## Log4OM 2 Amateur Radio Software By Daniele Pistollato IW3HMH

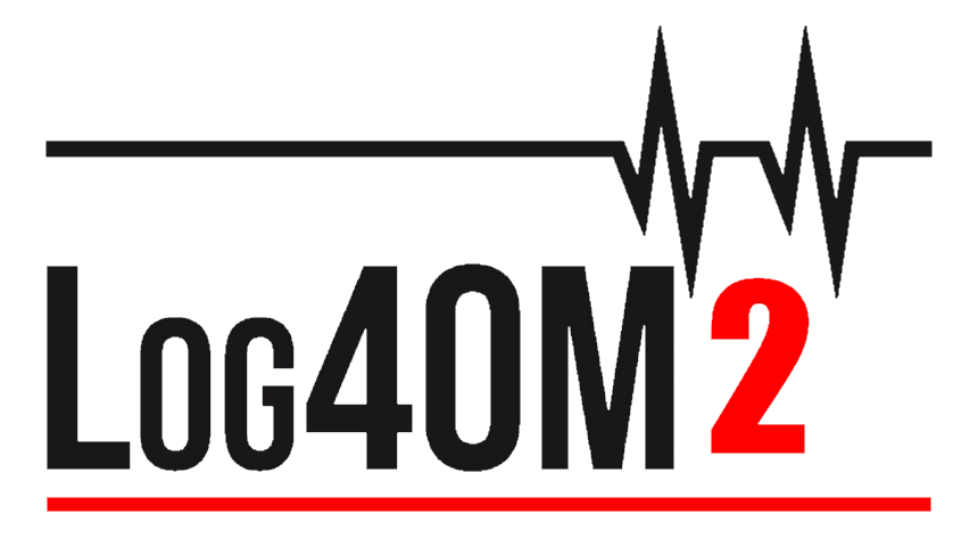

# Guida utente

Ву

Terry Genes G4POP Traduzione by Fiorino Luciani - IW6CUY

Aggiornata il: 22/08/2020 10:46 AM

## Sommario

| Benvenuto a Log4OM V2                                    | 11 |
|----------------------------------------------------------|----|
| Funzionalità del programma                               | 12 |
| Iniziare                                                 | 13 |
| Convenzioni usate                                        | 13 |
| Installazione                                            | 13 |
| Installazione iniziale                                   | 13 |
| Creazione di un database del registro                    | 15 |
| Come creare un database SQLite.                          | 15 |
| Migrazione da Log4OM versione 1                          | 15 |
| Modifica del database                                    | 16 |
| Utilizzo dei database MySQL                              | 16 |
| Archiviazione cloud di database                          | 17 |
| Importazione ADIF                                        | 18 |
| Suffissi illegali                                        | 19 |
| Configurazioni multiple (identità)                       | 19 |
| Creazione di un collegamento sul desktop per un nuovo ID | 19 |
| Creare una nuova identità (Config)                       | 20 |
| Controllo Radio CAT                                      | 20 |
| Collegamento CAT                                         | 20 |
| Interfaccia Hamlib                                       | 21 |
| Interfaccia OmniRig                                      | 21 |
| Schermata CAT                                            | 22 |
| SO2R e doppie radio                                      | 22 |
| PTT e Tune                                               | 22 |
| Icone e controlli dell'interfaccia utente principale     | 23 |
| Gestione dei layout                                      | 24 |
| Schema della colonna e modifica del titolo               | 24 |
| Regolazione della larghezza delle colonne                | 25 |
| Modifica dell'ordine delle colonne                       | 25 |
| Aggiunta e rimozione di colonne                          | 25 |
| Modifica dei titoli delle colonne                        | 25 |
| Colore e dimensioni del testo                            | 26 |
| Ingresso QSO                                             | 26 |
| Matrice statistica (F1)                                  | 28 |
| Inserimento dati frequenza, banda e modalità             | 29 |
| Inserimento data e ora                                   | 29 |
| QSO Data e ora di inizio                                 | 29 |

| Informazioni (Info F2)                              |    |
|-----------------------------------------------------|----|
| Aggiunta di riferimenti a premi speciali            |    |
| Modifica delle informazioni sulla stazione          |    |
| Sostituzione del metodo di conferma QSO predefinito |    |
| Salvataggio del QSO                                 |    |
| Elimina un QSO                                      |    |
| Tasti rapidi                                        |    |
| Lazy Log                                            |    |
| Comandi di ingresso LazyLog                         |    |
| Controllo RETE                                      |    |
| Aggiunta di reti                                    | 35 |
| Aprire una rete                                     |    |
| Aggiunta o modifica di un membro della rete         |    |
| Rapporti sui segnali                                |    |
| Responsabile Tempo di Rete                          |    |
| Chiusura di una rete                                |    |
| Mappe dell'interfaccia utente principale            |    |
| Mappe QSO                                           |    |
| Indicatore di chiamata cerca processi               |    |
| Fornitori di informazioni                           |    |
| Fonti esterne                                       |    |
| Dati gestiti dal team Log4OM                        |    |
| Selezione dell'utente di fornitori di informazioni  | 43 |
| Aggiornamento delle risorse di dati                 |    |
| Pianificazione degli aggiornamenti dei dati         |    |
| Selezione delle fonti e priorità di ricerca         | 44 |
| Notifiche di aggiornamento (Update notifications)   |    |
| Fornitori di servizi (info Providers)               |    |
| Priorità della fonte                                | 46 |
| Chiamare i diagrammi di flusso di ricerca           | 47 |
| Esportazione QSO                                    |    |
| Esportazione in blocco                              |    |
| Esporta i QSO selezionati                           |    |
| Esportazione di campi ADIF specifici                |    |
| Cancellazione QSO                                   |    |
| Eliminazione in blocco di QSO                       |    |
| Filtro (ricerca) QSO                                |    |
| Campi standard                                      |    |

| Filtro per data                                          | 51 |
|----------------------------------------------------------|----|
| Usando i rientri                                         |    |
| Usa Query                                                |    |
| Riferimenti                                              | 53 |
| l miei riferimenti                                       | 53 |
| Conferme                                                 | 54 |
| Filtro - salvataggio, caricamento ed eliminazione        | 54 |
| Filtri - Azione                                          | 54 |
| Cluster Telnet                                           | 55 |
| Impostazione del cluster Telnet                          | 55 |
| Aggiunta e modifica di server cluster                    |    |
| Server cluster primario                                  |    |
| Server cluster utente                                    |    |
| Invio comandi di cluster                                 | 56 |
| Invio di spot a un cluster                               | 57 |
| Simulazione spot                                         | 57 |
| Configurazione del cluster                               |    |
| Visualizza Cluster                                       |    |
| Super Cluster                                            | 59 |
| Filtri cluster                                           |    |
| Mappa dei punti del cluster                              | 61 |
| Cluster intelligente                                     | 61 |
| Mappe della Cluster Band                                 | 61 |
| Filtri mappa banda                                       | 62 |
| Bande della mappa banda                                  |    |
| Menu Scala mappa banda                                   |    |
| Blocco mappa banda                                       | 63 |
| Visualizzazione della frequenza CAT della mappa di banda | 63 |
| Azioni del mouse sulla mappa della banda                 | 63 |
| Azioni sul cluster                                       | 64 |
| Clic singolo sul punto del cluster                       | 64 |
| Doppio clic sul punto del cluster                        | 64 |
| Avvisi cluster                                           | 64 |
| Filtro avvisi                                            | 65 |
| Test degli avvisi                                        | 67 |
| Supporto cluster per Winkeyer                            | 67 |
| Previsioni di propagazione                               | 68 |
| Mappa di propagazione                                    |    |

| La distribuzione MUF e SNR                                                                                                    | 71                                                                                                    |
|----------------------------------------------------------------------------------------------------|----------------------------------------------------------------------------------------------------|
| Il significato di MUF                                                                                                    | 71                                                                                                    |
| Il giorno MUF                                                                                                    | 71                                                                                                    |
| Il RPWRG e il REL                                                                                                    | 72                                                                                                    |
| Memory reminder (Preferiti)                                                                                                    | 72                                                                                                    |
| Keyer vocale                                                                                                    | 73                                                                                                    |
| Configurazione del Keyer vocale                                                                                                    | 73                                                                                                    |
| Keyer vocale in uso                                                                                                    | 73                                                                                                    |
| Modalità contest                                                                                                    | 74                                                                                                    |
| Impostazione del concorso                                                                                                    | 74                                                                                                    |
| Contest operativo                                                                                                    | 74                                                                                                    |
| Contest con Winkeyer                                                                                                    | 75                                                                                                    |
| Winkeyer                                                                                                    |                                                                                                    |
| Impostazioni di Winkeyer (Alt-3)                                                                                                    |                                                                                                    |
| Avvio e arresto di Winkeyer                                                                                                    |                                                                                                    |
| In uso                                                                                                    | 77                                                                                                    |
| Chiamata e inserimento dati QSO                                                                                                    | 77                                                                                                    |
| Invio da tastiera                                                                                                    | 77                                                                                                    |
| Supporto cluster per Winkeyer                                                                                                    | 77                                                                                                    |
| Flance dai tasti di scalta ranida di Winkovar                                                                                                    | 70                                                                                                    |
| Elenco del tasti di scelta rapida di Winkeyer                                                                                                    |                                                                                                    |
| Dati solari                                                                                                    |                                                                                                    |
| Dati solari                                                                                                    |                                                                                                    |
| Dati solari<br>Gestione QSO<br>Aggiornare le informazioni                                                                                                    |                                                                                                    |
| Dati solari<br>Gestione QSO<br>Aggiornare le informazioni<br>Esporta in ADIF                                                                                                    |                                                                                                    |
| Dati solari<br>Gestione QSO<br>Aggiornare le informazioni<br>Esporta in ADIF<br>Export to CSV                                                                                                    |                                                                                                    |
| Dati solari<br>Gestione QSO<br>Aggiornare le informazioni<br>Esporta in ADIF<br>Export to CSV<br>Backup Button                                                                                                    |                                                                                                    |
| Dati solari<br>Gestione QSO<br>Aggiornare le informazioni<br>Esporta in ADIF<br>Export to CSV<br>Backup Button<br>Refresh button                                                                                                    |                                                                                                    |
| Dati solari<br>Gestione QSO<br>Aggiornare le informazioni<br>Esporta in ADIF<br>Export to CSV<br>Backup Button<br>Refresh button<br>Select/Deselect.                                                                                                    |                                                                                                    |
| Dati solari<br>Gestione QSO<br>Aggiornare le informazioni<br>Esporta in ADIF<br>Export to CSV<br>Backup Button<br>Refresh button<br>Select/Deselect<br>Bulk updates (aggiornamenti collettivi)                                                                                                    |                                                                                                    |
| Dati solari<br>Gestione QSO<br>Aggiornare le informazioni<br>Esporta in ADIF<br>Export to CSV<br>Backup Button<br>Refresh button<br>Select/Deselect<br>Bulk updates (aggiornamenti collettivi)<br>Cerca QSO                                                                                                    | 78<br>78<br>79<br>79<br>79<br>79<br>80<br>80<br>80<br>80<br>80<br>80<br>80<br>80<br>80                                                                                                    |
| Dati solari<br>Gestione QSO<br>Aggiornare le informazioni<br>Esporta in ADIF<br>Export to CSV<br>Backup Button<br>Refresh button<br>Select/Deselect<br>Bulk updates (aggiornamenti collettivi)<br>Cerca QSO<br>Aggiorna campo singolo                                                                                                    | 78<br>78<br>79<br>79<br>79<br>79<br>80<br>80<br>80<br>80<br>80<br>80<br>80<br>80<br>80<br>80<br>80<br>80<br>80                                                                                                    |
| Dati solari                                                                                                    | 78<br>78<br>79<br>79<br>79<br>79<br>80<br>80<br>80<br>80<br>80<br>80<br>80<br>80<br>80<br>80<br>80<br>80<br>80                                                                                                    |
| Elerico del tasti di scelta rapida di Winkeyer         Dati solari                                                                                                    | 78<br>78<br>79<br>79<br>79<br>79<br>80<br>80<br>80<br>80<br>80<br>80<br>80<br>80<br>80<br>80<br>80<br>80<br>80                                                                                                    |
| Dati solari<br>Gestione QSO<br>Aggiornare le informazioni<br>Esporta in ADIF<br>Export to CSV<br>Backup Button<br>Refresh button<br>Select/Deselect<br>Bulk updates (aggiornamenti collettivi)<br>Cerca QSO<br>Aggiorna campo singolo<br>Aggiornamento data / ora<br>My Update<br>Aggiornamenti SQL diretti                                                                                                    | 78<br>78<br>79<br>79<br>79<br>79<br>80<br>80<br>80<br>80<br>80<br>80<br>80<br>80<br>80<br>80<br>80<br>80<br>80                                                                                                    |
| Dati solari<br>Gestione QSO<br>Aggiornare le informazioni<br>Esporta in ADIF<br>Export to CSV<br>Backup Button<br>Refresh button<br>Select/Deselect<br>Bulk updates (aggiornamenti collettivi)<br>Cerca QSO<br>Aggiorna campo singolo<br>Aggiornamento data / ora<br>My Update<br>Aggiornamenti SQL diretti<br>Controlli QSO                                                                                                    | 78<br>78<br>79<br>79<br>79<br>79<br>79<br>80<br>80<br>80<br>80<br>80<br>80<br>80<br>80<br>80<br>80<br>80<br>80<br>80                                                                                                    |
| Dati solari         Gestione QSO         Aggiornare le informazioni         Esporta in ADIF         Export to CSV         Backup Button         Refresh button         Select/Deselect         Bulk updates (aggiornamenti collettivi)         Cerca QSO         Aggiorna campo singolo         Aggiornamento data / ora         My Update         Aggiornamenti SQL diretti         Controlli QSO         Modifica di un QSO                                                                                             | 78         78         78         79         79         79         79         79         80         80         80         80         80         80         80         80         80         80         80         80         80         80         81         81         82         82         82         83                                                                                                    |
| Elerico dei tasti di scenta rapida di Winkeyer         Dati solari         Gestione QSO         Aggiornare le informazioni         Esporta in ADIF         Export to CSV         Backup Button         Refresh button         Select/Deselect         Bulk updates (aggiornamenti collettivi)         Cerca QSO         Aggiorna campo singolo         Aggiornamento data / ora         My Update         Aggiornamenti SQL diretti         Controlli QSO         Modifica di un QSO         Gestione QSL per DXCC awards | 78         78         78         79         79         79         79         79         79         80         80         80         80         80         80         80         80         80         80         80         80         80         80         80         80         80         80         80         80         80         80         80         80         80         80         80         80         80         80         81         82         82         83         83          83 |

| Selezione QSO per conferme                                                            |     |
|---------------------------------------------------------------------------------------|-----|
| Conferma Stato inviato                                                                |     |
| Conferma Stato ricevuto                                                               |     |
| Selezione di QSO                                                                      |     |
| Caricamento manuale QSO nei log online                                                | 87  |
| Scarica le conferme QSO                                                               |     |
| Download manuale LOTW                                                                 |     |
| Registrazione di schede QSL                                                           |     |
| QSO caricamento automatico nei log online                                             | 90  |
| QRZ.com                                                                               | 90  |
| Clublog                                                                               | 91  |
| HRDLog                                                                                | 91  |
| EQSL                                                                                  | 92  |
| HamQTH                                                                                | 92  |
| LOTW                                                                                  | 93  |
| LOTW manual upload                                                                    | 94  |
| Select Required                                                                       | 94  |
| LOTW Caricamento automatico                                                           | 95  |
| Spiegazione dei campi Servizio esterno / LOTW                                         | 95  |
| Etichette                                                                             | 96  |
| Design dell'etichetta                                                                 | 96  |
| Stampa di etichette QSL                                                               | 96  |
| Analisi statistica                                                                    |     |
| Le statistiche per i Paesi lavorati e confermati                                      |     |
| Modifica dei dati                                                                     |     |
| Griglia statistiche per i riferimenti lavorati e confermati                           |     |
| Award status (Statistiche sui premi)                                                  |     |
| Visualizzazione delle conferme nei premi che si basano sulla gestione del caricamento |     |
| Manager dei premi - Uso di base                                                       |     |
| Esportazione di un premio                                                             |     |
| Importare un premio                                                                   |     |
| Award credit (riconoscimenti) - Editing                                               |     |
| Award Credit - Modifica collettiva                                                    |     |
| Gestione del premio IOTA                                                              |     |
| Dati di importazione CSV mancanti                                                     | 111 |
| Premi SOTA                                                                            | 114 |
| Esportazione di QSO SOTA                                                              | 115 |
| Esportazione di QSO SOTA come file ADIF                                               |     |

| Importazione (unione) di un file CSV SOTA                         |  |
|-------------------------------------------------------------------|--|
| Awards (Premi) - Per utenti esperti                               |  |
| Teoria dei riferimenti QSO                                        |  |
| CONFERMA QSO                                                      |  |
| RIFERIMENTI QSO                                                   |  |
| Visualizzazione dei dati                                          |  |
| GESTIONE DELLO STATO CONFERMATO                                   |  |
| Editor del premio                                                 |  |
| Utilizzo della gestione dell'Award                                |  |
| AWARD INFO (Informazioni sul premio)                              |  |
| AWARD TYPE (TIPO DI PREMIO)                                       |  |
| Possibili riferimenti prefissi aggiuntivi                         |  |
| Award type                                                        |  |
| QSO Field                                                         |  |
| Reference code                                                    |  |
| Description                                                       |  |
| Exact match                                                       |  |
| Reference leading and trailing (Riferimento iniziale e finale)    |  |
| Sql Filters                                                       |  |
| Notes on award                                                    |  |
| CONFIRMATION (CONFERMA)                                           |  |
| Validation                                                        |  |
| Situazioni speciali                                               |  |
| Grant codes (Codici di concessione):                              |  |
| AWARD REFERENCES (RIFERIMENTI PREMI)                              |  |
| Import award references (Riferimenti per i premi di importazione) |  |
| Select file and format (Seleziona il file e il formato)           |  |
| Import Config (Configurazione Importazione)                       |  |
| AWARD CONFIGURATIONS (CONFIGURAZIONI DEL PREMIO)                  |  |
| Importazione di conferma esterna                                  |  |
| Award match fields (Campi delle partite premio)                   |  |
| Submitted status (Stato inviato)                                  |  |
| Granted status (Stato concesso)                                   |  |
| Impostazioni IOTA                                                 |  |
| Esibizione premio inviata e concessa                              |  |
| WWFF - Aggiornamento Award                                        |  |
| Seleziona file e formato                                          |  |
| Importa configurazione:                                           |  |
|                                                                   |  |

| Importare                                                                                           | 146 |
|----------------------------------------------------------------------------------------------------|-----|
| Off-Air Messages (Chat)                                                                             | 149 |
| Log4OM V2 Spiegazione delle connessioni                                                             | 150 |
| Servizi di rete UDP                                                                                 | 150 |
| Descrizione dei servizi in entrata                                                                  | 150 |
| Outbound descrizione dei servizi                                                                    |     |
| Connessioni multiple - Inbound e Outbound                                                           | 151 |
| UDP servizi di rete - Impostazioni                                                                  | 151 |
| Inbound                                                                                             | 151 |
| Outbound                                                                                            | 152 |
| UDP Proxy                                                                                           | 152 |
| Remote Control                                                                                      | 153 |
| Supported messages (Messaggi supportati):                                                           | 153 |
| ADIF Functions (Settings/Program Configuration/ADIF Functions)                                      | 154 |
| ADIF Monitor (controllo)                                                                            | 154 |
| ADIF output                                                                                         | 154 |
| ADIF post                                                                                           | 154 |
| Configurazione                                                                                      |     |
| Program Settings (Impostazioni del programma)                                                       | 157 |
| Default Log level (Livello di registro predefinito)                                                 | 157 |
| QSO Attachment archive path (Percorso archivio allegati QSO)                                        | 157 |
| Grid default row count (Griglia conteggio righe predefinito)                                        | 157 |
| Edit Program config (Modifica configurazione programma)                                             | 157 |
| Program Scheduler                                                                                   | 158 |
| User Configuration (Configurazione utente)                                                          | 159 |
| Creating a desktop shortcut for a new ID (Creazione di un collegamento sul desktop per un nuovo ID) | 159 |
| Creare una nuova identità (Config)                                                                  | 159 |
| Station Information (Informazioni sulla stazione)                                                   |     |
| Station Configuration (Configurazione della stazione)                                               |     |
| Confirmations (conferme)                                                                            | 162 |
| Database (Banca dati)                                                                               |     |
| External services (Servizi esterni)                                                                 | 163 |
| User preferences (Preferenze utente)                                                                | 163 |
| Award Quick View (Vista rapida del premio)                                                          | 164 |
| Software Configuration                                                                              | 164 |
| Cluster                                                                                             | 164 |
| Info Providers (Fornitori di informazioni)                                                          | 165 |
| Map settings (Impostazioni della mappa)                                                             |     |

| Backup                                                            |     |
|-------------------------------------------------------------------|-----|
| VOACAP Propagation (Propagazione VOACAP)                          |     |
| Auto Start (Avvio automatico)                                     |     |
| Hardware Configuration                                            |     |
| Audio devices and Voice Keyer (Dispositivi audio e Voice Keyer)   |     |
| CAT interface (Interfaccia)                                       |     |
| Software Integration (Integrazione software)                      |     |
| Connections                                                       |     |
| Funzioni ADIF                                                     |     |
| Integrazione con programmi esterni                                |     |
| Accesso automatico a Log4OM versione 1                            |     |
| Antenna rotator & StepIR                                          | 171 |
| Avvio automatico di programmi esterni                             |     |
| Integrazione del programma WSJT                                   |     |
| Connessione diretta a WSJT-X / WSJT-Z                             |     |
| Connessione diretta a JTDX                                        |     |
| JTAlert e WSJT-X/WSJT-Z/JTDX impostati                            |     |
| WSJT-X/WSJT-Z                                                     |     |
| JTDX                                                              |     |
| N1MM Integrazione del Logger Contest                              |     |
| Integrazione FLDigi                                               |     |
| Possibilità di connessione UDP                                    |     |
| Integrazione con Win4K3, Win4Icom e Win4Yaesu Suites              |     |
| Concetto                                                          |     |
| ANAN-7000DLE SDR (PowerSDR™ OpenHPSDR mRX PS) By Richard - G3ZIY  |     |
| Installazione di MySQL-8.0.20 con Log4OM versione 2 di Tom - SP2L |     |
| Ripristino di Log4OM dopo un arresto anomalo o un errore          |     |
| Se non è stato impostato alcun backup.                            | 201 |
| Per ripristinare una configurazione                               |     |
| Per ripristinare un database in caso di corruzione                |     |
| Trasferimento di Log4OM impostato su un altro PC                  |     |
| Come generare una richiesta di supporto                           |     |
|                                                                   |     |

### Benvenuto a Log4OM V2

Quest'ultima versione di Log4OM, Log4OM V2, è stata perfezionata per includere servizi extra richiesti dagli utenti di Log4OM V1, OM e YL e per semplificare l'interfaccia utente.

Log4OM V2 è un software gratuito sviluppato da Daniele Pistollato IW3HMH per la gestione completa del registro delle stazioni. L'applicazione è sviluppata in C # ed è compilata per qualsiasi sistema operativo Windows, Windows 7 e versioni successive.

Il software funzionerà solo su macchine Linux usando l'emulatore Windows "Wine" o le macchine Mac OS X usando il software di emulazione "Parallels" o usando "Boot Camp" Il team Log4OM V2 non fornisce supporto per il programma quando viene eseguito su Linux o Macchine Mac.

Log4OM V2 è progettato per essere facile da capire, pur essendo facile da adattare ai requisiti dell'individuo. I QSO sono personali e quindi non sono stati fatti vincoli per impedire all'utente di accedere ai dati QSO (incluso l'accesso diretto a qualsiasi fonte di database utilizzata).

Ogni set, elenco o database del programma è archiviato in file di testo, JSON o XML.

Questo approccio consente all'utente di modificare l'elenco di premi, concorsi, modalità operative, bande, piani di banda, visualizzazioni del QSO e tutti gli altri parametri e informazioni disponibili. Queste informazioni sono liberamente accessibili e utilizzabili da altri programmi e, se necessario, possono essere aggiornate indipendentemente dall'utente. Il database utilizzato per la memorizzazione dei QSO è SQLite, che è open source e sono disponibili strumenti gratuiti per leggere e scrivere dati nel database da Internet.

Gli utenti più esperti potrebbero voler utilizzare il supporto MySQL incluso nel programma, che rende possibile un registro di rete per più stazioni per concorsi e DXPeditions.

Il software è scaricabile gratuitamente su https://www.log4om.com e il suo utilizzo è gratuito e disponibile per qualsiasi scopo.

Log4OM V2 è in continua evoluzione e nuove versioni con nuove funzionalità vengono rilasciate regolarmente. L'autore si impegna a mantenere la compatibilità con le versioni precedenti del database. Tuttavia, prima di eseguire qualsiasi aggiornamento, è importante eseguire una copia di backup dei dati perché l'editore non si assume alcuna responsabilità per i dati persi.

Mentre l'autore tenta di evitare problemi ed errori, è indispensabile (valido per qualsiasi programma) che l'utente esegua regolarmente backup dei dati manualmente o con le funzioni speciali fornite nel programma. Log4OM per impostazione predefinita crea un backup ADIF ad ogni arresto del programma, mantenendo la cronologia degli ultimi backup e salvataggi mensili.

### Funzionalità del programma

- Dati di ricerca precisi del segnale di chiamata
- Puntamento e visualizzazione dei premi completamente configurabili dall'utente

• Mappatura di bande di punti cluster con più visualizzatori di bande filtrate individualmente per modalità e banda dall'utente

• Ricerca delle chiamate da più fonti esterne QRZ, HamQTH, QRZCQ, HamCall e Clublog interno aggregati con fallback automatico alla fonte secondaria se primario non contiene dati

- Indicatore di chiamata QSL online e display della mappa di posizione scorrevoli su larga scala
- Supporto dinamico UDP in entrata/ in uscita su più porte e servizi
- Facilità d'uso tramite mouse o tastiera
- Supporto del concorso autonomo avanzato con display CAT integrato.
- Supporto Winkeyer ampliato con display CAT integrato.
- È disponibile la gestione completa delle conferme dei dati QSO con diversi metodi di consegna del tipo di conferma più appropriato, inclusa la fusione dei dati di conferma QSO.
- Supporto completo SOTA e IOTA

• Motore di ricerca QSO migliorato con supporto per query complesse senza requisiti di conoscenza SQL (AND, OR, condizioni nidificate)

- Integrato per giornali di bordo on-line con LOTW, eQSL, QRZ.com, HamCall, Clublog, HamQTH, HRDlog.net ecc.
- Integrazione con N1MM, PSTRotator, QARTest, WSJT-X, FLDigi
- Cluster intelligente aggrega le informazioni di più server cluster e cluster Super HRDLog con display di qualità spot.
- Il filtro cluster intelligente fornisce la raccolta automatica dei riferimenti premio.
- Più bande di banda del Visualizzatore cluster per fascia e modalità
- Analisi di propagazione utilizzando VOACAP collegato alla ricerca di segni di chiamata e cluster che prevede la probabilità di una connessione (contatto)
- Controllo radio CAT tramite Omnirig o Hamlib
- Presentazione in tempo reale della linea grigia con tracce e intestazioni di percorsi lunghi e brevi.
- La ricerca e il filtraggio dei dati è il più avanzato di qualsiasi software di registrazione.
- Sicurezza delle informazioni e dei dati dell'utente con più opzioni e posizioni di backup.
- Funzionalità UDP in entrata, in uscita e Proxy
- Layout configurati dall'utente per le reti di cluster e logbook
- Voice Keyer

Il supporto per Log4OM V2 è fornito gratuitamente dall'autore all'indirizzo https://www.Log4OM.com

### Iniziare

### Convenzioni usate

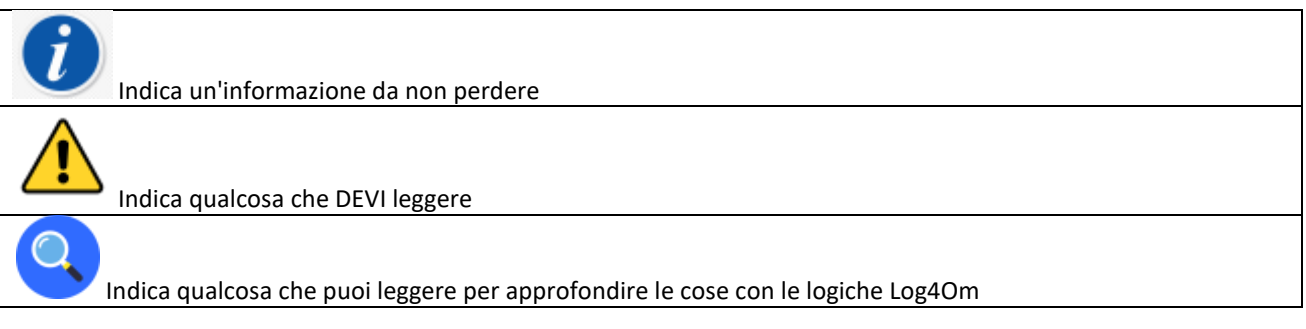

Per il corretto funzionamento del software è essenziale che la sezione 'Initial start-up' (Avvio iniziale) della Configurazione del programma sia completata.

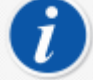

Log4OM versione 1 e versione 2 possono essere eseguite contemporaneamente perché utilizzano percorsi di installazione diversi e NON è necessario disinstallare la versione 1 prima di installare la versione 2

### Installazione

- Scaricare il software da http://www.log4om.com
- Decomprimere (Unzip) il file di download compresso in una posizione comoda
- Esegui il file exe del programma di installazione

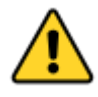

Non è necessario eseguire la versione 2 come amministratore a meno che Omnirig o altri programmi associati (ad esempio WSJT, JTALERT) siano elevati per il multithreading, nel qual caso Omnirig e tutti i programmi che funzionano con esso dovrebbero essere elevati (Esegui come amministratore).

### Installazione iniziale

Dopo aver installato il programma, fare doppio clic sul collegamento sul desktop. All'avvio iniziale all'utente viene visualizzata la finestra in basso, TUTTE le informazioni sul lato sinistro DEVONO essere completate per consentire a Log4OM V2 di selezionare i piani di banda, le mappe, le modalità, ecc.

### Informazioni minime:

- Station Call: (Chiamata di stazione) Questo è il segnale di chiamata corrente utilizzato ad es. G4POP, G4POP / P o GW4POP / M
- Station country: il paese in cui si trova la chiamata della stazione (negli esempi sopra Inghilterra o Galles.) Le zone ITU e CQ vengono impostate automaticamente quando si entra nel paese, ma nel caso di continenti molto grandi come l'Australia o gli Stati Uniti che coprono molte zone diverse si prega di verificare che la zona selezionata sia corretta.
- Grid Locator Il localizzatore di griglia Maidenhead a 6 cifre applicabile all'attuale "Station Call"
- Operator call: questa potrebbe non essere la chiamata della stazione, forse perché la chiamata della stazione è un evento speciale o una chiamata di club con molti operatori diversi che utilizzano l'apparecchiatura.
- Owners call : Chiamata della persona proprietaria della stazione

Le informazioni personali sul lato destro dello schermo vengono utilizzate quando si lavora con Winkeyer o altre strutture che utilizzano macro contenenti le informazioni degli utenti.

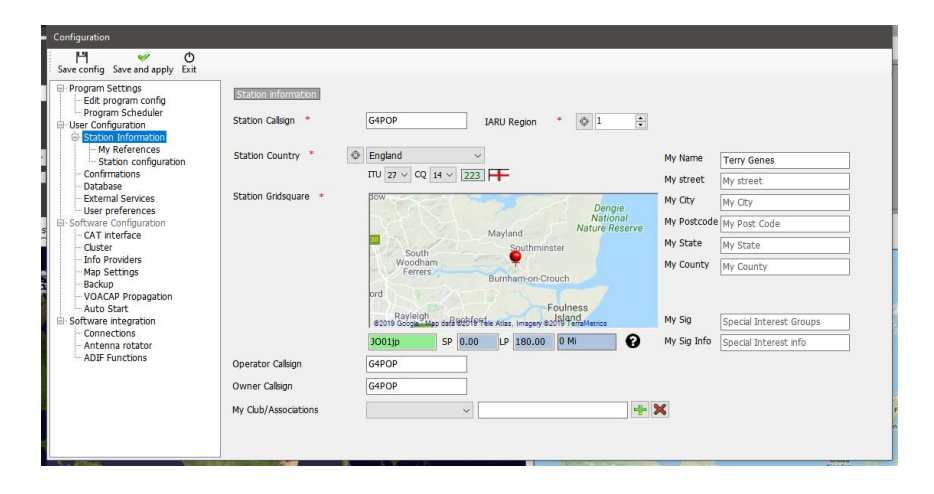

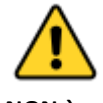

NON è possibile salvare o importare QSO a meno che l'utente non crei prima un database per il salvataggio delle informazioni.

L'utente può disporre di tutti i database (registri) necessari, ad es. Segnale di chiamata principale, segnale di chiamata del concorso o segnale di chiamata dell'evento speciale ecc.

Tuttavia, a causa dei potenti strumenti di ricerca e filtro in Log4OM V2, è possibile utilizzare un unico registro a condizione che i QSO abbiano la stazione corretta e le chiamate dell'operatore registrate. È quindi possibile identificare tutti i QSO utilizzando specifici segnali di chiamata dell'utente (chiamate stazione o operatore) e analizzare i risultati per quel set di QSO. Le statistiche sono calcolate su tutto il database e non per stazione/segnale di chiamata.

Il database standard è SQLIte ma un database MySQL può essere utilizzato per operazioni di contest multi-stazione nel caso di database giganteschi.

#### Come creare un database SQLite.

- Vai su 'Settings/Program configuration/Database' (Impostazioni / Configurazione programma / Database)
- Seleziona il tipo di database (SQLite è il migliore per gli utenti normali)
- Fare clic sul pulsante 'New' (Nuovo)
- Selezionare un percorso per salvare il database (una memoria cloud è una buona scelta)
- Assegnare al database un nome file significativo
- Fare clic su "Salva" nella finestra di Esplora file.
- Fare clic su 'Save & exit' (Salva ed esci) nella finestra "Configuration del programma"

| ConfigurationForm                                                                                                    | )<br>it                                                                     | – 🗆 X        |
|----------------------------------------------------------------------------------------------------|-----------------------------------------------------------------------------|--------------|
| <ul> <li>Jare Coning Jackings</li> <li>Program Settings</li> <li>User Configuration</li> <li>Station References</li> <li>Station configuration</li> <li>Oatabase</li> <li>External Services</li> <li>User preferences</li> <li>Software Configuration</li> <li>Custer</li> <li>Interface</li> <li>Custer</li> <li>Map Settings</li> <li>Backup</li> </ul> | C:\Users\g4poparl.net\Google Drive\Lop4OM NG\PortableRestricted\Config  New | Open<br>Test |

#### Migrazione da Log4OM versione 1

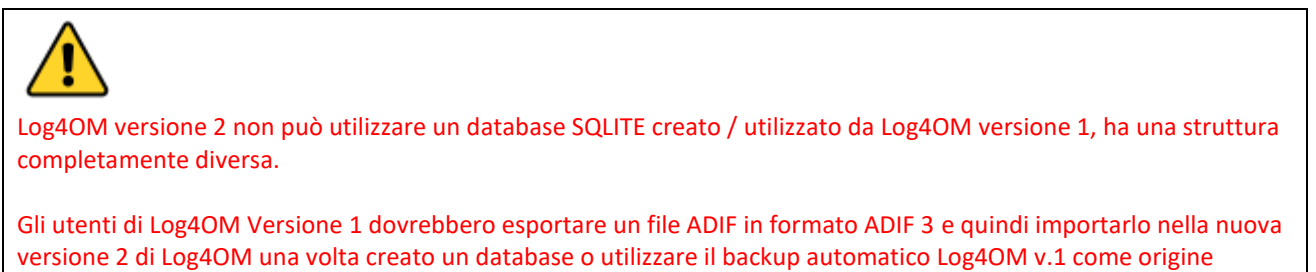

#### Modifica del database

Log4OM consente di creare un numero illimitato di database, la modifica tra database non richiede il riavvio del programma.

- File / Open New database
- Fare clic su "Open" nella scheda "Database"

| 💅 Configuration                                                                                                    |                                                                                                    | - | × |
|----------------------------------------------------------------------------------------------------|----------------------------------------------------------------------------------------------------|---|---|
| └┤                                                                                                    |                                                                                                    |   |   |
| Program Settings     Ledit program config     User Configuration     Station Information     Station Information     Station configuration     Station configuration     Configuration     Configuration     Configuration     Configuration     Outback     Software Configuration     Configuration     Configuration     Custer     Info Providers     Map Settings     Backup     Software integration     Context integration     Context integratintegration     Context integration     Context integration     Co | Database     SQLITE       C:\Users\g4popartLnet\Dropbox\Logbooks\HUGEV2 LOG.SQLite     Open       New     Test | k |   |

- Selezionare il database richiesto e fare clic su 'Open'
- Fare clic su "OK" nella finestra a comparsa del test di connessione
- Fai clic su 'Save and apply' (Salva e applica)

#### Utilizzo dei database MySQL

I database MySQL sono necessari solo per operazioni di contest o field day in cui più stazioni / operatori stanno salvando i QSO in un database centrale contemporaneamente o per giganteschi database oltre 150.000 QSO

• Creare un database MySQL utilizzando gli strumenti MySQL forniti dal software del database MySQL

• Connettiti ad esso andando nella scheda Impostazioni log4OM 'Settings/Program Configuration/Database' e selezionando MySQL dal menu a discesa "Database" in alto.

| configuration                                                                                                    |                                                                                                    |                                                                                                    | - | × |
|----------------------------------------------------------------------------------------------------|----------------------------------------------------------------------------------------------------|----------------------------------------------------------------------------------------------------|---|---|
| Save config Save and apply Exi                                                                                                    | t                                                                                                    |                                                                                                    |   |   |
| Program Settings     Left program config     User Configuration     Average Station Information     Average Station Configuration     Outrabase     External Services     User preferences     Software Configuration     Outrater     Info Providers     Map Settings     Backup | Database       MYSQL       ✓         MySQL Address           Database name           Usemame           Password           Port           ✓       Use SSL | Deploy MySQL Database<br>MySQL Address<br>Database name<br>MySQL Admin<br>MySQL Password<br>Port<br>3306<br>Use SSL<br>Port |   |   |
| ⊖ Software Integration<br>Connections<br>Antenna rotator                                                                                                    | Check connection                                                                                                    | This action will create a NEW DATABASE. If used<br>over an existing database will REMOVE ALL DATA                           |   |   |

- Completare i campi a sinistra con le informazioni dal database MySQL creato in precedenza.
- Controllare la connessione utilizzando il pulsante in basso a sinistra (Check)
- Completare i campi di sicurezza a destra
- Fare clic su 'Create database'.

### Archiviazione cloud di database

Posizionare il database in uno dei numerosi provider di archiviazione "Cloud" è un modo molto sicuro di proteggere il database, perché può sempre essere recuperato direttamente dal cloud o da qualsiasi computer collegato a tale struttura di archiviazione cloud.

Inoltre, consente l'utilizzo di più siti di registrazione, ad esempio: A casa su un PC locale, portatile con un tablet o addirittura un telefono Windows. (Molto utile per gli operatori SOTA e WWFF.)

Risultati imprevisti e possibili perdite di dati si verificheranno se il registro viene aggiornato contemporaneamente da più di uno dei computer - Utilizzare solo un'istanza di LOG4OM V2 in qualsiasi momento quando si lavora con un cloud condiviso ospitato (google drive, dropbox, ...) file di database (SQLite).

#### Situazione tipica:

Un utente ha la seguente configurazione:

- 1. Un computer principale nella baracca.
- 2. Un laptop in casa utilizzato per aggiornare lo stato delle QSL inviate e ricevute.
- 3. Un computer notebook utilizzato durante il funzionamento portatile o in una posizione alternativa.

#### In uso:

- L'utente opera dalla sua baracca e il registro di Dropbox viene aggiornato e viene sincronizzato con gli altri due computer quando vengono aggiunti i QSO.
- Successivamente l'utente opera da un altro QTH o portatile utilizzando un computer notebook e il registro di Dropbox viene aggiornato e viene sincronizzato con gli altri due computer quando vengono aggiunti i QSO.
- Il giorno seguente, utilizzando il laptop, l'utente aggiorna lo stato Log4OM per 100 schede QSL provenienti dall'ufficio di presidenza e anche 24 carte inviate: Dropbox si sincronizza con gli altri due computer.

#### **Risultato:**

- Tutti i computer hanno gli ultimi QSO e anche l'ultimo stato QSL.
- Se la funzione di backup automatico inclusa in Log4OM V2 viene utilizzata per eseguire il backup su Dropbox, anche l'utente gode della massima sicurezza disponendo di una copia del proprio registro e di un backup su tutti i computer collegati a Dropbox.

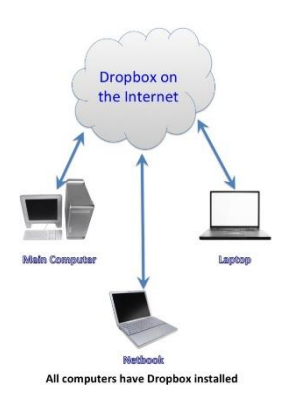

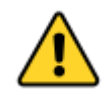

Se l'utente deve utilizzare tutti e tre i computer contemporaneamente, come in una situazione di contest con tre diverse stazioni che accedono a un registro centrale, è necessario utilizzare un database MySql o un file LOCAL SQlite a cui non si accede tramite l'archiviazione cloud (rete locale condivisa)

#### **Importazione ADIF**

Una volta creato un database, un file ADIF esportato da qualsiasi altro programma di registrazione può essere importato in Log4OM V2.

- Fai clic sul menu 'File / Import ADIF'
- Fare clic sul pulsante "Load" (Carica)

| C:\Users\g4poparrl.net\Dropbox\Backups                                                  | LogC | DM2\G4POP_20200303     | _100027_ba    | ckup.adi     |                      | Load   |      |
|-----------------------------------------------------------------------------------------|------|------------------------|---------------|--------------|----------------------|--------|------|
| ADIF import                                                                             | 0    | Award parsing          | 0             | LOG save     |                      | Import |      |
| 1 - Apply quality check corrections $\checkmark$<br>Drop current database and load ADIF |      |                        |               |              | Duplicates threshold | 0      | sec. |
|                                                                                         | _    |                        |               |              |                      |        |      |
|                                                                                         |      |                        |               |              |                      |        |      |
|                                                                                         |      |                        |               |              |                      |        |      |
|                                                                                         |      |                        |               |              |                      |        |      |
| <<br>[1]                                                                                |      |                        |               |              |                      |        | >    |
| <                                                                                       | duri | an impart Lond OM in d | pocking the i | incoming dat | for dualization mini |        | >    |

- Passare alla posizione del file ADIF da importare
- Selezionare il file ADIF e fare clic su "Open" (Apri)
- Selezionare l'opzione di menu a discesa 'Apply quality check corrections' (Applica correzioni controllo qualità) per correggere eventuali errori DXCC nel file.
- Selezionare la casella 'Drop current database on load ADIF' (Elimina database corrente al caricamento di ADIF) se è necessario sostituire i QSO esistenti
- Fai clic su "Import" (Importa)e attendi di ricevere la notifica del completamento dell'importazione.

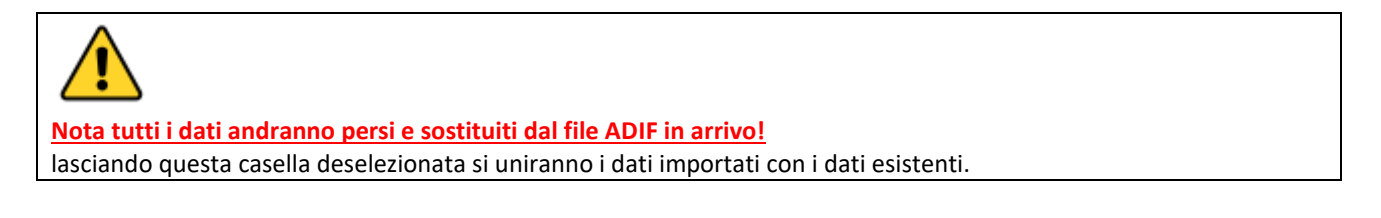

Tutte le modifiche apportate ai dati in arrivo verranno elencate e una copia del file di registro contenente i dettagli di eventuali modifiche può essere salvata per riferimento futuro facendo clic sul pulsante <u>'Save log'</u> (Salva registro) nella parte inferiore della finestra di importazione.

La 'Duplicates threshold' (soglia dei duplicati) consente all'utente di impostare un margine per abbinare il tempo QSO +/- nn secondi fino a 60 secondi per evitare di causare duplicati a causa di errori temporali. Questa funzione viene utilizzata quando si importa QSO da altre fonti che non hanno una risoluzione temporale in secondi (ad es. Esportazioni QRZ.COM) ed è necessario unire il registro QRZ con il registro Log4OM.

### Suffissi illegali

Strani suffissi possono causare errori durante l'importazione e applicare un numero DXCC e un nome paese errati.

### Esempi:

- Una stazione che utilizza erroneamente / LH come suffisso che intende indicare un "Light House" verrà interpretata come stazione norvegese e registrata come tale!
- Una stazione che utilizza erroneamente / PM come suffisso che intende indicare "Pedestrian Mobile" verrà interpretata come stazione indonesiana e registrata come tale!

/MM (Maritime Mobile) e /AM (Aeronautical Mobile) verrà salvato senza un nome di paese o DXCC a causa delle posizioni al di fuori di qualsiasi entità.

/P (portatile), /A (posizione alternativa in alcuni paesi), / QRP, / QRPP e / M (mobile) non avranno alcun impatto sull'importazione e il paese verrà identificato dal normale prefisso del segnale di chiamata.

Il controllo delle chiamate include anche il controllo delle date valide di chiamate speciali e DXPeditions per garantire ulteriore precisione.

### Configurazioni multiple (identità)

Ci possono essere occasioni in cui è richiesto più che sulla configurazione (ID / Impostazione), ad esempio se l'utente deve gestire una stazione del club e la sua stazione di casa o dove c'è più di un operatore in una casa e ciascuno necessitano di configurazioni separate per i rispettivi segnali di chiamata, registri, conferme ecc. su un singolo PC

Log4OM offre la possibilità di utilizzare un numero illimitato di configurazioni separate su un singolo PC.

Nella scheda "settings/Program configuration/User configurations" (Impostazioni / Configurazione programma / Configurazioni utente) è possibile creare queste identità separate (Configurazioni) tramite:

- 1. Creazione di un'identità completamente nuova facendo clic sul pulsante +'Add new config' (Aggiungi nuova configurazione).
- 2. Clonando una configurazione esistente facendo clic sull'icona 'Folders' 'Clone current config', si risparmia tempo se la nuova configurazione è simile all'originale, forse solo una chiamata / P con posizione diversa.

### Creazione di un collegamento sul desktop per un nuovo ID

È anche possibile creare un collegamento sul desktop per ciascuna configurazione corrente facendo clic sull'icona "simbolo catena" "Crea collegamento sul desktop"

Le configurazioni vengono eliminate selezionando prima la configurazione da eliminare dall'elenco a discesa, quindi facendo clic sull'icona "Cestino"

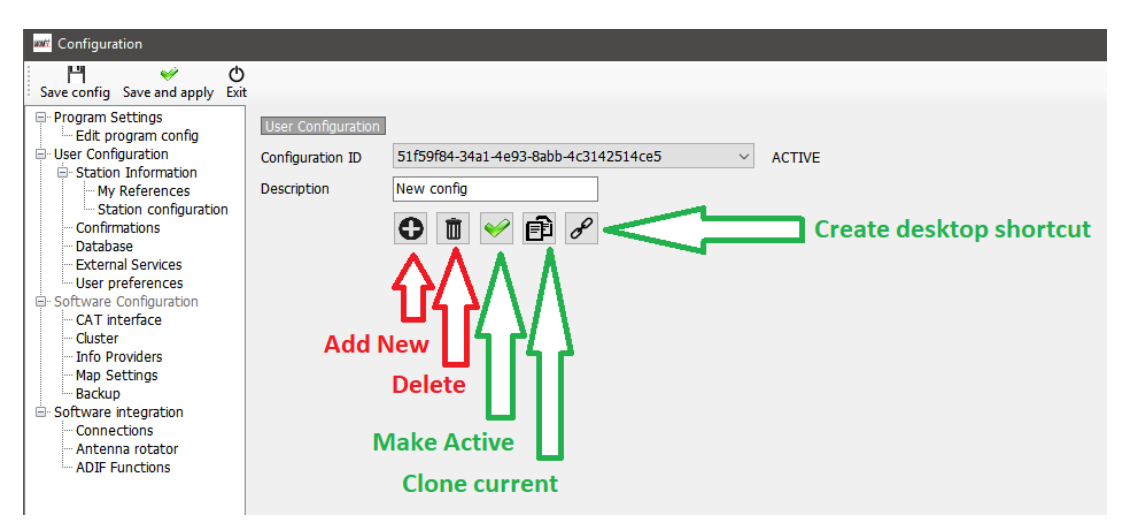

### Creare una nuova identità (Config)

- Aprire la scheda 'settings/Program configuration/User configurations' (Configurazioni utente)
- Fare clic sull'icona Nuovo o clone come sopra identificato
- Aggiungere un nome per l'ID nel campo Descrizione
- Se viene creato un nuovo ID, completare le varie informazioni per una nuova configurazione o se 'clonare' una configurazione esistente apporta le modifiche necessarie per la nuova configurazione.
- Fare clic sull'icona di collegamento sul desktop "Catena" per creare un nuovo collegamento sul desktop
- Fare clic sul segno di spunta verde per rendere attiva la configurazione
- Fai clic su 'Save and Apply' (Salva e applica)

### **Controllo Radio CAT**

Per selezionare l'interfaccia CAT fare clic su 'Settings/Program configuration', quindi selezionare "CAT Interface"

| 😋 🦅 Configuration                                                                                                    |                                                                                                    | — | × |
|----------------------------------------------------------------------------------------------------|----------------------------------------------------------------------------------------------------|---|---|
| Save config Save and apply Exit                                                                                                    |                                                                                                    |   |   |
| Save config Save and apply Exit  Program Settings  Generation Settings  Station Information  Station Information  Station Information  Confirmations  Station Configuration  Confirmations  Station Setvices  Software Configuration  Custer  Custer  Info Providers  Map Settings Backup VOACAP Propagation  Software Integration  Antenna rotator  ADIF Functions | CAT Management:         CAT Engine       Omnirig         CAT delay (ms)       0         Invert SSB side (CW)         Invert SSB side (PHONE)         Invert SSB side (DIGITAL)         Switch to DIGITAL mode when required         Default       RTTY         [OMNIRIG] Disconnect CAT at first OFF event       ?         Offset       0.000       •         Offset VFO A (single VFO) KHz       0.000       •         Instruction offset VFO B KHz       0.000       • |   |   |
|                                                                                                    |                                                                                                    |   |   |

- Selezionare l'interfaccia richiesta (Omnirig o Hamlib)
- Selezionare la casella 'Auto start CAT' (Avvio automatico CAT)
- Fai clic su 'Save and apply' (Salva e applica)

Varie altre opzioni sono previste per le idiosincrasie di varie radio

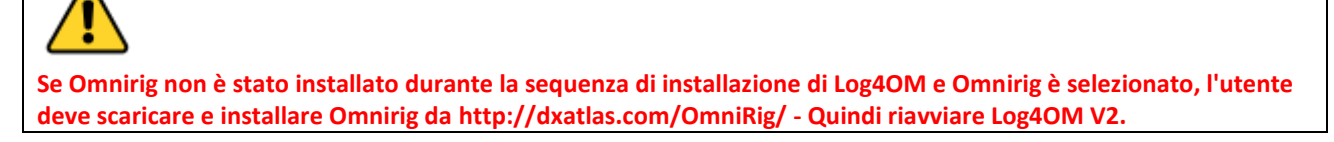

### **Collegamento CAT**

Fare clic su 'Connect/CAT/Show CAT interface' (Connetti / CAT / Mostra interfaccia CAT)

A seconda della selezione effettuata nella configurazione del programma, la finestra dell'interfaccia Hamlib o Omnirig apparirà come di seguito

### Interfaccia Hamlib

| Hamlib connection                                                                                   |                          |                                                             |               |                                                                      |                                         |                  |          | -     |       | ×      |
|----------------------------------------------------------------------------------------------------|--------------------------|-------------------------------------------------------------|---------------|----------------------------------------------------------------------|-----------------------------------------|------------------|----------|-------|-------|--------|
| RIG Model [229, E<br>Serial port parameters<br>Port COM12<br>Force ICOM CI-V<br>Data Carrier detect | Elecraft K3/KX3 20130118 | Beta]<br>Baud Rate Stop Bits<br>39400 1<br>Debug<br>RTS DTR | ×<br>×        | TCP Connection<br>ADDRESS<br>Port<br>Polling delay (rr<br>Connect to | n 4<br>localhost<br>ns) 1<br>active dae | 532<br>00<br>mon | 4 •<br>• |       |       |        |
|                                                                                                    | Parameter String         | Save parameter Ope                                          | n hamlib stan | RIG Model                                                            | O CAT                                   | O DTR            | ⊖ rts    | O Par | allel | ~<br>~ |

#### Interfaccia OmniRig

| Omni-Rig Sett<br>RIG 1   RIG 2 | ings<br>About | ×        |  |  |  |  |  |  |
|--------------------------------|---------------|----------|--|--|--|--|--|--|
| Rig type                       | NONE          | •        |  |  |  |  |  |  |
| Port                           | COM 1         | -        |  |  |  |  |  |  |
| Baud rate                      | 9600          | -        |  |  |  |  |  |  |
| Data bits                      | 8             | -        |  |  |  |  |  |  |
| Parity                         | None          | -        |  |  |  |  |  |  |
| Stop bits                      | 1             | -        |  |  |  |  |  |  |
| RTS                            | High          | •        |  |  |  |  |  |  |
| DTR                            | High          | •        |  |  |  |  |  |  |
| Poll int., ms                  | 500           | <b>÷</b> |  |  |  |  |  |  |
| Timeout, ms                    | 4000          | •        |  |  |  |  |  |  |
| <u>OK</u> ancel                |               |          |  |  |  |  |  |  |

Selezionare la radio appropriata e impostare la porta COM e la velocità di trasmissione in modo che corrispondano a quella della radio e qualsiasi altro parametro per l'apparecchiatura da utilizzare, quindi fare clic su Apri / OK.

Una volta collegato, il LED CAT verde nella parte inferiore della finestra di Log4OM V2 dovrebbe accendersi e la frequenza verrà visualizzata in alto.

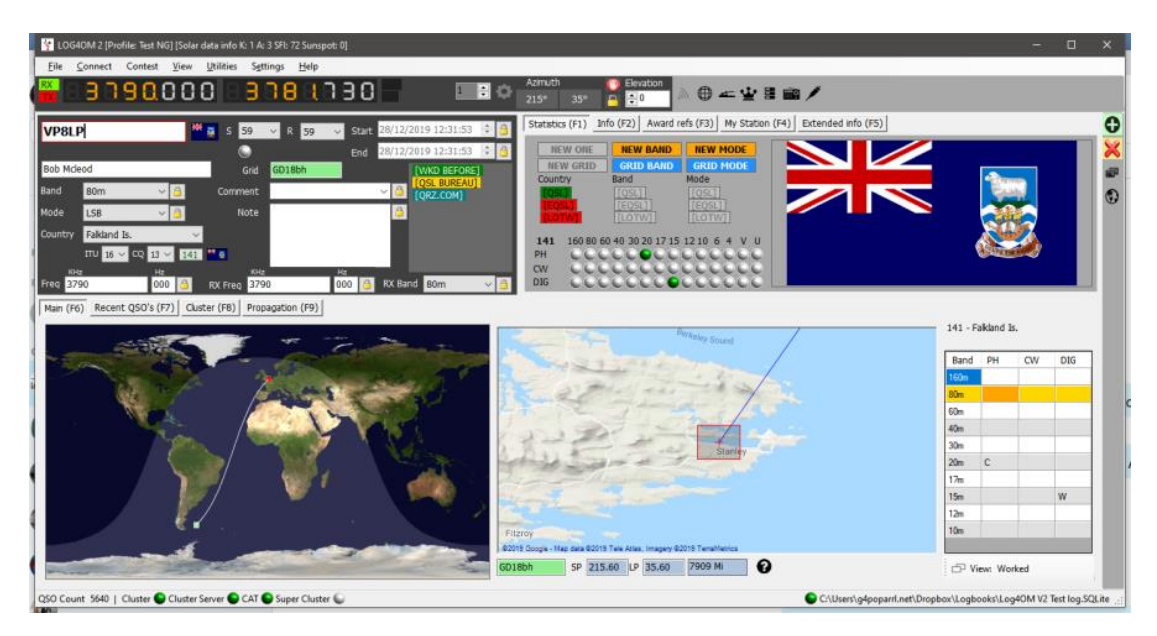

### Schermata CAT

La selezione della schermata CAT dal menu "Connect / CAT" fornisce una grande finestra di controllo CAT mobile che offre le seguenti funzionalità.

- Modificare la frequenza facendo scorrere i numeri del display digitale con la rotellina del mouse o facendo clic con il tasto sinistro del mouse per aumentare la freguenza o facendo clic con il tasto destro per ridurla.
- Modificare le bande e le modalità utilizzando i pulsanti
- Cambia tra rig 1 e 2 se usi Omnirig selezionando in alto a destra.
- Impostare gli offset VFO facendo clic sull'icona a forma di ingranaggio in alto a destra nella finestra

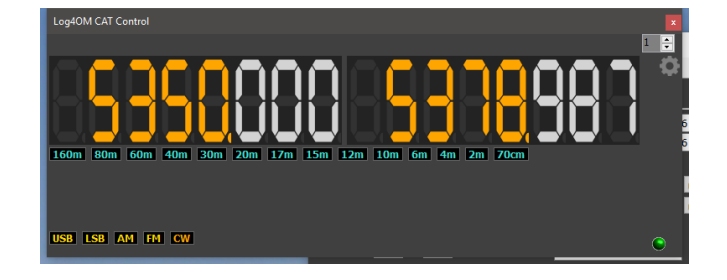

### SO2R e doppie radio

File

Connect

Quando si utilizza Omnirig è possibile alternare tra due diverse radio utilizzando la selezione Rig 1 e Rig 2 sulla barra degli strumenti, come mostrato di seguito. Le operazioni SO2R di base sono quindi possibili utilizzando due interfacce. Contest View Utilities

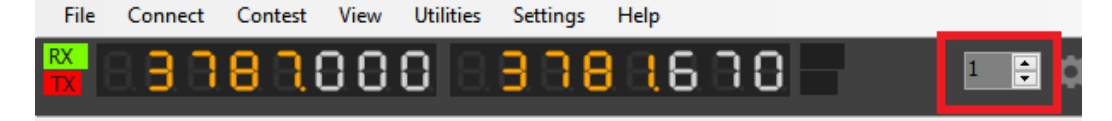

### PTT e Tune

Nella scheda 'Settings/Program Configuration/CAT Interface' (Impostazioni / Configurazione programma / Interfaccia CAT) è possibile selezionare quali tasti della tastiera attivano PTT e Tune.

| Configuration                                                                                                    |                                                                                                    |                                                                                |                                                                                                    |
|----------------------------------------------------------------------------------------------------|----------------------------------------------------------------------------------------------------|--------------------------------------------------------------------------------|----------------------------------------------------------------------------------------------------|
| [비 ❤ ᠿ<br>Save config Save and apply Exit                                                                                                    |                                                                                                    |                                                                                |                                                                                                    |
| <ul> <li>Save and apply Exit</li> <li>Program Settings         <ul> <li>Edit program config</li> <li>Program Scheduler</li> <li>User Configuration</li> <li>Station Information</li> <li>Configuration</li> <li>Configuration</li> <li>External Services</li> <li>Software Configuration</li> <li>Custer</li> <li>The Prevent</li> <li>Station configuration</li> <li>Custer</li> <li>May Settings</li> <li>Backup</li> <li>VOACAP Programing</li> <li>Backup</li> <li>VOACAP Programing</li> <li>Backup</li> <li>Contractings</li> <li>Backup</li> <li>Contractings</li> <li>Backup</li> <li>Contractings</li> <li>Backup</li> <li>Contractings</li> <li>Backup</li> <li>Auto Start</li> <li>Hardware Configuration</li> <li>Auto Start</li> <li>Autoration</li> <li>Auto Start</li> <li>Autoration</li> <li>Autoration</li> <li>Autoration</li> </ul> </li> </ul> | CAT Management<br>CAT Engine<br>CAT delay (ms)<br>Invert SSB side (CW)<br>Invert SSB side (PHONE)<br>Invert SSB side (PHONE)<br>Dirvert SSB side (DIGITAL)<br>Switch to DIGITAL mode wi<br>Default RTTY<br>[OMNIRIG] Disconnect CAT i<br>Offset<br>Offset VFO A (single VFO) KHz | Omning<br>0 2 CAT of<br>hen required<br>at first OFF event<br>2 0.000<br>0.000 | <ul> <li>✓ Auto start CAT</li> <li>delre between common</li> <li>✓ Enable PTT key</li> <li>Type here your preferred PTT key Oem8</li> <li>PTT KEY will trigger PTT unti release.<br/>CTRL + PTT KEY will trigger 2440/±2 tone towards the radio audio interface<br/>selected in the Audio Configuration panel</li> <li>We suggest use of the RED button for PTT key for a comfortable use</li> <li>✓ ● Enabled</li> <li>● Enabled</li> </ul> |
| FLDigi                                                                                                    |                                                                                                    |                                                                                |                                                                                                    |

- Selezionare la casella di controllo 'Enable PTT Key' (Abilita chiave PTT)
- Selezionare il tasto della tastiera richiesto
- Fare clic sull'icona 'Save and Apply' (Salva e applica)

L'azione è una pressione e tieni premuto, non un'azione per attivare / disattivare l'azione: PTT o melodia cesseranno quando il pulsante della tastiera viene rilasciato.

### Icone e controlli dell'interfaccia utente principale

Viene utilizzata una gamma diversa di icone e simboli rispetto a quella precedentemente utilizzata nella versione 1, ecco una spiegazione dei loro usi.

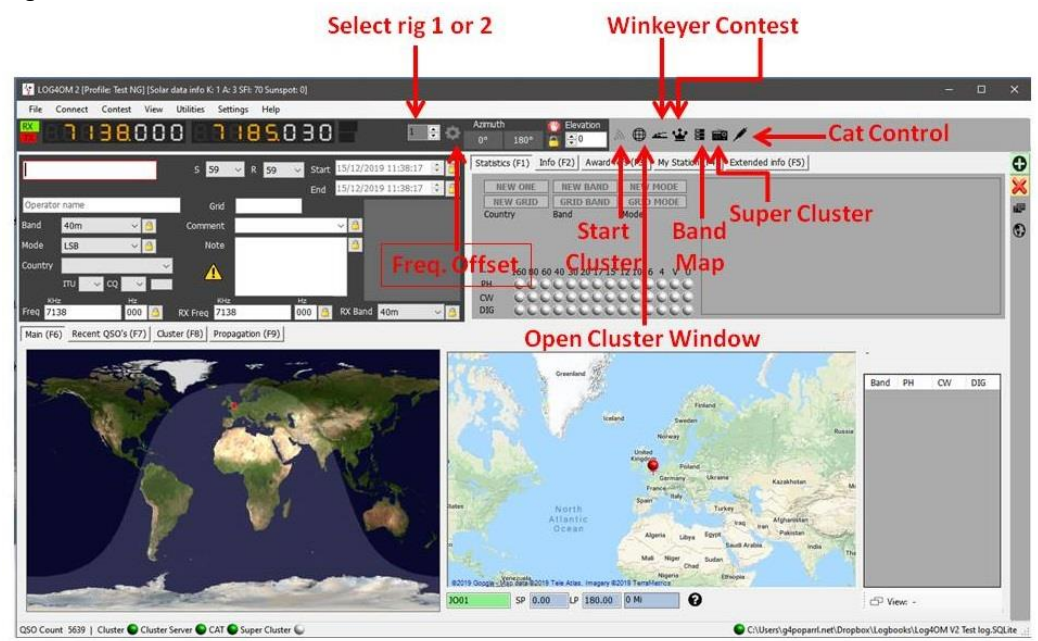

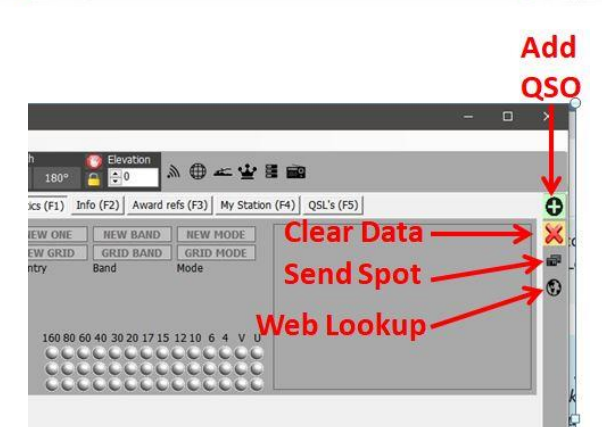

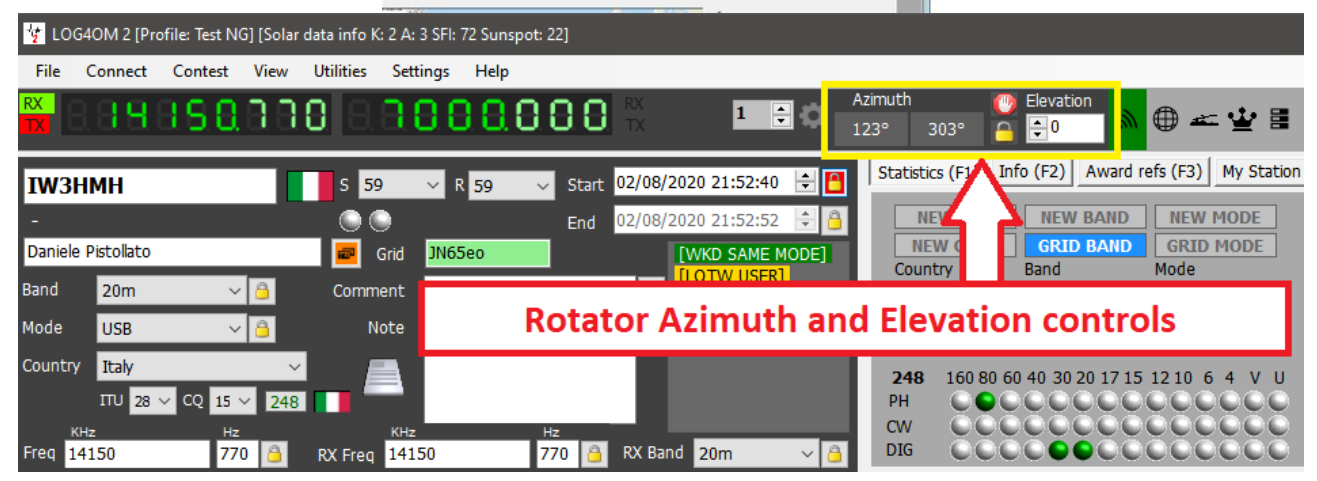

Il controllo del rotatore quando connesso utilizzando PSTRotator per azimut, elevazione, parcheggio e blocco è disponibile utilizzando i controlli nella schermata sopra.

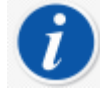

ADD QSO può essere ottenuto anche con il tasto INVIO della tastiera durante l'immissione dei dati QSO.

| $\times$    | Annulla / chiaro                        | $\checkmark$           | ОК               |         | Aggiungi/salva                        |
|-------------|-----------------------------------------|------------------------|------------------|---------|---------------------------------------|
| ×           | Chiuso                                  | 2                      | Colore di sfondo | ¢       | Colore di primo piano (carattere)     |
|             | Collegato                               | $\widehat{\mathbf{A}}$ | Carica           | Ð       | Scarica                               |
|             | Carica dati                             |                        | Cancella dati    |         | Aggiungi dati                         |
|             | Scarica dati                            | 8                      | Elimina          | ÷       | Scelta primaria / Modalità<br>contest |
|             | Salva                                   | 0                      | impostazioni     | Å       | Winkeyer                              |
| $\bigoplus$ | Apri cluster                            | <i>.</i>               | Inizio Cluster   | ₽       | Ricaricare                            |
|             | Seleziona/deseleziona                   |                        | Filtri           | 888     | Mappe di banda                        |
| ò           | Super Cluster                           | 6                      | Inizio           |         | Stop Rotatore                         |
|             | Parcheggia Antenna o Blocca un<br>campo |                        | Invia spot       | $\odot$ | Ricerca Web                           |
| Ð           | Staccare                                |                        | Elimina          | Ê       | Clone                                 |

### Gestione dei layout

Lo schema, i titoli e l'ordine delle colonne della maggior parte delle griglie possono essere personalizzati in base alle esigenze degli utenti.

| LOG4OM 2 [Profile: Test<br>File Connect Contest                                                                                                    | t NG] (Solar data inf<br>st <u>V</u> iew <u>U</u> tilitie | io K: 1 A: 3 S<br>s Sgtting                      | Fl: 72 Sunsp<br>15 <u>H</u> elp | ot: 0]       |                                                                                       |                                                                                                    |                                                                                                    |           |                                                                                                    |              |               |             |               | - 0        |
|----------------------------------------------------------------------------------------------------|-----------------------------------------------------------|--------------------------------------------------|---------------------------------|--------------|---------------------------------------------------------------------------------------|----------------------------------------------------------------------------------------------------|----------------------------------------------------------------------------------------------------|-----------|----------------------------------------------------------------------------------------------------|--------------|---------------|-------------|---------------|------------|
| 83396                                                                                                    | 000                                                       | 18.0                                             | 88                              | 130          | 1                                                                                     | Azimuth 215° 35°                                                                                                    | - CO E                                                                                                | evation   | ⊕ ∞ ⊈                                                                                                    | 2 🖩 📾 🖊      |               |             |               |            |
| VP8LP           Bob Mcleod           Band         80m           Mode         LSB           Country         Faktand Is.           TT         16 < ⊂ C €           Nete         Freq           3790         T |                                                           | 59<br>Grid G<br>nrment<br>Note<br>kHz<br>eq 3790 | R 59                            | Start<br>End | 28/12/2019 12:33:15<br>28/12/2019 12:33:41<br>[WKD BEFOR<br>[GSL BUREAL<br>[GR2.COM]] | Statstics (F1)<br>HEW ON<br>HEW ON<br>HEW GRU<br>Country<br>Country<br>HEW GRU<br>Country<br>HEW GRU<br>Country<br>HEW GRU<br>Country<br>Country | Info (F2<br>E NE<br>Band<br>[09<br>[10<br>[00<br>[10<br>[00<br>[10<br>[00<br>[10<br>[00<br>[10<br>[10 | Award ref | s (F3) My St<br>NEW MODE<br>GRID MODE<br>Mode<br>[0SL]<br>[COSL]<br>[COSL]<br>[LOTW]<br>210 6 4 V<br>CCCCC | u            | nded info (F  | 5)          |               |            |
| Main (F6) Recent QSO's                                                                                                    | Gultien                                                   | ) Propaga                                        | ation (F9)                      | Ducc         | Country                                                                               | Name                                                                                                    | Free                                                                                                  | Bet Cont  | Bet Boyd                                                                                                   | Commont      | Co 7000       | Itu Zono    | Crideoupro    | Ore Fed A  |
| QS0 Date                                                                                                    | Calisign                                                  | barru<br>40-m                                    | mode                            | 424          | Change                                                                                | Name                                                                                                    | TIEN A                                                                                                | KSL Sellt | KSC KCVU                                                                                                   | Comment      | CQ ZONE       | 10 20110    | unusquare     | QS0 Ella   |
| 27/12/2019 16:55:56                                                                                                    | GN2XOO                                                    | -10111<br>60m                                    | LICD                            | 929          | Grating                                                                               | Potes Weles                                                                                                    | F200 F                                                                                                | +00       | +00                                                                                                    |              | 30            | 40          | JJ0010        | 21/12/20   |
| 00/10/2019 13:22:23                                                                                                    | 071W                                                      | 60m                                              | LICD                            | 273          | Denmark                                                                               | Grahama Clinch                                                                                                    | 5205                                                                                                  | 50        | 59+10                                                                                                    |              | 14            | 19          | 1054107       | 00/10/20   |
| 08/10/2019 07:27:28                                                                                                    | GAELT                                                     | 80m                                              | 1 58                            | 221          | England                                                                               | Simon Brown                                                                                                    | 3790                                                                                                  | 50        | 50                                                                                                    |              | 14            | 27          | 1070kc        | 09/10/20   |
| 3/10/2019 10:57:52                                                                                                    | 071W                                                      | 40m                                              | LSB                             | 223          | Denmark                                                                               | Grahama Clinch                                                                                                    | 7110                                                                                                  | 50        | 50                                                                                                    | Mic tests fo | 14            | 18          | 1054107       | 03/10/20   |
| 6/09/2019 19:28:28                                                                                                    | G4FR7                                                     | 80m                                              | SSB                             | 223          | England                                                                               | Alan Welk                                                                                                    | 3757                                                                                                  | 59        | 59                                                                                                    |              | 14            | 27          | I093ts        | 16/09/20   |
| 6/09/2019 19:14:25                                                                                                    | MOIOK                                                     | 80m                                              | SSB                             | 223          | England                                                                               | David Proctor                                                                                                    | 3757                                                                                                  | 59        | 59                                                                                                    |              | 14            | 27          | I093vt        | 16/09/20   |
| 6/09/2019 19:13:34                                                                                                    | G0JMZ                                                     | 80m                                              | SSB                             | 223          | England                                                                               | Peter Farrar                                                                                                    | 3757                                                                                                  | 59        | 59                                                                                                    |              | 14            | 27          | JO03ef        | 16/09/20   |
| 6/09/2019 19:12:28                                                                                                    | OZ1W                                                      | 80m                                              | SSB                             | 221          | Denmark                                                                               | Grahame Clinch                                                                                                    | 3757                                                                                                  | 59+10     | 59+10                                                                                                    |              | 14            | 18          | J054vv        | 16/09/20   |
| 7/08/2019 14:58:00                                                                                                    | A41ZZ                                                     | 20m                                              | FT8                             | 370          | Oman                                                                                  | Khalid Al.Jardani                                                                                                    | 14076                                                                                                 | -23       | -16                                                                                                    |              | 21            | 39          | LL93if        | 27/08/20   |
| 7/08/2019 14:54:00                                                                                                    | IV3FSG                                                    | 20m                                              | FT8                             | 248          | Italy                                                                                 | Elvira Simoncini                                                                                                    | 14075                                                                                                 | +08       | -07                                                                                                    |              | 15            | 28          | JN65          | 27/08/20   |
| 7/08/2019 14:45:15                                                                                                    | 9A6NA                                                     | 20m                                              | FT8                             | 497          | Croatia                                                                               | Ivica Ljubenkov                                                                                                    | 14075                                                                                                 | -02       | -16                                                                                                    |              | 15            | 28          | JN86          | 27/08/20 ~ |
| N Refresh ⊟ Select                                                                                                    | t/deselect 🛛 📷 Filt                                       | ers 🗇 De                                         | tach<br>Super Cluste            | r 🖸          |                                                                                       |                                                                                                    |                                                                                                    |           |                                                                                                    | C:\Use       | rs\g4poparrl. | Record show | wn: 5000 max: | 5000       |

### Schema della colonna e modifica del titolo

L'ordine delle righe, la larghezza, i nomi dei titoli e i dati inclusi possono essere modificati in Log4OM V2 dall'utente in tutte le tabelle, ad es. cluster, QSO recenti ecc.

### Regolazione della larghezza delle colonne

Seleziona il divisore verticale tra le intestazioni dei titoli delle colonne e trascina per allargare o restringere le larghezze delle colonne.

|   | Hz<br>000 | RX Band <mark>80m ~ é</mark> | QSL Msg | }     |
|---|-----------|------------------------------|---------|-------|
| d | Freq      | Name                         | Comment | Notes |
|   | 5379      | Grahame                      |         |       |
|   | 7076.162  | Michal Valousek              |         |       |
|   | 7075 210  | Cabriel Duran Correctione    |         |       |

### Modifica dell'ordine delle colonne

Per modificare la posizione/ordine delle colonne, fai clic con il pulsante sinistro del mouse e tieni premuto nel mezzo del titolo di una colonna, quindi trascina verso sinistra o destra come necessario per riposizionare.

### Aggiunta e rimozione di colonne

Fare clic con il tasto destro in un campo del titolo e selezionare 'Edit table layout' (Modifica schema tabella)

| req      | кн <sub>z</sub><br>3772 | Hz<br>000 🕒     | RX     | Freq 37   | ₂<br>/72 | Hz<br>000 🙆 | RX Band       |
|----------|-------------------------|-----------------|--------|-----------|----------|-------------|---------------|
| ituatior | n map (F6)              | QSO Archive (F7 | ) Clus | ster (F8) |          |             |               |
| Callsi   | Estatulu                |                 | Rcvd   | Mode      | Band     | Freq        | Name          |
| OZ1V     | Cancel a                | layout          |        | SSB       | 60m      | 5379        | Grahame       |
| ΟΚ1V     | Cancerso                | Cancel sort     |        | FT8       | 40m      | 7076.162    | Michal Valous |
| EA4D     | Export to               | EXCEL           |        | FT8       | 40m      | 7075.319    | Gabriel Duran |
| R125     | Export to               | LITAL           |        | SSB       | 20m      | 14204       | The "Fifth O  |
| G3PQ     | Export to               |                 |        | SSB       | 80m      | 3755        | Derek         |
| OZ1V     | Export to               | ADIF            |        | SSB       | 60m      | 5371.5      | Grahame       |

Seleziona o deseleziona le caselle per scegliere le colonne desiderate

| 1 | ok                                                                    |                      |                                    |   |
|---|-----------------------------------------------------------------------|----------------------|------------------------------------|---|
|   | Columns Appearan                                                      | ce                   |                                    |   |
|   | 8 1 0                                                                 |                      |                                    |   |
| ł | <ul> <li>✓ Qso Date</li> <li>✓ Time On</li> <li>✓ Callsian</li> </ul> | Address              | Callsign Url                       |   |
|   | Rst Sent                                                              | Ant Az               | Control<br>Comment<br>Contacted Op |   |
|   | Band<br>Freq                                                          | Antenna<br>Arri Sect | Dxcc                               |   |
| s | Station Callsign                                                      | Arrl Check           |                                    | H |
|   | `                                                                     |                      |                                    | - |

### Modifica dei titoli delle colonne

Facendo lentamente clic due volte a sinistra o premendo il tasto F2 sulla tastiera su qualsiasi titolo nella finestra "Modifica layout tabella", il nome / titolo della colonna può essere modificato o ripristinato al layout predefinito.

|   | ok                                                                                                    |                                                |                                                                                |                                                                                                    | x |
|---|----------------------------------------------------------------------------------------------------|------------------------------------------------|--------------------------------------------------------------------------------|----------------------------------------------------------------------------------------------------|---|
| ſ | Columns                                                                                                    | Appearance                                     |                                                                                |                                                                                                    |   |
| ł | : == 💼                                                                                                    | 67                                             |                                                                                |                                                                                                    |   |
|   | Qso D       Time       Callsig       Rst See       Rst Rc       Rst Rc       Band       Freq       Name       Statio | ate [<br>On [<br>ent [<br>vd [<br>n Callsign [ | Address Age Ant Az Ant Az Ant El Ant Path Antenna Arrl Sect Band Rx Arrl Check | □ Callsign Url<br>□ Class<br>□ Cnty<br>□ Contacted Op<br>□ Contest Id<br>□ Dxcc<br>□ Cq Zone<br>□ Itu Zone<br>□ Continent |   |
|   | <                                                                                                    |                                                |                                                                                |                                                                                                    | > |
| - |                                                                                                    |                                                |                                                                                |                                                                                                    |   |

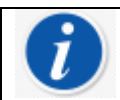

Cancella il nome della colonna per ripristinare il valore predefinito

### Colore e dimensioni del testo

Selezionando la scheda 'Appearance' (Aspetto) nel menu 'Edit Table Layout' (Modifica layout tabella) è possibile selezionare la dimensione del carattere e il colore della cella / del testo.

| • | ok 🔳                   |
|---|------------------------|
|   | Columns Appearance     |
|   | Default cell style     |
| 1 | Normal row back fore   |
| L | Selected row back fore |
| 1 | Alternate cell style   |
| 1 | Normal row back fore   |
|   | Selected row back fore |
| 1 | Font size 9            |

Non è possibile modificare la larghezza delle colonne, i titoli ecc. Nelle griglie dei premi

### **Ingresso QSO**

Log4OM cerca automaticamente un segnale di chiamata aggiunto all'area di immissione QSO utilizzando i servizi online selezionati, il database Eccezioni Clublog, il database QSL Manager, il database LOTW e il registro degli utenti per verificare se la stazione è stata precedentemente funzionata e visualizza i risultati di le ricerche insieme a un elenco delle origini dati trovate per la chiamata.

| y LOG4OM 2 [Profile: Test NG] [Solar data info K: 1 A: 3 SFI: 72 Sunspot: 0] |                                                                              | - o x.                          |
|------------------------------------------------------------------------------|------------------------------------------------------------------------------|---------------------------------|
| <u>File Connect Contest View Utilities Settings</u> <u>H</u> elp             |                                                                              |                                 |
| 🚆 3890000 3881730 🚽 🗉 🕸                                                      | Azmuth 🕜 Elevation<br>0° 180° 🔒 😌 🔊 🖗 🖶 🏰 🖺 🕋 🗡                              |                                 |
| G4DOP 5 59 × 8 59 × Start 28/12/2019 12:35:23 \$                             | Statistics (F1) Info (F2) Award refs (F3) My Station (F4) Extended info (F5) | 0                               |
| End 28/12/2019 12:35:23 🗘 🔒                                                  | NEW ONE NEW BAND NEW MODE                                                    | G4POP ×                         |
| Grid JO01jp [WKD SAME BAND]                                                  | Country Band Mode                                                            | Burnham on Crouch<br>Essex - UK |
| Mode LSP VA Note QL EQSL BUREAU                                              |                                                                              | Locator CDXC EPC E1115          |
| Country England                                                              |                                                                              |                                 |
| TU 27 V CQ 14 V 2231                                                         | PH 000000000000000000000000000000000000                                      |                                 |
| KHz Hz KHz Hz<br>Freq 3790 000 A RX Freq 3790 000 A RX Band 80m V            |                                                                              |                                 |

Alcune delle origini dati nell'elenco sono collegamenti ipertestuali sui quali è possibile fare clic per aprire una finestra funzionata prima o un browser che visualizzi i dettagli del segnale di chiamata.

Ecco un esempio di clic sul LAVORATO PRIMA del collegamento ipertestuale. (La finestra Lavorato prima può anche essere aperta dal menu 'View' (Visualizza)

| Y WORKED BEFORE                                                    |               |      |      |          |          |          |                     |         |                  | - 0                     | ×      |
|--------------------------------------------------------------------|---------------|------|------|----------|----------|----------|---------------------|---------|------------------|-------------------------|--------|
| 1                                                                  |               |      |      |          |          |          |                     |         |                  |                         |        |
| Qso Date                                                           | Callsign      | Band | Mode | Freq     | Rst Sent | Rst Rcvd | Name                | Comment | Country          | QTH                     | ^      |
| 10/01/2020 19:13:10                                                | GI0HWO        | 40m  | FT8  | 7075.633 |          |          | John Crawford-Baker |         | Northern Ireland | Islandmagee, Country An | trim   |
| 05/05/2018 07:02:19                                                | <b>GI0HWO</b> | 60m  | SSB  | 5379     | 57       | 57       | John                |         | Northern Ireland | Islandmagee, Country An | trim   |
| 02/04/2018 07:44:48                                                | GI0HWO        | 60m  | SSB  | 5379     | 59       | 59       | John                |         | Northern Ireland | Islandmagee, Country An | trim   |
| 26/03/2018 17:33:33                                                | GI0HWO        | 60m  | SSB  | 5379     | 59+10    | 59+05    | John                |         | Northern Ireland | Islandmagee, Country An | trim   |
| 24/10/2017 18:55:00                                                | <b>GI0HWO</b> | 60m  | FT8  | 5357.909 | +10      | +04      | John                |         | Northern Ireland | Islandmagee, Country An | trim   |
| 01/08/2017 07:03:16                                                | GI0HWO        | 60m  | SSB  | 5403.5   | 59       | 59       | John                |         | Northern Ireland | Islandmadee. Country An | trim Y |
| 🗄 Select/deselet 📶 Filtered statistics Record shown: 610 max: 7000 |               |      |      |          |          |          |                     |         |                  |                         |        |
|                                                                    |               | 194  |      |          | 100      |          |                     |         | 10               | and DH OW DIG AL        |        |

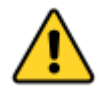

Facendo clic sull'icona della freccia nell'angolo in alto a sinistra della finestra lavorato prima, una volta si imposta 'Resta in cima ad altre finestre' facendo clic due volte sull'icona della freccia tornerà alla normalità e la finestra Lavorato prima si comporterà normalmente.

Il lato destro del pannello di input mostra le bande / modalità su cui il paese è stato lavorato e lo stato di conferma per quel 'Country/Band/Mode' (Paese / Banda / Modo) più lo stato di riferimento della griglia.

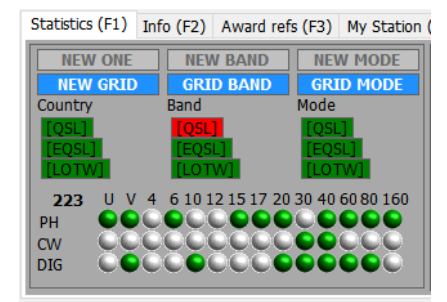

(F4) QSL's (F5)

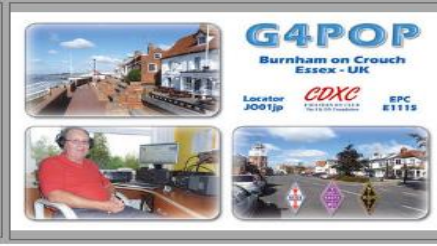

### Matrice statistica (F1)

Il display a matrice nella scheda Statistiche mostra lo stato di conferma per tipo di conferma per paese, banda e modalità come illustrato di seguito.

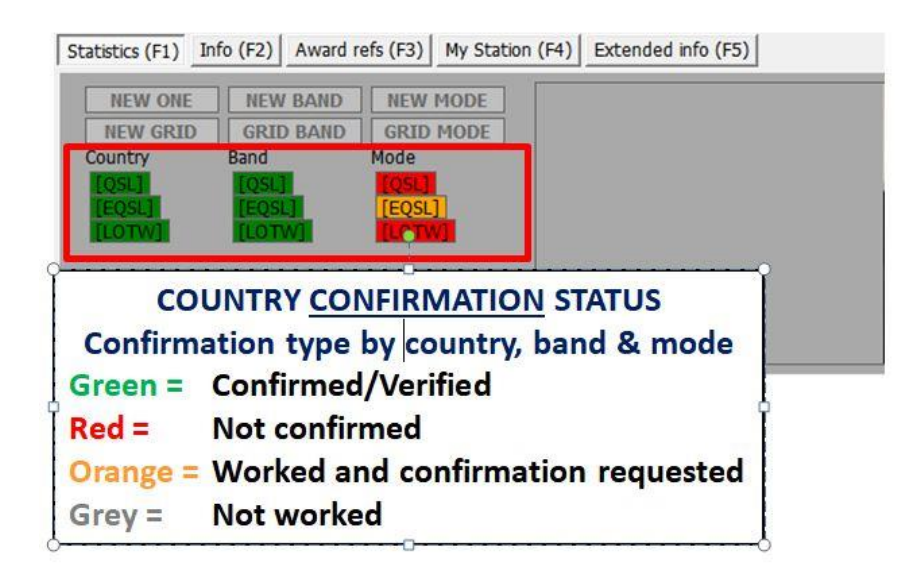

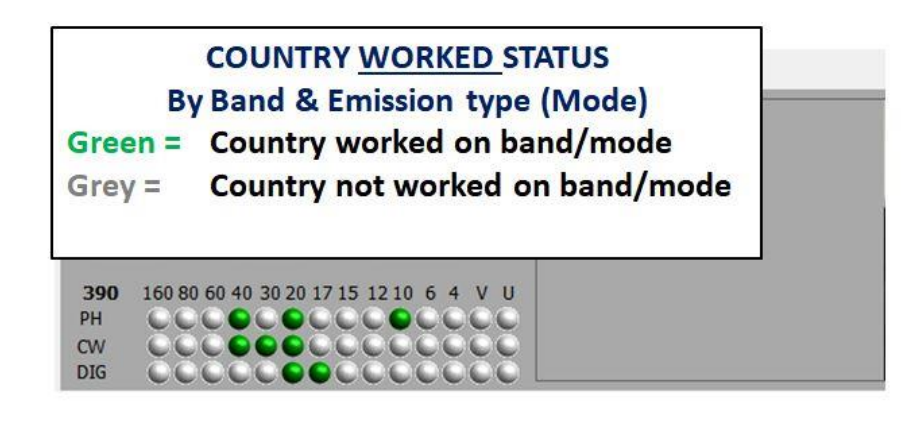

Le statistiche mostrate qui sono derivate dalle impostazioni del programma tramite il menu CONFIRMATIONS (CONFERMA):

| Configuration                   |                                                                                                    |
|---------------------------------|----------------------------------------------------------------------------------------------------|
| Save config Save and apply Exit |                                                                                                    |
| Program Settings                | Confirmations         Set the default confirmations for each award according to your preferences         Type         Sent         Rcvd         QSL default message         Main UI Statistic view         Worked         QSL         LOTW         QRZCOM         Ctrl-Click select multiple modes |

L'estrema destra dell'area di input visualizza l'eventuale immagine disponibile dal sito di ricerca.

### Inserimento dati frequenza, banda e modalità

Se una radio è collegata tramite controllo CAT, i dati di frequenza, banda e modalità vengono immessi automaticamente, senza una radio collegata questi dati possono essere inseriti manualmente.

Per l'immissione manuale di QSO, la frequenza, la banda e la modalità possono essere bloccate premendo l'icona "Lucchetto" a destra di ciascun campo.

### Inserimento data e ora

La data e l'ora derivano dall'orologio del computer e vengono automaticamente regolate sull'ora GMT / UTC / Zulu.

La data e l'ora possono essere impostate manualmente, come quando si inseriscono i QSO storici e possono essere bloccati usando le icone "Lucchetto" a destra dei campi.

### QSO Data e ora di inizio

La data e l'ora di inizio possono essere la data e l'ora in cui il QSO viene salvato o se la casella "Imposta ora di inizio QSO quando si lascia il campo del segnale di chiamata" è selezionata nella scheda 'Settings/Program configuration /user preferences' (Impostazioni / Configurazione programma / Preferenze utente), l'ora verrà impostata mentre il cursore lascia il campo del segnale di chiamata.

| Configuration                                                                                                    |                                                                                                    |
|----------------------------------------------------------------------------------------------------|----------------------------------------------------------------------------------------------------|
| Save config Save and apply Exit                                                                                                    |                                                                                                    |
| Image: Program Settings         Image: Program Settings         Image: Program Settings | Verter verteference         Preferred bands       Preferred modes         0 form       AM         0 form       AM NORFEC         0 form       AM NORFEC         0 form       AM NORFEC         0 form       AM NORFEC         0 form       CHP         0 forms selected       0 ferms selected         of derus selected       0 ferms selected         of seconds before upbading the QSD to external systems and writing t         b the ADIF file, f enabled. This will give you enough time to correct an incorrect or unintentionally saved QSD. Saving to the database is always immedate. |

### Informazioni (Info F2)

Questa scheda nell'area di immissione QSO visualizza ulteriori informazioni sulla stazione in fase di elaborazione /ricerca

| Statistics ( | F1)             | Info (F2)                  | Award refs | s (F3) | My Station ( | F4) | QSL's (F5) |  |
|--------------|-----------------|----------------------------|------------|--------|--------------|-----|------------|--|
| County       | Aei             | al County                  |            |        |              |     |            |  |
| State        | Sun             | nmitVille                  |            |        |              |     |            |  |
| QTH          | Han             | n Land                     |            |        |              |     |            |  |
| Address      | QR<br>Hai<br>CQ | P Stree<br>m Land<br>2 4KN |            |        |              |     |            |  |
| QSL Msg      | QSI             | L ASAP                     |            | 8      |              |     |            |  |
| QSL Via      | Fre             | d the Fox                  |            |        |              |     |            |  |

### Aggiunta di riferimenti a premi speciali

Se è necessario aggiungere un riferimento al premio come IOTA, SOTA, WWFF ecc., Quindi i riferimenti al premio. La scheda (F3) dovrebbe essere aperta, il premio selezionato e il riferimento aggiunto alla casella di riepilogo.

I premi standard come DXCC, WPX, WAC, WAS, Marathon ecc. Vengono calcolati dai campi standard già presenti, quindi non è richiesto alcun intervento da parte dell'utente per tali premi/awards.

Se un riferimento di un award/premio viene riconosciuto dal campo dei commenti del cluster, verrà automaticamente aggiunto all'elenco dei riferimenti.

| 🙀 LOG4OM 2 [Profile: Test NG] [Solar da   | ata info K: 0 A: 5 SFI: 70 Sunspot: 0] |                         |                                                    | -                                            |
|-------------------------------------------|----------------------------------------|-------------------------|----------------------------------------------------|----------------------------------------------|
| File Connect Contest View U               | Utilities Settings Help                |                         |                                                    |                                              |
| 889805000                                 | o sos e se sos o                       |                         | zimuth 🕐 Elevation                                 | ⊻ ≣ 📾 🗡                                      |
| G4POP                                     | S 59 V R 59 V Start                    | 11/02/2020 17:08:00 🗦 💾 | Statistics (F1) Info (F2) Award refs (F3)          | ly Station (F4) Extended info (F5)           |
|                                           | End                                    | 11/02/2020 17:09:53 🗦 🧯 | Award SOTA                                         | References                                   |
| Terry Genes                               | Grid JO01jp                            | [WKD SAME BAND]         | Group England                                      | Search                                       |
| Band 20m 🗸 🔒                              | Comment                                | V B [LOTW USER]         | Sub Devon & Cornwall                               | ✓ G/CE-001<br>G/CE-002<br>G/CE-003           |
| Mode USB V 🔒                              | Note                                   | [QSL BUREAU]            | G/DC-003 Kit Hill                                  | + G/CE-004                                   |
| Country England ~<br>TTU 27 ~ CQ 14 ~ 223 |                                        | [QRZ.COM]               | ✓ WWFF@GFF-0056<br>✓ IOTA@EU-005<br>✓ WAB@TQ99 ESX | G/CE-005<br>G/DC-001<br>G/DC-002<br>G/DC-003 |
| KHz Hz                                    | KHz Hz                                 |                         |                                                    | G/DC-005                                     |
| Freq 14205 000 🧯                          | RX Freq 14205 000 🍈                    | KX Band 20m 🗸 📋         |                                                    |                                              |

### Modifica delle informazioni sulla stazione

È anche possibile modificare le informazioni relative alla stazione degli utenti come antenna, radio utilizzata, livelli di potenza nella scheda <u>My Station (F4)</u>, prima di salvare il QSO.

| 🙀 LOG4OM 2 [Profile: Test NG] [Solar da | ta info K: 0 A: 5 SFI: 70 Sunspot: 0] | ]                             |                                                                                                    | -                                     |
|-----------------------------------------|---------------------------------------|-------------------------------|----------------------------------------------------------------------------------------------------|---------------------------------------|
| File Connect Contest View U             | Jtilities Settings Help               |                               |                                                                                                    |                                       |
| 🚆 8.8 9 2 0 5 0 0 0                     | 0.88888                               |                               | zimuth Constraint Constraint Cons | ≝≝≣⊠∕                                 |
| 071W                                    | S 59 V R 59 V                         | Start 11/02/2020 17:11:01 😫 🦲 | Statistics (F1) Info (F2) Award refs (F3                                                                                                    | 3) My Station (F4) Extended info (F5) |
|                                         |                                       | End 11/02/2020 17:11:52 🗦 🔒   | Antenna elevation 0 🗧 🤷                                                                                                    | Tx pwr 100.000 文 🤷                    |
| Grahame Clinch                          | Grid JO54vv                           | [WKD SAME BAND]               | Antenna bearing 78 📮 🤷                                                                                                    | Rx pwr 0.000 \Xi 🛅                    |
| Band 20m 🗸 👸                            | Comment                               | V 🔒 [QRZ.COM]                 | Antenna path Short Path 🗸 🤒                                                                                                    |                                       |
| Mode USB 🗸 🔒                            | Note                                  | <u></u>                       | Propagation F2 Reflection $\sim$ 🔒                                                                                                    | My Antenna                            |
| Country Denmark ~                       |                                       |                               | SATELLITE MODE                                                                                                    | 132 ft Doublet 🔍 🕂 🗙 🔒                |
| ITU 18 ∨ CQ 14 ∨ 221                    |                                       |                               |                                                                                                    | My Radio                              |
| KHz Hz<br>Freq 14205 000 🔒 I            | кнг Нг<br>RX Freq 14205 00            | 2<br>00 诌 RX Band 20m 🗸 🙆     |                                                                                                    | Icom IC7300 🗸 🕂 🎽 😂                   |

### Sostituzione del metodo di conferma QSO predefinito

Selezionando la scheda QSL (F5) è possibile sovrascrivere le impostazioni di conferma QSL predefinite selezionate nel menu 'Program Configuration/Confirmations' (programma Configurazione / Conferme).

| 🙀 LOG40M 2 [Profile: Test NG] [Solar data info K: 1 A: 3 SFI: 72 Sunspot: 0]                                                  | – 🗆 X                                                   |
|----------------------------------------------------------------------------------------------------|---------------------------------------------------------|
| <u>File Connect Contest View Utilities Settings H</u> elp                                                                     |                                                         |
|                                                                                                    | Elevation                                               |
| G4POP 5 59 V R 59 V Start 28/12/2019 12:37:26 C                                                                               | (F2) Award refs (F3) My Station (F4) Extended info (F5) |
| End 28/12/2019 12:39:07 🗧 🙆 Override default co                                                                               | nfirmation                                              |
| Terry Genes Grid JO01jp [WKD SAME BAND] Type QSL                                                                              | · · · · · · · · · · · · · · · · · · ·                   |
| Band 80m ~ A Comment Comment Sent Invalid                                                                                     | V Rcvd No V                                             |
| Mode LSB V Contact association [QRZ.COM] Contact association                                                                  | s FISTS V 1234567                                       |
| Country England V                                                                                                    |                                                         |
| πυ 27 🗸 🔍 223 📕                                                                                                    |                                                         |
| KHz         Hz         Hz         Hz           Freq         3790         000         6         RX Band         80m          6 |                                                         |

### Salvataggio del QSO

Quando tutte le informazioni sono complete, è possibile salvare il QSO facendo clic sul pulsante +Verde (AGGIUNGI) o utilizzando il tasto della tastiera 'Invio'

### Elimina un QSO

I QSO possono essere eliminati dalla recente finestra QSO (F7) mediante le seguenti azioni:

1. Fai clic sull'icona del lucchetto "Unlock" nell'angolo in basso a destra della finestra (l'icona diventerà rossa quando è sbloccata)

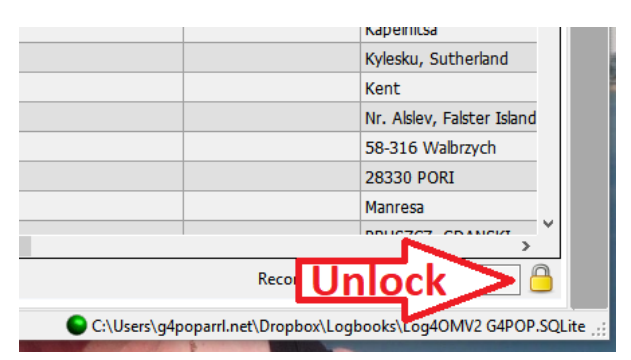

- 2. Selezionare i QSO da eliminare utilizzando il metodo di spostamento / clic di Windows o Ctrl / clic
- 3. Premere il pulsante "Canc" della tastiera

4. Fare nuovamente clic sull'icona del lucchetto per bloccare nuovamente per evitare la cancellazione accidentale (l'icona tornerà gialla quando è bloccata)

### Cancellazione dei dati

Se il QSO non deve essere salvato, fare clic sul pulsante X (CANCELLA) o premere il tasto della tastiera 'ESC'

### Modifica elenchi (risorse)

L'Editor risorse (Impostazioni / Resource Editor) consente all'utente di modificare le tabelle / elenchi, ad es. Bande, modalità, elenchi di club ecc.

- 1. Fare doppio clic sulla risorsa Programma richiesta
- 2. Modificare l'elenco
- 3. Fare clic sul pulsante "Salva" del disco floppy nell'angolo inferiore destro.
- 4. Riavviare Log4OM

| esource editor                                                                                                    |          |   | ×   |
|----------------------------------------------------------------------------------------------------|----------|---|-----|
| Log4OM would require a RESTART to reload it's config files                                                                                                    |          |   |     |
| Program resources User edited resources                                                                                                    |          |   |     |
| Image: state state |          |   | Ē   |
| S modelist.csv<br>NonStandardCallsign.txt                                                                                                    |          |   |     |
| SHOW/ANNOUNCE         SHOW/BUCKMASTER <cal>         SHOW/CLETINS         SHOW/CALENDAR         SHOW/CONFIGURATION         SHOW/CONFIGURATION         SHOW/DX         SHOW/DX 100         SHOW/DX STATS         SHOW/DX <call>         J         SET/FILTER CTY         SET/FILTER NEEDS/CW         SET/FILTER NEEDS/CW         SET/FILTER NEEDS/CW         SET/FILTER NEEDS/RTTY</call></cal>                                                                                                    |          |   |     |
| F                                                                                                    |          | > | l H |
| Current file: C:\Users\g4poparrl.net\AppData\Roaming\Log4OM2\clustercommands.txt                                                                                                    | Waxser T |   | .:: |

### Tasti rapidi

La tastiera può essere utilizzata come segue per l'immissione rapida di QSO

Tasto TAB: Sposta il cursore attraverso i principali campi di input QSO.

Tasto Esc: cancella i dati immessi nei campi di input QSO

Tasto Invio: per aggiungere un QSO

Tasto barra rovesciata (\): Tenere premuto per PTT (PTT KEY è selezionabile dall'utente in Configurazione CAT)

CTRL + PTT KEY: Invia un audio di melodia 440Hz alla scheda audio di trasmissione predefinita

### Lazy Log

Per facilitare l'immissione rapida di QSO da vecchi registri cartacei o eventi sul campo registrati manualmente, Log4OM fornisce uno speciale metodo di immissione QSO in base al quale i dati fissi di base vengono conservati con un solo segnale di chiamata da inserire rapidamente.

I dati fissi sono elementi che non cambiano attraverso molte voci: data, ora, griglia, modalità, banda, frequenza ecc., La modifica dei dati è lo scambio di contest di segno di chiamata ecc.

- Aprire LazyLog dal menu 'Utilities/Lazy Log'
- Inserire la data (D 20200222) ora (h 1933 o H 193345) premere il tasto invio / ritorno sulla tastiera
- Aggiungere le informazioni sulla modalità di banda (TX 20m USB) premere il tasto invio / ritorno sulla tastiera
- È richiesta la frequenza di input (F 14120.123) premere il tasto Invio / Ritorno sulla tastiera
- Etc. Etc. Etc.

|    | 🙀 LazyLog                                                                                                    | :                                                                                                    | ×    |
|----|----------------------------------------------------------------------------------------------------|----------------------------------------------------------------------------------------------------|------|
| 5  | CH                                                                                                    |                                                                                                    |      |
|    | IW3HMH                                                                                                    | Digit HELP for commands. F12 clear all. Remember to SAVE                                                        | H    |
|    | {digit HELP for commands}<br>d 19891109 (date)<br>h 1933 (time +1d)<br>tx 20m USB (band) (mode)<br>f 14120.123 (freq) (band)<br>StationCall G6CNQ/P (command not found)<br>StationCall G6CNQ (myCall) | [09/11/1989 19:33:00] [G6CNQ] [JM87IO] [[S59] [R59] [USB] [TX 20M] [RX 20M] [FREQ 14120.123] [[RXFREQ 14120.123 | 3]   |
| t  | StationGrid JM87io {mygrid}                                                                                                    | Enqueued QSO's                                                                                                  |      |
| va | sent 59 {rstSent}<br>rcvd 59 {rstRcvd}                                                                                                    | 🖋 🗕 🗗 🖞                                                                                                    |      |
|    |                                                                                                    |                                                                                                    |      |
| ł  |                                                                                                    |                                                                                                    | - 11 |
| 45 |                                                                                                    |                                                                                                    |      |
| r  |                                                                                                    |                                                                                                    |      |
| 1  |                                                                                                    |                                                                                                    |      |

• Una volta immessi i dati di base, è possibile aggiungere il segnale di chiamata delle altre stazioni e quando si preme il tasto Invio / Ritorno, il QSO verrà aggiunto all'elenco (vedere di seguito)

| 🙀 LazyLog                                                                                                    |                                                                                                    | -       |         | ×    |
|----------------------------------------------------------------------------------------------------|----------------------------------------------------------------------------------------------------|---------|---------|------|
| CH                                                                                                    |                                                                                                    |         |         |      |
|                                                                                                    | Digit HELP for commands. F12 clear all. Remember to SAVE                                                |         |         | H    |
| {digt HELP for commands}<br>d 19891109 {date}<br>h 1933 {tme +1d}<br>tx 20m USB {band}{mode}<br>f 14120.123 {freq}{band}<br>StationCal G6CNQ {my Cal} | [69/11/1989 19:33:00] [G6CNQ] [JM87I0] [[S59]] [[R59]] [[USB]] [[TX 20M]] [[RX 20M]] [[FREQ_14120.123]] | [RXFREQ | 14120.1 | .23] |
| StationGrid JM87io {mygrid}                                                                                                    | Enqueued QSO's                                                                                          |         |         |      |
| rcvd 59 {rstRcvd}                                                                                                    | 🛩 🗕 🗇 🍵                                                                                                 |         |         |      |
| IW3HMH {newQSO}<br>K7PT {newQSO}                                                                                                    | Callsign: IW3HMH Date: 09/11/1989 19:33:00 Band: 20m Mode: USB                                          |         |         |      |
| GI0HWO {newQSO}                                                                                                    | Callsign: K/PT Date: 09/11/1989 19:33:00 Band: 20m Mode: USB                                            |         |         |      |
| OZIW {newQSO}                                                                                                    | Callsign: OZ1W Date: 09/11/1989 19:33:00 Band: 20m Mode: USB                                            |         |         |      |
|                                                                                                    |                                                                                                    |         |         |      |
|                                                                                                    |                                                                                                    |         |         |      |
|                                                                                                    |                                                                                                    |         |         |      |
|                                                                                                    |                                                                                                    |         |         |      |

- La data, la fascia oraria, la modalità, la frequenza e tutti i dati possono essere modificati in base alle esigenze per ciascun QSO, se necessario.
- Per salvare l'elenco dei QSO nel registro fare clic sull'icona di salvataggio in alto a destra nella finestra (disco floppy)

Quando i QSO vengono aggiunti al registro vengono completate le normali procedure di aggiornamento delle ricerche in linea e dei controlli di riferimento dei premi, fornendo così un set di dati completo.

### Comandi di ingresso LazyLog

| Famiglia              | Comando                                                                                                    | Note                                                                                                    | Uso                                                                          |
|-----------------------|----------------------------------------------------------------------------------------------------|----------------------------------------------------------------------------------------------------|------------------------------------------------------------------------------|
| TX COMMAND            | TX [BAND]                                                                                                    | Imposta la banda TX corrente. Ciò consentirà inoltre di allineare la banda RX allo stesso valore                                                                                         | tx 20m                                                                       |
|                       | TX [MODE]                                                                                                    | Imposta la MODALITÀ corrente                                                                                                    | tx USB                                                                       |
|                       | TX [BAND] [MODE]                                                                                                    | Imposta la BANDA e la MODALITÀ corrente                                                                                                    | tx 20m USB                                                                   |
| FREQ<br>COMMAND       | F {TX FREQUENCY}                                                                                                    | In kHz.<br>Se mancante, rimuove la frequenza TX. Se<br>impostato, aggiornerà anche TX BAND, frequenza<br>RX e banda RX sullo stesso valore.                                              | f 14120.10                                                                   |
| RX COMMAND            | RX [BAND]                                                                                                    | Imposta la banda RX corrente                                                                                                    | rx 20m                                                                       |
| FREQ RX<br>COMMAND    | FRX {RX FREQUENCY}                                                                                                    | In kHz. Se mancante, rimuove la frequenza RX.<br>Se impostato, anche questo aggiornerà RX BAND di<br>conseguenza.                                                                        | frx 7110                                                                     |
| MY CALL               | STATIONCALL [MY CALLSIGN]                                                                                                    | Imposta il nominativo della stazione                                                                                                    | StationCall IW3HMH                                                           |
| MYREF                 | MYREF CLEAR                                                                                                    | Cancella i riferimenti della stazione                                                                                                    | Myref clear                                                                  |
|                       | MYREF [AWARD]<br>[REFERENCE]                                                                                                    | Imposta i miei riferimenti premio stazione. Sono<br>consentiti riferimenti successivi multipli.                                                                                          | Myref IOTA EU-131                                                            |
| MY GRID               | STATIONGRID [MY<br>GRIDSQUARE]                                                                                                    | Impostare la stazione con griglia                                                                                                    | StationGrid JN65eo                                                           |
| REF                   | REF CLEAR                                                                                                    | Cancella i riferimenti di contatto                                                                                                    | ref clear                                                                    |
|                       | REF [AWARD] [REFERENCE]                                                                                                    | Imposta i riferimenti ai premi di contatto. Sono<br>consentiti riferimenti successivi multipli.<br>I riferimenti dei contatti vengono CANCELLATI dopo<br>il salvataggio riuscito del QSO | ref IOTA EU-131                                                              |
| RST                   | SENT [RST SENT]                                                                                                    | Impostare il valore RST SENT predefinito                                                                                                    | <b>SENT</b> 599                                                              |
|                       | RCVD [RST RECEIVED]                                                                                                    | Impostare il valore RST RECEIVED predefinito                                                                                                    | <b>RCVD</b> 599                                                              |
| CONTEST               | CONTEST {CONTEST CODE}                                                                                                    | Imposta l'ID CONTEST. Se vuoto, disabilita la<br>modalità contest                                                                                                    | contest ARRL-10                                                              |
| DATE/TIME<br>COMMANDS | D {DATE}                                                                                                    | Imposta la data QSO (formato aaaaMMdd)                                                                                                    | <b>d</b> 20200110                                                            |
|                       | H {TIME}                                                                                                    | Impostare il tempo QSO (HHmm o HHmmss). Se il<br>tempo <tempo +1="" aggiunge="" di="" effettivo="" giorno<="" log="" td=""><td>h 1933<br/>H193321</td></tempo>                           | h 1933<br>H193321                                                            |
|                       | +[MINUTES] {"AUTO"}                                                                                                    | Aggiungi [MINUTI] alla data / ora corrente. Il<br>parametro AUTO imposta l'aumento automatico su<br>ciascun QSO se nella riga COMANDO QSO non sono<br>impostati tempi diversi            | +5<br>5<br>+2 AUTO                                                           |
|                       | -[MINUTES] {"AUTO"}                                                                                                    | Rimuovi [MINUTI] dalla data / ora corrente. Il<br>parametro AUTO imposta l'aumento automatico su<br>ciascun QSO se nella riga COMANDO QSO non sono<br>impostati tempi diversi            | -5<br>-6 AUTO                                                                |
|                       | +S[SECONDS] {"AUTO"}                                                                                                    | Aggiungi [SECONDI] alla data / ora corrente. Il<br>parametro AUTO imposta l'aumento automatico su<br>ciascun QSO se nella riga COMANDO QSO non sono<br>impostati tempi diversi           | +S10<br>S10<br>S21 AUTO                                                      |
|                       | -[SECONDS] {"AUTO"}                                                                                                    | Rimuovi [SECONDI] dalla data / ora correnti. Il<br>parametro AUTO imposta l'aumento automatico su<br>ciascun QSO se nella riga COMANDO QSO non sono<br>impostati tempi diversi           | -S10<br>-S30 AUTO                                                            |
| QSO<br>COMMANDS       | {DATE/TIME COMMAND}<br>[CALLSIGN]<br>#{GRIDSQUARE}<br>{SENT [RST SENT]}<br>{RCVD [RST RECEIVED]}<br>{CS [CONTEST SENT]}<br>{CR [CONTEST RECEIVED]} | Al ritorno a capo il sistema salverà il QSO nell'elenco<br>temporaneo di QSO<br>Il comando SENT può essere sostituito da><br>Il comando RCVD può essere sostituito da <                  | G4POP <b>RCVD</b> 599<br>+5s IW3HLI #JN65ER SENT599<br>RCVD555<br>G4POP <599 |

[PARAMETRO OBBLIGATORIO] {PARAMETRO OPZIONALE}

### **Controllo RETE**

Una sofisticata funzione di controllo della rete è accessibile tramite il menu 'Utilities' che fornisce un modo semplice di partecipare o gestire i QSO di gruppo (reti)

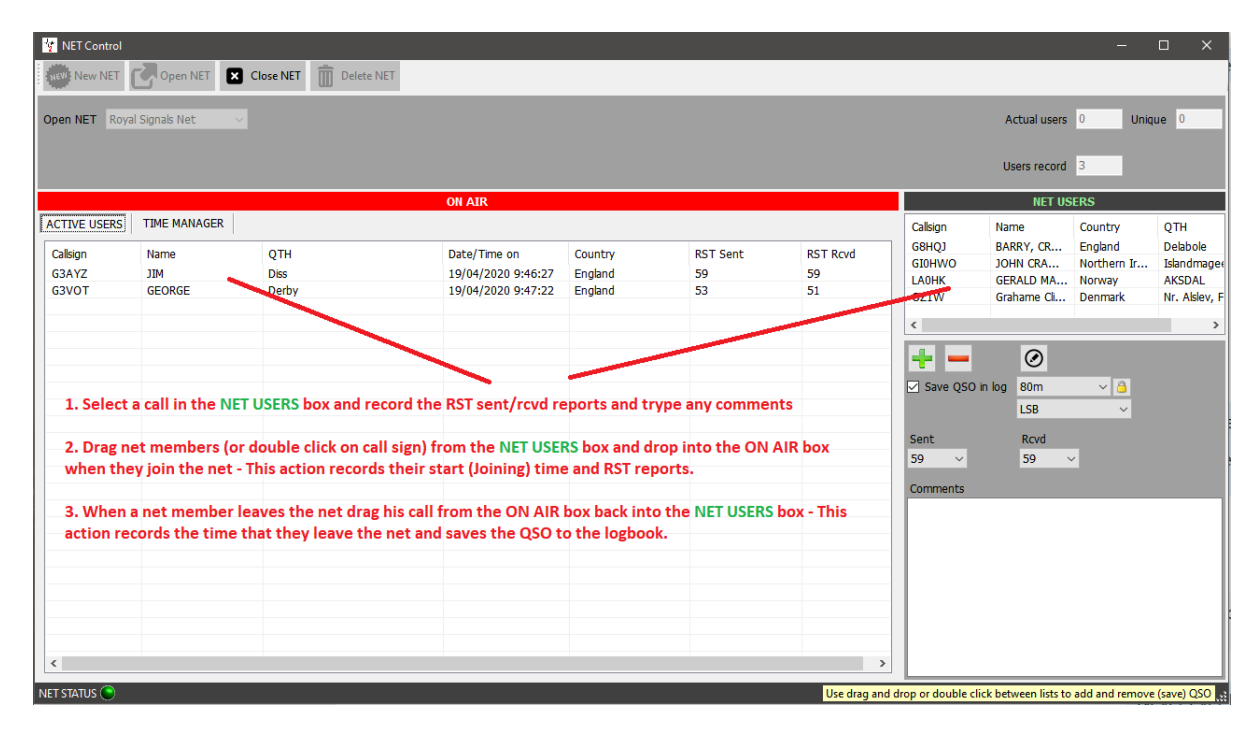

La finestra 'NET Control' (Controllo rete) simula la scheda di movimento di un controllore del traffico aereo e offre una funzione di trascinamento della selezione per i membri che si uniscono o escono dalla rete.

L'ora in cui il membro si unisce alla rete viene registrata come ora di inizio QSO per quel membro della rete. Questa volta inizia quando il segnale di chiamata di un membro inattivo viene trascinato dal riquadro 'NET USERS' nel riquadro 'On Air'.

Allo stesso modo, quando un membro lascia la rete, il suo nominativo viene trascinato fuori dal riquadro 'On Air' nel riquadro 'NET USERS'. Questa azione registrerà l'ora di fine per il QSO con quel membro. Viene eseguita una ricerca di QRZ o HamQTH quando il QSO viene aggiunto al registro e tutti i dettagli mancanti vengono aggiornati.

### Aggiunta di reti

Le reti possono essere aggiunte o eliminate utilizzando i pulsanti indicati nella figura seguente.

Per visualizzare una rete esistente, seleziona dai nomi nel menu a discesa nel campo "Apri rete" nella parte superiore dello schermo.

Per creare una nuova rete:

1. Fai clic sul pulsante 'New Net' (Nuova rete) e inserisci un nome nella finestra di dialogo 'Net Name'

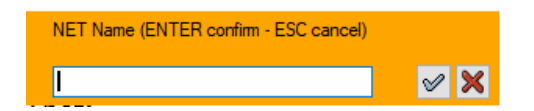

2. Fare clic sull'icona del segno di spunta per aggiungere la nuova rete o premere Invio (per interrompere l'azione premere Esc o fare clic sulla croce rossa X)

### Aprire una rete

| VET Contro  | ol                |            |              |              |               |          |
|-------------|-------------------|------------|--------------|--------------|---------------|----------|
| New NE      | T COpen NET       | <          | 2. C         | lick the 'Op | en net' butto | n        |
| Open NET F  | loyal Signals Net | ~          |              |              |               |          |
|             |                   |            | ON AIR       |              |               |          |
| ACTIVE USER | S TIM AGE         | R          |              |              |               | a        |
| Callsign    | Nar               | QTH        | Date/Time on | Country      | RST Sent      | RST Rcvd |
| 1. S        | elect the re      | quired net |              |              |               | <        |
|             |                   |            |              |              |               |          |
|             |                   |            |              |              |               |          |

### Aggiunta o modifica di un membro della rete

- 1. Per aggiungere un membro di rete, fare clic sulla croce verde +
- 2. Per eliminare un membro, fare clic sul segno meno (-) rosso
- 3. Per modificare i dettagli di un membro, fare clic sull'icona della penna

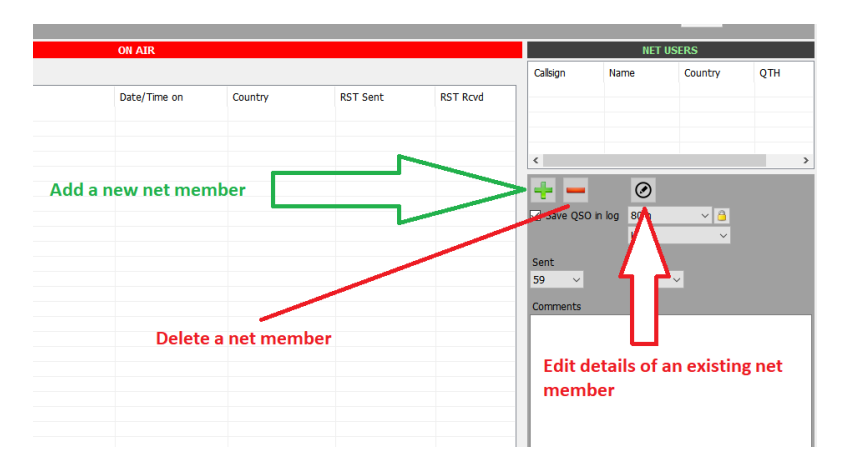

Fare doppio clic su qualsiasi segnale di chiamata nella schermata 'ON AIR' per aprire la schermata "Gestione del segnale di chiamata". Quindi inserire tutti i dettagli richiesti e fare clic sul segno di spunta verde nella parte superiore della finestra contrassegnato 'Add and save in NET config' (Aggiungi e salva nella configurazione NET). I dettagli possono anche essere aggiunti ai segni di chiamata di "Membri inattivi" (elencati a destra dello schermo) Per fare ciò, evidenziare un segnale di chiamata, quindi fare clic sull'icona per la modifica (una penna in un cerchio a destra del segno meno / elimina pulsante) Inserisci nuovi dettagli e fai clic sul segno di spunta verde nella parte superiore della finestra contrassegnato 'Add and save in NET config' (Aggiungi e salva nella configurazione NET).

| Contact                             |                                                      |
|-------------------------------------|------------------------------------------------------|
| Search 🛷 Add and save in NET config |                                                      |
| Callsign                            | ІѠЗНМН                                               |
| Name                                | Daniele Pistollato                                   |
| QTH                                 | Quarto d'Altino (VENICE)                             |
| Country                             | Italy ~<br>TTU 28 ~ CQ 15 ~ 248                      |
| Contact groups/associations         | FISTS 🗸 12345 🗲 🗙                                    |
| Special Interest group              | Lagoon Awards                                        |
| Special Interest group info         | For working all islands in the Venice Lagoon on 23cm |
|                                     |                                                      |

Per chiudere la rete, fai clic sul pulsante 'Close Net' (Chiudi rete). Tutti i dettagli dei membri verranno salvati in un file che verrà recuperato quando la rete verrà riaperta e tutti i membri "On air" non salvati verranno aggiunti al registro.
## Rapporti sui segnali

Quando un nuovo membro si unisce alla rete, evidenzia la sua chiamata nella finestra "Utenti di rete" a destra, modifica l'RST in basso, quindi fai doppio clic sulla sua chiamata o trascina e rilascia nella finestra "ON AIR" a sinistra

## Responsabile Tempo di Rete

Alcune reti di club devono monitorare la quantità di tempo durante la quale un membro della rete sta parlando! A tale scopo, Log4OM fornisce un clic su "Time Manager" nella scheda Time Manager nella casella "ON AIR".

| 🐮 NET Control              |                            |                       |                                                                              |                                                                                  | -                                            |                                              |
|----------------------------|----------------------------|-----------------------|------------------------------------------------------------------------------|----------------------------------------------------------------------------------|----------------------------------------------|----------------------------------------------|
| New NET Close NET Delet    | e NET                      |                       |                                                                              |                                                                                  |                                              |                                              |
| Open NET Royal Signals Net |                            |                       |                                                                              | Actual users                                                                     | 0 Uniq                                       | ue O                                         |
|                            |                            |                       |                                                                              | Users record                                                                     | 3                                            |                                              |
| ON                         | AIR                        |                       |                                                                              | NET US                                                                           | ERS                                          |                                              |
| ACTIVE USERS TIME MANAGER  | Current user Talking since | STOP<br>Total elapsed | Callsign<br>G3VOT<br>G10HWO<br>OZ1W<br>Save Q50 in<br>Sent<br>59<br>Comments | Name<br>GEORGE<br>JOHN CRA<br>GRAHAME C<br>BO<br>BO<br>BO<br>LSB<br>Rcvd<br>59 ~ | Country<br>England<br>Northern Ir<br>Denmark | QTH<br>Derby<br>Islandmager<br>Nr. Alslev, F |
| NET STATUS 💽               |                            | Use drag and dr       | op or double clic                                                            | k between lists to                                                               | add and remove                               | (save) QSO                                   |

Fare doppio clic su un segnale di chiamata per trasferirlo nel campo 'Current user' (Utente corrente) e avviare il timer, quando la persona termina cliccare sul pulsante "Stop" per fermare l'orologio e salvare il tempo accanto al segnale di chiamata degli utenti a sinistra riquadro.

## Chiusura di una rete

Fai clic (in alto) sul pulsante 'Close Net' "Chiudi rete", se alcuni segni di chiamata dei membri della rete rimangono nella casella "ON AIR" all'utente viene richiesto di salvare i QSO o ignorare e chiudere.

# Mappe dell'interfaccia utente principale

Esistono due mappe nell'interfaccia utente principale:

Quello a sinistra è una mappa di linee grigie in tempo reale che traccia anche le linee Azimut di percorsi brevi e lunghi, lo stile della mappa può essere modificato nel menu "Settings/Program configuration/Map" (Impostazioni / Configurazione programma / Mappa).

Sulla destra è una visualizzazione della mappa di Google della posizione dell'altra stazione immessa nel campo di immissione del segnale di chiamata e si basa sul localizzatore trovato nella ricerca del segnale di chiamata o se nessun localizzatore viene trovato nel centro approssimativo del paese.

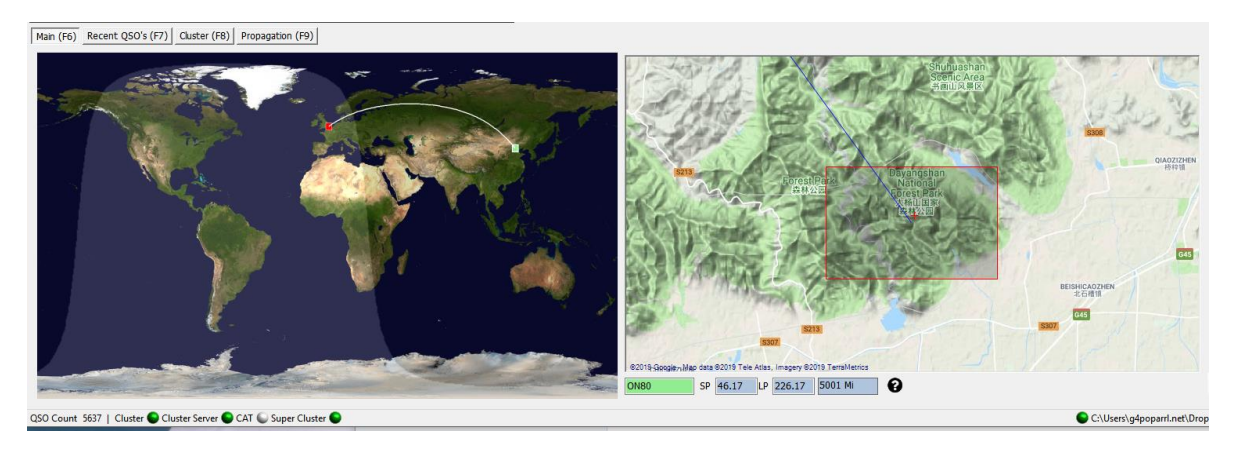

Il bordo inferiore della mappa Google su larga scala mostra il Localizzatore, i percorsi brevi e lunghi e la distanza.

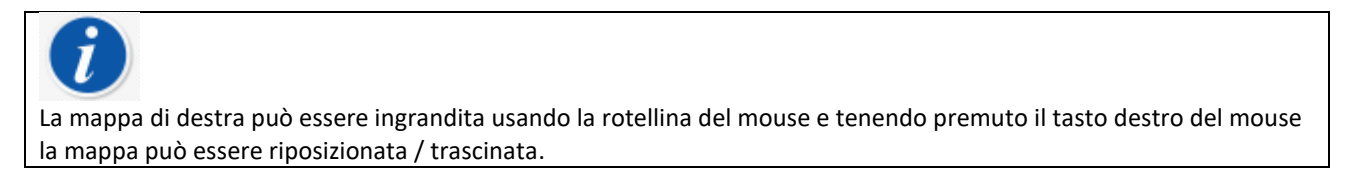

La mappa di Google a destra può essere ingrandita nella vista a livello stradale.

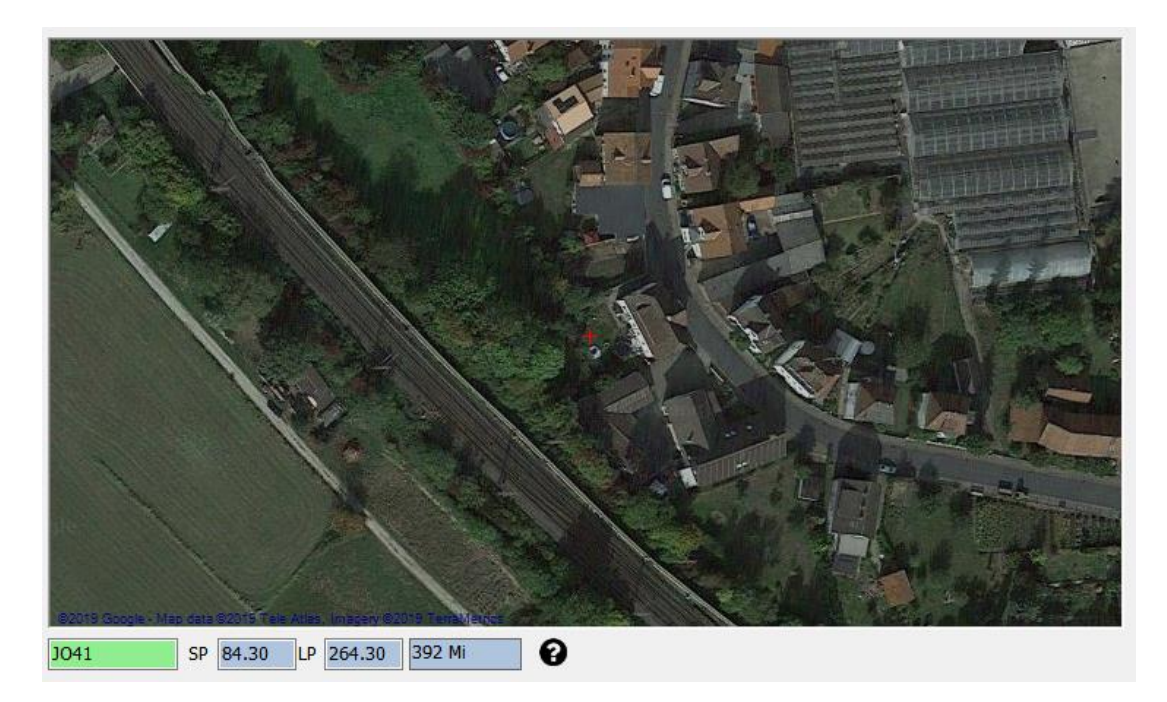

# Mappe QSO

La maggior parte delle griglie ha un'icona Mappa QSO sulla barra degli strumenti in basso, facendo clic su questa icona verrà visualizzata una mappa dei localizzatori quadrati della griglia QSO e se sono stati applicati i filtri la visualizzazione rifletterà i risultati filtrati.

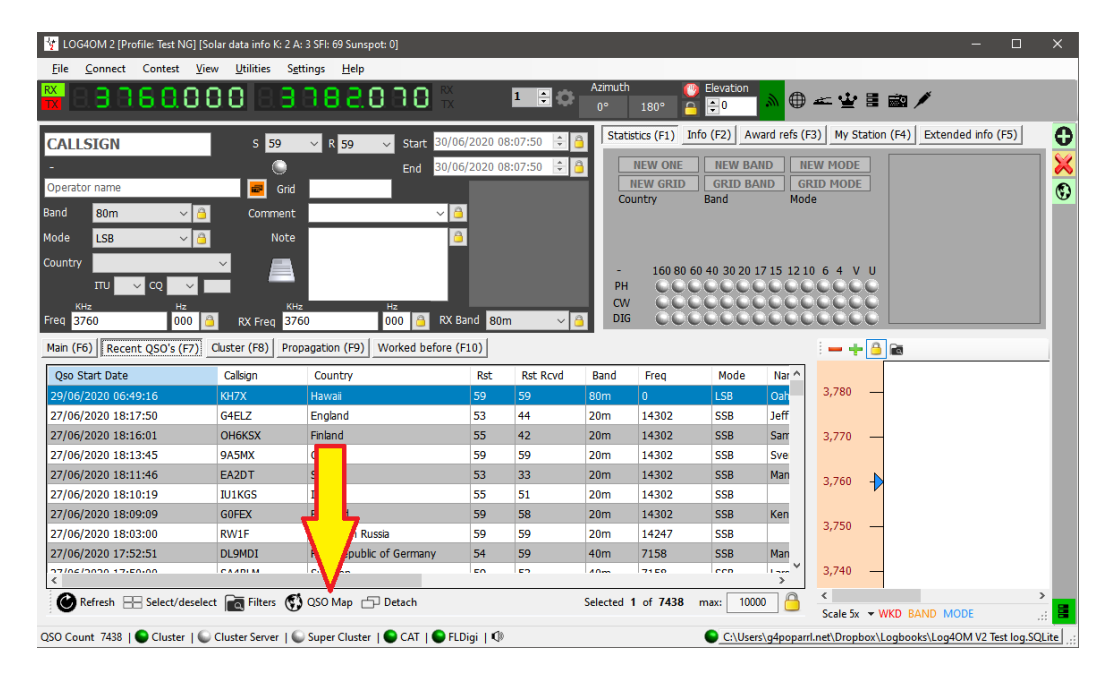

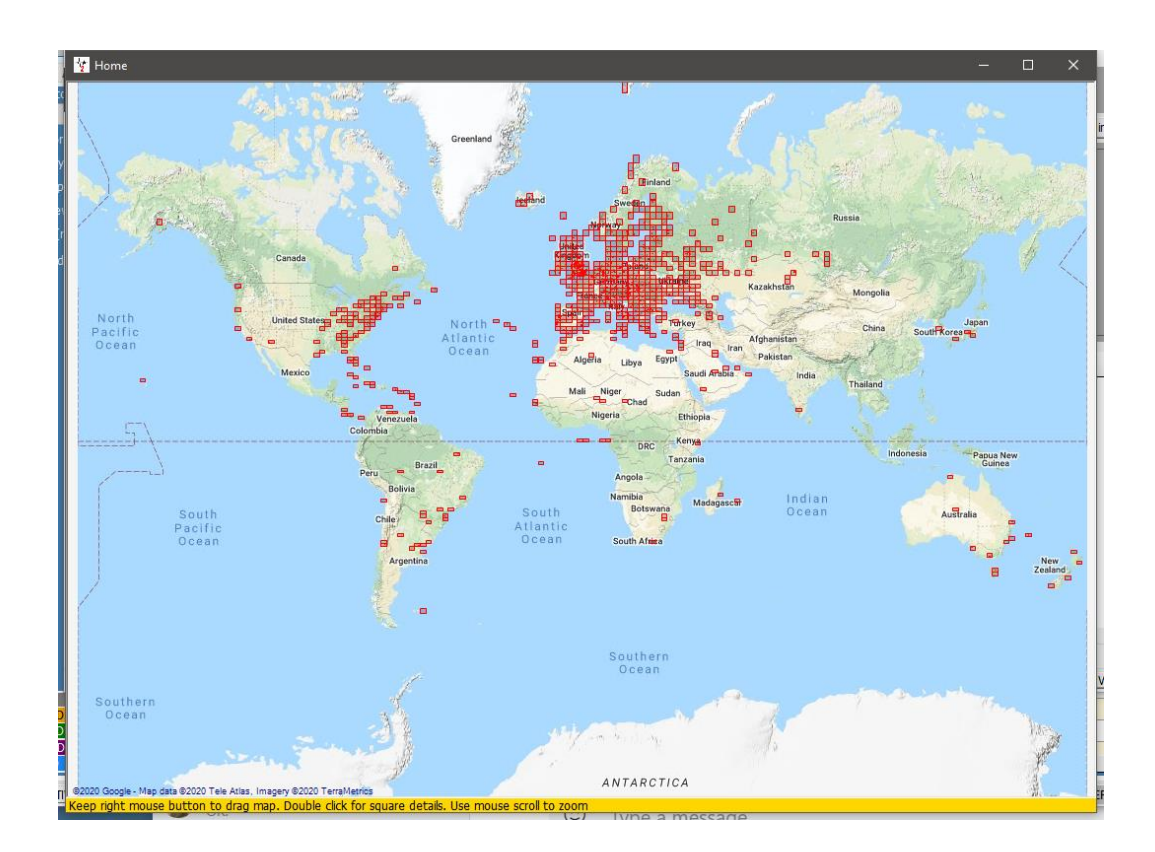

| DXCC DXCC                               | h Import data        |                    |           |                 |      |     |     |     |     |     |     |     |     |    |
|-----------------------------------------|----------------------|--------------------|-----------|-----------------|------|-----|-----|-----|-----|-----|-----|-----|-----|----|
| d view Award filters Statistics Mainter | nance Massive editor |                    |           |                 |      |     |     |     |     |     |     |     |     |    |
| efined config                           | Reference            | Reference          | Reference | Country         | 160m | 80m | 40m | 30m | 20m | 17m | 15m | 12m | 10m | 6m |
| D ~                                     | 1                    | VE - Canada        | NA        | Canada          |      | v   | v   |     | v   |     | w   |     |     |    |
|                                         | 5                    | OH0 - Aland Is.    | EU        | Aland Island    |      |     | w   |     | С   |     |     |     | W   |    |
|                                         | 6                    | KL7 - Alaska       | NA        | Alaska          |      |     | W   |     |     |     |     |     |     |    |
|                                         | 7                    | ZA - Albania       | EU        | Albania         |      | С   |     |     | w   |     | w   |     |     |    |
|                                         | 14                   | EK - Armenia       | AS        | Armenia         |      |     |     |     | w   |     |     |     |     |    |
| ailed (mode) statistics                 | 15                   | UA9, UA0 - As      | AS        | Asiatic Russia  |      |     |     | W   |     | v   | с   |     |     |    |
| t mode 📀                                | 18                   | 4J - Azerbaijan    | AS        | Azerbaijan      |      |     |     |     | v   |     |     |     |     |    |
| U                                       | 21                   | EA6 - Balearic Is. | EU        | Balearic Is.    |      | W   | v   |     | v   |     |     |     | W   |    |
|                                         | 27                   | EU - Belarus       | EU        | Belarus         |      | W   |     |     | w   | v   | v   |     | W   |    |
|                                         | 29                   | EA8 - Canary Is.   | AF        | Canary Is.      |      |     | V   |     | V   | v   |     |     |     |    |
|                                         | 32                   | EA9 - Ceuta &      | AF        | Ceuta & Melilla |      |     | V   |     | w   |     |     |     | W   |    |
|                                         | 40                   | SV9 - Crete        | EU        | Crete           |      |     |     |     | V   |     |     | w   |     |    |
|                                         | 45                   | SV5 - Dodeca       | EU        | Dodecanese      |      |     |     |     | v   | v   |     |     |     |    |
|                                         | 52                   | ES - Estonia       | EU        | Estonia         |      | W   | С   | С   | v   |     |     |     | W   |    |
|                                         | 54                   | UA - European      | EU        | European Russia |      | v   | V   | v   | v   | V   | V   |     | V   |    |
|                                         | 60                   | C6A - Bahamas      | NA        | Bahamas         |      |     | W   |     |     |     |     |     |     |    |
|                                         | 70                   | CO - Cuba          | NA        | Cuba            |      |     | W   |     | W   |     |     |     |     |    |
|                                         | 75                   | 4L - Georgia       | AS        | Georgia         |      |     | V   |     | W   |     | W   |     |     |    |
|                                         | 79                   | FG - Guadeloupe    | NA        | Guadeloupe      |      |     |     |     | w   |     |     |     |     |    |
|                                         | 86                   | YN - Nicaragua     | NA        | Nicaragua       |      |     |     |     | W   |     |     |     |     |    |
|                                         | 88                   | HP - Panama        | NA        | Panama          |      |     |     |     | w   |     |     |     |     |    |
|                                         | 90                   | 9Y - Trinidad      | SA        | Trinidad & To   |      |     |     |     | С   |     |     |     |     |    |
|                                         | 91                   | P4 - Aruba         | SA        | Aruba           |      |     |     |     | w   |     | v   |     |     |    |
|                                         | 95                   | J7 - Dominica      | NA        | Dominica        |      | W   |     |     |     |     |     |     |     |    |
|                                         | 100                  | LU - Argentina     | SA        | Argentina       |      | С   |     |     | V   |     |     |     |     |    |
|                                         | 105                  | KG4 - Guantan      | NA        | Guantanamo Bay  |      |     |     |     | V   |     |     |     |     |    |
|                                         | 106                  | GU - Guernsey      | EU        | Guernsey        |      |     | V   |     |     |     |     |     |     |    |
|                                         | 108                  | PY - Brazil        | SA        | Brazil          |      | v   | W   |     | V   | V   | V   |     |     |    |
| ATED                                    | 110                  | KH6 - Hawaii       | OC        | Hawaii          |      | w   |     |     |     |     |     |     |     |    |
|                                         | 112                  | CE - Chile         | CΔ        | Chile           |      |     |     | w   | W   | W   |     |     |     |    |

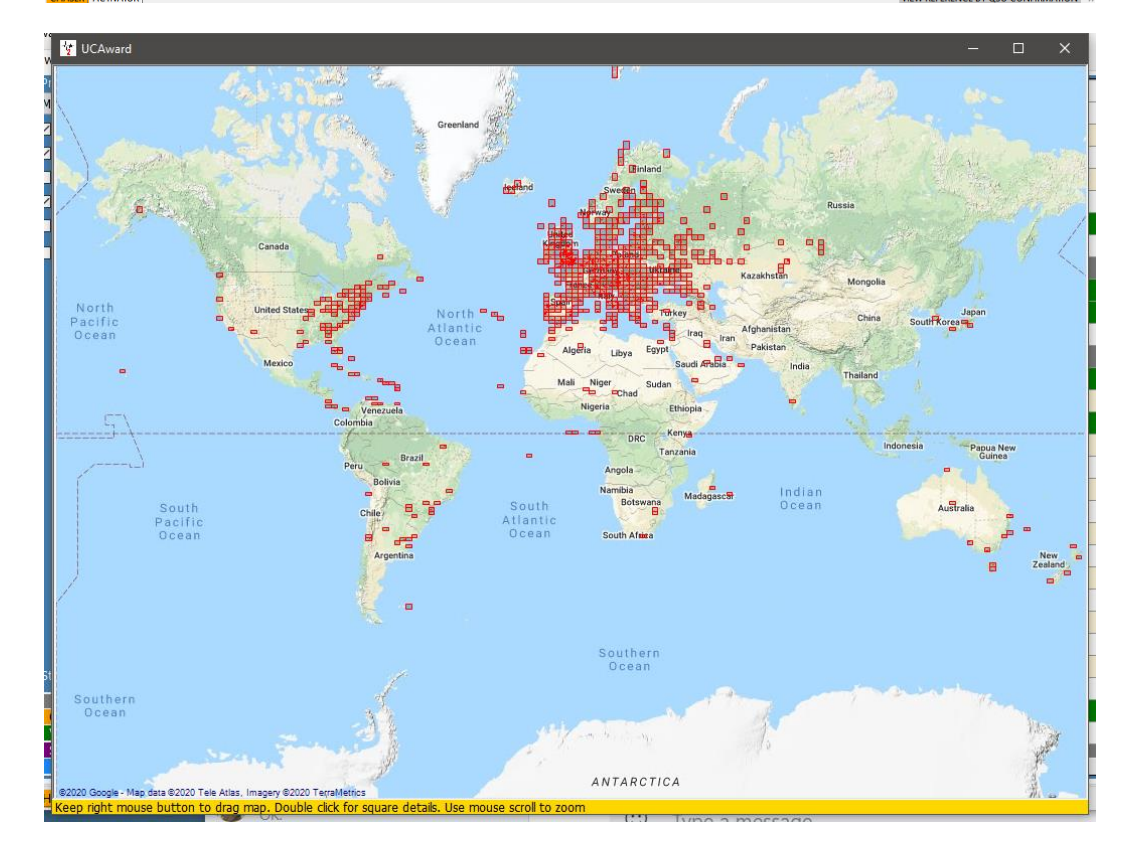

Scorrendo la rotellina del mouse si ingrandirà e si rimpicciolirà la mappa e facendo clic con il tasto destro e trascinando si sposterà la mappa.

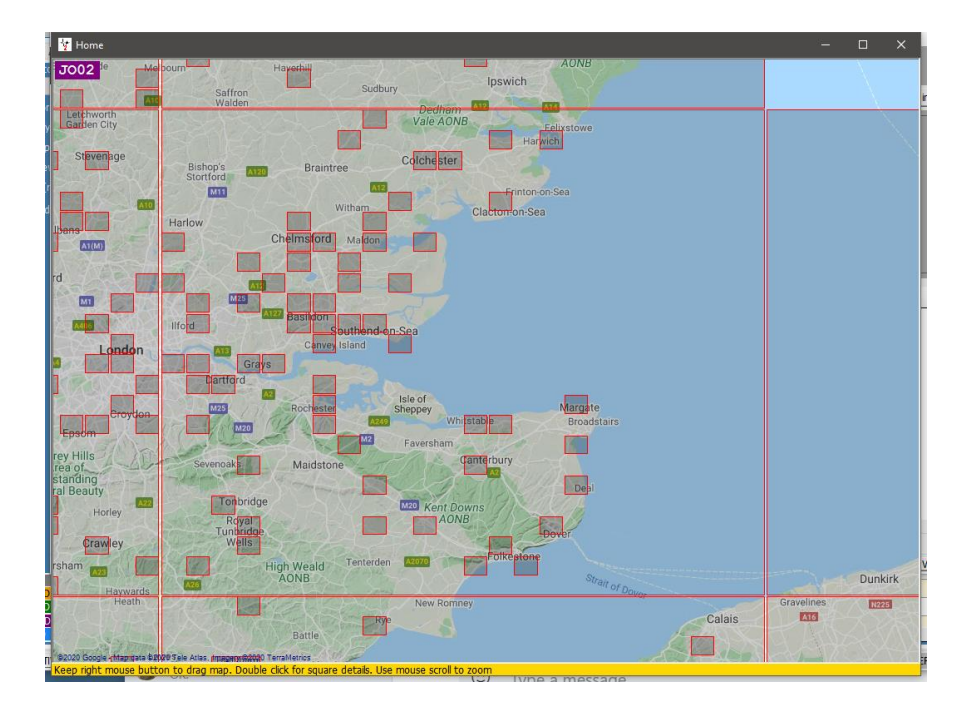

Facendo doppio clic con il tasto sinistro su un quadrato verrà visualizzato un elenco di QSO relativi a quel quadrato della griglia.

| 1        |                     |      |      |         |          |            |                          |  |
|----------|---------------------|------|------|---------|----------|------------|--------------------------|--|
| Callsign | Qso Date            | Band | Mode | Country | Freq     | Gridsquare | Name                     |  |
| MOXTA    | 18/05/2020 19:26:48 | 60m  | USB  | England | 5395     | JO01bo     | Selim Møxta              |  |
| M1X      | 05/02/2020 20:57:00 | 80m  | SSB  | England | 3720     | JO01dg     | Steve Knell              |  |
| G4UPE    | 05/02/2020 08:36:33 | 60m  | USB  | England | 5395     | J001if     | Richard Alias Dick Bruce |  |
| G4DBW    | 25/01/2020 12:48:00 | 40m  | FT8  | England | 7075.838 | JO01ni     | Rw Hammond               |  |
| G4UPE    | 16/01/2020 08:15:18 | 60m  | USB  | England | 5320     | J001if     | Richard Alias Dick Bruce |  |
| G4UPE    | 13/01/2020 08:28:02 | 60m  | USB  | England | 5320     | JO01if     | Richard Alias Dick Bruce |  |
| GB1RNLI  | 09/01/2020 11:50:24 | 80m  | LSB  | England | 3718     | JO01qj     | Matt                     |  |
| G4ELP    | 22/11/2019 08:40:15 | 60m  | USB  | England | 5398.5   | JO01mi     | David J Stockley         |  |
| G4UPE    | 22/11/2019 08:24:04 | 60m  | USB  | England | 5398.5   | JO01if     | Richard Alias Dick Bruce |  |
| G4UPE    | 18/11/2019 08:27:04 | 60m  | USB  | England | 5371.5   | JO01if     | Richard Alias Dick Bruce |  |
| G4UPE    | 16/11/2019 08:39:18 | 60m  | USB  | England | 5371.5   | JO01if     | Richard Alias Dick Bruce |  |
| G4ELP    | 12/11/2019 08:39:14 | 60m  | USB  | England | 5403.5   | JO01mi     | David J Stockley         |  |
| G4UPE    | 12/11/2019 08:34:37 | 60m  | USB  | England | 5403.5   | JO01if     | Richard Alias Dick Bruce |  |
| G4UPE    | 01/11/2019 10:13:17 | 60m  | USB  | England | 5398.5   | JO01if     | Richard Alias Dick Bruce |  |
| G4ELP    | 01/11/2019 10:12:44 | 60m  | USB  | England | 5398.5   | J001mi     | David J Stockley         |  |
| G4UPE    | 20/07/2019 07:26:09 | 60m  | SSB  | England | 5395     | JO01if     | Richard Alias Dick Bruce |  |
| G4UPE    | 02/11/2018 07:43:56 | 60m  | SSB  | England | 5379     | J001if     | Dick                     |  |

Ingrandendo e facendo doppio clic con il pulsante sinistro del mouse su un quadrato a 6 cifre verranno visualizzati i QSO relativi a quel quadrato a 6 cifre

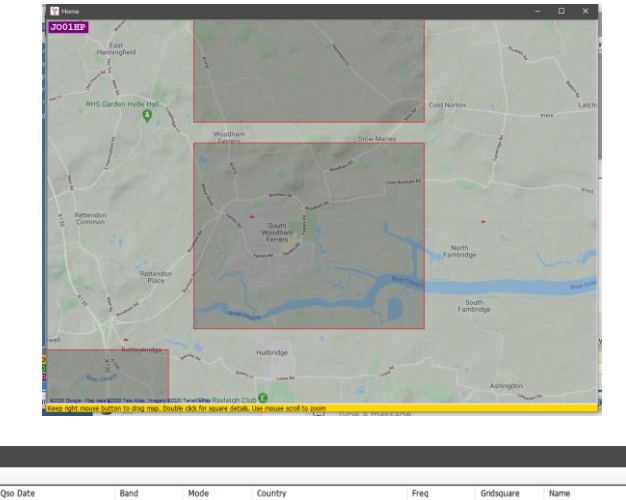

| 🦅 MAP QSO      |                                                     |      |      |         |          |            |               |      |      |       |
|----------------|-----------------------------------------------------|------|------|---------|----------|------------|---------------|------|------|-------|
| 1              |                                                     |      |      |         |          |            |               |      |      |       |
| Callsign       | Qso Date                                            | Band | Mode | Country | Freq     | Gridsquare | Name          |      |      | P     |
| GOBCW          | 05/02/2005 09:35:00                                 | 40m  | SSB  | England | 7147.998 | 3001hp     | DAVID GREVETT |      |      |       |
|                |                                                     |      |      |         |          |            |               |      |      |       |
|                |                                                     |      |      |         |          |            |               |      |      |       |
|                |                                                     |      |      |         |          |            |               |      |      |       |
|                |                                                     |      |      |         |          |            |               |      |      |       |
| <              |                                                     |      |      |         |          |            |               |      |      |       |
| E Select/desel | \Xi Select/deselect 🕍 Filtered statistics 🚯 QSO Map |      |      |         |          |            | Selected 0    | of 1 | max: | 10000 |

# Indicatore di chiamata cerca processi

Quando viene inserito un identificativo di chiamata nell'input di identificativo di chiamata archiviato delle informazioni Log4OM viene contemporaneamente raccolto da molte fonti diverse per fornire le informazioni più accurate attualmente disponibili. per esempio. Servizi di ricerca delle chiamate online come QRZ, HamQTH, HamCall, QRZCQ, Clublog, database Log4OM, elenchi di gestori QSL, elenchi di utenti LOTW e dati CTY per informazioni sulla zona.

La ricerca viene gestita in modo diverso per i QSO che vengono importati tramite un file ADIF "Dati storici" rispetto a quello di un identificativo di chiamata immesso durante il processo di creazione di un contatto (Nuovo QSO) che viene considerato come "Dati in tempo reale".

I "dati storici" provenienti da QSO importati possono spesso essere un insieme di informazioni completamente diverse rispetto allo stesso identificativo di chiamata attualmente in uso, per questo ci sono molte ragioni come negli esempi seguenti:

- Il titolare del segnale di chiamata ha spostato QTH
- Il segnale di chiamata è stato emesso di nuovo a un nuovo licenziatario
- La IARU ha modificato la suddivisione in zone del paese / QTH
- La chiamata non è più in uso
- Il prefisso del paese DXCC è stato modificato

## Fornitori di informazioni.

Alla ricerca dell'accuratezza dei dati durante la registrazione e l'aggiornamento di Log4OM versione 2 di QSO raccoglie informazioni da entrambi i fornitori di informazioni esterne e le informazioni gestite dal team Log4OM.

### Fonti esterne

- Dati solari da NOAA e VOACAP (Alex VE3NEA)
- Dati CTY da Jim Reisert AD1C
- Dati Clublog da Clublog.org
- Eccezioni identificativo di chiamata da Clublog.org
- HRDLog online
- LOTW Utenti di ARRL / LOTW
- Dati IOTA da RSGB / IOTA
- Informazioni sul vertice SOTA da SOTA
- Ricerche di chiamate online da QRZ, HamQTH, QRZCQ e HamCall

## Dati gestiti dal team Log4OM

- Definizioni dei premi
- File del paese
- Elenco delle associazioni SOTA
- File Band / Mode
- Tutti i file rilasciati tramite le versioni dell'applicazione

#### Selezione dell'utente di fornitori di informazioni

Log4OM utilizza due modi diversi di utilizzare le fonti esterne come origini dati, poiché alcune fonti funzionano in tempo reale, quindi funzionano solo sulla ricerca QSO "attuale", mentre altre fonti sono in grado di recuperare dati dal passato, storico.

La priorità di ricerca di REALTIME LOGGING predefinita per le zone CQ e ITU è:

- 1. File CTY
- 2. Clublog
- 3. Fonte esterna (QRZ, Hamqth ecc.)

Se il CTY ha una zona CQ / ITU valida per il segnale di chiamata che viene cercato, questa sarà la fonte selezionata. Il file CTY è progettato per essere utilizzato per contest in tempo reale. Di conseguenza, l'utente immette un segnale di chiamata da un vecchio QSO (storico), il file CTY probabilmente fornirà erroneamente i dati recenti.

A causa della limitazione di cui sopra, Log4OM offre due diversi metodi per la ricerca delle chiamate, uno per la registrazione "in tempo reale" e un altro per la registrazione "storica" di QSO (Storico è qualsiasi QSO inserito in cui la data QSO è diversa dalla data odierna)

Nella scheda 'Info providers/Configuration' è disponibile una scelta utente della priorità di ricerca per la registrazione QSO 'in tempo reale' e la registrazione 'QSO storico'. L'ordine di ricerca richiesto è diverso per ciascuno. La ricerca QSO storica per impostazione predefinita è prima Clublog, seguita da "Sorgenti esterne" (QRZ / HAMQTH) e infine se non viene trovato nulla da queste due fonti il file CTY. Questo perché se un QSO di 10 anni viene immesso, la migliore fonte di dati storici è Clublog e quindi qualsiasi fonte esterna, poiché è improbabile che il file CTY contenga le informazioni corrette.

| Info Providers                                       | onfiguration                                                                                    |                                                                      |                                    |
|------------------------------------------------------|-------------------------------------------------------------------------------------------------|----------------------------------------------------------------------|------------------------------------|
| Use Clublog dat                                      | tabase                                                                                          |                                                                      |                                    |
| Use CTY datab                                        | ase                                                                                             |                                                                      |                                    |
| 🗹 Use CTY d                                          | atabase as source for histor                                                                    | c ITU zones                                                          |                                    |
| Use CTY d                                            | atabase as source for histor                                                                    | c CQ zones                                                           |                                    |
| CQ and ITU sour                                      | ce priority                                                                                     |                                                                      |                                    |
|                                                      | REALTIME LOGGING                                                                                | HISTORIC QSO                                                         |                                    |
| Priority 1 (max)                                     | СТҮ ~                                                                                           | Clublog ~                                                            | External sources, Clublog and      |
| Priority 2                                           | Clublog ~                                                                                       | ExternalSource ~                                                     | CTT will be used only if enabled   |
| Priority 3                                           | ExternalSource ~                                                                                | CTY ~                                                                |                                    |
| CQ and ITU zone<br>Prio<br>Country File Prio<br>Prio | es will be calculated using th<br>rity 1 source<br>rity 2 source Clublog CQ ex<br>rity 3 source | e following priority list (from le<br>cception Clublog Callsign exce | ft to right)<br>ption OUTPUT       |
| Show profile in                                      | nage in main User Interface                                                                     | Enable download may result                                           | in delays during busy contest days |

L'ordine di priorità per le fonti di ricerca è una scelta dell'utente, se l'utente aumenta la priorità della fonte CTY nella sezione QSO STORICO, verrà utilizzato per la ricerca di QSO storici in preferenza ai dati Clublog. Questo è accettabile se i QSO sono recenti, forse da un registro SOTA o Contest, ma può causare problemi se vengono aggiunti QSO precedenti

NOTA: è necessario selezionare le caselle di controllo "Usa database CTY come origine per zone ITU e CQ storiche" affinché l'ordine di selezione funzioni con la ricerca di file CTY per QSO storico nell'ordine selezionato.

## Aggiornamento delle risorse di dati

L'accuratezza del processo di ricerca si basa sulla disponibilità dei dati e Log4OM V2 garantisce che le risorse di riferimento vengano aggiornate automaticamente a intervalli regolari.

I seguenti file vengono scaricati automaticamente a intervalli pianificati.

- Dati solari
- Dati CTY
- Dati Clublog
- LOTW dati degli utenti
- Dati Paese
- Modalità e dati di banda
- Definizioni dei premi
- Database IOTA
- Elenchi dei vertici SOTA e tabella delle associazioni SOTA

L'aggiornamento manuale di tali risorse del database è disponibile anche dal menu (Settings/Update resources) (Impostazioni / Aggiorna risorse)

#### Pianificazione degli aggiornamenti dei dati

In 'Settings/ Program Configuration/Program Scheduler' (Impostazioni /Configurazione programma /Utilità di pianificazione) è possibile controllare la frequenza con cui queste origini dati vengono aggiornate selezionando l'origine dati dall'elenco e modificando la frequenza di aggiornamento per giorni, minuti, ore e secondi, quindi facendo clic sull'icona di salvataggio, quindi Salva e applica. Ti consigliamo di mantenere i valori predefiniti, poiché sono calcolati per avere la migliore efficienza senza sovraccaricare i fornitori di dati esterni. Gli aggiornamenti SPOT sono sempre disponibili per gestire situazioni eccezionali.

| Configuration                                                 |                                                                    |                     |       |               |         |
|---------------------------------------------------------------|--------------------------------------------------------------------|---------------------|-------|---------------|---------|
| Save config Save and apply Exit                               |                                                                    |                     |       |               |         |
| Program Settings     Edit program config                      | Program Scheduler                                                  |                     |       |               |         |
| Program Scheduler                                             | SYSTEM Process                                                     | Scheduler Name      |       | Active        |         |
| Station Information                                           | Update Solar data<br>Update Solar image graphic<br>Update CTV file | Next run            | -     | Schedule type | -       |
| Station configuration                                         | Check internet connection<br>HRDLog Online                         | Activity type       | -     |               |         |
| - Database                                                    | Upload QSO<br>Upload ADIF                                          | System process      |       | Run On Start  |         |
| User preferences                                              | Update country data items<br>Backup user awards                    | Interval (sec)      | -     | -             |         |
| CAT interface                                                 | Update mode items<br>Update band items                             | Min. interval (sec) | -     | -             |         |
| Cluster<br>Info Providers                                     | Update Clublog                                                     | UPDATE INTERVAL     |       |               |         |
| Map Settings<br>Backup                                        | Update SOTA<br>Update LOTW                                         | Days                | Hours | Minutes       | Seconds |
| - VOACAP Propagation<br>- Auto Start                          | Update non standard calls                                          | 0                   | 0     | 0 🗘           | 0       |
| <ul> <li>Software integration</li> <li>Connections</li> </ul> |                                                                    |                     |       |               |         |
| - Antenna rotator<br>ADIF Functions                           |                                                                    |                     |       |               |         |
|                                                               |                                                                    |                     |       |               |         |
|                                                               |                                                                    |                     |       |               |         |
|                                                               |                                                                    |                     |       |               |         |
|                                                               |                                                                    | 1                   |       |               |         |

### Selezione delle fonti e priorità di ricerca

Nella vista Settings/Program Configuration/Info Providers (Impostazioni / Configurazione programma / Provider di informazioni) ci sono due schede: Update Notifications e info Providers

#### Notifiche di aggiornamento (Update notifications)

Quando Log4OM inizialmente aggiorna i dati dei file come menzionato in precedenza e avvisa l'utente di tali aggiornamenti con un'icona nell'interfaccia utente principale, l'icona informa anche di eventuali aggiornamenti del programma

| Y LOG4OM 2 [Profile: Test NG] [Solar data info K: 1 A: 7 SFI: 73 Sunspot: 11]                                                                                                    |                                                                |
|----------------------------------------------------------------------------------------------------|----------------------------------------------------------------|
| File Connect Contest View Utilities Settings Help                                                                                                    |                                                                |
| X 888 <b>888</b> UARE 888888888 X 1 =                                                                                                    | Program notifications                                          |
| S +00 ∨ R +00 ∨ Start 11/01/2020 17:05:16 🗘                                                                                                    | [17:03:28: A NEW RELEASE (0.4.0.3) IS AVAILABLE FOR DOWNLOAD.] |
| End 11/01/2020 17:05:16 😂                                                                                                    | [17:03:29: SOLAR DATA INFORMATION HAS BEEN OPDATED]            |
| Operator name Grid                                                                                                    |                                                                |
| Band 30m v 🔒 Comment v 🤮                                                                                                    |                                                                |
| Ncde FT8 V 🗿                                                                                                    |                                                                |
|                                                                                                    |                                                                |
|                                                                                                    |                                                                |
| Freq 0 0C0 🔒 RX Freq 0 C00 🧁 RX Band 30m 🗸 r                                                                                                    |                                                                |
| Main (F6) Recant QSO's (F7) Cluster (F8) Propagation (F9)                                                                                                    |                                                                |
|                                                                                                    |                                                                |
| and the second second s |                                                                |

Facendo clic con il tasto sinistro sull'icona si visualizzerà la finestra del messaggio che elenca i file aggiornati e anche la disponibilità di un aggiornamento del programma come sopra, facendo clic con il tasto destro sull'icona si cancellerà.

Se non sono disponibili aggiornamenti del programma, l'icona mostrata di seguito indica che sono stati trovati solo gli aggiornamenti dei dati.

| File Co    | onnect Contest | View    | Utilities Sett  | ings Help    |              |           |
|------------|----------------|---------|-----------------|--------------|--------------|-----------|
| - 8.8      |                | 88      | 8.8.8           |              | 8.8.         |           |
|            |                | _       |                 |              |              |           |
| 1          |                |         | S +00           | ✓ R +00 ✓    | Start 11/01/ | 2020 17:1 |
|            |                |         | ۵               |              | End 11/01/   | 2020 17:1 |
| Operator i | name           |         | Grid            |              |              |           |
| Band       | 30m            | ~ 🔒     | Comment         |              | ~ 🔒          |           |
| Mode       | FT8            | ~ 🔒     | Note            |              | 8            |           |
| Country    |                |         |                 |              |              |           |
| 1          | ITU 🗸 CQ       | ~       | i 🔪 🦰 .         | <b>)</b>     |              |           |
| KHz        | F F            | z       | KHz             | . н          |              |           |
| Freq 0     | 0              | 00 🔒    | RX Freq 0       | 0            | 0 📋 RX Bar   | nd 30m    |
| Main (F6)  | Recent QSO's ( | F7) Clu | uster (F8) Prop | agation (F9) |              |           |
|            |                |         |                 |              |              |           |

### Fornitori di servizi (info Providers)

L'utente può selezionare il servizio di ricerca delle chiamate online come fonte primaria e una scelta di un servizio di ricerca di sicurezza o di backup nel caso in cui la fonte primaria non sia disponibile o non fornisca informazioni sul segnale di chiamata che viene cercato.

L'utente deve prima aggiungere il nome utente e la password per ciascuna fonte. Facendo clic sul pulsante direttamente a destra di ciascun campo della password viene verificato il corretto accesso al servizio di ricerca, se funziona correttamente viene visualizzato un segno di spunta verde a sinistra del campo del nome utente.

| Program Settings     Edit program config     Program Scheduler     User Configuration     Station Information     Station configuration     Station configuration     Station configuration | Info Providers Info Providers Conf | iguration                          |                                |        |                                               |           |          |            |                                       |
|----------------------------------------------------------------------------------------------------|------------------------------------|------------------------------------|--------------------------------|--------|-----------------------------------------------|-----------|----------|------------|---------------------------------------|
|                                                                                                    |                                    | Primary<br>source                  | Failsafe<br>source             |        |                                               |           |          |            | Web external source<br>Primary source |
| - Database<br>                                                                                                    | QRZ.COM                            | RZ.COM                             | <b>~</b>                       | G4POP  | $\diamond$                                    |           |          |            |                                       |
| Software Configuration                                                                                                    | HAMQTH                             | 0                                  | ۲                              | V      | G4POP                                         |           | ******   | 0          | O QRZCQ                               |
|                                                                                                    | QRZCQ                              | 0                                  | 0                              |        | User                                          |           | Password | $\diamond$ |                                       |
|                                                                                                    | HAMCALL (online)                   | 0                                  | 0                              |        | User                                          |           | Password | \$         |                                       |
| - VOACAP Propagation<br>- Auto Start<br>- Software integration                                                                                                    | Set NONE d                         | ce will be polle<br>uring contests | d if primary so<br>or when exp | erienc | doesn't return info.<br>ing slow search respo | onse time | 3        |            |                                       |
| Connections<br>Antenna rotator                                                                                                    |                                    |                                    |                                |        |                                               |           |          |            |                                       |
| ADIE FUNCUUNS                                                                                                    |                                    |                                    |                                |        |                                               |           |          |            |                                       |
|                                                                                                    |                                    |                                    |                                |        |                                               |           |          |            |                                       |

L'utente può anche selezionare quale sorgente viene utilizzata all'apertura del browser esterno utilizzando le opzioni di menu a destra.

#### Priorità della fonte.

La scheda 'Configuration' nel menu 'Info Providers' (Configurazione / Fornitori di informazioni) offre l'opportunità di selezionare le fonti e il modo in cui dovrebbero essere prioritarie.

Le zone CQ e ITU presentano una situazione difficile perché a causa di una stazione che cambia QTH o di modifiche apportate alla suddivisione in zone nel corso degli anni, le zone applicabili a un segnale di chiamata o a un paese possono variare in base al momento in cui è stato effettuato il QSO. Pertanto, i QSO storici già esistenti nel registro o che vengono importati da un altro programma devono essere classificati in modo diverso rispetto a un nuovo QSO (tempo reale) che viene aggiunto. Le colonne del menu Tempo reale e Storico forniscono all'utente una serie di priorità per queste selezioni.

| Configuration                                                                                                    |                                                                                                    |  |
|----------------------------------------------------------------------------------------------------|----------------------------------------------------------------------------------------------------|--|
| Save config Save and apply Exit                                                                                                    |                                                                                                    |  |
| Program Settings                                                                                                    | Info Providers<br>Info Providers<br>Use Clublog database<br>Use CTY database<br>Use CTY database as source for historic ITU zones<br>Use CTY database as source for historic CQ zones<br>CQ and ITU source priority                                                                                                    |  |
| Software Configuration     CAT Interface     Custer     Custer     Has Software Software     Software Integration     Auto Start     Software Integration     Connections     ADJF Functions | REALTIME LOGGING       HISTORIC QSO         Priority 1 (max)       CTY         Priority 2       Cublog         ExternalSource       CTY will be used only if enabled         Priority 3       ExternalSource         CQ and ITU zones will be calculated using the following priority lst (from left to right)         Priority 1 Source         Country File         Priority 2 source         Show profile image in main User Interface         Enable download may result in delays during buey contest days. |  |

### Chiamare i diagrammi di flusso di ricerca

Il primo diagramma di flusso mostra la procedura di ricerca per le informazioni generali sul segnale di chiamata, il secondo diagramma illustra il metodo per determinare le zone ITU e CQ corrette correlate a un segnale di chiamata

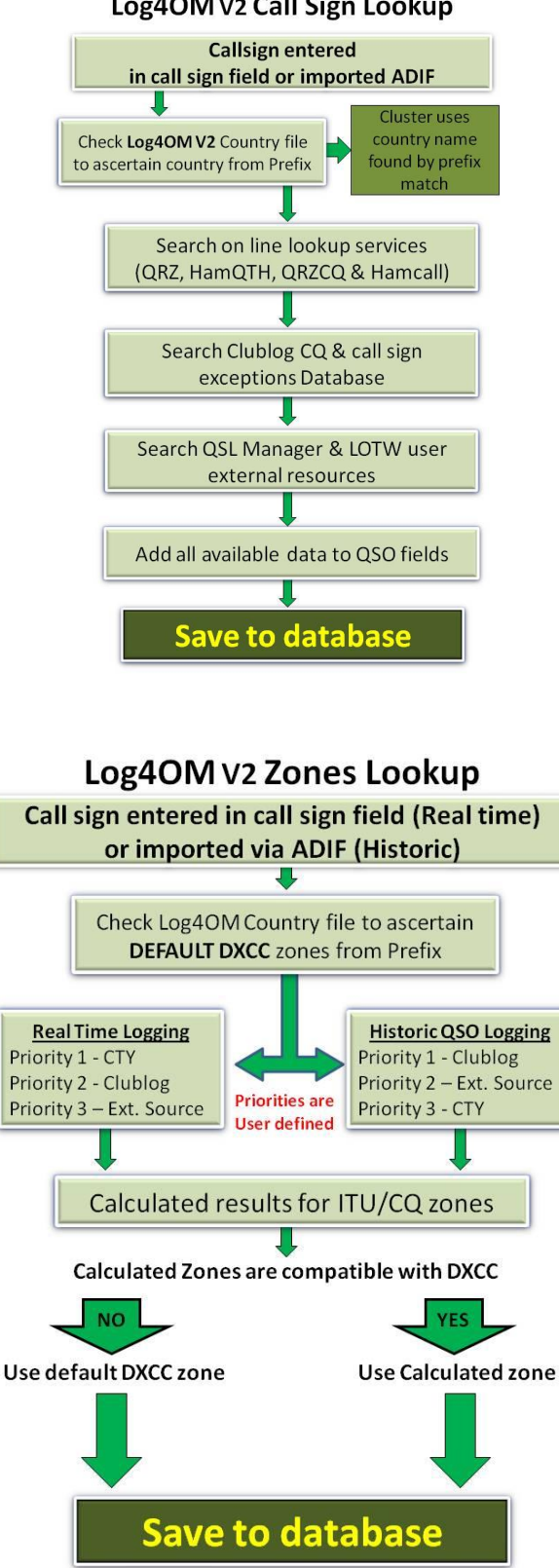

# **Esportazione QSO**

## **Esportazione in blocco**

- Per esportare il registro completo, vai al menu 'File' e seleziona 'Export ADIF'
- Se devono essere esportati solo i campi ADIF standard, non i dati completi inclusi i campi dedicati Log4OM, selezionare la casella 'Export as standard ADIF' (Esporta come standard ADIF)
- Aggiungi un nome e una posizione facendo clic sul pulsante "Export"

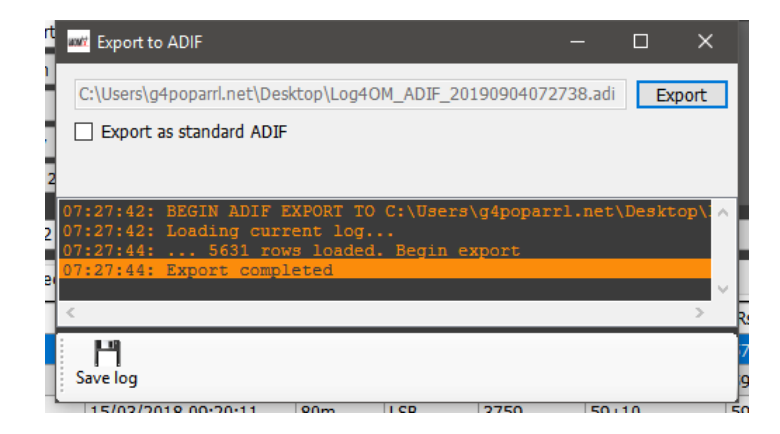

La finestra principale visualizzerà l'avanzamento delle esportazioni e le eventuali anomalie e queste informazioni possono essere salvate in un file di testo facendo clic sul pulsante "Save log" del floppy disk.

## Esporta i QSO selezionati

Log4OM Versione 2 fornisce l'esportazione di QSO nei formati ADIF, CSV, HTML ed Excel nelle viste della griglia, ad es. Premi, QSO recenti, QSO Manager ecc

- Selezionare innanzitutto i QSO da esportare con il metodo Windows di clic sinistro, spostamento con clic o ctrl clic, in alternativa utilizzare i potenti pulsanti di ricerca "Filtri" e "Seleziona tutto" nella parte inferiore delle griglie.
- Per accedere all'azione di esportazione, fare clic sul pulsante "Esporta in ADIF" nella parte superiore della finestra se in Gestione QSO, in altre viste della griglia, fare clic con il tasto destro del mouse sull'intestazione del titolo di una griglia o fare clic con il tasto destro del mouse sui QSO selezionati e selezionare l'esportazione richiesta dal menu

| Freq                                        | кн <sub>z</sub> н <sub>z</sub><br>7192 000 🔒                           | RX Freq 71 | ₂<br>192                             | Hz<br>000 诌 | RX Band  | ~ 🔒      | CW CCCCCCCCCCCCCCCCCCCCCCCCCCCCCCCCCCC |    |  |
|---------------------------------------------|------------------------------------------------------------------------|------------|--------------------------------------|-------------|----------|----------|----------------------------------------|----|--|
| Main (F6)                                   | ) Recent QSO's (F7) Cluster                                            | (F8)       |                                      |             |          |          |                                        |    |  |
| Callsign                                    | Oco Data                                                               | Band       | Mode                                 | Freq        | Rst Sent | Rst Rcvd | Name                                   | Cc |  |
| 2E0HP1                                      | Edit table layout                                                      | 40m        | LSB                                  | 708         | 53       | 57       | Carl Gorse                             |    |  |
| 2E0LFA                                      | Reset table layout                                                     | 40m        | LSB                                  | 7           | 59       | 59       | Tony                                   |    |  |
| 2E0MSI Cancel sort<br>2M0SD Clear selection |                                                                        | 80m        | LSB                                  | 5 -         | 59+10    | 59+10    | John                                   |    |  |
|                                             |                                                                        | 20m        | USB                                  | 14          | 59       | 59       | Jamie Williams                         |    |  |
| 3A2MV                                       | Export to EXCEL                                                        | 17m        | FT8                                  | 18 4        | -11      | -15      | Franco                                 |    |  |
| 4X4DK<br>4Z5ML                              | 4X4DK Export to CSV<br>4Z5ML Export to HTML<br>Export celected to ADIE |            | Right click any column title to view |             |          |          |                                        |    |  |
| 4Z5NN                                       |                                                                        | 20m        | FUKUI                                | 17072.039   | 333      | 335      | Zan                                    | -  |  |
| 5B/G4RU                                     | JW 11 017 09:53:5                                                      | 56 20m     | USB                                  | 14240       | 59+10    | 58       | ROGER DANIEL                           |    |  |
| 5B4AIF                                      | 07 18:27:0                                                             | 00 60m     | JT65                                 | 5358.392    | -11      | -14      | Norman's Club Station                  |    |  |
|                                             |                                                                        |            |                                      | 14075.604   | +01      | -16      | Andrey Sachkov LZ2HM                   |    |  |
| E E                                         | dit and expor                                                          | t menu     |                                      | 7075.022    | -14      | -19      | Dominique Auprince                     |    |  |
| 774210                                      | 12/00/2017 11.22.0                                                     |            |                                      | 18101.395   | -18      | +00      | Karim                                  |    |  |
| 7Z1IS                                       | 24/07/2018 10:25:0                                                     | )0 17m     | FT8                                  | 18100.91    | -07      | -15      | Ibrahim Saud                           |    |  |

## Esportazione di campi ADIF specifici

- Vai a Utilities/QSO manager (Utilità / Gestore QSO)
- Ordinare e selezionare i QSO da esportare
- Fai clic sul pulsante "Esporta in ADIF" nella barra degli strumenti in alto
- Seleziona la casella 'Export selected fields' (Esporta campi selezionati)
- Fare clic sul pulsante giallo "ADIF"
- Salva il file

| Q  | ADIF export                  | ×       |    |
|----|------------------------------|---------|----|
| S  |                              |         |    |
|    | Export standard ADIF         |         |    |
|    | Export selected fields       |         |    |
| _  | ADIF Fields                  |         | -  |
|    | 🛩 🗕 ö                        |         |    |
| Ľ  | a_index                      |         |    |
|    | address                      |         |    |
|    | age                          |         |    |
| נ  | □ ant_az                     |         |    |
|    | ant path                     |         |    |
| ĸ  | arrl sect                    |         |    |
| Q  | associations                 |         |    |
| -  | 🖂 band                       |         |    |
| 'N | band_rx                      |         | ľ  |
| -  |                              |         | ł  |
|    |                              |         |    |
|    | Clublog gso upload date      | ↓       |    |
| Re | □ clublog_qso_upload_statu ∨ | < >     | 7  |
|    | < >                          |         |    |
|    | 6 items colorted             | Savelog |    |
|    | o icerns selecced            |         | 21 |

## **Cancellazione QSO**

I QSO possono essere eliminati singolarmente dalla finestra di modifica QSO selezionando il pulsante di eliminazione "Cestino" sulla barra degli strumenti in alto.

| Edit QSO |             |             |               |            |             |                     | x |
|----------|-------------|-------------|---------------|------------|-------------|---------------------|---|
| 💾 🎸      | ' 🍛   🛅     |             |               |            |             |                     |   |
| QSO Info | His de 🔥    | Award Refs. | My Station My | QTH My Ref | s. QSL Info | Documents           |   |
| 2EOLFA   | _ ጎ ሰ       | S 59        | 9 v R 5       | i9 ~       | QSO Start   | 01/08/2018 16:01:31 |   |
|          |             |             |               |            | QSO End     | 01/08/2018 16:03:16 |   |
|          | SO De       | lete bu     | tton          | IO82pf     |             |                     |   |
| Bano     | 40m         | × 🗎         | Comment       |            |             |                     |   |
| RX Band  |             | ~ 🔒         | Note          |            |             |                     | ^ |
| Mode     | LSB         | ~ 🔒         |               |            |             |                     |   |
|          | England     | ~           |               |            |             |                     | ~ |
|          | TTU 27 ~ CC | 2 14 ~ 223  | <b>FF</b>     |            |             |                     |   |
| Freq     | 7160        | 000 🕒       | RX Freq 0     | 00         | 0 🕒         |                     |   |

Per aprire la finestra di modifica, fai doppio clic su un QSO o seleziona 'Edit QSO' (Modifica QSO) dal menu di scelta rapida.

# Eliminazione in blocco di QSO

I QSO possono essere eliminati selettivamente in blocco facendo clic sul pulsante "Sblocca Elimina" nell'angolo in basso a destra della griglia. (Quando sbloccato l'icona del lucchetto diventa rossa)

| Nahim           |                                                       |        |
|-----------------|-------------------------------------------------------|--------|
| Ibrahim Saud    |                                                       |        |
| Danny           |                                                       |        |
| Ivica Ljubenkov | ✓                                                     | 5      |
| Stevan Knezevic |                                                       |        |
| 1               | ×                                                     |        |
|                 | Record shown: 1000 max: 1000 🔒                        |        |
| C:\l            | ers\g4poparrl.net\Dropbox\Logbooks\Log4OMV2 G4POP.SQL | ite .: |
|                 |                                                       |        |

Quando il pulsante "Sblocca Elimina" è sbloccato, selezionare i QSO per l'eliminazione tramite clic del mouse o filtrare quindi premere il pulsante "Canc" sulla tastiera del computer.

# Filtro (ricerca) QSO

Log4OM versione 2 offre possibilità di filtro ancora più potenti senza la necessità di una conoscenza approfondita delle espressioni regolari ecc.

La funzione 'Filters' (Filtri) è posizionata nella parte inferiore della maggior parte delle finestre della griglia, come mostrato di seguito.

|   |                                              | • •                  |         |          |              |           |     |
|---|----------------------------------------------|----------------------|---------|----------|--------------|-----------|-----|
|   | SM7HZK                                       | 27/08/2019 07:20:4   | 5       | 20m      | FT8          | 14074.919 | -23 |
|   | LA1XJA                                       | 27/08/2019 07:17:    | -       | 20m      | FT8          | 14075.221 | -07 |
|   | 5B4AMX                                       | 27/08/2019 07:14:    |         | 20m      | FT8          | 14075.604 | +01 |
|   | DF7WB/P                                      | 26/08/2019 09:49:    |         | 40m      | FT8          | 7074.679  | -03 |
|   | HA1RB                                        | 26/08/2019 09:4      |         | Om       | FT8          | 7075.892  | -13 |
|   | OK1VM                                        | 26/08/2019 09:30:    |         | 40m      | FT8          | 7076.049  | 00  |
|   | <                                            |                      | V       |          |              |           |     |
|   | Nefresh 🔠 Select/deselect 💼 Filters 🗗 Detach |                      |         |          |              |           |     |
| ( | QSO Count 5631                               | Cluster 💽 Cluster Se | erver 🍯 | CAT 🌑 Su | uper Cluster | 6         |     |

Facendo clic sul pulsante "Filtri" si apre la seguente finestra che contiene tre schede. Campi standard, riferimenti e riferimenti personali.

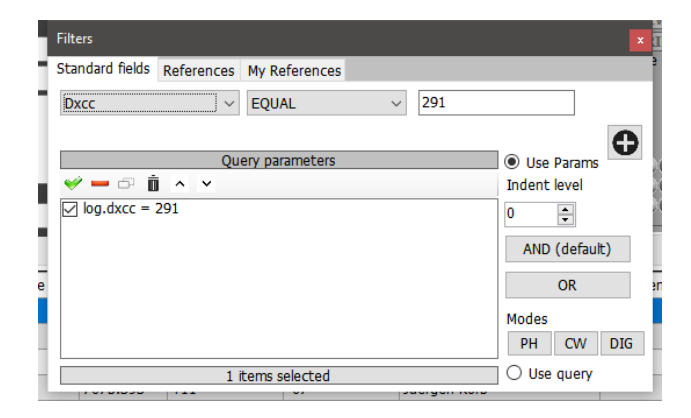

# Campi standard

Questa è la forma più semplice di filtro in base alla quale è possibile selezionare un campo standard e cercare un valore per quel campo che sia 'Uguale a', 'Non uguale a' o una delle altre scelte standard nel menu a discesa.

Dopo aver selezionato il campo, la condizione e il valore facendo clic sul pulsante più (+), il filtro verrà aggiunto all'elenco.

Nell'esempio sopra il filtro è impostato per trovare tutte le entità DXCC che sono 'uguali a' DXCC 291 (USA) il risultato sarà che ora verranno visualizzati solo i contatti con gli USA.

I filtri possono essere messi in cascata per eseguire il drill-down (scavare a fondo) fino ai dettagli molto fini, l'esempio seguente mostra i filtri in cascata per selezionare solo quei QSO che erano con stazioni negli Stati Uniti che utilizzavano CW su 80 metri che si trovavano in CQ Zone 3 (Costa occidentale)

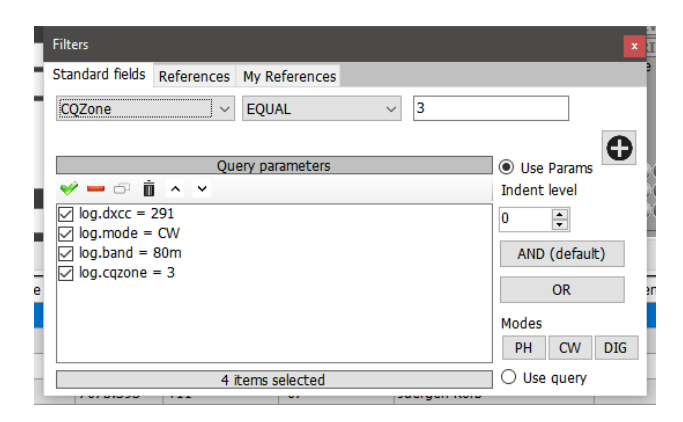

Ulteriori scelte possono essere fatte usando 'AND' più le selezioni 'OR' alla selezione potrebbero essere cambiate in CW e FT8 per visualizzare QSO con stazioni negli Stati Uniti su entrambe le modalità CW e FT8 su 80m in zona CQ 3, in alternativa usando il connettore OR il risultato mostrerebbe le stazioni funzionanti in modalità EITHER.

## Filtro per data

Quando si tenta di filtrare per data, è necessario includere un'ora di inizio e di fine, non solo la data.

#### per esempio.

Data QSO Maggiore di 09/02/2020 00:00:00 e minore (Meno) di 09/02/2020 23:59:59 filtrerà tutti i QSO per quel giorno

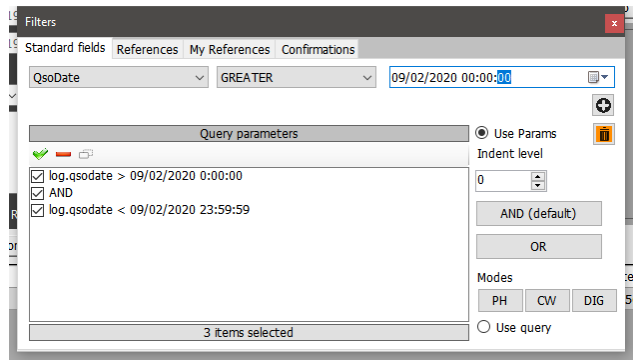

#### Usando i rientri.

Le funzioni di rientro consentono agli utenti di creare blocchi di parametri richiesti (query).

Ad esempio: log.dxcc = 291 AND log.mode = CW AND log.band = 80m AND log.cqzone = 3

Che con il rientro diventerà

log.dxcc = 291 AND ((log.mode = CW OR log.mode = USB) OR log.cqzone = 3)

Che si traduce in:

Se dxcc = 291 e la modalità è CW o USB. Se la modalità non è CW o USB, mostra i dati se CQZone è 3

Il livello di rientro è fondamentale per utilizzare correttamente il motore.

| Filters                                   |                |   |   | x               |
|-------------------------------------------|----------------|---|---|-----------------|
| Standard fields References                | My References  |   |   |                 |
| CQZone ~                                  | EQUAL          | ~ | 3 |                 |
| 0                                         | an parameters  |   |   | 0               |
| Qu                                        | ery parameters |   |   | Use Params      |
| 🛩 🗕 🗗 🗴 🖂                                 |                |   |   | Indent level    |
| ✓ log.dxcc = 291                          |                |   |   | 1               |
| $\lor$ > > log.mode = CW<br>$\lor$ > > OR |                |   |   | AND (default)   |
| Ed a substantiado – UCD                   |                |   |   | rate (decident) |
| ✓ > > log.mode = 05B                      |                |   |   | 0.0             |
| ✓ > OR                                    |                |   |   | OK              |
| > log.cgzone = 3                          |                |   |   |                 |
|                                           |                |   |   | Modes           |
|                                           |                |   |   | PH CW DIG       |
| 6                                         | items selected |   |   | O Use query     |
|                                           |                |   |   | × 110 1/ 1/     |

#### **Usa Query**

Se si fa clic sul pulsante "Use query" in basso a destra, consente di utilizzare query SQL complesse.

| Filters         |                  |        |           |        |                                                          | x    |
|-----------------|------------------|--------|-----------|--------|----------------------------------------------------------|------|
| Standard fields | References       | My R   | eferences |        |                                                          |      |
|                 |                  | $\sim$ | EQUAL     | $\sim$ |                                                          |      |
| dxcc = 291 ar   | nd callsign like | '%I%   | 5         |        | <br><ul> <li>Use Params</li> <li>Indent level</li> </ul> | •    |
|                 |                  |        |           |        | 0 🔹                                                      | ult) |
|                 |                  |        |           |        | OR                                                       |      |
|                 |                  |        |           |        | Modes                                                    |      |
|                 |                  |        |           |        | PH CW                                                    | DIG  |
|                 |                  |        |           |        | Ose query                                                |      |

| La query contiene automaticamente "SELEZIONA * DAL LOG DOVE", pertanto gli utenti devono solo aggiungere le<br>proprie condizioni |  |
|----------------------------------------------------------------------------------------------------|--|
|                                                                                                    |  |

## Riferimenti

La scheda 'References' fornisce la ricerca di QSO per le stazioni lavorate attivando riferimenti a premi specifici ad es IOTA, SOTA, WAIL ecc. ecc.

|   | Filters                                 |               |               |              | ×  |
|---|-----------------------------------------|---------------|---------------|--------------|----|
| 1 | Standard field                          | ls References | My References |              |    |
| 1 | Award                                   | ΙΟΤΑ          | V EU-123      |              |    |
|   | Reference                               | EU-123        |               |              |    |
|   |                                         |               |               |              |    |
|   |                                         |               |               |              |    |
|   |                                         |               |               |              |    |
| e |                                         |               |               |              | er |
|   |                                         |               |               |              |    |
|   |                                         |               |               |              |    |
|   | , , , , , , , , , , , , , , , , , , , , |               |               | Sudigen Reib |    |

## I miei riferimenti

My References: Fornisce la ricerca utilizzando il riferimento dell'utente, ad es. quando l'utente era portatile su un'isola IOTA, un faro, un vertice ecc.

| ١ | Filters            |                       |                 |  |
|---|--------------------|-----------------------|-----------------|--|
| đ | Standard fiel      | ds Reference          | s My References |  |
| 1 | Award<br>Reference | ARLHS_WLO<br>eng-0265 | L V ENG-0265    |  |
| ļ |                    |                       |                 |  |
| 1 |                    |                       |                 |  |
| e |                    |                       |                 |  |
|   |                    |                       |                 |  |
| - |                    | -                     |                 |  |

# Conferme

Questo filtro consente la ricerca sullo stato di conferma QSO di ogni forma di conferma, QSL, eQSL, LOTW, QRZ, HamQTH, HRDLog, Clublog e Custom.

| SU.       | Filters<br>H C D | lds References Confirmations           | ×   |
|-----------|------------------|----------------------------------------|-----|
| J.        | Search co        | nfirmation LOTW -                      |     |
| ni<br>i   | 🗹 Sent           | Yes V Rcvd No V                        | N N |
|           | Sent             | □ 19/06/2020 □▼ ● Rcvd □ 19/06/2020 □▼ |     |
| e<br>le   | 🔘 Range          | ○ Range                                |     |
| f         |                  |                                        |     |
| el:<br>nk |                  |                                        |     |

#### Filtro - salvataggio, caricamento ed eliminazione

Per evitare la costruzione ripetitiva del filtro, Log4OM fornisce una funzione di salvataggio, caricamento ed eliminazione utilizzando le icone in alto a sinistra nella finestra del filtro.

| Filters                                                | x  |
|--------------------------------------------------------|----|
|                                                        | ]( |
| Standard fields References My References Confirmations |    |
| S confirmation LOTW                                    | v  |
| Yes V Rcvd No V                                        |    |
| € t 19/06/2020 . • • Rcvd 19/06/2020 . •               |    |
| C ge O Range                                           |    |
| Save, Load & Delete icons                              |    |
|                                                        |    |
|                                                        |    |
|                                                        |    |
|                                                        | _  |

## Filtri - Azione

Quando la finestra di dialogo del filtro viene chiusa facendo clic sulla piccola croce rossa in alto a destra della finestra, i filtri vengono attivati ei risultati filtrati vengono visualizzati nella finestra della griglia adiacente

# **Cluster Telnet**

Il cluster Telnet in Log4OM V2 può connettersi contemporaneamente a molti server cluster e scrematrici diversi e aggregherà i risultati per fornire un elenco di alta qualità di spot DX senza duplicati inutili.

Log4OM V2 fornisce anche un server cluster per consentire l'invio di questi risultati aggregati ad altri software client.

## Impostazione del cluster Telnet

L'accesso al server Telnet avviene tramite il menu cluster Connect / Telnet

I server possono essere selezionati dall'elenco 'known Server' (Server noto) e aggiunti all'elenco 'Active server' (Server attivo) e l'utente può aggiungere un nuovo server cluster all'elenco completando il modulo di informazioni sul cluster seguito facendo clic sull'icona di salvataggio.

| and Log4OM NG Cluster                                                                                     |                                                                                      | - |   | × |
|----------------------------------------------------------------------------------------------------|--------------------------------------------------------------------------------------|---|---|---|
| Eile Options                                                                                              |                                                                                      |   |   |   |
| Connect Disconnect Start server Stop Server                                                               |                                                                                      |   |   |   |
| Management Internal server Cluster Connection                                                             |                                                                                      |   |   |   |
| Known servers                                                                                             |                                                                                      |   |   |   |
| - Search Clust                                                                                            | er Informations                                                                      |   |   |   |
| 6L0NJ (23)                                                                                                | er Name                                                                              |   |   |   |
| 9A0DXC (8000) Host                                                                                        | Port                                                                                 | 0 |   | * |
| AE5E (23)<br>AI9T (7300)                                                                                  | e Callsign SSID                                                                      |   |   |   |
| - AI9T-2 (7373)<br>PG2PUL 0 (7200) Passi                                                                  | vord                                                                                 |   |   |   |
| BG8FFE (7373)                                                                                             | nable connection Keep Alive                                                          |   |   |   |
| - CE4UYP-5 (9000)<br>CS5SEL-5 (41112) Initia                                                              | ization commands                                                                     |   |   |   |
| CX2SA-6 (9000)                                                                                            |                                                                                      |   |   |   |
| Active servers                                                                                            |                                                                                      |   |   |   |
| ONOAN (8000)<br>[PRI] ab7mbc.spoo.org:8000                                                                | Comment                                                                              |   |   |   |
| EI7MRE (7300) <                                                                                           | _AY> : adds 1 sec delay<br>_LSIGN> : sends your Station Callsion (or the forced one) |   |   |   |
| <pa:< td=""><td>SSWORD&gt; : sends the provided password (if any)</td><td></td><td>•</td><td></td></pa:<> | SSWORD> : sends the provided password (if any)                                       |   | • |   |
|                                                                                                    |                                                                                      |   |   |   |
| Churter Senuer                                                                                            |                                                                                      |   |   |   |
|                                                                                                    | Kecorg snown: Juay max: Juay                                                         |   | - |   |

Quando tutti i server cluster desiderati sono stati selezionati facendo clic sull'icona "Connetti" sulla barra degli strumenti si aprirà la scheda "Gestione" e visualizzerà le connessioni in corso e gli spot in arrivo.

### Aggiunta e modifica di server cluster

I server cluster definiti dall'utente possono essere aggiunti facendo clic sul pulsante 'New' (Nuovo) e aggiungendo il server e i dettagli di accesso nel riquadro a destra.

Allo stesso modo, un server cluster esistente può essere modificato selezionandolo nel riquadro in alto a sinistra e facendo clic sull'icona "Penna" (Modifica).

Una volta completata l'aggiunta o la modifica, è necessario salvarla facendo clic sull'icona di salvataggio "Disco floppy" in basso a destra

| Cluster management                            |                                                                                    |                                                                                          |                     | -    | > |
|-----------------------------------------------|------------------------------------------------------------------------------------|------------------------------------------------------------------------------------------|---------------------|------|---|
| Connect Disconnect Start server Stop Server   |                                                                                    |                                                                                          |                     |      |   |
| Management Internal server Cluster Connection |                                                                                    |                                                                                          |                     |      |   |
| Known servers                                 | Cluster Information                                                                |                                                                                          |                     |      | _ |
| SM6H0C-6 (7300)                               | Cluster Name                                                                       | SOTA                                                                                     |                     |      |   |
| SM6YOU-2 (8000)<br>SM7GVF-6 (8000)            | Host                                                                               | elgur.crabdance.com                                                                      | Port                | 7300 | - |
| U SOTA (7300)<br>SP7YDD-12 (9000)             | Force Callsign                                                                     | Blank for default                                                                        | SSID                |      | ~ |
| SR1DXZ (9000)<br>SR4DXC (7300)                | Password                                                                           | Blank for none Enable of                                                                 | onnection Keep Aliv | /e   |   |
| SR9ZAA-12 (9000)<br>SV1IW-9 (73)              | Initialization commands                                                            |                                                                                          |                     |      |   |
| SV2CUI-8 (7300)<br>SV2HRT-1 (7300)            | // use <callsign><br/><callsign><br/>//<password></password></callsign></callsign> | command to send your callsign to                                                         | the server.         |      |   |
| Active servers                                | //SH/DX 30                                                                         |                                                                                          |                     |      |   |
| [U] SOTA (7300)<br>[U] VE7CC-1 (23)           | ll - Commont                                                                       |                                                                                          |                     |      | ~ |
|                                               | <pre>// : Comment</pre>                                                            | : delay<br>rour Station Callsign (or the forced one)<br>s the provided password (if any) |                     | 8    |   |
| Cluster 😑 Server                              |                                                                                    |                                                                                          |                     |      |   |

#### Nota importante:

Quando si modifica un cluster esistente che è già stato selezionato come server attivo, è necessario rimuoverlo dall'elenco dei server attivi, selezionare il server nell'elenco dei server noti e fare clic sul pulsante AGGIUNGI (+) per sostituirlo nel pannello del server attivo.

#### Server cluster primario

Il cluster primario è indicato con [PRI] nell'elenco Server attivi riceverà i comandi utente come spot e altri messaggi e sarà anche la destinazione standard per i comandi in entrata attraverso il server cluster interno. Il cluster primario può essere selezionato con "l'icona della corona" ≌.

#### Server cluster utente

I server cluster definiti dall'utente sono preceduti da un (U) e vengono conservati quando l'elenco dei server cluster viene aggiornato /

| er Log40M NG Cluster                                                                                                    | – 🗆 X                       |
|----------------------------------------------------------------------------------------------------|-----------------------------|
| <u>File</u> Options                                                                                                    |                             |
| Connect Disconnect Start server Stop Server                                                                                                    |                             |
| Management Internal server Cluster Connection                                                                                                    |                             |
| 1251         ubbroc.spco.org.8000:         To ALL de FEEXV: ANTOR ESTAIS DURMIENDO ??!!           1251         uproc.netr.23:         To ALL de FEEXV : ANTOR ESTAIS DURMIENDO ??!!           1251         44.144.11.254:8000:         To ALL de FEEXV : ANTOR ESTAIS DURMIENDO ??!!           1251         44.144.11.254:8000:         To ALL de FEEXV : ANTOR ESTAIS DURMIENDO ??!!           1251         44.144.11.254:8000:         DX de EA4CT:         14160.0           1251         MATOR ESTAIS DURMIENDO ??!!         DX de EA4CT:         14160.0           1251         MATOR EXAMINENDO ??         DX de EA4CT:         14160.0 | ^<br>251Z IN80<br>251Z IN80 |
| 1251 gb7mbc.spoo.org:8000: DX de EA4CT: 14160.0 AM70S 70 ANIVERSARIO DE URE<br>1251 mavodx.ath.cx:7300: DX de SV1AMH: 18109.1 AM70U RTTY 12                                                                                                    | 1251Z<br>251Z KM18          |
| 1251 44.144.11.254:8000: DX de SVIAMH: 18109.1 AM70U RTTY 12                                                                                                    | 251Z KM18 🗸                 |
|                                                                                                    | >                           |
| Cock display Clear Save log                                                                                                    |                             |
| Commands Spot simulation                                                                                                    |                             |
| Send Send to all servers                                                                                                    | Set personal info           |
| Send Spot CALLSIGN 0 000 SPOT informations                                                                                                    | Moon info                   |
| Send ANNOUNCE text Broadcast                                                                                                    | Sun info                    |
| 🕒 Cluster 🕒 Server                                                                                                    | .::                         |
| Record shown: 1000 max: 1000                                                                                                    |                             |

### Invio comandi di cluster

I comandi, i filtri, gli annunci e gli spot del cluster possono anche essere inviati dalla scheda comandi nella scheda 'Management' (Gestione).

La scheda 'Commands' consente all'utente di inviare comandi come Show / DX o impostare filtri speciali per server cluster, per dettagli sui comandi cluster consultare la documentazione per i server cluster scelti, DX Spider, utente CC ecc.) la finestra che fornisce all'utente è registrata con i server cluster scelti.

## Invio di spot a un cluster

Gli spot possono essere inviati direttamente dalla schermata di input QSO facendo clic sull'icona di invio spot indicata nel grafico sottostante

#### Notare che:

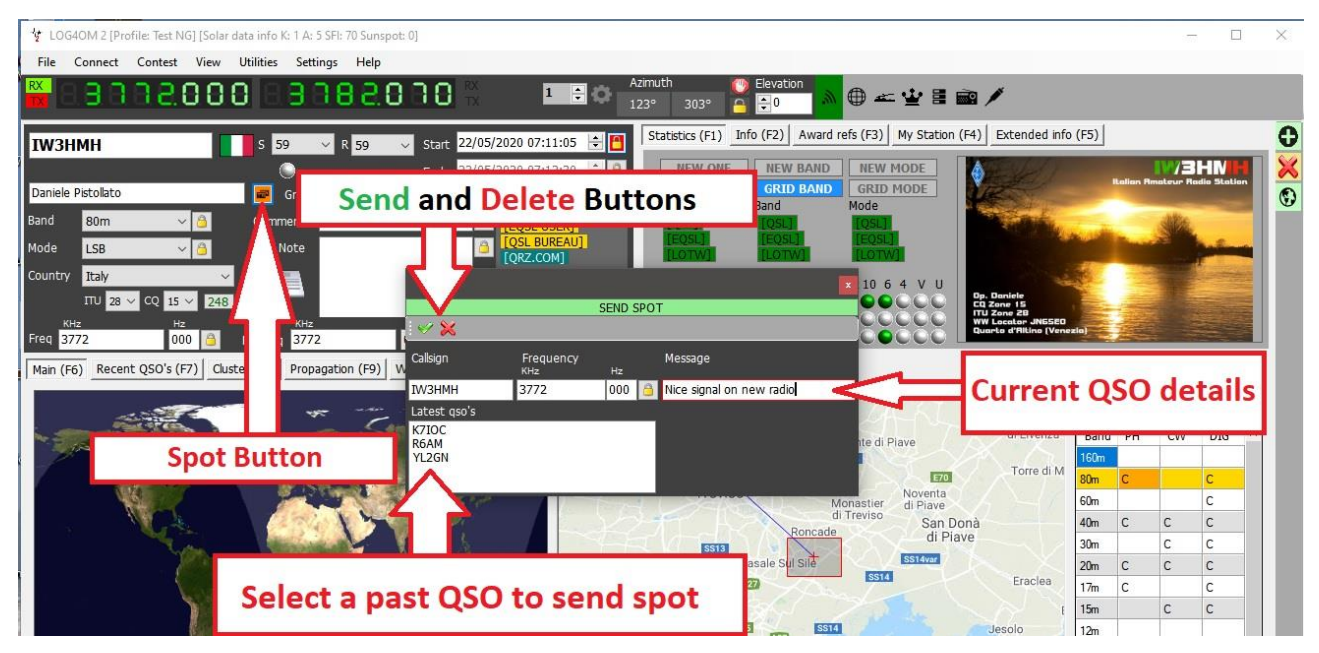

#### L'utente deve essere registrato con un server cluster per poter inviare spot ad esso

## Simulazione spot

La scheda 'Spot Simulation' nella schermata 'Connect/Telnet Cluster/Cluster Management' consente all'utente di simulare l'invio di uno spot a scopo di test senza che lo spot venga inviato ai server del cluster online, lo spot viene visualizzato solo nella finestra del cluster di computer locali.

| 1216 www.gb7mbc.net:80      | DO: DX de F8ETK:           | 7090.0 F5EJK          | 59 +20 | 1216Z ~ |
|-----------------------------|----------------------------|-----------------------|--------|---------|
| Lock display Clear Save log | 1                          |                       |        |         |
| Commands Spot simulation    | CALLSIGN 0<br>SPOTTER CALL | Hz<br>000 3 SPOT INFO |        |         |
| Cluster 💽 Server            |                            |                       |        |         |

# Configurazione del cluster

Nel menu 'Settings/program configuration' (Impostazioni / Configurazione programma) ci sono varie opzioni per il cluster Telnet, ad esempio: Avvio automatico del cluster e selezione del server e dell'evidenziazione del cluster.

| Configuration<br>I I V O<br>Save config Save and apply Exit                                                                                                    |                                                                                                    |                                                                                             |                                                                                                    |                                                                                                    |                                                                      |
|----------------------------------------------------------------------------------------------------|----------------------------------------------------------------------------------------------------|---------------------------------------------------------------------------------------------|----------------------------------------------------------------------------------------------------|----------------------------------------------------------------------------------------------------|----------------------------------------------------------------------|
| Program Settings     Edit program config     Program Scheduler     Edit program config     Program Scheduler     Veer Configuration     Ormation     Program Scheduler     Ormation     Program Scheduler     Ormation     Ormation     Ormation     Ormation     Ormation     Order Scheduler     Ormation     Order Scheduler     Order Scheduler | Custer auto-start Custer auto-start Server auto-start Show cluster grouped [recc Show User Defined clusters Show stable clusters Show stable clusters Show experimental clusters Show inactive clusters Cluster server port Cluster maximum age (min) Max spots in band map Supercluster max age (min) Play sound on new cluster age | ommended]<br>23 	€<br>90 	€<br>300 	€<br>90 	€<br>90 	€<br>90 	€<br>90 	€<br>90 	€<br>90 	€ | Cluster highlight colors<br>Country not worked<br>Band/Mode not wrkd/conf<br>Worked/Confirmed<br>Station not worked<br>Station worked same band<br>Station worked same mode<br>Station worked same mode<br>Station wiked band mode<br>Station wiked band mode<br>Station wiked band mode type<br>Station wiked band mode type<br>Award highlight<br>Default | COUNTRY NOT WORKED<br>B/M NOT WORKED<br>WORKED<br>STATION NOT WORKED<br>STATION NOT WORKED<br>WORKED SAME BAND<br>WORKED SAME MODE<br>WORKED SAME MODE TYPE<br>WKD SAME BAND + MODE TYPE<br>HIGHLIGHT<br>Set white background for NO COLOR | 81<br>81<br>81<br>81<br>81<br>81<br>81<br>81<br>81<br>81<br>81<br>81 |

Il cluster può essere avviato direttamente dall'INTERFACCIA UTENTE principale. La disconnessione del cluster è possibile solo tramite la schermata di gestione del cluster.

## Visualizza Cluster

Il cluster principale è incluso nell'interfaccia utente principale, tuttavia è possibile distribuire una schermata del cluster mobile facendo clic sull'icona del cluster nella barra degli strumenti in alto.

| www.LOG  | G4OM NG [F          | Profile: New co | nfig] [Solar data      | info K: 1 A: 4                         | SFI: 66 Sunspot: | 0]                |                 |        |            |        |          |       |                 |        |
|----------|---------------------|-----------------|------------------------|----------------------------------------|------------------|-------------------|-----------------|--------|------------|--------|----------|-------|-----------------|--------|
| File     | Connect             | Contest V       | iew Utilities          | Settings I                             | Help             |                   |                 |        |            |        |          |       |                 |        |
|          | . N O F             | 9.00            | 0 8. <mark>8</mark> .8 | <b>85</b> 88                           | 60               | 1 🗧 🗘             | Azimuth<br>143° | 323° 🧧 | ) Elevatio | on 🔊 🦪 | ) == 👱   |       | I               |        |
| IQ1L     | Y                   |                 | S 59                   | ✓ R 5                                  | 9 🗸 Sta          | art 26/08/2019 12 | :07:05          | ÷ 🖪    | Statistics | s (F1) | F2) Awar | d ref | B) My Station ( | (F4) Q |
| Cisar Se | ezione Di Ge        | enova           | Grid                   | JN44cc                                 | En               | 26/08/2019 12     | :07:50<br>JSER] |        | NEW        | GRID   | GRID BAN | ζ.    | D MODE          |        |
| Band     | 40m                 | ~ 6             | 👌 Comm                 | ent                                    |                  | 🔟 Ope             | n flo           | patii  | ng c       | lust   | er 📘     |       | -<br>-          |        |
| Mode     | SSB                 | ~ 6             | 👌 Note                 |                                        |                  |                   |                 |        |            | N      |          |       | 2SL]            |        |
| Country  | Italy               |                 | × _                    |                                        |                  |                   |                 |        |            |        |          |       | 4 V II          |        |
|          | TTU 28 ~            | CQ 15 🗸 🕻       | 248                    |                                        |                  | Add S             | uper            | Clust  | ter re     | sults  | to clus  | ster  |                 |        |
| Freq     | кн <u>г</u><br>7074 | Hz<br>000       | 🔋 🛛 RX Fre             | кн <del>г</del><br>q <mark>7074</mark> | Hz<br>000        | B RX Band 4       | 0m              | ~ 🔒    | DIG        | 000    | 0000     |       |                 |        |

Entrambi le schermate del cluster forniscono visualizzazioni dello stato "lavorato / confermato" dal paese e scelte di banda, modalità e visualizzazioni dello schermo come di seguito.

# **Super Cluster**

Il Super Cluster raccoglie i dati da HRDLog di QSO recentemente registrati dagli utenti di HRDLog e unisce tali informazioni con i risultati del cluster principale fornendo un'indicazione estremamente accurata della qualità spot. Esempio:

Se G4POP registra un QSO con VK7AMA negli ultimi minuti e anche gli spot vengono ricevuti dai cluster telnet per la stessa banda e modalità, c'è un'alta probabilità che VK7 sia realizzabile dal Regno Unito.

| luster N | lap      |           |           |                          |                          |      |               |           |          |              |      | Statistic | s Fiters | View |     |
|----------|----------|-----------|-----------|--------------------------|--------------------------|------|---------------|-----------|----------|--------------|------|-----------|----------|------|-----|
| Time     | Callsign | Flag      | Frequency | Country                  | Note                     | Band | Emission Type | Spot Mode | Reporter | Data Quality | Ri ^ | 248 - It  | aly      |      |     |
| 219Z     | OZ1ADL   |           | 14080     | Denmark                  |                          | 20m  | DIGITAL       | FT4       |          | Spot         | 31   | Rand      | DLL      | OW   | DIG |
| L219Z    | F90AGNK  |           | 14026.9   | France                   |                          | 20m  | CW            |           | JH1GNU   | Soot         | 33   | 160m      |          | CVV  | 010 |
| 219Z     | HL3EHK   | ۲         | 14074     | Republic of Korea (S. Ko |                          | 20m  | DIGITAL       | FT8       |          | High         | 26   | 20m       | c        |      | c   |
| L219Z    | M3JIE    | <b>H</b>  | 14074     | England                  |                          | 20m  | DIGITAL       | FT8       |          | Poor         | 33   | 60m       | C        |      | C   |
| 1218Z    | RZ5D/6/M |           | 14180.0   | European Russia          | rda RO-23/41 rafa HHZ2   | 20m  | PHONE         |           | RV9USA   | opor         | 33   | 40-       | c        | C    | c   |
| 1218Z    | Z35M/P   | <b>**</b> | 14060.0   | Macedonia                | QRP on a beach Z3FF-0001 | 20m  | CW            |           | Z37FCA   | Spot         | 27   | 20m       | C        | C    | C   |
| 1218Z    | UA3KA/M  |           | 14016.0   | European Russia          |                          | 20m  | CW            |           | RQ3M     | Spot         | 33   | 20-       | c        | c    | C   |
| 1218Z    | BG5UER   |           | 14074     | China                    |                          | 20m  | DIGITAL       | FT8       |          | Spot         | 27   | 17m       | C        | 6    | C   |
| 217Z     | VK2BY    | ***       | 14250.0   | Australia                | keep caling dx           | 20m  | PHONE         |           | 2E0FSD   | Spot         | 29   | 15-       | C C      | C    | C   |
| 217Z     | F4FZR    |           | 14080     | France                   |                          | 20m  | DIGITAL       | FT4       |          | Spot         | 33   | 100       |          | C    | 6   |
| 216Z     | GD1JNB   | *         | 14247.0   | Isle of Man              | Islo of Man BOOMING      | 20m  | PHONE         |           | PB5X     | Spot         | 25   | 10-       | C        |      |     |
| 1216Z    | RZ5D/M   |           | 14180.0   | European Russia          | rda RO-23/41 rafa HHZ2   | 20m  | PHONE         |           | RV9USA   | Spot         | 33   | TUM       | C        |      |     |

Nell'immagine sopra la colonna 'Qualità dei dati' mostra i punti di ALTA qualità che sono stati ricevuti da Telnet e dai dati HRDLog, mentre la qualità POOR indica che i dati sono stati ricevuti solo tramite HRDLog e SPOT sono punti ricevuti solo via Telnet.

L'età e il numero massimo di punti visualizzati nel Cluster, nelle mappe di banda e da HRDLog per la visualizzazione del Super Cluster possono essere selezionati dall'utente nella scheda 'settings/program configuration/cluster' come mostrato di seguito.

| 🚧 Configuration                                                                                                    |                                                                                                    |                                                                                                    |
|----------------------------------------------------------------------------------------------------|----------------------------------------------------------------------------------------------------|----------------------------------------------------------------------------------------------------|
| Save config Save and apply Exi                                                                                                    |                                                                                                    |                                                                                                    |
| Program Settings     Edit program config     Edit program config     User Configuration     Station Information     Order Station Configuration     Confirmations     Database     External Services     User preferences     Software Configuration     CAT interface     Guster     Map Settings     Backup     Software integration     Connections     Antenna rotator | Custer         Cluster auto-start         Show cluster grouped [recommended]         Show cluster grouped [recommended]         Show stable clusters         Show stable clusters         Show experimental clusters         Show inactive clusters         Cluster server port       23 •         Cluster maximum age (min)       10 •         Maximum cluster items       500 •         Band map safe age (min)       5 •         Max spots in band map       100 •         Supercluster max age (min)       4 • | cluster highlight colors<br>Country not worked<br>Band/Mode not wrkd/conf<br>Worked/Confirmed<br>Station not worked<br>Station worked<br>Station worked same band<br>Highlight<br>Default |

Il riquadro "Statistiche" mostra lo stato elaborato / confermato e con quale metodo di conferma, del paese a seconda di quello selezionato nel menu 'Program configuration/Confirmations' (Configurazione programma / Conferme) mostrato a destra in basso.

| Statistics<br>281 - Sp | Filters | View |     |
|------------------------|---------|------|-----|
| Band                   | PH      | CW   | DIG |
| 160m                   |         |      |     |
| 80m                    |         |      | С   |
| 60m                    | с       |      |     |
| 40m                    | С       | С    | С   |
| 20m                    | с       | С    | с   |
| 17m                    | w       |      | С   |
| 15m                    |         |      | с   |
| 12m                    |         |      |     |
| 10m                    |         |      |     |
|                        |         |      |     |
|                        |         |      |     |
|                        |         |      |     |
|                        |         |      |     |
|                        |         |      |     |
|                        |         |      |     |
|                        |         |      |     |

| ConfigurationForm                                                                                                    |                                                                                                    |                                                                                                    |                  |
|----------------------------------------------------------------------------------------------------|----------------------------------------------------------------------------------------------------|----------------------------------------------------------------------------------------------------|------------------|
| Save config Save and apply Exit                                                                                                    |                                                                                                    |                                                                                                    |                  |
| Program Settings     User Configuration     Station Information     My References     Station configuration     Outrainabase     Database     Software Configuration     Och Interface     Ouser preferences     Software Configuration     Och Interface     Ouster     Infor Providers     Map Settings     Backup | Confirmations<br>Set the default confirm<br>Type<br>Sent<br>QSL default message<br>Main UI Statistic view | Rcvd Worked<br>Vorked<br>Cost<br>Cost<br>Cos | d according to y |

Facendo doppio clic su una cella nel riquadro delle statistiche contrassegnato da una W o C si aprirà un elenco lavorato prima di tutti i contatti con quel paese sulla "banda / modalità" della cella selezionata.

| WORKED STATIS | TICS     |        |      |      |      |               |                                                    |                     |                   |              | ×    |
|---------------|----------|--------|------|------|------|---------------|----------------------------------------------------|---------------------|-------------------|--------------|------|
| Callsign      | QsoDate  | TimeOn | Mode | Band | Freq | Name          | Comment                                            | Country             | RstRcvd           | RstSent      | (^   |
| GB0IWM/P      | 20190512 | 120828 | SSB  | 80m  | 3720 | Brian         | Ifield Water Mill Station c/o G4PFW                | England             | 58                | 58           | N    |
| G2LO          | 20190427 | 091839 | SSB  | 80m  | 3750 | Harry         | Ariel Radio Group - Ariel Radio Group - a register | ed International Ma | rconi Day station | 59+15        | Ν    |
| GOJMZ         | 20190418 | 073321 | SSB  | 80m  | 3742 | Peter Farrar  |                                                    | England             | 59+15             | 59+10        | Ν    |
| G3PQD         | 20190323 | 084741 | SSB  | 80m  | 3755 | Derek         | FT990 + W3DZZ(G3DYN)                               | England             | 59                | 59           | N    |
| GB0HNY        | 20190101 | 093427 | SSB  | 80m  | 3760 | Brian Stocks  |                                                    | England             | 59                | 57           | Ν    |
| G4AXP         | 20180925 | 185155 | SSB  | 80m  | 3727 | Gerald        |                                                    | England             | 59+10             | 59+10        | N    |
| GB4CW         | 20180909 | 115943 | SSB  | 80m  | 3718 | Brickfields A |                                                    | England             | 59+10             | 57           | N    |
| <             |          |        |      |      |      |               |                                                    |                     |                   |              | >    |
|               |          |        |      |      |      |               |                                                    |                     | Record sho        | wn: 749 max: | 1000 |

## Filtri cluster

I filtri del cluster forniscono un metodo per personalizzare i punti da visualizzare per banda, modalità, stato lavorato e stato di conferma QSL - Usa Ctrl / Click per selezionare o deselezionare bande o tipi di conferma delle statistiche.

I filtri Beam consentono la selezione di punti da una direzione della bussola specifica tramite percorso breve o percorso breve e lungo. Ciò consentirà il filtraggio in base alla direzione del raggio corrente al fine di ottimizzare l'efficienza.

| Statistics Filters Beam View | Statistics Filters Beam View | Statistics Filters Beam View    |
|------------------------------|------------------------------|---------------------------------|
| Mode Lock Band lock          | North North Include          | Statistic view by               |
| CW Band filter               | West North East LONG PATH    | EQSL                            |
| Digital 160m A<br>80m        | West All East                | QSL                             |
| Phone 60m<br>40m             |                              |                                 |
| L Hide Worked 30m<br>20m     | South<br>West South East     | Ctd Click select multiple modes |
| Keep mode on band            | Current beam All             | Cur-Cick select multiple modes  |
| Reliability threshold        | Long Path NO                 |                                 |
| ·······                      |                              |                                 |
|                              |                              |                                 |
|                              |                              |                                 |
|                              |                              |                                 |
|                              |                              |                                 |
|                              |                              |                                 |
|                              |                              |                                 |
|                              |                              |                                 |
|                              |                              |                                 |
|                              |                              |                                 |
|                              |                              |                                 |
|                              |                              |                                 |
| Hide >>:                     | Hide >> .;;                  | Hide >> .::                     |

# Mappa dei punti del cluster

Facendo clic sulla scheda "Map" in entrambi i cluster verrà visualizzata una mappa degli attuali spot del cluster, facendo clic su uno spot si visualizzano i dettagli dello spot, un ulteriore clic sul segnale di chiamata rivelato eseguirà le stesse azioni descritte nella sezione "Azioni del cluster".

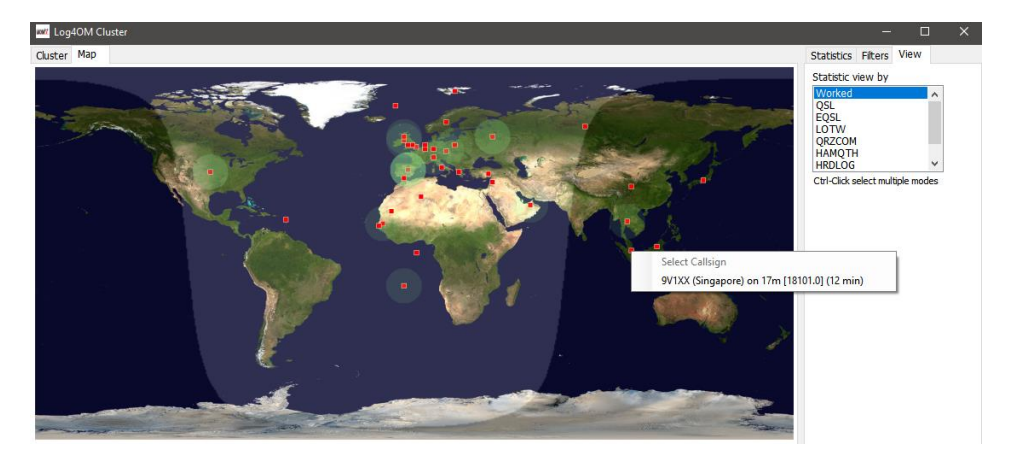

## **Cluster intelligente**

Quando si fa clic su un punto nel cluster se è presente un riferimento al premio, ad es. IOTA, SOTA o Log4OM V2 premiano il testo nel campo "commenti / note" del campo analizzato, abbinato e aggiunto al pannello dei premi.

Di seguito è riportato un esempio di riferimento IOTA che viene automaticamente letto dal campo note.

| 🕊 LOG40   | DM NG [Profile | New config] [Solar dat |               | 75 Sunspot: |           |           |         |              |                      |              |                  |      |
|-----------|----------------|------------------------|---------------|-------------|-----------|-----------|---------|--------------|----------------------|--------------|------------------|------|
| File Co   | onnect Con     | test View Utilities    | Settings Help | ,           |           |           |         |              |                      |              |                  |      |
| ×         | DSE            | 000039                 | 1550          | 0           | 1 🗘       | ۵ 🔬 (     | D = ¥   |              |                      |              |                  |      |
| MSEL      |                | 5 59                   | × 8 59 ×      | Start 9:1   | 6:21      | 3 09/05/2 | 019 × 8 | Info (F1) Av | rard refs (F2) My St | ation (F3) Q | SL's (F4)        |      |
|           |                |                        |               | End 9:1     | 6:21      | 09/05/2   | 019 ~ 🥘 | Award IOT    | A                    | ~            | Search Refer     | ence |
| latonnea  | u Island       | Grid                   | JN23pg        |             | 10        | L BUREAU  |         | Group        |                      | ~            | EU-070           | ^    |
| and s     | 80m            | V 🔒 Comn               | rent          | _           | V 🖪 🔯     | RZ.COM]   |         | Sub          |                      | ~            | EU-074<br>EU-081 |      |
| ode s     | SR             | × A Note               |               |             | <u>A</u>  |           |         | Provence-Col | te d'Azur (Bouches d | u Rhone)     | EU-094           | - 1  |
|           |                | i j indre              |               |             |           |           |         |              | 1071 0511 005        |              | EU-105           |      |
| ountry    |                |                        |               |             |           |           |         | References   | 101A@E0-095          |              | EU-107<br>EU-148 | ~    |
|           | 2/ 0 00        | 14 0 227               | int.          | WW.         | - 11      |           |         |              |                      | -            |                  |      |
| req 3     | 720            | HZ<br>000 🙆 RX Fri     | eq 3720       | 000         | RX Band   | 80m       | ~ 6     |              |                      |              |                  |      |
|           |                | (ma) Chushes (EQ)      |               |             |           |           |         |              |                      |              |                  | _    |
| tain (H6) | Recent QSO     | s (F/) Cluster (F6)    |               |             |           |           |         |              |                      |              |                  |      |
| Cluster   | Мар            |                        |               |             |           |           |         |              |                      |              |                  |      |
| Time      | Callsign       | Country                | Flag          | Band        | Frequency | Mode      | Note    |              |                      | Reporter     | Ranking          |      |
| 0915Z     | RP74AB         | European Russia        | -             | 20m         | 14023.0   | CW        | CQ      |              |                      | RAOT         | 337              |      |
| 0915Z     | UF8T           | Asiatic Russia         | -             | 20m         | 14080.0   | DIGITAL   | Rd tow  |              |                      | IKOGDK       | 324              |      |
| 0915Z     | TM5FI          | France                 |               | 10m         | 28495.0   | PHONE     | EU-95   |              |                      | DK6OB        | 336              |      |
| 0915Z     | RP74MY         | European Russia        |               | 20m         | 14014.0   | CW        | UIX     |              |                      | RV7C         | 337              |      |
| 0914Z     | LZ4970M        | Bulgaria               | -             | 20m         | 14123.0   | PHONE     |         |              |                      | LZ1ASP       | 319              |      |
|           |                |                        |               |             |           |           |         |              |                      |              |                  |      |

## Mappe della Cluster Band

È possibile accedere alle mappe di banda cluster dal menu 'Visualizza banda collegamento / cluster' ed è possibile aprire più mappe di banda per singole bande.

Le mappe di banda vengono riaperte automaticamente al riavvio di Log4OM V2 nella stessa dimensione e posizione dell'ultima apertura.

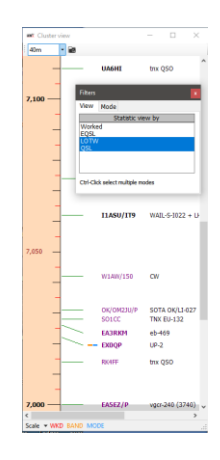

#### Filtri mappa banda

Facendo clic sull'icona della piccola cartella nella parte superiore della mappa della banda vengono fornite le opzioni per modificare la visualizzazione delle statistiche da "Lavorato" ai tipi di conferma (EQSL <LOTW o QSL) e è possibile selezionare più tipi di conferma tenendo premuto il tasto Ctrl e facendo clic con il tasto sinistro selezioni di menu.

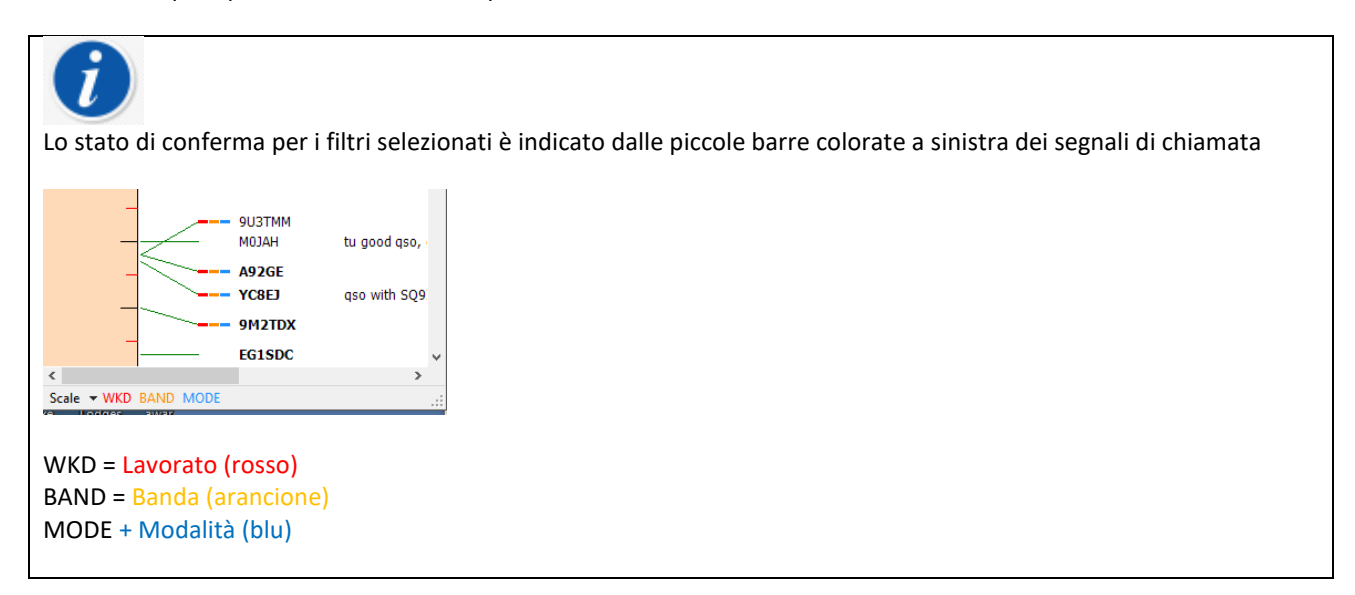

La scheda 'Modalità' (Mode) in questa finestra offre una scelta di spot telefonici, digitali o CW da visualizzare.

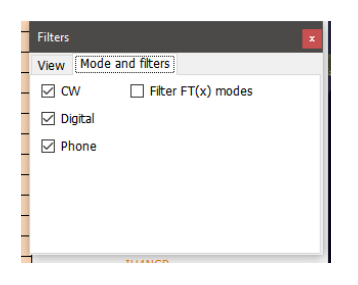

#### Bande della mappa banda

Il menu a discesa in alto a sinistra offre la scelta delle bande da visualizzare

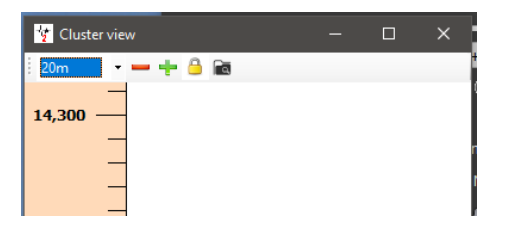

#### Menu Scala mappa banda

Il livello di zoom o la scala delle mappe di banda può essere modificato utilizzando il menu a discesa "Scala" nella parte inferiore sinistra della Mappa di banda da 0,5x a 15,0x o facendo scorrere il mouse sulla barra superiore:

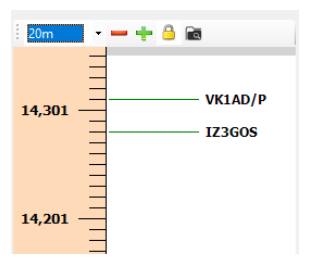

## Blocco mappa banda.

Facendo clic sul lucchetto giallo si blocca la visualizzazione della frequenza della mappa di banda selezionata sulla radio se è presente una connessione CAT.

## Visualizzazione della frequenza CAT della mappa di banda

La frequenza radio RX / TX corrente viene visualizzata sulla scala di frequenza della mappa delle bande da un indicatore a punta di freccia blu, come l'immagine in basso a sinistra.

Quando si è in modalità split (supponendo che la radio sia supportata da Omnirig), l'indicatore della freccia blu indica la frequenza RX e l'indicatore della freccia rossa la frequenza TX, come mostrato nell'immagine in basso a destra.

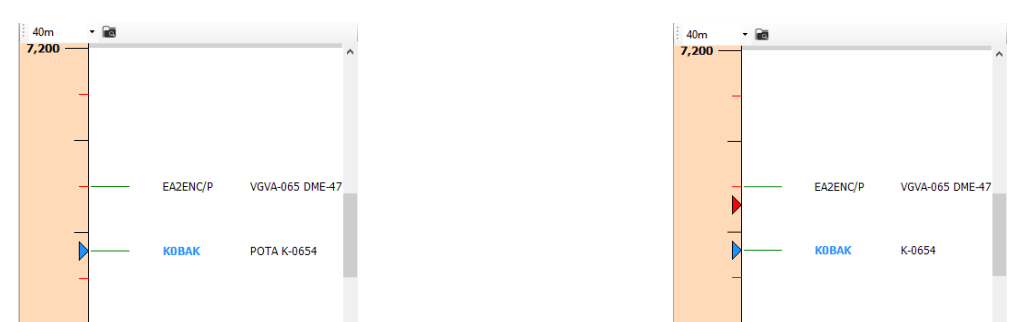

Si noti che facendo clic su un punto nella mappa delle bande si attiverà una ricerca nella visualizzazione F6 dell'interfaccia utente principale che include le statistiche lavorate per paese, non attiverà le statistiche del paese nel cluster principale perché il cluster principale è in grado di funzionare in modo indipendente.

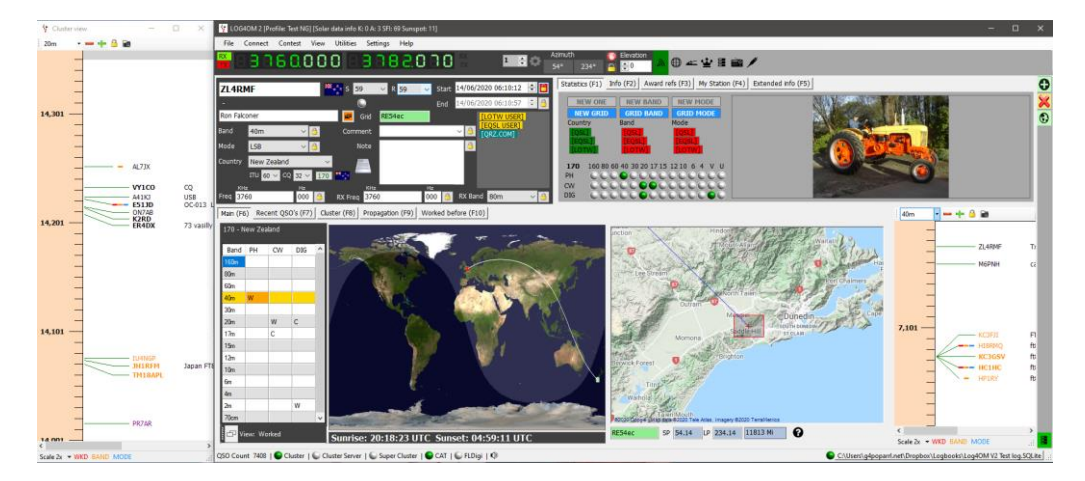

## Azioni del mouse sulla mappa della banda

Di seguito sono identiche le azioni del cluster con l'aggiunta della possibilità di "SCROLL" su e giù con la rotellina del mouse.

| nico Ghio<br>nd 2<br>de U<br>untry 2 | tto<br>0m ∨<br>IS8 √<br>Isly |         | S 59<br>Grid<br>Comment<br>Note | V R 59                                                                                                    | V Sta | t 02/06/2020 07:50:6     02/06/2020 07:50:5     02/06/2020 07:50:5     1_LOTW 458     C 03     [EQSL USER     [EQSL USER     [QSL ONEA     ]     [QSL COM] |                  | IEW ONE<br>IEW ONE<br>IEW GRID<br>Itay<br>Sali<br>Sali<br>Sali<br>Sali<br>Sali<br>Sali<br>Sali<br>Sali | NEW I<br>GRID<br>Band<br>(QSL)<br>(LOTA<br>40 30 2 | AWATO TES | NEW MO<br>GRID H<br>lode<br>COSLI<br>LOTVI<br>210 6 4 | V U  |          |          |
|--------------------------------------|------------------------------|---------|---------------------------------|----------------------------------------------------------------------------------------------------|-------|----------------------------------------------------------------------------------------------------|------------------|----------------------------------------------------------------------------------------------------|----------------------------------------------------|-----------|-------------------------------------------------------|------|----------|----------|
| 1<br>104                             | U 28 ~ CQ 15 ~               | 248     | 104                             |                                                                                                    | He    |                                                                                                    | PH<br>CW         |                                                                                                    |                                                    |           |                                                       | 55   | 1        |          |
| 0 1428<br>in (165)                   | Barrant (050% /157           | Contex  | K Freq 142                      | 280                                                                                                    | 000 j | befree (\$10)                                                                                                    | ~ 3              |                                                                                                    |                                                    |           |                                                       |      |          |          |
| Cluster i                            | Hao                          | [] Case | (10) 105                        | All and a second second s |       | Denne (F10)                                                                                                    |                  | Statistic                                                                                              | Fiters                                             | Beam      | View                                                  |      | 14.201   | VK1AD/P  |
| Time                                 | Calkinn                      | Rand    | Mode                            | Frequency                                                                                                    | Fao   | Country                                                                                                    | Note A           | 248 - 2                                                                                                | aly                                                |           |                                                       |      | 14,501   | IZ3GOS   |
| 07507                                | GROUME                       | 70cm    | PHONE                           | 433430.0                                                                                                    | E F   | England                                                                                                    | 550              |                                                                                                    |                                                    |           |                                                       |      |          | =        |
| 0750Z                                | VK329F                       | 2m      | PHONE                           | 146500.0                                                                                                    | 1.00  | Australia                                                                                                    | WG/VC-001        | Band                                                                                                   | PH                                                 | CW        | DBS                                                   | ^    |          | YL/LY281 |
| 0750Z                                | OO1HOPE                      | 20m     | PHONE                           | 14247.0                                                                                                    | 10    | Belgium                                                                                                    | SSB              | 160m                                                                                                   |                                                    |           |                                                       |      |          | =        |
| 07507                                | A92HK                        | 4m      | PHONE                           | 20154.0                                                                                                    |       | Bahrain                                                                                                    | 1023/1<05215     | 50m                                                                                                    | C                                                  |           | С                                                     |      | 14,201 - | =        |
| 07487                                | YL/LY2815/P                  | 20m     | PHONE                           | 14243.0                                                                                                    | 12    | Latvia                                                                                                    | Stav Home, St    | 60m                                                                                                    |                                                    |           | С                                                     |      |          | =        |
| 0748Z                                | OZ20E                        | 4m      | PHONE                           | 70154.0                                                                                                    |       | Denmark                                                                                                    | -17 band just    | 40m                                                                                                    | С                                                  | С         | С                                                     |      |          |          |
| 0746Z                                | E72U                         | 4m      | PHONE                           | 70154.0                                                                                                    |       | Bosnia-Herzegovina                                                                                                    | 1092MA <es></es> | 30m                                                                                                    | _                                                  | с         | с                                                     | - 11 |          | =        |
| 0712Z                                | OE6FEG                       | 40m     | CW                              | 7032.5                                                                                                    |       | Austria                                                                                                    | OE/ST-242        | 20m                                                                                                    | С                                                  | С         | С                                                     |      | 14,101 - | -        |
| 0703Z                                | HB9HCI/P                     | 10m     | DIGITAL                         | 28180.0                                                                                                    |       | Switzerland                                                                                                    | HB/ZH-018        | 17m                                                                                                    | с                                                  |           | с                                                     | -11  |          |          |
| 0702Z                                | OEGFEG                       | 20m     | CW                              | 14062.5                                                                                                    |       | Austria                                                                                                    | OE/ST-242        | 15m                                                                                                    |                                                    | с         | С                                                     | - 11 |          | OE6FEG   |
| 0655Z                                | OE1WIU/P                     | 40m     | CW                              | 7033.0                                                                                                    |       | Austria                                                                                                    | OE/KT-277        | 12m                                                                                                    |                                                    |           |                                                       | - 11 |          | JHOWHN   |
| 0649Z                                | OE6FEG                       | 10m     | CW                              | 28062.5                                                                                                    |       | Austria                                                                                                    | OE/ST-242        | 10m                                                                                                    | С                                                  |           |                                                       |      |          | =        |
|                                      | IZ3605                       | 20m     | PHONE                           | 14280.0                                                                                                    |       | Italy                                                                                                    | 1/VE-176         | 6m                                                                                                    | с                                                  |           | с                                                     | - 11 | 14,001   | =        |
| 0604Z                                | OK28DE/P                     | 10m     | CW                              | 28063.0                                                                                                    |       | Czech Republic                                                                                                    | OK/3M-041        | 4m                                                                                                    |                                                    |           |                                                       |      |          |          |
| 0604Z<br>0545Z                       |                              |         | Printer Print                   | 14310.0                                                                                                    | -     | Australia                                                                                                    | VK1/AC-038       | L2n                                                                                                    |                                                    | -         |                                                       | 1    |          | -        |
| 06042<br>05452<br>04552              | VK1AD/P                      | 20m     | PHONE                           | 14310/0                                                                                                    |       | PT000000                                                                                                    |                  |                                                                                                    |                                                    |           |                                                       |      |          | -        |
| 0604Z<br>0545Z<br>0455Z<br>c         | VK1AD/P                      | 20m     | PHONE                           | 14310/0                                                                                                    | _     | HELOUNE                                                                                                    | ,                | Views                                                                                                  | Worked                                             |           |                                                       |      |          | Ξ        |

## Azioni sul cluster

#### Clic singolo sul punto del cluster

- 1. Aggiunge il campo di immissione del segno di chiamata a chiamata
- 2. Cerca l'iscrizione in Clublog, QRZ, Chiamate recenti e campi dati completati
- 3. Verifica SOTA o IOTA o altri riferimenti ai premi nei campi dei commenti e delle note e completa i campi del programma di assegnazione appropriati.
- 4. Riempie il paese lavorato per modalità e grafico a banda
- 5. Disegna un grande percorso circolare sulla mappa del mondo
- 6. Apre la mappa della posizione della stazione su larga scala e la foto della biografia, se disponibili dal sito di ricerca
- 7. Riempie le intestazioni SP / LP, l'elevazione dell'antenna e le distanze nella scheda Contatto (F3)
- 8. Aggiunge i dati alla scheda Informazioni (F1) per la stazione
- 9. Visualizza il banner "Lavorato" nella casella dei dati di ricerca Se si fa clic su "Lavorato prima", si apre la finestra lavorata prima che mostra tutti i contatti precedenti con quella stazione.
- 10. Se viene trovato un segnale di chiamata per la chiamata durante la ricerca, facendo clic sul nome del provider di ricerca (QRZ, HamQTH) si apre il browser Web nella pagina del segnale di chiamata
- 11. Riempie modalità, frequenza e banda nella finestra di input se CAT è abilitato.

#### Doppio clic sul punto del cluster

Tutto come il punto sopra, in più cambia la modalità radio e la frequenza sulla radio.

#### Avvisi cluster

Quando un punto desiderato viene ricevuto dal cluster, è possibile attivare un avviso audio selezionando la casella di controllo 'Enable alert sound' (Abilita suono di avviso) nella scheda ALERTS - 'Settings/Program Configuration/cluster'.

| H       O         Swe config Swe and apply Ext         Program Settings        Forgam Settings        Base Steduler        Base Steduler        Base Steduler        Base Steduler        Staton configuration        Staton configuration        Staton configuration        Staton configuration        Staton configuration        Staton configuration        Staton configuration        Database        Database        Sound 3        Database        Sound 5        Sound 5        Sound 6        Database | Configuration                                                                                                    |                                                                                                    |            |  |  |
|----------------------------------------------------------------------------------------------------|----------------------------------------------------------------------------------------------------|----------------------------------------------------------------------------------------------------|------------|--|--|
| Program Setting:                                                                                                    | Save config Save and apply Exit                                                                                                    |                                                                                                    |            |  |  |
| E SoftWare Integration<br>- Connections<br>- Anterna rotator<br>- ADIF Functions<br>E Appleations<br>- EDigi<br>- EDigi                                                                                                    | Program Settings     Edit program Scheduler     Edit program Scheduler     User Configuration     Station configuration     Configuration     Configura | Cluster Alerts<br>Cluster Alerts<br>Sound 1<br>Sound 2<br>Sound 3<br>Sound 4<br>Sound 5<br>Sound 6 | <b>C</b> ∌ |  |  |

Verrà emesso un avviso audio e verrà visualizzato un messaggio di avviso nell'interfaccia utente principale come di seguito

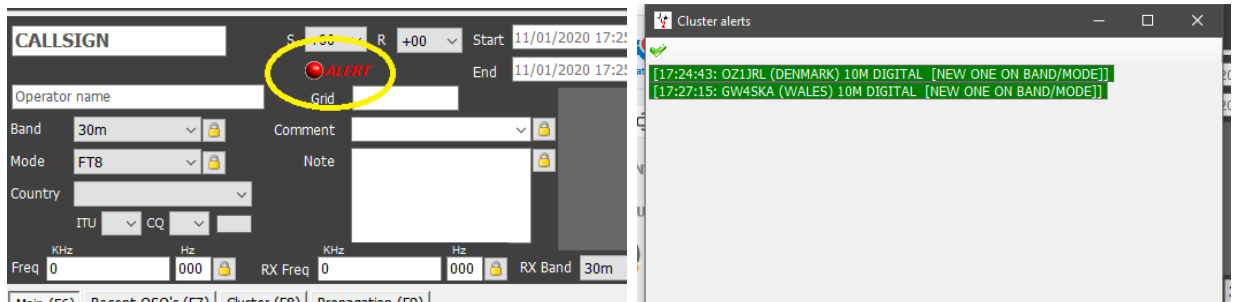

Main (F6) Recent QSO's (F7) Cluster (F8) Propagation (F9)

Facendo clic con il tasto sinistro sull'icona di avviso si aprirà l'elenco degli avvisi come mostrato a destra sopra,

facendo clic con il tasto destro sull'icona di avviso si cancellerà.

Il suono di avviso richiesto può essere selezionato tra le sei scelte e ognuna può essere testata facendo clic sull'icona dell'altoparlante.

| Configuration                                                                                                    |                                                                                                    |    |  |
|----------------------------------------------------------------------------------------------------|----------------------------------------------------------------------------------------------------|----|--|
| F¶ < ♥ O<br>Save config Save and apply Exit                                                                                                    |                                                                                                    |    |  |
| Program Settings     Edit program config     Program Scheduler     User Configuration     Station Information     Ordences     Station configuration     Confirmations     Ordenabase     External Services     User preferences     Software Configuration     Cluster     Info Providers     Map Settings | Cluster Alerts<br>Cluster Alerts<br>Cluster Sound 1<br>Sound 2<br>Sound 3<br>Sound 4<br>Sound 5<br>Sound 6 | ٩» |  |

#### Filtro avvisi

La definizione delle regole che attiveranno l'avviso viene eseguita nella finestra "Alert management" (Impostazioni / Configurazione avvisi)

• Fornire un nome e una descrizione della regola filtro nella scheda definizione e selezionare il cluster o i cluster da guardare, attivare l'interruttore di stato per rendere attivo il filtro.

| 🦉 Alert management                |                                                                | - | ×   |
|-----------------------------------|----------------------------------------------------------------|---|-----|
| 🏟 💾 💼                             |                                                                |   |     |
| Existing rules                    | Definition Call/Dxcc Band/Mode Origin Awards By stats          |   |     |
|                                   | Rule name Spratly Is                                           |   |     |
| e                                 | Description                                                    |   |     |
|                                   | Status                                                         |   |     |
|                                   | Hold CTRL for multiple sel.<br>Sources Cluster<br>SuperCluster |   |     |
| Alerts will be applied to new inc | oming spots when you close this window                         |   | .:: |

• Nella scheda Call/DXCC, selezionare il nome del paese DXCC per il quale ricevere un avviso (es. Spratly Is.)

| 🥳 Alert management                     |                                                                                   | -                                                                                                    |      | × |  |  |
|----------------------------------------|-----------------------------------------------------------------------------------|----------------------------------------------------------------------------------------------------|------|---|--|--|
| H                                      |                                                                                   |                                                                                                    |      |   |  |  |
| Existing rules Defin                   | nition Call/Dxcc Band/Mode Origin Awards By                                       | stats                                                                                                    |      |   |  |  |
|                                        | Callsign list                                                                     | DXCC (no selection = AL                                                                                                    | L)   |   |  |  |
| ✓                                      | 🗕 61 🖕                                                                            | 🛩 🛶 🗇 🥔 Cont 🕞                                                                                                    |      |   |  |  |
|                                        |                                                                                   | South Shetland Is.<br>Southern Sudan [deleted]<br>Sov. Mi. Order of Malta<br>Spain<br>Signatly Is.<br>Sin Lanka<br>Sudan<br>Sumatra [deleted]<br>Suriname |      | * |  |  |
|                                        | 0 items selected                                                                  | 1 items selected                                                                                                    |      |   |  |  |
| Use<br>eg.<br>If er                    | of wildcard allowed.<br>IW3*, "/P<br>mpty, no filters will be applied on callsign | Continent (no selection = AF<br>AN<br>AS<br>EU                                                                                                    | ALL) | î |  |  |
|                                        |                                                                                   | NA                                                                                                    |      | ~ |  |  |
| Alerts will be applied to new incoming | spots when you close this window                                                  |                                                                                                    |      |   |  |  |

Se l'entità DXCC è richiesta su bande o modalità specifiche, selezionare la banda/modalità nella scheda "Band/Mode". Questo esempio avviserà per ogni occasione uno spot per Spratly Is. (arcipelago nel mare cinese merid.)

| Alert management                     |                                                 | - o x                              |
|--------------------------------------|-------------------------------------------------|------------------------------------|
| Existing rules                       | Definition Call/Dxcc Band/Mode Origin Awards By | / stats                            |
|                                      | Bands (no selection = ALL)                      | Mode (no selection = ALL)          |
|                                      | 🛩 🗕 ē                                           | a 🗸 🗕 🗗                            |
|                                      | 160m                                            | CHIP64                             |
|                                      | 0 80m                                           |                                    |
|                                      | 40m                                             |                                    |
|                                      | ✓ 30m                                           | ✓ cw                               |
| F                                    | 20m                                             |                                    |
| e                                    | 15m                                             |                                    |
|                                      | 12m                                             |                                    |
| 1                                    | 10m                                             | 1 items selected                   |
|                                      |                                                 | Emission type (no selection = ALL) |
|                                      |                                                 | CW                                 |
|                                      |                                                 | PHONE                              |
|                                      |                                                 | ]                                  |
|                                      | 1 items selected                                |                                    |
| Alexter will be easily date a set in | and a second second second second second second |                                    |
| Alerts will be applied to new inc    | coming spots when you close this window         | Germany UKraine                    |

• Dopo aver scelto tutte le selezioni, fare clic sull'icona di salvataggio del disco floppy e il filtro di avviso verrà visualizzato nel riquadro di sinistra.

| Existing rules       Definition       Cal/Dxcc       Band/Mode       Origin       Awards       By stats         SPARTLY IS       Rule name       SPRATLY IS       Operation       Operation       Operation         Description       Description       Status       Operation       Operation       Operation         Status       Status       Status       Operation       Operation       Operation         Alerts will be applied to new incoming spots when you close this window       Alerts will be applied to new incoming spots when you close this window       Operation       Operation                                                                                                    | 🍯 🦖 Alert management              |                                                        | - | × |
|----------------------------------------------------------------------------------------------------|-----------------------------------|--------------------------------------------------------|---|---|
| Existing rules       Definition       Cal/Dxcc       Band/Mode       Origin       Awards       By stats         SPRATLY IS       Rule name       SPRATLY IS         Description       Status       Image: Comparison of the second second s                                                                                                    | 🍩 💾 💼                             |                                                        |   |   |
| SPRATLY IS Rule name SPRATLY IS Description Status Status Sources Hold CTRL for multiple sel. Sources Alerts will be applied to new incoming spots when you close this window                                                                                                    | Existing rules                    | Definition Call/Dxcc Band/Mode Origin Awards By stats  |   |   |
| Description Status Status Sources Uniter SuperCuster Alerts will be applied to new incoming spots when you close this window                                                                                                    | SPRATLY IS                        | Rule name SPRATLY IS                                   |   | _ |
| Status     Image: Constraint of the set of the set | e<br>9                            | Description                                            |   |   |
| Sources         Hold CTRL for multiple sel.           Custer         SuperCluster           Alerts will be applied to new incoming spots when you close this window         Alerts will be applied to new incoming spots when you close this window                                                                                                    | 1                                 | Status 💽                                               |   |   |
| Alerts will be applied to new incoming spots when you close this window                                                                                                    |                                   | Hold CTRL for multiple sel.<br>Cluster<br>SuperCluster |   |   |
|                                                                                                    | Alerts will be applied to new inc | coming spots when you close this window                |   |   |

Gli avvisi possono essere creati tramite Indicatore di chiamata, prefisso o suffisso, DXCC, Continente, Banda, Modalità, Tipo di emissione, Indicatore di chiamata dello spotter, Continente dello spot, Paese dello spot o per premi specifici identificati nel campo Note.

Questi criteri possono essere combinati per filtrare con precisione l'avviso richiesto. Ad esempio un segnale acustico quando .....

...... G4POP è / P su 60m CW ed è individuato da OZ1W

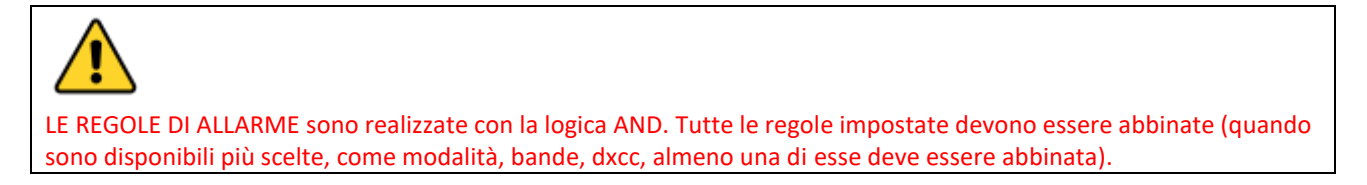

Quando si utilizzano filtri basati sulle statistiche delle stazioni, ad esempio un nuovo paese deve corrispondere almeno a uno dei campi

| 🦅 Alert management                      | – 🗆 X                                                                                                    |
|-----------------------------------------|----------------------------------------------------------------------------------------------------|
| I II II II II II II II II II II II II I |                                                                                                    |
| Existing rules NEW ONE ON BAND/MODE     | Definition       Call/Dxcc       Band/Mode       Origin       Awards       By stats <ul> <li>New ONE</li> <li>Unworked BAND</li> <li>Unworked Emission type</li> <li>Inworked BAND/Emission type</li> </ul> <ul> <li>Not confirmed</li> <li>Not confirmed BAND</li> <li>ON to confirmed BAND</li> <li>Not confirmed BAND/Emission type</li> <li>Not confirmed BAND/Emission type</li> <li>Not confirmed BAND/Emission type</li> <li>On to confirmed BAND/Emission type</li> <li>Not confirmation filters are effective only when at least one confirmation method is selected</li> </ul> |
| F                                       | Ctrl-Click select multiple modes                                                                                                    |
| Alerts will be applied to new inco      | oming spots when you close this window                                                                                                    |

# Test degli avvisi

Per testare un avviso, utilizzare la funzione "Spot simulation" nella finestra "Gestione cluster": le simulazioni Spot non vengono trasmesse ai cluster Telnet in onda, ma vengono visualizzate solo sul locale PC

| 1010 WWW.gb/mbCinctiouvo.     | DA GC OUDON. | 14000.0  | 11301 | TIA DOUDON 00    | 10100 |   |
|-------------------------------|--------------|----------|-------|------------------|-------|---|
| 1318 www.gb7mbc.net:8000:     | DX de DJ0TP: | 14199.0  | WQ500 | Canadian contest | 1318Z |   |
| 1318 www.gb7mbc.net:8000:     | DX de PA2V:  | 432174.0 | F6APE | Loud             | 1318Z |   |
| 1318 Simulation: DX de        | OZ1W: 5398.5 | G4POP/P  | T     | ESTING ALERTS    | 1318Z |   |
|                               |              |          |       |                  |       |   |
|                               |              |          |       |                  |       |   |
|                               |              |          |       |                  |       |   |
|                               |              |          |       |                  |       |   |
|                               |              |          |       |                  |       |   |
|                               |              |          |       |                  |       |   |
|                               |              |          |       |                  |       |   |
|                               |              |          |       |                  |       |   |
| <                             |              |          |       |                  |       |   |
|                               |              |          |       |                  |       | _ |
| i 🔒 👘 💾                       |              |          |       |                  |       |   |
| Lask diselay. Class. Save las |              |          |       |                  |       |   |
| LOCK display Clear Save log   |              |          |       |                  |       |   |
| Commands Spot simulation      |              |          |       |                  |       |   |
|                               | KI           | łz       | Hz    |                  |       |   |
| SPOT Simulation               | G4POP/P 53   | 00       | 500 🙈 | TESTING ALERTS   |       |   |
| SFOT SITURCION                |              | 50       | 300   |                  |       | 1 |
|                               |              |          |       |                  |       |   |
|                               | OZ1W         |          |       | -                |       |   |

## Supporto cluster per Winkeyer

Se l'interfaccia Winkeyer è aperta, le azioni per il clic singolo e doppio invieranno il segnale di chiamata, i dati di ricerca, i dati di banda e modalità direttamente ai campi di Winkeyer

# Previsioni di propagazione

Log4OM versione 2 include un potente strumento di previsione della propagazione basato su VOACAP per calcolare la migliore banda / percorso tra la stazione degli utenti e la stazione da contattare (il segno di chiamata deve essere inserito nel campo del segno di chiamata)

Lo strumento è accessibile tramite la scheda Propagation nell'interfaccia utente principale o dai menu a discesa nella parte superiore dell'interfaccia utente principale. Per ottenere una previsione è necessario inserire il segnale di chiamata e la banda delle altre stazioni.

Le previsioni vengono calcolate utilizzando il livello di potenza TX impostato nel campo Impostazioni Log4OM 'Settings/Program configuration/station configuration/TX Power' (Configurazione programma / Configurazione stazione / Potenza TX) o come modificato nella scheda "My Station (F4)" del pannello di input QSO dell'interfaccia utente principale. L'antenna non è selezionabile ed è il dipolo standard.

Sono disponibili tre viste che mostrano 'S/N ratio, Circuit Reliability (affidabilità) or SdBW', le spiegazioni di questi display sono contenute nell'eccellente documento di Jari Perkiömäki OH6BG che è riprodotto di seguito.

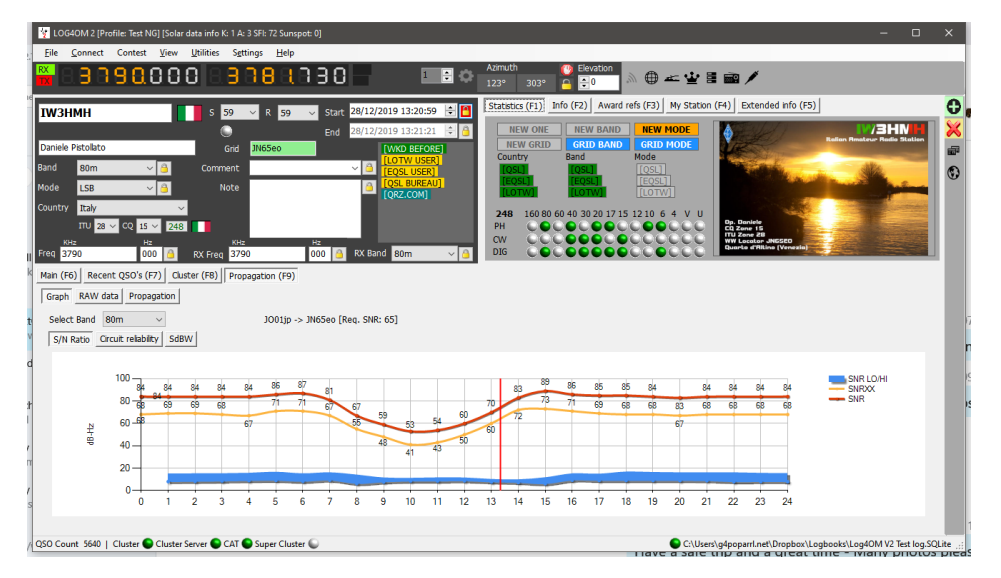

Una finestra separata per la visualizzazione della propagazione è disponibile dal menu Visualizza.

Se la finestra viene aperta dopo aver inserito la chiamata, i calcoli sono già stati eseguiti, di conseguenza la finestra sarà vuota. La finestra deve essere aperta per prima in modo che quando viene inserita la chiamata riceva i risultati del calcolo.

| File Connect Contest View Utilities                                                                                                    | s Settings Help                                                                                                    |                           |
|----------------------------------------------------------------------------------------------------|----------------------------------------------------------------------------------------------------|---------------------------|
| 🚆 B B B B B B B O O O   B                                                                                                    | Azmuth         © Exaction           1         3         0,000         1         259°         79°         2         0         №         #         #                 | ¥ ≣ 📾                     |
| HK9A s                                                                                                    | V VOACAP Data<br>Graph RAW data                                                                                                    | - 🗆 🗙                     |
| Operator name Band 40m  Comm                                                                                                    | Select Band         40m         Source         Main         J001jp -> FJ33HH [Req. SNR: 65]           Im         S/N Ratio         Credit reliability         SdBW |                           |
| Node         LSB         ✓         ▲         N           Country         Colombia         ✓         ↓         ↓         ↓         ↓         ↓         ↓         ↓         ↓         ↓         ↓         ↓         ↓         ↓         ↓         ↓         ↓         ↓         ↓         ↓         ↓         ↓         ↓         ↓         ↓         ↓         ↓         ↓         ↓         ↓         ↓         ↓         ↓         ↓         ↓         ↓         ↓         ↓         ↓         ↓         ↓         ↓         ↓         ↓         ↓         ↓         ↓         ↓         ↓         ↓         ↓         ↓         ↓         ↓         ↓         ↓         ↓         ↓         ↓         ↓         ↓         ↓         ↓         ↓         ↓         ↓         ↓         ↓         ↓         ↓         ↓         ↓         ↓         ↓         ↓         ↓         ↓         ↓         ↓         ↓         ↓         ↓         ↓         ↓         ↓         ↓         ↓         ↓         ↓         ↓         ↓         ↓         ↓         ↓         ↓         ↓         ↓         ↓ | 60<br>41 43 43 39 43 39 34<br>40<br>40<br>40<br>40<br>40<br>40<br>40<br>40<br>40<br>4                                                                              | SNR LO/HI<br>SNRXX<br>SNR |
| Man (F6) Recent QSO's (F7) Cluster (F8)                                                                                                    | $\begin{array}{c ccccccccccccccccccccccccccccccccccc$                                                                                                    | EI                        |
|                                                                                                    | Carrozas                                                                                                    | -                         |

Il menu "Sorgente" nella finestra di propagazione mobile consente di derivare il display anche dalla chiamata inserita nel concorso o dalle finestre di Winkeyer.

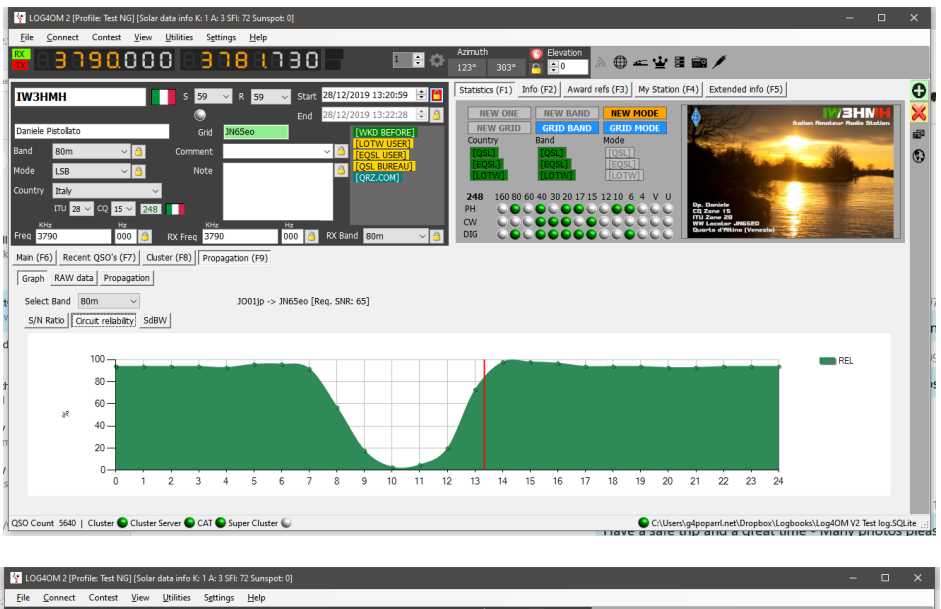

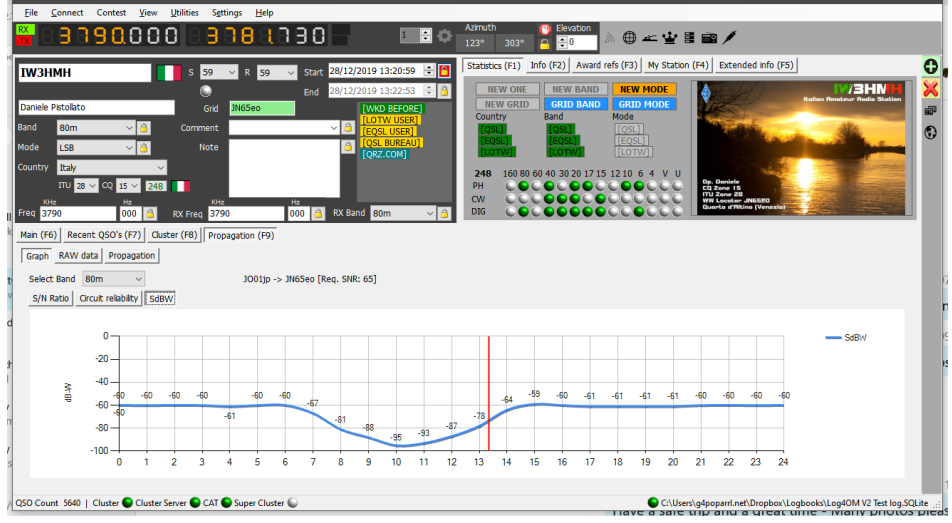

I dati non elaborati sono disponibili anche nella scheda "Raw Data"

| 🙀 LOG4OM 2 [Profile Test NG] [Solar data info K: 1 A: 3 SFI: 72 Sunspot. 0] 🗆                                                                                                    |
|----------------------------------------------------------------------------------------------------|
| Eile Connect Contest View Utilities Settings Help                                                                                                    |
|                                                                                                    |
| IW3HMH         5         59         4         59         start         28/12/2019 13:20:59         5         6         Statetics (F1)         Infe (F2)         Award refs (F3)         My Station (F4)         Extended info (F3)           End         28/12/2019 13:23:26         5         1         New ONE         New MAID         NEW MAID         NOT FIT                                                                                                    |
| Daniele Petolato         Grid         7/16560         TWO BEFORE         ERU RAUD         GRUD RAUD         GRUD RAUD         GRUD RAUD         ERU RAUD         ERU RAUD                                                                                                    |
| Mode         LSB         Image: State State                                          |
| CU         Dia         Option         Dia         Dia </td                                                                                                    |
| Man (fé), Recent QSO's (F)) Outser (F8) (Propagation (F9)                                                                                                    |
| Graph RAW data Propagation                                                                                                    |
| -40         -47         -46         -46         -48         -48         -48         -48         -48         -48         -48         -48         -48         -48         -48         -48         -48         -48         -48         -48         -48         -48         -48         -48         -48         -48         -48         -48         -48         -48         -48         -48         -48         -48         -48         -48         -48         -48         -48         -48         -48         -48         -48         -48         -48         -48         -48         -48         -48         -48         -48         -48         -48         -48         -48         -48         -48         -48         -48         -48         -48         -48         -48         -48         -48         -48         -48         -48         -48         -48         -48         -48         -48         -48         -48         -48         -48         -48         -48         -48         -48         -48         -48         -48         -48         -48         -48         -48         -48         -48         -48         -48         -48         -48         -48         -48         -48                                                                                                    |
| 0-0 0-0 0-0 0-0 0-0 0-0 0-0 0-0 0-0 0-0                                                                                                    |
| Save log (250 Count 3640 ] Cluster © Cluster Server © CAT © Super Cluster © C(USechig4popartI.nett/Dropbork\Logbookk\Logbook\Logbook\Logbookk\Logbookk\Logbo |

## Mappa di propagazione

La mappa di propagazione disponibile anche dal menu 'Visualizza' o dalla scheda Propagazione (F9) non si auto-genera dall'input del segnale di chiamata perché ci vuole tempo per calcolare ogni quadrato della griglia per poter disegnare la mappa.

#### Attivare

- 1. Seleziona la fascia di interesse
- 2. Selezionare il tipo di visualizzazione dei dati : Rapporto S/N, SdBW o Affidabilità del grafico
- 3. Scegli la tavolozza dei colori della mappa

4. Fare clic sul pulsante "Generate" - Come indicato per disegnare la mappa di propagazione richiede tempo, quindi attendere!

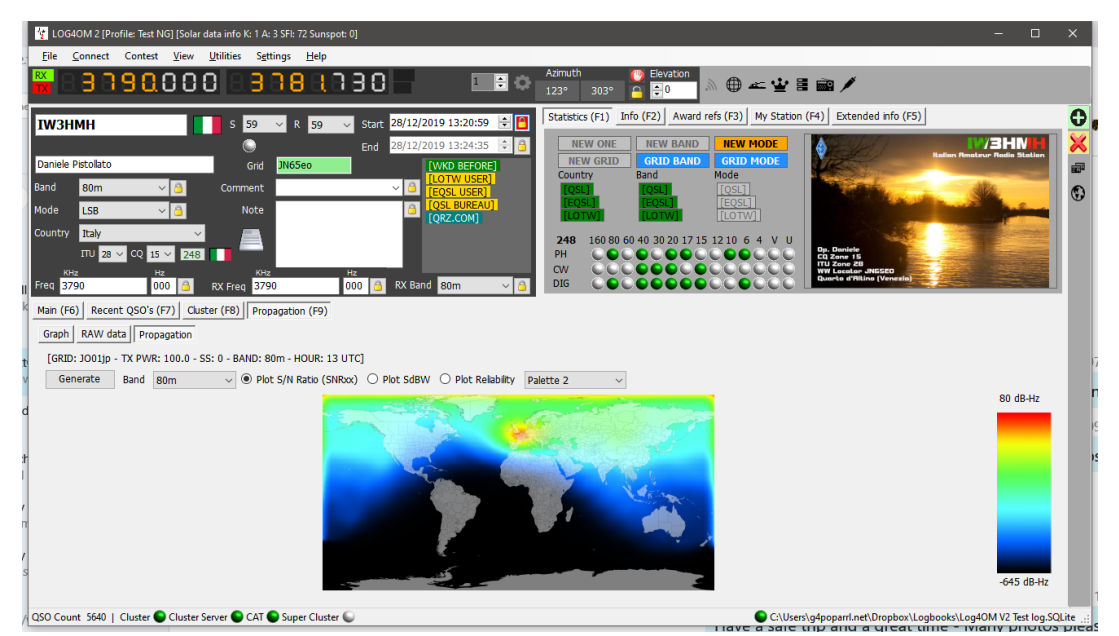

Il fattore di affidabilità viene inoltre visualizzato in una colonna del cluster con la percentuale più alta di probabilità evidenziata progressivamente in un verde più scuro, vengono inoltre visualizzati il rapporto segnale-rumore e SdBW.

| Main (F6) | Recent QSO's (F7 | ) Clus | ter (F8) Propagation (F9) |           |                                |          |      |               |           |             |            |     |       |           |                       |                                       |
|-----------|------------------|--------|---------------------------|-----------|--------------------------------|----------|------|---------------|-----------|-------------|------------|-----|-------|-----------|-----------------------|---------------------------------------|
| Cluster   | Мар              |        |                           |           |                                |          |      |               |           |             |            |     |       |           | Statistics Filters B  | eam View                              |
| Time      | Callsign         | Flag   | Country                   | Frequency | Note                           | Reporter | Band | Emission Type | Spot Mode | Spot Source | Relability | S/N | Sd BW | Ranking 4 | Mode Lock             | Band lock                             |
| 1506Z     | VE9FI            | •      | Canada                    | 14203.0   | NEW BRUNSWICK. CANADA.TX.RUSS. | G1TDN    | 20m  | PHONE         |           | Cluster     | 13         | 19  | -118  | 327       | ⊠ cw                  | Band fiter                            |
| 1503Z     | TM33EUDX         |        | France                    | 7158.0    | SES CQ                         | F2VX     | 40m  | PHONE         |           | Cluster     | 92         | 67  | -75   | 336       | ✓ Digital             | 160m ^                                |
| 1503Z     | IT9ECY           |        | Italy                     | 7095.0    | Award Laika                    | ON3LTE   | 40m  | PHONE         |           | Cluster     | 92         | 67  | -75   | 340       | Bhana                 | 80m                                   |
| 1501Z     | IU1DUB/MM        |        | Italy                     | 14042.0   | Red Sea                        | F5NZY    | 20m  | CW            |           | Cluster     | 14         | 17  | -119  | 340       | Hida worked           | 40m                                   |
| 1459Z     | GIOLAM           | FF     | Northern Ireland          | 7180.0    |                                | ON7WM    | 40m  | PHONE         |           | Cluster     | 90         | 65  | -70   | 296       | Hide worked           | 30m<br>20m                            |
| 1453Z     | OR18LLV          |        | Belgium                   | 7118.4    |                                | ON8ZA    | 40m  | PHONE         |           | Cluster     | 93         | 68  | -64   | 330       | Keep bands            | 17m 💙                                 |
| 1452Z     | OR18WLD          |        | Belgium                   | 7037.1    | SES                            | ON4BB    | 40m  | CW            |           | Cluster     | 93         | 68  | -64   | 330       | Keep mode             | on band                               |
| 1443Z     | LZ1WR            |        | Bulgaria                  | 14245.0   |                                | HB9HBZ   | 20m  | PHONE         |           | Cluster     | 75         | 55  | -87   | 320       | Reliability threshold |                                       |
| 1443Z     | OR18WLD          |        | Belgium                   | 7042.0    | SES                            | ON4BB    | 40m  | DIGITAL       |           | Cluster     | 93         | 68  | -64   | 330       |                       | · · · · · · · · · · · · · · · · · · · |
| 1439Z     | LY2PX            |        | Lithuania                 | 14223.0   | Tnx QSO 59 in HB               | HB9HBZ   | 20m  | PHONE         |           | Cluster     | 70         | 49  | -87   | 313       |                       |                                       |
| 1436Z     | HA8RM            |        | Hungary                   | 7006.0    | cq dx gl Peter                 | ON8DM    | 40m  | CW            |           | Cluster     | 92         | 67  | -75   | 331       |                       |                                       |
| 1436Z     | OK1VEI/P         |        | Czech Republic            | 7181.0    | OKFF 1543                      | ON3EI    | 40m  | PHONE         |           | Cluster     | 92         | 67  | -75   | 328       |                       |                                       |
| 1433Z     | 7Z1IS            | 84     | Saudi Arabia              | 14240.0   | RYAD, SAUDI ARABIA TNX.IBRA    | G1TDN    | 20m  | PHONE         |           | Cluster     | 48         | 46  | -97   | 260       |                       |                                       |
| 1433Z     | DLOSAT           | -      | Fed. Republic of Germany  | 3647.0    | CQ                             | DM2XM    | 80m  | PHONE         |           | Cluster     | 88         | 63  | -64   | 338       |                       |                                       |

La regolazione del dispositivo di scorrimento 'Reliability threshold' (Soglia di affidabilità) nel menu "Filtri" modifica la soglia alla quale verranno visualizzati i livelli di affidabilità.

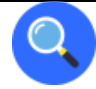

## La distribuzione MUF e SNR

#### Scegliere la migliore frequenza

Ora hai eseguito la previsione e sei ansioso di operare tra le posizioni scelte sulle frequenze inserite. Ci sono due cose da discutere nella nostra analisi:

- Qual è la migliore delle nostre frequenze?
- Qual è la distribuzione SNR (segnale-rumore) prevista su quella frequenza?

## Il significato di MUF

In VOACAP, il MUF (massima frequenza utilizzabile) è un concetto statistico. Il MUF è definito qui come la frequenza massima utilizzabile mediana per un dato percorso ionosferico, mese, SSN e ora. Ogni giorno del mese a quest'ora, esiste una frequenza massima osservata (MOF) per una modalità. La mediana di questa distribuzione è chiamata MUF. Pertanto, non è la massima frequenza utilizzabile in termini di comunicazioni.

In altre parole, il MUF è la frequenza per la quale è previsto il supporto ionosferico al 50% dei giorni del mese, cioè. 15 giorni su 30 giorni. Pertanto, in un determinato giorno, le comunicazioni potrebbero non riuscire sulla frequenza contrassegnata come MUF.

Per garantire un buon collegamento di comunicazione tra due posizioni, la frequenza operativa viene in genere scelta al di sotto del MUF previsto. Si afferma spesso che la frequenza operativa ottimale si collochi tra l'80 e il 90% del MUF (ad esempio se il MUF è di 10 MHz, la frequenza ottimale sarebbe di circa 8-9 MHz). Tuttavia, in VOACAP è la distribuzione SNR prevista che utilizza metodi di prestazione del sistema completo (ad esempio metodi 20, 21, 22 o 30) che determina quali frequenze forniscono un grado accettabile di servizio

# Il giorno MUF

Il MUF è anche correlato a un altro parametro, il giorno MUF. Il valore del MUFday è la frazione dei giorni in un mese a quell'ora in cui la frequenza operativa è inferiore al MUF per la modalità più affidabile (ovvero, la modalità con la massima affidabilità per soddisfare il SNR richiesto). La modalità e i dati associati mostrati sotto le frequenze specificate dall'utente sono sempre la modalità più affidabile. Per una discussione più dettagliata, consultare Calcolo dei giorni MUF.

# SNR, SNR10 e SNR90: la distribuzione SNR prevista

La distribuzione SNR ci dice quale grado di servizio è prevedibile nei giorni del mese su una data frequenza a una determinata ora. Un metodo statistico viene utilizzato per determinare il grado di servizio per 27 giorni (SNR90), 15 giorni (SNR) e 3 giorni (SNR10) su 30 giorni. Tuttavia, non ti dice quali giorni sono buoni o quali giorni sono cattivi. Di seguito sono riportati i quattro parametri di output SNR necessari per l'analisi:

| 1.0 | 13.1            | 6.1  | 7.2  | 9.7  | 11.9              | 13.7 | 15.4 | 17.7 | 21.6 | 25.9 | 0.0 | 0.0 | FREQ   |
|-----|-----------------|------|------|------|-------------------|------|------|------|------|------|-----|-----|--------|
|     | F2F2            | F2F2 | F2F2 | F2F2 | <mark>F2F2</mark> | F2F2 | F2F2 | F2F2 | F2F2 | F2F2 | -   | -   | MODE   |
|     | <mark>80</mark> | 63   | 69   | 78   | 83                | 78   | 68   | 28   | -39  | -58  | -   | -   | SNR    |
|     | 26.7            | 12.4 | 13.8 | 21.2 | 26.7              | 26.8 | 26.8 | 26.8 | 26.8 | 13.3 | -   | -   | SNR LW |
|     | 18.5            | 7.6  | 7.1  | 7.8  | 12.7              | 22.2 | 25.7 | 25.7 | 25.7 | 7.6  | -   | -   | SNR UP |
|     | 54              | 51   | 55   | 57   | <mark>56</mark>   | 51   | 41   | 1    | -66  | -71  | -   | -   | SNRxx  |

L'SNR indica il valore dB-Hz che può essere mantenuto sul 50% dei giorni (cioè su 15 giorni) nel mese. Nel nostro esempio sopra a 11,9 MHz, il valore SNR è 83 (dB-Hz).

**SNRxx** (ovvero SNR90, purché REQ.REL. Sia 90%) indica il valore dB-Hz che può essere mantenuto sul 90% dei giorni (ovvero su 27 giorni) nel mese. Nel nostro esempio precedente su 11,9 MHz, il valore SNRxx è 56 (dB-Hz). Questo può essere calcolato come SNR - SNR LW (o 83 - 27 = 56 nel nostro esempio).

Infine, **SNR10** (calcolato come SNR + SNR UP) è il valore dB-Hz che può essere mantenuto sul 10% dei giorni (cioè su 3 giorni) nel mese. Nel nostro esempio sopra 11,9 MHz, il valore SNR10 è appr. 96 (dB-Hz).

I due parametri più importanti da considerare nella ricerca della migliore frequenza sono i valori SNR e SNR90. **Come regola empirica, cerca il valore SNR più alto e il valore SNR90 più alto**. Supponiamo che il SNR richiesto che desideriamo mantenere nel nostro circuito sia 67 (una qualità di ascolto non buona ma comunque ragionevole nelle trasmissioni internazionali). Vedremo che SNRxx è inferiore a 67 a tutte le nostre frequenze, il che significa che nessuno di loro non può mantenere quel grado di servizio per 27 giorni su 30 giorni. Quindi dovremo cercare il SNR più alto. Delle nostre frequenze, la migliore sarebbe 11,9 MHz con il valore SNR di 83.

#### Conclusione

In conclusione, 11,9 MHz è il miglior candidato per la frequenza operativa a 01 UTC durante quel mese. 11,9 MHz è anche al di sotto del MUF previsto di 13,1 MHz per quella modalità.

## Il RPWRG e il REL

| Esp | andia | amo il r | nostro | esempi | io sopra | a aggiu         | ngend | o altri ( | due pai | rametr | i di out | out (RP | WRG | e REL) c | come segue: |
|-----|-------|----------|--------|--------|----------|-----------------|-------|-----------|---------|--------|----------|---------|-----|----------|-------------|
|     | 1.0   | 13.1     | 6.1    | 7.2    | 9.7      | 11.9            | 13.7  | 15.4      | 17.7    | 21.6   | 25.9     | 0.0     | 0.0 | FREQ     |             |
|     |       | F2F2     | F2F2   | F2F2   | F2F2     | F2F2            | F2F2  | F2F2      | F2F2    | F2F2   | F2F2     | -       | -   | MODE     |             |
|     |       | 80       | 63     | 69     | 78       | <mark>83</mark> | 78    | 68        | 28      | -39    | -58      | -       | -   | SNR      |             |
|     |       | 13       | 16     | 12     | 10       | 11              | 16    | 26        | 66      | 133    | 138      | -       | -   | RPWRC    | 5           |
|     |       | 0.74     | 0.24   | 0.57   | 0.74     | 0.78            | 0.70  | 0.51      | 0.03    | 0.00   | 0.00     | -       | -   | REL      |             |
|     |       | 26.7     | 12.4   | 13.8   | 21.2     | 26.7            | 26.8  | 26.8      | 26.8    | 26.8   | 13.3     | -       | -   | SNR L    | W           |
|     |       | 18.5     | 7.6    | 7.1    | 7.8      | 12.7            | 22.2  | 25.7      | 25.7    | 25.7   | 7.6      | -       | -   | SNR U    | P           |
|     |       | 54       | 51     | 55     | 57       | <mark>56</mark> | 51    | 41        | 1       | -66    | -71      | -       | -   | SNRxx    |             |

L'RPWRG è correlato a SNR90 e REQ.SNR. Nel nostro esempio sopra, REQ.SNR è stato impostato su 67 (configurazione del programma - preferenze dell'utente).

Il parametro RPWRG (guadagno di potenza richiesto) ci dice **quanti decibel sono necessari nel sistema di comunicazione per raggiungere il valore SNR90 di 67**. Viene calcolato come REQ.SNR - SNRxx (o 67 - 56 = 11 su 11,9 MHz). Poiché il valore di RPWRG è positivo nel nostro esempio, significa che per il nostro sistema sono necessari molti decibel; se il valore fosse stato negativo, molti decibel sarebbero stati in eccesso (cioè non necessari) per raggiungere il SNR richiesto per 27 giorni su 30 giorni.

Questo parametro si riferisce alla progettazione del sistema (di comunicazione). Nel nostro esempio su 11,9 MHz, dovremmo considerare quali misure potremmo prendere per aggiungere gli 11 decibel necessari al sistema: raddoppiare la potenza di trasmissione ci darebbe 3 decibel, l'uso di un'antenna trasmittente più potente potrebbe darci qualche decibel in più e all'estremità ricevente potremmo scegliere, diciamo, una Yagi a 3 elementi invece dell'antenna a frusta che contribuirebbe ancora con qualche decibel in più.

**Il REL è correlato a SNR e REQ.SNR**, ed è definito come fattore di affidabilità del circuito. Ci dice la percentuale di giorni del mese in cui il valore SNR sarà uguale o superiore a REQ.SNR. SNRxx ci dice quale valore SNR può essere raggiunto nel 90% dei giorni (27 giorni) del mese. Se SNRxx sarebbe stato 67, allora il valore di REL sarebbe stato 0,90 (o 90%, che è il REQ.REL. Che abbiamo specificato) e l'RPWRG sarebbe stato zero (0).

#### Conclusione

Il valore REL di 0,78 su 11,9 MHz suggerisce che il SNR richiesto di 67 può essere raggiunto il 78% dei giorni del mese. Per tradurre il valore percentuale nel numero di giorni, dai un'occhiata alle tabelle Z. Vedremo che il 78% equivale a 23 giorni.

Originariamente scritto e protetto da copyright di Jari Perkiömäki OH6BG, https://www.voacap.com/muf.html

# Memory reminder (Preferiti)

Nella finestra di Vista/Memory reminder è possibile salvare un elenco di frequenze usate frequentemente (Preferiti)

|              | Memory Reminder                                                                                                    |   |  |  |  |  |  |  |  |
|--------------|----------------------------------------------------------------------------------------------------|---|--|--|--|--|--|--|--|
|              | <b>D</b> +                                                                                                    | Ō |  |  |  |  |  |  |  |
| y<br>Di<br>e | Memory          > Nets         > 80m Nets         [Old Timers net] 3,772.00 KHz         [Old Timers net] 3,780.00 KHz         > QRP Frequencies         [20m Calling Freq] 14,235.00 KHz |   |  |  |  |  |  |  |  |
| o l          | Double click to set frequency                                                                                                    |   |  |  |  |  |  |  |  |

• Fare clic sull'icona della cartella per aggiungere una cartella, inserire un nome per la cartella e fare clic sul tasto Invio sulla tastiera.

• Selezionare la cartella creata e fare clic sul pulsante +Verde per aggiungere un nome e una frequenza, fare clic sull'icona del segno di spunta per salvare la voce.

La modalità viene selezionata automaticamente in base alla modalità registrata per quella frequenza nel file del piano di banda
## **Keyer vocale**

Log4OM2 offre una funzione di keyer vocale con sei memorie registrabili.

## Configurazione del Keyer vocale

Per impostare il keyer vocale e registrare i messaggi del keyer vocale, apri la finestra Configurazione programma Log4OM dal menu "Configuration" (Impostazioni) e seleziona la scheda 'Audio Devices' (Dispositivi audio).

| Configuration                                                                                                    |                                                                                                    |                                                                                         |                                           |                                                                                                    |              |                                                                                                    |
|----------------------------------------------------------------------------------------------------|----------------------------------------------------------------------------------------------------|-----------------------------------------------------------------------------------------|-------------------------------------------|----------------------------------------------------------------------------------------------------|--------------|----------------------------------------------------------------------------------------------------|
| Save config Save and apply Exit                                                                                                    |                                                                                                    |                                                                                         |                                           |                                                                                                    |              |                                                                                                    |
| Seve config Save and apply Exit<br>Program Settings<br>- Edit program Config<br>- Program Scheduler<br>- User Configuration<br>- User Configuration<br>- Other Configuration<br>- Database<br>- External Services<br>- User Configuration<br>- Charter<br>- External Services<br>- User Configuration<br>- Cluster<br>- Life Providers<br>- Map Settings<br>- Backup<br>- VOACAP Propagation<br>- Auto Start<br>- Andre deriver and Notic Keyel<br>- Andre Marce and Notic Keyel<br>- Andre Marce and Notic Keyel<br>- Andre Marce and Notic Keyel<br>- Andre Marce and Notic Keyel<br>- Andre Marce and Notic Keyel<br>- Andre Marce and Notic Keyel<br>- Andre Marce and Notic Keyel<br>- Andre Marce and Notic Keyel<br>- Andre Marce and Notic Keyel<br>- Andre Marce and Notic Keyel | Audio devcos<br>From Radio (Microphone)<br>To Radio (Speaker)<br>Recording device<br>[FrontMic (Realtek High Do<br>Listening device<br>[Speakers (C-Media USB A | [Microphone (2- USB Audio CODE<br>[Speakers (2- USB Audio CODE<br>fmith, 3]<br>idio, 0] | DDEC , 2]<br>File<br>File<br>File<br>File | 1         CQ CQ CQ           2         GAPOP           3         Again           4         QRZ QRZ de           5         CQ DX           6         GB4VED | U V<br>G4POP | Main UI and Context hotkeys.<br>Press ESC to stop<br>CTRL+F1<br>CTRL+F2<br>CTRL+F3<br>CTRL+F4<br>CTRL+F5<br>CTRL+F5<br>CTRL+F6 |
|                                                                                                    |                                                                                                    |                                                                                         |                                           |                                                                                                    |              |                                                                                                    |

- 1. Seleziona i dispositivi da utilizzare per la trasmissione dei messaggi del keyer nel menu a discesa "From/To Radio"
- 2. Scegli i dispositivi di registrazione e riproduzione nel pannello Recording (Registrazione)
- Fornire un "Nome file" per ogni memoria.
   Nota: fino al completamento della registrazione, la casella del nome del file verrà evidenziata in rosso.
- 4. Tenere premuto il pulsante rosso a destra di un nome di memoria e registrare un messaggio utilizzando un microfono collegato al computer. Al termine della registrazione rilasciare il pulsante di registrazione rosso. Nota: la casella del nome del file diventerà verde per indicare che contiene un messaggio.
- 5. Fare clic sul simbolo delle cuffie a destra del pulsante di registrazione per riprodurre la registrazione per quella memoria.

## Keyer vocale in uso

- I messaggi dei tasti vocali sono attivati da Ctrl + tasti funzione da 1 a 6
- Quando viene inviato un messaggio, nella parte inferiore dell'interfaccia utente principale è presente un'indicazione visiva

| er   🌑 FLDigi   🕼 <mark>AUDIO OUT</mark> |  |
|------------------------------------------|--|

- I messaggi possono essere interrotti durante l'invio premendo il tasto "Esc"
- I messaggi possono essere inviati quando l'interfaccia utente principale è attiva o la finestra "contest" è aperta

# Modalità contest

Sebbene non sia un registratore di contest completo Log4OM V2 offre un'interfaccia molto utile per il concorrente casuale. Il concorrente dedicato dovrebbe utilizzare l'integrazione Log4OM V2 con N1MM per la massima efficienza.

#### Impostazione del concorso

Seleziona "contest /Contest Settings"

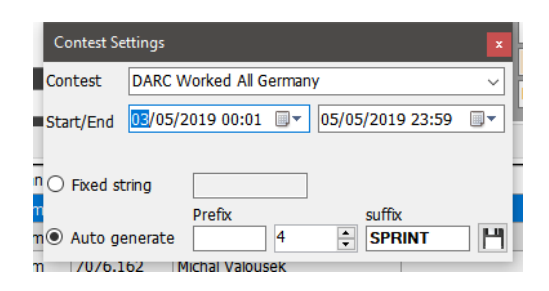

- Selezionare il concorso appropriato
- Regola le date e gli orari di inizio e fine
- Aggiungi qualsiasi stringa fissa, prefisso o suffisso per il concorso
- Impostare il numero seriale sul numero iniziale richiesto.
- Fare clic sull'icona di salvataggio in basso a destra (floppy disk)
- Chiudere la finestra delle impostazioni del concorso

#### **Contest operativo**

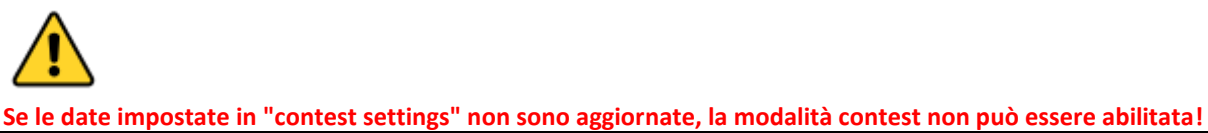

- Aprire la finestra del concorso selezionando "Contest / contest" dalla barra dei menu o facendo clic sull'icona Contest (Corona) nella barra degli strumenti principale.
- Fai clic sul pulsante "Modalità contest" sulla barra degli strumenti in alto (sembra una corona <sup>▲</sup>) per abilitare il contest mode.

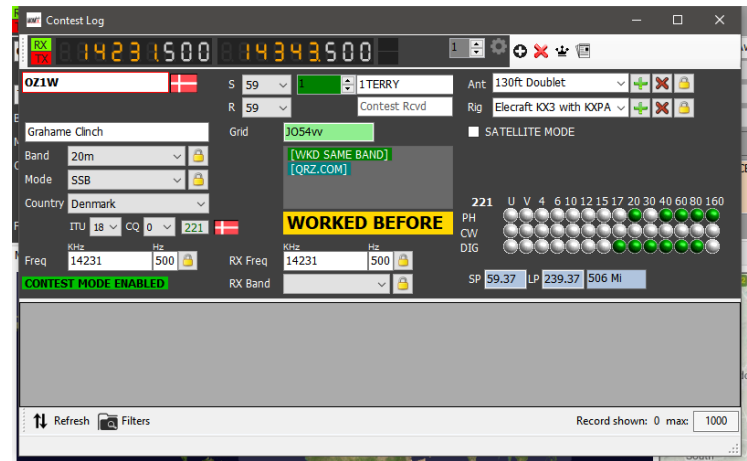

- L'elenco delle stazioni lavorate durante il periodo del concorso è mostrato nella parte inferiore della finestra.
- Se una stazione è stata lavorata prima [WKD SAME BAND] appare nella finestra delle informazioni.
- Il numero seriale viene incrementato automaticamente e viene visualizzato insieme a qualsiasi prefisso o suffisso nella parte superiore della finestra.
- Le specifiche dell'antenna e della radio dell'utente possono essere modificate selezionando dagli elenchi a discesa.

- La radio attualmente in uso può essere cambiata dall'elenco di selezione accanto al display della frequenza per il funzionamento SO2R.
- È anche possibile accedere alle impostazioni del concorso facendo clic sull'icona della barra degli strumenti (Icona è una pagina di dati rettangolare)

## **Contest con Winkeyer**

Quando è in modalità Winkeyer è anche in modalità contest e fornisce gli stessi campi inviati e ricevuti come nella finestra principale del contest.

| winKeyer                                                                                                    | -     |                                                                                                    | ×                                                       |
|----------------------------------------------------------------------------------------------------|-------|----------------------------------------------------------------------------------------------------|---------------------------------------------------------|
| 🎬 C 3 4 2 3 3 0 4 0 C 3 4 3 4 3 5 0 0 🚽 💷 🗎 🏝 🐸 👾 坐                                                                                                    |       |                                                                                                    |                                                         |
| TEXT INPUT     Serial/Paddle Echo       SPEED 22 ♣ SpeedPOT 10 ♣ >> 26 ♣ ☐ Direct Type mode     TUNE ☑ Keep window on top       CW (Alt-1)     Marce (Alt 2)       Settinger (Alt 2)     Settinger (Alt 2) | Abort |                                                                                                    |                                                         |
| OZIW     -       S 599 <                                                                                                    | ×     | CQ CQ (<br>REPLY (I<br>DE (F3<br>RST (F-<br>LOCATOR<br>RIG (F6<br>BTU (F1<br>KN (F9<br>? (F10)<br>AGN (F1<br>73 SK (F | F1)<br>(2)<br>)<br>(F5)<br>)<br>(F8)<br>)<br>(1)<br>12) |
| Winkeyer opened successfully. Hardware version 23   Idle                                                                                                    |       |                                                                                                    |                                                         |

Seleziona una serie di macro contest dalla scheda "Macro (Alt 2)" e avvia Winkeyer come descritto nella sezione Winkeyer di questa guida per l'utente. Il funzionamento della tastiera per la massima velocità QSO è supportato anche in modalità contest.

## Winkeyer

## **NOTARE CHE**

Winkeyer è un'unità hardware progettata da K1EL https://www.hamcrafters2.com/ ci sono anche altri derivati.

Per utilizzare il supporto Winkeyer in Log4OM l'utente DEVE avere un'unità hardware Winkeyer collegata tra il PC e la Radio

In alternativa utilizzare un software di emulazione porta Winkeyer simile a quello fornito da FlexRadio, se si utilizza un emulatore di porta Winkeyer consultare la relativa guida utente.

L'interfaccia di Winkeyer può essere aperta selezionando Winkeyer dal menu 'View' o facendo clic sull'icona del tasto Morse nella barra degli strumenti in alto.

L'interfaccia di Winkeyer non è compatibile con le vecchie versioni di Winkeyer, si integreranno solo le versioni USB.

#### Impostazioni di Winkeyer (Alt-3)

Tutte le impostazioni di Winkeyer possono essere modificate nella scheda 'Settings (Alt 3)' ed è qui che deve essere selezionata la porta USB di Winkeyer.

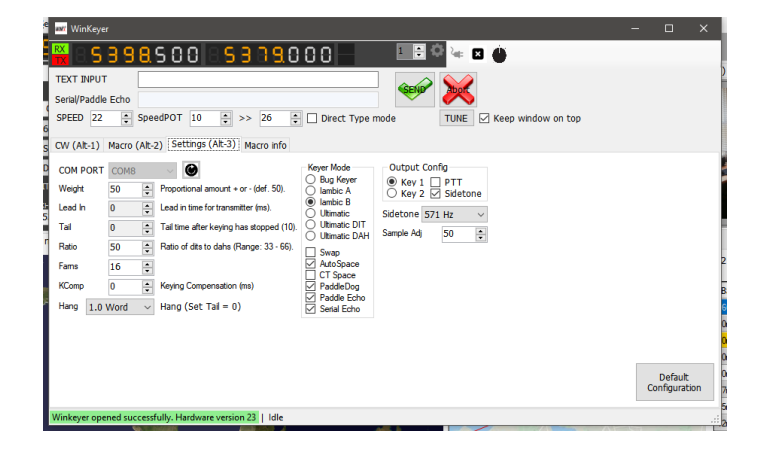

#### Avvio e arresto di Winkeyer

Una volta selezionata la porta COM, è possibile avviare Winkeyer facendo clic sull'icona di connessione accanto al display della frequenza (Sembra un cavo di alimentazione)

| wit WinKeyer                           |                |
|----------------------------------------|----------------|
| 🖁 85888990 8588940                     | 1 🗟 🏹 🔀 🍈      |
| TEXT INPUT                             |                |
| Serial/Paddle Echo                     |                |
| SPEED 22 + SpeedPOT 10 + >> 26 + Direc | Start Winkeyer |

I dettagli della connessione saranno evidenziati in verde nell'angolo in basso a sinistra della finestra di Winkeyer come mostrato sopra.

Dopo l'uso, Winkeyer deve essere disconnesso facendo clic sulla 🗵 che si trova accanto all'icona di connessione.

| 🚧 WinKeyer                                 |               |
|--------------------------------------------|---------------|
| 🖁 85888990 85889840 -                      | 1 🗄 🌣 🐂 🔛 🍈   |
| TEXT INPUT                                 | SENP Short    |
| Serial/Paddle Echo                         | Ston Winkever |
| SPEED 22 - SpeedPOT 10 - >> 26 - Direct Ty | Stop winkeyer |

Il potenziometro di velocità fisico (speed pot) sull'hardware di Winkeyer può essere disabilitato selezionando "Disabilita potenziometro di velocità" nella scheda delle impostazioni.

#### In uso

Il supporto Log4OM V2 Winkeyer è progettato per il funzionamento da tastiera, per consentire operazioni ad alta velocità in condizioni di gara o di spedizione DX, è possibile utilizzare anche il mouse, ma questo sarà più lento e più ingombrante.

Tasti funzione F1 - F12 - Attiva le macro utente come costruite o modificate nella scheda Macro (Alt 2).

È possibile salvare un numero illimitato di set di macro (ogni set contiene 12 macro) utilizzando l'icona del dischetto nell'angolo in basso a destra della scheda Macro (Alt 2) e richiamato facendo clic sulla freccia in basso a destra nella Macro (Alt 2) scheda.

| 뺴 WinKeyer                                            |                                                                               |            | -       | o ×      |
|-------------------------------------------------------|-------------------------------------------------------------------------------|------------|---------|----------|
| 🖁 🛛 S 🗄                                               | 398500 35339000 🚽 💷 🕸 🛶 🖬 🌰                                                   |            |         |          |
| TEXT INPUT<br>Serial/Paddle<br>SPEED 22<br>CW (Alt-1) | Echo                                                                          | dow on top |         |          |
| Message 1                                             | CQ CQ CQ DE * *                                                               | Short desc | CQ CQ   | TX (F1)  |
| Message 2                                             | !! DE * *                                                                     | Short desc | REPLY   | TX (F2)  |
| Message 3                                             | I DE *                                                                        | Short desc | DE      | TX (F3)  |
| Message 4                                             | YR RST                                                                        | Short desc | RST     | TX (F4)  |
| Message 5                                             | MY NAME IS <name> QTH IS <my_qth> LOCATOR <grid></grid></my_qth></name>       | Short desc | LOCATOR | TX (F5)  |
| Message 6                                             | RIG IS ICOM IC7600 100W INTO A 140 FT DOUBLET                                 | Short desc | RIG     | TX (F6)  |
| Message 7                                             | BTU <his_name> DE * KN</his_name>                                             | Short desc | BTU     | TX (F7)  |
| Message 8                                             | •                                                                             | Short desc | MY CALL | TX (F8)  |
| Message 9                                             | KN                                                                            | Short desc | KIN     | TX (F9)  |
| Message 10                                            | ?                                                                             | Short desc | ?       | TX (F10) |
| Message 11                                            | AGN *                                                                         | Short desc | AGN     | TX (F11) |
| Message 12                                            | I DE * TNX FER QSO 73 GD DX <his_name> MY QSL VIA LOTW E EQSL * SK</his_name> | Short desc | 73 SK   | TX (F12) |
|                                                       |                                                                               |            | [       | ↑₽       |
| Winkeyer open                                         | ed successfully. Hardware version 23   Idle                                   |            |         |          |

#### Chiamata e inserimento dati QSO

Il cursore passa automaticamente al campo "segnale di chiamata", quando viene inserito un segnale di chiamata viene eseguita una ricerca come descritto altrove, lo stato di WB4 viene visualizzato nel riquadro di ricerca dei dati nella parte inferiore della finestra di WK.

La tabulazione fuori dal campo del segnale di chiamata registra automaticamente l'ora di inizio del QSO. L'utente può ora scorrere tutti gli altri campi di immissione e inserire o modificare i dati come richiesto.

**Alt-Invio**: salva il QSO nel registro e registra l'ora di fine del QSO, cancella la data immessa e posiziona il cursore nel campo del segnale di chiamata pronto per il QSO successivo.

Alt-W: cancella i dati inseriti

#### Invio da tastiera

Oltre alle macro è possibile inviare messaggi CW digitando nella casella "TEXT INPUT" (immissione testo) nella parte superiore della finestra di WK, selezionando la casella "Modalità tipo diretto" il testo verrà inviato come inserito.

In alternativa, con la casella "Modalità tipo diretto", il testo non selezionato non verrà inviato fino a quando non viene premuto il pulsante "INVIA" o non viene premuto il tasto di scelta rapida **Alt-S** 

Alt-A: cancella il testo nel campo di input

#### Supporto cluster per Winkeyer

Quando l'interfaccia di Winkeyer è aperta, le azioni per il clic singolo e doppio su un punto del cluster invieranno l'indicatore di chiamata individuato, la banda e i dati della modalità direttamente ai campi di Winkeyer.

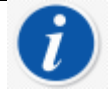

Un doppio clic sull'ultimo messaggio invia nuovamente quel messaggio

### Elenco dei tasti di scelta rapida di Winkeyer

Tasti funzione F1 - F12 - Attiva le macro utente Alt-A: cancella il testo nel campo di inserimento Testo Alt-Invio: salva il QSO nel registro Alt-W: cancella tutti i dati inseriti Alt-S: invia il testo nel campo di immissione Testo di tipo diretto Esc: cancella il campo di inserimento del testo e interrompe l'invio Tab: sposta il cursore sul campo successivo Doppio clic del mouse: facendo doppio clic sull'ultimo messaggio inviato, invia nuovamente il messaggio

## Dati solari

Le informazioni sui dati geomagnetici solari vengono regolarmente aggiornate da NOAA e le informazioni di base vengono visualizzate nel riquadro superiore di Log4OM, visualizzando i valori dell'indice K e A, l'SFI corrente e il numero di macchie solari

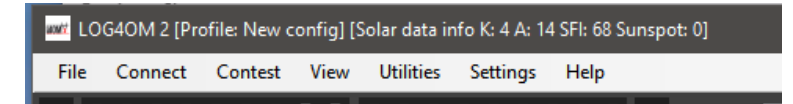

Dati solari più dettagliati, comprese le informazioni storiche, sono disponibili nella finestra di dialogo Visualizza / Dati solari che visualizza l'indice A mensile, l'indice K corrente, le macchie solari e un grafico di previsione delle macchie solari.

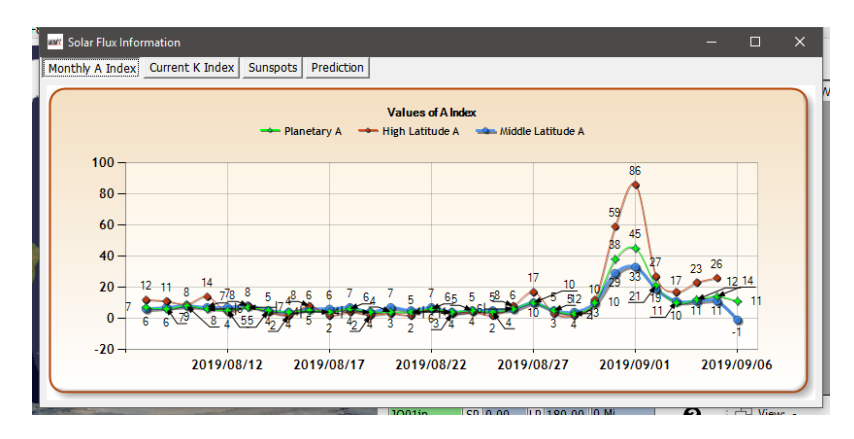

# **Gestione QSO**

La gestione completa dei dati QSO si ottiene in QSO Manager (Utilità / QSO Manager) che può essere cercato per nominativo e intervallo di date utilizzando le finestre di dialogo di ricerca rapida nella parte superiore della finestra.

|          | Jpdate QSC | )         |           |         |                      |          |          |                      |            |
|----------|------------|-----------|-----------|---------|----------------------|----------|----------|----------------------|------------|
| CALLSIGN | 1          | QSO da    | ate range |         |                      |          |          |                      |            |
|          |            | From 66/  | /09/2019  |         |                      |          |          |                      |            |
|          |            | To 06/    | /09/2019  |         |                      |          |          |                      |            |
| 0.11:    |            |           |           |         |                      |          |          |                      | 0.1        |
| Calisign | Band       | Freq      | Mode      | Comment | Country              | KST Sent | RST RCV0 | Name                 | Gridsquare |
| A41ZZ    | 20m        | 14076.573 | FT8       |         | Oman                 | -23      | -16      | Khalid Al.Jardani    | LL93if     |
| IV3FSG   | 20m        | 140/5.64  | FI8       |         | Italy                | +08      | -07      | Elvira Simoncini     | JN65       |
| 9A6NA    | 20m        | 140/5.562 | F18       |         | Croatia              | -02      | -16      | Ivica Ljubenkov      | JN86       |
| DB3JK    | 40m        | 7075.393  | F18       |         | Fed. Republic of Ger | +11      | -07      | Juergen Korb         | JOEOBD     |
| MW3FLI   | 40m        | 7075.393  | F18       |         | Wales                | +11      | +07      | Colin Bainbridge     | 1083       |
| PD1RP    | 40m        | 7075.072  | FT8       |         | Netherlands          | +10      | +10      | Peter Boorsma        | J022li     |
| SQ8LE    | 40m        | 7074.557  | FT8       |         | Poland               | -09      | -01      | Kamil Hanc           | K011       |
| MW6HRB   | 40m        | 7076.007  | FT8       |         | Wales                | -03      | -02      | Robert MW6HRB        | I083       |
| EA3ELZ   | 40m        | 7074.746  | FT8       |         | Spain                | -14      | -16      | PERE HUGUET          | JN01       |
| SM7HZK   | 20m        | 14074.919 | FT8       |         | Sweden               | -23      | -12      | Bo Hasselquist       | JO76HX     |
| LA1XJA   | 20m        | 14075.221 | FT8       |         | Norway               | -07      | -06      | Jan-Wilford Ahlbom P | JO49TD     |
| 5B4AMX   | 20m        | 14075.604 | FT8       |         | Cyprus               | +01      | -16      | Andrey Sachkov LZ2HM | KM65       |
| DF7WB/P  | 40m        | 7074.679  | FT8       |         | Fed. Republic of Ger | -03      | +10      | Peter Chmielecki     | J033       |
| HA1RB    | 40m        | 7075.892  | FT8       |         | Hungary              | -13      | -08      | Janos Biczo          | JN86       |
| OKIVM    | 40m        | /0/6.049  | F18       |         | Czech Republic       | 00       | 00       | Michal Valousek      | JO/0       |
| LZ2RR    | 20m        | 14076.562 | FT8       |         | Bulgaria             | -15      | -16      | MIROSLAV IONOV       | kn12pp     |
| F4BYA    | 20m        | 14076.071 | FT8       |         | France               | -09      | -17      | Pascal Braem         | JN19PP     |

SI CONSIGLIA L'UTENTE DI EFFETTUARE IL BACKUP DEI DATI DEL LOGBOOK PRIMA DELLA MODIFICA

## Aggiornare le informazioni

Questo pulsante nella parte in alto a sinistra dello schermo, aggiorna i QSO selezionati utilizzando le funzionalità di ricerca online selezionate dall'utente nella configurazione del programma e anche il file di dati Clublog Historic, il paese Log4OM e gli elenchi di chiamate speciali.

## **Esporta in ADIF**

Questo pulsante nella parte superiore dello schermo, esporta i QSO selezionati in un file ADIF utilizzando l'ultima versione del formato ADIF disponibile.

| ADIF export              |          | x      |
|--------------------------|----------|--------|
|                          |          |        |
| Export standard ADIF     | ADI      |        |
| Export selected fields   |          |        |
| ADIF Fields              |          |        |
| 🛩 🗕 🕫                    |          |        |
| a_index ^                |          |        |
| address                  |          |        |
| age                      |          |        |
| ant el                   |          |        |
| ant_path                 |          |        |
| arrl_sect                |          |        |
| associations             |          |        |
| · ✓ band ry              |          |        |
|                          |          |        |
| check                    |          |        |
| Class                    |          |        |
| clublog_qso_upload_date  |          | $\sim$ |
| clublog_qso_upload_statu | < >      |        |
|                          | 19       |        |
| 6 items selected         | Save log |        |

## **Export to CSV**

Questa opzione consente l'esportazione dei QSO selezionati con la scelta dei campi da esportare da parte dell'utente e la scelta di esportare un'intestazione in formato CSV

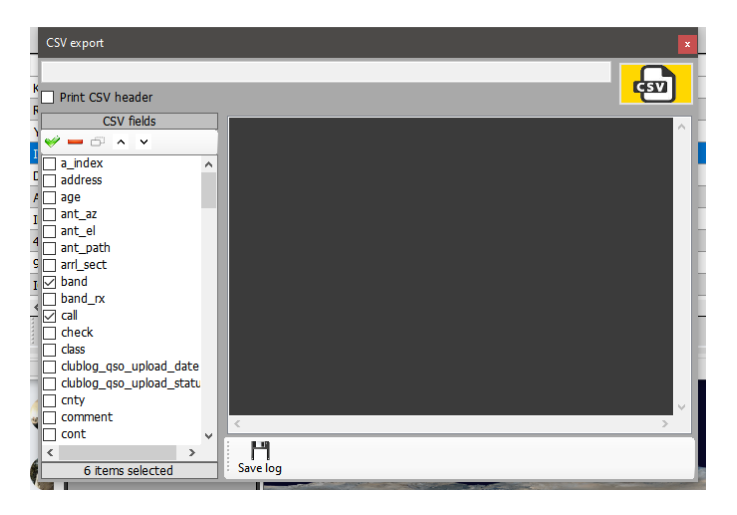

## **Backup Button**

Il pulsante di backup salverà un backup COMPLETO del registro dell'utente in una posizione a scelta dell'utente

#### **Refresh button**

Il pulsante "Aggiorna" nella parte inferiore sinistra dello schermo 'aggiorna / aggiorna gli elementi' visualizzati nella griglia.

## Select/Deselect

Situato nella parte inferiore dello schermo, questo pulsante seleziona tutte le voci visualizzate o deseleziona le voci 'visualizzate / selezionate' con clic alternati.

#### Bulk updates (aggiornamenti collettivi)

Tutti i campi possono essere aggiornati in blocco utilizzando le varie schede di aggiornamento nel QSO manager dopo aver selezionato prima i QSO per l'aggiornamento nella scheda "Cerca QSO"

Per prima cosa filtrare e selezionare i QSO da modificare in blocco, quindi fare clic sul pulsante "Aggiorna" nella parte inferiore del riquadro principale.

#### Cerca QSO

Questa scheda consente all'operatore di cercare e selezionare i QSO / QSO da modificare utilizzando il menu 'Filtro' nella parte inferiore della finestra e quindi selezionando i QSO con clic del mouse, shift / clic o ctrl / clic o per selezionare tutto fare clic sul pulsante "Seleziona / deseleziona" in basso.

| earch QSO Si | ngle field update Date/1 | ime update | e "My" update | QSO Chec | ks Direct SQL |          |         |     |   |
|--------------|--------------------------|------------|---------------|----------|---------------|----------|---------|-----|---|
| CALLSIGN     |                          | QSO date i | ange          |          |               |          |         |     |   |
|              | From                     | 27/06/2    | 020           |          |               |          |         |     |   |
|              | То                       | 27/06/2    | 020 🔲 🕶       |          |               |          |         |     |   |
| Callsign     | Qso Date                 | Band       | Freq          | Mode     | Rst Sent      | Rst Rcvd | Comment | Sig |   |
| IW3HMH       | 25/06/2020 11:18:02      | 10m        | 0             | FT8      | +00           | +00      |         |     |   |
| OZ1W         | 21/06/2020 12:11:44      | 80m        | 3685          | LSB      | 59            | 59       |         |     |   |
| PY3XX        | 13/06/2020 11:28:24      | 40m        | 7006          | CW       | 569           | 549      |         |     |   |
| G4PIP        | 09/06/2020 22:24:09      | 40m        | 7130          | LSB      | 59            | 59       |         |     |   |
| CE2JXO       | 09/06/2020 06:32:20      | 30m        | 10108         | CW       | 579           | 569      |         |     |   |
| ТК5МН        | 05/06/2020 08:26:31      | 6m         | 50313         | FT8      | +00           | +00      |         |     |   |
| LU2DD        | 25/05/2020 22:19:41      | 80m        | 3520          | CW       | 599           | 599      |         |     |   |
| JH4TXW/4     | 24/05/2020 06:07:15      | 40m        | 7008.5        | CW       | 549           | 579      |         |     |   |
| K7IOC        | 22/05/2020 07:09:24      | 20m        | 14075         | RTTY     | 599           | 599      |         |     |   |
| R6AM         | 22/05/2020 07:09:15      | 15m        | 21210         | USB      | 59            | 59       |         |     |   |
| <            |                          |            |               |          |               |          |         |     | > |

#### Aggiorna campo singolo

Seleziona il campo per l'aggiornamento e inserisci un valore, quindi fai clic sul pulsante 'UPDATE' (Aggiorna)

| 🙀 QSO Manager                                                                                                    | - |       | × |
|----------------------------------------------------------------------------------------------------|---|-------|---|
| 🗘 Update info 👦 Export to ADIF 🚓 Export to CSV 💾 Backup                                                                                                    |   |       |   |
| Search QSO Single field update Date/Time update "My" update QSO Checks Direct SQL                                                                                                |   |       |   |
| QSO update works on SELECTED QSO from the Search QSO screen                                                                                                    |   |       |   |
| Massive update<br>Massive update will set the selected field to the selected value on all QSO selected in the first tab. CONTINENT, DXCC and COUNTRY will be change<br>TOGETHER. | I |       |   |
| Field to update New value                                                                                                    |   |       |   |
| Dxcc V Chatham Is. V                                                                                                    |   |       |   |
| 34 🚰                                                                                                    | U | PDATE |   |
| C<br>Lock display Clear Save log                                                                                                    |   |       |   |

#### Aggiornamento data / ora

#### Date

La data dei QSO selezionati può essere modificata in blocco selezionando la data corretta dal campo del calendario e facendo clic su "Excute" (Esegui) ciò non cambierà l'ora registrata.

| 얳 QSO Manager                                                                                                    | — (            | ]       | ×   |
|----------------------------------------------------------------------------------------------------|----------------|---------|-----|
| 🗘 Update info 👦 Export to ADIF ญ Export to CSV 💾 Backup                                                                                                    |                |         | -   |
| Search QSO Single field update Date/Time update "My" update QSO Checks Direct SQL                                                                                                    |                |         |     |
| The Date/Time update affects the QSO's selected in the 'Search QSO' screen                                                                                                    | SIMULATION (no | o updat | te) |
| FIELD TO UPDATE                                                                                                    | QSO date/time  | $\sim$  |     |
| 27/06/2020 🔍 Set all QSO to the indicated date.<br>Time will not be changed.                                                                                                    | Execute        |         |     |
| Years Months Days Hours Minutes Seconds<br>0 • 0 • 0 • 0 • 0 • 0 • Add/remove from all QSO the specified amount of time                                                                                                    | Execute        |         |     |
| Align QSO to timestamp date. CLICK ON HINT ICON on the left for more info                                                                                                    | Execute        |         |     |
| It is the user's responsibility to ensure that the QSO date is always earlier or Equal to the QSO end date. This function will<br>perform a safety check of the selected QSO's and will change the End Date to the QSO Date if it is an earlier date. | ALIGN DATE     |         |     |
| <                                                                                                    |                | >       | < > |
| Care log                                                                                                    |                |         |     |
|                                                                                                    |                |         |     |

#### Тетро

Il tempo dei QSO selezionati può essere modificato regolando i valori più / meno e facendo clic sul pulsante "Execute".

#### Allinea il tempo del QSO al Timestamp

Questo non dovrebbe essere usato insieme ai QSO importati da un file ADIF, per favore leggi la nota di avviso facendo clic sul punto interrogativo (?)

#### Allinea l'ora di fine con l'ora di inizio

La data di fine del QSO può essere allineata con la data di inizio facendo clic sul pulsante Verde

#### Simulazione

Tutte le azioni di cui sopra possono essere simulate prima dell'azione utilizzando il controllo di simulazione, che è impostato su "SIMULATION" per impostazione predefinita per motivi di sicurezza

#### My Update

Questa scheda offre l'opportunità di aggiornare in blocco i riferimenti degli utenti, ad es. IOTA, SOTA, WWFF ecc. E associazioni ad es. Pugni, dieci dieci ecc

- 1. Selezionare l'area di riferimento nel menu a discesa Il mio riferimento
- 2. Seleziona il tipo di premio nel menu "Award", ad es. SOTA, WWFF, POTA ecc
- 3. Scegli il riferimento e aggiungilo all'elenco dei riferimenti
- 4. Fare clic su EXECUTE per aggiornare

| Y QSO Manager           Y Update info         Export to ADIF           Search QSO         Single field update         Date/Time update | tto CSV Backup                                                                                                    |                                                                                                    | -       | 0 X |
|----------------------------------------------------------------------------------------------------|----------------------------------------------------------------------------------------------------|----------------------------------------------------------------------------------------------------|---------|-----|
| My reference updates will be performed only o<br>My references England 223                                                             | Avard SOTA v<br>Group England v<br>Sub Central England v<br>Group Andre Sota v<br>Sota v<br>Group Andre Sota v<br>Sota Central England v<br>Sota Central England v<br>Group Andre Sota v<br>Sota v<br>Sota | References           Search         G/CE-001           G/CE-002         ^           G/CE-003         G/CE-004           G/DC-001         G/DC-001           G/DC-003         G/DC-003           G/DC-003         G/DC-003           G/DC-003         G/DC-003           G/DC-004         V | EXECUTE |     |
| My associations                                                                                                    | erences updated                                                                                                    |                                                                                                    | EXECUTE | >   |

#### Aggiornamenti SQL diretti

In alternativa, l'utente avanzato può utilizzare il metodo di aggiornamento Direct SQL, ma deve essere utilizzato con cautela ed è essenziale un BACKUP prima dell'aggiornamento.

| 🐓 QSO Manager                                                                     | – 🗆 X                                             |
|-----------------------------------------------------------------------------------|---------------------------------------------------|
| Update info                                                                       |                                                   |
| Search QSO Single field update Date/Time update "My" update QSO Checks Direct SQL |                                                   |
| Direct SQL                                                                        |                                                   |
| Direct SQL will work on the database at low level. No checks. No filters. Hand    | lle with care, you may loose access to your data. |
| Query to execute (DELETE/INSERT/UPDATE only)                                      | I know the risk                                   |
|                                                                                   | I made a backup                                   |
|                                                                                   | I know i can test it without commit               |
|                                                                                   | Without backup nobody can help me                 |
|                                                                                   | GO AHEAD! Commit (LIVE MODE)                      |
|                                                                                   | EXECUTE                                           |
| E H                                                                               |                                                   |
|                                                                                   |                                                   |
|                                                                                   |                                                   |
|                                                                                   |                                                   |
|                                                                                   |                                                   |
|                                                                                   |                                                   |
|                                                                                   |                                                   |
|                                                                                   |                                                   |

Per evitare aggiornamenti accidentali, le serie di caselle di controllo a destra devono essere tutte spuntate, quindi è possibile fare clic su "EXECUTE" per eseguire gli aggiornamenti SQL

#### Salva e carica le query SQL

Le due icone in basso a sinistra consentono di salvare e recuperare le query SQL per un utilizzo futuro.

#### **Controlli QSO**

Diversi aggiornamenti automatici e controlli possono essere facilitati in questa scheda, ad es.

- 1. Aggiorna distanza e rilevamento
- 2. Aggiorna il mio nominativo / operatore / proprietario come impostato nel profilo corrente
- 3. Aggiorna le mie associazioni come impostato nel profilo corrente

- 4. Aggiorna il mio paese / indirizzo come impostato nel profilo corrente (questo sovrascrive sempre i dati esistenti)
- 5. Aggiorna My Grid Square come impostato nel profilo corrente
- 6. Aggiorna la banda TX dalla frequenza QSO
- 7. Correggere il valore dello stato per correggere il formato
- 8. Aggiorna utilizzando fonti esterne se DXCC è sconosciuto
- 9. Impostare Pro-Mode su Sat su tutti i QSO satellitari
- 10. Aggiorna il nome del paese, il continente, l'elenco delle zone CQ e ITU secondo QSO DXCC

| 🙀 QSO Manager                                                                                                    |                                                                                                    |                                                                                | -                      | ĸ  |
|----------------------------------------------------------------------------------------------------|----------------------------------------------------------------------------------------------------|--------------------------------------------------------------------------------|------------------------|----|
| Update info                                                                                                    | Export to CSV Backup                                                                                                    |                                                                                |                        |    |
| Search QSO Single field update Date                                                                                                    | Export to ADIF "My" update QSO Che                                                                                               | cks Direct SQL                                                                 |                        |    |
| Log4OM can perform a couple of data q                                                                                                    | uality checks on your log and fix major is                                                                                       | sues. A backup copy of your LOG is always reco                                 | ommended.              |    |
| Quality check activity                                                                                                    | 1 - Update DISTANCE / BEARING                                                                                                    |                                                                                |                        | ~  |
|                                                                                                    |                                                                                                    | Overwrite existing if set                                                      | SIMULATION (no update) |    |
|                                                                                                    | Verbose logging                                                                                                    | Apply default values when possible                                             | EXECUTE                |    |
| Logdow automatic fix info:<br>Updates the QSO distance and 1<br>Calculation is made only if Q<br>if APELY DEFAULT option is se-<br>If OVERWRITE EXISTING option : | bearing data on selected QSO's<br>SO gridaquare is available<br>lected, distance is calculated<br>is NOT selected, only QSO with | ;<br>I to the COUNTRY CENTER if QSO grids<br>ZERO distance set will be updated | equare is missing      | K. |
| Save log                                                                                                    |                                                                                                    |                                                                                |                        |    |
|                                                                                                    |                                                                                                    |                                                                                |                        |    |

#### Modifica di un QSO

Facendo doppio clic o facendo clic con il pulsante destro del mouse su un QSO e selezionando "Edit" si aprirà la finestra di modifica per il QSO

| Edit QSC | )             |             |                  |         |              |                     | x |
|----------|---------------|-------------|------------------|---------|--------------|---------------------|---|
| 1        | / 🎱 🗂         |             |                  |         |              |                     |   |
| QSO In   | His details   | Award Refs. | My Station My QT | H My Re | fs. QSL Info | Documents           |   |
| PD1R     | )             | S +         | 10 ~ R +10       | ~       | QSO Start    | 27/08/2019 14:13:30 |   |
|          |               |             |                  |         | QSO End      | 27/08/2019 14:14:30 |   |
| Peter I  | Boorsma       |             | Grid             | J022li  |              |                     |   |
| Band     | 40m           | ~ 🔒         | Comment          |         |              |                     |   |
| RX Ban   | đ             | ~ 🔒         | Note             |         |              |                     | ^ |
| Mode     | FT8           | ~ 🖰         |                  |         |              |                     |   |
| Country  | Netherland    | s ~         |                  |         |              |                     | ~ |
| 6        | ITU 27 $\sim$ | CQ 14 ~ 263 |                  |         |              |                     |   |
| Freq     | 7075          | 072 🔒       | RX Freq 0        | 0(      | 00 🔒         |                     |   |

## Gestione QSL per DXCC awards

Per comprendere meglio il modo in cui le conferme dei QSO vengono utilizzate nei premi DXCC, questo diagramma di flusso prende il QSO dall'inizio alla richiesta di aggiudicazione e al credito.

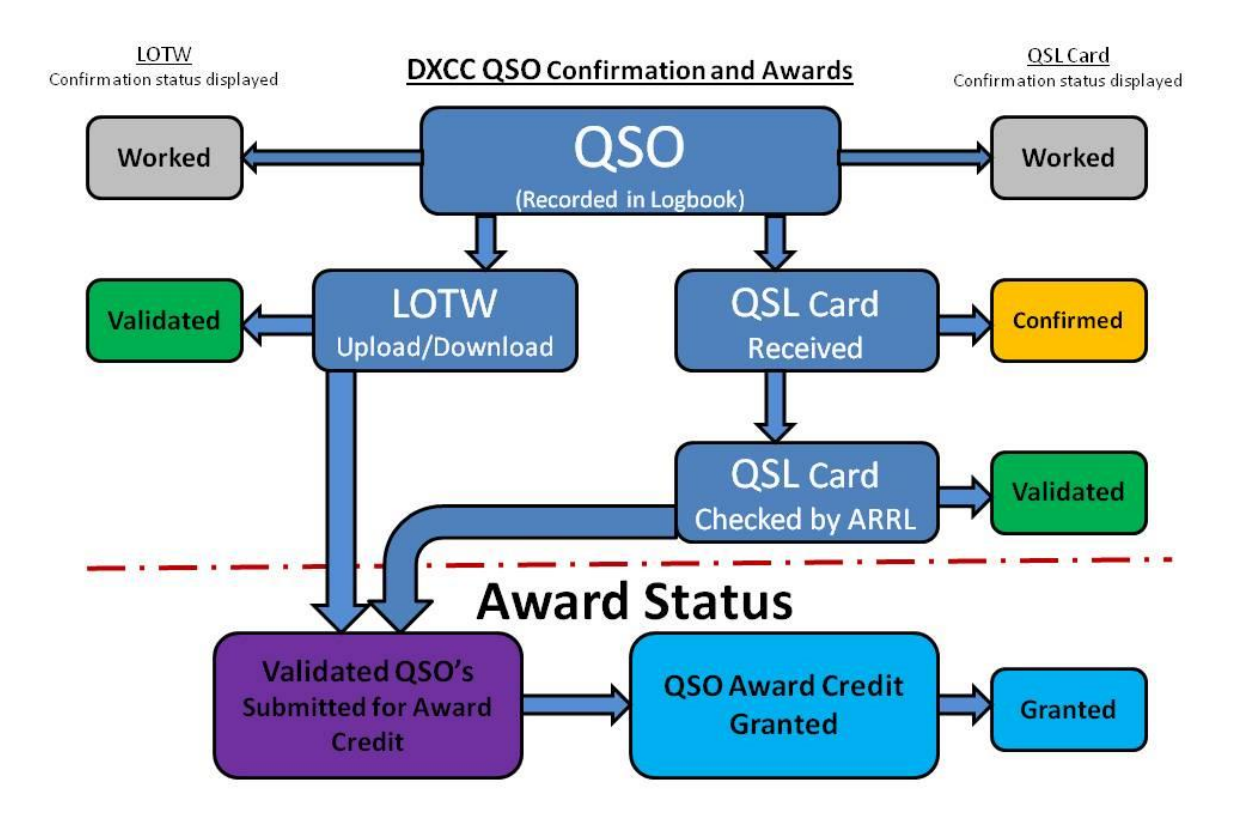

# **Conferme QSO**

Le conferme QSO per eQSL di Paper QSL, QRZ, HRDLog, LOTW, Clublog ecc. Sono tutte gestite dal "QSL Manager" situato nel menu "Utilità".

Conferme QSO in uscita e in entrata tramite QSL Card, eQSL, LOTW ma in uscita solo verso QRZ.com, HamQTH, HRDLog e Clublog poiché tali registri online non forniscono un metodo di recupero automatico dei dati, il download può essere eseguito solo tramite un download manuale seguito da importazione manuale dei file ADIF

## Selezione QSO per conferme

Quando un QSO viene salvato (registrato), viene contrassegnato in base alle impostazioni utente selezionate nella scheda impostazioni / configurazione programma / conferme.

| Configuration Save config Save and apply Exit Program Settings User Configuration User Configuration User Configuration Configuration Database External Services Software Configuration Cuter Info Providers Backup VoCAP Propagation Auto Start Red Configuration Auto Start TexterConfiguration Auto Start TexterConfiguration Auto Start Auto Start | Confirmations         Set the default confirmations for each award according to your preferences         Type       LOTW         Sent       Requested         QSL default message         Main UI Statistic view       Vorked<br>EQSL<br>EQSL<br>EQSL<br>UTW<br>QR2COM         Ctri-Cick select multiple modes |
|----------------------------------------------------------------------------------------------------|----------------------------------------------------------------------------------------------------|
| Audio devices and voice keyer     Audio devices and voice keyer     Audio devices and voices and voices and voices and voices and voices and     Audio devices and voices and     Audio devices and voices an     |                                                                                                    |

Ogni tipo di conferma può essere impostato separatamente con una delle seguenti scelte ADIF per lo stato sia inviato che ricevuto.

#### **Conferma Stato inviato**

| Stato | Significato              | Descrizione                                                                                                    |
|-------|--------------------------|----------------------------------------------------------------------------------------------------|
| Y     | yes                      | <ul> <li>è stata inviata una scheda QSL in uscita</li> <li>il QSO è stato caricato e accettato dal servizio online</li> </ul>                                   |
| N     | no                       | <ul> <li>non inviare una scheda QSL in uscita</li> <li>non caricare il QSO sul servizio online</li> </ul>                                                       |
| R     | Requested<br>(Richiesto) | <ul> <li>la stazione contattata ha richiesto una scheda QSL</li> <li>la stazione contattata ha richiesto che il QSO sia caricato nel servizio online</li> </ul> |
| Q     | Queued<br>(In coda)      | <ul> <li>è stata selezionata una scheda QSL in uscita per l'invio</li> <li>è stato selezionato un QSO da caricare nel servizio online</li> </ul>                |
| I     | ignore or<br>invalid     | ignora o non valido                                                                                                    |

#### **Conferma Stato ricevuto**

| Stato | Significato          | Descrizione                                                                                                    |
|-------|----------------------|----------------------------------------------------------------------------------------------------|
| Y     | Yes<br>(confirmed)   | <ul> <li>è stata ricevuta una scheda QSL in entrata</li> <li>il QSO è stato confermato dal servizio online</li> </ul>                                                       |
| Ν     | No                   | <ul> <li>non è stata ricevuta una scheda QSL in entrata</li> <li>il QSO non è stato confermato dal servizio online</li> </ul>                                               |
| R     | Requested            | <ul> <li>la stazione di registrazione ha richiesto una scheda QSL</li> <li>la stazione di registrazione ha richiesto che il QSO sia caricato nel servizio online</li> </ul> |
| I     | ignore or<br>invalid | ignora o non valido                                                                                                    |

#### Selezione di QSO

La selezione dello "Stato inviato" di QSO per il caricamento su LOTW viene effettuata nella scheda "Impostazioni / Configurazione programma / Servizi esterni" e deve coincidere con le impostazioni di conferma descritte sopra.

| Configuration                        |                       |                                                 |                |                                  |  |
|--------------------------------------|-----------------------|-------------------------------------------------|----------------|----------------------------------|--|
| " ♥ ♥                                |                       |                                                 |                |                                  |  |
| Save config Save and apply Exit      |                       |                                                 |                |                                  |  |
| Program Settings                     | External services     |                                                 |                |                                  |  |
| - Edit program conng                 | QRZ.COM CLUBLOG H     | IRDLOG.NET EQSL HAMQTH LOTW                     |                |                                  |  |
| User Configuration                   |                       | C1000                                           |                | Unload flag                      |  |
| Station Information                  | User                  | 04P0P                                           |                | Consider OSO to be uploaded when |  |
| My References                        | Password              | ********                                        |                | SENT status is:                  |  |
| Confirmations                        | TOSI exe nath         | C:\Program Files (x86)\TrustedQSI \tgs.exe      | 6              | NO                               |  |
| Database                             |                       |                                                 |                |                                  |  |
| External Services                    | Temporary path (opt)  | C:\Users\g4poparrl.net\AppData\Roaming\Log4     | • • •          | 0.141111                         |  |
| B- Software Configuration            | Station ID            | Home                                            | <b>D</b>       |                                  |  |
| Cluster                              |                       |                                                 |                |                                  |  |
| - Into Providers                     | TQSL Private pass     |                                                 |                |                                  |  |
| Backup                               | My call (ont)         |                                                 |                |                                  |  |
| - VOACAP Propagation                 |                       |                                                 |                |                                  |  |
| - Auto Start                         | Automatic upload on   | close                                           |                |                                  |  |
| - Audio devices and voice kever      | Please note Log4OM wi | I not upload to LoTW archives on each OSO saved | l. as requeste | d by LoTW in their specs.        |  |
| CAT interface                        |                       |                                                 |                |                                  |  |
| Software integration     Connections |                       |                                                 |                |                                  |  |
| - Antenna rotator                    |                       |                                                 |                |                                  |  |
| - ADIF Functions                     |                       |                                                 |                |                                  |  |
| Applications     El Dial             |                       |                                                 |                |                                  |  |
| WSJT-x / JTDX                        |                       |                                                 |                |                                  |  |
|                                      |                       |                                                 |                |                                  |  |
|                                      |                       |                                                 |                |                                  |  |

È anche possibile selezionare QSO in base allo stato inviato o ricevuto nella gestione QSL

| Search         Select required         Upload selected QS0         Download confirmations           CALLSIGN         From         20/04/2020         To         20/04/2020         Enable update           Search         Confirmation         QSL         Image: Confirmation         Image: Confirmation                                                                                                    | Y QSL Manager    | -<br>                                                                                                    |      |                    |                    |                | - 0          | ×   |
|----------------------------------------------------------------------------------------------------|------------------|----------------------------------------------------------------------------------------------------|------|--------------------|--------------------|----------------|--------------|-----|
| CALLSIGN         From       20/04/2020       To       20/04/2020       Enable update         Search confirmation       QSL       Valuadefined       Valuadefined <td>Search</td> <td>Select required  Upload selected QSC</td> <td>Down</td> <td>load confirmations</td> <td></td> <td></td> <td></td> <td></td>                                                                                                    | Search           | Select required  Upload selected QSC                                                                                                    | Down | load confirmations |                    |                |              |     |
| From       20/04/2020       To       20/04/2020       Calabage         Sent       No       Rcvd       No       Sent       No       Rcvd       No         Va       Undefined       Va       Va       Undefined       Va       Undefined       Va       Undefined       Clar         Sent       20/04/2020       Rcvd       20/04/2020       Rcvd       20/04/2020       Clar       20/04/2020       Clar         Range       Range       Rcvd       20/04/2020       Rcvd       20/04/2020       Clar       20/04/2020       Clar         Calaign       Qso Date       Band       Mode       Confirmation       Sent       Received       Anioou         MI00L       20/04/2020       14/02/2020       Clar       CW       QSL       No       No       E         MI01L       20/04/2020       14/02/2020       85.138       80m       LSB       QSL       No       No       E         G4HWU       11/02/2020       85.138       80m       LSB       QSL       No       No       E         I3Q0K       10/02/2020       657.30       60m       FTB       QSL       No       No       I         ISRDQ       <                                                                                                    | CALLSIGN         |                                                                                                    |      |                    |                    |                |              |     |
| Search confirmation       QSL         Search confirmation       QSL         Va       Undefined         Va       Undefined         Search confirmations       Rovd         No       Rovd         Va       Undefined         Va       Undefined         V                                                                                                    | From 20/0        | 4/2020 🛛 🔻 To 🗌 20/04/2020 🔍 🖛                                                                                                    |      | 🖂 Enable update    |                    |                |              |     |
| Sent       No       Rcvd       No         Va       Undefined       Va       Undefined       Va       Undefined         Sent       20/04/2020       Rcvd       Rcvd       No       Va       Undefined         Sent       20/04/2020       Rcvd       Rcvd       20/04/2020       Clear       20/04/2020       Clear         Calleign       Qso Date       Band       Mode       Confirmation       Sent       Received       Anion         AN100L       20/04/2020       04:51:38       20m       CW       QSL       No       No       F         MSSEZ       14/02/2020       06:55:30       40m       FT8       QSL       No       No       F         GdWWJ       11/02/2020       06:57:30       60m       FT8       QSL       No       No       F         BQK       10/02/2020       06:57:30       60m       FT8       QSL       No       No       F         Select/deselet       Filters       Selected 0 of 1690       max:       1000/       C                                                                                                    | Search confirmat | tion QSL ~                                                                                                    |      | Update selected QS | 50's confirmations |                |              |     |
| UN       Undefined       Undefined       Va       Undefined       Va       Undefined       Undefined       Va       Undefined <td>Sent No.</td> <td></td> <td>~</td> <td>Sent No</td> <td>~</td> <td>Rcvd N</td> <td>lo</td> <td>~</td>                                                                                                    | Sent No.         |                                                                                                    | ~    | Sent No            | ~                  | Rcvd N         | lo           | ~   |
| Sent         20/04/2020         Rcvd         20/04/2020         Clear         20/04/2020         Clear         20/04/2020         Clear         Clear         Clea                                                                                                    | Via Und          | lefined Via Undefined                                                                                                    | ~    | Via Undefi         | ned 🗸              | 🗌 Via 🛛 U      | Indefined    | ~   |
| Calleign         Qso Date         Band         Mode         Confirmation         Sent         Received         Anno           AN100L         20/04/2020 14:49:58         20m         CW         QSL         No         No         F           M058Z         14/02/2020 08:51:38         80m         LSB         QSL         No         No         F           G4MWJ         11/02/2020 08:50:37         80m         LSB         QSL         No         No         F           ISQCK         10/02/2020 06:57:30         60m         FT8         QSL         No         No         F           ISQDK         10/02/2020 06:57:30         60m         FT8         QSL         No         No         F           ISSDQ         10/02/2020 06:57:30         60m         FT8         QSL         No         No         F           ISSDQ         10/02/2020 06:54:30         60m         FT8         QSL         No         No         F                                                                                                    | Sent             | 20/04/2020 <b>Rvd</b> 20/04/                                                                                                    | 2020 | 20/04/2020         |                    | 20/04/202      | 0 🔲 🔽 🔲 🕼    | ar  |
| Calling         Qso Date         Band         Mode         Confirmation         Sent         Received         All 1001           20/04/2020 14:49:58         20m         C/W         QSL         No         No         F           M058Z         14/02/2020 08:51:38         80m         LSB         QSL         No         No         F           9ATE         11/02/2020 08:51:38         80m         LSB         QSL         No         No         F           G4MWJ         11/02/2020 06:57:30         40m         FTB         QSL         No         No         F           J2Q0K         10/02/2020 06:57:30         60m         FTB         QSL         No         No         F           ISBLQ         10/02/2020 06:57:30         60m         FTB         QSL         No         No         F           ISBLQ         10/02/2020 06:54:30         60m         FTB         QSL         No         No         F           Select/deselect         Filters         Selected 0 of 1690         max:         10000         F                                                                                                    |                  | Range     Review     Review | 2020 |                    |                    |                |              |     |
| Calsign         Qso Date         Band         Mode         Confirmation         Sent         Received           ANI:00.         20/04/2020 14:49:58         20m         CW         QSL         No         No         F           M058Z         14/02/2020 06:51:38         80m         LSB         QSL         No         No         F           9A2TE         11/02/2020 06:55:33         40m         FTB         QSL         No         No         F           G4MWJ         11/02/2020 06:50:37         80m         LSB         QSL         No         No         F           I3QDK         10/02/2020 06:57:30         60m         FTB         QSL         No         No         F           ISBLQ         10/02/2020 06:57:30         60m         FTB         QSL         No         No         F           ISBLQ         10/02/2020 06:54:30         60m         FTB         QSL         No         No         F           ISBLet/deslet         Filters         Select/deslet         Image: Select of of 1690         max:         10000         F                                                                                                    | Change           |                                                                                                    |      |                    |                    |                | 6            |     |
| Calsign         Qso Date         Band         Mode         Confirmation         Sent         Received           AN100L         20/04/2020 14:49:58         20m         CW         QSL         No         No         F           M058Z         14/02/2020 08:51:38         80m         LSB         QSL         No         No         F           GeHWU         11/02/2020 08:50:37         80m         LSB         QSL         No         No         F           I3Q0K         10/02/2020 06:57:30         60m         FT8         QSL         No         No         F           C         C         C         C         C         C         C         C         C                                                                                                    |                  |                                                                                                    |      |                    |                    |                |              |     |
| Calaign         Qso Date         Band         Mode         Confirmation         Sent         Received           AN100L         20/04/2020 14:49:58         20m         CW         QSL         No         No         F           M058Z         14/02/2020 08:51:38         80m         LSB         QSL         No         No         F           9A2TE         11/02/2020 08:50:37         80m         LSB         QSL         No         No         F           13QDK         10/02/2020 06:57:30         60m         FT8         QSL         No         No         F           Cattrian         10/02/2020 06:57:30         60m         FT8         QSL         No         No         F           Select/deselect         Titlers         Selected 0 of 1690         max:         10000         C                                                                                                    |                  |                                                                                                    |      |                    |                    |                |              |     |
| AN100L     20/04/2020 14:49:58     20m     CW     QSL     No     No     I       MOSBZ     14/02/2020 06:51:38     80m     LSB     QSL     No     No     I       9A2TE     11/02/2020 06:51:37     80m     LSB     QSL     No     No     I       GMWU     11/02/2020 06:57:30     60m     FT8     QSL     No     No     I       DLSRDQ     10/02/2020 06:57:30     60m     FT8     QSL     No     No     I       C     C     C     C     C     C     C     C     C                                                                                                    | Callsign         | Qso Date                                                                                                    | Band | Mode               | Confirmation       | Sent           | Received     | ^   |
| M058Z     14/02/2020 08:51:38     80m     LS8     QSL     No     F       9A2TE     11/02/2020 02:55:30     40m     FT8     QSL     No     No     F       G4MWJ     11/02/2020 08:50:37     80m     LS8     QSL     No     No     F       I3Q0K     10/02/2020 06:57:30     60m     FT8     QSL     No     No     F       IDLSRDQ     10/02/2020 06:54:30     60m     FT8     QSL     No     No     F       C     C     C     C     C     C     C     C     C     C                                                                                                    | AN100L           | 20/04/2020 14:49:58                                                                                                    | 20m  | CW                 | QSL                | No             | No           | E   |
| 9A2TE     11/02/2020 22:55:30     40m     FT8     QSL     No     f       G4MWJ     11/02/2020 08:50:37     80m     LSB     QSL     No     No     f       J3QDK     10/02/2020 06:57:30     60m     FT8     QSL     No     No     f       J0LSRDQ     10/02/2020 06:54:30     60m     FT8     QSL     No     No     f       C     Select/des/E     E     E     E     E     E     E     E                                                                                                    | MOSBZ            | 14/02/2020 08:51:38                                                                                                    | 80m  | LSB                | QSL                | No             | No           | E   |
| G4MWJ         11/02/2020 08:50:37         80m         LSB         QSL         No         I           I3Q0K         10/02/2020 06:57:30         60m         FT8         QSL         No         No         I           DLSRDQ         10/02/2020 06:54:30         60m         FTB         QSL         No         No         I           C         Select/design                                                                                                    | 9A2TE            | 11/02/2020 22:55:30                                                                                                    | 40m  | FT8                | QSL                | No             | No           | E   |
| I3QOK         10/02/2020 06:57:30         60m         FT8         QSL         No         I           DLSRDQ         10/02/2020 06:54:30         60m         FT8         QSL         No         No         I           C         Image: Control of the control of the control | G4MWJ            | 11/02/2020 08:50:37                                                                                                    | 80m  | LSB                | QSL                | No             | No           | E   |
| DLSRDQ 10/02/2020 06:54:30 60m FT8 QSL No No E<br>C C C C C C C C C C C C C C C C C C C                                                                                                     | I3QDK            | 10/02/2020 06:57:30                                                                                                    | 60m  | FT8                | QSL                | No             | No           | E   |
| Company     Company                                                                                                    | DL5RDQ           | 10/02/2020 06:54:30                                                                                                    | 60m  | FT8                | QSL                | No             | No           | E   |
| E Select/deselect a Filters Selected 0 of 1690 max: 10000                                                                                                    | <                | 10/00/0000 0C F0 00                                                                                                    |      | 670                |                    |                |              | · * |
|                                                                                                    | B Select/dese    | elect 🔚 Filters                                                                                                    |      |                    | Sele               | ected 0 of 169 | 0 max: 10000 |     |
|                                                                                                    | ;                |                                                                                                    |      |                    |                    |                |              |     |

Gli utenti possono anche cercare e ordinare lo stato di conferma nella scheda "Gestione QSO / Filtri / Conferme" e nella scheda "QSO / filtri / conferme recenti"

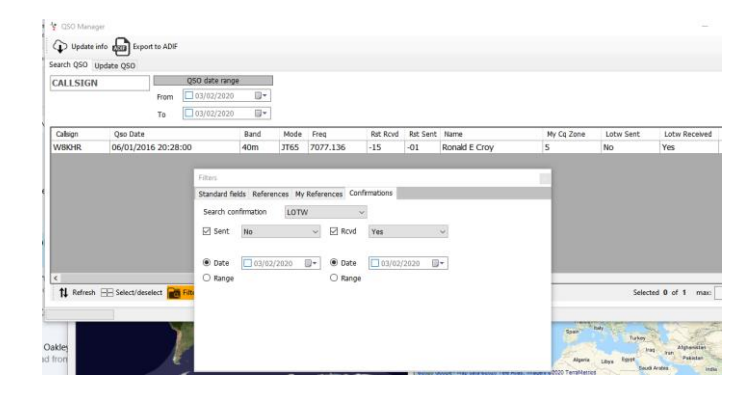

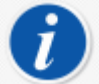

Il caricamento automatico delle conferme in tempo reale al momento dell'inserimento del QSO è ottenuto come descritto nella sezione "Caricamento automatico QSO nei registri online"

#### Caricamento manuale QSO nei log online

- Selezionare il tipo di conferma nel menu 'Conferma ricerca'
- Selezionare i QSO da caricare o fare clic su "Seleziona richiesto"
- Fare clic sul pulsante "Carica QSO selezionato" nella parte superiore della finestra del gestore QSL
- Fare clic sul pulsante verde "Carica" nella schermata di caricamento risultante

| Y QSL Manager                                                                                          |                                             | - 🗆 X                      | Upload confirmations —                  | ×   |
|----------------------------------------------------------------------------------------------------|---------------------------------------------|----------------------------|-----------------------------------------|-----|
| Special activities                                                                                     | load confirmations                          |                            | Confirmation type: EQSL<br>QSO count: Z | Ś   |
| From 20/04/2020 To 20/04/2020 T                                                                        | Enable update                               |                            |                                         | ^   |
| Search confirmation         EQSL         V           Sent         No         Rcvd         No         V | Update selected QSO's confirmations Sent No | 🗆 Revd 🛛 No 🔍              | -                                       |     |
| Sent 20/04/2020      Rovd 20/04/2020      Rovd 20/04/2020      Range      Range                        | 20/04/2020 📑 🗖 Clear                        | 20/04/2020 📑 🗖 Clear       |                                         |     |
|                                                                                                    |                                             |                            | ,                                       |     |
| Callsign Qso Date Band                                                                                 | Mode Confirmation                           | Sent Received ^            |                                         |     |
| AN100L 20/04/2020 14:49:58 20m                                                                         | CW EQSL                                     | No No E                    |                                         |     |
| M05BZ 14/02/2020 08:51:38 80m                                                                          | LSB EQSL                                    | Yes No I                   | P                                       |     |
| 9A21E 11/02/2020 22:55:30 40m                                                                          | F18 EQSL                                    | Yes No. I                  |                                         |     |
| I300K 10/02/2020 06:57:30 60m                                                                          | ETR EQSL                                    | Yes Yes F                  |                                         |     |
| SP8AJK 10/02/2020 06:55:45 60m                                                                         | FT8 EQSL                                    | Yes No I                   |                                         | - v |
| <                                                                                                    |                                             |                            |                                         | >   |
| E Select/deselect 📷 Filters                                                                            | Sele                                        | ected 0 of 6102 max: 10000 | Clear Save log                          |     |

Un caricamento del registro completo su Clublog è possibile selezionando "Attività speciali" nella parte superiore della schermata Gestione QSL che eliminerà tutti i record esistenti conservati per l'utente su Clublog e li sostituirà con i record caricati - Usare con cautela!

#### Scarica le conferme QSO

Per scaricare conferme da eQSL

- Selezionare eQSL dal menu 'Cerca conferma'
- Fai clic sul pulsante "Scarica conferme" nella parte superiore della finestra
- Selezionare un intervallo di date o dalla data di ricezione "Ultimo download"
- Nel caso di eQSL selezionare la casella "Scarica schede" se sono richiesti i record delle schede eQSL
- Fare clic sulla freccia verde "Download" nell'angolo in alto a destra della finestra

| w/ Download confirmations                                                                                                    |                                                                                                    | – 🗆 X                                                                      |
|----------------------------------------------------------------------------------------------------|----------------------------------------------------------------------------------------------------|----------------------------------------------------------------------------|
| Confirmation type: EQSL                                                                                                    |                                                                                                    | $\bigcirc$                                                                 |
| Confirmation type:       EQSL         O Date range <ul> <li>Last download</li> </ul> QSO from              Ol/01/1900 <ul> <li>Received since</li> <li>Ø 02/09/2019             </li> <li>My Calsign (opt)</li> </ul> QSO to <ul> <li>O Download cards</li> </ul> 1:57:26:       Request link: https://www.eqsl.cc/gslcard/DownloadInBox.ofm?UserName=g4popsPassword=3januarys0 ^           1:57:27:       Downloading ADIF document from https://www.eqsl.cc/gslcard/downloadedfiles/GK&L429357.adi         1:57:30:       ADIF document parseci: 1 gso found.         1:57:30:       XDIF document parseci: 2127/08/2019 7:33:00 40m FT8         1:57:30:       ZOSI NOT FOUND: REF=212127/08/2019 7:33:00 40m FT8         1:57:32:       EQSI END |                                                                                                    |                                                                            |
| QSO from 01/01/1900 ~                                                                                                    | Received since 202/09/2019 V My Callsign (o                                                                                                    | pt)                                                                        |
| QSO to 04/09/2019 ~                                                                                                    | n type: EQSL<br>nge   Last download  Col/01/1900  Received since  02/09/2019  My Cakign (opt)  O4/09/2019  Download cards  Request link: https://www.egsl.cc/qslcard/DownloadInBox.cfm?UserName=g4pops#Password=3januarysd A Sending ADIF generation request Downloading ADIF file ASR document parsed: i goo found. OSSM OFDMTND: Ref=212127/08/2015 7:33:00140m(FT8 2051 OFDMTND: Stat=212127/08/2015 7:33:00140m(FT8 2051 OFDMTND: Stat=21200000000000000000000000000000000000 |                                                                            |
|                                                                                                    |                                                                                                    |                                                                            |
| 15:57:26: Request link: htt<br>15:57:26: Sending ADIF gene                                                                                                    | <pre>&gt;&gt;://www.eqsl.cc/qslcard/DownloadInBox.cf<br/>cation request</pre>                                                                                                    | m?UserName=g4pop&Password=3january&Q ^                                     |
| 15:57:27: Downloading ADIF<br>15:57:27: Parsing ADIF file                                                                                                    |                                                                                                    | /downloadedfiles/GK4L429357.adi                                            |
| 15:57:30: ADIF document par<br>15:57:30: QSO NOT FOUND: R6                                                                                                    | ed: 1 qso found.<br>1-212 27/08/2019 7:33:00 40m FT8                                                                                                    |                                                                            |
| 15:57:30: EQSL UPDATING STA<br>15:57:32: EQSL END                                                                                                    | IISTICS                                                                                                    |                                                                            |
|                                                                                                    |                                                                                                    |                                                                            |
|                                                                                                    |                                                                                                    |                                                                            |
|                                                                                                    |                                                                                                    |                                                                            |
|                                                                                                    |                                                                                                    |                                                                            |
| <                                                                                                    |                                                                                                    | - C X<br>F:Name=q4pop:Password=3januarysC ^<br>hloadedfiles/GK4L429357.adi |
| t t t t t t t t t t t t t t t t t t t                                                                                                    |                                                                                                    |                                                                            |
| Clear Save log                                                                                                    |                                                                                                    |                                                                            |

Un rapporto sui progressi e sui risultati viene visualizzato nella sezione principale della schermata di download e può essere salvato facendo clic sull'icona 'Save log' del dischetto nell'angolo in basso a sinistra.

#### **Download manuale LOTW**

- Selezionare LOTW dal menu 'Cerca conferma'
- Fai clic sul pulsante "Scarica conferme" nella parte superiore della finestra
- Selezionare un intervallo di date o dalla data di ricezione 'Last download'
- Se non è necessario scaricare conferme QSL accreditate, non selezionare la casella 'Retrieve Credited QSL's'
- Il download può essere filtrato dall'indicatore di chiamata della stazione dell'utente se necessario
- Fare clic sulla freccia verde "Download" nell'angolo in alto a destra della finestra

| 🦉 Download confi                                                                                                    | rmations                                                                                                    |                                                                                                    |                                                                                                    |                                      |                  | -                | o x        |
|----------------------------------------------------------------------------------------------------|----------------------------------------------------------------------------------------------------|----------------------------------------------------------------------------------------------------|----------------------------------------------------------------------------------------------------|--------------------------------------|------------------|------------------|------------|
| Confirmation type:                                                                                                    | LOTW                                                                                                    |                                                                                                    |                                                                                                    |                                      |                  |                  | $\bigcirc$ |
| O Date range<br>QSO from<br>QSO to                                                                                                    | □ 17/02/2020 □ <del>~</del><br>□ 17/02/2020 □ <del>~</del>                                                                                                    | Last download     Received since     Download cards                                                                                                    | ✓ 10/02/2020           ▼                                                                                                    | Retrieve CREDI     My Callsign (opt) | TED QSL's - SLOW |                  |            |
| 07:36:15: QSO<br>07:36:15: QSO<br>07:36:15: QSO<br>07:36:15: QSO<br>07:36:15: QSO<br>07:36:15: QSO<br>07:36:15: QSO<br>07:36:15: QSO<br>07:36:15: QSO<br>07:36:15: SAVE<br>07:36:15: SAVE<br>07:36:15: Begi<br>07:36:15: Begi<br>07:36:19: RESP<br>07:36:19: RESP<br>07:36:19: ADF<br>07:36:19: LOTK | NOT FOUND : ON7GB10<br>NOT FOUND : F41DT1<br>NOT FOUND : R2ASY1<br>NOT FOUND : R2ASY1<br>NOT FOUND : DL7DJ1<br>*** NEW CONFIRMATIC<br>NOT FOUND : SPGHE<br>NOT FOUND : SPGHE<br>NOT FOUND : SPGHE<br>NOT FOUND : DL6DM1<br>NOT FOUND : DL6DM1<br>NOT FOUND : DL6DM1<br>NG FULL QSO'S<br>COMBLETE<br>n ADIF download. MA<br>ONSE file download.<br>MG SL ADIF fle<br>QSL document parse<br>UPDATING STATISTIC<br>END | 9/02/2020 15:3<br>9/02/2020 15:2<br>9/02/2020 11:0<br>9/02/2020 15:1<br>0/02/2020 6:5<br>10/02/2020 6:5<br>10/02/2020 15:2<br>9/02/2020 15:2<br>9/02/2020 15:2<br>.on request<br>by take some tin<br>d | 9:30160m FT8<br>3:00140m FT8<br>5:15140m FT8<br>5:15140m FT8<br>11sign: IX16F6 E<br>4:30160m FT8<br>2:30160m FT8<br>09:00140m FT8<br>4:30160m FT8<br>5:45140m FT8<br>me | ate: 26/01/2020                      | 97:55:00 Band: 6 | 0m Mode: FT8 *** | Â          |
| Clear Save log                                                                                                    |                                                                                                    | 300.047                                                                                                    |                                                                                                    |                                      |                  |                  | > Notable  |

#### Registrazione di schede QSL

Per inserire manualmente le QSL ricevute per posta o dall'ufficio di presidenza

- Selezionare 'QSL' nel campo 'Seleziona conferma'
- Immettere la chiamata della carta ricevuta nel campo 'Call sign' nella parte superiore della finestra
- Seleziona la casella 'Enable massive update'
- Selezionare i QSO che sono confermati dalla scheda
- Completare i campi a destra del riquadro di aggiornamento color crema
- Fare clic sull'icona 'Salva' del floppy disk

| COL Manag                                                          | a.                                                                                                    |                                                    |                                                    |                               |                                                                                                    |                                                                                                    | -                                                           |                                                             | × |
|--------------------------------------------------------------------|----------------------------------------------------------------------------------------------------|----------------------------------------------------|----------------------------------------------------|-------------------------------|----------------------------------------------------------------------------------------------------|----------------------------------------------------------------------------------------------------|-------------------------------------------------------------|-------------------------------------------------------------|---|
| Special activiti                                                   | 5                                                                                                    |                                                    |                                                    |                               |                                                                                                    |                                                                                                    |                                                             |                                                             |   |
|                                                                    |                                                                                                    |                                                    |                                                    |                               |                                                                                                    |                                                                                                    |                                                             |                                                             |   |
| OZ1W                                                               |                                                                                                    |                                                    |                                                    | Enable massive update         |                                                                                                    |                                                                                                    |                                                             |                                                             |   |
| Search confirm                                                     | ation OSL                                                                                                    | ~                                                  |                                                    | Update selected QSO's confirm | ations                                                                                                    |                                                                                                    |                                                             |                                                             |   |
| Cont. No.                                                          |                                                                                                    | D Royd Mr.                                         |                                                    | Sent No.                      | Rovd Ves                                                                                                    |                                                                                                    |                                                             |                                                             |   |
| Senc No                                                            | ~                                                                                                    |                                                    | ~                                                  | Via Undefined                 | Via Russe                                                                                                    |                                                                                                    |                                                             |                                                             |   |
| Und Und                                                            | efined ~                                                                                                    | Via Undefi                                         | ined ~                                             |                               | Via Bureau                                                                                                    |                                                                                                    |                                                             |                                                             |   |
| Date                                                               | 14/09/2019 ~                                                                                                    | Date 04/                                           | 09/2019 ~                                          | □ 04/09/2019 ∨ □ Clear        | 04/09/2019                                                                                                    | ✓ ☐ Clear                                                                                                    |                                                             |                                                             |   |
| Range                                                              |                                                                                                    | Range                                              |                                                    |                               |                                                                                                    |                                                                                                    |                                                             |                                                             |   |
|                                                                    |                                                                                                    |                                                    |                                                    |                               |                                                                                                    |                                                                                                    |                                                             |                                                             |   |
|                                                                    |                                                                                                    |                                                    |                                                    |                               |                                                                                                    | Ω H                                                                                                    |                                                             |                                                             |   |
|                                                                    |                                                                                                    |                                                    |                                                    |                               |                                                                                                    |                                                                                                    |                                                             |                                                             | _ |
| Confirmation                                                       | Sent                                                                                                    | Received                                           | Qsl Sent                                           | Sent Date                     | Callsign                                                                                                    | Qso Date                                                                                                    | Band                                                        | Mode                                                        | • |
|                                                                    |                                                                                                    |                                                    |                                                    |                               |                                                                                                    | 31/07/2019 07:47:52                                                                                                    |                                                             |                                                             |   |
| QSL                                                                | No                                                                                                    | No                                                 | No                                                 |                               | OZ1W                                                                                                    | 20/07/2019 07:25:28                                                                                                    | 60m                                                         | USB                                                         |   |
| QSL                                                                | No                                                                                                    | No                                                 | No                                                 |                               | OZ1W                                                                                                    | 17/07/2019 07:46:10                                                                                                    | 60m                                                         | USB                                                         |   |
| QSL                                                                | No                                                                                                    | No                                                 | No                                                 |                               | OZ1W                                                                                                    | 29/05/2019 08:27:28                                                                                                    | 80m                                                         | LSB                                                         |   |
| QSL                                                                | No                                                                                                    | No                                                 | No                                                 |                               |                                                                                                    |                                                                                                    |                                                             | LSB                                                         |   |
|                                                                    |                                                                                                    |                                                    |                                                    |                               |                                                                                                    |                                                                                                    |                                                             |                                                             |   |
| 2SL                                                                | No                                                                                                    | No                                                 | No                                                 |                               | 0Z1W                                                                                                    | 26/05/2019 06:59:21                                                                                                    | 40m                                                         | LSB                                                         |   |
| QSL<br>QSL                                                         | No<br>No                                                                                                    | No<br>No                                           | No<br>No                                           |                               | OZ1W<br>OZ1W                                                                                                    | 26/05/2019 06:59:21<br>01/04/2019 07:20:56                                                                                                    | 40m<br>60m                                                  | LSB<br>USB                                                  |   |
| QSL<br>QSL<br>QSL                                                  | No<br>No<br>No                                                                                                    | No<br>No<br>No                                     | No<br>No<br>No                                     |                               | 0Z1W<br>0Z1W<br>0Z1W                                                                                                    | 26/05/2019 06:59:21<br>01/04/2019 07:20:56<br>20/03/2019 07:57:29                                                                                                    | 40m<br>60m<br>60m                                           | USB<br>USB                                                  |   |
| QSL<br>QSL<br>QSL<br>QSL                                           | No<br>No<br>No<br>No                                                                                                    | No<br>No<br>No<br>No                               | No<br>No<br>No<br>No                               |                               | 0Z1W<br>0Z1W<br>0Z1W<br>0Z1W                                                                                                    | 26/05/2019 06:59:21<br>01/04/2019 07:20:56<br>20/03/2019 07:57:29<br>26/02/2019 09:03:08                                                                                                    | 40m<br>60m<br>60m<br>60m                                    | USB<br>USB<br>USB                                           |   |
| QSL<br>QSL<br>QSL<br>QSL<br>QSL                                    | No<br>No<br>No<br>No<br>No                                                                                                    | No<br>No<br>No<br>No<br>No                         | No<br>No<br>No<br>No<br>No                         |                               | 0Z1W<br>0Z1W<br>0Z1W<br>0Z1W<br>0Z1W                                                                                                    | 26/05/2019 06:59:21<br>01/04/2019 07:20:56<br>20/03/2019 07:57:29<br>26/02/2019 09:03:08<br>30/01/2019 08:12:01                                                                                             | 40m<br>60m<br>60m<br>60m<br>60m                             | USB<br>USB<br>USB<br>USB<br>USB                             |   |
| 25L<br>25L<br>25L<br>25L<br>25L<br>25L                             | No<br>No<br>No<br>No<br>No<br>No                                                                                                    | No<br>No<br>No<br>No<br>No<br>No                   | No<br>No<br>No<br>No<br>No<br>No                   |                               | 0Z1W<br>0Z1W<br>0Z1W<br>0Z1W<br>0Z1W<br>0Z1W<br>0Z1W                                                                                                    | 26/05/2019 06:59:21<br>01/04/2019 07:20:56<br>20/03/2019 07:57:29<br>26/02/2019 09:03:08<br>30/01/2019 08:12:01<br>28/01/2019 08:54:56                                                                      | 40m<br>60m<br>60m<br>60m<br>60m<br>60m                      | LSB<br>USB<br>USB<br>USB<br>USB<br>USB                      |   |
| 25L<br>25L<br>25L<br>25L<br>25L<br>25L<br>25L                      | No<br>No<br>No<br>No<br>No<br>No<br>No                                                                                                    | No<br>No<br>No<br>No<br>No<br>No<br>No             | No<br>No<br>No<br>No<br>No<br>No<br>No             |                               | 0Z1W<br>0Z1W<br>0Z1W<br>0Z1W<br>0Z1W<br>0Z1W<br>0Z1W<br>0Z1W                                                                                                    | 26/05/2019 06:59:21<br>01/04/2019 07:20:56<br>20/03/2019 07:57:29<br>26/02/2019 09:03:08<br>30/01/2019 08:12:01<br>28/01/2019 08:54:56<br>18/01/2019 07:46:51                                               | 40m<br>60m<br>60m<br>60m<br>60m<br>60m<br>60m               | USB<br>USB<br>USB<br>USB<br>USB<br>USB                      |   |
| 25L<br>25L<br>25L<br>25L<br>25L<br>25L<br>25L<br>25L<br>25L        | No<br>No<br>No<br>No<br>No<br>No<br>No<br>No                                                                                                    | No<br>No<br>No<br>No<br>No<br>No<br>No<br>No       | No<br>No<br>No<br>No<br>No<br>No<br>No<br>No       |                               | 0Z1W           0Z1W           0Z1W           0Z1W           0Z1W           0Z1W           0Z1W           0Z1W           0Z1W           0Z1W           0Z1W                               | 26/05/2019 06:59:21<br>01/04/2019 07:20:56<br>20/03/2019 07:57:29<br>26/02/2019 09:03:08<br>30/01/2019 09:03:08<br>28/01/2019 08:54:56<br>18/01/2019 06:40:51<br>12/01/2019 06:40:21                        | 40m<br>60m<br>60m<br>60m<br>60m<br>60m<br>60m<br>60m        | LSB<br>USB<br>USB<br>USB<br>USB<br>USB<br>USB               |   |
| 25L<br>25L<br>25L<br>25L<br>25L<br>25L<br>25L<br>25L<br>25L        | NO           NO           NO           NO           NO           NO           NO           NO           NO           NO           NO           NO           NO           NO           NO           NO           NO | No<br>No<br>No<br>No<br>No<br>No<br>No<br>No<br>No | No<br>No<br>No<br>No<br>No<br>No<br>No<br>No       |                               | 0Z1W           0Z1W           0Z1W           0Z1W           0Z1W           0Z1W           0Z1W           0Z1W           0Z1W           0Z1W           0Z1W           0Z1W           0Z1W | 26/05/2019 06:59:21<br>01/04/2019 07:20:56<br>20/03/2019 07:57:29<br>26/02/2019 06:30:36<br>30/01/2019 06:12:01<br>28/01/2019 06:54:56<br>18/01/2019 07:46:51<br>12/01/2019 08:40:21<br>07/01/2019 11:25:52 | 40m<br>60m<br>60m<br>60m<br>60m<br>60m<br>60m<br>60m<br>60m | LSB<br>USB<br>USB<br>USB<br>USB<br>USB<br>USB<br>USB<br>USB |   |
| 25L<br>25L<br>25L<br>25L<br>25L<br>25L<br>25L<br>25L<br>25L<br>25L | No<br>No<br>No<br>No<br>No<br>No<br>No<br>No<br>No<br>No                                                                                                    | No<br>No<br>No<br>No<br>No<br>No<br>No<br>No<br>No | No<br>No<br>No<br>No<br>No<br>No<br>No<br>No<br>No |                               | 0Z1W<br>0Z1W<br>0Z1W<br>0Z1W<br>0Z1W<br>0Z1W<br>0Z1W<br>0Z1W                                                                                                    | 26/05/2019 06:59:21<br>01/04/2019 07:20:56<br>20/03/2019 07:57:29<br>26/02/2019 09:03:08<br>30/01/2019 08:14:01<br>28/01/2019 08:54:56<br>18/01/2019 07:46:51<br>12/01/2019 08:40:21<br>07/01/2019 11:25:52 | 40m<br>60m<br>60m<br>60m<br>60m<br>60m<br>60m<br>60m        | LSB<br>USB<br>USB<br>USB<br>USB<br>USB<br>USB<br>USB        |   |

L'aggiornamento delle carte INVIATE (SENT) può essere ottenuto in modo simile completando il lato sinistro del riquadro color crema contrassegnato con 'Sent'

La ricerca di QSO per data, intervallo di date, stato inviato e ricevuto viene eseguita nel riquadro di ricerca a sinistra, le ricerche più complicate si ottengono utilizzando la funzione "Filtro" nella parte inferiore della finestra.

| Filters         |            |                |   |     | ×              |
|-----------------|------------|----------------|---|-----|----------------|
| Standard fields | References | My References  |   |     |                |
| Dxcc            | ~          | EQUAL          | ~ | 291 |                |
|                 |            |                |   |     | 0              |
|                 | Qu         | ery parameters |   |     | 💿 Use Params 💌 |
| 🤟 🗕 🗇 📋         | i ^ ¥      |                |   |     | Indent level   |
| ✓ log.dxcc = 3  | 291        |                |   |     | 0 🗘            |
|                 |            |                |   |     | AND (default)  |
|                 |            |                |   |     | OR             |
|                 |            |                |   |     | Modes          |
|                 |            |                |   |     | PH CW DIG      |
|                 | 1 i        | tems selected  |   |     | O Use query    |
| USL             | 1110       |                | 0 | 110 | _              |

## QSO caricamento automatico nei log online

Nella scheda "Settings/Program configuration/external services" selezionare i registri online necessari per il caricamento automatico. (QRZ, Clublog, HRDLog, EQSL, HamQTH e LOTW)

#### QRZ.com

# L'utente DEVE essere un membro XML pagato / abbonato di QRZ per utilizzare l'API di caricamento automatico fornita da QRZ.

La chiave API QRZ può essere trovata accedendo alla pagina Web degli utenti QRZ e selezionando "My\_Logbook/settings", la chiave API viene visualizzata sul lato sinistro nel riquadro Logbook Info.

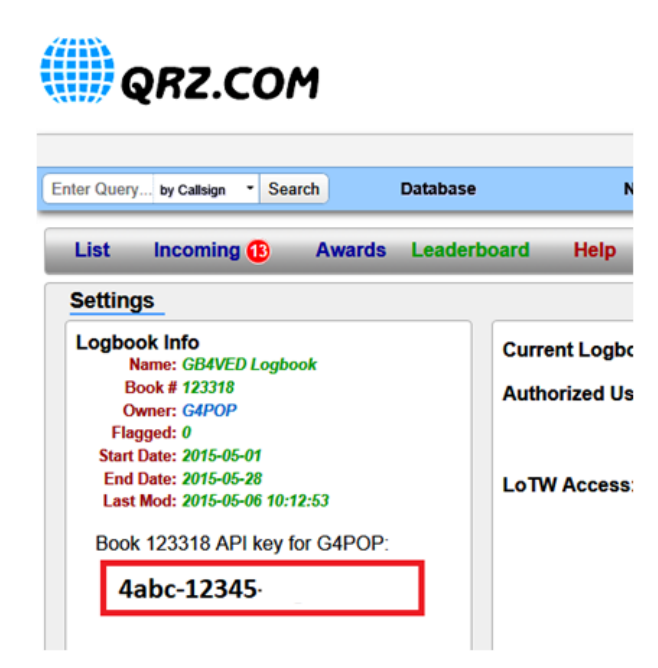

Copia e incolla la chiave API nel campo "API KEY" come mostrato di seguito e seleziona la casella "Automatic upload on new QSO" (Caricamento automatico su nuovo QSO).

| 🚧 Configuration                                                 |                                             |
|-----------------------------------------------------------------|---------------------------------------------|
| Save config Save and apply Exit                                 |                                             |
| Program Settings     Edit program config                        | External services                           |
| Station Information     My References                           | QRZ.COM CLUBLOG HRDLOG.NET EQSL HAMQTH LOTW |
|                                                                 | API KEY                                     |
| Confirmations<br>Database                                       | Automatic upload on new QSO                 |
| <ul> <li>External Services</li> <li>User preferences</li> </ul> |                                             |
| Software Configuration                                          |                                             |
| Cluster                                                         |                                             |
| Man Settings                                                    |                                             |

## Clublog

Compila i campi richiesti e seleziona la casella "Automatic upload on new QSO" (Caricamento automatico su nuovo QSO).

| with Configuration                                                                                                    |                                                                                                    |
|----------------------------------------------------------------------------------------------------|----------------------------------------------------------------------------------------------------|
| Save config Save and apply Exit                                                                                                    |                                                                                                    |
| Program Settings     Edit program config     User Configuration     Station Information     My References     Station configuration     Confirmations     Database     External Services     User preferences     Software Configuration     CAT interface     Cluster     Cluster | External services         QRZ.COM       CLUBLOG       HRDLOG.NET       EQSL       HAMQTH       LOTW         Callsign |

## HRDLog

Ottenere il codice di caricamento dal sito Web HRDLog e inserirlo con il segnale di chiamata e selezionare la casella "Automatic upload on new QSO" (Caricamento automatico su nuovo QSO).

Se è necessario essere visibile agli amici quando si è in onda nella pagina Web HRDLog, selezionare anche la casella 'Automatic HRDLog on air'.

| www. Configuration                                  |                                             |
|-----------------------------------------------------|---------------------------------------------|
| Save config Save and apply Exit                     |                                             |
| Program Settings     Edit program config            | External services                           |
| - Station Information - My References               | QRZ.COM CLUBLOG HRDLOG.NET EQSL HAMQTH LOTW |
| Station configuration                               | User                                        |
| - Database                                          | Upload code                                 |
| User preferences                                    | ☑ Automatic upload on new QSO               |
| - Software Configuration - CAT interface - Chieface | Automatic HRDLog ON AIR                     |
| Info Providers                                      |                                             |
|                                                     |                                             |

Il codice di caricamento HRDLOG NON è la password HRDLog dell'utente. Può essere trovato nella pagina delle impostazioni dell'utente di HRDLog oppure è possibile effettuare una richiesta per un "KEY" di caricamento sul sito Web di HRDLog.

## EQSL

Compila i campi richiesti e seleziona la casella 'Automatic upload on new QSO.

#### Assicurarsi che il 'Nickname QTH' corrisponda a quello mostrato nella pagina del profilo utente EQSL

| with Configuration                                                |                                                         |
|-------------------------------------------------------------------|---------------------------------------------------------|
| Save config Save and apply Exit                                   |                                                         |
| <ul> <li>Program Settings</li> <li>Edit program config</li> </ul> | External services                                       |
| User Configuration     Station Information     Wy References      | QRZ.COM CLUBLOG HRDLOG.NET EQSL HAMQTH LOTW             |
| Station configuration                                             | User                                                    |
| - Database                                                        | Password                                                |
| External Services<br>User preferences                             | QTH Nickname                                            |
|                                                                   | Automatic upload on new QSO                             |
| Cluster                                                           | 🗹 Update QSO locator based on EQSL reported locator 🛛 🚱 |
| Map Settings                                                      |                                                         |

Controllare anche la casella 'Update QSO Locator based on EQSL' per utilizzare il localizzatore da EQSL

## HamQTH

Compila i campi richiesti e seleziona la casella 'Automatic upload on new QSO'.

| Configuration                                      |                                             |
|----------------------------------------------------|---------------------------------------------|
| Save config Save and apply Exit                    |                                             |
| Program Settings     Edit program config           | External services                           |
|                                                    | QRZ.COM CLUBLOG HRDLOG.NET EQSL HAMQTH LOTW |
| Station configuration                              | User 🗗                                      |
| Confirmations<br>Database                          | Password                                    |
| External Services<br>User preferences              | Callsign                                    |
| - Software Configuration - CAT interface - Cluster | Automatic upload on new QSO                 |
| - Info Providers                                   |                                             |

#### LOTW

Compila i campi richiesti e seleziona la casella 'Automatic upload on new QSO'.

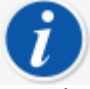

- È necessario installare il programma TQSL e registrare un certificato valido
- Il 'percorso temporaneo' DEVE essere completato
- "Station ID' and 'User' (Call sign) DEVONO corrispondere a quelli per il certificato utilizzato da TQSL

| Configuration                                                                      |                                             |
|------------------------------------------------------------------------------------|---------------------------------------------|
| Save config Save and apply Exit                                                    |                                             |
| Program Settings     Edit program config                                           | External services                           |
| - User Configuration - Station Information - My References - Station configuration | QRZ.COM CLUBLOG HRDLOG.NET EQSL HAMQTH LOTW |
| Confirmations<br>Database                                                          | Password                                    |
| External Services<br>User preferences                                              | TQSL exe path 🕐 🕐                           |
| <ul> <li>Software Configuration</li> <li>CAT interface</li> </ul>                  | Temporary path (opt)                        |
| Cluster<br>Info Providers                                                          | Station ID 🗾 🔁 🚱                            |
| Map Settings<br>Backup                                                             | TQSL Private pass                           |
| <ul> <li>Software integration</li> <li>Connections</li> </ul>                      | My call (opt)                               |
| Antenna rotator<br>ADIF Monitor                                                    | ✓] Automatic upload on close                |

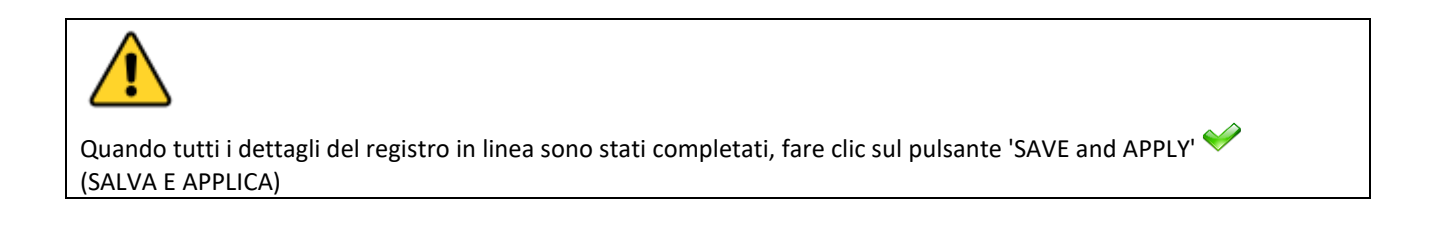

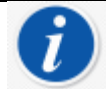

Il caricamento automatico su fonti esterne avverrà in un intervallo da 0 a 30 secondi dopo il salvataggio mediante processo in background.

Log4OM fornirà un'opzione per aggiungere un ritardo minimo di 1 minuto dopo il salvataggio del QSO, per consentire agli utenti di eliminare il QSO errato salvato

#### LOTW manual upload

Nella finestra "Utilità / QSL manager" l'utente può ordinare, filtrare e selezionare utilizzando gli strumenti forniti e dettagliati altrove o utilizzare il pulsante 'Select required' (Seleziona richiesto).

#### **Select Required**

Il pulsante 'Select required' verrà ordinato in base alle impostazioni selezionate in 'Settings/Program Configuration/confirmations' e le schede 'Settings/Program Configuration/External services/LOTW'.

per esempio.

Se il tipo di conferma LOTW è impostato su sent = Requested

е

Se il servizio esterno LOTW 'UPLOAD FLAG' è impostato su Requested (Richiesto)

Poi

Facendo clic sul pulsante 'Select Required' verranno filtrati i QSO per tutti gli stati LOTW inviati (sent) contrassegnati =Requested (Richiesto) ed evidenziati pronti per il caricamento.

| 🦅 QSL Manager     |                                      |      |                    |                    |                 | - 🗆          |       |
|-------------------|--------------------------------------|------|--------------------|--------------------|-----------------|--------------|-------|
| Special activitie | 5                                    |      |                    |                    |                 |              |       |
| Search -          | Select required Vpload selected QSO  |      | load confirmations |                    |                 |              |       |
| CALLSIGN          |                                      |      |                    |                    |                 |              |       |
| From 20/0         | 4/2020 🗊 🕇 To 🗌 20/04/2020 🗊 🗸       |      | 🗹 Enable update    |                    |                 |              |       |
| Search confirma   | tion LOTW ~                          |      | Update selected Q  | SO's confirmations |                 |              |       |
| Sent Rec          | uested v 🗌 Rcvd No                   | ~    | Sent No            | ~                  | Rcvd No         |              | ~     |
| Sent     Range    | 20/04/2020 • Rcvd 20/04/2<br>O Range | 2020 | 20/04/2020         | 📴 🗌 Clear          | 20/04/2020      | Clea<br>Clea | r<br> |
| Callsign          | Qso Date                             | Band | Mode               | Confirmation       | Sent            | Received     | Se    |
| AN100L            | 20/04/2020 14:49:58                  | 20m  | CW                 | LOTW               | Requested       | No           | Eleo  |
| HBOA              | 28/10/2018 01:09:48                  | 80m  | SSB                | LOTW               | Requested       | Yes          | Ele   |
| <                 |                                      |      |                    |                    |                 |              | >     |
| B Select/dese     | elect 💽 Filters                      |      |                    |                    | Selected 2 of 2 | max: 10000   | 8     |
|                   |                                      |      |                    |                    |                 |              |       |

Facendo clic sul pulsante "Upload selected QSO" (Carica QSO selezionato) nella parte superiore della finestra si aprirà la finestra di caricamento che visualizzerà il numero di QSO caricati e quando si preme la freccia di caricamento verde, viene visualizzato l'avanzamento del caricamento.

| 🙀 Upload confirmations — 🗆 | × |
|----------------------------|---|
| Confirmation type: LOTW    |   |
| QSO count: 24              |   |
| ζ τ                        | ~ |
| Clear Save log             |   |

Al termine delle azioni, chiudere tutte le finestre.

#### LOTW Caricamento automatico

LOTW chiede agli sviluppatori di non caricare automaticamente i QSO poiché ogni QSO viene salvato perché carico eccessivo sui server LOTW durante i periodi di gare e spedizioni speciali.

Log4OM caricherà automaticamente i QSO contrassegnati come Stato (inviato) Sent = No o richiesti in base alle impostazioni nelle schede "Impostazioni (settings) / Configurazione programma / conferme" e "Impostazioni / Configurazione programma / Servizi esterni / LOTW", quando il programma è chiuso.

Per selezionare questa funzione di caricamento automatico selezionare la casella "Automatic upload on close" nella scheda 'Settings/Program Configuration/External services/LOTW'.

| Configuration                                                                                                    |                                                                                                    |                                                                    |
|----------------------------------------------------------------------------------------------------|----------------------------------------------------------------------------------------------------|--------------------------------------------------------------------|
| Save config Save and apply Exit                                                                                                    |                                                                                                    |                                                                    |
| Program Settings     Edit program config     Program Scheduler     User Configuration     Station Information     Any References     Station configuration     Confirmations     Database     Station configuration     Confirmation     Confirmation     Confirmation     Custer     Infor Providers     Map Settings     Backup     VOACAP Propagation | External services         QRZ.COM       CLUBLOG         User       G4POP         Password       •••••••••••••••••••••••••••••••••••• | Upload flag<br>Consider QSO to be uploaded when<br>SENT status is: |
| Auto Start     Audo Start     Audio devices and voice keyer     CAT interface     Software integration     Connections     Antenna rotator     ADIF Functions     Applications     FADIF Kunckins     WSJT-x / JIDX                                                                                                    | Automatic upload on close     Please note Log4OM will not upload to LoTW archives on each QSO saved, as reques                       | sted by LoTW in their specs.                                       |

#### Spiegazione dei campi Servizio esterno / LOTW

Utente: il segnale di chiamata dell'utente

Password: la password utilizzata durante l'accesso al sito Web ARRL / LOTW

**TQSL exe path** - La posizione del software TQSL sul computer degli utenti (l'impostazione predefinita è C: \ Programmi (x86) \ TrustedQSL \ tqsl.exe)

**Temporary path**: una posizione sul computer locale in cui Log4OM può memorizzare i file temporanei LOTW: l'utente DEVE specificare una posizione.

**Station ID** - La posizione della stazione memorizzata nel programma TQSL per l'identificativo di chiamata specificato nel campo Utente sopra.

TQSL Private password: qualsiasi password privata utilizzata da TQSL (normalmente non utilizzata)

My Call - L'identificativo di chiamata dell'utente (normalmente non utilizzato)

# Etichette

Log4OM offre una funzione di stampa e progettazione di etichette per etichette QSL e indirizzi.

## Design dell'etichetta

Il design dell'etichetta è disponibile nel menu "Utilità", vengono forniti alcuni modelli di etichette standard ma i nuovi modelli possono essere facilmente progettati utilizzando il menu Utilities/Label Definition.

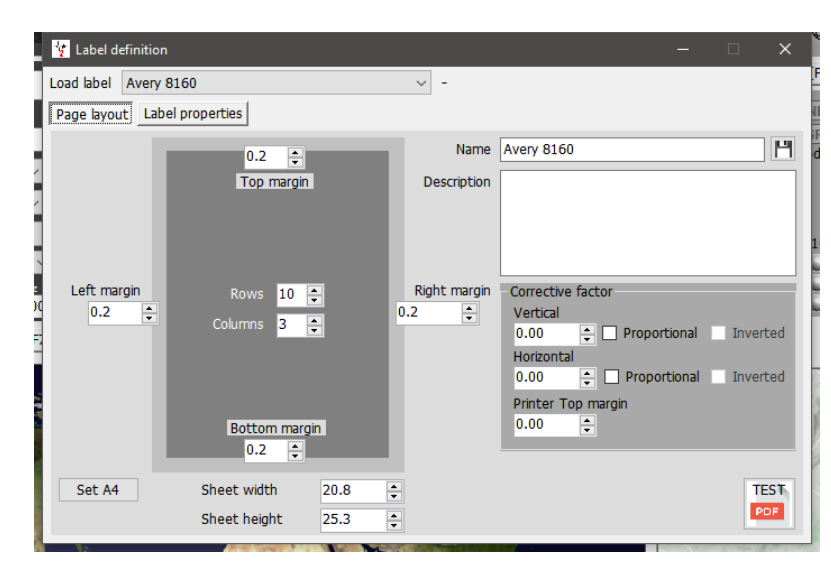

Una volta progettato un modello, viene fornita una funzione di stampa di prova per verificare che il design si adatti all'etichetta stazionaria facendo clic sul pulsante "TEST PDF".

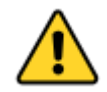

Si suggerisce di eseguire una stampa di prova su normale carta da copia e di posizionarla sopra l'etichetta stabile e di sostenerla verso una fonte di luce per verificare la correttezza del layout invece di stampare le prove direttamente su costose etichette stabili.

## Stampa di etichette QSL

Il menu Stampa etichetta può essere selezionato dal menu "utilities" (utilità).

• Selezionare i QSO per i quali sono richieste le etichette utilizzando le varie opzioni di filtro nella scheda Selezione QSO, ad esempio Stato inviato, intervallo di date, metodo QSL o indicativo di chiamata della stazione o su qualsiasi altro campo utilizzando i filtri. (La selezione tramite il segnale di chiamata della stazione è particolarmente utile quando si utilizzano segnali di chiamata di eventi speciali o chiamate di concorso.)

• Una volta selezionati i QSO, evidenziarli per la stampa

| a scale         | Confirm selection   |        |         |           |      |               |                  |                           |     |
|-----------------|---------------------|--------|---------|-----------|------|---------------|------------------|---------------------------|-----|
|                 | ×                   |        |         |           |      | Search date r | ange             |                           |     |
| OSL Sent status | No                  | ~      | Con     | test mode | Fror | n 11/01/20    | 20 🔲 🔻           |                           |     |
| •               |                     |        | _       |           | То   | 11/01/20      | 20 🔲 🔻           |                           |     |
| QSL Sent via    |                     | $\sim$ | Station | callsign  | G6C  | NQ            | ~                | Automatic refresh         |     |
| Callsign        | Qso Date            |        |         | Band      |      | Mode          | Station Callsign | Address                   | Age |
| OH0Z            | 07/08/2004 16:57:00 |        |         | 10m       |      | SSB           | G6CNQ            | QSL via WOMMLotw - dir    | 0   |
| ES5TV           | 07/08/2004 16:37:00 |        |         | 10m       |      | SSB           | G6CNQ            | MERIVALJA TEE 5-W308      | 0   |
| UA3QGT          | 27/12/2003 11:05:00 |        |         | 10m       |      | PSK31         | G6CNQ            | ul. Lesnaya 4s. Belogor'e | 0   |
| TS7N            | 25/11/2003 12:04:00 |        |         | 10m       |      | SSB           | G6CNQ            | HOTEL CERCINASIDI FRE     | 0   |
| RN3ZOF          | 23/02/2007 12:08:10 |        |         | 15m       |      | PSK31         | G6CNQ            | GubkinRussia              | 0   |
| назну           | 31/10/2004 08:14:00 |        |         | 15m       |      | PSK31         | G6CNQ            | Setalo U. 35, H-7432 He   | 0   |
| 9K2OO           | 10/10/2004 11:54:00 |        |         | 15m       |      | SSB           | G6CNQ            | Qsl via bureau (or) P.O.B | 0   |
|                 | 09/10/2004 12:59:00 |        |         | 15m       |      | SSB           | G6CNQ            | 309506, STARYI OSKOL,     |     |
| RV3ZZ           | 00/10/2004 12:55:00 |        |         | 15m       |      | SSB           | G6CNQ            | 4100-M.Ciuc , P.O. BOX    | 0   |
| RV3ZZ<br>YO6OAF | 09/10/2004 12.33.00 |        |         |           |      |               |                  |                           |     |

- Fai clic su 'Confirm selection' (Conferma selezione)
- Accertarsi che le informazioni siano corrette per ciascun QSO utilizzando le opzioni di ricerca in linea nella parte superiore della finestra
- Selezionare il metodo QSL desiderato (No, send, Bureau, Direct, Manager o Manager DCT)
- Fare clic sul segno di spunta verde nella parte superiore destra della finestra per confermare la selezione e i dettagli

| 3 Label print<br>11 QSO selection Routing Print     |                                                             |
|-----------------------------------------------------|-------------------------------------------------------------|
| CALLSIGN YO6OAF Country Ro                          | mania HamQTH QRZ.com QRZCQ Hamcall                          |
| Bela Tamas                                          | QSL Shipping method NEW ONE NEW BAND NEW MODE               |
| Address                                             | NO SEND NEW GRID GRID BAND GRID MODE PREVIOUS               |
| Bela Tamas<br>P.O.Box 4<br>Miercurea Ciuc<br>530300 | Bureau         Direct           Manager         Manager DCT |
| QSL Via                                             | MANAGER HamOTH ORZ.com ORZCO Hamcall                        |
| BUREAU OR DIRECT, LOTW USER                         | Address OSL Via                                             |
| QSL Message                                         | <b>(</b> )                                                  |
| ×                                                   | Selected QSO will be printed                                |
| ( ~                                                 | ✓ — □                                                       |
| Comment                                             | V060AF 09/10/2004 12:55:00 15m SSB Refs:                    |
| I was portable at Exmoor House                      |                                                             |
| V                                                   |                                                             |
| Note                                                |                                                             |
|                                                     | 1 items selected                                            |
|                                                     |                                                             |
| Label 7 of 7                                        |                                                             |

- Quando tutti sono stati contrassegnati come selezionati, fare clic sulla scheda "Print"
- Selezionare l'etichetta richiesta e ulteriori dettagli di stampa (Stampa QSL messaggio, commento, note ecc.)
- Controllare le selezioni di stampa richieste (Diretto, Stampa etichette indirizzo ecc.)
- Selezionare la posizione della prima etichetta da stampare
- Fare clic sul pulsante PDF

| , QSO selection Routing Print                                                                                                    |                                                          |
|----------------------------------------------------------------------------------------------------|----------------------------------------------------------|
| Step 1: Label choice       Step 2: Print selection       Step 2: Print selection         Select label       Avery 8160       Print ADDRESS labels         Print QSLMsg       Refresh         Print Comment       Edit         Print Notes       Print MANAGER DIRECT         Print my references       Print MANAGER BUREAU | Step 3: Print Skip initial O Labels Reset PRINTED status |
| Step 4: QSO update Selected QSO will be updated to new QSL sent status                                                                                                    | s Resulting QSL sent status Queued  Sent date 11/01/2020 |
| 0 items selected                                                                                                    |                                                          |

• • Il visualizzatore PDF DEFAULT si aprirà e visualizzerà le etichette da stampare come di seguito

| C Pie    | 日日日 むりく<br>Home Comme                                                                                           | j> t =<br>nt View    | Form                     | Protect                     | Share Con                               | nect Helo Extras                                                      | 0 1                     | <b>2020011115</b><br>Tell me what you   | 5303.pdf<br>want to c | - Foxit Reader               |                               |                                                                                              |                      | O 👩 Fi            | d                             | ः<br>२ ७ <b>२</b> छ <b>९</b> | ×               |
|----------|----------------------------------------------------------------------------------------------------|----------------------|--------------------------|-----------------------------|-----------------------------------------|-----------------------------------------------------------------------|-------------------------|-----------------------------------------|-----------------------|------------------------------|-------------------------------|----------------------------------------------------------------------------------------------|----------------------|-------------------|-------------------------------|------------------------------|-----------------|
| Hand     | Select                                                                                                    | Actual<br>Size       | Page<br>Width<br>Visible | ○ 184                       | <b>1.33% •</b> €<br>te Left<br>te Right | TI Typewriter Highlight                                               | From<br>File            | From Scanner<br>Blank<br>From Clipboard | PDF<br>Sign           | Link                         | File Attach                   | iment<br>notation<br>ideo                                                                    |                      |                   |                               |                              |                 |
|          | Start                                                                                                    | 2020011115           | 55303.pdf                | ×                           |                                         | connent                                                               |                         | Citote .                                | Hoteet                | CING                         | and cr                        |                                                                                              |                      |                   |                               | - STAPLES                    | Large Selection |
|          | G6CNQ cfm qso:<br>DATE<br>2004-10-31<br>QSL DIRECT<br>Hungary (239)                                             | <b>TIME</b><br>08:14 | HA3<br>BAND<br>15m       | HV<br>MODEx2<br>PSK31<br>PS | RST<br>599 *<br>SE QSL(*)               | TO HA3HV<br>Pal Bekei<br>Setalo U. 35<br>H.7432 Hetes<br>Hungary      |                         |                                         |                       |                              | G<br>D<br>2<br>C<br>A         | GECNQ cfm qso:<br>DATE<br>004-08-07<br>SSL DIRECT<br>Jand Island (5)                         | <b>TIME</b><br>16:57 | OH<br>BAND<br>10m | 0Z<br>MODEx2<br>SSB<br>PS     | RST<br>59 *<br>SE QSL(*)     | ^               |
|          | TO OH0Z<br>Åland Islands<br>Qsl Via W0mm<br>Lotw - Oqrs - Direct -<br>Aland Islands<br>Aland Island             | - Via Bureau         |                          |                             |                                         | G6CNQ cfm qso:<br>DATE<br>2004-10-09<br>QSL DIRECT<br>European Russia | <b>TII</b><br>12<br>54) | <b>R</b><br>ME BAND<br>2:59 15m         | V3ZZ<br>MO<br>SSI     | DEx2 RS<br>3 59<br>PSE QSL(* | T N<br>9* 3<br>1) S<br>F<br>E | O RV3ZZ<br>dike Semenov Mikha<br>(09506<br>štaryi Oskol, Po Box<br>Russia<br>European Russia | iil Yu.<br>339       |                   |                               |                              |                 |
| <b>.</b> | G6CNQ cfm qso:<br>DATE<br>2003-11-25<br>QSL DIRECT<br>Tunisia (474)                                             | <b>TIME</b><br>12:04 | TS7<br>BAND<br>10m       | N<br>MODEx2<br>SSB<br>PS    | RST<br>59 *<br>SE QSL(*)                | TO TS7N<br>Kerkennah 2000/<br>Hotel Cercina<br>Sidi Fredj<br>Tunisia  | 2003                    |                                         |                       |                              | 6<br>2<br>2<br>6<br>8         | 36CNQ cfm qso:<br>A <b>TE</b><br>003-12-27<br>SSL DIRECT<br>Suropean Russia (54)             | <b>TIME</b><br>11:05 | UA<br>BAND<br>10m | 3QGT<br>MODEx2<br>PSK31<br>PS | RST<br>599 *<br>SE QSL(*)    |                 |
|          | TO UA3QGT<br>Nickolay Vereshagin<br>Lesnaja 4<br>Belogor'e, Voronezh<br>Vr, 396576<br>Russia<br>European Russia | Obl.                 |                          |                             |                                         |                                                                       |                         |                                         |                       |                              |                               |                                                                                              |                      |                   |                               |                              |                 |
|          |                                                                                                    |                      |                          |                             |                                         | <li>CD</li>                                                           | 1/1                     | • D                                     | []                    | 5                            |                               |                                                                                              | Γ                    |                   | 184.33%                       | •Θ—                          | <b>→</b>        |

- Supponendo che i risultati siano accettabili, stampare le etichette.
- Selezionare lo stato QSO inviato da contrassegnare per ciascuno dei QSO elencati
- Selezionare la data per i QSO da contrassegnare come data di invio QSL
- Fare clic sull'icona di salvataggio 'Floppy disk' e ogni QSO avrà il suo stato QSL inviato e la data di invio aggiornata e salvata.

| a Label print                                                                                                    |                                                                                                    |                                                                                                    | ×                                                  |
|----------------------------------------------------------------------------------------------------|----------------------------------------------------------------------------------------------------|----------------------------------------------------------------------------------------------------|----------------------------------------------------|
| Step 1: Label choice<br>Select label Avery 8160<br>Print QSLMsg Refresh<br>Print Comment Edit<br>Print Notes<br>Print my references                                                                                                    | Step 2: Print selection Print ADDRESS labels Print BUREAU Print DIRECT Print MANAGER DIRECT Print MANAGER BUREAU | Step 3: Print Skip initial D Example 1 Skip initial D Example 2 Skip initial D Example 2 Skip in | ls                                                 |
| Step 4: QSO update         Selected QSO wi         ✓       →         ✓       →         ✓       →         ✓       →         ✓       →         ✓       →         ✓       →         ✓       →         ✓       →         ✓       →         ✓       →         ✓       →         ✓       →         ✓       →         ✓       →         ✓       →         ✓       →         ✓       →         ✓       →         ✓       →         ✓       →         ✓       →         ✓       →         ✓       →         ✓       →         ✓       →         ✓       →         ✓       →         ✓       →         ✓       →         ✓       →         ✓       →         ✓       →         ✓       →         ✓       →         ✓       →         ✓ </th <th>l be updated to new QSL sent stat<br/>fs:<br/>s:<br/>Refs:</th> <th>ะนร</th> <th>Resulting QSL sent status Yes Sent date 11/01/2020</th> | l be updated to new QSL sent stat<br>fs:<br>s:<br>Refs:                                                          | ะนร                                                                                                    | Resulting QSL sent status Yes Sent date 11/01/2020 |
|                                                                                                    | 5 items selected                                                                                                 |                                                                                                    |                                                    |
| Label 7 of 7                                                                                                    |                                                                                                    |                                                                                                    | .:                                                 |

L'operazione può essere interrotta facendo clic sul pulsante 'Reset PRINTED status' (Ripristina stato STAMPATO).

# Analisi statistica

Log4OM V2 fornisce un'analisi statistica dettagliata del database in vari modi

## Le statistiche per i Paesi lavorati e confermati

Lo stato di una conferma per un paese (entità DXCC) viene visualizzato nel modulo delle statistiche "View/Statistics" (Visualizza / Statistiche)

Queste statistiche possono essere filtrate con i seguenti metodi:

- Tipo di conferma QSL, EQSL, LOTW ecc
- Banda o più bande (Band filter)
- Modalità o più modalità (Mode filter)
- Intervallo di date
- Includere o visualizzare voci cancellate e paesi non lavorati

Questi filtri vengono applicati utilizzando i menu di selezione nella parte superiore della finestra.

| Country Statistics       Grid Statistics         Station Callsign       •         Aland Island       •         Abania       •         Abania       •         Abania       •         Aland Island       •         Abania       •         •       Aland Island         •       •         •       Algeria         •       •         •       Andorra         •       •         •       Armenia         •       Armenia         •       Aruba         •       •         •       •         •       •         •       •         •       Argentina         •       Argentina         •       •         •       •         •       •         •       •         •       •         •       •         •       •         •       •         •       •         •       •         •       •         •       •         •                                                                                                    | www. Statistics                                                                                                    |                                                                                      |                                                                                                    |                                                                   | – U X                                                                   |
|----------------------------------------------------------------------------------------------------|----------------------------------------------------------------------------------------------------|--------------------------------------------------------------------------------------|----------------------------------------------------------------------------------------------------|-------------------------------------------------------------------|-------------------------------------------------------------------------|
| Station Callsign       •         Chand Island       Statistic view by       Band filter       Mode filter         Abania       Worked       •       •       From       18/07/2019       •         Abania       Worked       •       •       •       •       •       •       •       •       •       •       •       •       •       •       •       •       •       •       •       •       •       •       •       •       •       •       •       •       •       •       •       •       •       •       •       •       •       •       •       •       •       •       •       •       •       •       •       •       •       •       •       •       •       •       •       •       •       •       •       •       •       •       •       •       •       •       •       •       •       •       •       •       •       •       •       •       •       •       •       •       •       •       •       •       •       •       •       •       •       •       •       •       •       •       •                                                                                                    | Country Statistics Grid Statistics                                                                                                    |                                                                                      |                                                                                                    |                                                                   |                                                                         |
| Image: Aland Island       Statistic view by       Band filter       Mode filter         Abania       Abania       Vorked       Vorked       Vor | Station Callsign                                                                                                    | •                                                                                    |                                                                                                    |                                                                   |                                                                         |
|                                                                                                    | Aland Island     Albania     Albania     Algeria     Algeria     Andorra     Argentina     Argentina     Argentina     Aruba     Ascension Is. | Statistic view by<br>Worked ^<br>QSL<br>EQSL<br>LOTW<br>QRZCOM<br>HAMQTH<br>HRDLOG ¥ | Band filter           ♥         □           80m         ^           60m         ^           40m         ∨           0 items selected | Mode filter  Mode filter  AM AM AMTORFEC ARDOP V O items selected | From 18/07/2019<br>To 18/07/2019<br>✓ Hide not worked<br>✓ Hide deleted |

Selezionando un paese nell'elenco dei paesi di sinistra verranno visualizzati tutti i contatti con quel paese.

| Caban                        |                      |              |              | - 1.05     |            |        | 1.05        |          |                 |           |              |
|------------------------------|----------------------|--------------|--------------|------------|------------|--------|-------------|----------|-----------------|-----------|--------------|
| Georgia                      | Statistic     Morked | t view by    |              | Band filt  | er         | M      | lode filter |          |                 |           |              |
| Gibraltar                    | QSL                  | ^            | <b>~</b> – ( | 51         |            | Y = 0' |             | F        | rom 18/07/2     | 019 🔲 🔻   |              |
| Greece                       | EQSL                 |              | □ 80m        |            | ^          |        | TC          | ^ _ T    | o 18/07/2       | 019 🔲 🔻   |              |
| Guadeloupe<br>Guantanamo Bay | ORZCOM               |              | 40m          |            |            |        | EC          |          |                 |           |              |
| Guernsey                     | HAMQTH               |              |              |            |            |        |             |          | Hide not worke  | 0         |              |
| Hungary                      | HKDLOG               | v            | 0            | items sele | ected      | 0 ite  | ems selecte | ed D     | I filde deleted |           |              |
| Iceland                      | Callsign             | Qso Date     |              | Dxcc       | Country    | Band   | Mode        | Qsl Sent | Qsl Received    | Lotw Sent | Lotw Receive |
| Ireland                      | PD0PVR/P             | 27/08/2018 1 | 0:59:30      | 263        | Netherland | s 40m  | SSB         | NotSent  | No              | Sent      | No           |
| Isle of Man                  | PA0JMD               | 10/04/2018 1 | 5:34:00      | 263        | Netherland | s 60m  | FT8         | NotSent  | No              | Sent      | No           |
| Israel                       | PF3X                 | 24/10/2017 1 | 8:59:00      | 263        | Netherland | s 60m  | FT8         | NotSent  | No              | Sent      | Confirmed    |
| Japan                        | PA3CPS               | 13/07/2017 0 | 6:23:00      | 263        | Netherland | s 40m  | FT8         | NotSent  | No              | Sent      | Confirmed    |
| Jersey                       | PA3VTC               | 10/07/2017 0 | 7:05:22      | 263        | Netherland | s 60m  | SSB         | NotSent  | No              | Sent      | No           |
| Jordan                       | PE1AUV               | 10/07/2017 0 | 6:07:00      | 263        | Netherland | s 60m  | JT65        | NotSent  | No              | Sent      | Confirmed    |
| Kazakhstan                   | PA3VTC               | 01/06/2017 0 | 6:52:13      | 263        | Netherland | s 60m  | SSB         | NotSent  | No              | Sent      | No           |
| Kuwait                       | PAOWPD               | 22/10/2016 0 | 7.05.59      | 263        | Netherland | s 60m  | SSR         | NotSent  | No              | Sent      | No           |
| Kyrgyzstan                   | PAGELIN              | 20/08/2016 0 | 8-44-33      | 263        | Netherland | 40m    | SSR         | NotSent  | Confirmed       | Sent      | No           |
| Lebanon                      | PARGE                | 01/05/2016 0 | 6.50.10      | 263        | Netherland | 60m    | SCR         | NotSent  | No              | Sont      | No           |
| Liechtenstein                | PELLCG               | 22/04/2016 0 | 9-02-21      | 263        | Netherbod  | 60m    | CCD         | NotSent  | No              | Sont      | No           |
| Lithuania                    |                      | 20/02/2010 0 | 0.02.21      | 203        | Nothorbod  | 60m    | CCD         | NotSont  | Confirmed       | Sont      | No           |
| Luxembourg                   | PA/DRSRV/P           | 00/03/2010 1 | 5.24.12      | 203        | Netherbod  | 60m    | 550         | NetCent  | Ne              | Cont      | No           |
| Macedonia                    | PASHK                | 08/03/2016 1 | 5:34:13      | 203        | Netherland | 5 00m  | 558         | NotSent  | 110             | Sent      | NO           |
| Madagascar                   | IPF3X                | 02/03/2016 1 | 1:07:45      | 263        | Netherland | s 40m  | PSK31       | NotSent  | NO              | Sent      | Confirmed    |

Facendo doppio clic su una voce dell'elenco si aprirà la finestra dell'editor.

| www. Statistics                                                                                                    |                                                                         |                                                                               |             |                                       |                                        |                                 |              |                                                          |                                     |             |        | $\times$ |
|----------------------------------------------------------------------------------------------------|-------------------------------------------------------------------------|-------------------------------------------------------------------------------|-------------|---------------------------------------|----------------------------------------|---------------------------------|--------------|----------------------------------------------------------|-------------------------------------|-------------|--------|----------|
| Country Statistics Grid Statistics                                                                                                    |                                                                         |                                                                               |             |                                       |                                        |                                 |              |                                                          |                                     |             |        |          |
| Station Callsign                                                                                                    | •                                                                       |                                                                               |             |                                       |                                        |                                 |              |                                                          |                                     |             |        |          |
| B-     Gabon       Georgia     Georgia       Gibraltar     Gibraltar       G-     Guadeloupe       B-     Guadeloupe       B-     Guadeloupe       B-     Guarnamo Bay       B-     Guernsey       Hungary     Hungary | Statisti<br>Worked<br>QSL<br>EQSL<br>LOTW<br>QRZCOM<br>HAMQTH<br>HRDLOG | <ul> <li>view by</li> <li>80m</li> <li>60m</li> <li>40m</li> <li>0</li> </ul> | Band filter | ▲ ▲ ▲ ▲ ▲ ▲ ▲ ▲ ▲ ▲ ▲ ▲ ▲ ▲ ▲ ▲ ▲ ▲ ▲ | Mo<br>AM<br>AMTORFE<br>ARDOP<br>0 iten | ide filter<br>:C<br>ns selected | From<br>To   | n 18/07/20<br>18/07/20<br>Hide not worke<br>Hide deleted | 019 <b></b> ▼<br>019 <b></b> ▼<br>d |             |        |          |
|                                                                                                    | Callsign                                                                | Qso Date                                                                      | Dxcc        | Country                               | Band                                   | Mode                            | Qsl Sent     | Qsl Received                                             | Lotw Sent                           | Lotw        | Receiv | ed ^     |
| Ireland                                                                                                    | PD0PVR/P                                                                | 27/08/2018 10:59:30                                                           | 263         | Netherlands                           | 40m                                    | SSB                             | NotSent      | No                                                       | Sent                                | No          |        |          |
| Isle of Man                                                                                                    | PA0JMD                                                                  | 10/04/2018 15:34:00                                                           | 263         | Netherlands                           | 60m                                    | FT8                             | NotSent      | No                                                       | Sent                                | No          |        |          |
| Italy                                                                                                    | PF3X                                                                    | 24/10/2017 18:59:00                                                           | 263         | Netherlands                           | 60m                                    | FT8                             | NotSent      | No                                                       | Sent                                | Confi       | med    |          |
| 🗄 🚽 Japan                                                                                                    | PA3CBS                                                                  | 13/07/2017 06:23:00                                                           | 263         | Nothorbode                            | 40m                                    | FTR                             | NotSont      | No                                                       | Sont                                | Confir      | med    |          |
| Jersey                                                                                                    | PA3 Edit QSC                                                            | )                                                                             |             |                                       |                                        |                                 |              |                                                          |                                     | No          |        |          |
| Kaliningrad                                                                                                    | PE1 🛄 💊                                                                 | 🖉 👛 🗋 💼                                                                       |             |                                       |                                        |                                 |              |                                                          |                                     | Confir      | med    |          |
| e Kazakhstan<br>⊪- Kuwait                                                                                                    | PA3 QSO Int                                                             | o His details Award Re                                                        | fs. My St   | ation My QTH                          | My Refs                                | s. QSL Ir                       | nfo          |                                                          |                                     | No          |        |          |
| Kyrgyzstan                                                                                                    | PAG PF3X                                                                | s                                                                             | +03         | ∨ R -12                               | $\sim$                                 | OSO Sta                         | art 24/10/20 | 17 18:59:00                                              |                                     | No          |        | - 1      |
|                                                                                                    | PAR                                                                     |                                                                               |             |                                       |                                        | 050 50                          | d 🔽 24/10    | /2017 18:59:00                                           |                                     | No          |        |          |
| Liechtenstein                                                                                                    | DE1 Lauren                                                              | c                                                                             | 1           | Grid                                  | 021io                                  | Q30 LIN                         |              | 2017 10:05:00                                            | -                                   | No          |        | _        |
| Eithuania                                                                                                    | PA/L Dead                                                               | 0                                                                             |             | Comment [                             | 02110                                  |                                 |              |                                                          |                                     | No          |        |          |
| Evid nowe is.                                                                                                    | DAS Band                                                                | × 🗅                                                                           |             | Comment                               |                                        |                                 |              |                                                          |                                     | No          |        | _        |
| Macedonia                                                                                                    | RX Ban                                                                  | d 🗸 🖯                                                                         | 1           | Note                                  |                                        |                                 |              |                                                          | ^                                   | NU<br>Confi |        |          |
| Madagascar                                                                                                    | < Mode                                                                  | FT8 🗸 🔒                                                                       | 1           |                                       |                                        |                                 |              |                                                          |                                     | Confir      | mea    | >        |
| Madeira Is.                                                                                                    | Country                                                                 | Netherlands                                                                   | ~           |                                       |                                        |                                 |              |                                                          |                                     | wp: 49      | may:   | 1000     |
| < >                                                                                                    | <u> </u>                                                                | ΠU 27 ∨ CQ 14 ∨                                                               | 263         | L                                     |                                        |                                 |              |                                                          | ~                                   | WIL 45 1    |        |          |
| dios Lodges UsbTreeVie I                                                                                                    | par<br>Freq<br>Log40                                                    | 5357 959 d                                                                    | RX F        | req 5357                              | 959                                    | 9 🔒                             |              |                                                          |                                     |             | 1 P    | 1        |

#### Modifica dei dati

Nella parte superiore della finestra dell'editor sono presenti 4 icone:

- L'icona all'estrema sinistra come un dischetto salva tutte le modifiche apportate
- La seconda icona del segno di spunta salva e modifica e chiude la finestra
- La terza icona a forma di globo esegue una ricerca in linea del segnale di chiamata e aggiorna le informazioni mancanti.
- L'icona di destra, che ricorda una pattumiera, cancella il record.

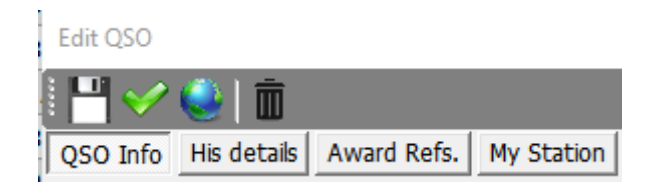

Le varie schede forniscono la modifica dei dati delle altre stazioni, dei dati degli utenti e delle informazioni QSO, incluso l'aggiornamento delle conferme QSL e dei riferimenti ai premi.

## Griglia statistiche per i riferimenti lavorati e confermati

La scheda della griglia statistiche nella finestra principale fornisce informazioni e possibilità di filtro simili alla griglia di conferma dei paesi per i riferimenti alla griglia di Maidenhead.

| ation Callsign                                                                                                    |                         | •                                                                           |            |                |                                                                |        |                      |                               |               |                  |                                              |        |    |
|----------------------------------------------------------------------------------------------------|-------------------------|-----------------------------------------------------------------------------|------------|----------------|----------------------------------------------------------------|--------|----------------------|-------------------------------|---------------|------------------|----------------------------------------------|--------|----|
| JO03CB [England]<br>JO03CH [England]<br>JO03CV [England]<br>JO03ef [England]<br>JO03ef [England]<br>JO10jl [France]<br>JO10jk [Belgium]                                  | ^                       | Statistic vi<br>Worked<br>QSL<br>EQSL<br>LOTW<br>QRZCOM<br>HAMQTH<br>HRDLOG | ew by      | 16<br>80<br>60 | Band filter<br>Band filter<br>Om<br>m<br>m<br>0 items selected | ^<br>~ | AM     AMTO     ARDO | Mode filter<br>5<br>RFEC<br>P | <b>^ &gt;</b> | From 11<br>To 11 | 8/07/2019 <b>□</b> ▼<br>8/07/2019 <b>□</b> ▼ | ]      |    |
| JO10II [France]<br>JO10ot [Belgium]                                                                                                    |                         | Callsian                                                                    | Oso Date   |                | Band                                                           | Mode   |                      | Station Callsion              | ۸d            | dross            | Age                                          | AIndex |    |
| JO10qo [Belgium]                                                                                                    |                         | COIMZ                                                                       | 09/00/2019 | 0              | 90m                                                            | CCD    |                      | C4DOD                         | The           | Pobine 2         | nge n                                        | 5      |    |
| 1010qp [Belgium]                                                                                                    |                         | COIMZ                                                                       | 15/02/2010 | 0              | 60m                                                            | 550    |                      | C4DOD                         | The           | Debine D         | 0                                            | 0      | _  |
| JO11ka [Belgium]                                                                                                    |                         | GUJMZ                                                                       | 15/03/2018 | 0              | 00111                                                          | 558    |                      | G4POP                         | The           | RODINS 2         | 0                                            | 9      | _  |
| JO20AO [Belgium]                                                                                                    |                         | GOJMZ                                                                       | 06/02/2018 | 0              | 60m                                                            | SSB    |                      | G4POP                         | The           | Robins 2         | 0                                            | 8      | _  |
| JO20cx [Belgium]                                                                                                    |                         | GOJMZ                                                                       | 09/11/2017 | 1              | 60m                                                            | SSB    |                      | G4POP                         | The           | Robins 2         | 0                                            | 47     |    |
| JO20ek [Belgium]                                                                                                    |                         | G0JMZ                                                                       | 24/01/2014 | 1              | 60m                                                            | SSB    |                      | G4POP                         | Cha           | pel St Leo       | 0                                            | 0      |    |
| JO20KQ [Belgium]                                                                                                    |                         | GOJMZ                                                                       | 22/02/2013 | 0              | 60m                                                            | SSB    |                      | G4POP                         | The           | Robins, 2        | 0                                            | 0      |    |
| JO20LX [Belgium]                                                                                                    |                         | G4ITB                                                                       | 05/03/2010 | 2              | 160m                                                           | SSB    |                      | G4POP                         | JIM           | STONE35          | 0                                            | 0      |    |
| JO20nx [Belgium]                                                                                                    |                         | GOJMZ                                                                       | 22/11/2008 | 0              | 80m                                                            | SSB    |                      | G4POP                         | 20 (          | CLEVELAN         | 0                                            | 0      |    |
| JO20SO [Belgium]                                                                                                    |                         | G01MZ                                                                       | 04/11/2008 | 0              | 80m                                                            | SSR    |                      | G4POP                         | 20 (          |                  | 0                                            | 0      |    |
| JO21BV [Netherland                                                                                                    | s]                      | CO1MZ                                                                       | 20/07/2008 | 0              | 80m                                                            | CCD    |                      | 64808                         | 20 (          |                  | 0                                            | 0      |    |
| JO21CM [Netherland<br>JO21hd [Belgium]<br>JO21hU [Netherland<br>JO21hJ [Netherland<br>JO21ji [Belgium]<br>JO21ko [Netherland<br>JO21kb [Netherland<br>JO21kb [Netherland | is]<br>s]<br>s]<br>₅] → | <                                                                           | 270772000  |                |                                                                |        |                      |                               | 20            |                  | Perord chowny 1                              | 0      | 10 |

## Award status (Statistiche sui premi)

Lo stato delle conferme dei premi, degli invii e del credito viene visualizzato nel modulo "View/Awards Statistics" (Visualizza / Statistiche premi) selezionando DXCC dal menu dei premi e il tipo di premio DXCC dalla configurazione preferita del menù.

| 🐈 Awards status                           |                |                    |           |                  |      |     |     |     |     |     |     |     |      |         |          | - 0              | ×        |
|-------------------------------------------|----------------|--------------------|-----------|------------------|------|-----|-----|-----|-----|-----|-----|-----|------|---------|----------|------------------|----------|
| Award DXCC - DXCC                         | 🍇 Import data  |                    |           |                  |      |     |     |     |     |     |     |     |      |         |          |                  | Ô        |
| Award view Award filters Statistics Maint | enance Massive | ditor              |           |                  |      |     |     |     |     |     |     |     |      |         |          |                  |          |
| Predefined config                         | Reference      | Reference          | Reference | Country          | 160m | 80m | 40m | 30m | 20m | 17m | 15m | 12m | 10m  | 6m      | 2m       | 70cm             | <u>_</u> |
| MIXED                                     | 1              | VE - Canada        | NA        | Canada           |      | С   | С   | v   | v   | v   | v   | v   | v    | с       |          |                  |          |
| Show worked only                          | 3              | YA - Afghanistan   | AS        | Afghanistan      |      |     |     |     | v   |     |     |     |      |         |          |                  | - em     |
| Show only valid references                | 4              | 387 - Agalega      | AF        | Agalega & St     |      |     | v   | v   | v   |     |     |     |      |         |          |                  |          |
| Sub group details                         | 5              | OH0 - Aland Is.    | EU        | Aland Island     |      |     | С   | v   |     | с   | v   |     | v    |         |          |                  |          |
| Award view                                | 6              | KL7 - Alaska       | NA        | Alaska           |      |     |     | С   | v   | v   |     |     |      |         |          |                  |          |
| Detailed (mode) statistics                | 7              | ZA - Albania       | EU        | Albania          |      | w   | С   | v   |     | С   | С   | w   | С    |         |          |                  |          |
| Strict mode                               | 9              | KH8 - America      | ос        | American Samoa   |      |     |     |     | v   |     |     |     | с    |         |          |                  |          |
|                                           | 10             | FT5Z - Amster      | AF        | Amsterdam &      |      |     |     | V   |     |     |     | v   | v    |         |          |                  |          |
|                                           | 11             | VU4 - Andama       | AS        | Andaman & Ni     |      |     |     |     | v   |     | v   | С   | v    |         |          |                  |          |
|                                           | 12             | VP2E - Anguila     | NA        | Anguila          |      |     |     | v   |     |     |     | v   |      |         |          |                  |          |
|                                           | 13             | CE9, KC4 - An      | AN        | Antarctica       |      |     | w   |     | v   | w   | С   |     | С    |         |          |                  |          |
|                                           | 14             | EK - Armenia       | AS        | Armenia          |      |     |     | С   | с   | v   | с   |     |      |         |          |                  |          |
|                                           | 15             | UA9, UA0 - As      | AS        | Asiatic Russia   |      | w   | С   | v   |     |     |     |     |      |         |          |                  |          |
|                                           | 16             | ZL9 - New Ze       | OC        | New Zealand      |      |     |     |     | v   |     |     |     |      |         |          |                  |          |
|                                           | 17             | YV0 - Aves I.      | NA        | Aves Is.         |      |     | v   |     | v   |     |     |     |      |         |          |                  |          |
|                                           | 18             | 43 - Azerbağan     | AS        | Azerbaijan       |      |     | w   | v   | с   | v   |     | С   | С    |         |          |                  |          |
|                                           | 20             | KH1 - Baker &      | oc        | Baker & Howla    |      |     |     |     | v   |     |     |     |      |         |          |                  |          |
|                                           | 21             | EA6 - Balearic Is. | EU        | Balearic Is.     |      | v   | С   | v   |     | v   | С   | С   | с    | v       |          |                  |          |
|                                           | 22             | T8 - Palau         | oc        | Palau            |      |     |     |     | V   | С   | С   | С   |      |         |          |                  |          |
| Station                                   | 24             | 3Y - Bouvet        | AF        | Bouvet           |      |     |     |     | v   |     |     |     |      |         |          |                  |          |
| MORKED                                    | 27             | EU - Belarus       | EU        | Belarus          |      | v   | v   | v   | с   | С   | С   | v   | С    |         |          |                  |          |
| CONFIRMED                                 | 29             | EA8 - Canary Is.   | AF        | Canary Is.       | v    | С   | С   | v   |     |     | v   | v   | v    | V       | С        |                  |          |
| VALIDATED                                 | 31             | T31 - C. Kiriba    | oc        | Central Kiribati |      |     |     |     | v   | V   |     |     |      |         |          |                  |          |
|                                           | 22             | FAD 0-15-8         | A.F.      | Caulos & Mallin  |      |     |     |     | -   | -   | 6   | N.  | -    |         |          |                  | ×        |
| divert Lo                                 |                |                    |           |                  |      |     |     |     | _   |     |     |     | -    | -       | -        |                  | <u> </u> |
| CHASER ACTIVATOR                          |                |                    |           |                  |      |     |     |     |     |     |     |     | VIEW | REFEREN | CE BY QS | <b>D</b> CONFIRM | ATION    |

La scheda dei filtri dei premi consente il filtraggio avanzato dei premi (premi non importanti come DXCC ecc.)

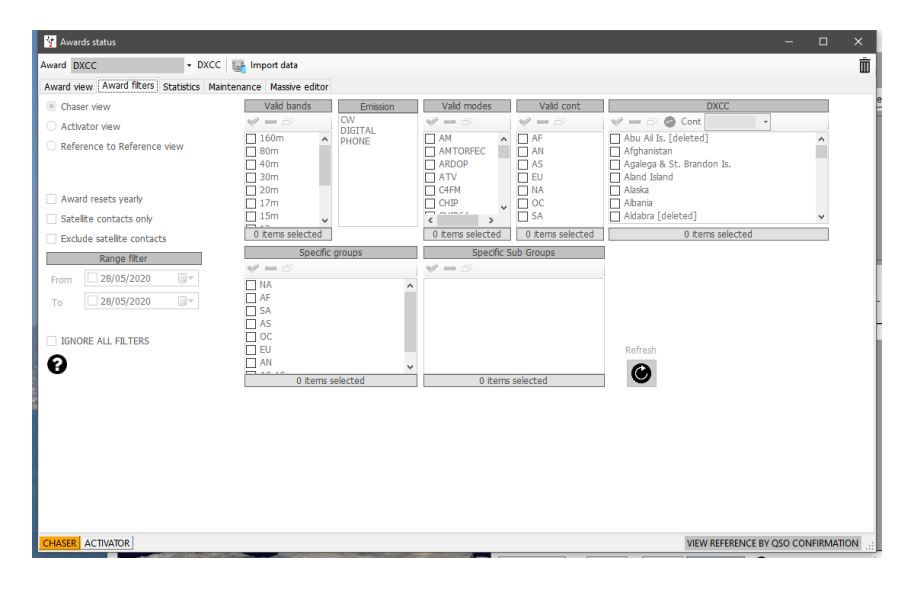

Le statistiche complete per la conferma e l'assegnazione dello stato accreditato vengono visualizzate nella scheda "Statistiche"

| Y Awards status                                                                                                    |            | _          | 1.00      |            |           |     |     |     |     |    |    |      | – U     | ×     |
|----------------------------------------------------------------------------------------------------|------------|------------|-----------|------------|-----------|-----|-----|-----|-----|----|----|------|---------|-------|
| Award DXCC                                                                                                    |            | + D)       | xcc 🔤     | import dat | a         |     |     |     |     |    |    |      |         |       |
| Award view Awa                                                                                                    | rd filters | Statistics | Maintenan | ce Massi   | ve editor |     |     |     |     |    |    |      |         |       |
| Statistic                                                                                                    | 160m       | 80m        | 40m       | 30m        | 20m       | 17m | 15m | 12m | 10m | 6m | 2m | 70cm | Total   |       |
| WORKED                                                                                                    | 38         | 79         | 172       | 181        | 326       | 309 | 300 | 267 | 269 | 58 | 5  | 2    | 339     |       |
| CONFIRMED                                                                                                    | 36         | 70         | 149       | 164        | 322       | 301 | 290 | 251 | 254 | 46 | 5  | 2    | 339     |       |
| VALIDATED                                                                                                    | 31         | 58         | 89        | 143        | 234       | 199 | 186 | 161 | 169 | 37 | 1  | 2    | 317     |       |
| SUBMITTED                                                                                                    |            |            |           |            |           |     |     |     |     |    |    |      |         |       |
| GRANTED                                                                                                    |            |            |           |            |           |     |     |     |     |    |    |      |         |       |
| WORKED CW                                                                                                    | 2          | 17         | 51        | 159        | 133       | 141 | 76  | 66  | 42  | 9  |    |      | 261     |       |
| CONFIRMED CW                                                                                                    | 2          | 14         | 37        | 141        | 112       | 124 | 65  | 59  | 38  | 8  |    |      | 239     |       |
| VALIDATED CW                                                                                                    | 2          | 13         | 21        | 106        | 82        | 80  | 42  | 46  | 33  | 8  |    |      | 207     |       |
| SUBMITTED CW                                                                                                    |            |            |           |            |           |     |     |     |     |    |    |      |         |       |
| GRANTED CW                                                                                                    |            |            |           |            |           |     |     |     |     |    |    |      |         |       |
| WORKED DIGI                                                                                                    | 30         | 48         | 43        | 95         | 79        | 33  | 32  | 27  | 42  | 9  |    |      | 147     |       |
| CONFIRMED D                                                                                                    | 26         | 43         | 30        | 78         | 66        | 23  | 24  | 20  | 30  | 9  |    |      | 129     |       |
| VALIDATED D                                                                                                    | 26         | 41         | 30        | 76         | 59        | 18  | 21  | 19  | 22  | 9  |    |      | 117     |       |
| SUBMITTED D                                                                                                    |            |            |           |            |           |     |     |     |     |    |    |      |         |       |
| GRANTED DIG                                                                                                    |            |            |           |            |           |     |     |     |     |    |    |      |         |       |
| WORKED PHO                                                                                                    | 16         | 50         | 151       |            | 321       | 293 | 292 | 240 | 253 | 51 | 5  | 2    | 336     |       |
| CONFIRMED P                                                                                                    | 16         | 36         | 128       |            | 315       | 274 | 279 | 220 | 236 | 38 | 5  | 2    | 335     |       |
| VALIDATED P                                                                                                    | 9          | 15         | 65        |            | 209       | 152 | 163 | 123 | 141 | 28 | 1  | 2    | 294     |       |
| SUBMITTED P                                                                                                    |            |            |           |            |           |     |     |     |     |    |    |      |         |       |
| GRANTED PH                                                                                                    |            |            |           |            |           |     |     |     |     |    |    |      |         |       |
| Statistics consider only the QSO confirmation method indicated in the award configuration, NOT the current filter used in the award view. An award with LOTW show CONFIRMED status only if a QSO containing the reference has been confirmed through LOTW on the selected band/emission type. |            |            |           |            |           |     |     |     |     |    |    |      |         |       |
|                                                                                                    | DR         |            |           |            |           |     |     |     |     |    |    |      | VIEW RE | FEREN |

#### Visualizzazione delle conferme nei premi che si basano sulla gestione del caricamento

Alcuni premi non richiedono la conferma con i normali metodi di QSL cartacei, LOTW, eQSL ecc. Perché i premi sono confermati e accreditati da un caricamento al gestore dei premi solo ad es. IOTA e SOTA.

Con questi premi il display fornirà solo una cella di stato grigia "Lavorata" per i riferimenti lavorati come di seguito.

| 🦞 Awards status                                       |                    |                     |               |         |      |     |     |     |     |     |     |     |           |          | -       |        | ×   |
|-------------------------------------------------------|--------------------|---------------------|---------------|---------|------|-----|-----|-----|-----|-----|-----|-----|-----------|----------|---------|--------|-----|
| Award SOTA 🗸 Summ                                     | its On The Air 🛛 👹 | 🖥 Import data 🛛 🛃 E | xport data    |         |      |     |     |     |     |     |     |     |           |          |         |        | Ô   |
| Award view Award filters Statistics Main              | ntenance Massive   | e editor            |               |         |      |     |     |     |     |     |     |     |           |          |         |        |     |
| Predefined config                                     | Reference          | Reference           | Reference     | Country | 160m | 80m | 60m | 40m | 30m | 20m | 17m | 15m | 12m       | 10m      | 6m      | 4m     |     |
| CHASER j~                                             | 9H/GO-001          | Ta'Dbiegi           | Malta         | Malta   |      |     |     |     | W   |     |     |     |           |          |         |        |     |
| Show worked only                                      | EA1/CT-081         | Las Nievespico      | Spain - North | Spain   |      |     |     |     |     | w   |     |     |           |          |         |        | M   |
| Show only valid references                            | EA2/BI-057         | Ereñozar            | Spain - North | Spain   |      |     |     | W   |     |     |     |     |           |          |         |        |     |
| Sub group details                                     | G/SP-013           | Gun                 | England       | England |      |     |     |     |     |     |     | W   |           |          |         |        |     |
| Award view                                            | OE/SB-271          | Lidaunberg          | Austria       | Austria |      |     |     |     |     | W   |     |     |           |          |         |        |     |
| Detailed (mode) statistics                            | SP/BZ-028          | Praszywka Wie       | Poland        | Poland  |      |     |     |     |     | w   |     |     |           |          |         |        |     |
| Strict mode                                           | SV/AA-001          | Athos               | Greece        | Greece  |      |     |     |     |     | W   |     | W   |           |          |         |        |     |
|                                                       | SV/ST-062          | Seintani            | Greece        | Greece  |      |     |     |     |     | W   |     |     |           |          |         |        |     |
|                                                       |                    |                     |               |         |      |     |     |     |     |     |     |     |           |          |         |        |     |
| Station<br>WORKED<br>VALIDATED<br>SUBNITED<br>GRANTED | <                  |                     |               |         |      |     |     |     |     |     |     |     |           |          |         | >      |     |
| CHASER ACTIVATOR                                      |                    |                     |               |         |      |     |     |     |     |     |     |     | VIEW REFE | RENCE BY | QSO CON | FIRMAT | ION |

È possibile scegliere di visualizzare le conferme:

- 1. Deselezionando la casella di controllo 'Award view' (Vista premio)
- 2. Selezionare i tipi di conferma dal menu 'Statistics view by' (Visualizzazione statistiche per)
- 3. Fare clic sul pulsante "Refresh" (Aggiorna).

| M. Awards statistics                  |                  |                              |                 |      |     |     |     |     |     |     |     |     |     |    | - 0          |
|---------------------------------------|------------------|------------------------------|-----------------|------|-----|-----|-----|-----|-----|-----|-----|-----|-----|----|--------------|
| vard IOTA - ISLAN                     | IDS ON THE AIR 📂 |                              |                 |      |     |     |     |     |     |     |     |     |     |    |              |
| ward view Award filters Statistics Ma | intenance        |                              |                 |      |     |     |     |     |     |     |     |     |     |    |              |
| Predefined config                     | Reference Code   | Reference Description        | Reference Group | 160m | 80m | 60m | 40m | 30m | 20m | 17m | 15m | 12m | 10m | 6m | Allowed Dxcc |
| HF_BANDS ~                            | AF-002           | Amsterdam & St Paul Isl      | AF-002          |      | _   |     | С   |     |     |     |     |     |     |    | 10           |
| Show worked only                      | AF-003           | Ascension Island             | AF-003          |      |     |     |     |     | W   |     |     |     |     |    | 205          |
| Show only valid references            | F-004            | Canary Islands               | AF-004          |      |     |     | С   |     | С   | с   |     |     |     |    | 29           |
| Sub group details                     |                  | car                          | AF-013          |      |     |     |     |     |     |     | w   |     |     |    | 438          |
| Award view                            | 1. Dese          | elect Archipelago            | AF-014          |      | С   |     | w   |     | С   | С   | _   |     |     |    | 256          |
| Detailed (mode) statistics            | F-010            | Reamon Island                | AF-016          |      |     |     |     |     |     | W   |     |     |     |    | 453          |
|                                       | AF-018           | Pantelleria Island           | AF-018          |      |     |     |     |     |     |     | С   |     |     |    | 248          |
|                                       | AF-023           | Sao Tome Island              | AF-023          |      |     |     |     |     | С   |     |     |     |     |    | 219          |
|                                       | AF-073           | Sfax Region group            | AF-073          |      |     |     |     |     |     |     |     |     | С   |    | 474          |
|                                       | AF-086           | Windward Islands (aka        | AF-086          |      |     |     |     |     | W   |     |     |     |     |    | 409          |
|                                       | AS-004           | Cyprus Island                | AS-004          |      |     | С   |     |     | W   |     |     |     |     |    | 215,283      |
|                                       | AS-007           | Honshu Island                | AS-007          |      |     |     |     |     | С   |     |     |     |     |    | 339          |
|                                       | EU-001           | Dodecanese                   | EU-001          |      |     |     | С   |     | С   | С   |     |     |     |    | 45           |
|                                       | EU-002           | Aland Islands                | EU-002          |      |     |     | w   |     | С   |     |     |     | W   |    | 5            |
| Statistic view by                     | EU-003           | Eastern Azores group         | EU-003          |      |     |     |     |     | С   |     |     |     |     |    | 149          |
| /orked                                | EU-004           | ric Islands                  | EU-004          |      | W   |     | С   | w   | С   | w   |     |     |     |    | 21           |
| QSL<br>DTW                            | 2 Ch             | ooso confirmat               | ions            | w    | С   | С   | С   | С   | С   | w   | w   |     |     | С  | 223,294,279  |
|                                       | ED L. CIT        |                              | .10113          |      | С   | w   | С   |     |     |     |     |     |     |    | 279          |
|                                       | EU-009           | ey                           | EU-009          |      |     |     | С   |     | С   |     |     |     |     |    | 279          |
|                                       | EU-010           | Outer Hebrides;Wester        | EU-010          |      | W   | W   |     |     | W   |     |     |     |     |    | 279          |
|                                       | EU-012           | Shetland                     | EU-012          |      |     | W   |     |     |     |     |     |     |     |    | 279          |
|                                       | EU-013           | Jersey                       | EU-013          |      |     |     | С   |     |     |     |     |     |     |    | 122          |
|                                       | EU-014           | Corsica Island               | EU-014          |      |     |     | W   |     | С   |     | С   |     |     |    | 214          |
|                                       | EU-015           | Crete Island                 | EU-015          |      |     |     |     |     | С   | W   |     | W   |     |    | 40           |
|                                       | EU-016           | Dalmatia South group         | EU-016          |      | С   |     | W   |     | С   |     |     |     |     |    | 497,296      |
|                                       | EU-017           | Eolie Islands;Lipari Islands | EU-017          |      |     |     |     |     | W   |     |     |     |     |    | 248          |
| rl-Click select multiple modes        | EU-018           | Faroe Islands                | EU-018          |      | W   |     |     |     |     |     |     |     |     |    | 222          |
|                                       | EU-021           | Iceland                      | EU-021          |      |     | С   | W   |     | С   | С   | С   |     |     |    | 242          |
|                                       | EU-023           | Malta group                  | EU-023          |      |     |     |     |     | С   | С   |     |     |     |    | 257          |
| ation                                 | EU-024           | Sardinia Island              | EU-024          |      |     |     | С   |     | С   | С   | w   |     |     |    | 225          |
|                                       | EU-025           | Sicily Island                | EU-025          |      |     |     | С   |     | С   | С   |     |     |     |    | 248          |
| ONFIRMED                              | EU-026           | Spitshan Island;Svalb        | EU-026          |      |     |     |     |     | С   |     |     |     |     |    | 259          |
| VALIDATED                             | EU-029           |                              | CU 000          | w    | С   | С   | С   | С   | С   | w   |     |     |     |    | 221          |
|                                       |                  | 3. Click 'R                  | efresh'         |      |     |     |     |     | W   |     |     |     |     |    | 221          |
| EW REFERENCE BY OSO STATUS            |                  |                              |                 |      |     |     |     |     |     |     |     |     |     |    |              |

## Manager dei premi - Uso di base

È possibile modificare, creare, importare ed esportare i premi utilizzando "Utilities/Award manager" (Utilità / Manager dei premi)

| 🏆 Award Management            |                  |                                                         | - 🗆 🗙      |
|-------------------------------|------------------|---------------------------------------------------------|------------|
| <u>F</u> ile Update Utilities |                  |                                                         |            |
| Available Awards              |                  |                                                         |            |
|                               | Award info Award | ype Confirmation References Import Award configurations |            |
| ARLHS_WLOL                    | Award Code       | Valid                                                   |            |
| ATDA                          | Award Name       | Protected award     Last undated                        | 31/10/2019 |
|                               |                  |                                                         |            |
|                               | Description      |                                                         |            |
|                               | Award URL        |                                                         |            |
| COTA-9A                       | Download URL     |                                                         |            |
| - B DARC_DOK                  | Reference URL    |                                                         |            |
|                               |                  |                                                         |            |
|                               | Valid from       | 01/01/1900 Valid to 31/12/9998 Alias                    | ť          |
|                               | Emission         | Valid bands Valid mode DXCC list                        |            |
| SOTA                          | CW               | ✓ = 5 ✓ = 5 ✓ = 6 Ø Cont •                              |            |
| USA-CA                        | PHONE            | □ 160m 		 AM 		 AM 		 Abu Ail Is. [deleted]             | ^          |
| VK_SHIRES                     |                  | ARDOP ARDOP Agalega & St. Brandon Is                    |            |
|                               |                  | 40m ATV Aland Island                                    |            |
| WAIL                          |                  | 30m C4FM Alaska                                         |            |
| WAIP                          |                  | 20m     CHIP     Albania     CHIP     Aldabra [deleted] |            |
| WALA                          |                  | ☐ 15m ☐ CHIP128 ∨ ☐ Algeria                             |            |
|                               |                  | 12m V V Nerican Samoa                                   | ¥          |
|                               |                  | 0 items selected 0 items selected 0 items selected      |            |
|                               |                  | At least one must be selected or each reference must    |            |
| ······ 🍅 ZWP                  |                  | have a valid DXCC                                       |            |
|                               |                  |                                                         |            |
| Current award -               |                  |                                                         |            |

Fare doppio clic con il pulsante sinistro del mouse su qualsiasi premio nel riquadro di sinistra per aprirlo, pronto per la modifica

| 🦅 Award Management                                                            |                                           |                        |                                           |                   | - C        | × |  |  |
|-------------------------------------------------------------------------------|-------------------------------------------|------------------------|-------------------------------------------|-------------------|------------|---|--|--|
| <u>F</u> ile Update Utilities                                                 |                                           |                        |                                           |                   |            |   |  |  |
| Available Awards     GOM_COUNTRIES_WORKED     AA     AA     Award info     Av | vard type Confirmation I                  | References Import A    | ward configurations                       |                   |            |   |  |  |
| Award Code                                                                    | DXCC                                      |                        | ✓ Valid                                   |                   |            |   |  |  |
| ATDA Award Name                                                               | DXCC                                      |                        | Protected award                           | Last updated      | 10/07/2019 |   |  |  |
| CATCH22 Description                                                           | DXCC is an award that                     | t hams can earn by con | firming on the air contacts with 100      | countries.        |            |   |  |  |
| CDM Award URL                                                                 | http://www.arrl.org                       |                        |                                           |                   |            |   |  |  |
| COTA-9A Download URL                                                          | http://www.arrl.org/                      | country-lists-prefixes |                                           |                   |            |   |  |  |
| 6 DARC_DOK<br>Reference URI                                                   | The link to the single                    | reference award. Use « | <ref> as replacement for the refere</ref> | nce code          |            |   |  |  |
| DXCC Valid from                                                               | 15/11/1945 🔲 🔻                            | Valid to 31/12/999     | 8 🔍 🔻 Alias                               |                   |            | 0 |  |  |
| IOTA Emission                                                                 | Emission Valid bands Valid mode DXCC list |                        |                                           |                   |            |   |  |  |
|                                                                               | a 🖌 🖌 🖌                                   | 🤟 🗕 🗗                  | 🥪 🗕 🗗 🔗 Cont                              | •                 |            |   |  |  |
| USA-CA PHONE                                                                  | ✓ 160m ∧                                  | AM ^                   | Abu Ail Is. [deleted]                     |                   | ^          |   |  |  |
| VK_SHIRES                                                                     | ⊠ 80m                                     |                        | Afghanistan                               |                   |            |   |  |  |
|                                                                               | ✓ 40m                                     | ATV                    | Aland Island                              |                   |            |   |  |  |
| WAIL                                                                          | <b>⊡</b> 30m                              | C4FM                   | ✓ Alaska                                  |                   |            |   |  |  |
| WAIP<br>WAIA                                                                  | ✓ 20m                                     |                        | Albania                                   |                   |            |   |  |  |
| WALA                                                                          | ✓ 15m                                     | CHIP128 V              | Algeria                                   |                   |            |   |  |  |
| WANCA                                                                         | ☑ 12m 🗸                                   | < >                    | American Samoa                            |                   | ~          |   |  |  |
|                                                                               | 12 items selected                         | 0 items selected       | 402 iten                                  | ns selected       |            |   |  |  |
| WWFF                                                                          |                                           |                        | At least one must be selected or ea       | ch reference must |            |   |  |  |
| LVVP                                                                          |                                           |                        | have a valid DXCC                         |                   |            |   |  |  |
|                                                                               |                                           |                        |                                           |                   |            |   |  |  |
| Current award DXCC                                                            | a friend and a second                     | Venezuela              |                                           | Cennobra          |            |   |  |  |

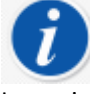

I premi possono essere sottoposti a backup, importati ed esportati utilizzando il menu File e aggiornati tramite il menu di aggiornamento mentre il menu Utilità fornisce la gestione dei file Excel per l'unione dei file.

## Esportazione di un premio

Seleziona il premio facendo doppio clic su di esso nel riquadro a sinistra.

- Select File/Export award (Seleziona File / Esporta premio)
- Selezionare una posizione, fornire un nome e salvare.

#### Importare un premio

- Vai su "Utilità / Gestione premi" quindi "File / Importa premio" seleziona file Chiudi gestore premi.
- Andare su Impostazioni / manutenzione / eseguire nuovamente la scansione dei riferimenti QSO (ciò richiederà del tempo ma è possibile osservarne l'avanzamento nella finestra "Help/Real time log window" (Aiuto / Registro in tempo reale)

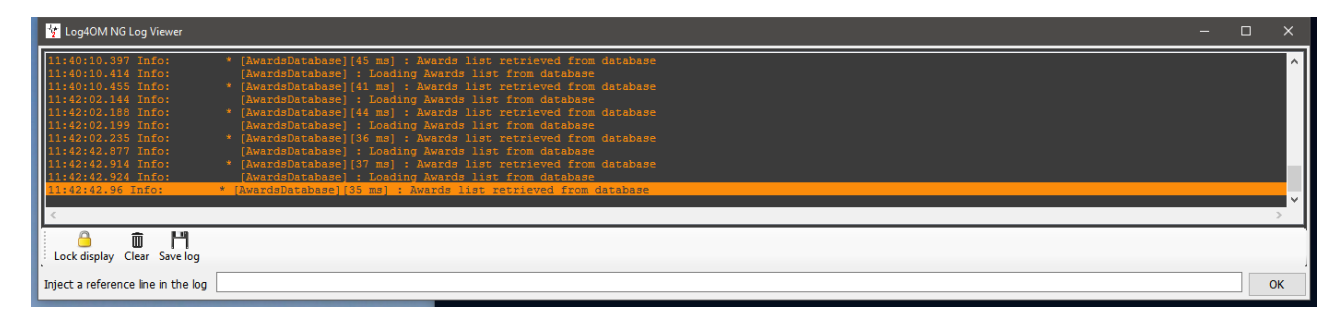

• Quando la linea di fondo dice 'Award update complete' (Aggiornamento premio completato), la finestra del registro può essere chiusa

#### Award credit (riconoscimenti) - Editing

Possono esserci occasioni in cui i riconoscimenti dei premi richiedono modifiche, singolarmente o in blocco. La modifica del credito premio singolo può essere eseguita facendo doppio clic sul QSO pertinente e selezionando la scheda 'Award Refs' (Rif. Aggiudicazione) nella finestra di modifica, selezionando il premio e selezionando / deselezionando le caselle di controllo presentate e concesse.

| Edit QSO           |                                       |                       |                                                     | ×                    |
|--------------------|---------------------------------------|-----------------------|-----------------------------------------------------|----------------------|
|                    | 🛃 🗇                                   |                       |                                                     | -                    |
| QSO Info           | His details Award Refs. My Station My | QTH My Refs. QSL Info |                                                     |                      |
| Award              | IOTA ~                                | References            | Ref. Status VALIDATED                               | ~                    |
| Group              | AF-002                                | AF-002                | SUBMITTED                                           | GRANTED              |
| Sub                | ~                                     |                       | 🛩 🗕 🗗                                               | e                    |
| AF-002 Am          | nsterdam St Paul Islands              |                       | HF bands                                            | ✓ HF bands           |
| ✓ IOTA@            | AF-002                                |                       |                                                     |                      |
| ✓ DXCC@<br>✓ WAZ@3 | 39                                    |                       | 1 items selected                                    | 1 items selected     |
|                    |                                       |                       | Changes in status/subr<br>should be explicitly save | nitted/granted<br>ed |
|                    |                                       |                       |                                                     |                      |
|                    |                                       |                       |                                                     |                      |
|                    |                                       |                       |                                                     |                      |
|                    |                                       |                       |                                                     |                      |
| WO                 |                                       |                       |                                                     |                      |

## Award Credit - Modifica collettiva

Quando più di un QSO richiede l'aggiornamento del credito:

- 1. Aprire la schermata "Visualizza / Stato premio"
- 2. Selezionare il premio richiesto

| 🐓 Awards status                            |             |                             |           |                           |      |     |     |     |     |     |     |     |     | -   |    | ×          |
|--------------------------------------------|-------------|-----------------------------|-----------|---------------------------|------|-----|-----|-----|-----|-----|-----|-----|-----|-----|----|------------|
| Award IOTA · ISLANDS                       | ON THE AIR  | 🏭 Import data               |           |                           |      |     |     |     |     |     |     |     |     |     |    | Ô          |
| Award view Award filters Statistics Mainte | enance Mass | ive editor                  |           |                           |      |     |     |     |     |     |     |     |     |     |    |            |
| Predefined config                          | Reference   | Reference Description       | Reference | Country                   | 160m | 80m | 60m | 40m | 30m | 20m | 17m | 15m | 12m | 10m | 6m | <u>^</u> 1 |
| ×                                          | AF-002      | Amsterdam & St Paul Islands | AF-002    | Amsterdam & St. Paul Is.  |      |     |     |     | v   | v   | v   |     | v   | GRA |    |            |
| Show worked only                           | AF-003      | Ascension Island            | AF-003    | Ascension Is.             |      |     |     |     |     |     | w   | GRA |     |     |    | ഞ          |
| Show only valid references                 | AF-004      | Canary Islands              | AF-004    | Canary Is.                |      | w   |     | w   | w   | GRA |     |     | w   |     | W  |            |
| Sub group details                          | AF-005      | Leeward Islands (aka Sotav  | AF-005    | Cape Verde                |      |     |     |     |     | W   |     |     |     |     |    |            |
| Award view                                 | AF-006      | Diego Garcia Island         | AF-006    | Chagos Is.                |      |     |     |     |     |     | w   |     |     |     |    |            |
| Detailed (mode) statistics                 | AF-007      | Comoro Islands              | AF-007    | Comoros                   |      |     |     |     | w   |     |     |     |     |     |    |            |
| Strict mode                                | AF-008      | Crozet Islands              | AF-008    | Crozet Is.                |      |     |     |     |     | GRA |     |     |     |     |    |            |
|                                            | AF-009      | Europa Island               | AF-009    | Juan de Nova, Europa      |      |     |     |     |     |     | GRA |     |     | GRA |    |            |
|                                            | AF-010      | Bioco (aka Fernando Poo) Is | AF-010    | Equatorial Guinea         |      |     |     |     |     | GRA | v   |     |     |     |    |            |
|                                            | AF-011      | Glorioso Islands            | AF-011    | Glorioso Is.              |      |     |     |     |     | v   |     |     | v   |     |    |            |
|                                            | AF-012      | Juan de Nova Island         | AF-012    | Juan de Nova, Europa      |      |     |     |     |     |     |     | v   |     |     |    |            |
|                                            | AF-013      | Madagascar                  | AF-013    | Madagascar                |      |     |     |     |     | GRA |     |     |     |     |    |            |
|                                            | AF-014      | Madeira Archipelago         | AF-014    | Madeira Is.               |      | GRA |     | GRA |     |     |     | W   |     |     |    |            |
|                                            | AF-015      | Saint Brandon Islands       | AF-015    | Agalega & St. Brandon Is. |      |     |     |     |     |     |     |     |     |     |    |            |
|                                            | AF-016      | Reunion Island              | AF-016    | Reunion Is.               |      |     |     |     |     | W   |     | GRA |     |     |    |            |
| Station 🗸                                  | AF-017      | Rodrigues Island            | AF-017    | Rodrigues Is.             |      |     |     |     |     | GRA |     |     |     |     |    |            |
| WORKED                                     | AF-018      | Pantelleria Island          | AF-018    | Italy                     |      |     |     |     | w   |     |     | W   |     |     |    |            |
| CONFIRMED                                  | AF-019      | Pelagie Islands             | AF-019    | Italy                     |      |     |     |     |     | GRA |     |     |     |     |    |            |
|                                            | AF-020      | Bijagos Archipelago         | AF-020    | Guinea-Bissau             |      |     |     | W   |     | GRA |     |     | w   |     |    | ~          |
| GRANTED                                    | ٢           |                             |           |                           |      |     |     |     |     | _   |     |     |     |     | >  |            |
| CHASSE ACTIVATOR                           |             |                             |           |                           |      |     |     |     |     |     |     |     |     |     |    |            |

- 3. Seleziona la scheda 'Massive editor' (Editor di grandi dimensioni)
- 4. Filtrare quindi evidenziare i QSO per la modifica
- 5. Selezionare l'azione richiesta

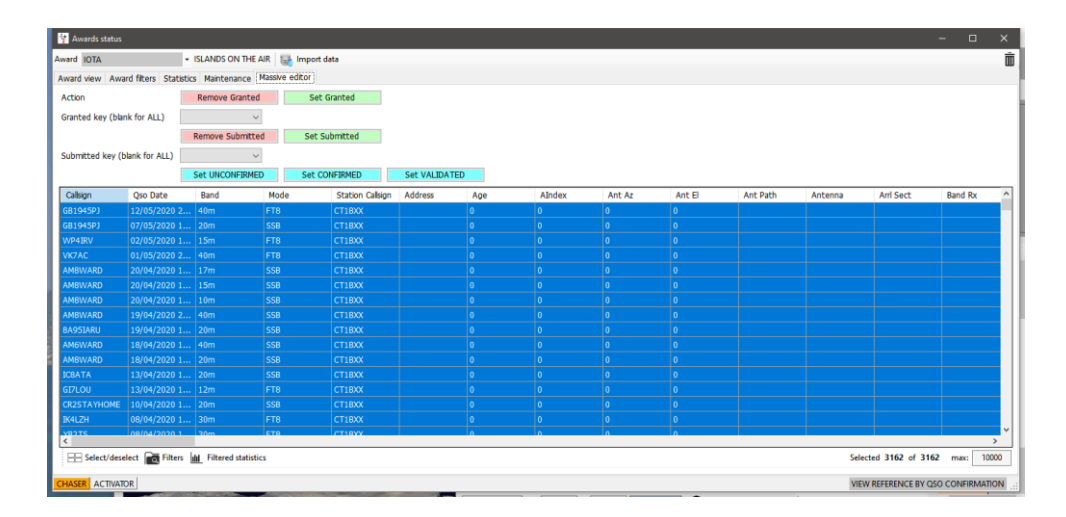

- 6. Fare clic sull'azione pertinente (Rimuovi concesso, Imposta concesso, Imposta confermato ecc.)
- 7. Fare clic su "OK" nella casella di avviso per procedere

## **Gestione del premio IOTA**

- Aprire la schermata di "View/Award statistics" (visualizzazione / statistiche premi)
- Selezionare il premio IOTA dal menu a discesa " Award "
- Per visualizzare solo quelle isole lavorate, seleziona la casella di controllo 'Show worked only' (Mostra solo lavorato)

| rd SOTA 👻 Su                      | ımmits On The Air 🛛 🌉 Im | port data 🛛 🛃 Export data |                 |      |     |     |     |     |     |     |     |     |     |    |
|-----------------------------------|--------------------------|---------------------------|-----------------|------|-----|-----|-----|-----|-----|-----|-----|-----|-----|----|
| ard view Award filters Statistics | Maintenance              | [fune                     | t data k        |      |     |     |     |     |     |     |     |     |     |    |
| edefined config                   | Reference Code           | Reference Description     | Reference Group | 160m | 80m | 60m | 40m | 30m | 20m | 17m | 15m | 12m | 10m | ^  |
| ~                                 | HB/LU-023                | Dottenberg/ Dotteberg     | Switzerland     |      |     |     |     |     | W   |     |     |     |     | T  |
| Show worked only                  | HB/LU-026                | Werniswald                | Switzerland     |      |     |     |     |     | W   |     |     |     | W   | ſ. |
| Show only valid references        | HB/LU-029                | Bireggwald                | Switzerland     |      |     |     |     | w   |     |     |     |     |     | 1  |
| iub group details                 | HB/NE-007                | Le Soliat                 | Switzerland     |      |     |     |     |     | W   |     |     |     |     | T  |
|                                   | HB/NW-010                | Widderfeld Stock          | Switzerland     |      |     |     |     |     | W   |     |     |     |     | T  |
| etailed (mode) statistics         | HB/NW-012                | Oberbauenstock            | Switzerland     |      |     |     |     | w   |     |     |     |     |     | T  |
| trict mode                        | HB/NW-014                | Niederbauen Chulm         | Switzerland     |      | w   |     |     |     |     |     |     |     |     | T  |
|                                   | HB/NW-018                | Klewenstock               | Switzerland     |      |     |     |     | w   |     |     |     |     |     | T  |
|                                   | HB/NW-021                | Drachenflue               | Switzerland     |      |     |     |     |     | W   |     |     |     |     | T  |
|                                   | HB/NW-022                | Rotzberg                  | Switzerland     |      |     |     |     | w   |     |     |     |     |     | T  |
|                                   | HB/OW-004                | Wissigstock               | Switzerland     |      |     |     | W   |     |     |     |     |     |     | T  |
|                                   | HB/OW-010                | Brienzer Rothorn          | Switzerland     |      |     |     |     | w   |     |     |     |     | W   | ſ. |
|                                   | HB/OW-014                | Güpfi                     | Switzerland     |      |     |     |     |     |     |     |     |     | W   | ſ  |
|                                   | HB/OW-020                | Miesenstock               | Switzerland     |      |     |     |     |     | W   |     |     |     |     |    |
|                                   | HB/OW-025                | Haglere                   | Switzerland     |      |     |     |     |     | W   |     |     |     |     | Ι. |
|                                   | HB/SG-012                | Muntaluna                 | Switzerland     |      |     |     | W   |     |     |     |     |     |     |    |
|                                   | HB/SG-017                | Hinterrugg/ Hinderrugg    | Switzerland     |      |     |     |     |     | W   |     |     |     |     |    |
|                                   | HB/SG-024                | Leistchamm                | Switzerland     |      |     |     |     |     | W   |     |     |     |     | T  |
|                                   | HB/SG-033                | Gulmen/ Gulme             | Switzerland     |      |     |     |     |     | W   |     |     |     |     | T  |
|                                   | HB/SG-044                | Wilkethöchi               | Switzerland     |      |     |     |     | w   | w   |     |     |     |     | Τ  |
|                                   | HB/SG-046                | Ruine Neutoggenburg       | Switzerland     |      |     |     |     |     | W   |     | W   |     |     | Ī  |
|                                   | HB/SG-049                | Selun                     | Switzerland     |      |     |     |     |     |     |     |     |     |     | T  |
| ion                               | HB/SG-060                | Tweralpspitz              | Switzerland     |      |     |     |     | w   |     |     |     |     |     | T  |
|                                   | HB/SH-001                | Hagen                     | Switzerland     |      |     |     |     |     |     |     | W   |     |     | T  |
| NERMED                            | HB/SH-002                | Wannenberg/ Wannebärg     | Switzerland     |      |     |     |     |     | W   |     |     |     |     | Ť  |
| LIDATED                           | HB/SO-001                | Hasenmatt                 | Switzerland     |      |     |     |     |     | W   |     |     |     |     | Ť  |
| BMITTED                           | HR/SO_002                | Grenchenhern              | Switzerland     |      |     |     | W   |     |     |     |     |     | 1 . | Ť١ |

- Fare clic sulla scheda 'Award Filters' (Filtri premio) per accedere a una vasta gamma di opportunità di filtraggio
- Selezionare i filtri richiesti e quindi il pulsante di aggiornamento

| 💅 Awards statistics                         |                    |          |                           |                  |                                                                | - 🗆 X  |
|---------------------------------------------|--------------------|----------|---------------------------|------------------|----------------------------------------------------------------|--------|
| Award IOTA - ISLANDS C                      | N THE AIR 🛛 🌉 Impo | rt data  |                           |                  |                                                                | Ē      |
| Award view Award filters Statistics Mainter | ance               |          |                           |                  |                                                                |        |
| Chaser view                                 | Valid bands        | Emission | Valid modes               | Valid cont       | DXCC                                                           |        |
| Activator view                              | V 🗕 🗗              | CW       | e 🗕 🖉                     | e 🗝 🗧 🚽          | 🤟 🗕 🗇 🙆 Cont                                                   | -      |
| O Reference to Reference view               | □ 160m ^<br>□ 80m  | PHONE    | AM AMTORFEC               | AF<br>AN         | <ul> <li>Abu Ail Is. [deleted]</li> <li>Afghanistan</li> </ul> | ^      |
|                                             | ☐ 60m              |          |                           | AS               | Agalega & St. Brandon Is.                                      |        |
|                                             | 30m                |          | C4FM                      |                  |                                                                |        |
|                                             | □ 20m<br>□ 17m   ✓ |          | CHIP V                    |                  | Albania Aldabra [deleted]                                      | ~      |
|                                             | 0 items selected   |          | 0 items selected          | 0 items selected | 0 items selected                                               |        |
| Range filter                                | Specific           | groups   | Specific S                | ub Groups        |                                                                |        |
| From 02/03/2020                             | 🛩 🗕 🗗              |          | ee - 6                    |                  |                                                                | I      |
|                                             | AF-001             | ^        | Agalega Islands           | ^                |                                                                |        |
| 10 02/03/2020                               | AF-003             |          | South                     |                  |                                                                |        |
|                                             | AF-004             |          | Amsterdam     Deux Freres |                  |                                                                | [      |
| IGNORE ALL FILTERS                          | AF-006             |          | Milieu                    | ~                | Refresh                                                        |        |
| 8                                           | AF-007             | ~        | <                         | >                | 0                                                              | [      |
|                                             | 0 items s          | elected  | 0 items                   | selected         |                                                                |        |
|                                             |                    |          |                           |                  |                                                                |        |
|                                             |                    |          |                           |                  |                                                                |        |
|                                             |                    |          |                           |                  |                                                                |        |
|                                             |                    |          |                           |                  |                                                                |        |
|                                             |                    |          |                           |                  | VIEW REFEREN                                                   |        |
| CHASE ACTIVATOR                             | iz Vie             | 0.447° W | AND AND A                 | United States    |                                                                | Turken |
• La scheda delle statistiche mostra informazioni sul numero di isole lavorate per banda, modalità e stato di conferma.

|               | ics         |            |           |         |         |          |           |      |     |     |    |    |       | — C | ] | - 0 |
|---------------|-------------|------------|-----------|---------|---------|----------|-----------|------|-----|-----|----|----|-------|-----|---|-----|
| ward SOTA     |             | ▼ Su       | mmits On  | The Air | 📑 Impor | t data 👳 | Export da | ta   |     |     |    |    |       |     |   |     |
| ward view Awa | ard filters | Statistics | Maintenar | nce     |         |          | Export    | data |     |     |    |    |       |     |   |     |
| Statistic     | 160m        | 80m        | 60m       | 40m     | 30m     | 20m      | 17m       | 15m  | 12m | 10m | 6m | 2m | Total |     |   |     |
| WORKED        |             | 2          | 30        | 23      | 87      | 115      | 9         | 15   |     | 19  | 1  | 2  | 251   |     |   |     |
| CONFIRMED     |             |            |           |         |         |          |           |      |     |     |    |    |       |     |   |     |
| VALIDATED     |             |            |           |         |         |          |           |      |     |     |    |    |       |     |   |     |
| SUBMITTED     |             |            |           |         |         |          |           |      |     |     |    |    |       |     |   |     |
| GRANTED       |             |            |           |         |         |          |           |      |     |     |    |    |       |     |   |     |
| WORKED CW     |             | 1          | 14        | 21      | 87      | 108      | 9         | 15   |     | 18  |    |    | 226   |     |   |     |
| CONFIRMED CW  |             |            |           |         |         |          |           |      |     |     |    |    |       |     |   |     |
| VALIDATED CW  |             |            |           |         |         |          |           |      |     |     |    |    |       |     |   |     |
| SUBMITTED CW  |             |            |           |         |         |          |           |      |     |     |    |    |       |     |   |     |
| GRANTED CW    |             |            |           |         |         |          |           |      |     |     |    |    |       |     |   |     |
| WORKED DIGI   |             |            |           |         |         | 1        |           |      |     |     |    |    | 1     |     |   |     |
| CONFIRMED D   |             |            |           |         |         |          |           |      |     |     |    |    |       |     |   |     |
| VALIDATED D   |             |            |           |         |         |          |           |      |     |     |    |    |       |     |   |     |
| SUBMITTED D   |             |            |           |         |         |          |           |      |     |     |    |    |       |     |   |     |
| GRANTED DIG   |             |            |           |         |         |          |           |      |     |     |    |    |       |     |   |     |
| WORKED PHO    |             | 1          | 16        | 2       |         | 8        | 1         |      |     | 1   | 1  | 2  | 32    |     |   |     |
| CONFIRMED P   |             |            |           |         |         |          |           |      |     |     |    |    |       |     |   |     |
| VALIDATED P   |             |            |           |         |         |          |           |      |     |     |    |    |       |     |   |     |
| SUBMITTED P   |             |            |           |         |         |          |           |      |     |     |    |    |       |     |   |     |
|               |             |            |           |         |         |          |           |      |     |     |    |    |       |     |   |     |

• A volte potrebbe essere necessario ripetere la scansione dei riferimenti del premio, e questo può essere fatto dalla scheda "Manutenzione".

| Avard SoTA • Summits On The Air   Avard view Avard files   Statistics   Methods   WRENCE:   The buttom will REPOOR all references of the current awards from your log.   Is some cases by our hew directly words the reference is not recoverable from QSO data, this reference cannot be all your own risk.   WUPE AVARD REFERENCES   RESCAN AWARD REFERENCES   RESCAN AWARD REFERENCES   RESCAN AWARD REFERENCES                               | 🙀 Awards statistics                                                                                                    |                                                                         | - 0                         | $\times$ |
|----------------------------------------------------------------------------------------------------|----------------------------------------------------------------------------------------------------|-------------------------------------------------------------------------|-----------------------------|----------|
| A Arad view Award fitters Statistics Maintenance                                                                                                    | 🕈 Award SOTA - Summits On The Air 🔤 Import data 🧕 Export data                                                                                                    |                                                                         |                             | Ō        |
| WEREPRONES:         The button will REMOVE all references of the current awards from your log.         LogGMB size to rebuild references from QSO data, if enough data are available.         In some case if you have directly award the reference in the QSO without writing anything in the comments, and the reference is not recoverable from QSO data, this reference cannot         WIPE AWARD REFERENCES         RESCAN AWARD REFERENCES | Award view Award filters Statistics Maintenance                                                                                                    |                                                                         |                             |          |
| WDE AWARD REFERENCES         RESCAN AWARD REFERENCES                                                                                                    | WARNING:<br>This button will REMOVE all references of the current awards from your log.<br>Log4OM is able to rebuild references from QSO data, if enough data are available.<br>In some cases if you have directly saved the reference in the QSO without writing anything in the comments, and<br>be AUTOMATICALLY recovered and will be lost. Use at your own risk | I the reference is not recoverable from QSO data, this reference cannot |                             |          |
| RESCAN AWARD REFERENCES                                                                                                    | WIPE AWARD REFERENCES                                                                                                    |                                                                         |                             |          |
| Teraser, Activator.                                                                                                    | RESCAN AWARD REFERENCES                                                                                                    |                                                                         |                             |          |
| CHASER ACTIVATOR                                                                                                    |                                                                                                    |                                                                         |                             |          |
|                                                                                                    | CHASER ACTIVATOR                                                                                                    | VIEW RE                                                                 | FERENCE BY QSO CONFIRMATION | DN .:    |

## Aggiornamento utilizzando il file di download CSV IOTA

IOTA fornisce un download CSV dello stato dei riconoscimenti QSO degli utenti in formato CSV (valore separato da virgola) e quel file può essere unito al registro degli utenti Log4OM per aggiornare lo stato Convalidato o Concesso.

- Nella finestra del premio IOTA fai clic sul pulsante "Importa dati" nella barra degli strumenti in alto
- Selezionare il file CSV precedentemente scaricato dal sito Web IOTA
- Seleziona la virgola (,) dal menu a discesa 'Field separator' "Separatore di campi"
- Seleziona la casella "Il file contiene intestazione"
- Fai clic su 'Preview' (Anteprima)

| Parameter setting       Execution         Import file       C:\Users\g4popariLnet\Desktop\IOTA_rsgb_importado.csv         Field separator       ,       ✓         Preview       "Ref No."Callegn","UTC"."Court for "."Method"."Satus"                                                                                                    | Batch confirmation i                                                                                                 | mport 🛛                                                                                                    |
|----------------------------------------------------------------------------------------------------|----------------------------------------------------------------------------------------------------|----------------------------------------------------------------------------------------------------|
| Import file       C:\Users\gd+popart.net\Desktop\IOTA_rsgb_importado.csv         Field separator <ul> <li>File contains header</li> <li>Preview</li> </ul> "AF-003":"Callegin,"UTC","Court for," "Method", "GSL","Accepted"       "AF-003":"CDE2":"0000-00:00:000","HF bands", "GSL","Accepted"         "AF-003":"DAAD       "Onoon0:000:000:000","HF bands", "GSL","Accepted"       Import fields         Drag and drop fields into relevant destination fields       Import fields       Import fields         Fields identified       QSO match fields       Award match fields       Import fields         IoTA       Multiple credit separator       Import fields       Import fields         Fields identified       QSO match fields       Award match fields       Award match fields         0 # "Ref. No."       Fields match       Elsingn       Elsingn       Reference (opt)         3 # "Count for"       Band       Band       Import / mmm       Import / mmm         5 # "Status"       Date       Date       Date       Import / mmm       Import / mmm         Work       Allow reuse of fields       HH + : : mm + : ss + •       Import / mmm       Import / mmm                                                                                                    | Parameter setting                                                                                                    | Execution                                                                                                    |
| Field separator       File contains header         Preview       "Ref. No."("Callson", "UTC", "Count for ", "Method", "Status"         "AF-003", "ZD52", "0000-00-00 00:000", "HF bands", "QSL", "Accepted"       "AF-004", "ZD54,"D000-00-00 00:000", "HF bands", "QSL", "Accepted"         "AF-004", "EASALO", "0000-00-00 00:000", "HF bands", "QSL", "Accepted"       ************************************                                                                                                    | Import file                                                                                                    | C:\Users\g4poparrl.net\Desktop\IOTA_rsgb_importado.csv                                                                                                    |
| Preview         "Ref. No." "Calisign", "UTC": "Count for", "Method": "Status"         "AF-002": "T5ZM", "2014-01-29 11-21:00", "HF bands", "QSL", "Accepted"         "AF-003": "Z08Z", "0000-00-00 00:00:00", "HF bands", "QSL", "Accepted"         "AF-005", "D44BS", "0000-00-00 00:00:00", "HF bands", "QSL", "Accepted"         "AF-005", "D44BS", "0000-00-00 00:00:00", "HF bands", "QSL", "Accepted"         "AF-005", "D44BS", "0000-00-00 00:00:00", "HF bands", "QSL", "Accepted"         "AF-005", "D44BS", "0000-00-00 00:00:00", "HF bands", "QSL", "Accepted"         "AF-005", "D44BS", "0000-00-00 00:00:00", "HF bands", "QSL", "Accepted"         "AF-005", "D44BS", "0000-00-00 00:00:00", "HF bands", "QSL", "Accepted"         "AF-005", "D44BS", "0000-00-00 00:00:00", "HF bands", "QSL", "Accepted"         "AF-005", "D44BS", "0000-00-00 00:00:00", "HF bands", "QSL", "Accepted"         "AF-005", "D44BS", "0000-00-00 00:00:00", "HF bands", "QSL", "Accepted"         "Are out, "D4BS", "0000-00-00 00:00:00", "HF bands", "QSL", "Accepted"         "Are out, "D4BS", "0000-00-00 00:00:00", "HF bands", "QSL", "Accepted"         "Are without"       Save config         Save config       Save config         "Helds identified       QSO match fields Award match fields Award match rules         "I # "Calsign"       Reference (opt)         Band       Date         Date       Date         Date       Date </td <td>Field separator</td> <td>, ✓ ✓ File contains header</td> | Field separator                                                                                                    | , ✓ ✓ File contains header                                                                                                    |
| "Ref. No."."Callsign"."UTC"."Count for"."Method"."Status".         "AF-002"."FTSZM"."2014:01-29 11:21:00"."HF bands"."QSL"."Accepted"         "AF-003"."EABALO"."0000:00:000"."HF bands"."QSL"."Accepted"         "AF-005"."D44BS"."0000:00:000"."HF bands"."QSL"."Accepted"         "AF-005"."D44BS"."0000:00:000"."HF bands"."QSL"."Accepted"         "AF-005"."D44BS"."0000:00:000"."HF bands"."QSL"."Accepted"         "AF-005"."D44BS"."0000:00:000"."HF bands"."QSL"."Accepted"         "AF-005"."D44BS"."0000:00:000"."HF bands"."QSL"."Accepted"         "AF-005"."D44BS"."0000:00:000"."HF bands"."QSL"."Accepted"         "AF-005"."D44BS"."0000:00:000"."HF bands"."QSL"."Accepted"         "AF-005"."D44BS"."0000:00:000"."HF bands"."QSL"."Accepted"         "AF-005"."D44BS"."0000:00:000"."HF bands"."QSL"."Accepted"         "AF-005"."D44BS"."0000:00:00:00"."HF bands"."QSL"."Accepted"         "AF-005"."D44BS"."0000:00:00:00"."HF bands"."QSL"."Accepted"         "Award       IDTA         Multiple credit separator       Load config         Save config       Fields match         1# "Callsign"       Reference (opt)         3 # "Count for"       Band         S # "Status"       Mode         Date       Time         Date       Time         YYY / Y MM / / dd <                                                                                                    | ✓ Preview                                                                                                    |                                                                                                    |
| Drag and drop fields into relevant destination fields     Award   IOTA   Multiple credit separator   Load config   Save config     Fields identified   QSO match fields   Award match fields   Award match fields   Award match fields   # "Ref. No."   1 # "Callsign"   2 # "UTC"   3 # "Count for"   4 # "Method"   5 # "Status"   Band   Date   Date   Date Time   Wyy ~ / ~ MM ~ / dd ~ •   HH ~ : ~ mm ~ : ss ~ •                                                                                                    | "Ref. No.","Callsign"<br>"AF-002","FT5ZM","<br>"AF-003","ZD8Z","0<br>"AF-004","EA8AJO"<br>"AF-005","D44BS","         | "UTC"."Count for"."Method"."Status"<br>'2014-01-29 11:21:00"."HF bands"."QSL"."Accepted"<br>000-00-00 00:00:00"."HF bands"."QSL"."Accepted"<br>"0000-00-00 00:00:00"."HF bands"."QSL"."Accepted"<br>0000-00-00 00:00:00"."HF bands"."QSL"."Accepted"<br>> |
| Award       IOTA       Multiple credit separator       Load config       Save config         Fields identified       QSO match fields       Award match fields       Award match rules         0 # "Ref. No."       Fields match       Fields match       Fields match         1 # "Callsign"       Callsign       Reference (opt)         3 # "Count for"       Band       Band         5 # "Status"       Mode       Date       Date Time format         Time       YYYY ~ / ~ MM ~ / dd ~ •       HH ~ : ~ mm ~ : ss ~ •         ✓ Allow reuse of fields       HH ~ : ~ mm ~ : ss ~ •       •                                                                                                    | Drag and drop field                                                                                                  | Is into relevant destination fields Clear                                                                                                    |
| Fields identified       QSO match fields Award match fields Award match rules         0 # "Ref. No."       Fields match         1 # "Callsign"       Callsign         2 # "UTC"       Reference (opt)         3 # "Count for"       Band         5 # "Status"       Mode         Date       Date Time format         Time       YYYV ✓ / ✓ MM ✓ / dd ✓ ●         Date + Time       HH ✓ : ✓ mm ✓ : ss ✓ ●                                                                                                    | Award IOTA                                                                                                    | ✓ Multiple credit separator ✓ Load config Save config                                                                                                    |
| 0 # "Ref. No."         1 # "Calsign"         2 # "UTC"         3 # "Count for"         4 # "Method"         5 # "Status"         Mode         Date         Date         Date         Date + Time         HH ∨ : ∨ mm ∨ : ss ∨ ●                                                                                                    | Fields identified                                                                                                    | QSO match fields Award match fields Award match rules                                                                                                    |
|                                                                                                    | 0 # "Ref. No."<br>1 # "Callsign"<br>2 # "UTC"<br>3 # "Count for"<br>4 # "Method"<br>5 # "Status"<br>✓ Allow reuse of | Fields match         Callsign       Reference (opt)         Band         Mode         Date       Date Time format         Time       yyyy > / > MM > / dd > •         Date + Time       HH > : > mm > : ss > •                                            |

## Dati di importazione CSV mancanti

Il CSV IOTA non è molto completo e difficile da abbinare ai QSO registrati perché non contiene informazioni sulla banda e sulla modalità, questo è ulteriormente complicato se alcune voci nel file CSV non contengono una data o un'ora del QSO. Log4OM fornisce una corrispondenza in cui è presente un solo QSO con quel particolare indicativo di chiamata, ma nel caso in cui una stazione stia lavorando su più bande, l'utente può scegliere di ignorare (Sii rigoroso nella corrispondenza) o contrassegnare tutto (Rilasciato) segue.

#### Strict mode:

Aggiorna UNO E SOLO UN QSO per riga. Se vengono trovati più QSO con i parametri, NON aggiornerà nulla.

#### **Relax constraints:**

Quando uno o più PARAMETRI DI RICERCA non sono validi (ad es. lota DATE è 00-00-0000) l'applicazione NON AGGIORNA nulla. Se è impostato il flag Relax vincoli, uno o più parametri mancanti vengono IGNORATI.

Selezionare sia STRICT MODE che RELAX CONSTRAINTS significa:

'Aggiorna solo UN QSO per riga. Se manca un parametro, ignoralo. ma consenti comunque l'aggiornamento di un solo QSO per riga "

L'importazione IOTA funziona con entrambi selezionati, perché ignorerà una data non valida (00-00-0000) ma corrisponderà al QSO solo se il nominativo corrisponde e c'è solo un QSO con questo nominativo.

| Batch confirmation | import s                                              |
|--------------------|-------------------------------------------------------|
| Parameter setting  | Execution                                             |
| Import file        |                                                       |
| Field separator    | ✓ ✓ File contains header Award IOTA ✓                 |
| ✓ Preview          |                                                       |
|                    | ^                                                     |
|                    |                                                       |
|                    | v                                                     |
| <                  | >>                                                    |
| Load config        | Save config 🔀 Clear                                   |
| Drag and drop fiel | ds into relevant destination fields                   |
| Fields identified  | QSO match fields Award match fields Award match rules |
|                    | Strict mode                                           |
|                    | Relax contrainsts                                     |
|                    |                                                       |
|                    |                                                       |
|                    |                                                       |
|                    |                                                       |
|                    |                                                       |
| Allow reuse of     | fields                                                |
|                    |                                                       |
|                    |                                                       |

- Fai clic sul pulsante "Carica config" e seleziona il file "IOTA\_IMPORT\_CONFIRMATIONS.json"
- Fai clic su "Open" (Apri)

| 🦅 Open                       |                                        |                  |                            |                | ×      |
|------------------------------|----------------------------------------|------------------|----------------------------|----------------|--------|
| ← → · ↑ - « g4popa           | arrl.net > AppData > Roaming > Log4OM2 | > awards         | ✓ Ö Searc                  | n awards       | R      |
| Organise 🔻 New folder        |                                        |                  |                            |                | • •    |
| 🐉 Dropbox \land N            | lame                                   | Date modified    | Туре                       | Size           |        |
| <ul> <li>OneDrive</li> </ul> | IOTA_IMPORT_CONFIRMATIONS.json         | 03/01/2020 17:49 | JSON File                  | 1 KB           |        |
| 8 g4poparrl.net              |                                        |                  |                            |                |        |
| 💻 This PC                    |                                        |                  |                            |                | _      |
| 🐂 Libraries                  |                                        |                  |                            |                |        |
| Network                      |                                        |                  |                            |                | -      |
| .tmp.drivedownl              |                                        |                  |                            |                |        |
| DIG Club                     |                                        |                  |                            |                |        |
| ESQLforLog4OM                |                                        |                  |                            |                |        |
| Log4OM                       |                                        |                  |                            |                |        |
| 📙 Markus HB9BRJ              |                                        |                  |                            |                |        |
| Optimised                    |                                        |                  |                            |                |        |
| Personal                     |                                        |                  |                            |                |        |
| Radio                        |                                        |                  |                            |                |        |
| 🔥 Afreet Program 🗸           |                                        |                  |                            |                |        |
| File <u>n</u> ame:           | IOTA_IMPORT_CONFIRMATIONS.json         |                  | <ul> <li>✓ json</li> </ul> | files (*.json) | ~      |
|                              |                                        |                  |                            | <u>O</u> pen ( | Cancel |

#### • Fai clic sulla scheda "Esecuzione"

| Batch confirmation import   | x   |   |
|-----------------------------|-----|---|
| Parameter setting Execution |     |   |
| <b>%</b> .                  |     |   |
|                             | l   | l |
|                             | l   | l |
|                             | l   |   |
|                             | l   |   |
|                             | l   | C |
|                             |     |   |
|                             |     |   |
| <                           |     |   |
| Lock display Clear Save log |     |   |
|                             | di. |   |

- Facendo clic sull'icona "Ingranaggio" a sinistra si simula l'azione di unione senza modificare il registro degli utenti.
- Facendo clic sull'icona a destra "Ingranaggio" si importeranno e uniranno i dati nel registro dell'utente
- Una volta completata l'unione, chiudere la finestra di importazione e fare clic sul pulsante Aggiorna nella vista principale IOTA Award.

|                                       |                | inport data              |                 |      |     |     |     |     |     |       |                                                                                                    |                                                                                                    |     |           |    |    |
|---------------------------------------|----------------|--------------------------|-----------------|------|-----|-----|-----|-----|-----|-------|----------------------------------------------------------------------------------------------------|----------------------------------------------------------------------------------------------------|-----|-----------|----|----|
| ward view Award filters Statistics Ma | intenance      |                          |                 |      |     |     |     |     |     |       |                                                                                                    |                                                                                                    |     |           |    |    |
| Predenined coning                     | Reference Code | Reference Description    | Reference Group | 160m | 80m | 60m | 40m | 30m | 20m | 17m   | 15m                                                                                                    | 12m                                                                                                    | 10m | 6m        | 4m | 2m |
|                                       | AF-002         | Amsterdam & St Paul Isl  | AF-002          | _    |     | -   |     | GRA | GRA | GRA   | 12                                                                                                    | GRA                                                                                                    | GRA |           |    |    |
| Show worked only                      | AF-003         | Ascension Island         | AF-003          |      |     |     |     |     |     | W     |                                                                                                    | 1                                                                                                    | GRA |           |    | _  |
| Show only valid references            | AF-004         | Canary Islands           | AF-004          |      | W   |     | W   | w   | GRA |       |                                                                                                    |                                                                                                    |     |           |    | w  |
| Sub group details                     | AF-005         | Leeward Islands (aka So  | AF-005          |      |     |     | w   |     | W   | w     |                                                                                                    |                                                                                                    |     | GRA       |    |    |
|                                       | AF-006         | Diego Garcia Island      | AF-006          |      |     |     |     |     | 1   | W     |                                                                                                    |                                                                                                    |     |           | 1  |    |
|                                       | AF-007         | Comoro Islands           | AF-007          |      |     |     |     | w   | w   | w     | GRA                                                                                                    | w                                                                                                    | w   | w         |    |    |
| Strict mode                           | AF-008         | Crozet Islands           | AF-008          |      |     |     |     |     | GRA | (     |                                                                                                    |                                                                                                    |     |           |    |    |
|                                       | AF-009         | Europa Island            | AF-009          |      |     |     |     |     |     | GRA   | · · · · · ·                                                                                                    |                                                                                                    | GRA | · · · · · |    |    |
|                                       | AF-010         | Bioco (aka Fernando Po   | AF-010          |      |     |     |     |     | GRA |       |                                                                                                    |                                                                                                    |     |           |    |    |
|                                       | AF-011         | Glorioso Islands         | AF-011          |      |     |     |     |     | GRA |       |                                                                                                    |                                                                                                    |     |           |    |    |
|                                       | AF-012         | Juan de Nova Island      | AF-012          |      |     |     |     |     | _   |       | GRA                                                                                                    | 1                                                                                                    | GRA |           |    |    |
|                                       | AF-013         | Madagascar               | AF-013          |      |     |     |     |     | GRA |       |                                                                                                    |                                                                                                    |     |           |    |    |
|                                       | AF-014         | Madeira Archipelago      | AF-014          |      | GRA |     | GRA |     |     |       | w                                                                                                    |                                                                                                    |     |           |    |    |
|                                       | AF-015         | Saint Brandon Islands    | AF-015          |      |     |     | w   |     |     |       |                                                                                                    |                                                                                                    |     |           |    |    |
|                                       | AF-016         | Reunion Island           | AF-016          |      |     |     |     |     | W   |       | GRA                                                                                                    |                                                                                                    |     |           |    |    |
|                                       | AF-017         | Rodrigues Island         | AF-017          |      |     |     |     |     | GRA |       |                                                                                                    |                                                                                                    |     |           |    |    |
|                                       | AF-018         | Pantelleria Island       | AF-018          |      |     |     |     | w   |     | 1.000 | W                                                                                                    |                                                                                                    |     |           |    |    |
|                                       | AF-019         | Pelagie Islands          | AF-019          |      |     |     |     |     | GRA |       |                                                                                                    |                                                                                                    |     |           |    |    |
|                                       | AF-020         | Bijagos Archipelago      | AF-020          |      |     |     | w   |     | GRA | GRA   |                                                                                                    |                                                                                                    |     |           |    |    |
|                                       | AF-021         | Prince Edward and Mari   | AF-021          |      |     |     |     |     | GRA |       |                                                                                                    |                                                                                                    |     |           |    |    |
|                                       | AF-022         | St Helena Island         | AF-022          |      |     |     |     |     |     |       | GRA                                                                                                    |                                                                                                    |     |           |    |    |
|                                       | AF-023         | Sao Tome Island          | AF-023          |      |     |     |     | W   | GRA | w     | w                                                                                                    | w                                                                                                    | w   |           |    |    |
|                                       | AF-024         | Inner Islands            | AF-024          |      |     |     |     |     | w   |       |                                                                                                    |                                                                                                    |     |           |    |    |
|                                       | AF-025         | Aldabra Islands          | AF-025          |      |     |     |     |     | GRA |       |                                                                                                    |                                                                                                    |     |           |    |    |
|                                       | AF-026         | Cosmoledo Islands        | AF-026          |      |     |     |     |     | GRA |       |                                                                                                    |                                                                                                    |     |           |    |    |
|                                       | AF-027         | Mayotte Island           | AF-027          |      |     |     |     |     | w   | w     | GRA                                                                                                    |                                                                                                    | GRA |           |    |    |
| tation                                | AF-028         | Socotra (Sugutra)        | AF-028          |      |     |     |     | GRA | GRA |       |                                                                                                    | GRA                                                                                                    | GRA |           | 1  |    |
| MORKED                                | AF-029         | Tristan da Cunha Islands | AF-029          |      |     |     |     |     | w   |       |                                                                                                    |                                                                                                    | GRA |           |    |    |
| CONFIRMED                             | AF-030         | Gough Island             | AF-030          |      |     |     |     |     | -   | 1     |                                                                                                    | GRA                                                                                                    | GRA |           | -  | -  |
| VALIDATED                             | AF-031         | Tromelin Island          | AF-031          |      |     |     |     |     |     |       | GRA                                                                                                    | GRA                                                                                                    |     |           |    |    |
| SUBMITTED                             |                |                          |                 | 1    | 1   |     |     | -   | -   | -     | and the second second se | A CONTRACTOR OF A CONTRACTOR OFTA A CONTRACTOR OFTA A CONTRACTOR OFTA A | 1   | -         |    |    |

Visualizza dopo aver importato un file csv IOTA che mostra i QSO concessi

| d view Award niters Statistics | Reference Code | Reference Description        | Reference Group | 160m   | 90m   | 60m   | 40m   | 20m   | 20m  | 17m  | 15m  | 12m  | 10m   | 6m | 4m   | 3m  |
|--------------------------------|----------------|------------------------------|-----------------|--------|-------|-------|-------|-------|------|------|------|------|-------|----|------|-----|
| ~                              | AE 002         | Ameteodom 8, Ct David Ini    | AE 000          | 100111 | 00111 | 00111 | 40111 | 30111 | 2011 | 1710 | 1500 | 1200 | 10111 | om | -100 | 200 |
|                                | AF-002         | Antisteruarii & St. Paul 15  | AF-002          |        |       |       |       |       | 147  |      |      |      |       |    |      |     |
| now only valid references      | AE-004         | Canany Islands               | AF-003          |        |       |       | w     |       | W    | W    |      |      |       |    |      |     |
| ib group details               | AF-013         | Madagascar                   | AF-004          |        |       |       |       |       | v    | **   | 14/  |      |       |    |      |     |
| vard view                      | AF-014         | Madeira Archinelano          | AF-014          |        | w     |       | w     |       | w    | v    |      |      |       |    |      |     |
| tailed (mode) statistics       | AE-016         | Reunion Island               | AE-016          |        |       |       |       |       |      | w    |      |      |       |    |      |     |
|                                | AE-018         | Pantelleria Island           | AF-018          |        |       |       |       |       |      |      | W    |      |       |    |      | _   |
| nct mode                       | AF-023         | San Tome Island              | AF-023          |        |       |       |       |       | v    |      |      |      |       |    |      |     |
|                                | AF-073         | Sfax Region group            | AF-073          |        |       |       |       |       |      |      |      |      | w     |    |      |     |
|                                | AF-086         | Windward Islands (aka        | AF-086          |        |       |       |       |       | w    |      |      |      |       |    |      |     |
|                                | AS-004         | Cyprus Island                | AS-004          |        |       | w     |       |       | w    |      |      |      |       |    |      |     |
|                                | AS-007         | Honshu Island                | AS-007          |        |       |       |       |       | w    |      |      |      |       |    |      |     |
|                                | EU-001         | Dodecanese                   | EU-001          |        |       |       | w     |       | v    | v    |      |      |       |    |      |     |
|                                | EU-002         | Aland Islands                | EU-002          |        |       |       | w     |       | w    |      |      |      | w     |    |      |     |
|                                | EU-003         | Eastern Azores group         | EU-003          |        |       |       |       |       | w    |      |      |      |       |    |      |     |
|                                | EU-004         | Balearic Islands             | EU-004          |        | w     |       | w     | w     | v    | w    |      |      |       |    |      |     |
|                                | EU-005         | Great Britain                | EU-005          | W      | w     | w     | v     | w     |      |      | w    |      |       | w  |      | W   |
|                                | EU-008         | Inner Hebrides               | EU-008          |        | w     |       | v     |       |      |      |      |      |       |    |      |     |
|                                | EU-009         | Orkney                       | EU-009          |        |       |       | w     |       | w    |      |      |      |       |    |      |     |
|                                | EU-010         | Outer Hebrides;Wester        | EU-010          |        | w     | w     |       |       | w    |      |      |      |       |    |      |     |
|                                | EU-012         | Shetland                     | EU-012          |        |       | w     |       |       |      |      |      |      |       |    |      |     |
|                                | EU-013         | Jersey                       | EU-013          |        |       |       | w     |       |      |      |      |      |       |    |      |     |
|                                | EU-014         | Corsica Island               | EU-014          |        |       |       | w     |       | w    |      | w    |      |       |    |      |     |
|                                | EU-015         | Crete Island                 | EU-015          |        |       |       |       |       | w    | w    |      | w    |       |    |      |     |
|                                | EU-016         | Dalmatia South group         | EU-016          |        | w     |       | w     |       | w    |      |      |      |       |    |      |     |
|                                | EU-017         | Eolie Islands;Lipari Islands | EU-017          |        |       |       |       |       | w    |      |      |      |       |    |      |     |
|                                | EU-018         | Faroe Islands                | EU-018          |        | w     |       |       |       |      |      |      |      |       |    |      |     |
| n                              | EU-021         | Iceland                      | EU-021          |        |       | W     |       |       | w    | v    | w    |      |       |    |      |     |
| DRKED                          | EU-023         | Malta group                  | EU-023          |        |       |       |       |       | v    | w    |      |      |       |    |      |     |
| FIRMED                         | EU-024         | Sardinia Island              | EU-024          |        |       |       | w     |       | w    |      | w    |      |       |    |      |     |
| MITTED                         | EU-025         | Sicily Island                | EU-025          |        |       | w     |       |       | v    | W    |      |      |       |    |      |     |

Visualizza dopo aver importato un file csv IOTA che mostra i QSO convalidati

## Premi SOTA

Ci sono occasioni in cui un operatore sta attivando un vertice in un altro paese, poiché l'elenco dei vertici SOTA è filtrato in base al segnale di chiamata e mostrerà solo i riferimenti per il paese del segnale di chiamata effettivo, non il prefisso in uso.

Un'altra anomalia è quando l'attivatore si trova in un paese, ma a causa della posizione sta attivando un vertice nel paese adiacente.

In questi casi, utilizzare la procedura descritta di seguito per inserire il riferimento di attivazione:

1. Modificare il segnale di chiamata della stazione in "Settings/Program Configuration/station information" (Impostazioni / Configurazione programma / informazioni sulla stazione), ad es. OE / G4POP / P

| Configuration                                                                            |                                        |                                                      |
|------------------------------------------------------------------------------------------|----------------------------------------|------------------------------------------------------|
| Save config Save and apply Exit                                                          |                                        |                                                      |
| Program Settings     Edit program config     Program Scheduler     User Configuration    | Station information Station Callsign * | OE/G4POP/P IARU Region                               |
| - Station Information - My References - Station configuration - Confirmations - Database | Station Country *                      | England ~       ITU     27 ~     CQ     14 ~     223 |

- 2. In "Settings/Program Configuration/station information/My References" (Impostazioni / Configurazione programma / Informazioni stazione / I miei riferimenti) ha selezionato il premio SOTA.
- 3. Poiché l'elenco dei riferimenti SOTA è filtrato dal prefisso del segno di chiamata per visualizzare solo i riferimenti per quel segno di chiamata, il riferimento richiesto potrebbe non essere elencato. Fare clic sul segno Nero + (Più o Aggiungi): immettere il riferimento, quindi premere il tasto Invio sulla tastiera del PC. Tale riferimento verrà visualizzato nella casella dei riferimenti in basso a sinistra.

| Configuration                                                                                                    |                          |                       |        |                                                                                                    |   |
|----------------------------------------------------------------------------------------------------|--------------------------|-----------------------|--------|----------------------------------------------------------------------------------------------------|---|
| Save config Save and apply Exit                                                                                                    |                          |                       |        |                                                                                                    |   |
| Program Settings     Edit program config     Program Scheduler     User Configuration                                                                                                 | My referen<br>My station | references            |        |                                                                                                    |   |
| Station Information                                                                                                    | Award                    | SOTA                  | ~      | References                                                                                               |   |
| My References                                                                                                    | Group                    |                       |        | Search                                                                                                   |   |
| Confirmations<br>Database<br>External Services                                                                                                    | Sub                      |                       | ~<br>+ | G/CE-001<br>G/CE-002<br>G/CE-003<br>G/CE-004                                                             | ^ |
| User preferences     Software Configuration     Ouster     Info Providers     Map Settings                                                                                            | ☑ IOTA@<br>☑ SOTA@       | ₽EU-005<br>₽OE/OO-271 | 0      | G/CE-005<br>G/C-005<br>G/DC-005<br>G/DC-006                                                              |   |
| Station configuration     Configuration     Database     External Services     User preferences     Software Configuration     Cluster     Info Providers     Map Settings     Backup | Sub                      | )EU-005<br>@0E/00-271 |        | G/CE-001<br>G/CE-003<br>G/CE-003<br>G/CE-004<br>G/CE-004<br>G/CE-005<br>G/DC-005<br>G/DC-005<br>G/DC-006 |   |

4. Fare clic su Salva e applica

Quando viene stabilito un contatto, questa è la voce di registro QSO risultante con il riferimento My SOTA corretto e l'indicatore di chiamata della stazione.

| 1 |                     | 1        |      |      |          |          |                    |         |                            |                  |
|---|---------------------|----------|------|------|----------|----------|--------------------|---------|----------------------------|------------------|
|   | Qso Date            | Callsign | Band | Mode | Rst Sent | Rst Rcvd | Name               | Comment | My References              | Station Callsign |
|   | 19/01/2020 18:43:33 | IW3HMH   | 30m  | CW   | 599      | 599      | Daniele Pistollato |         | IOTA@EU-005 SOTA@OE/00-271 | OE/G4POP/P       |

NOTA: dopo aver inserito l'attivazione QSO modifica il segnale di chiamata della stazione in "Settings/Program Configuration/station information" e quindi deseleziona la casella OE / OO-271 in "Settings/Program Configuration /station information/My References" (Impostazioni / Configurazione del programma / Informazioni sulla stazione / I miei riferimenti) e fai clic su "Save and apply" (Salva e applica)

## Esportazione di QSO SOTA

Log4OM offre una funzione di esportazione CSV per fornire file correttamente formattati che possono essere importati nel database SOTA on-line.

- Fai clic sul pulsante "Esporta dati" nella parte superiore della schermata dei Premi SOTA
- Seleziona "Chaser", "Activator" o "Ref to Ref" (S2S)
- Impostare un intervallo di date, se necessario
- Selezionare 'Station callsign' (il nominativo della stazione) richiesto
- Fai clic su 'Select/deselect' (Seleziona / deseleziona) nella parte inferiore della finestra per selezionare i QSO per l'esportazione o selezionare singolarmente i QSO
- Fare clic sul pulsante VERDE Esporta e selezionare un percorso per salvare il file CSV

|                 | Callsign  | Qso Date            | Rst Sent | Rst Rcvd | Band | Freq    | Name                          | Comment |  |
|-----------------|-----------|---------------------|----------|----------|------|---------|-------------------------------|---------|--|
| rom 06/03/2020  | <br>DK7NL | 03/01/2020 13:08:00 | 599      | 559      | 30m  | 10118.5 | Rolf                          |         |  |
| - 06/02/2020    | <br>DM5MR | 03/01/2020 13:07:20 | 599      | 559      | 30m  | 10118.5 | "Mike" Marco Rusczyk          |         |  |
|                 | <br>ON4ON | 03/01/2020 13:07:00 | 599      | 599      | 30m  | 10118.5 | Danny Commeyne                |         |  |
| tation callsign | RN3QN     | 03/01/2020 13:06:00 | 599      | 559      | 30m  | 10118.5 | Oleg A. Schekin               |         |  |
| ~               | HB9DDZ    | 03/01/2020 13:05:00 | 599      | 559      | 30m  | 10118.5 | Nick Zinsstag                 |         |  |
|                 | YO6CFB    | 03/01/2020 13:03:00 | 599      | 559      | 30m  | 10118.5 | Bako-Szabo Laszlo             |         |  |
|                 | EA2LU     | 03/01/2020 13:02:00 | 599      | 599      | 30m  | 10118.5 | Jorge Daglio Accunzi          |         |  |
|                 | EA2DT     | 03/01/2020 13:00:00 | 599      | 559      | 30m  | 10118.5 | Manuel                        |         |  |
|                 | OH7BF     | 03/01/2020 12:57:00 | 599      | 339      | 20m  | 14059.5 | Jaakko Koivuniemi             |         |  |
|                 | HB9AGH    | 03/01/2020 12:53:00 | 599      | 579      | 20m  | 14059.5 | Ambrosi Fluetsch              |         |  |
|                 | EA7GV     | 03/01/2020 12:52:00 | 599      | 559      | 20m  | 14059.5 | Jose L. Menjibar              |         |  |
|                 | DJ5AV     | 03/01/2020 12:51:00 | 599      | 569      | 20m  | 14059.5 | Michael Oerter                |         |  |
|                 | HA7NE     | 03/01/2020 12:49:00 | 599      | 569      | 20m  | 14059.5 |                               |         |  |
|                 | EA2IF     | 03/01/2020 10:49:00 | 599      | 559      | 30m  | 10120.5 | Op                            |         |  |
|                 | SM5LNE    | 03/01/2020 10:48:00 | 579      | 559      | 30m  | 10120.5 | Jan Skoldin                   |         |  |
|                 | EA2DT     | 03/01/2020 10:46:00 | 599      | 559      | 30m  | 10120.5 | Manuel                        |         |  |
|                 | OH5LP     | 03/01/2020 10:41:00 | 579      | 579      | 20m  | 14061.5 | Seppo Lahti                   |         |  |
|                 | CT1BQH    | 03/01/2020 10:40:00 | 599      | 539      | 20m  | 14061.5 | Joao Carlos Rodrigues Morgado |         |  |
|                 | HB9BSH    | 03/01/2020 10:39:00 | 579      | 229      | 20m  | 14061.5 |                               |         |  |
|                 | HB9AGH    | 03/01/2020 10:38:00 | 599      | 579      | 20m  | 14061.5 | Ambrosi Fluetsch              |         |  |

## Esportazione di QSO SOTA come file ADIF

SOTA ora fornisce una funzione di importazione ADIF, i file ADIF adatti possono essere esportati da Log4OM QSO Manager

## Importazione (unione) di un file CSV SOTA

I file CSV SOTA scaricati possono essere importati in Log4OM come segue:

- Nella schermata dei Premi SOTA selezionare il pulsante 'Import file' (Importa dati) nella parte superiore della finestra
- Selezionare il file da importare
- Imposta il separatore di campo (Field separator), di solito una virgola (,)
- Fai clic sul pulsante 'Preview' (Anteprima) per visualizzare l'anteprima di un campione del file da importare
- Fare clic sul pulsante 'Load config' (Carica configurazione) e caricare il file di configurazione SOTA preconfigurato

| Succir containnation                                                                        | mport                                                                                                    |                       |
|---------------------------------------------------------------------------------------------|----------------------------------------------------------------------------------------------------|-----------------------|
| arameter setting                                                                            | Execution                                                                                                    |                       |
| Import file                                                                                 | C:\Users\g4poparrl.net\Desktop\Markus HB9BRJ SOTA\hb9brj_SOTA_download.csv                                                                                                    | <b>D</b>              |
| Field separator                                                                             | , 🗸 🖌 File contains header                                                                                                    |                       |
| Preview                                                                                     |                                                                                                    |                       |
| DL/HB9BRJ/P.03/<br>DL/HB9BRJ/P.03/<br>DL/HB9BRJ/P.03/<br>DL/HB9BRJ/P.03/<br>DL/HB9BRJ/P.03/ | 01.2020.1249.DM.9W.235.HMH+C.W.HA7NE.<br>07.2020.1251.DM.9W.235.HMH+C.W.DA9AV.<br>07.2020.1252.DM.9W.235.HMH+C.W.EA7GV.<br>07.2020.1252.DM.9W.235.HMH+C.W.BB9AH.<br>07.2020.125.SDM.8W.235.HMH+C.W.HB9AFI/P. | ~                     |
| Drag and drop fiel                                                                          | lds into relevant destination fields                                                                                                    | M day                 |
|                                                                                             |                                                                                                    | X Clear               |
| Award SOTA                                                                                  | V Multiple credit separator V Loa                                                                                                    | ad config Save config |
| Fields identified                                                                           | QSO match fields Award match fields Award match rules                                                                                                    |                       |
| 0 # DL/HB9BRJ/P                                                                             | P Fields match                                                                                                    |                       |
| 2 # 12:49                                                                                   | HA7NE DM/BW-235                                                                                                    |                       |
| 3 # DM/BW-235<br>4 # 14MHz                                                                  | 14MHz                                                                                                    |                       |
| 6 # HA7NE                                                                                   | CW                                                                                                    |                       |
|                                                                                             | 03/01/2020 Date Time format                                                                                                    |                       |
|                                                                                             | 12:49 yyyy ~ / ~ MM ~ / a                                                                                                    | dd 🗸 🌑                |
|                                                                                             | Date + Time HH v : v mm v : s                                                                                                    | ss 🗸 🕒                |
|                                                                                             | fields                                                                                                    |                       |
| Allow reuse of                                                                              |                                                                                                    |                       |

• Fai clic sulla scheda 'Execution' (Esecuzione) nella parte superiore della finestra

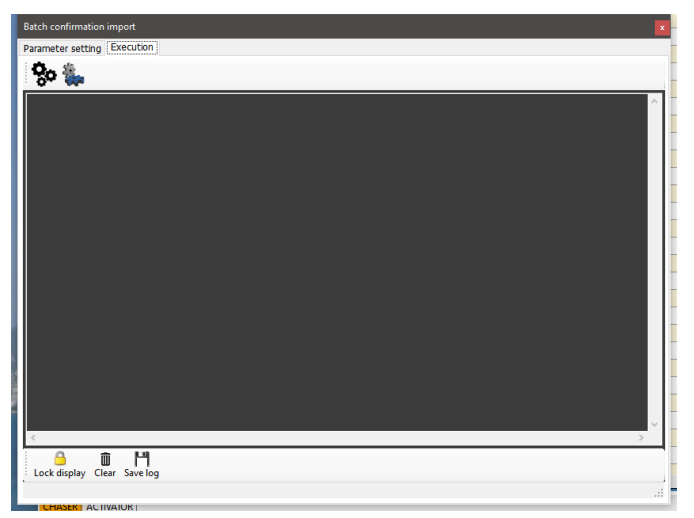

- Facendo clic sull'icona "Ingranaggio" a sinistra si simula l'azione di unione senza modificare il registro dell'utente.
- Facendo clic sull'icona "Ingranaggio" a destra si importeranno e uniranno i dati nel registro dell'utente
- Una volta completata l'unione, chiudere la finestra di importazione e fare clic sul pulsante "Refresh" (Aggiorna) nella vista principale SOTA Award.

Lo stato verificato e concesso verrà ora visualizzato per i QSO aggiornati dall'importazione

#### NOTA:

Questa è una funzione MERGE (Aggiorna), non aggiunge QSO al registro che non esistono nel registro, viene utilizzata per AGGIORNARE i record esistenti.

# Awards (Premi) - Per utenti esperti

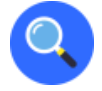

## Teoria dei riferimenti QSO

L'utente avanzato apprezzerà i metodi di riferimento e di conferma utilizzati da Log4OM che forniscono probabilmente il sistema di gestione dei premi più avanzato disponibile.

## CONFERMA QSO

Ogni QSO è considerato come un evento istantaneo ed è la base di tutte le informazioni statistiche di Log4OM.

Un QSO ha un numero di attributi. Paese, indicativo di chiamata, data di inizio ecc. Sono tutti attributi di base del QSO.

Il QSO è l'unità base di informazioni e contiene informazioni reali e accurate sul QSO stesso.

Un QSO può ricevere una CONFERMA. Una conferma è la prova che il contatto descritto nel QSO stesso è reale e valido. Le conferme sono un concetto legato al QSO stesso.

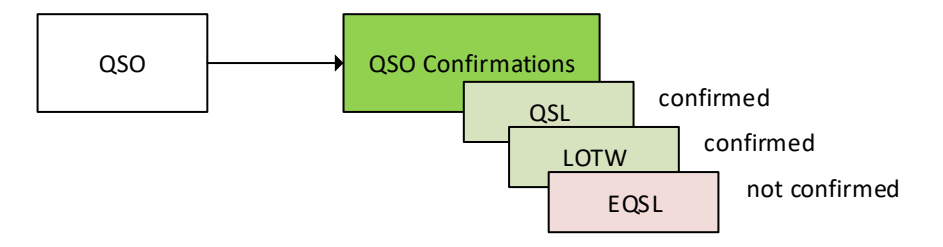

Quando l'utente analizza il log attraverso le statistiche, viene analizzato raggruppando diversi QSO ed estraendo il risultato finale di tutte le conferme in base ai filtri applicati.

## **RIFERIMENTI QSO**

I riferimenti QSO, possono essercene più di uno, sono attributi che indicano che il QSO ha avuto luogo in un determinato contesto o che le sue caratteristiche lo identificano in un determinato premio. Questi riferimenti QSO sono specifici del QSO. L'aggregazione può verificarsi ma le informazioni di riferimento sono **strettamente connesse** al QSO.

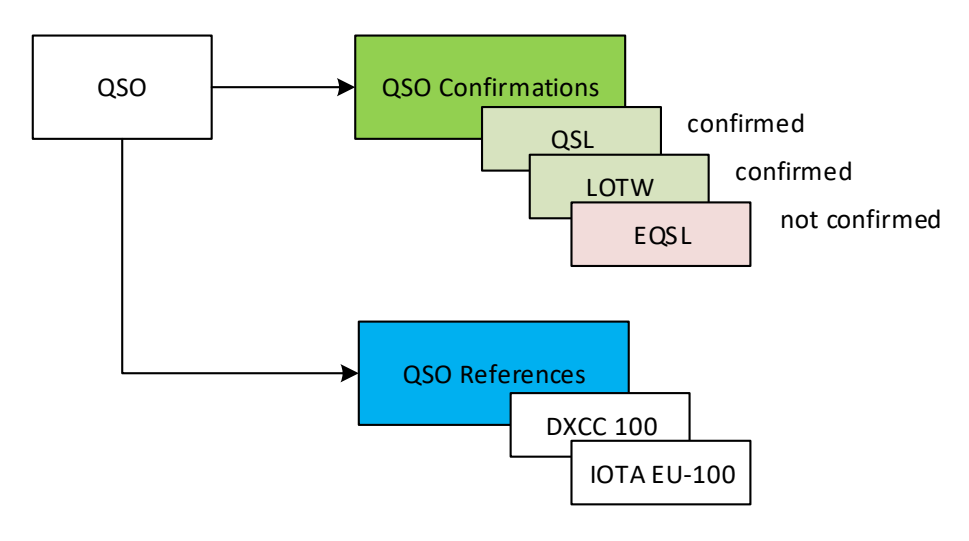

Un riferimento contiene un elenco di informazioni:

AwardCode: Il codice di aggiudicazione del riferimento (AC nell'esportazione ADIF) ReferenceCode: Il codice di riferimento (R nell'esportazione ADIF) ReferenceStatus: Lo stato di riferimento. Può assumere quei valori:

- INVALID: quando il riferimento non è valido per alcuni motivi
- UNCONFIRMED: il riferimento non è stato confermato con le conferme QSO richieste o la fonte di conferma esterna
- CONFIRMED: il riferimento è stato confermato con le conferme QSO richieste o da una fonte di conferma esterna. Il riferimento non è ancora stato convalidato, quindi non può essere utilizzato per richiedere un premio (ad esempio, QSL richiede la verifica del controllo della carta). Lo stato CONFERMATO indica che il QSO è probabilmente utilizzabile per un'ulteriore convalida
- VALIDATED: Il riferimento è stato convalidato da conferme QSO o da fonte esterna. Il QSO convalidato può essere inviato per la richiesta di aggiudicazione e può ricevere tag "grant".

**ReferenceGroup**: L'attributo del gruppo di riferimento [non strettamente richiesto] (G nell'esportazione ADIF) **ReferenceSubGroup**: L'attributo del sottogruppo di riferimento [non strettamente richiesto] (SG nell'esportazione ADIF) ADIF)

**Submitted**: L'elenco delle conferme di aggiudicazione per le quali il QSO è stato presentato per la convalida. Ad esempio, DXCC-10 per il premio DXCC 10 metri. (SUB nell'esportazione ADIF)

**Granted**: L'elenco delle conferme di aggiudicazione per le quali il QSO ha ricevuto una conferma di credito dal gestore del premio. Esempio DXCC-10 per DXCC 10 metri. (GRA nell'esportazione ADIF)

L'elenco dei SUBMITTED e GRANTED può essere impostato nelle "AWARD CONFIGURATIONS" (CONFIGURAZIONI DEL PREMIO) per il sottotipo di premio specifico.

Ad esempio, nella configurazione 10M del premio DXCC, la configurazione mostrerà gli stati inviati e concessi in base al tag DXCC-10 del riferimento

| Award definitions | Hx          | Ê 🖏 💼                       |                           |
|-------------------|-------------|-----------------------------|---------------------------|
| Search            |             |                             |                           |
| 10M               | Base Info E | Extended info               |                           |
| 12M               |             |                             |                           |
| 15M               | Name        | 10m                         |                           |
| 160M              |             |                             |                           |
| 17M               | Description | Contacts must be made on 10 | meters since November 15, |
| 20M               |             | 1945                        |                           |
| 2M                |             |                             |                           |
| 30M               |             |                             |                           |
| 40M               |             |                             |                           |
| 5BANDS            |             | 0.0.0.0.0.0.0               |                           |
| 6M                | Chaser v    | iew 🔘 Activator view 🔘 Ref  | erence to Reference view  |
| 70CM              |             |                             |                           |
| 80M               | Award re    | esets yearly                | Valid period              |
| CHALLENGE         | Satellite   | contacts only               | From 15/11/1045           |
| CW                | Sacenice    | concaces only               | FIOM C 13/11/1943         |
| DIGITAL           | Exclude :   | satellite contacts          | To 31/12/9998             |
|                   | l l         |                             |                           |
|                   | Grant Code  | DXCC-10                     | 💶 🗙 🔒                     |
| SATELLITE         |             |                             |                           |

## **CONFERMA DI RIFERIMENTO**

Un riferimento è un attributo del QSO stesso. Indica che il QSO è stato effettuato con un'altra stazione in una posizione specifica o in una situazione specifica o con un segnale di chiamata specifico che era coinvolto in un evento specifico.

Per richiedere un riferimento per una prova di riconoscimento è richiesto il contatto stesso. Non tutti i tipi di conferme (LOTW, EQSL, QSL) sono accettati per un riferimento specifico.

*per esempio*. una conferma LOTW è considerata valida (PREMIO CONFERMATO) per il premio DXCC, poiché è gestita dall'ARRL che è il creatore del premio DXCC. Una QSL non è considerata valida per il premio DXCC per impostazione predefinita poiché la QSL richiede la convalida da un controllore di carte ARRL per essere considerata valida.

#### Visualizzazione dei dati

Log4OM offre due diverse visualizzazioni dello stato del premio.

#### View by ref confirmation

Gli utenti possono visualizzare lo stato del premio concentrandosi sulle QSO CONFIRMATIONS, al fine di verificare se gli utenti hanno requisiti di base al fine di procedere con una richiesta al gestore del premio per il credito del premio. In tal caso, Log4OM mostrerà lo stato del premio concentrandosi sulle QSO CONFIRMATIONS.

Questo è possibile anche per le conferme che non contano per il premio stesso, gli utenti potrebbero voler vedere quanti riferimenti DXCC sono stati confermati con EQSL sebbene EQSL non sia accettato come conferma valida per il riferimento stesso.

#### View by ref confirmation

I riferimenti relativi ai premi seguono le regole del premio stesso.

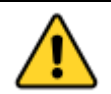

Un RIFERIMENTO QSO può avere diversi STATI DI CONFERMA DI RIFERIMENTO.

- NOT CONFIRMED significa che non è stata ricevuta alcuna conferma del tipo richiesto.
- CONFIRMED significa che è stata ricevuta una CONFERMA QSO del tipo richiesto.
- AWARD CONFIRMED significa che il RIFERIMENTO QSO è stato confermato direttamente dal gestore del premio. Il premio confermato NON è stato gestito automaticamente, può essere impostato solo per premi specifici quando Log4OM riceve informazioni esterne valide.

Solo LOTW e IOTA sono in grado di contrassegnare automaticamente i riferimenti "AWARD CONFIRMED" (PREMIO CONFERMATO) leggendo i file di esportazione IOTA e i file ADIF scaricati da LOTW. Altri premi possono essere automatizzati dai file CSV se e quando forniranno un rapporto sullo stato utilizzabile.

Se il premio richiede una conferma QSL, il riferimento verrà automaticamente verificato all'arrivo di una conferma di tipo QSL. Se il premio supporta più di una modalità di conferma, il riferimento verrà automaticamente convalidato dall'arrivo della conferma compatibile. Queste conferme sono sempre "reali", collegate al QSO e non aggregate per modalità o banda come nella visione tradizionale di un premio.

#### **ESEMPIO DXCC**

Una conferma QSO da parte di LOTW fa sempre contrassegnare il riferimento DXCC come PREMIO CONFERMATO.

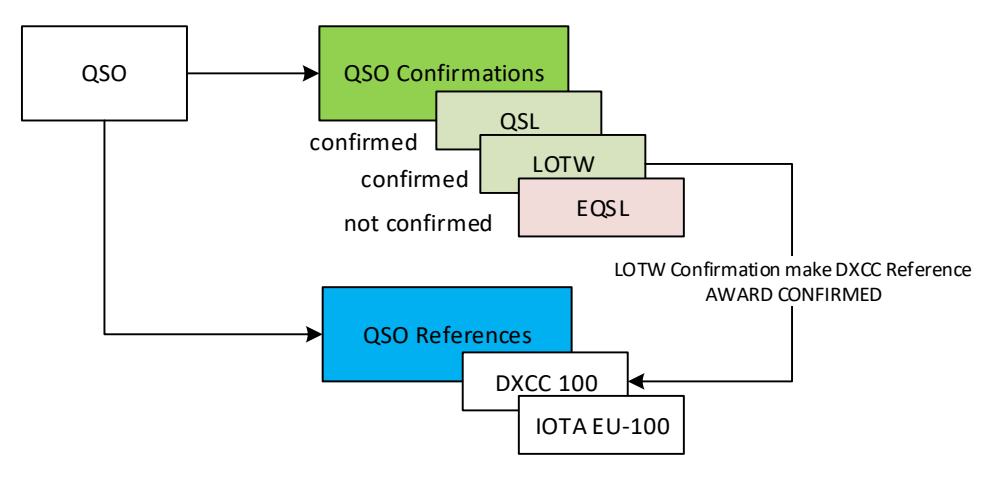

In questo esempio il RIFERIMENTO è CONFERMATO ma non confermato per il PREMIO.

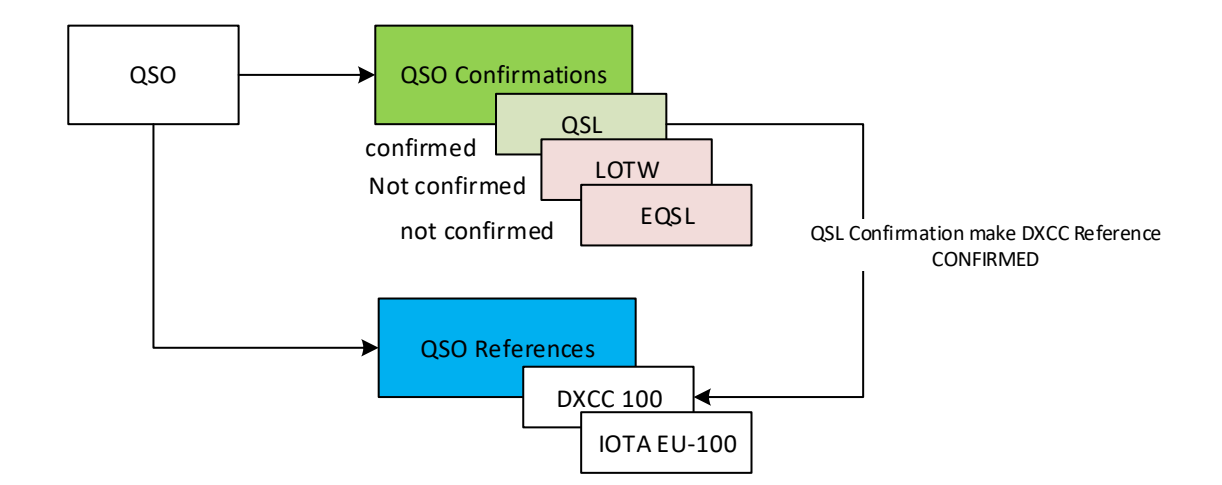

#### **ESEMPIO IOTA**

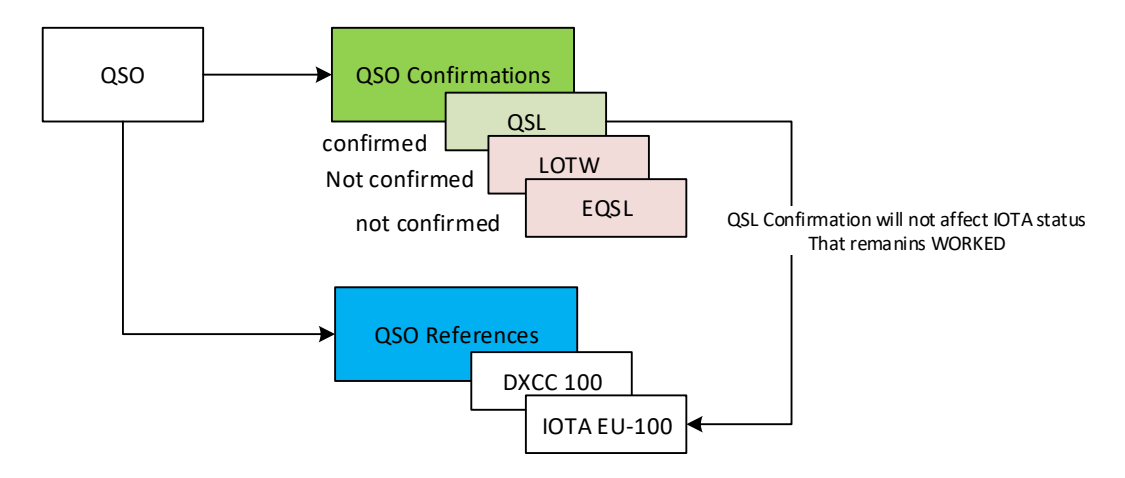

Il programma IOTA si affida a dati esterni per contrassegnare la conferma QSO bidirezionale e i riferimenti da convalidare, solo un input esterno può contrassegnare un RIFERIMENTO QSO del premio IOTA "AWARD CONFIRMED".

Questo perché IOTA non utilizza alcun tipo di conferma QSO, come indicato nell'Editor per il premio IOTA. CUSTOM significa che il premio è gestibile solo con informazioni esterne. Non vengono utilizzate conferme QSO per CONFERMA DI RIFERIMENTO.

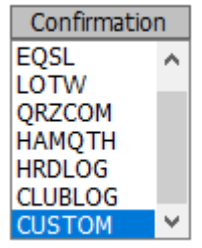

At least one mus

#### **GESTIONE DELLO STATO CONFERMATO**

Sebbene non sia "forte" come lo stato PREMIO CONFERMATO ai fini della richiesta di premio, lo stato confermato viene gestito da Log4OM automaticamente seguendo le caratteristiche del premio definite nel sistema di gestione dei premi.

Il premio DARC DOK utilizza la QSL come metodo di conferma, ciò significa che gli utenti devono disporre di una QSL per richiedere crediti premio.

#### DARC DOK è configurato per utilizzare la QSL come metodo di conferma nella gestione dei premi.

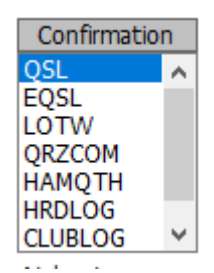

Quando Log4OM riceve una conferma, scansiona sempre il QSO al fine di trovare riferimenti che, in base ai parametri di aggiudicazione, siano "CONFERMATI" dalla conferma ricevuta.

In questo caso, un QSL cartaceo ricevuto su un QSO con un riferimento DOK DARC registrato contrassegnerà il riferimento stesso come CONFERMATO quando "visualizza per rif. Conferma "è impostato.

## Editor del premio

La gestione dei premi in Log4OM è completamente personalizzabile. È possibile creare un premio in pochi minuti, integrandolo perfettamente nel sistema e pronto per l'uso immediato.

#### Informazioni importanti.

I Log4OM Awards possono essere di 3 tipi: Riferimenti, Campi QSO e Indicativo di chiamata.

#### [PREMIO TIPO DI RIFERIMENTO]

I premi di tipo "RIFERIMENTO" sono caratterizzati dall'avere un codice univoco per ogni riferimento che lo identifica. Questo riferimento si trova spesso nelle note del cluster o può essere inserito manualmente, può anche essere derivato da una ricerca su un sistema esterno (ad esempio QRZ.COM) o può essere recuperato automaticamente da Log4OM dalle note di un QSO precedentemente importato. Esempi di premi di tipo RIFERIMENTO sono: Riferimento premio World Wide Flora & Fauna: IFF-1369 Riferimento premio IOTA: EU-166 Riferimento del premio World Castles: I-12874

## [CAMPI DI QSO]

"QSO FIELDS" fornisce automaticamente i dati di aggiudicazione, le informazioni vengono recuperate automaticamente dai dati QSO standard che vengono raccolti e salvati al momento della registrazione di un QSO. Questi premi non sono visibili nell'interfaccia utente principale del programma (campi di riferimento Premi nella scheda F3 della finestra di input QSO), poiché vengono automaticamente derivati analizzando i normali dati QSO.

Per creare un premio QSO FIELDS è necessario indicare un campo tra quelli disponibili, che sarà utilizzato dal programma per cercare i riferimenti utilizzati nel calcolo del premio.

Esempi di premi QSO FIELDS sono:

DXCC award: Questo premio si basa sul campo "DXCC"

WAS award: Questo premio si basa sul campo STATO

WORKED ALL ITALIAN PROVINCES AWARD: Questo premio si basa sull'abbreviazione della provincia contenuta nel campo INDIRIZZO.

Per limitare il numero di "falsi contatti" è possibile limitare il premio a lavorare solo sui DXCC per i quali il premio è valido.

per esempio. Filtrare un premio in base ai numeri di entità DXCC 291, 110 & 6 e il campo STATO fornisce i risultati del premio WAS (ha funzionato in tutti gli Stati), solo per gli Stati Uniti d'America, le Hawaii e l'Alaska.

Nel caso del premio WAIP (lavorato tutte le province italiane) verrà filtrato in base al numero entità DXCC 248 e al campo STATO per fornire solo i risultati per WAIP

## [TIPO DI CHIAMATA]

Un premio CALLSIGN utilizza il segnale di chiamata del contatto QSO per recuperare eventuali riferimenti. È anche possibile operare su parti del segnale di chiamata (ad es. Sul prefisso).

Un esempio di premi CALLSIGN sono i premi commemorativi, in cui vi sono diverse stazioni e il collegamento con queste stazioni, dal segnale di chiamata noto o prefisso speciale specifico, ad es. GB500nnn, produce riferimenti utili per il conseguimento del premio.

## Utilizzo della gestione dell'Award

| www. Award Management   |                |                                                            | _ 0        | ×        |
|-------------------------|----------------|------------------------------------------------------------|------------|----------|
| File Update Utilities 🖓 |                |                                                            |            |          |
| - Available Awards      |                | NEW                                                        |            |          |
|                         | Augred info    |                                                            |            |          |
| - ASC                   | Award Into Awa | d type Confirmation References Import Award configurations |            |          |
| - 🖰 ATDA                | Award Code     | Valid                                                      |            |          |
| BCA                     | Award Name     | Protected award Last updated                               | 08/09/2019 | $\sim$   |
|                         | Description    |                                                            |            |          |
| - CDM                   | Description    |                                                            |            |          |
|                         | Award URL      |                                                            |            |          |
| СОТА-9А                 | Download URL   |                                                            |            |          |
| DARC_DOK                | Reference LIRI |                                                            |            |          |
|                         | Reference one  |                                                            |            | _        |
|                         | Valid from     | 01/01/1900 Valid to 31/12/9998 Alias                       |            | <b>0</b> |
| - 🦲 IOTA                | Emission       | Valid bands Valid mode DXCC list                           |            |          |
|                         | CW             | 😪 🗕 🗇 🚽 🚽 🗇 🖉 🖉 Cont 🔽 🔻                                   |            |          |
|                         | DIGITAL        | 160m A AM A Abu Ail Is. [deleted]                          | ^          |          |
| VK_SHIRES               | THORE          | 80m AMTORFEC Afghanistan                                   |            |          |
| 🖰 WAB                   |                | 🗌 60m 📄 ARDOP 📄 Agalega & St. Brandon Is.                  |            |          |
|                         |                | 40m ATV Aland Island                                       |            |          |
|                         |                | U 30m U C4FM U Alaska                                      |            |          |
|                         |                |                                                            |            |          |
|                         |                | □ 15m                                                      | ~          |          |
| WANCA                   |                |                                                            |            |          |
| WAS                     |                | 0 items selected 0 items selected 0 items selected         |            |          |
| WWFF                    |                | At least one must be selected or each reference            |            |          |
| <b>7\A/D</b>            |                |                                                            |            |          |
| Current award -         |                |                                                            |            | :        |

Nell'area a sinistra dello schermo gli utenti troveranno i premi disponibili in Log4OM. Il numero di premi aumenterà nel tempo, il programma verrà automaticamente aggiornato con le versioni riviste dei premi esistenti e nuovi premi verranno aggiunti periodicamente.

Il simbolo del lucchetto indica che il premio è PROTETTO, ovvero che è un premio gestito dal team Log4OM. Ciò non impedisce agli utenti di modificarlo o aggiungere riferimenti, tuttavia tali modifiche e aggiunte verranno sovrascritte automaticamente con nuovi aggiornamenti del programma, pertanto si consiglia agli utenti di eseguire il backup del file dei premi in un'altra cartella.

Nell'area a destra si trova l'area di gestione per i singoli premi.

#### Funzioni dell'icona della barra degli strumenti:

Salva premio corrente | Annulla modifica | Elimina premio | Nuovo premio

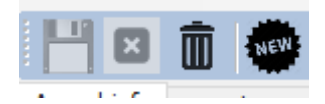

## **AWARD INFO (Informazioni sul premio)**

|                  | NEW                                                                                                    |                                                            |                                                                                                    |                 |
|------------------|----------------------------------------------------------------------------------------------------|------------------------------------------------------------|----------------------------------------------------------------------------------------------------|-----------------|
| Award info Awa   | rd type Confirmati                                                                                                    | ion References In                                          | mport Award configurations                                                                                                    |                 |
| Award Code       |                                                                                                    |                                                            | 🗌 Valid                                                                                                    |                 |
| Award Name       |                                                                                                    |                                                            | Protected award Last update                                                                                                    | ed 09/09/2019 ~ |
| Description      |                                                                                                    |                                                            |                                                                                                    |                 |
| Award URL        |                                                                                                    |                                                            |                                                                                                    |                 |
| Download URL     | Award reference lis                                                                                                    | t for future referen                                       | ce updates                                                                                                    |                 |
| Reference URL    | The link to the sing                                                                                                    | le reference award                                         | . Use <ref> as replacement for the reference of</ref>                                                                                                    | code            |
| Valid from       | 01/01/1900 ~                                                                                                    | Valid to 31/12/99                                          | 998 V Alias                                                                                                    | 0               |
| Emission         | Valid bands                                                                                                    | Valid mode                                                 | DXCC list                                                                                                    |                 |
| CW               |                                                                                                    | A                                                          | n de la companya de la companya de l |                 |
| DIGITAL          | ♥ <b>—</b> 6 <sup>3</sup>                                                                                                    | ✓ ■ 6 <sup>3</sup>                                         | V Cont V                                                                                                    |                 |
| DIGITAL          | ✓ — □ 160m ^ 80m                                                                                                    |                                                            | Abu Ail Is. [deleted]                                                                                                    | ^               |
| DIGITAL<br>PHONE | ✓ ■ □ <sup>3</sup> 160m ▲ 80m 60m                                                                                                    | AM AMTORFEC                                                | Abu Ail Is. [deleted]<br>Afghanistan<br>Agalega & St. Brandon Is.                                                                                                    | ^               |
| DIGITAL<br>PHONE | ✓ ■ 6       160m       80m       60m       40m                                                                                                | AM AMTORFEC                                                | Abu Ail Is. [deleted] Afghanistan Agalega & St. Brandon Is. Aland Island                                                                                                    | ^               |
| DIGITAL<br>PHONE | ✓ ■ ○       160m       80m       60m       40m       30m                                                                                      | AM AMTORFEC                                                | Abu Ail Is. [deleted]<br>Afghanistan<br>Agalega & St. Brandon Is.<br>Aland Island<br>Alaska                                                                                                    | ^               |
| DIGITAL<br>PHONE | ✓ → →       160m       80m       60m       40m       30m       20m                                                                            | AM<br>AMTORFEC<br>ARDOP<br>ATV<br>C4FM<br>CHIP             | Abu Ail Is. [deleted] Afghanistan Agalega & St. Brandon Is. Aland Island Alaska Albania                                                                                                    | ^               |
| DIGITAL<br>PHONE | <ul> <li>✓ ■ □</li> <li>160m</li> <li>80m</li> <li>60m</li> <li>40m</li> <li>30m</li> <li>20m</li> <li>17m</li> </ul>                         | AM<br>AMTORFEC<br>ARDOP<br>ATV<br>C4FM<br>CHIP<br>CHIP64   | Abu Ail Is. [deleted]<br>Afghanistan<br>Agalega & St. Brandon Is.<br>Aland Island<br>Alaska<br>Albania<br>Aldabra [deleted]                                                                                                    | ^               |
| DIGITAL<br>PHONE | ↓     160m       ▲     80m       △     60m       ↓     40m       □     30m       □     20m       □     17m       □     15m                    | AM AMTORFEC ARDOP ATV C4FM C4FM C4FM CHIP CHIP64 CHIP128 V | Abu Ail Is. [deleted] Afghanistan Agalega & St. Brandon Is. Aland Island Alaska Albania Aldabra [deleted] Algeria                                                                                                    | <b>^</b>        |
| DIGITAL<br>PHONE | <ul> <li>160m</li> <li>80m</li> <li>60m</li> <li>40m</li> <li>30m</li> <li>20m</li> <li>17m</li> <li>15m</li> <li>0 items selected</li> </ul> | AM AMTORFEC ARDOP ATV CHIP CHIP64 CHIP128 V                | Abu Ail Is. [deleted] Afghanistan Agalega & St. Brandon Is. Aland Island Alaska Albania Aldabra [deleted] Algeria 0 items selected                                                                                                    |                 |
| DIGITAL<br>PHONE | <ul> <li>160m</li> <li>80m</li> <li>60m</li> <li>40m</li> <li>30m</li> <li>20m</li> <li>17m</li> <li>15m</li> <li>0 items selected</li> </ul> | AM AMTORFEC ARDOP ATV CHIP CHIP64 CHIP128 V                | Abu Ail Is. [deleted] Afghanistan Agalega & St. Brandon Is. Aland Island Alaska Albania Aldabra [deleted] Algeria O items selected At least one must be selected or each reference must have a valid DXCC                                                                                                    | re              |

Award Code: È la chiave del premio. I riferimenti vengono salvati nel formato <AWARD CODE>@<REFERENCE CODE> (<CODICE PREMIO> @ <CODICE RIFERIMENTO>). Questa chiave è unica nell'elenco dei premi. Non sono ammessi duplicati.

Valid: Se selezionato, il premio è valido e può essere utilizzato da Log4OM

Award Name: Il nome intuitivo del premio.

Description: Una breve descrizione delle caratteristiche del premio

Award URL: L'indirizzo web della home page del premio

**Download URL:** [RECOMMENDED] Contiene la pagina in cui è possibile recuperare i riferimenti ai premi. Utile per i gestori del premio trovare elenchi di riferimento da aggiornare.

URL di riferimento: se il premio ha una pagina Web che consente agli utenti di cercare il riferimento, questo è il luogo in cui gli utenti devono inserire l'indirizzo della pagina Web. Sostituire il codice di riferimento con <REF>. Log4OM posizionerà il riferimento corrente in fase di esecuzione.

Ad esempio, per IOTA: https://www.iotamaps.org/grpref/<REF>

(https://www.iotamaps.org/grpref/EU-025)

Un collegamento ipertestuale verrà inserito nella schermata di riferimento del premio come di seguito:

| Statistics ( | (F1)    | Info (F2)    | Award refs (F3) | Му     | Station (F4)     | QSL's (F | 5)           |
|--------------|---------|--------------|-----------------|--------|------------------|----------|--------------|
| Award        | IOT     | A            |                 | $\sim$ | Referer          | nces     |              |
| Group        | EU-0    | 125          |                 |        | Search           |          |              |
| Group        |         | .20          |                 | -      | AF-018           |          | ^            |
| Sub          |         |              |                 | $\sim$ | AF-019           |          |              |
| EU-025 S     | icily I | <u>sland</u> |                 |        | EU-025           |          |              |
|              | _       |              |                 |        | EU-028           |          |              |
|              | DEO-    | 025          |                 | 9      | EU-031           |          |              |
|              |         |              |                 |        | EU-045<br>EU-050 |          |              |
|              |         |              | -0              |        | EU-051           |          | $\mathbf{v}$ |
|              |         |              |                 |        |                  |          |              |

Valid From - Valid To: Questo è il periodo valido del premio. QSO al di fuori di questo intervallo non verrà preso in considerazione.

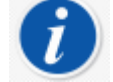

Per i premi che cambiano i riferimenti, gli utenti annuali devono utilizzare il "CODICE PREMIO" + ANNO nel campo del codice premio, quindi gli utenti non perderanno i loro vecchi riferimenti per le precedenti partecipazioni a tali premi.

Alias: Se un premio cambierà il suo nome, gli utenti potrebbero voler cambiare il suo codice premio. Il vecchio QSO sarà accettato e assegnato a questo premio se i suoi riferimenti corrispondono al codice del premio O all'alias del premio.

Un esempio: WFF (World Flora Fauna) ha cambiato il suo codice (e riferimenti) da WFF a WWFF. Log4OM V1 ha riferimenti in formato WFF @ IFF-123, Log4OM V2 ha il codice premio cambiato in WWFF. Log4OM ha aggiunto un alias a WFF per convertire automaticamente i vecchi riferimenti in nuovi.

| Award info  | Award type   | Confirmation                                                                                  | References   | Import | Award co | onfiguratio | ons     |           |            |        |
|-------------|--------------|-----------------------------------------------------------------------------------------------|--------------|--------|----------|-------------|---------|-----------|------------|--------|
| Award Code  | WWFF         |                                                                                               |              |        | 🗹 Valid  |             |         |           |            |        |
| Award Nam   | e World F    | ora and Fauna                                                                                 | Award        |        | 📔 Prote  | ected awa   | ard Las | t updated | 10/07/2019 | $\sim$ |
| Description |              |                                                                                               |              |        |          |             |         |           |            |        |
| Award URL   | http://v     | wwff.co/                                                                                      |              |        |          |             |         |           |            |        |
| Download U  | JRL http://v | http://wwff.co/wwff-data/wwff_directory.csv                                                   |              |        |          |             |         |           |            |        |
| Reference   | JRL The link | The link to the single reference award. Use <ref> as replacement for the reference code</ref> |              |        |          |             |         |           |            |        |
| Valid from  | 01/01/2      | 1900 ~ Va                                                                                     | id to 31/12/ | 9998   | ∽ Alias  | WFF         |         |           |            | 0      |

**Emission:** Tipi di emissioni validi per questo premio. I QSO non realizzati nel tipo di emissione selezionato non vengono considerati per il premio e il premio non verrà elencato tra i premi disponibili per il contatto.

I tipi di emissione validi sono: CW, DIGITALE, PHONE. Almeno uno deve essere selezionato.

Valid Bands / Valid Modes: Gli utenti possono limitare le bande e le modalità per il premio selezionando bande e modalità specifiche, se nulla è selezionato tutte le bande e / o tutte le modalità sono valide.

**DXCC List:** L'elenco del DXCC in cui questo premio è valido. I premi specifici per paese devono avere il DXCC impostato. È necessario selezionare almeno un DXCC.

SUGGERIMENTO: Log4OM è in grado di recuperare l'elenco DXCC dai riferimenti stessi, in cui il campo DXCC è obbligatorio (almeno uno per ogni riferimento, multipli consentiti). Se Log4OM non è in grado di trovare un elenco di DXCC validi per il premio dall'elenco DXCC del premio o dall'elenco di riferimento (poiché l'elenco di riferimento è vuoto), il premio non verrà salvato.

## AWARD TYPE (TIPO DI PREMIO)

| ward info A  | ward type     | Confirmation    | References    | Import Aw      | ard configurations             |               |                  |
|--------------|---------------|-----------------|---------------|----------------|--------------------------------|---------------|------------------|
| Award type   |               |                 | ~             | Possible re    | ference additional prefixes    |               | ~ 🕂 🗙 🔒 🥊        |
| QSO Param    | eters         |                 |               |                |                                |               |                  |
| Award will s | search in QS  | O field:        |               | ```            | ✓ By                           | ○ Description | O Search Pattern |
| Exact m      | natch (if und | hecked, it will | search refere | nce inside the | e field)                       |               |                  |
| Award refe   | rence leadin  | ig string       |               |                | Award reference trailing strin | g             | ?                |
|              |               |                 |               |                |                                |               |                  |
| SQL Filters  |               |                 |               |                |                                |               |                  |
|              |               |                 |               |                |                                |               |                  |
|              |               |                 | 3             |                |                                |               |                  |
| lotes on aw  | vard          |                 |               |                |                                |               |                  |
|              |               |                 |               |                |                                |               |                  |
|              |               |                 |               |                |                                |               |                  |
|              |               |                 |               |                |                                |               |                  |
|              |               |                 |               |                |                                |               |                  |
|              |               |                 |               |                |                                |               |                  |
|              |               |                 |               |                |                                |               |                  |

## Possibili riferimenti prefissi aggiuntivi

Alcuni premi hanno riferimenti mappati con stringhe che di solito non sono uguali a quelle utilizzate quando un operatore individua un segnale di chiamata sul cluster.

Ad esempio, il premio DME ha riferimenti nel modulo "045678". Di solito questi riferimenti sono mappati come DME-045678

Usando la sua logica interna, Log4OM confronta "45678" con "DME-45678" e "DME45678" provenienti dallo spot, e in questo caso non troverebbe una corrispondenza. Tuttavia, se nei "Possibili prefissi aggiuntivi" per il DME Award, l'utente inserisce la stringa "DME", Log4OM proverà a trovare una corrispondenza:

Assocerà "45678" a "DME45678" ma allo stesso modo assocerà "DME45678" a "45678", ottenendo così una corrispondenza positiva per il premio.

#### Award type

Questo campo richiede un valore. REFERENCE, QSOFIELDS or CALLSIGN.

| Award type   | 12                     |
|--------------|------------------------|
| QSO Parame   | REFERENCE<br>QSOFIELDS |
| Auged will a | CALLSIGN               |

| Se | si seleziona  | OSOFIELDS | alcune   | onzioni | diventano  | dispon | ihili |
|----|---------------|-----------|----------|---------|------------|--------|-------|
| JC | 31 3010210110 |           | alcune ( | opzioin | unventunio | uispon | 10111 |

| Q50 Palalitecels                                                                       |
|----------------------------------------------------------------------------------------|
| Award will search in QSO field: 🛛 🗸 By 💿 Reference Code 🔿 Description 🔿 Search Pattern |
| Exact match (if unchecked, it will search reference inside the field)                  |
| Award reference leading string Award reference trailing string                         |
|                                                                                        |
| SQL Filters                                                                            |

## **QSO** Field

Contiene l'elenco dei campi QSO che il premio può esplorare. Gli utenti possono selezionarne solo uno (e almeno uno, se è selezionato il tipo di premio QSOFIELDS)

Search By: questo indicherà a Log4OM quale parte del riferimento deve essere cercata nel campo.

#### **Reference code**

Log4OM cercherà il codice di riferimento nel campo indicato. Ad esempio: Award DXCC, il campo è DXCC e questo campo è cercato per codice di riferimento (il numero DXCC)

## Description

Se un premio cerca una stringa in un campo e questa stringa non è il codice di riferimento ma la descrizione, gli utenti devono selezionare "By Description" (Per descrizione). Log4OM cercherà questo all'interno del campo QSO, invece del codice di riferimento.

Ad esempio: un premio garantirà agli utenti un riferimento per ogni QSO fatto con operatori con Judi, Michael e David nel nome dell'operatore, e il codice di riferimento è J per JURI, M per Michael e D per David.

In questo caso Log4OM cercherà nel campo NAME per Michael, David o Judi e assegnerà secondo il codice di riferimento al QSO, che sono le descrizioni di riferimento J, D e M

By Search Pattern (Per modello di ricerca): gli utenti possono utilizzare un'espressione regolare per cercare nel campo la stringa richiesta. Se abbinato, viene assegnato il riferimento premio (il riferimento premio deve avere un modello di ricerca valido impostato)

#### **Exact match**

Se selezionato, il campo deve essere ESATTAMENTE il codice di riferimento o la descrizione selezionata. Se deselezionato, il campo verrà analizzato correttamente se contiene codice di riferimento o descrizione.

#### Reference leading and trailing (Riferimento iniziale e finale)

Supponiamo che gli utenti ricevano un premio per la scansione di PROVINCE ITALIANE.

Le province italiane sono composte da 2 lettere, generalmente racchiuse tra parentesi. Il premio WAIP viene assegnato per scansionare il campo dell'indirizzo cercando quelle lettere, ma quelle 2 lettere possono apparire ovunque nell'indirizzo e Log4OM deve essere sicuro di catturare solo l'indirizzo che contiene la provincia. In Italia, di solito, l'indirizzo è nella forma:

Via Roma, 164 / G 30020 - Quarto D'Altino (VE) Italia

La provincia, in questo caso, è VE e il riferimento è VE. Una ricerca per codice di riferimento senza corrispondenza esatta troverà facilmente questo indirizzo come appartenente alla provincia di VE (ed è corretto).

Tuttavia corrisponderà anche un altro indirizzo...

Esempio: Via Venezia, 30 - 00100 Rovigo (RO) - Italia

Qui, verrà rilevata una scansione dell'indirizzo **Ve**nezia (e provincia di Rovigo RO), creando un falso riferimento per Venezia. In tal caso Log4OM risolve la situazione aggiungendo parentesi iniziali e finali "("")" al codice di riferimento. Durante la scansione, Log4OM non cercherà solo VE all'interno della stringa, ma "(VE)", catturando il primo riferimento come VENEZIA (VE) e il secondo come ROVIGO (RO)

## **Sql Filters**

Riservato per lo sviluppo futuro.

## Notes on award

Qui gli utenti possono digitare tutto ciò che è utile sul premio. Ad esempio: "invia e-mail a xyz @ gmail, per un elenco di riferimento aggiornato"

## **CONFIRMATION** (CONFERMA)

| Award info Awar | d type Confirmat | ion References Import | Award configurations |
|-----------------|------------------|-----------------------|----------------------|
| Grant Codes     |                  |                       |                      |
| Confirmation    | Validation       |                       |                      |
| CUSTOM          | CUSTOM           |                       |                      |
| EQSL            | EQSL             |                       |                      |
| OSL             | OSL              |                       |                      |
|                 |                  |                       |                      |
|                 |                  |                       |                      |
|                 |                  |                       |                      |
|                 |                  |                       |                      |

Questa è una delle cose più complesse e potenti di Log4OM. In Log4OM un riferimento può assumere 3 stati: UNCONFIRMED (non confermato), CONFIRMED (confermato) o VALIDATED (validato).

UNCONFIRMED significa che il riferimento è registrato ma l'utente non ha ricevuto alcuna conferma. Ad esempio, un premio che richiede una QSL per rendere valido il riferimento, ha lo stato di riferimento UNCONFIRMED (SOLO LAVORATO) quando viene effettuato il QSO.

I premi possono avere più tipi di convalide.

Alcuni premi non richiedono alcuna conferma da parte dell'altra stazione (attivatore) poiché l'attivatore fornisce un elenco di QSO al gestore del premio, un esempio di ciò è IOTA.

Alcuni premi richiedono all'utente di fornire una conferma della carta QSL, ma devono convalidarli prima che il QSO sia confermato valido per l'uso per ottenere il premio.

Alcuni premi garantiranno automaticamente agli utenti il qso come VALID quando gli utenti ricevono la conferma. Ad esempio, tutti i premi EQSL. Quando gli utenti ricevono una QSL, sanno automaticamente che il contatto è confermato e valido per l'EQSL.

Come funzionano questi campi:

#### Confirmation

Quale conferma è necessaria per confermare il riferimento? (CONFIRMED significa che gli utenti possono utilizzare la conferma per ulteriori richieste alla gestione del premio).

I valori sono: EQSL, LOTW, QSL e/o CUSTOM (è consentita la selezione multipla)

Per IOTA la CONFERMA non è necessaria. Le conferme sono fornite dal sito Web IOTA stesso sotto forma di file scaricabile. Per le conferme IOTA gli utenti dovrebbero selezionare CUSTOM.

Per DXCC è valida una conferma con LOTW o QSL che può essere utilizzata per richiedere un premio (una carta QSL deve essere convalidata ma è accettabile come conferma). Per gli utenti LOTW selezionare LOTW + QSL

Se il premio richiede una conferma EQSL, gli utenti devono impostare l'EQSL.

#### Validation

Che tipo di convalida è necessario per contrassegnare un QSO convalidato e quindi utilizzabile per la richiesta di aggiudicazione?

Se il premio è completamente gestito da organizzazioni esterne come IOTA, l'utente deve impostare CUSTOM come tipo di conferma, in questo caso Log4OM <u>non</u> confermerà o convaliderà automaticamente i riferimenti del premio utente monitorando l'arrivo di conferme QSO di alcun tipo.

Per DXCC, la convalida arriverà da un flusso di dati esterno (download del file LOTW), quindi Log4OM riceverà queste informazioni e solo quando un contatto LOTW è contrassegnato VALIDATED, gli utenti possono considerarlo convalidato (anche se è confermato). Ancora una volta, la conferma deve essere impostata come CUSTOM (Personalizzata) per LOTW, poiché non deve essere impostata automaticamente da Log4OM al momento della registrazione della conferma.

Per i premi EQSL, la presenza della conferma EQSL è sia la conferma che la concessione di un credito per il premio stesso. Quindi gli utenti possono impostare VALIDATION = EQSL. Log4OM imposterà automaticamente i riferimenti di questo premio come VALIDATI quando viene ricevuto un EQSL.

## Situazioni speciali

Assumi un premio che accetta QSL ed EQSL come conferma. La QSL deve essere convalidata da un correttore di carte, ma hanno accesso diretto all'EQSL per convalidare le conferme EQSL degli utenti.

In questo caso gli utenti dovrebbero impostare CONFIRMATION su EQSL + QSL / VALIDATION su EQSL + CUSTOM

Quando gli utenti ricevono un EQSL il riferimento verrà confermato e validato. Quando gli utenti ricevono un QSL cartaceo, il riferimento sarà CONFIRMED e potrebbe essere aggiornato manualmente su VALIDATED quando il controllore della carta lo approverà.

## Grant codes (Codici di concessione):

Log4OM è in grado di importare un file di testo in formato CSV da qualsiasi sorgente e cercare convalide / conferme nel file stesso. È anche in grado di scansionare ADIF scaricato LOTW alla ricerca di campi LOTW particolari.

Un esempio di premio che fornisce lo stato di conferma / convalida in un formato CSV è il programma IOTA.

Quando gli utenti recuperano il file di conferma IOTA e lo passano attraverso il controllo file Log4OM, cercheranno il campo: "conta" per la stringa "HF bands". Questo segnerà il QSO CONFIRMED in IOTA.

```
"Ref. No.","Callsign","UTC","Count for","Method","Status"
"AF-004","EA8ADL","2012-05-01 16:17:00","HF bands","DXCC matches one IOTA","Active"
"AF-005","D4A","2012-03-24 14:41:00","HF bands","Accepted Operation","Active"
"AF-014","CQ3L","2012-03-24 14:17:00","HF bands","Accepted Operation","Active"
"AF-016","T019A","2019-04-29 09:26:00","HF bands","DXCC matches one IOTA","Active"
"AF-028","706T","2012-05-14 16:43:00","HF bands","Accepted Operation","Active"
```

Per confermare questo QSO in Log4OM, gli utenti devono importare quel file, ma gli utenti devono anche informare Log4OM che la stringa "HF bands" significa CONFIRMED. Per fare ciò, gli utenti devono aggiungere un CODICE DI CONCESSIONE (GRANT CODE) nella sezione di conferma, per riflettere ciò:

Ecco come viene configurato un premio IOTA in Log4OM

| 4 ⊠          |       | NEW          |              |            |        |             |           |
|--------------|-------|--------------|--------------|------------|--------|-------------|-----------|
| Award info   | Awar  | d type       | Confirmation | References | Import | Award confi | gurations |
| Grant Cod    | es HF | bands        |              | ·          | ۵      |             |           |
| Confirma     | ation | Vali         | dation<br>DM |            |        |             |           |
| EQSL<br>LOTW |       | EQSL<br>LOTW | ,            |            |        |             |           |
| QSL          |       | QSL          |              |            |        |             |           |
|              |       |              |              |            |        |             |           |

## **AWARD REFERENCES (RIFERIMENTI PREMI)**

| 💾 🛛 💼 🏟                                |                                                                                                    |
|----------------------------------------|----------------------------------------------------------------------------------------------------|
| Award info Award type Confirmation     | References Import Award configurations                                                                                                    |
| Reference list<br>Search               | 💾 🗷 前 🙀 🗊 Reference count: 1172 / 1172                                                                                                    |
| AF-001 ^<br>AF-002<br>AF-003<br>AF-004 | Reference code Valid Description                                                                                                    |
| AF-005<br>AF-006<br>AF-007<br>AF-008   | Reference group     Search Pattern (RegExp)       Reference subgroup     ^(.*)(word1 word2)(.*)\$                                                                             |
| AF-009<br>AF-010<br>AF-011<br>AF-012   | Valid from         01/01/1900         Co         31/12/9998         Co           Score         0 <ul> <li>Bonus</li> <li>GridSquare</li> </ul> Alias <ul> <li>Main</li> </ul> |
| AF-013<br>AF-014<br>AF-015<br>AF-016   |                                                                                                    |
| AF-017<br>AF-018<br>AF-019<br>AF-020   | Abu Ail Is. [deleted]                                                                                                    |
| AF-021<br>AF-022<br>AF-023<br>AF-024   | Agalega & St. Brandon 15.                                                                                                    |
| AF-025<br>AF-026<br>AF-027             | 0 items selected                                                                                                    |

Questo è il nucleo del premio: The References (I riferimenti)

Il gruppo di riferimento e il sottogruppo sono facoltativi, ma si consiglia vivamente di fornire più opzioni di filtro al premio stesso.

Il codice di riferimento deve contenere un nominativo per i premi di tipo CALLSIGN.

Tutti i campi sono autoesplicativi.

Il campo Alias viene utilizzato per tenere conto della ridenominazione del riferimento del premio o quando un riferimento ha più codici o ha un codice premio mondiale e codici regionali che si riferiscono allo stesso posto.

Ad esempio, se un castello ha riferimento IT-123 nel WORLD CASTLES AWARD e ITALIAN CASTLES AWARD ha riferimento ITA-999 per lo stesso riferimento, gli utenti possono aggiungere IT-123 come alias per ITA-999. In questo caso, l'aggiunta di IT-123 (o la lettura dal cluster) fornirà automaticamente agli utenti il riferimento per IT-123 nel premio mondiale dei castelli e troverà il riferimento ITA-999 nel premio dei castelli italiani.

## Import award references (Riferimenti per i premi di importazione)

| 💾 🛛 前 🌼                          |                        |                         |                 |           |
|----------------------------------|------------------------|-------------------------|-----------------|-----------|
| Award info Award type Confir     | mation References      | Import Award configurat | tions           |           |
| Select file and format Import    | config Import          | _                       |                 |           |
| Import file                      |                        |                         |                 |           |
| Preview                          |                        |                         |                 |           |
|                                  |                        |                         |                 | ^         |
|                                  |                        |                         |                 | ~         |
| Drag and drop fields into releva | ant destination fields | Allow reuse of field    | S               | 7         |
| Fields identified Destir         | nation or fixed value  |                         |                 |           |
| Refer                            | ence Code              | DXCC                    | Valid from      |           |
| Refer                            | ence Description       | Gridsquare              | Valid to        |           |
| Refer                            | ence group             | Activation Score        | Reference alias |           |
| Refer                            | ence sub group         | Activation Bonus Score  |                 |           |
| If file contains a "valid" flag  | set field and value:   | Valid field             | Valid value     | Next step |

La potente funzione di importazione automatica Log4OM per i riferimenti riduce considerevolmente il carico di lavoro dell'utente.

"Import" è in 3 sezioni.

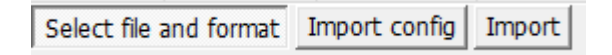

## Select file and format (Seleziona il file e il formato)

Field separator: il separatore del campo del file di testo.

**Preview:** Mostrerà un'anteprima del file per aiutare gli utenti a trovare il carattere di separazione corretto. In questo caso, la virgola è errata, poiché Log4OM può identificare solo un campo, il punto e virgola (;) avrebbe dovuto essere selezionato.

| Import file                                                                                          | C:\Users\lele\Desktop\waip.csv                                                                                                    |
|----------------------------------------------------------------------------------------------------|----------------------------------------------------------------------------------------------------|
| Field separator                                                                                      | , ~                                                                                                    |
| Preview                                                                                              |                                                                                                    |
| sigla;Province;Re<br>AG;Agrigento;Sici<br>AL;Alessandria;Pir<br>AN;Ancona;March<br>AO;Aosta;Val d'Ac | gione;Prefixes;Note;Alias;EndDate;Deleted<br>ia;IT9-IW9-IG9-IQ9;;;;<br>emonte;I1-IK1-IW1-IZ1-IQ1-IU1;;;;<br>ne;I6-IK6-IW6-IZ6-IQ6-IU6;;;;<br>osta;IX1-IW1-IQ1;;;; |
| Drag and drop f                                                                                      | elds into relevant destination fields                                                                                                    |
| Fields identified                                                                                    | Destination or fixed value                                                                                                    |
| 0 # sigla;Provin                                                                                     | ce;Re Reference Code DXCC                                                                                                    |
|                                                                                                    | Reference Description Grids                                                                                                    |

Il giusto separatore è ";" e dopo un'anteprima, questo è l'elenco dei campi:

| Fields identified |
|-------------------|
| 0 # sigla         |
| 1 # Province      |
| 2 # Regione       |
| 3 # Prefixes      |
| 4 # Note          |
| 5 # Alias         |
| 6 # EndDate       |
| 7 # Deleted       |

Per tutte le province lavorate, Log4OM seleziona questa configurazione. Log4OM sa che i campi NOTA contengono la data INIZIO del riferimento, mentre la END DATE, se presente, contiene la DATA FINE.

Alcune province sono state ribattezzate nel corso degli anni, Alias risolverà quel campo.

Il campo eliminato contiene una nota quando una provincia viene eliminata, Log4OM assumerà il valore impostato come valore VALID, quindi lasciandolo vuoto consentirà a Log4OM di avere tutte le province contrassegnate come valide e DELETED (diverso da vuoto) come INVALID.

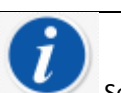

Se un file CSV non ha un'intestazione, gli utenti visualizzeranno su FIELDS IDENTIFIED un elenco dei valori della prima riga. Ciò non creerà alcun tipo di problema su ulteriori attività. Basta trascinare e rilasciare il campo giusto nel posto giusto.

| Fields identified     | Destination or fixed value      |                        |         |           |
|-----------------------|---------------------------------|------------------------|---------|-----------|
| 3 # Prefixes          | sigla                           | 248                    | Note    |           |
|                       | Province                        | Gridsquare             | EndDate |           |
|                       | Regione                         | Activation Score       | Alias   |           |
|                       | Reference sub group             | Activation Bonus Score |         |           |
| If file contains a "v | alid" flag set field and value: | Deleted                |         | Next step |

Si noti che il campo DXCC è stato digitato manualmente (e non trascinato dai campi) come fisso.

Log4OM ha aggiornato manualmente la provincia di Sardegna dopo l'importazione, poiché il campo DXCC non era disponibile nel file. Gli utenti possono modificare il file in Excel e risparmiare tempo e complessità.

#### Import Config (Configurazione Importazione)

Qui gli utenti possono informare Log4OM se il formato di riferimento previsto è un numero (ad es. Campo DXCC) o una stringa.

Gli utenti possono anche fornire il formato dati utilizzato nel file CSV, selezionando il formato corretto.

Un riferimento può contenere più codici DXCC, ad esempio per un parco condiviso tra più paesi. In questo caso, gli utenti possono impostare il separatore di più campi DXCC per consentire a Log4OM di identificarli correttamente.

Per i premi che riportano i campi DXCC come ELENCO PREFIX, gli utenti devono contrassegnare il "DXCC è PREFIX" Log4OM proverà a recuperare il giusto codice DXCC dal prefisso.

Merge: L'elenco di riferimento effettivo verrà unito a quello importato.

Skip first row: Se il campo CSV contiene intestazione, gli utenti devono impostare questo flag.

Import: Questo importerà il file ...

#### AWARD CONFIGURATIONS (CONFIGURAZIONI DEL PREMIO)

La vista del premio può essere configurata per riflettere più situazioni.

| 💾 🛛 💼 🐲                                                                             |                                                                                                    |
|-------------------------------------------------------------------------------------|----------------------------------------------------------------------------------------------------|
| Award info Award type Confirmation R                                                | References Import Award configurations                                                                   |
| This page contains the different sub awar<br>A type must be intended as a SUBSET of | ds types available for the current award.<br>the Award Info set of information for a specific challenge. |
| Award definitions<br>Search                                                         |                                                                                                    |
|                                                                                     | Base Info Extended info                                                                                  |
|                                                                                     | Name                                                                                                    |
|                                                                                     | Description                                                                                              |
|                                                                                     |                                                                                                    |
|                                                                                     |                                                                                                    |
|                                                                                     | Chaser view O Activator view O Reference to Reference view                                               |
|                                                                                     | Award resets yearly Valid period                                                                         |
|                                                                                     | □ Satellite contacts only From □ 08/09/2019 □▼                                                           |
|                                                                                     | □ Exclude satellite contacts To □ 08/09/2019 □▼                                                          |
|                                                                                     | Grant Code 🛛 🗸 🕂 🍊                                                                                       |
|                                                                                     |                                                                                                    |
|                                                                                     |                                                                                                    |
|                                                                                     |                                                                                                    |
|                                                                                     |                                                                                                    |

Ad esempio, DXCC ha molti premi secondari che possono essere utili per essere approfonditi.

Con le configurazioni dei premi, gli utenti possono creare filtri che verranno mostrati nella schermata delle statistiche dei premi nella "predefined config" (configurazione predefinita).

#### www. Awards statistics

| Award                                                              |                                                                                  | • • 🖿       | ,           |  |
|--------------------------------------------------------------------|----------------------------------------------------------------------------------|-------------|-------------|--|
| Award view                                                         | Award filters                                                                    | Statistics  | Maintenance |  |
| Predefined<br>Show w<br>Show or<br>Sub grou<br>Award v<br>Detailed | config<br>orked only<br>nly valid referen<br>up details<br>iew<br>(mode) statist | vces<br>ics |             |  |

DXCC ne è un chiaro esempio:

| Award definitions |
|-------------------|
| Search            |
| 10M               |
| 12M               |
| 15M               |
| 160M              |
| 17M               |
| 20M               |
| 2M                |
| 30M               |
| 40M               |
| 5BANDS            |
| 6M                |
| 70CM              |
|                   |
| CHALLENGE         |
| DIGITAL           |
| MIXED             |
| PHONE             |
| SATELLITE         |
|                   |
|                   |
|                   |

Nel dettaglio, esaminiamo la configurazione 10M

| Base Info   | extended info                       |                           |
|-------------|-------------------------------------|---------------------------|
| Name        | 10m                                 |                           |
| Description | Contacts must be made on 10<br>1945 | meters since November 15, |
| • Chaser v  | iew 🔿 Activator view 🔿 Re           | ference to Reference view |
| Award re    | esets yearly                        | Valid period              |
| Satellite   | contacts only                       | From 15/11/1945           |
| Exclude :   | satellite contacts                  | To 31/12/9998             |
| Grant Code  | DXCC-10 ~                           | + 🗙 🔒                     |

Chaser view: Mostra la tipica vista "cacciatore", il QSO mostrato dal punto di vista dell'utente come cacciatore.

Activator view: Il premio verrà assegnato dal punto di vista di un "attivatore". Verrà mostrato solo QSO in cui gli utenti hanno un RIFERIMENTO STAZIONE (STATION REFERENCE) come attivatore dello stesso premio.

**Reference to reference view:** Vengono mostrati solo QSO fatto DA un riferimento nel premio con operatori in un riferimento valido dello stesso premio. Questa è la vista SOTA "summit to summit".

**Award reset yearly:** Le statistiche vengono visualizzate e filtrate nelle statistiche dei premi per l'anno selezionato. Questa opzione abilita il "filtro anno".

Satellite contacts only: Sono considerati solo i contatti satellitari

Exclude satellite contacts: I contatti satellitari saranno esclusi dalla vista.

**Grant code:** per il premio DXCC, questo è il CODICE DI CONCESSIONE che viene recuperato dal download LOTW. Se Log4OM trova DXCC-10 nell'elenco dei codici concessi ricevuti da LOTW, contrassegna il contatto VALIDATED (convalidato) per la vista del premio SPECIFICA corrente.

Una configurazione specifica può essere personalizzata in profondità per mostrare solo un sottoinsieme di riferimenti utilizzando le informazioni estese:

| Base Info Exte | nded info        |                  |                  |  |  |
|----------------|------------------|------------------|------------------|--|--|
| Emission       | Valid bands      | Valid mode       | Valid cont       |  |  |
| CW             | a 🗸 🗕 🗸          | 🥪 🗕 6°           | 🥩 🗕 6°           |  |  |
| PHONE          | 🗌 160m 🔺         | AM 🔺             | AF 🔨             |  |  |
|                | 2 80m            | AMTORFEC         | AN AN            |  |  |
|                | 40m              | ARDOP            | AS               |  |  |
|                | 30m              |                  | EU 🗸             |  |  |
|                |                  |                  |                  |  |  |
|                | 1 items selected | 0 items selected | 0 items selected |  |  |
| Specif         | ìc groups        | Specific Su      | b Groups         |  |  |
| 🥩 💻 🗗          |                  | 🥪 🗕 🗗            | N .              |  |  |
| NA NA          | ^                |                  | 3                |  |  |
| AF             |                  |                  |                  |  |  |
| SA SA          |                  |                  |                  |  |  |
| AS             |                  |                  |                  |  |  |
| OC OC          |                  |                  |                  |  |  |
| 🗌 EU           | ~                |                  |                  |  |  |
| 0.15.000       |                  |                  |                  |  |  |
| Ultems         | s selected       | U items s        | elected          |  |  |

## Importazione di conferma esterna

Per tutti i premi che hanno una "gestione esterna", come IOTA, Log4OM è in grado di importare un file di testo CSV contenente informazioni sullo stato di riferimento.

L'interfaccia è complessa e potente, ma Log4OM fornisce uno schema predefinito per riconoscimenti noti. Log4OM ha reso l'importazione di conferma così "complessa" perché Log4OM voleva fornire agli utenti lo strumento più potente e completo per gestire il loro registro e i loro premi.

Per "utente occasionale" Log4OM fornisce, per i premi standard, un set predefinito di configurazioni, basato sui file standard dei premi forniti dai gestori dei premi.

Per caricare la configurazione predefinita, è sufficiente premere il pulsante Carica configurazione. Salva configurazione esporterà la configurazione nel database dei premi Log4OM.

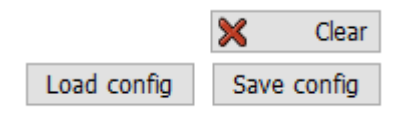

La funzione di importazione è disponibile attraverso la schermata delle statistiche dei premi, nella barra in alto:

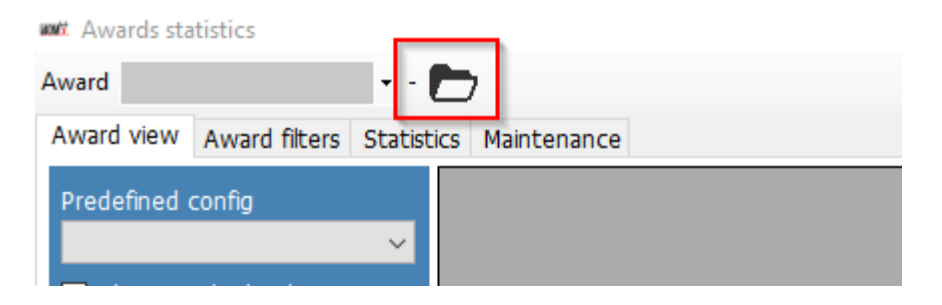

La schermata di importazione è divisa in sottosezioni per maggiore chiarezza.

Log4OM importerà un file di stato IOTA, come esempio. Qui una sezione di un file IOTA:

```
"Ref. No.", "Callsign", "UTC", "Count for", "Method", "Status"
"AF-004", "EA8ADL", "2012-05-01 16:17:00", "HF bands", "DXCC matches one IOTA", "Active"
"AF-005", "D4A", "2012-03-24 14:41:00", "HF bands", "Accepted Operation", "Active"
"AF-014", "CQ3L", "2012-03-24 14:17:00", "HF bands", "Accepted Operation", "Active"
"AF-016", "T019A", "2019-04-29 09:26:00", "HF bands", "DXCC matches one IOTA", "Active"
"AF-012", "FT4JA", "2016-04-02 15:34:43", "HF bands", "Accepted Operation", "Accepted"
"AF-002", "FT5ZM", "2014-01-29 11:21:00", "HF bands", "QSL", "Accepted"
"AF-003", "ZD8Z", "0000-00-00 00:00:00", "HF bands", "QSL", "Accepted"
```

| seen commution impo      | τ                              |                      |                                                        |             |             |
|--------------------------|--------------------------------|----------------------|--------------------------------------------------------|-------------|-------------|
| arameter setting Exec    | ution                          |                      |                                                        |             |             |
| mport file               |                                |                      |                                                        |             |             |
| ield separator           | ✓ ✓ File contains header       | 7                    |                                                        |             |             |
| Preview                  |                                |                      |                                                        |             |             |
|                          |                                |                      |                                                        |             |             |
|                          |                                |                      |                                                        |             |             |
|                          |                                |                      |                                                        |             |             |
| 1                        |                                |                      |                                                        |             |             |
| )rag and drop fields int | relevant destination fields    |                      |                                                        |             | -           |
| and anop helds he        |                                |                      |                                                        |             | 🗙 Clea      |
| Award                    | <ul> <li>Multiple c</li> </ul> | redit separator      | $\sim$                                                 | Load config | Save config |
| ields identified         | QSO match fields Award         | match fields Award m | atch rules                                             |             |             |
|                          | Fields match                   |                      |                                                        |             |             |
|                          | Callsign Refere                | nce (opt)            |                                                        |             |             |
|                          | Band                           |                      |                                                        |             |             |
|                          | Mode                           |                      |                                                        |             |             |
|                          | Date                           | Data                 | Time format                                            |             |             |
|                          | Date                           | Date                 | Time Tormac                                            |             |             |
|                          |                                |                      |                                                        |             |             |
|                          | Time                           | уууу                 | / ∨  /  ∨  MM  ∖                                       | - / dd 🗸 🌑  | •           |
|                          | Time<br>Date + Time            | уууу<br>НН           | <pre>/ ∨ MM ∨<br/>∨ : ∨ mm ∨</pre>                     | - / dd ~ 6  |             |
| ☐ Allow reuse of fields  | Time<br>Date + Time            | уууу<br>НН           | <ul> <li>/ &lt; MM &lt;</li> <li>: &lt; mm </li> </ul> | √ / dd      |             |

#### Confronto campi Qso :

Questa sezione consente agli utenti di identificare i dati nell'importazione che possono aiutare Log4OM a identificare il QSO. Alcuni di questi campi potrebbero essere mancanti, in questo caso Log4OM eseguirà alcune analisi dei dati, cercando di trovare il QSO corretto (o il QSO multiplo in alcuni casi)

Trascina e rilascia i campi nei punti corretti. Se viene fornito DATA, trascinare il campo data nella posizione Data. Se viene fornito TIME, fai lo stesso. Se il formato è DATA + ORA (come nel nostro caso) il campo giusto è questo:

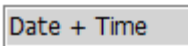

In questa situazione Log4OM ha solo CALLSIGN, REFERENCE e UTC data + ora.

| Award IOTA                                                                                                    | $\sim$ N                                                       | Iultiple credit separat | or ~                                             | Load config        | Save config |
|----------------------------------------------------------------------------------------------------|----------------------------------------------------------------|-------------------------|--------------------------------------------------|--------------------|-------------|
| Fields identified<br>0 # "Ref. No."<br>1 # "Callsign"<br>2 # "UTC"<br>3 # "Count for"<br>4 # "Method"<br>5 # "Status" | QSO match fields<br>Fields match<br>"Callsign"<br>Band<br>Mode | Award match fields      | Award match rules                                |                    |             |
| Allow reuse of fields                                                                                                 | Date<br>Time<br>"UTC"                                          |                         | Date Time format<br>yyyy v / v MM<br>HH v : v mm | ✓ / dd ✓  ✓ : ss ✓ |             |

Ricorda di controllare il formato data-ora utilizzato nel file.

## Award match fields (Campi delle partite premio)

| Award IOTA                                      | 5 V Multiple credit separator V Load                                                                                                    | config Save config              |
|-------------------------------------------------|----------------------------------------------------------------------------------------------------|---------------------------------|
| Fields identified                               | QSO match fields Award match fields Award match rules                                                                                                    |                                 |
| 0 # "Ref. No."<br>1 # "Callsign"<br>2 # "UTC"   | Mark reference O Confirmed O Validated   Use fields  Multiple I sepa                                                                                                    | e values accepted with<br>rator |
| 3 # "Count for"<br>4 # "Method"<br>5 # "Status" | Set confirmed when       Field Confirmed       is       Value         Set validated when       Field Validated       is       Value                                                                                                    | 0<br>0                          |
|                                                 | Add SUBMITTED award tags from field:       Submitted       If validated       If validated       Submitted       If validated       If valida | pe value                        |
| Allow reuse of fields                           | Add GRANTED award tags from field: Granted or ty<br>S Always O If validated O When Check field is Value                                                                                                    | pe value                        |

I campi rossi accettano il trascinamento/rilascio della selezione dalle colonne del file I campi verdi accettano il trascinamento / rilascio e la digitazione diretta

#### Mark reference (Contrassegna riferimento):

CONFIRMED: quando viene trovato un QSO nel file, il riferimento viene automaticamente CONFERMATO VALIDATED: quando viene trovato un QSO nel file, il riferimento viene automaticamente CONVALIDATO USE FIELDS: se il file contiene sia informazioni CONFERMATE che CONVALIDATE. Sono richiesti ulteriori filtri.

| Mark reference O C | onfirmed 🔾 Valid | ated | Use fields | Multiple values accepte<br>  separator |
|--------------------|------------------|------|------------|----------------------------------------|
| Set confirmed when | Field Confirmed  | is   | Value      | 0                                      |
| Set validated when | Field Validated  | is   | Value      | 0                                      |

Gli utenti possono analizzare lo stato confermato e convalidato, dai campi QSO. Quando viene trovata la stringa indicata, il QSO viene considerato CONFERMATO (o VALIDATO) e i valori INVIATI / CONCESSI vengono IGNORATI

## Submitted status (Stato inviato)

Dopo la convalida, alcuni premi richiedono un altro passaggio, ovvero la presentazione del riferimento per la concessione finale del premio. Log4OM è in grado di gestire questa fase lavorando con file esterni, oltre che con singoli riferimenti.

Quando viene inviato un QSO, gli utenti possono contrassegnarlo con un TAG. Ad esempio, gli utenti potrebbero voler contrassegnare il QSO con il tag IOTA\_MIXED o gli utenti potrebbero avere un file che contiene l'elenco dei QSO inviati per il premio IOTA MIXED.

| Add SUBMITTED award tags from field: | Submitted   | 6  | or type value |
|--------------------------------------|-------------|----|---------------|
| ○ Always ○ If validated              | Check field | is | Value         |

In questo caso gli utenti possono utilizzare un campo dal file, se presente, o digitare direttamente il valore del tag nel campo.

Gli utenti possono selezionare:

ALWAYS (SEMPRE): tutti i QSO sono contrassegnati SUBMITTED. Questo è in genere il caso di un file che riporta QSO INVIATO.

IF VALIDATED (SE VALIDATO): aggiungi il tag se il riferimento è validato

WHEN (QUANDO): aggiungere il tag se il campo indicato ha il valore impostato

Se non viene indicato nulla nel campo Inviato (Submitted) non viene fatto nulla

#### Granted status (Stato concesso)

Dopo l'invio, gli utenti possono importare un file GRANTED dal premio. Questo segnerà infine il QSO come CONCESSO per il 'premio / codice premio' selezionato (selected award / award).

| Add GRANTED award tags from field: | Granted     | 0  | or type value |
|------------------------------------|-------------|----|---------------|
| ○ Always ○ If validated ④ When     | Check field | is | Value         |

In questo caso gli utenti possono utilizzare un campo dal file, se presente, o digitare direttamente il valore del tag nel campo.

Gli utenti possono selezionare:

ALWAYS: Tutti i QSO sono contrassegnati GRANTED. Questo è in genere il caso di un file che riporta QSO GRANTED.

IF VALIDATED: Aggiungi il tag se il riferimento è validato

WHEN: Aggiungi il tag se il campo indicato ha il valore impostato.

Se non viene indicato nulla nel campo Granted (Concesso), non viene fatto nulla

#### Impostazioni IOTA

Gli utenti possono scaricare un file di stato IOTA da https://www.iota-world.org/

E selezionando DOWNLOAD QSOS (CSV) dopo il login.

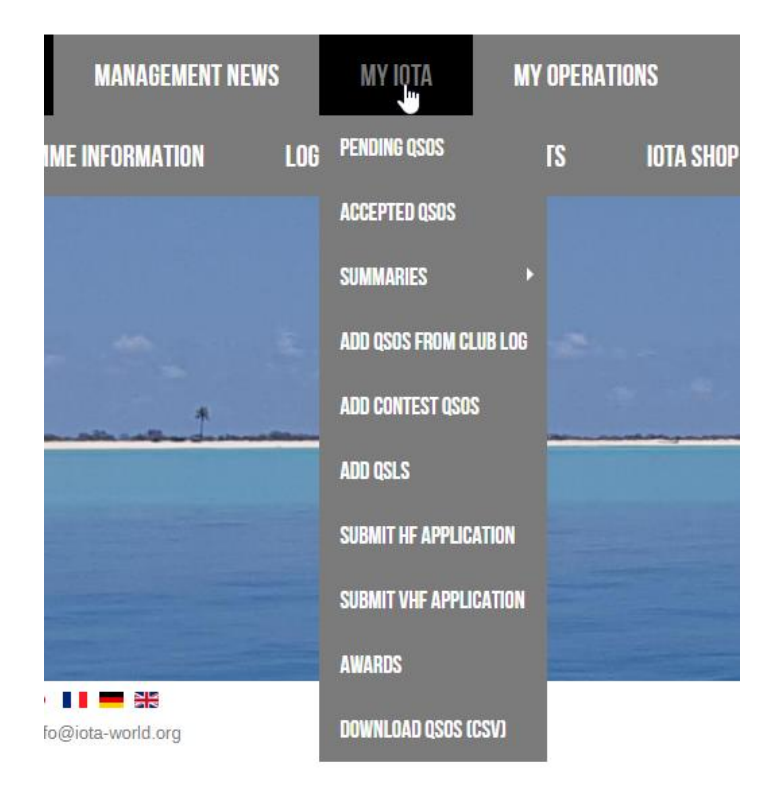

| Award                                                          | ΙΟΤΑ                                                        | ~                                          | Multiple credit separato                        | or 🗸 🗸              | Load config       | Save config |
|----------------------------------------------------------------|-------------------------------------------------------------|--------------------------------------------|-------------------------------------------------|---------------------|-------------------|-------------|
| Fields id                                                      | entified                                                    | QSO match field                            | S Award match fields                            | Award match rules   |                   |             |
| 0 # "Re<br>1 # "Ca<br>2 # "U"<br>3 # "Co<br>4 # "Me<br>5 # "St | ef. No."<br>Illsign"<br>TC"<br>punt for"<br>ethod<br>catus" | Fields match<br>"Callsign"<br>Band<br>Mode | "Ref. No."                                      | [                   | r)                |             |
|                                                                |                                                             | Date                                       |                                                 | Date Time format    |                   |             |
|                                                                |                                                             | Time                                       |                                                 | уууу 🗸 - 🗸 ММ       | ✓ - dd ✓ ●        |             |
|                                                                |                                                             | "UTC"                                      |                                                 | HH 🗸 : 🗸 mm         | ~ : ss ~ 🕒        |             |
| Allov 🗸                                                        | v reuse of fields                                           |                                            |                                                 |                     |                   |             |
| Award                                                          | ΙΟΤΑ                                                        | ~                                          | Multiple credit separate                        | or 🗸                | Load config       | Save config |
| Fields id                                                      | entified                                                    | QSO match field                            | s Award match fields                            | Award match rules   | Multiple upbrases |             |
| 1 # "Ca<br>2 # "II                                             | allsign"<br>TC"                                             | Mark reference                             | ○ Confirmed ○ Val                               | idated 💿 Use fields | separator         | cepted with |
| 3 # "C<br>4 # "M<br>5 # "St                                    | ount for"<br>ethod"<br>tatus"                               | Set confirmed                              | when Field Confirmed                            | is Value            |                   | 9           |
|                                                                |                                                             |                                            |                                                 |                     |                   |             |
|                                                                |                                                             | Add SUBMITTE     Always                    | ED award tags from field<br>If validated Q When | Submitted           | or type value     |             |
|                                                                |                                                             | Add GRANTED                                | award tags from field:                          | "Count for"         | or type value     |             |
|                                                                | w rause of fields                                           |                                            |                                                 |                     |                   |             |

## Esibizione premio inviata e concessa

Le definizioni dei premi possono richiedere una definizione aggiuntiva facoltativa di un GRANT CODES.

Questo codice verrà utilizzato per gestire la visualizzazione dello stato INVIO e CONCESSO a livello di premio.

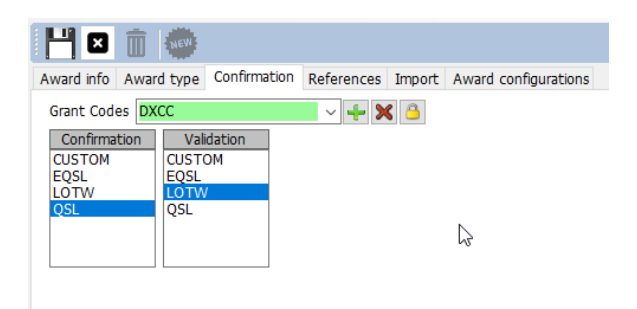

Come funziona questo campo:

Questo è stato un QSO con CANADA su 80 metri

| Edit QSO  |                         |                               |                        | ×     |
|-----------|-------------------------|-------------------------------|------------------------|-------|
| ! 💾 🎸     | 🕹   🛅                   |                               |                        |       |
| QSO Info  | His details Award Refs. | My Station My QTH M           | y Refs. QSL Info Docur | nents |
| Award     | DXCC                    | <ul> <li>Reference</li> </ul> | es                     |       |
| Group     | NA                      | Search                        |                        |       |
| Sub       |                         | $\sim$                        |                        |       |
| 1 Canada  | l                       | -                             |                        |       |
| DX        | @1                      | 9                             |                        |       |
|           |                         | -                             |                        |       |
| Ref. Stat | US VALIDATED            | ~                             |                        |       |
| Submitter | d tags                  | - × + ×                       |                        |       |
| Granted t | ags                     | X 🔒                           | 141                    |       |

È stato convalidato ma NON è stato assegnato alcun tag INVIO o CONCESSO nella configurazione PREDEFINED, questo qso contrassegna il DXCC 80M, perché non esiste una "Configurazione predefinita" come VALIDATA.

|   | 🗤 Awards stat | istics         |         |                 |                  |                |      |     |     |     | _   | - 🗆 | × |
|---|---------------|----------------|---------|-----------------|------------------|----------------|------|-----|-----|-----|-----|-----|---|
| , | Award DXCC    |                | • DX    | cc 🔁            | G                |                |      |     |     |     |     |     | Ī |
|   | Award view A  | ward filters   | Statist | ics Maintenance |                  |                |      |     |     |     |     |     |   |
|   | Predefined co | nfia           |         | ReferenceCode   | ReferenceDescrip | ReferenceGroup | 160m | 80m | 40m | 30m | 20m | 17m | ^ |
|   |               |                | $\sim$  | 1               | Canada           | NA             |      | 🕨 V | V   | V   | V   | V   |   |
|   | Show wor      | ked only       |         | 3               | Afghanistan      | AS             |      |     |     |     | V   | С   | e |
|   | Show only     | valid referen  | ces     | 4               | Agalega & St     | AF             |      |     |     |     |     |     |   |
|   | Sub group     | details<br>N   |         | 5               | Aland Is.        | EU             |      | V   | V   | V   | v   | V   |   |
|   | Detailed (r   | node) statisti | ics     | 6               | Alaska           | NA             |      |     |     | V   | V   | V   |   |
|   |               |                |         | 7               | Albania          | EU             |      |     | W   | С   | V   | V   |   |
|   |               |                |         | 9               | American Samoa   | oc             |      |     |     |     |     |     |   |

Contrassegnare il QSO ... come inviato aggiungendo un tag "DXCC" ai tag SUBMITTED. Il tag DXCC è quello impostato nella definizione del premio qui, come mostrato sopra alcune righe:

| 🛛                |                    |                      |                   |        |
|------------------|--------------------|----------------------|-------------------|--------|
| Award info       | Award type         | Confirmation         | References        | Import |
| Grant Co         | des DXCC           |                      | >                 | ۵      |
|                  |                    |                      |                   |        |
| Edit QSO         |                    |                      |                   |        |
| 🗸 🔮   🕯          | Ō                  |                      |                   |        |
| QSO Info His det | Award Refs. My Sta | ation My QTH My Refs | . QSL Info Docume | nts    |
| Award DXCC       |                    | References           |                   |        |
| Group NA         |                    | Search               |                   |        |
| Sub              |                    |                      |                   |        |
| 1 Canada         |                    |                      |                   |        |
| DXCC@1           |                    |                      |                   |        |
|                  |                    | -                    |                   |        |
|                  |                    | -                    |                   |        |
| Ref. Status      | VALIDATED          | ~                    |                   |        |
| Submitted tags   | DXCC               | - <b>X</b>           |                   |        |
| Granted tags     |                    | <b> X</b> 🔒          | PH                |        |
|                  |                    |                      |                   |        |

Log4OM ha ora impostato DXCC come tag inviati. Premi il pulsante SALVA per applicare le modifiche (la piccola icona floppy) e il QSO viene SALVATO utilizzando i pulsanti della barra superiore resolvare in modo permanente le modifiche nel database.

L'aggiornamento delle statistiche fa sì che le statistiche del premio cambino in SUBMITTED in CANADA 80M, perché il codice di invio / concessione predefinito AWARD corrisponde al valore DXCC nei tag QSO:

| - / // / / / / /     |                   |         | -               |                  | 3              |      |     |     |     |     |     |          |
|----------------------|-------------------|---------|-----------------|------------------|----------------|------|-----|-----|-----|-----|-----|----------|
| ard DXCC             |                   | - DX    | icc 🗗           |                  |                |      |     |     |     |     |     |          |
| ward view            | Award filters     | Statist | ics Maintenance |                  |                |      |     |     |     |     |     |          |
| Predefined (         | config            |         | ReferenceCode   | ReferenceDescrip | ReferenceGroup | 160m | 80m | 40m | 30m | 20m | 17m | ^        |
|                      |                   | ~       | 1               | Canada           | NA             |      | SUB | v   | V   | V   | V   |          |
| Show w               | orked only        |         | 3               | Afghanistan      | AS             |      |     |     |     | v   | С   |          |
| Show or              | ılv valid referen | ces     | 4               | Agalega & St     | AF             |      |     |     |     |     |     |          |
| Sub grou<br>Award vi | ip details<br>iew |         | 5               | Aland Is.        | EU             |      | v   |     |     |     |     |          |
| Detailed             |                   | ics     | 6               | Alaska           | NA             |      |     |     | V   |     |     |          |
|                      |                   |         | 7               | Albania          | EU             |      |     | w   | С   | v   |     |          |
|                      |                   |         | 9               | American Samoa   | oc             |      |     |     |     |     |     |          |
|                      |                   |         | 10              | Amsterdam &      | AF             |      |     |     |     |     |     |          |
|                      |                   |         | 11              | Andaman & Ni     | AS             |      |     |     |     |     |     |          |
|                      |                   |         | 12              | Anguilla         | NA             |      |     |     |     |     | v   |          |
|                      |                   |         | 13              | Antarctica       | AN             |      |     | С   |     | v   |     |          |
|                      |                   |         | 14              | Armenia          | AS             |      | w   | v   | w   | С   | w   |          |
| Station              |                   | ~       | 15              | Asiatic Russia   | AS             |      | v   | v   | v   | v   | v   |          |
|                      |                   |         | 16              | New Zealand      | ос             |      |     |     | w   |     |     |          |
| CONFIRME             | )                 | O       | 17              | Aves I.          | NA             |      |     |     |     |     |     |          |
| VALIDATED            |                   |         | 18              | Azerbaijan       | AS             |      |     | v   | V   | V   | V   |          |
| GRANTED              |                   |         | <               |                  | 1              |      | 1   |     | 1   | 1   | 1   | <u>,</u> |

Quando si seleziona la vista a 80 metri utilizzando la vista di sub-award specifica (disponibile dal menu a discesa PREDEFINED CONFIG)

| www. Awards statistics           |                 |                 |                |     |             |                | -         |      | × |
|----------------------------------|-----------------|-----------------|----------------|-----|-------------|----------------|-----------|------|---|
| Award DXCC - DX                  | cc 🔁            |                 |                |     |             |                |           |      | Ō |
| Award view Award filters Statist | ics Maintenance |                 |                |     |             |                |           |      |   |
| Predefined config                | ReferenceCode   | ReferenceDescri | ReferenceGroup | 80m | AllowedDxcc | Country        | GridSquar | re ' |   |
| 80M ~                            | 1               | Canada          | NA             |     | 1           | Canada         |           |      | 0 |
| Show worked only                 | 3               | Afghanistan     | AS             |     | 3           | Afghanistan    |           |      | e |
| Show only valid references       | 4               | Agalega & St    | AF             |     | 4           | Agalega & St   |           |      |   |
| Sub group details Award view     | 5               | Aland Is.       | EU             |     | 5           | Aland Island   |           |      |   |
| Detailed (mode) statistics       | 6               | Alaska          | NA             |     | 6           | Alaska         |           |      |   |
|                                  | 7               | Albania         | EU             |     | 7           | Albania        |           |      |   |
|                                  | 9               | American Samoa  | ос             |     | 9           | American Samoa |           |      |   |
|                                  | 10              | Amsterdam &     | AF             |     | 10          | Amsterdam &    |           |      |   |
|                                  | 11              | Andaman & Ni    | 45             |     | 11          | Andaman & Ni   |           |      |   |

Lo stato del premio mostra ancora VERIFICATO, perché QSO è verificato e non sono stati trovati tag adatti per contrassegnare questo QSO inviato o concesso per il sub premio DXCC 80meters.

I 'tag' specifici 80M (che Log4OM, per DXCC, recupera automaticamente dalle funzioni di importazione LOTW) sono definiti dall'ARRL stesso come campo ADIF. Questi "tag" sono selezionati in Log4OM nella schermata di configurazione del premio:

| ant: Award Management   |                                                                                     | - 🗆 X                                                                                                    |
|-------------------------|-------------------------------------------------------------------------------------|----------------------------------------------------------------------------------------------------|
| File Update Utilities   |                                                                                     |                                                                                                    |
| Available Awards     AA | 💾 🛛 💼 🐲                                                                             |                                                                                                    |
| ARLHS_WLOL              | Award info Award type Confirmation I                                                | References Import Award configurations                                                                    |
| ATDA<br>BCA             | This page contains the different sub awar<br>A type must be intended as a SUBSET of | rds types available for the current award.<br>the Award Info set of information for a specific challenge. |
| 🌺 CATCH22               | Award definitions                                                                   |                                                                                                    |
| CCC<br>CDM              | 10M                                                                                 | Base Info Extended info                                                                                   |
|                         | 12M<br>15M                                                                          | Name 80m                                                                                                  |
|                         | 100M<br>17M<br>20M                                                                  | Description Contacts must be made on 80 meters since November 15, 1945                                    |
| DXCC<br>IIA             | 2M<br>30M                                                                           |                                                                                                    |
| IOTA                    | 40M<br>SBANDS                                                                       |                                                                                                    |
| SOTA                    | 6M                                                                                  | Chaser view      Activator view      Reference to Reference view                                          |
| USA-CA                  | 80M                                                                                 | Award resets yearly Valid period                                                                          |
| WAB                     | CHALLENGE                                                                           | Satelite contacts only From 15/11/1945                                                                    |
| WAC                     | DIGITAL<br>MIXED                                                                    | ✓ Exclude satellite contacts To ☑ 31/12/9998                                                              |
| WAIP<br>WAJA<br>WALA    | PHONE<br>SATELLITE                                                                  | Grant Code DXCC-80 V                                                                                      |

Per DXCC, il codice ADIF che rappresenta uno stato SUBMITTED / GRANTED per il premio 80M è DXCC-80. Per inciso, il programma DXCC non supporterà il feedback "SUBMITTED", ma solo GRANTED, attraverso le loro funzioni di download ADIF, quindi Log4OM non mostrerà mai lo stato SUBMITTED per DXCC. Questa funzione è disponibile per qualsiasi altro tipo di premio.

Per simulare la ricezione di uno stato DXCC-80 GRANTED (CONCESSO) dall'ultimo ADIF scaricato LOTW.

| Edit QSO  |                         |            |                 |          |           |  |
|-----------|-------------------------|------------|-----------------|----------|-----------|--|
| 💾 🎸       | 🤐   💼                   |            |                 |          |           |  |
| QSO Info  | His details Award Refs. | My Station | My QTH My Refs. | QSL Info | Documents |  |
|           |                         |            | Poforoncos      |          |           |  |
| Awaru     | DXCC                    |            | Casada          |          |           |  |
| Group     | NA                      |            | Search          | _        |           |  |
| Sub       |                         | ~          | 1               |          |           |  |
| 1 Canada  |                         | -          |                 |          |           |  |
|           |                         |            |                 |          |           |  |
| DXCC      | @1                      |            |                 |          |           |  |
|           |                         |            |                 |          |           |  |
|           |                         |            |                 |          |           |  |
|           |                         |            |                 |          |           |  |
| Ref. Stat | us VALIDATED            | $\sim$     |                 |          |           |  |
| Submitte  | d tags DXCC             |            | - 🕂 🗙 🔒         |          |           |  |
| Granted t | ags DXCC-80             |            | × 🕂 🗙 🕒 🛛 💾     | 9        |           |  |
|           |                         |            |                 |          |           |  |

Il riferimento Log4OM riceverà automaticamente i tag DXCC-80 dal download ADIF, ma l'utente può forzarlo manualmente per simulare la situazione o contrassegnare manualmente lo stato concesso per un premio che non supporta o fornisce informazioni di aggiornamento in formato elettronico.

Dopo aver premuto il pulsante SALVA (icona disco floppy) il riferimento è ora memorizzato nei dati QSO, salva lo stesso QSO per salvare in modo permanente le informazioni nel database e aggiornare le statistiche del premio, selezionando il premio 80M nella sezione "predefined config".

| 1 | Awards statistics                |     |             |                  |            |     |     |    |          |              | -        |    |   | ×        |
|---|----------------------------------|-----|-------------|------------------|------------|-----|-----|----|----------|--------------|----------|----|---|----------|
| A | ward DXCC - DX                   | сс  |             |                  |            |     |     |    |          |              |          |    |   | Ī        |
| 1 | Award view Award filters Statist | ics | Maintenance |                  |            |     |     |    |          |              |          |    |   |          |
| ſ | Predefined config                | R   | ferenceCode | ReferenceDescriț | ReferenceG | oup | 80m | Al | owedDxcc | Country      | GridSqua | re | ^ | x        |
|   | 80M ~                            | 1   |             | Canada           | NA         |     | GRA | 1  |          | Canada       |          |    | 1 | 6        |
|   | Show worked only                 | 3   |             | Afghanistan      | AS         |     |     | 3  |          | Afghanistan  |          |    | ų | <b>W</b> |
| 1 | Show only valid references       | 4   |             | Agalega & St     | AF         |     |     | 4  |          | Agalega & St |          |    |   |          |
|   | Award view                       | 5   |             | Aland Is.        | EU         |     |     | 5  |          | Aland Island |          |    |   |          |
|   | Detailed (mode) statistics       | 6   |             | Alacka           | NΔ         |     |     | 6  |          | Alacka       |          |    |   |          |

80M ora visualizza GRANTED, perché 80M sta cercando il tag DXCC-80 nei campi inviati o assegnati e ha modificato la visualizzazione di conseguenza.

La situazione "a livello di premio" predefinita mostra ancora lo stato GRANTED (CONCESSO), poiché da quel lato non sono state apportate modifiche.

| 1 | w/ Awards statistics             |                  | 4               |                |      |     |     |     | -   | - 🗆 |   |
|---|----------------------------------|------------------|-----------------|----------------|------|-----|-----|-----|-----|-----|---|
| A | ward DXCC - DX                   | KCC 🔁            |                 |                |      |     |     |     |     |     |   |
| 4 | Award view Award filters Statist | tics Maintenance |                 |                |      |     | _   |     |     |     |   |
| I | Predefined config                | ReferenceCode    | ReferenceDescri | ReferenceGroup | 160m | 80m | 40m | 30m | 20m | 17m | ^ |
|   | ~                                | 1                | Canada          | NA             |      | SUB | v   | V   | V   | V   |   |
| ļ | Show worked only                 | 3                | Afghanistan     | AS             |      |     |     |     | V   | С   |   |
|   | Show only valid references       | 4                | Agalega & St    | AF             |      |     |     |     |     |     |   |
|   | Sub group details Award view     | 5                | Aland Is.       | EU             |      | V   | v   | V   | V   | V   |   |
|   | Detailed (mode) statistics       | 6                | Alaska          | NA             |      |     |     | V   | V   | V   |   |
|   |                                  | 7                | Albania         | EU             |      |     |     | С   | v   | V   |   |

Nel "mondo reale" il DXCC-80 è sempre accompagnato dal tag "DXCC" nel file ADIF da LoTW, quindi questi display possono essere contrassegnati come ricevuti, inviati o concessi, ma la vista principale mostrerà lo stato GRANTED da un mix di sub-awards, questo può creare confusione se l'utente non è a conoscenza di ciò che sta accadendo in background.

Per il premio DXCC, Log4OM si occupa automaticamente di tutti questi aspetti, per altri premi l'utente può contrassegnare manualmente i tag nei riferimenti con codici personalizzati o utilizzare la funzione IMPORT per caricare i file forniti dai gestori del programma del premio.

# WWFF - Aggiornamento Award

## Seleziona file e formato

Im

| nport file: | \wwff_directory.csv              | puntare al file CSV scaricato               |
|-------------|----------------------------------|---------------------------------------------|
|             | Link:                            | http://wwff.co/wwff-data/wwff_directory.csv |
|             | Assicurati che il file sia salva | to come file UTF-8!!!                       |

Separatore di campo: (,)

Consenti il riutilizzo dei campi: selezionato

| Impostazioni :       | Reference Code:         | referenc | ce        |
|----------------------|-------------------------|----------|-----------|
|                      | DXCC:                   |          | dxcc      |
|                      | Valid from:             |          | validFrom |
|                      | Reference Description:  |          | name      |
|                      | Gridsquare:             |          | -         |
|                      | Valid to:               | -        |           |
|                      | Reference group:        | country  |           |
|                      | Activation Score:       | -        |           |
|                      | Reference alias:        |          | -         |
|                      | Reference sub group:    |          | region    |
|                      | Activation Bonus Score: |          | -         |
| Impostazioni valide: | Valid field:            |          | status    |
|                      | Valid value:            |          | active    |
|                      |                         |          |           |

| aru into Award ty                                                                                                    |                                              |                                                                                          |                                                                             |                                                                                                    |                                                                                                    |                           |
|----------------------------------------------------------------------------------------------------|----------------------------------------------|------------------------------------------------------------------------------------------|-----------------------------------------------------------------------------|----------------------------------------------------------------------------------------------------|----------------------------------------------------------------------------------------------------|---------------------------|
| elect file and format                                                                                                    | Impo                                         | rt config Impor                                                                          | t                                                                           |                                                                                                    |                                                                                                    |                           |
| mport file H                                                                                                    | l:\Down                                      | nloads\wwff_direc                                                                        | ctory.csv                                                                   |                                                                                                    |                                                                                                    | D 🔀                       |
| ield separator ,                                                                                                    |                                              | ~                                                                                        |                                                                             |                                                                                                    |                                                                                                    |                           |
| Preview                                                                                                    |                                              |                                                                                          |                                                                             |                                                                                                    |                                                                                                    |                           |
| eference,status,name,<br> SFF-0001,active,Spral<br> AFF-0001,active,"R?s<br> AFF-0002,active,"Ton<br> BFF-0001,active,"Bla                                | program,<br>tly,1SFF,<br>serve du<br>mbant?c | dxcc,state,county,cc<br>1S,1S,1S,AS,,n/a<br>Larvotto'',3AFF,3A,3<br>corail des Sp?lugues | ontinent,iota,iaru<br>a,0000-00-00,00<br>3A,3A,EU,,n/a<br>a''',3AFF,3A,3A,3 | Locator, latitude, longitude, IUC<br>100-00,, 0,, "Spratly Arch<br>a, 0000-00,00,0000-00-00,,<br>3A, EU,, n/a, 0000-00-00,000 | Ncat, valid From, valid To, notes, last Mod,<br>nipelago",-<br>0,-, Monaco,-<br>0-00-00,-,-,0,-, Monaco,-<br>0, | changeLog,reviewRag,spe ∧ |
|                                                                                                    | ck niver                                     | Gorges ,3BFF,3B8,                                                                        | 388,388,AF,I                                                                | n/a,uuuu-uu-uu,uuuu-uu-uu,-,-                                                                                                 | -,-,U,,-, Miduniuus I. ,-                                                                                       | 5.4 L                     |
| <                                                                                                    | ck niver                                     | Gorges ,3BFF,3B8,                                                                        | 3B8,3B8,AF,-,.,,I                                                           | n/a,0000-00-00,0000-00-00,-,-                                                                                                 | ,,,,,,,, Maunuus I. ,-                                                                                          | >                         |
| <pre>&lt; rag and drop fields Allow reuse of fields</pre>                                                                                                 | into rele                                    | evant destination                                                                        | fields OR dire                                                              | ctly type FIXED values into                                                                                                   | o fields                                                                                                    | >                         |
| <pre>&lt;</pre>                                                                                                    | into rele                                    | evant destination<br>Destination or<br>reference                                         | fields OR dire                                                              | ctly type FIXED values into                                                                                                   | o fields                                                                                                    | >                         |
| <pre>&lt; rag and drop fields Allow reuse of fie ields identified 5 # notes 6 # lastMod 7 # changeLog</pre>                                               | into rele                                    | evant destination<br>Destination or<br>reference<br>name                                 | fields OR dire                                                              | ctly type FIXED values into                                                                                                   | o fields          ValidFrom         Valid to                                                                    | > ``                      |
| <pre>&lt; rag and drop fields Allow reuse of fie ields identified 5 # notes 6 # lastMod 17 # changeLog 8 # reviewFlag 19 # specialFlags</pre>             | into rele                                    | evant destination<br>Destination or<br>reference<br>name<br>county                       | fields OR dire                                                              | ctly type FIXED values into<br>dxcc<br>Gridsquare<br>Activation Score                                                         | o fields ValidFrom Valid to Reference alias                                                                     | > ×                       |
| Allow reuse of fields Allow reuse of fields identified 15 # notes 16 # lastMod 17 # changeLog 18 # reviewFlag 19 # specialFlags 20 # website 21 # country | into released                                | evant destination<br>Destination or<br>reference<br>name<br>county<br>region             | fields OR dire                                                              | ctly type FIXED values into<br>dxcc<br>Gridsquare<br>Activation Score                                                         | p fields ValidFrom Valid to Reference alias                                                                     | > ×                       |

➔ NEXT STEP
## Importa configurazione:

| Date Format:                                                                                                    | yyyy-MM-dd                                    |
|----------------------------------------------------------------------------------------------------|-----------------------------------------------|
| Multiple DXCC separator:                                                                                            | ,                                             |
| DXCC is char PREFIX:                                                                                                | checked                                       |
| Merge:                                                                                                    | -                                             |
| Skip first row:                                                                                                    | checked                                       |
| Award info         Award type         Confirmation           Select file and format         Import config         1 | References Import Award configurations Import |
| Reference format STRING                                                                                             | $\sim$                                        |
| Date format YYYY ~ -                                                                                                | ∨ MM ∨ - dd ∨ ●                               |
| DXCC code in reference<br>Multiple DXCC separator ,                                                                 | ~                                             |
| <ul> <li>☐ Merge</li> <li>✓ Skip first row</li> </ul>                                                               |                                               |
|                                                                                                    |                                               |
|                                                                                                    |                                               |
|                                                                                                    |                                               |
|                                                                                                    | Next step                                     |

➔ NEXT STEP

## Importare

Quando fai clic sul pulsante di importazione, verrà avviata l'importazione. Al termine, sono stati importati più di 48000 record e vedrai sempre alcuni errori. La maggior parte di questi errori è ripetitiva perché il file CSV di Excel presenta alcuni problemi.

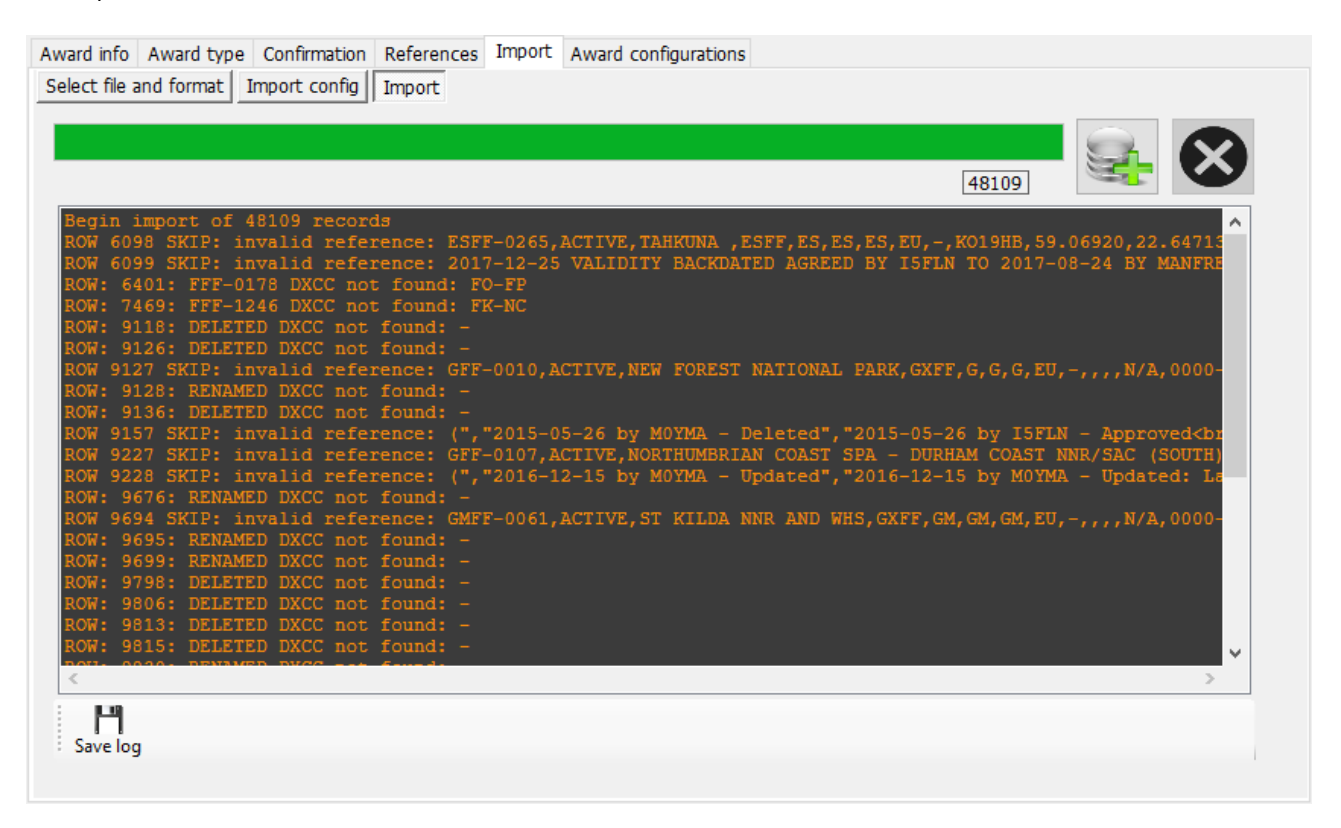

Di solito dovrai affrontare "riferimento non valido" e "DXCC DELETED / RENAMED non trovato". Di solito questi sono correlati, il problema è una riga non valida nel file CSV (di solito un CR / LF sbagliato). Questo deve essere risolto nel file CSV!

Il file di registro mostrerà i numeri di riga in cui si è verificato un problema. Utilizza Notepad ++ o un editor simile per modificare il file wwff\_directory.csv. In Notepad ++ puoi usare CTRL-G per passare a una riga.

Abbiamo il primo numero nella riga 6098, quindi andiamo lì:

| ) Go To                          |                  |                   |
|----------------------------------|------------------|-------------------|
| )                                | ○ <u>O</u> ffset |                   |
| )<br>) You are here :            | 6098             |                   |
| You want to go to :              | 6098             | Go                |
| )<br>You can't go further than : | 48110            | I'm going nowhere |

#### Possiamo vedere che c'è un CR / LF sbagliato

ESFF-0262, active, Kiipsaare, ESFF, ES, ES, EU, -, K008MA, 58.49235, 21.84523, "Cat Ib", 2017-08-08,0000-00-00, "Vilsandi RP, Kiipsaare skv.", "201 ESFF-0263, active, Vormsi, ESFF, ES, ES, EU, -, K019NA, 59.02421, 23.12324, Natura2000, 2017-08-08,0000-00-00, EU-034, "2019-01-14 by ESINOA - Upda ESFF-0264, active, "Osmussaare ", ESFF, ES, ES, EU, -, K019QH, 59.01800, 23.02100, Natura2000, 2017-08-08,0000-00-00, EU-034, "2019-01-14 by ESINOA - Upda ESFF-0265, active, "Tahkuna ", ESFF, ES, ES, ES, EU, -, K019QH, 59.01800, 23.02100, Natura2000, 2017-08-08,0000-00-00, EU-034, "2019-01-14 by ESINOA ESFF-0265, active, "Tahkuna ", ESFF, ES, ES, ES, EU, -, K019QH, 59.06820, 22.64713,, 2017-08-24,0000-00-00, -, "2019-01-14 by ESINOA - Updated", "2019-01-14 by ESINOA - Updated", "2019-01-14 by ESINOA - Updated", "2019-01-14 by ESINOA - Updated", "2019-01-14 by ESINOA - Updated", "2019-01-14 by ESINOA - Updated", "2019-01-14 by ESINOA - Updated", "2019-01-14 by ESINOA - Updated", "2019-01-14 by ESINOA - Updated", "2019-01-14 by ESINOA - Updated", "2019-01-14 by ESINOA - Updated", "2019-01-14 by ESINOA - Updated", "2019-01-14 by ESINOA - Updated", "2019-01-14 by ESINOA - Updated", "2019-01-02-07, "2019-01-14 by ESINOA - Updated", "2019-01-04 by Manfred DF6EX", 0, "1000, "1000, "2010," "2019-01-14 by ESINOA - Updated", "2019-02-07, "2019-01-04 by ESINOA - Updated", "2019-02-07, "2019-01-04 by ESINOA - Updated", "2019-02-07, "2019-02-07

La riga 6099 appartiene a 6098, questo è il motivo per cui riceviamo i messaggi di errore per la riga 6098/6099.

Vai alla prima colonna della riga 6099, premi backspace e inserisci uno spazio vuoto. La riga dovrebbe essere simile a:

on, Locator, Region<br>2017-08-08 by i5fln - Approved<br>2017-08-07 by i5fln - Created",0,,<u>https://protectedplanet.r</u><br/>vry, Locator, Region<br>2017-08-08 by i5fln - Approved<br>2017-09-18 by i5fln - Approved<br>2017-09-18 by i5fln - Approved<br>2017-09-18 by i5fln - Approved<br>2017-09-18 by i5fln - Approved<br>2017-09-18 by i5fln - Created 2017-12-25 validity backdated agreed by I5FLN to 2017-08-24 by<br/>·09-18 by i5fln - Approved<br>2017-09-18 by i5fln - Created 2017-12-25 validity backdated agreed by I5FLN to 2017-08-24 by<br/>·09-18 by i5fln - Approved<br>2017-09-18 by i5fln - Created 2017-12-25 validity backdated agreed by I5FLN to 2017-08-24 by<br/>·09-18 by i5fln - Approved<br>2017-09-18 by i5fln - Created 2017-12-25 validity backdated agreed by I5FLN to 2017-08-24 by<br/>·09-18 by i5fln - Approved<br/>·09-18 by i5fln - Created 2017-12-25 validity backdated agreed by I5FLN to 2017-08-24 by<br/>·09-18 by i5fln - Approved<br/>·09-18 by i5fln - Created 2017-12-25 validity backdated agreed by I5FLN to 2017-08-24 by<br/>·09-18 by i5fln - Approved<br/>·09-18 by i5fln - Created 2017-12-25 validity backdated agreed by I5FLN to 2017-08-24 by<br/>·09-18 by i5fln - Approved<br/>·09-18 by i5fln - Created 2017-12-25 validity backdated agreed by I5FLN to 2017-08-24 by<br/>·09-18 by i5fln - Created 2017-12-25 validity backdated agreed by I5FLN to 2017-08-24 by<br/>·09-18 by i5fln - Created 2017-12-25 validity backdated agreed by I5FLN to 2017-08-24 by<br/>·09-18 by i5fln - Created 2017-12-25 validity backdated agreed by I5FLN to 2017-08-08-09-08-09-08-08-08-09-08-09-

Abbiamo problemi simili nelle righe 9118, 9126, 9127, 9128 ...

Possiamo vedere ancora una volta che ci sono problemi con CR / LF errati nel file CSV:

| 9114 | GDFF-0023,active,Scarlett,GxFF,GD,GD,GD,EU,-,,,n/a,0000-00-00,0000-00-00,-,-,-,0,,-,"Isle Of Man",-                |
|------|----------------------------------------------------------------------------------------------------|
| 9115 | GFF-0001, deleted, "Deleted - was Brecon Beacons National Park", GxFF, G, G, G, EU, -, -, 0.00000, 0.00000, n/a,   |
| 9116 | GFF-0002,deleted, "Deleted - was Cairngorms National Park",GxFF,G,G,G,EU,-,,,,n/a,0000-00-00,0000-00-              |
| 9117 | Deleted","Duplicate deleted - see GMFF-001<br>Duplicate deleted - see GMFF-001",0,NP-CG,-,England,-                |
| 9118 | GFF-0003,deleted,"Chalk Sound National Park",GxFF,VP5,VP5,VP5,NA,-,,,,n/a,0000-00-00,0000-00-00,"Rer               |
| 9119 | GFF-0004,active,"Dartmoor National Park",GxFF,G,G,G,EU,-,,50.74105,-3.92687,n/a,0000-00-00,0000-00-0               |
| 9120 | GFF-0005,deleted,"East Bay Islands National Park",GxFF,VP5,VP5,VP5,NA,-,,,,n/a,0000-00-00,0000-00-00               |
| 9121 | GFF-0006,active,"Exmoor National Park",GxFF,G,G,G,EU,-,,51.13253,-3.65847,n/a,0000-00-00,0000-00,00,               |
| 9122 | GFF-0007, deleted, "Grand Turk Cays National Park, Land and Sea", GxFF, VP5, VP5, VP5, NA, -,,,, n/a, 0000-00-     |
| 9123 | GFF-0008, active, "Lake District National Park", GxFF, G, G, G, EU, -,, 54.46111, -3.08848, n/a, 0000-00,00000     |
| 9124 | GFF-0009,deleted,"Deleted - was Loch Lomond and The Trossachs National Park",GxFF,G,G,G,EU,-,,,,n/a,               |
| 9125 | Deleted","Duplicate deleted - see GMFF-0002",0,NP-LL,-,Scotland,-                                                  |
| 9126 | GFF-0010,active,"New Forest National Park",GxFF,G,G,G,EU,-,,,,n/a,0000-00-00,0000-00-00,"National Pa               |
| 9127 | Renamed","Name Changed<br>Name Changed",0,NP-NF,-,England,-                                                        |
| 9128 | GFF-0011, deleted, "North West Point Marine National Park", GxFF, VP5, VP5, VP5, NA, -, ,, , n/a, 0000-00-00,000   |
| 9129 | GFF-0012, active, "North York Moors National Park", GxFF, G, G, G, EU, -, , 54.38700, -0.89200, n/a, 0000-00-00, ( |
| 9130 | GFF-0013,active, "Northumberland National Park", GxFF, G, G, G, EU, -, , 55.28900, -2.19000, n/a,0000-00-00,000    |
| 9131 | GFF-0014, active, "Peak District National Park", GxFF, G, G, G, EU, -,, 53.30000, -1.75000, n/a, 0000-00,0000      |
| 9132 | GFF-0015,active, "Pembrokeshire Coast National Park", GxFF, GW, GW, GW, EU, -,, 51.98634, -4.82716, "Cat V", 00    |
| 9133 | GFF-0016, deleted, "Princess Alexandra National Park Land and Sea", GxFF, VP5, VP5, VP5, VA, -, ,, , n/a, 0000-(   |
| 9134 | GFF-0017,deleted,"Deleted - was Snowdonia National Park",GxFF,G,G,G,EU,-,,,,n/a,0000-00-00,0000-00-0               |
| 9135 | Deleted","Duplicate deleted - see GWFF-074<br>Duplicate deleted - see GWFF-074",0,NP-SN,-,Wales,-                  |
| 9136 | GFF-0018,active, "South Downs National Park", GxFF, G, G, G, EU, -, , 50.96860, -0.69430, "Cat V", 0000-00-00, 00  |
| 9137 | GFF-0019, active, "The Broads National Park", GxFF, G, G, G, EU, -, , 52.60492, 1.60922, n/a, 0000-00-00, 0000-00- |
| 9138 | GFF-0020,active, "Yorkshire Dales National Park", GxFF, G, G, G, EU, -, , 54.19629, -2.16252, n/a,0000-00-00,00    |
| 9139 | GFF-0021, deleted, "Ferguson Bay Base Camp ",GxFF,VP8-Sh,VP8-Sh,VP8-Sh,SA,-,,,,n/a,0000-00-00,2016-01-             |
| 9140 | GFF-0022, deleted, "Station 'BI' Bird Island Station ",GxFF,VP8-SG,VP8-SG,VP8-SG,SA,-,,,,n/a,0000-00-0             |
|      |                                                                                                    |

Tieni presente che i numeri di riga cambieranno se modifichi una delle righe difettose. È sempre possibile rieseguire l'importazione per verificare lo stato di avanzamento e per ottenere i numeri di riga aggiornati. Non dimenticare di salvare il file CSV nel tuo editor prima di procedere.

Dopo aver risolto tutti i problemi CR / LF nel file CSV, il mio file di registro di importazione ha questo aspetto:

```
Begin import of 48087 records
ROW: 6400: FFF-0178 DXCC not found: FO-FP
ROW: 7468: FFF-1246 DXCC not found: FK-NC
```

Questo è un problema diverso che non dovresti affrontare perché stiamo aggiornando il file awardOverride su base regolare. Log4OM non può assegnare un paese DXCC valido a FO-FP e FK-NC. Penso che questo dovrebbe significare FO Polinesia Francese (175) e FK Nuova Caledonia (162), entrambi non sono prefissi DXCC validi.

Se dovessi affrontare un problema come questo, ti consiglio di farcelo sapere nel forum dei premi e daremo un'occhiata. Se necessario, aggiorneremo il file delle eccezioni.

Il file delle eccezioni è già stato aggiornato con questi due problemi, quindi ora dovrebbe andare tutto bene:

| Award info Award type Confirmation References Import Award configurations |       |          |
|---------------------------------------------------------------------------|-------|----------|
| Select file and format Import config Import                               |       |          |
|                                                                           |       |          |
|                                                                           |       | X        |
|                                                                           | 48087 |          |
| Begin import of 48087 records                                             |       | ~        |
|                                                                           |       |          |
|                                                                           |       |          |
|                                                                           |       |          |
|                                                                           |       |          |
|                                                                           |       |          |
|                                                                           |       |          |
|                                                                           |       |          |
|                                                                           |       |          |
|                                                                           |       |          |
|                                                                           |       |          |
|                                                                           |       |          |
|                                                                           |       |          |
|                                                                           |       | <u> </u> |
|                                                                           |       | 2        |
|                                                                           |       |          |
| Save log                                                                  |       |          |
|                                                                           |       |          |

Molto bene! Hai aggiornato il file WWFF con l'elenco più recente dalla pagina web WWFF.

In caso di problemi, comunicacelo nel forum di supporto del premio Log4OM v2:

forum.log4om.com

Compilato da Claus, OE6CLD Log4OM Award Manager

# **Off-Air Messages (Chat)**

Gli utenti di GridTracker possono chattare / scambiarsi messaggi in tempo reale utilizzando il servizio di messaggi offair accessibile dal menu "Connect".

- 1. Fare clic su "Connect" e selezionare la stazione con cui chattare dall'elenco a destra.
- 2. Immettere il messaggio nella finestra inferiore
- 3. Fare clic sul pulsante Aggiungi (+)
- 4. Leggi la risposta

| IAT                                                                   |                                                                                                    |        |
|-----------------------------------------------------------------------|----------------------------------------------------------------------------------------------------|--------|
| /elcome to the Off-Air Message Service. Please respect the community. |                                                                                                    |        |
| 26/07/2020 06:31:15: TO GI1MIC: aaaaa                                 | Searchearth Searchearth Sea |        |
|                                                                       | F1PV                                                                                                    | 5      |
|                                                                       | F1RA<br>F1SE                                                                                                    |        |
|                                                                       | F1TV                                                                                                    | S      |
|                                                                       | F5DN                                                                                                    | )      |
|                                                                       | F5FD<br>F5PZ                                                                                                    |        |
|                                                                       | F6GC                                                                                                    | ·      |
|                                                                       | F6IP                                                                                                    |        |
|                                                                       | GOBI                                                                                                    | н      |
|                                                                       | G1M<br>G1T                                                                                                    | J      |
|                                                                       | G4SG                                                                                                    | )      |
|                                                                       | G60                                                                                                    | T      |
|                                                                       | G7PL<br>G7SA                                                                                                    | /      |
| Lock direlay. Class. Save log                                         | GIM                                                                                                    | ;<br>  |
|                                                                       |                                                                                                    |        |
|                                                                       |                                                                                                    | GI1MIC |
|                                                                       | 20m                                                                                                    | FT8    |
|                                                                       | 20m                                                                                                    | F18    |
|                                                                       | 20m                                                                                                    | FT8    |

# Log4OM V2 Spiegazione delle connessioni

Log4OM supporta un numero crescente di servizi esterni (in entrata e in uscita), attraverso un meccanismo di configurazione altamente flessibile.

## Servizi di rete UDP

### Descrizione dei servizi in entrata

#### [INBOUND] ADIF MESSAGE:

Questo servizio è in grado di ricevere un messaggio ADIF INCOMING tramite UDP, contenente una stringa ADIF. La stringa viene quindi elaborata e aggiunta al database Log4OM. I messaggi ricevuti attraverso questo sistema vengono passati attraverso le routine di qualità dei dati Log4OM e caricati su servizi esterni, se configurati e disponibili.

#### [INBOUND] N1MM MESSAGE:

Log4OM è in grado di ricevere messaggi N1MM.

I messaggi supportati sono:

- ContactInfo (nuovo QSO aggiunto),
- ContactReplace (aggiornamento QSO),
- ContactDelete (rimozione QSO)

#### [INBOUND] JT MESSAGE:

Log4OM è in grado di ricevere messaggi UDP generati dalle applicazioni JTDX / WSJT-X.

Il messaggio in entrata da JTDX / WSJT-X aggiorna i principali campi di input QSO di Log4OM con Chiamata, Banda, Frequenza e modalità, consentendo così agli utenti di visualizzare tutte le ricerche e di lavorare prima delle informazioni in Log4OM per la stazione attualmente contattata in JTDX / WSJT-X.

Tutti gli altri messaggi vengono eliminati da questa connessione UDP.

#### [INBOUND] MESSAGE LISTENER:

Questo è un messaggio di tipo tecnico in entrata che è utile per scopi di debug e per rilevare se l'altro servizio sta inviando messaggi correttamente.

Tutto ciò che viene ricevuto dal "Message listener" viene salvato nel registro del programma Log4OM.

#### Outbound descrizione dei servizi

#### [OUTBOUND] ADIF MESSAGE:

Log4OM trasmetterà ogni nuovo QSO aggiunto al database attraverso l'interfaccia utente, l'importazione automatica ADIF (monitor ADIF) e i messaggi in entrata UDP.

I messaggi ADIF possono essere concatenati insieme, in modo che Log4OM possa ricevere un messaggio ADIF UDP (in entrata) da un'applicazione, salvarlo e ritrasmetterlo (in uscita) a un'altra applicazione o un'altra istanza Log4OM in ascolto di messaggi UDP in entrata

#### [OUTBOUND] PSTROTATOR:

Messaggi diretti a PST Rotator. Si noti che dopo aver configurato "PSTRotator" nelle impostazioni del programma, l'utente deve creare una connessione in uscita di tipo PSTROTATOR per inviare effettivamente i messaggi a "PSTRotator".

#### [OUTBOUND] CALLSIGN:

Gli indicativi di chiamata immessi nel campo di immissione dell'interfaccia utente principale di Log4OM, dell'interfaccia di Winkeyer o dell'interfaccia del concorso vengono trasmessi come messaggi UDP utilizzando questo tipo di servizio in uscita.

## Connessioni multiple - Inbound e Outbound

Log4OM è in grado di ricevere tramite un numero praticamente illimitato di porte per ciascun messaggio in entrata.

L'utente può ascoltare più mittenti di MESSAGGIO ADIF che funzionano su porte diverse o ricevere messaggi JT da WSJT-x e JTDX in esecuzione contemporaneamente.

Allo stesso tempo, ciascun tipo di messaggio inoltrato al canale UDP in uscita verrà inviato su tutti i servizi del tipo richiesto. Gli utenti possono creare più servizi MESSAGGIO ADIF [OUTBOUND] (su porte diverse).

Quando Log4OM invia un messaggio ADIF, questo verrà anche inviato a tutti i servizi in uscita del tipo che hai abilitato.

## UDP servizi di rete - Impostazioni

#### Inbound

| Connections UDP UDP Proxy Remote Control UDP INBOUND                                                |           |
|----------------------------------------------------------------------------------------------------|-----------|
| Port     Connection name     Service       0     •     •       Default answer on msg received     • | type<br>~ |
| UDP Inbound connections                                                                             |           |
| 💞 🗕 🗗 📋                                                                                             |           |
| [UDP_INBOUND] [ADIF_MESSAGE] [0] WSJT [UDP_INBOUND] [N1MM_MESSAGE] [0] N1MM                         |           |
| 0 items selected                                                                                    |           |
| WSJT-X default port: 2237                                                                           |           |

Port: La porta Log4OM sta ascoltando i messaggi UDP

Connection name: Nome descrittivo per la connessione

Service Type: Tipo di servizio in entrata

**Default answer**: Un messaggio che viene rispedito al mittente quando viene ricevuto un pacchetto (potrebbe essere richiesto come riconoscimento da altre applicazioni)

I servizi UDP possono essere abilitati / disabilitati spuntando la casella accanto alla loro descrizione, dopo averli aggiunti all'elenco delle connessioni in entrata UDP.

Per aggiungere un nuovo servizio, premere il pulsante 哇

## Outbound

| UDP OUTBOUND     |                        |               |  |  |  |
|------------------|------------------------|---------------|--|--|--|
| Port             | Connection name        | Service type  |  |  |  |
| 0                |                        | ~ <b>+</b>    |  |  |  |
| Broadcast        | Destination IP Address | 127.0.0.1     |  |  |  |
|                  |                        |               |  |  |  |
|                  |                        |               |  |  |  |
|                  | UDP Outbound co        | nnections     |  |  |  |
| 🥪 🗕 🗗 📋          | 🥪 🗕 🗗 📋                |               |  |  |  |
| UDP_OUTBO        | UND] [ADIF_MESSAGE] [  | [0] LOG4OM V1 |  |  |  |
|                  |                        |               |  |  |  |
|                  |                        |               |  |  |  |
|                  |                        |               |  |  |  |
|                  |                        |               |  |  |  |
|                  |                        |               |  |  |  |
|                  | 0 items selec          | ted           |  |  |  |
| PSTRotator defau | lt port: 12040         |               |  |  |  |

Port: La porta che Log4OM sta usando per trasmettere messaggi UDP

Connection name: Nome descrittivo per la connessione

Service Type: Tipo di servizio in uscita

Broadcast: Invia trasmissione messaggio UDP

Destination IP address: Il valore predefinito (vuoto) è 127.0.0.1 (loopback - host locale)

#### **UDP Proxy**

I dati UDP possono essere ricevuti da un solo ascoltatore alla volta. Più ascoltatori competeranno sulla stessa porta per lo stesso pacchetto, ma solo uno, senza regole riproducibili, sarà in grado di recuperarlo.

Alcune applicazioni inviano pacchetti UDP utilizzati da altre applicazioni, ma tali pacchetti potrebbero essere di interesse per Log4OM. Per consentire a Log4OM di ascoltare quei pacchetti, in Log4OM è implementata una funzione proxy (delega).

Log4OM offre un proxy UDP che riceve un pacchetto, lo utilizza e quindi reinvia lo stesso pacchetto su un'altra porta (o un'altra IP / porta se necessario). Può essere utilizzato per inoltrare i messaggi UDP attraverso la porta firewall 80 o altri requisiti, pur essendo in grado di utilizzare i messaggi acquisiti

Il proxy dovrebbe avere un "tipo di servizio" indicato. Tutti i messaggi ricevuti saranno gestiti da Log4OM come messaggi in entrata del tipo in entrata indicato. per esempio. Log4OM può leggere i dati ADIF in arrivo con [INBOUND] MESSAGGIO ADIF UDP e ritrasmettere i dati a un'altra istanza di Log4OM, possibilmente in una posizione remota.

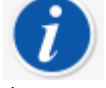

Il proxy estenderà le funzionalità di UDP in entrata aggiungendo l'inoltro di pacchetti.

Se è necessario ascoltare i messaggi che non devono essere ripetuti (inoltrati) altrove, utilizzare invece una configurazione UDP INBOUND.

| Connections                                                          |                                                    |
|----------------------------------------------------------------------|----------------------------------------------------|
| UDP UDP Proxy Remote Control                                         |                                                    |
| UDP PROXY<br>Source address<br>IP Address Leave blank for any Port 0 | Internal relay to UDP inbound service Service name |
| Destination address                                                  | Connection name                                    |
| IP Address 127.0.0.1 Port 0                                          | +                                                  |
| UDP proxy conr                                                       | nections                                           |
|                                                                      |                                                    |
|                                                                      |                                                    |
|                                                                      |                                                    |
|                                                                      |                                                    |
|                                                                      |                                                    |
|                                                                      |                                                    |
|                                                                      |                                                    |

**Source address:** L'indirizzo del server che sta inviando il messaggio. L'IP può essere vuoto (qualsiasi) mentre PORT è necessario.

Destination address: L'IP del computer di destinazione a cui inviare il messaggio. Il computer locale è 127.0.0.1

#### **Remote Control**

Log4OM ha una funzione che consente ad altre applicazioni di interagire in remoto con il software. Si chiama REMOTE CONTROL (TELECOMANDO) ed è disponibile nella scheda Remote Control. Altri messaggi verranno aggiunti in futuro.

| Connect | tions               |  |  |  |
|---------|---------------------|--|--|--|
| UDP     | Remote Control      |  |  |  |
| Remot   | e control port      |  |  |  |
| 2241    | •                   |  |  |  |
| 🗌 En    | able remote control |  |  |  |
|         |                     |  |  |  |

I messaggi sono nel formato:

<message type><KEY>PARAM<KEY>PARAM...

#### Supported messages (Messaggi supportati):

#### CALLSIGN

Formato del messaggio: <CALLSIGN>{ nominativo } Response: <RESULT>OK Usage: Log4OM inserirà il nominativo fornito nell'area di ricerca delle finestre attive

#### WORKED

Formato del messaggio: <WORKED>{ nominativo } Risposte disponibili: <RESULT>YES <RESULT>NO

WORKED + BAND Formato del messaggio: <WORKED>{callsign}<BAND>{band} Risposte disponibili: <RESULT>YES\_SAME\_BAND

<RESULT>YES <RESULT>NO

## ADIF Functions (Settings/Program Configuration/ADIF Functions)

## **ADIF Monitor (controllo)**

Log4OM può ascoltare contemporaneamente più modifiche ai file ADIF. Quando viene rilevata una differenza nel file ADIF, Log4OM eseguirà l'azione di importazione.

Ci sono alcune opzioni nella fase di importazione. Queste opzioni sono:

Upload QSO to external services : Questo caricherà i QSO su servizi esterni online come eQSL, HRDLog, QRZ ecc.

Delete ADIF file after load: elimina il file ADIF originale al termine del caricamento

Import only QSO containing station call sign: (Importa solo QSO contenente il segnale di chiamata della stazione). Questa opzione è utile quando si condivide una stazione comune utilizzando una singola istanza di WSJT-X, JTDX o altri software in modalità digitale che consentono solo di modificare il segnale di chiamata. Consigliamo vivamente di evitare l'uso del FILE DELETE con IMPORT ONLY QSO CONTAINING STATION CALLSIGN per evitare di eliminare altri OM QSO

Notare che "Import only QSO containing station call sign" importerà anche QSO in cui manca STATION CALLSIGN.

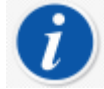

Log4OM può anche monitorare file remoti su Internet. In tal caso, viene eseguito un controllo dei file ogni 60 minuti (fisso) se è disponibile una connessione Internet.

In questo caso l'applicazione non è in grado di eliminare il file ADIF, ma può chiamare un URL remoto passando parametri tramite una stringa di richiesta (GET) a un ascoltatore (listener) remoto che potrebbe intraprendere automaticamente azioni sul file remoto (sono richieste alcune competenze di programmazione Web).

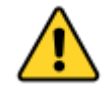

Log4OM per i file locali tiene traccia dell'ultimo carattere letto e avvia un'importazione da questo carattere se un file non è più piccolo del previsto (ovvero nuovo). È disponibile un pulsante per ripristinare la posizione del file attualmente disponibile e funziona sul file selezionato (sono interessati solo i file locali, i file remoti vengono sempre scaricati e analizzati completamente)

## **ADIF** output

Log4OM è in grado di scrivere un file ADIF di output su ciascun QSO salvato nel database (tramite l'interfaccia utente, il messaggio UDP o il monitor ADIF). Un'importazione ADIF in blocco non attiverà questa funzione.

## ADIF post

Log4OM è in grado di inviare un messaggio POST / GET a un sito Web esterno, passando parametri personalizzati e dati utili richiesti.

I dati utili disponibili che possono essere passati da GET o POST sono:

<ADIF>: La stringa adif <STATIONCALLSIGN>: Il nominativo della stazione mittente <DATETIME>: data + ora correnti nel formato (aaaaMMddHHms) <DATE>: data corrente nel formato (aaaaMMdd) <TIME>: ora corrente (UTC) in formato (HHmmss)

#### Scenario di utilizzo dell'output ADIF

Immagina l'installazione di una stazione club condivisa di Log4OM. Ogni QSO inserito può essere:

Esportato in un file ADIF al termine delle attività e caricato nel registro principale

**Inviato tramite UDP** al PC di casa, supponendo che Log4OM sia in esecuzione e che le porte del firewall siano aperte e configurate correttamente

Inviato a un sito Web remoto (hosting, NAS di casa, ...) che condivide una pagina Web specifica.

Queste informazioni possono essere recuperate in un secondo momento utilizzando ADIF MONITOR per leggere il file remoto creato sul server o aprendo una pagina codificata personalizzata che recupererà i QSO precedentemente inviati che potrebbero essere stati salvati da qualche parte, in un file remoto o in un database remoto.

Ecco un esempio di una piccola pagina che puoi usare come modello (PHP).

Questa pagina riceverà un messaggio POST con alcuni parametri, salverà l'ADIF in un campo chiamato "your Callsign.txt" sul server a cui è possibile fare riferimento in un momento successivo dall'istanza home dell'utente di Log4OM.

upload.php

```
<?php
$allowedPassword = array("OM_1_CALL|OM_1_PASSWORD", "OM_2_CALL|OM_2_PASSWORD",
"OM 3 CALL|OM 3 PASSWORD");
if ( in_array($_POST["userid"] . "|" . $_POST["password"], $allowedPassword) )
{
     $my file = $ POST["userid"] . '.txt';
     $handle = fopen($my file, 'a') or die('Cannot open file: '.$my file);
      if (flock($handle, LOCK EX))
     {
            $data = $ POST["adif"] .PHP EOL;
            fwrite($handle, $data);
           echo "OK";
           fflush($handle); // flush output before releasing the lock
flock($handle, LOCK_UN); // release the lock
      }
     else
     {
            // should never happen as flock is a blocking call
           echo "AGAIN";
      fclose($handle);
}
else
{
      echo "USER/PASSWORD UNKNOWN (required fields are userid/password/adif)";
}
?>
```

Supponiamo che questa pagina sia collocata qui: https://www.mywebsite.com/upload.php

La pagina non restituisce nulla (non viene restituito nulla su ECHO se tutto è OK)

Questa pagina riceverà 3 parametri:

userid, password, adif

Un esempio di come è possibile configurare la pagina:

| ADJF Functions ADJF Monitor ADJF Output ADJF POST C Enable ADJF web transmission Target URL https://www.mywebsite.com/upload.php |                                      |                    |                             |                                                                                                    |               |
|----------------------------------------------------------------------------------------------------|--------------------------------------|--------------------|-----------------------------|----------------------------------------------------------------------------------------------------|---------------|
| Transmission method  Use POST  Transmit data HTMLEncoded Use GET                                                                 |                                      |                    |                             |                                                                                                    |               |
| POST / GET Par       Key       Key       Valuerid       OM       password       OM       adif                                    | ue<br>_1_CALL<br>_1_PASSWORD<br>DIF> | Value              |                             | KEY: The name of the POST field / GET field<br>VALUE: The value of the parameter<br>Special VALUES:<br><adif> replace field with the QSO ADIF value<br/><stationcallsign> replace field with current STATION CALL:<br/><datetime> replace field with UTC date in format yyyyMMddH<br/><date> replace field with UTC date in format yyyyMMddd<br/><time> replace field with UTC time in format HHmmss</time></date></datetime></stationcallsign></adif> | SIGN<br>Hmmss |
| Expected answe                                                                                                    | r if OK                              | on will search for | this string in the result ( | trim applied)                                                                                                    |               |

La pagina genererà un file chiamato OM\_1\_CALL.txt nella stessa cartella, in modo che possa essere recuperato con il monitor ADIF:

| ADIF Functions ADIF Monitor ADIF Output ADIF POST                                                             |                               |                    |                            |  |
|----------------------------------------------------------------------------------------------------|-------------------------------|--------------------|----------------------------|--|
| ि्रिंगable ADIF monitor                                                                                       |                               |                    |                            |  |
| Log4OM will automatically scan enabled ADIF files searching for new QSO to be imported. 🛛 Read from WEB URL 💡 |                               |                    |                            |  |
| ADIF file https://www                                                                                         | /.mywebsite.com/OM_1_CALL.txt |                    |                            |  |
| Upload QSO to extern                                                                                          | nal services                  | Import only QSO co | ontaining station callsign |  |
| Call URL after download                                                                                       | https://                      |                    |                            |  |
|                                                                                                    |                               |                    |                            |  |
| Check file to enable                                                                                          |                               |                    |                            |  |
|                                                                                                    | ADIF file                     | S                  |                            |  |
| 🛩 🗕 🗗 📋                                                                                                    | 🛩 🗕 🗇 🧴                       |                    |                            |  |
| [ENABLED] https://www.mywebsite.com/OM_1_CALL.txt                                                             |                               |                    |                            |  |
|                                                                                                    |                               |                    |                            |  |
|                                                                                                    |                               |                    |                            |  |
|                                                                                                    |                               |                    |                            |  |
|                                                                                                    |                               |                    |                            |  |
| 1 items selected                                                                                              |                               |                    |                            |  |
| Reset currently selected file position                                                                        |                               |                    |                            |  |

Non esiste un servizio di "eliminazione remota" nella pagina Web, quindi nel nostro esempio l'URL chiamato dopo il download è vuoto.

# Configurazione

#### Configurazione del programma

Log4OM V2 può essere potente o semplice come l'utente richiede in base alla configurazione del software, si suggerisce all'utente di selezionare le impostazioni di configurazione più adatte al proprio metodo di funzionamento.

Quella che segue è una breve descrizione di ciascuna scheda nel menu "Settings/Program configuration" per una spiegazione più dettagliata di ciascuna funzione, vedere le aree specifiche della funzione di questa guida per l'utente.

#### Common functions (Funzioni comuni)

Nella parte superiore della finestra di configurazione principale sono presenti tre icone come segue:

- 1. Save config: consente di salvare le impostazioni senza uscire dal menu di configurazione
- 2. Save and apply: salva le impostazioni e chiude la finestra di configurazione
- 3. Exit: consente di uscire dalla finestra di configurazione senza salvare le modifiche apportate.

## Program Settings (Impostazioni del programma)

Questa scheda imposta i parametri di base del software ed è generalmente autoesplicativa, ma è necessaria una certa espansione di alcune selezioni.

## Default Log level (Livello di registro predefinito)

In genere, ciò dovrebbe rimanere su "Informazioni" a meno che uno del team di supporto Log4OM non richieda che venga modificato per la risoluzione dei problemi.

## QSO Attachment archive path (Percorso archivio allegati QSO)

Impostare qui una posizione per la memorizzazione delle immagini scaricate ecc., Una posizione utile è: C:\.....\AppData\Roaming\Log4OM2\user\attachments

## Grid default row count (Griglia conteggio righe predefinito)

Il numero di voci visualizzate nelle griglie di dati come QSO recenti. Non è necessario visualizzare tutte le voci che potrebbero rallentare la visualizzazione nel caso di logbook di grandi dimensioni. Indipendentemente dal numero di voci visualizzate, tutte le ricerche, l'ordinamento e il filtro vengono eseguiti sul database completo.

| Configuration                                                                                                    |                                                                                                    |                                                                                                    |  |
|----------------------------------------------------------------------------------------------------|----------------------------------------------------------------------------------------------------|----------------------------------------------------------------------------------------------------|--|
| Save config Save and apply Exit                                                                                                    |                                                                                                    |                                                                                                    |  |
| <ul> <li>⇒ Decoran Schödular</li> <li>→ Edit program Config</li> <li>→ Porgaran Config</li> <li>→ Porgaran Schedular</li> <li>⇒ User Configuration</li> <li>⇒ Staton Information</li> <li>→ Staton configuration</li> <li>→ Staton configuration</li> <li>→ Database</li> <li>→ Database</li> <li>→ Database</li> <li>→ Database</li> <li>→ Database</li> <li>→ Database</li> <li>→ Software Configuration</li> <li>→ Configuration</li> <li>→ Custer</li> <li>→ Info Providers</li> <li>→ Map Settings</li> <li>→ VOACAP Propagation</li> <li>→ Audo Schutz</li> <li>→ Enternisonation</li> <li>→ Configuration</li> <li>→ Custer</li> <li>→ Custer</li> <li>→ Cus</li></ul> | Program Settance<br>Check for updates<br>Send statistics<br>Internet connection status<br>Default Log Level<br>QSO Attachment archive path<br>GRID default row count<br>Those fields are used by Log4OM team<br>Log4OM Team user<br>Log4OM Team user | PRIVACY NOTE:         Check for updates report program version + country.         end statistics report program version + country + callsign         Thanks for sharing detailed statistics         Automatic         Info         C(Users/optopart.net/Apoptata/Roaming/Log4OM2/user/attach)         Range 100 - 10.000 |  |

## Edit Program config (Modifica configurazione programma)

Ciò fornisce un metodo per ripristinare le impostazioni predefinite del programma in situazioni in cui l'utente si dispiace delle modifiche apportate a layout e impostazioni.

| Configuration                                                  |                               |                                  |          |                  |  |
|----------------------------------------------------------------|-------------------------------|----------------------------------|----------|------------------|--|
| Program Settings     Edit program config     Program Scheduler | Edit program config Please no | te those changes may create malf | unctions |                  |  |
| User Configuration                                             | Program restore               |                                  |          |                  |  |
| - Station Information - My References                          | Reset grid layouts            | Reset map cache                  |          |                  |  |
| Station configuration                                          | Remove user files             | Reset window positions           |          |                  |  |
| - Database<br>External Services                                | Reset to factory settings     |                                  |          |                  |  |
| Software Configuration                                         |                               |                                  |          |                  |  |
| Cluster                                                        |                               |                                  |          |                  |  |
| Map Settings                                                   |                               |                                  |          |                  |  |
| Backup                                                         |                               |                                  |          |                  |  |
| VOACAP Propagation                                             |                               |                                  |          |                  |  |
| - Hardware Configuration                                       |                               |                                  |          |                  |  |
| Audio devices and voice keyer                                  |                               |                                  |          |                  |  |
| CAT interface                                                  |                               |                                  |          |                  |  |
| Connections                                                    |                               |                                  |          |                  |  |
| ···· Antenna rotator                                           |                               |                                  |          |                  |  |
| ADIF Functions                                                 |                               |                                  |          |                  |  |
|                                                                |                               |                                  |          |                  |  |
|                                                                |                               |                                  |          |                  |  |
|                                                                |                               |                                  |          |                  |  |
|                                                                |                               | Atlant                           | 10       | Iran Argnanistan |  |

## **Program Scheduler**

Log4OM importa e aggiorna molti file di dati nel tentativo di fornire le informazioni più accurate per i suoi utenti, questa finestra consente all'utente di impostare la frequenza con cui tali file vengono aggiornati. Ogni modifica deve essere salvata facendo clic sulla piccola icona del dischetto "Salva" in basso a destra.

| Map Settings     Update Cublog     UPDATE INTERVAL       Image: Map Addition of the setting of the setting of the |
|----------------------------------------------------------------------------------------------------|
|----------------------------------------------------------------------------------------------------|

## User Configuration (Configurazione utente)

L'utente può avere quante diverse configurazioni (identità o configurazioni) richieste, magari un club, casa, cabina, concorso, evento speciale, DXPedition o un'altra configurazione di un membro della famiglia.

- Creare un'identità completamente nuova facendo clic sul pulsante + "Aggiungi nuova configurazione".
- Clonando una configurazione esistente facendo clic sull'icona 'Cartelle' 'Clona configurazione attuale', si
  risparmia tempo se la nuova configurazione è simile all'originale, magari solo una chiamata / P con posizione
  diversa.

**Creating a desktop shortcut for a new ID** (Creazione di un collegamento sul desktop per un nuovo ID) È anche possibile creare un collegamento sul desktop per ciascuna configurazione corrente facendo clic sull'icona "Catena" "Crea collegamento sul desktop"

Le configurazioni vengono eliminate selezionando prima la configurazione da eliminare dall'elenco a discesa, quindi facendo clic sull'icona "Cestino"

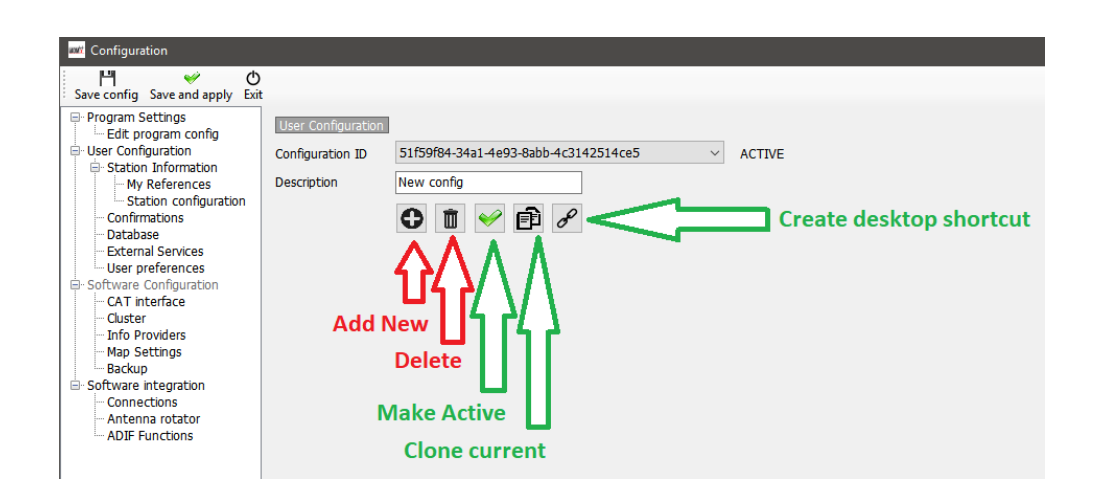

## Creare una nuova identità (Config)

- Fare clic sull'icona Nuovo o Clona come identificato sopra
- Aggiungere un nome per l'ID nel campo Descrizione
- Se viene creato un nuovo ID, completare le varie informazioni per una nuova configurazione o se 'clonate' una configurazione esistente apportare le modifiche necessarie per la nuova configurazione.
- Fare clic sull'icona di collegamento sul desktop "Catena" per creare un nuovo collegamento sul desktop
- Fare clic sul segno di spunta verde per rendere attiva la configurazione
- Fai clic su "Save and Apply" (Salva e applica in alto al centro)

#### Station Information (Informazioni sulla stazione)

Questa scheda contiene tutte le informazioni relative all'utente che deve essere completata per consentire al programma di funzionare al massimo delle sue capacità. I campi contrassegnati da un asterisco rosso sono obbligatori.

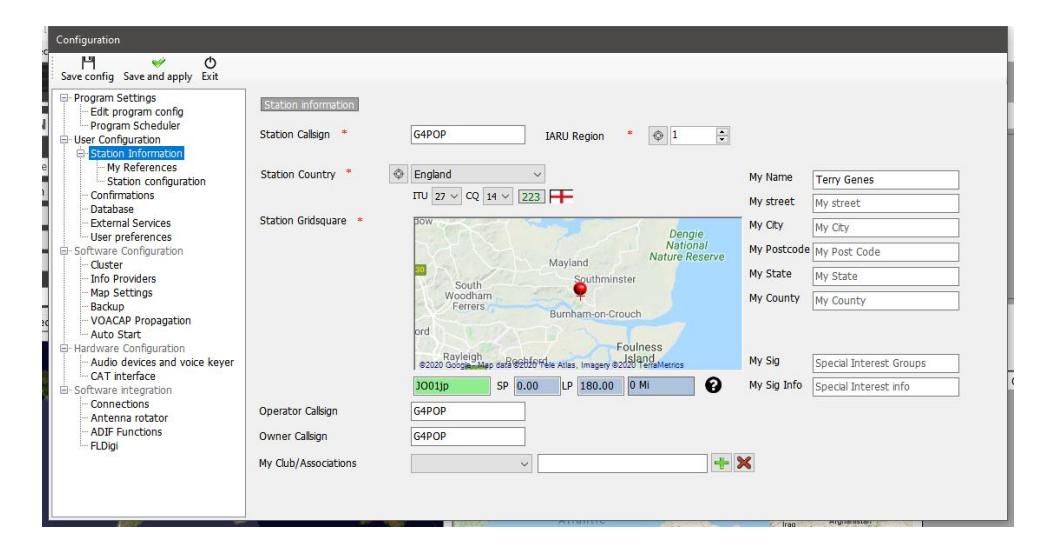

#### My References (Le mie referenze)

Se l'utente è attivo in uno degli schemi di assegnazione come attivatore, ad es. attivando un summit per SOTA o un'isola per IOTA è qui che vengono impostati i riferimenti degli attivatori (Utenti).

- Selezionare il premio dal menu a discesa del premio
- Scegliere il gruppo e il sottogruppo pertinenti
- Fare doppio clic sul riferimento attivato o selezionare e fare clic sul segno più +
- Salva e applica (Save and apply)

## Station Configuration (Configurazione della stazione)

Immettere i dettagli della stazione degli utenti (Rig, Power & Antenna) e fare clic sul segno più + per salvare o aggiungere più apparecchiature.

Esempio di una configurazione tipica come schermata di seguito:

Radio 1: usata per HF e 6 metri ha tre antenne disponibili.

- un. Dipolo multibanda per 80 40M
- b. Fascio Tri-Band per 20. 15 e 10 M.
- c. Yagi a 5 elementi per 6M

Radio 2: utilizzata per VHF / UHF

un. Yagi 12 elementi per 2M

b. 18 elementi Yagi per 70 cm

| Save config Save and apply Exit            | comgaration                                                                                                    |
|--------------------------------------------|----------------------------------------------------------------------------------------------------|
| Program Settings     Station configuration | Save config Save and apply Exit                                                                                                    |
|                                            | Horizan Settings     Horizan Schuler     Horizan Schuler     Horizan Schuler     Horizan Schuler     Horizan Schuler     Horizan Schuler     Horizan Schuler     Horizan Information     Horizan Information     Horizan Information     Horizan Schuler     Horizan Schuler     Horizan Integration     Configuration     Horizan Integration     Configuration     Configuration     Configuration     Audo devices and voice keyer     Act Interface     Software Integration     Configuration     Antenna rotztor     Antenna rotztor     Antenna Totztor     Antenna Fulligi |

- Fare clic sull'icona della radio per aggiungere una radio alla stazione
- Fare clic sulla parabola satellitare per aggiungere un'antenna a una radio
- Fare clic sull'icona "Radiante" per aggiungere bande a un'antenna

## Aggiunta di hardware

L'aggiunta di radio, antenne e bande includerà quelle antenne e radio come scelte di selezione nel riquadro di input My Station (F4) come di seguito.

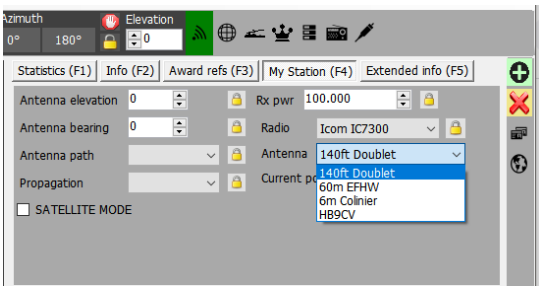

## Setting Defaults (Impostazioni predefinite)

Per impostare quali radio, potenza, antenne e bande sono le impostazioni predefinite che verranno selezionate automaticamente in base alla banda attiva è necessario fare clic destro su Radio, antenna e bande e selezionare 'Predefinito' - Le bande impostate di default saranno evidenziate in verde.

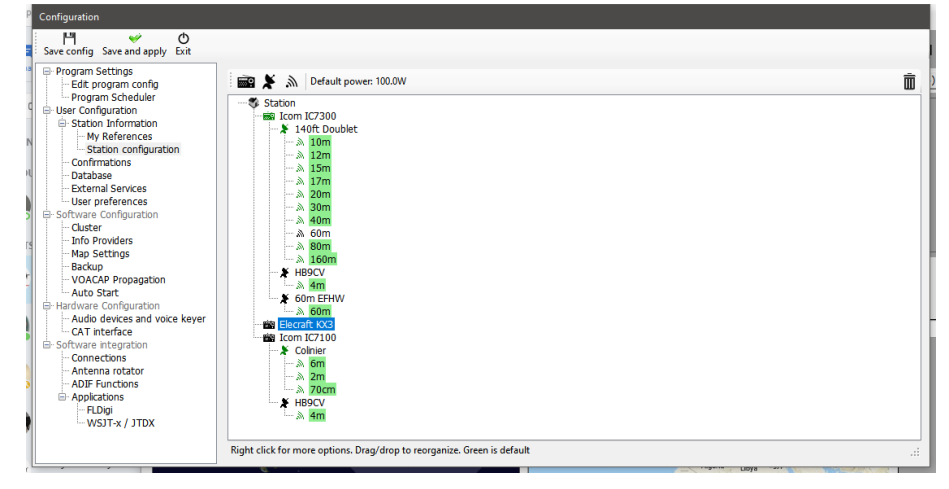

## **Confirmations** (conferme)

Esistono molti metodi per confermare un QSO e l'utente potrebbe dover contrassegnare lo stato in modo diverso per ciascuno, la scheda di conferma fornisce la personalizzazione dei requisiti di conferma dell'utente e la visualizzazione.

| Configuration                                                                                                    |                                                                                                    |  |
|----------------------------------------------------------------------------------------------------|----------------------------------------------------------------------------------------------------|--|
| Save config Save and apply Exit                                                                                                    |                                                                                                    |  |
| Program Settings     Edit program Config     Program Scheduler     User Configuration     Station Information     Station Configuration     Ordinates     Database     Database     External Services     User preferences     Software Configuration     Configuration     Configuration     Other Sections     Software Configuration     CAT preferences     Software Configuration     Autor Stat     Hardware Configuration     Autor Stat     Software Integration     CAT interface     Software Integration     Configuration     Autor Stat     Software Integration     ADIF Functions     ADIF Functions     Fulligi | Confirmations for each award according to your preferences         Type       QSL         Sent       No         QSL default       Rovd         No       No         QSL default       Please QSL direct         Main UI Statistic view       OSL<br>(PQR/COM)<br>(QR/COM)<br>(QR/COM)<br>(QR/COM)<br>(Ctrl-Click select multiple modes |  |

## Database (Banca dati)

L'utente può creare tutti i registri (database) necessari, magari a casa, portatile, club, chiamata al concorso ecc.

Il formato standard del database è SQLite, che sarà l'ideale per l'utente medio, se più stazioni richiedono la registrazione simultanea in un database comune, forse un gruppo di contest o una spedizione in cui potrebbe essere impostata una stazione per ogni banda, è necessario selezionare il database MySQL.

| Configuration                                                                         |                                                                   |      |                 |  |
|---------------------------------------------------------------------------------------|-------------------------------------------------------------------|------|-----------------|--|
| Save config Save and apply Exit                                                       |                                                                   |      |                 |  |
| Program Settings     Edit program config     Program Scheduler     User Configuration | Database SQLITE ~                                                 |      |                 |  |
| Station Information     My References                                                 | C:\Users\g4poparrl.net\Dropbox\Logbooks\Log4OM V2 Test log.SQLite | Open |                 |  |
| Configuration                                                                         | New                                                               | Test |                 |  |
| - External Services                                                                   |                                                                   |      |                 |  |
| User preferences                                                                      |                                                                   |      |                 |  |
| - Chistor                                                                             |                                                                   |      |                 |  |
| Info Providers                                                                        |                                                                   |      |                 |  |
| Map Settings                                                                          |                                                                   |      |                 |  |
| - Backup                                                                              |                                                                   |      |                 |  |
| - VOACAP Propagation                                                                  |                                                                   |      |                 |  |
| Auto Start                                                                            |                                                                   |      |                 |  |
| Hardware Configuration                                                                |                                                                   |      |                 |  |
| - Audio devices and voice keyer                                                       |                                                                   |      |                 |  |
| Software integration                                                                  |                                                                   |      |                 |  |
| Connections                                                                           |                                                                   |      |                 |  |
| Antenna rotator                                                                       |                                                                   |      |                 |  |
| ADIF Functions                                                                        |                                                                   |      |                 |  |
| FLDigi                                                                                |                                                                   |      |                 |  |
|                                                                                       |                                                                   |      |                 |  |
|                                                                                       |                                                                   |      |                 |  |
|                                                                                       |                                                                   |      |                 |  |
|                                                                                       |                                                                   |      |                 |  |
| 1007                                                                                  | Attornet                                                          |      | rag Alynalistan |  |

## External services (Servizi esterni)

Log4OM fornisce il caricamento manuale e automatico in tempo reale dei QSO sui logbook online come QRZ, Clublog, HRDLog, eQSL, HamQTH e LOTW.

Nomi utente, password, ID stazione, nickname e codici API possono essere immessi per ciascuno dei registri online e se è richiesto il caricamento automatico selezionare la casella di controllo appropriata (Automatic upload).

| Configuration                                                                                                    |                                                                                                    |                                                                                                    |                                                                   |  |
|----------------------------------------------------------------------------------------------------|----------------------------------------------------------------------------------------------------|----------------------------------------------------------------------------------------------------|-------------------------------------------------------------------|--|
| Save config Save and apply Exit                                                                                                    |                                                                                                    |                                                                                                    |                                                                   |  |
| Sive config Save and apply Exit<br>P-Program Scheduler<br>- Edit program config<br>- Program Scheduler<br>- User Configuration<br>- Station Informations<br>- Database<br>- Extramol Sancoas<br>- User Configuration<br>- Confirmations<br>- Database<br>- Extramol Sancoas<br>- User Providers<br>- Backup<br>- Auto Start<br>- Auto Start<br>- Auto | Statemail services       QRZ.COM     CLUBLOG       User       Password       TQSL exe path       Temporary path (opt)       Station ID       TQSL Private pass       My call (opt) | RDLOG.HET EQSL HAMQTH LOTW<br>G4POP<br>C:Program Files (x86)\TrustedQSL\tqsl.exe<br>C:\Users\g4popart.net\AppData\Roaming\Log4\<br>Home<br>C:Users\g4popart.net\AppData\Roaming\Log4\<br>G<br>Home<br>C:Users\g4popart.net\AppData\Roaming\Log4\<br>G<br>G<br>Home<br>C:Users\g4popart.net\AppData\Roaming\Log4\<br>C:Users\g4popart.net\AppData\Roaming\Log4\<br>C:Users\g4popart.net\g4popart.net\g4popart.net\AppData\Roaming\Log4\<br>C:Users\g4popart.net\g4popart.net\g4 | Upload flag<br>Consider QSO to be uploaded when<br>SENT status 8: |  |
| Lange and                                                                                                    |                                                                                                    | Attention Attention                                                                                                    | Argitariistar                                                     |  |

Password, chiavi API e nomi utente fanno distinzione tra maiuscole e minuscole!

## User preferences (Preferenze utente)

L'utente deve selezionare le bande e le modalità di funzionamento e di interesse e il formato di riferimento della griglia preferito (6 o 4 cifre)

Selezionando la casella "Set QSO start time when leaving call sign field" (Imposta ora di inizio QSO quando si esce dal campo del segnale di chiamata) si semplifica il funzionamento della sola tastiera. Immettere il segnale di chiamata

mentre si attende di chiamare la stazione, quando viene effettuata la linguetta del contatto fuori dal campo del segnale di chiamata per impostare l'ora di inizio e regolare RST o aggiungere commenti ecc., al termine del QSO premere il tasto Invio sulla tastiera per registrare automaticamente l'ora di fine QSO e salvataggio del QSO nel registro - Se si seleziona il caricamento automatico nei registri / sistemi QSL online, il QSO sarà caricato automaticamente.

| Configuration                                                                                                    |                                                                                                    |
|----------------------------------------------------------------------------------------------------|----------------------------------------------------------------------------------------------------|
| Configuration<br>Save config Save and apply Exit<br>⇒ Program Scheduler<br>→ Edit program Config<br>→ User Configuration<br>→ User Configuration<br>→ Station Information<br>→ Station Configuration<br>→ Confirmations<br>→ Database<br>→ Station Configuration<br>→ Station Configuration<br>→ | User proferences         Preference bands         Preference bands         Y = G <sup>1</sup> Y = G <sup>1</sup> S = G <sup>1</sup> Y = G <sup>1</sup> Y = G <sup>1</sup> |
| VOACAP Propagation     Auto Start     Auto Start     Auto Start     Auto Start     Auto Start     CAT interface     Software integration     Connections     Antenna rotator     ADIF Functions     Aplifications     FLDgi     Visit x/ JTDX                                                                                                    |                                                                                                    |

## Award Quick View (Vista rapida del premio)

I due campi elencati nel menu "Edit table layout" (Modifica layout tabella) della maggior parte delle visualizzazioni della griglia come "Riferimento1" e "Riferimento2" possono essere utenti per visualizzare i riferimenti premio della scelta dell'utente, ad es. Riferimenti SOTA o IOTA mediante selezione dagli elenchi a discesa dei premi nel menu "Program Configuration/User preferences menu" (Configurazione programma / Preferenze utente).

I titoli dei campi possono essere cambiati / modificati nel menu 'Edit table layout/Appearance' (Modifica layout tabella / Aspetto) come descritto altrove.

## **Software Configuration**

## Cluster

Tutte le impostazioni per i colori del cluster, il funzionamento e i suoni di avviso spot

| Cluster Marca                                                                                                    |                                                                                                    |                                                                                                    |                                                                                                    |                                                                                                    |                                                                                                    |
|----------------------------------------------------------------------------------------------------|----------------------------------------------------------------------------------------------------|----------------------------------------------------------------------------------------------------|----------------------------------------------------------------------------------------------------|----------------------------------------------------------------------------------------------------|----------------------------------------------------------------------------------------------------|
| C distance to start                                                                                                    |                                                                                                    | Charles bisklight as less                                                                                                    |                                                                                                    |                                                                                                    |                                                                                                    |
| Cluster auto-start                                                                                                    |                                                                                                    | Cluster highlight colors                                                                                                    |                                                                                                    | 8                                                                                                    | 9                                                                                                    |
| Show cluster grouped freco                                                                                                    | mmended]                                                                                                    | Country not worked                                                                                                    | COUNTRY NOT WORKED                                                                                                    |                                                                                                    | •                                                                                                    |
|                                                                                                    | initiation of a                                                                                                    | Band/Mode not wrkd/conf                                                                                                    | B/M NOT WORKED                                                                                                    | C                                                                                                    | <b>(</b> )                                                                                                    |
| O Show User Defined clusters                                                                                                    |                                                                                                    | Worked/Confirmed                                                                                                    | WORKED                                                                                                    | <u>O</u>                                                                                                    | <b>e</b> n                                                                                                    |
| Show stable clusters                                                                                                    |                                                                                                    | Station not worked                                                                                                    | STATION NOT WORKED                                                                                                    | 3                                                                                                    | <b>e</b> n                                                                                                    |
| <ul> <li>Show experimental clusters</li> </ul>                                                                                                    |                                                                                                    | Station worked                                                                                                    | STATION WORKED                                                                                                    | $\hat{\mathbf{a}}$                                                                                                    | <b>a</b>                                                                                                    |
| <ul> <li>Show inactive clusters</li> </ul>                                                                                                    |                                                                                                    | Station worked same band                                                                                                    | WORKED SAME BAND                                                                                                    | 3                                                                                                    | <b>e</b> n                                                                                                    |
| Cluster server port                                                                                                    | 23                                                                                                    | Station worked same mode                                                                                                    | WORKED SAME MODE                                                                                                    | 2                                                                                                    | 2                                                                                                    |
| Cluster maximum age (min)                                                                                                    | 90                                                                                                    | Station worked band mode                                                                                                    | WORKED SAME BAND + MODE                                                                                                    | 2                                                                                                    | 2                                                                                                    |
| Mandanana akastar basar                                                                                                    |                                                                                                    | Station wkd same mode type                                                                                                    | WORKED SAME MODE TYPE                                                                                                    | 2                                                                                                    | 2                                                                                                    |
| Maximum cluster items                                                                                                    | 300                                                                                                    | Station wild band mod type                                                                                                    | WKD SAME BAND + MODE TYPE                                                                                                    | 2                                                                                                    | 2                                                                                                    |
| Band map safe age (min)                                                                                                    | 30 ≑                                                                                                    | Station with balls most cype                                                                                                    | TIKE SAME BAND + MODE TIFE                                                                                                    |                                                                                                    |                                                                                                    |
| Max spots in band map                                                                                                    | 50 🜻                                                                                                    |                                                                                                    |                                                                                                    |                                                                                                    |                                                                                                    |
|                                                                                                    |                                                                                                    |                                                                                                    |                                                                                                    |                                                                                                    |                                                                                                    |
| Supercluster max age (min)                                                                                                    | 90 📮 🚱                                                                                                    | Award highlight                                                                                                    | HIGHLIGHT                                                                                                    | $\hat{\mathbf{O}}$                                                                                                    | <b>a</b>                                                                                                    |
| Supercluster max age (min)                                                                                                    | 90 💽 🖓                                                                                                    | Award highlight Default                                                                                                    | HIGHLIGHT<br>Set white background for NO COLOR                                                                                                    | <b>2</b> 1                                                                                                    | P                                                                                                    |
| Supercluster max age (min)                                                                                                    | 90                                                                                                    | Award highlight<br>Default                                                                                                    | HIGHLIGHT                                                                                                    | ٥.                                                                                                    | •                                                                                                    |
| Supercluster max age (min) Cluster                                                                                                    | 90                                                                                                    | Award highlight<br>Default                                                                                                    | HIGHLIGHT                                                                                                    |                                                                                                    |                                                                                                    |
| Supercluster max age (min)           Cluster         Alerts           Cluster         Alerts                                                                                                    | 90 00                                                                                                    | Award highlight<br>Default                                                                                                    | HIGHLIGHT                                                                                                    |                                                                                                    | ¢۲.                                                                                                    |
| Supercluster max age (min)<br>Cluster Alerts<br>Enable alert sound<br>© Sound 1                                                                                                    | 90 🔅 🚱                                                                                                    | Award highlight<br>Default                                                                                                    | HIGHLIGHT                                                                                                    |                                                                                                    | <b>\$</b> 1                                                                                                    |
| Supercluster max age (min)           Cluster         Alerts           Image: Enable alert sound         Image: Sound 1           Omd 2         Sound 2                                                                                    | 9 - 0                                                                                                    | Award highlight<br>Default                                                                                                    | HIGHLIGHT                                                                                                    |                                                                                                    | <b>\$</b> 1                                                                                                    |
| Supercluster max age (min)           Cluster         Alerts           Image: Sound 1         Sound 2           Image: Sound 3         Sound 3                                                                                             | 90 0                                                                                                    | Award highlight<br>Default                                                                                                    | HIGHLIGHT                                                                                                    |                                                                                                    | <b>\$</b> 1                                                                                                    |
| Supercluster max age (min)<br>Cluster   Alerts<br>⊡ Enable alert sound<br>© Sound 1<br>Sound 2<br>Sound 4<br>Sound 4                                                                                                    | 9 9 9                                                                                                    | Award highlight<br>Default                                                                                                    | HIGHLIGHT                                                                                                    |                                                                                                    | <b>\$</b> 1                                                                                                    |
| Supercluster max age (min)           Cluster         Alerts           Image: Sound 1         Sound 2           Sound 3         Sound 4           Sound 5         Sound 5                                                                  |                                                                                                    | Award highlight<br>Defaut                                                                                                    | HIGHLIGHT                                                                                                    |                                                                                                    | <b>\$</b> 1                                                                                                    |
| Supercluster max age (min)           Cluster         Alerts           Image: Alerts         Enable alert sound           Image: Sound 1         Sound 2           Image: Sound 3         Sound 4           Image: Sound 5         Sound 6 | 9 ()<br>()<br>()                                                                                                    | Award highlight<br>Default                                                                                                    | HIGHLIGHT<br>Set white background for NO COLOR                                                                                                    |                                                                                                    | <b>\$</b> 1                                                                                                    |
| Supercluster max age (min) Cluster   Alerts P Enable alert sound Sound 1 Sound 2 Sound 3 Sound 4 Sound 4 Sound 5 Sound 6                                                                                                    | 90 0 0                                                                                                    | Award highlight<br>Default                                                                                                    | HIGHLIGHT                                                                                                    |                                                                                                    | <b>\$</b> 1                                                                                                    |
| Supercluster max age (min) Cluster Alerts Cluster Alerts Enable alert sound Sound 1 Sound 2 Sound 3 Sound 4 Sound 4 Sound 5 Sound 6                                                                                                    | 90 () <b>()</b>                                                                                                    | Award highlight<br>Defaut                                                                                                    | HIGHLIGHT<br>Set white background for NO COLOR                                                                                                    |                                                                                                    | •                                                                                                    |
| Supercluster max age (min)           Cluster         Alerts           Image: Second 1         Sound 2           Sound 3         Sound 4           Sound 5         Sound 6                                                                 |                                                                                                    | Award highlight                                                                                                    | HIGHLIGHT<br>Set white background for NO COLOR                                                                                                    |                                                                                                    | •                                                                                                    |
| Supercluster max age (min) Cluster Alerts Enable alert sound Sound 1 Sound 2 Sound 3 Sound 3 Sound 4 Sound 5 Sound 6                                                                                                    | 90 ()<br>()<br>()<br>()<br>()                                                                                                    | Award highlight<br>Default                                                                                                    | HIGHLIGHT                                                                                                    |                                                                                                    | •                                                                                                    |
| Supercluster max age (min)           Cluster         Alerts           Image: Sound 1         Sound 2           Sound 3         Sound 4           Sound 4         Sound 5           Sound 6         Sound 6                                | 90 () ()                                                                                                    | Award highlight<br>Defaut                                                                                                    | HIGHLIGHT<br>Set white background for NO COLOR                                                                                                    |                                                                                                    |                                                                                                    |
| Supercluster max age (min)           Cluster         Alerts           Image: Second 1         Sound 1           Sound 2         Sound 3           Sound 4         Sound 4           Sound 5         Sound 6                               |                                                                                                    | Award highlight<br>Defaut                                                                                                    | HIGHLIGHT                                                                                                    |                                                                                                    |                                                                                                    |
| Supercluster max age (min) Cluster Alerts Enable alert sound Sound 1 Sound 2 Sound 3 Sound 3 Sound 4 Sound 5 Sound 6                                                                                                    | 90 (F)<br>(F)<br>(F)<br>(F)<br>(F)<br>(F)<br>(F)<br>(F)<br>(F)<br>(F)                                                                                                    | Award highlight                                                                                                    | HIGHLIGHT                                                                                                    |                                                                                                    |                                                                                                    |
|                                                                                                    | Show duster grouped (reco<br>Show duster grouped (reco<br>Show User Defined clusters<br>Show stable dusters<br>Show experimental clusters<br>Cluster server port<br>Cluster server port<br>Cluster maximum age (min)<br>Maximum cluster items<br>Band map safe age (min)<br>Max spots in band map | ⊆ Server auto-start       Show duster grouped [recommended]       ⊙ Show use Defined dusters       ⊙ Show stable dusters       ○ Show nactive dusters       ○ Show mactive dusters       O Show mactive dusters       Cluster maximum age (min)       90 ⊕       Ramm muster temes       300 ⊕       Band map stafe age (min)       30       ©       Show spots in band map | ⊆ server auto-start     Country not worked       ⊆ Show duster grouped [recommended]     Eand/Mode not wrkd/conf       ⊙ Show stable clusters     Worked/Confirmed       ⊙ Show spacemental clusters     Staton not worked       ○ Show inactive clusters     Staton worked       O Show inactive clusters     Staton worked       O Show inactive clusters     Staton worked       O Show inactive clusters     Staton worked same mode       Quster maximum age (min)     90 ⊕       Band map aafe age (min)     30 ⊕       Staton wide band mode     Staton wide band mode trype | ⊆ Server auto-start     Country not worked     COUNTRY NOT WORKED       ⊆ Show duster grouped [recommended]     Band/Mode not wrkd/conf     B/H NOT WORKED       ⊙ Show tarbie dusters     Worked/Confrmed     WORKED       ⊙ Show was permental dusters     Station not worked     STATION NOT WORKED       ○ Show was permental dusters     Station worked     STATION NOT WORKED       ○ Show mactive dusters     Station worked     STATION NOT WORKED       ○ Show mactive dusters     Station worked same band     WORKED SAME BAND       Cluster maximum age (min)     90     Station worked same mode     WORKED SAME BAND # MODE       Maxmum cluster frem     30     ©     Station wide dame dame dame     WORKED SAME BAND # MODE       Band map safe age (min)     30     ©     Station wide band mode type     WORS SAME BAND # MODE TYPE | ⊆ server auto-start     Country not worked     COUNTRY NOT WORKED     20       ⊆ Show duster grouped [recommended]     Band/Mode not wrkd/conf     B/H NOT WORKED     20       ⊙ Show tarbe Defined dusters     Worked/Confrmed     Worked/Confrmed     20       ⊙ Show was table dusters     Station worked     STATION NOT WORKED     20       ⊙ Show was permental dusters     Station worked     STATION NOT WORKED     20       ⊙ Show was permental dusters     Station worked     STATION NOT WORKED     20       ⊙ Show mactive clusters     Station worked     STATION WORKED     20       O Show mactive clusters     Station worked     STATION WORKED     20       Cluster maximum age (min)     20     Station worked fame dunded     WORKED SAME BAND & MODE       Maximum cluster fems     300     ©     Station worked fame mode type     WORKED SAME BAND + MODE TYPE     20       Band map affe age (min)     30     ©     Station wide hand mode type     WORSIAME BAND + MODE TYPE     20 |

## Info Providers (Fornitori di informazioni)

Log4OM V2 è unico nel fornire servizi di ricerca in linea con un'opzione fail-safe o fallback (salvataggio-indietro) nel caso in cui il provider di ricerca in linea principale sia off-line o non fornisca dati sul segnale di chiamata che viene controllato.

| Configuration                                                                                                    |                                     |                                   |                                  |                                                        |            |            |                                                  |
|----------------------------------------------------------------------------------------------------|-------------------------------------|-----------------------------------|----------------------------------|--------------------------------------------------------|------------|------------|--------------------------------------------------|
| Program Settings     Edit program config     Program Scheduler     User Configuration                                                                                                    | Info Providers Info Providers Confi | iguration                         |                                  |                                                        |            |            |                                                  |
| e Station Information<br>My References<br>Station configuration<br>Confirmations                                                                                                    |                                     | Primary<br>source                 | Failsafe<br>source               |                                                        |            |            | Web external source<br>Primary source<br>QRZ.COM |
| Database<br>External Services                                                                                                    | QRZ.COM                             | ۲                                 |                                  | G4POP                                                  | *****      | $\diamond$ | ⊖ hamqth                                         |
| Software Configuration                                                                                                    | HAMQTH                              | 0                                 | ۲                                | G4POP                                                  | ******     | $\diamond$ | ○ QRZCQ                                          |
| Info Providers                                                                                                    | QRZCQ                               | 0                                 | 0                                | User                                                   | Password   | $\Diamond$ |                                                  |
| - Backup                                                                                                    | HAMCALL (online)                    | 0                                 | 0                                | User                                                   | Password   | $\Diamond$ |                                                  |
| <ul> <li>VOACAP propagation         <ul> <li>Auto Start</li> <li>Hardware Configuration</li> <li>Auto devices and voice keyer</li> <li>CAT interface</li> <li>Software integration</li> <li>Confections</li> <li>Antenna rotator</li> <li>Antenna rotator</li> <li>Fluctions</li> <li>FLDigi</li> </ul> </li> </ul> | Falkafe sour<br>Set NONE d          | ce wil be polle<br>uring contests | d if primary sou<br>or when expe | rrce doesn't return info.<br>riencing slow search resp | onse times |            |                                                  |

## Map settings (Impostazioni della mappa)

Seleziona una visualizzazione della mappa predefinita o aggiunge una mappa del mondo definita dall'utente.

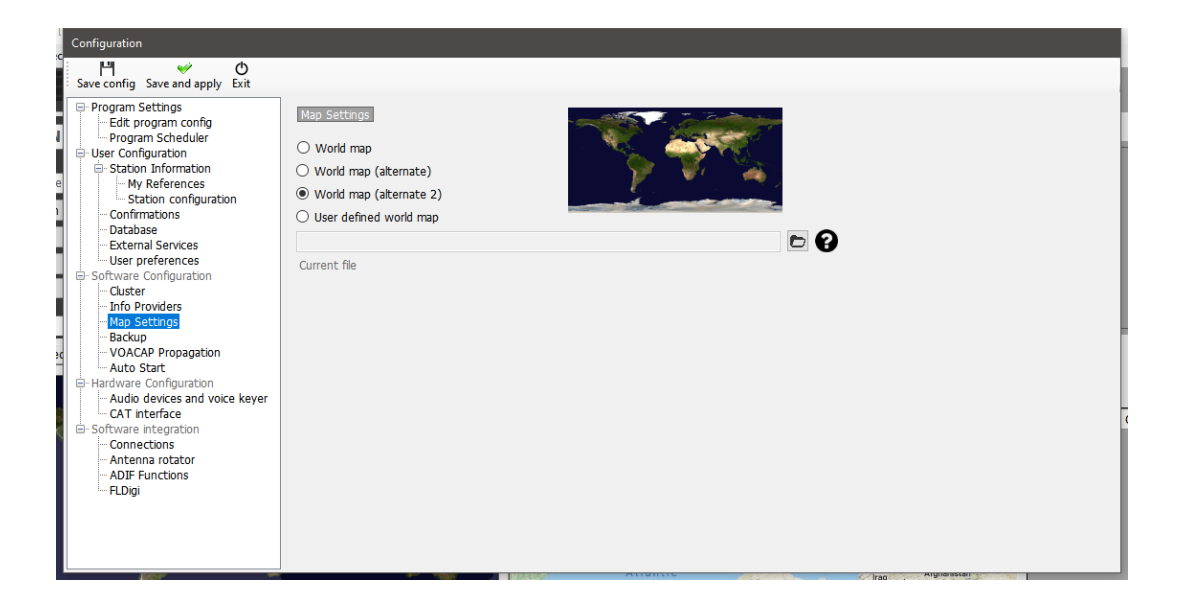

## Backup

Si consiglia di impostare backup automatici, preferibilmente in due posizioni separate, ad es. Cartella documenti sul disco rigido e archiviazione cloud come Dropbox o Google Drive per la massima sicurezza dei dati dell'utente.

| Configuration                   |                                                                                                    |  |
|---------------------------------|----------------------------------------------------------------------------------------------------|--|
| Save config Save and apply Exit |                                                                                                    |  |
| Save config Save and apply Exit | Exclup         Due to safety reasons backup cannot be disabled         Backup folder       C:\Users\g4poppart.net\Documents\L4OM2 Test Backups\ <ul> <li>If backup folder is not set, Log4OM will create backup in the default folder</li> <li>If backup folder is not set, Log4OM will create backup in the default folder</li> <li>If backup folder is not set, Log4OM will create backup in the default folder</li> <li>If backup folder is not set, Log4OM will create backup in the default folder</li> <li>If ackup folder is not set, Log4OM will create backup in the same day are considered a single one)</li> </ul> <li>If able additional backups</li> <li>Backup folder</li> <li>C:\Users\g4poppart.net\Google Drive\Log4omWG test Backups\</li> <li>If able rotation</li> |  |
|                                 |                                                                                                    |  |

## VOACAP Propagation (Propagazione VOACAP)

Abilita il potente strumento di propagazione e la soglia del rapporto segnale rumore.

| Configuration                                                                                                    |                                                                                                    |  |
|----------------------------------------------------------------------------------------------------|----------------------------------------------------------------------------------------------------|--|
| Save config Save and apply Exit                                                                                                    |                                                                                                    |  |
| <ul> <li>Program Settings         <ul> <li>Edit program config</li> <li>Edit program config</li> <li>Edit program Scheduler</li> <li>User Configuration</li> <li>Station configuration</li> <li>Station configuration</li> <li>Ortabase</li> <li>Extain configuration</li> <li>Cluster</li> <li>Software Configuration</li> <li>Cluster</li> <li>Information</li> <li>Software Configuration</li> <li>Cluster</li> <li>Map Settings</li> <li>Backup</li> <li>VOACAP Problemation</li> <li>Audit devices and voice keyer</li> <li>CAT interface</li> <li>Software Integration</li> <li>Antenna rotator</li> <li>ADIF Functions</li> <li>FLDigit</li> </ul> </li> </ul> | VOACAP Propagatori<br>C Enable VOACAP calculation C<br>VOACAP Required Signal to Noise ratio for reliability calculations 5<br>C |  |

## Auto Start (Avvio automatico)

Impostare programmi integrati per l'avvio o la chiusura automatici e l'aggiunta di parametri di avvio

| Configuration                                                                                                    |                                                                                                    |
|----------------------------------------------------------------------------------------------------|----------------------------------------------------------------------------------------------------|
| Save config Save and apply Exit                                                                                                    |                                                                                                    |
| Program Setting     Program Setting     P | Wn Process name<br>Parameters (optional)<br>Parameters (optional)<br>Parameters (optional)<br>Parameters (optional)<br>Parameters (optional)<br>Parameters (optional)<br>Parameters (optional)<br>Parameters (optional)<br>Parameters (optional)<br>Parameters (optional)<br>Parameters (optional) |

## **Hardware Configuration**

#### Audio devices and Voice Keyer (Dispositivi audio e Voice Keyer)

Log4OM fornisce una funzione keyer vocale che ha sei memorie

- 1. Seleziona i dispositivi da utilizzare per la trasmissione dei messaggi del keyer nel menu a discesa "Da radio e radio"
- 2. Scegli i dispositivi di registrazione e ascolto in "Registrazione"
- Fornire un "Nome file" per ogni memoria.
   Nota: fino al completamento della registrazione, la casella del nome del file verrà evidenziata in arancione.
- 4. Tenere premuto il pulsante rosso a destra di una memoria e registrare un messaggio utilizzando un microfono collegato al computer. Al termine della registrazione rilasciare il pulsante di registrazione. Nota: la casella del nome del file diventerà verde per indicare che contiene un messaggio.
- 5. Fare clic sul simbolo delle cuffie a destra del pulsante di registrazione per riprodurre la registrazione per quella memoria.

| Configuration                                                                                                    |                                                                                                    |                                                                                        |                              |                                                          |                         |      |  |
|----------------------------------------------------------------------------------------------------|----------------------------------------------------------------------------------------------------|----------------------------------------------------------------------------------------|------------------------------|----------------------------------------------------------|-------------------------|------|--|
| Program Settings     Edt program Settings     Program Scheduler     User Configuration     Station Information     Station Information     Station Information     Database     Database     Software Configuration     Confirmations     Software Configuration     Custer     May Settings     Backup     VOACAP Propagation     Auto Start     Hardware Configuration     Audo devices and voice keyer     CAT interface     Software Integration     Confuration     Confuration     Anter Aptire Aptire     Software Integration     Confuration     Confuration     Confuration     Confuration     Confuration     Auto Start     Confuration     Confuration | Audio devices<br>From Radio (Microphone)<br>To Radio (Speaker)<br>Recording<br>Recording device<br>[FrontMic (Realtek High Dr<br>Listening device<br>[Speakers (C-Media USB A | [Microphone (2- USB Audio CO<br>[Speakers (2- USB Audio CO<br>efiniti, 3]<br>udio , 0] | CODEC , 2]<br>DEC ), 3]<br>~ | File 1<br>File 2<br>File 3<br>File 4<br>File 5<br>File 6 | CQ CQ CQ<br>CQ DX CQ DX |      |  |
|                                                                                                    |                                                                                                    |                                                                                        |                              |                                                          |                         | <br> |  |

## CAT interface (Interfaccia)

L'interfaccia CAT offre una scelta di controllo radio tramite Hamlib o Omnirig

| e Configuration                                                                                                    |                                                                                                    |                                                                                                    |                                                                                                    |                                                                                                    |
|----------------------------------------------------------------------------------------------------|----------------------------------------------------------------------------------------------------|----------------------------------------------------------------------------------------------------|----------------------------------------------------------------------------------------------------|----------------------------------------------------------------------------------------------------|
| Save config Save and apply Exit                                                                                                    |                                                                                                    |                                                                                                    |                                                                                                    |                                                                                                    |
| Program Settings     Ext profile divergence     Ext profile divergence     Ext profile divergence     Station Information     Station Information     Station configuration     Database     External Services     User preferences     Settings     Backup     VocACP Propagation     Auto Start     Software Configuration     Auto Start     Software Integration     Auto Start     Software Integration     Auto Start     Software Integration     Auto Start     Software Integration     Auto Start     Software Integration     Auto Start     Software Integration     Auto Start     Functions     FLDgi | CAT Management:<br>CAT Engine<br>CAT delay (ms)<br>Drivert SSB side (PHONE)<br>Drivert SSB side (DIGITAL)<br>Switch to DIGITAL mode v<br>Default RTTY<br>(OMNIRIG) Disconnect CAT<br>Offset VFO A (single VFO) K0<br>Offset VFO B KHz | Omming         Omming           0         •           vhen required         •           at first OFF event         •           4z         0.000           0.000         • | Auto start CAT CAT deby between commands     Enable PTT kay PTT KEY will trigge PTT CTL, e PTT KEY will trigge PTT CTL, e PTT KEY will trigge PTT CTL, e PTT KEY will trigge PTT CTL, e PTT KEY will trigge PTT CTL, e PTT KEY We suggest use of the RE | y  Type here your preferred PTT key Oem8 until release. B Jutton for PTT key for a confortable use D button for PTT key for a confortable use |

## Software Integration (Integrazione software)

#### Connections

La scheda Connessioni fornisce tre tipi di connessione: UDP Inbound / Outbound (per l'integrazione con altri software), UDP Proxy (Relay of data message) e Controllo remoto per abilitare il controllo del software via Internet. Consultare le sezioni pertinenti di questa guida per l'utente per ulteriori dettagli.

| Configuration                                                                                                    |                                                                                                    |                                 |
|----------------------------------------------------------------------------------------------------|----------------------------------------------------------------------------------------------------|---------------------------------|
| Save config. Save and apply. Exit                                                                                                    |                                                                                                    |                                 |
| Program Settings     Program Softings     Program Scheduler     Program Scheduler     User Configuration     Sufferences     Sufferences | Connectons UDP UDP Proxy Remote Control UDP INSOUND Port Connection name Service type 0  ○  □  □  □  □  □  □  □  □  □  □  □  □  □ |                                 |
| Antenna rotator<br>ADIF Functions                                                                                                    | 0 items selected                                                                                                    | 0 items selected                |
| ···· PLUGI                                                                                                    | WSJI-X default port: 2237                                                                                                    | PS IRotator default port: 12040 |

## **Funzioni ADIF**

ADIF Monitor per scansionare automaticamente i file ADIF alla ricerca di QSO da aggiungere automaticamente al Log4OM Logbook.

L' ADIF output trasmette le informazioni ADIF per l'utilizzo da parte di altri software.

ADIF POST "invierà" o "otterrà" dati QSO a / da un sito web

| Configuration<br>Sens config Several apply Exit<br>→ Program Schedule<br>→ Configuration<br>→ Station Configuration<br>→ Station Configuration<br>→ Stati | COLLECTORS     COLLECTORS      COLLECTORS     COLLECTORS     COLLECTORS | eut ADJF POST<br>Insmission<br>Use POST Trans<br>Use GET<br>In B<br>Value<br>e | Intel data HTMLEncoded (recommended)<br>VEI: The name of the POST field / CET field<br>VALUE: The value of the portion field / CET field<br>CET VALUE: The value of the POST field / CET field<br>CET VALUE: The value of the POST field field result for TOM CALSON<br>CET VEIDE value field with UTC data for finant ryyMMdd9thmss<br>CET VEIDE Setter field with UTC data for finant ryyMMdd9thmss<br>CET VEIDE Setter field with UTC data for finant ryyMMdd9thmss<br>CET VEIDE Setter field with UTC data for finant ryyMMdd9thmss<br>CET VEIDE Setter field with UTC data for finant ryyMMd3t9thmss<br>CET VEIDE Setter field with UTC data for finant ryyMMd3t9thmss<br>CET VEIDE Setter field with UTC data for finant ryyMMd3t9thmss<br>CET VEIDE Setter field with UTC data for field with VEIDE Setter field with VEIDE Setter |
|----------------------------------------------------------------------------------------------------|----------------------------------------------------------------------------------------------------|--------------------------------------------------------------------------------|----------------------------------------------------------------------------------------------------|
| E) Software integration     Connections     Antenna rotator     Antenna rotator     Antenna - Cane                                                                                                    | Expected answer if OK                                                                                                    | Application will search for this string in                                     | the realt (rm appled)                                                                                                    |
|                                                                                                    | To avoid circular refere                                                                                                    | ences do not load QSOs on services th                                          | tak create ADB files that are, at the same time, monitored by Log40H.                                                                                                    |
|                                                                                                    | This operation will trip                                                                                                    | gger their sending (POST) again indefi                                         | mitoly, making them proving faster.                                                                                                    |

## Integrazione con programmi esterni

Log4OM integrerà (Connect to) molti programmi esterni tramite connessioni UDP o TCP per la ricezione di dati (in entrata) e la trasmissione di dati (in uscita) utilizzando la scheda Settings/Program Configuration/Software integration/connections.

## Accesso automatico a Log4OM versione 1

Il potente supporto UDP in Log4OM consente a un utente della versione 2 di far sì che il programma aggiunga automaticamente i QSO registrati nel registro della versione 1.

#### Nella versione 1 segui i seguenti passaggi:

- 1. Aprire il communicator e fare clic sul pulsante rosso di arresto
- 2. Andare al menu 'Settings/inbound/inbound settings del Comunicatore
- 3. Seleziona la casella di controllo in basso contrassegnata con UDP Inbound sotto "Inbound ADIF UDP Integration" e inserisci il numero di porta 2249 (vedi sotto)

| 😤 Inbound Settings                                           | ×  |
|--------------------------------------------------------------|----|
| TCP Connection for incoming QSO TCP Connection (ADD message) | 1  |
| Port 0                                                       |    |
| ADIF File Polling                                            |    |
|                                                              |    |
| Starting position 0 Select file                              | va |
| QARTest UDP Integration                                      |    |
| Port 9458                                                    |    |
| N1MM UDP Integration                                         |    |
| Port 12060 ≑                                                 |    |
|                                                              |    |
| Port 2249                                                    |    |

- 4. Fare clic sul pulsante "Salva" del disco floppy e chiudere la finestra delle impostazioni in entrata.
- 5. Riavviare il communicator facendo clic sul pulsante verde "Avvia".
- 6. Ridurre a icona il Comunicatore Non chiuderlo

#### Nella versione 2 segui i seguenti passaggi:

- 1. Aprire il menu 'Settings/Program configuration/software integration/connections'
- 2. Nei campi in uscita UDP Immettere il numero di porta 2249 Immettere il "Nome connessione" Log4OM V1-Selezionare "Messaggio ADIF" dal menu a discesa 'Service type'.
- 3. Fare clic sul segno + Verde per aggiungere la connessione alla casella di riepilogo sottostante Verificare che la casella di controllo del servizio sia selezionata! come nell'immagine sotto.
- 4. Fare clic su "Salva e applica".
- 5. Chiudere e riaprire entrambe le versioni di Log4OM

| Configuration<br>Save config Save and apply Exit<br>Program Setting<br>User Configuration<br>- User Configuration<br>- Station<br>- Database<br>- External Services<br>- User preferences<br>- User preferences<br>- Software Configuration<br>- CAT interface<br>- CAT interface | Connections UDP Reformation Port Connection name Service type 0  Default answer on msg received UDP Inbound connections UDP Inbound connections |                                                  |
|----------------------------------------------------------------------------------------------------|----------------------------------------------------------------------------------------------------|--------------------------------------------------|
| - Connections<br>- Antenna rotator<br>- ADIF Monitor                                                                                                    | 0 items selected<br>WSJT-X default port: 2237                                                                                                   | 0 items selected PS TRotator default port: 12040 |

Ora i QSO hanno effettuato l'accesso a Log4OM versione 2 sia tramite immissione manuale in Log4OM versione 2 o registrati automaticamente da un programma esterno connesso a Log4OM versione 2, ad es. Anche WSJT, JTAlert, FLDigi, N1MM ecc. Verranno automaticamente registrati nella versione 1, a condizione che la versione 1 sia in esecuzione.

## Antenna rotator & StepIR

Controllo dei rotatori tramite PSTrotator per azimut ed elevazione più impostazione StepIR dell'antenna.

| e Configuration                                                                                                    |                                                                                                    |
|----------------------------------------------------------------------------------------------------|----------------------------------------------------------------------------------------------------|
| d Save config Save and apply Exit                                                                                                    |                                                                                                    |
| Program Settings     Program Settings     Program Scheduler     Program Scheduler     Station Information     Station Information     Station Configuration     Database     Database     Database     Database     Database     Software Configuration     Configuration     Configu | Arterna Rotator             Disable rotor support          PSTRotator          Send Azmuth          Send Elevation         PSTRotator          Send Callsign         Send Frequency (SteppIR)         SteppIR radio #         1         ①                                                                                                    |
| Configuration Save config Save and apply Exit  Program Settings  Program Scheduler Program Scheduler User Configuration Station Information Station Configuration Station configuration Station configuration Confirmations Database External Services User preferences Software Configuration Custer Info Providers Map Settings Backton                                                                                                    | Connections         UDP       UDP Proxy         Remote Control         UDP       UDP OUTBOUND         Port       Connection name         © Connection name       Service type         0       Connection name         Default answer on msg received       Broadcast         UDP Inbound connections       UDP Outbound connections                                                                                                    |
| eccup     vocACAP propagation                                                                                                    | □ (UDP_INBOUND] [JT_MESSAGE] [2333] JTDX DX CALL         □ (UDP_INBOUND] [JT_MESSAGE] [2233] JTDX DX CALL         □ (UDP_INBOUND] [JT_MESSAGE] [2237] WSJT_DIRECT         □ (UDP_INBOUND] [JT_MESSAGE] [1233] JTALERT REBROADCAST         □ (UDP_INBOUND] [JT_MESSAGE] [1240] JTALERT REBROADCAST         □ (UDP_INBOUND] [JT_MESSAGE] [1240] JTALERT REBROADCAST         □ (UDP_INBOUND] [NIMM_MESSAGE] [1240] JTALERT REBROADCAST         □ (UDP_INBOUND] [NIMM_MESSAGE] [1240] JTALERT REBROADCAST         ○ (terms selected         ○ (terms selected         WSJT-X default port: 2237 |

In PSTrotator assicurati che Log4OM sia selezionato nel menu "Tracker" e che nel menu "Setup" il numero della porta Ethernet sia impostato su 12040 in modo che corrisponda alla porta del messaggio in uscita UDP - fai clic su "SALVA Impostazioni"

| PstRotatorAz - Demo Communication Setup   | Controller >                                                                                                    | ilp                                                                                                    | 🍟 Log4OM Setup          | ×                         |
|-------------------------------------------|----------------------------------------------------------------------------------------------------|----------------------------------------------------------------------------------------------------|-------------------------|---------------------------|
| 330 <sup>0</sup> 30<br>300<br>270 <b></b> | Presets<br>Antenna Offset<br>Antenna Limits<br>3dB Bearwidth                                                            | QRB         Presets           km         1         7           QTH Locator         2         8           3         9 | Ethernet<br>Port number | Tracking by<br>• Azimuth  |
| 240<br>210 180 150                        | Refresh kate     >       Trackers Setup     >       Controllers Setup     >       Distance Unit     >       Label     > | Viin-Test Setup<br>NIMM Setup<br>Logger32 Setup<br>TGC los Setup                                                     | 12040                   | C Callsign                |
| Normal<br>180<br>Bi-Dir                   | Parking Setup<br>Shortcuts Setup<br>Google Maps Setup                                                                   | LOG-X Setup<br>CommCat Setup<br>URSEQF / LogHX Setup                                                                 | By default              | Save<br>Settings          |
| 3/4<br>180 Auto Melilla                   | Close by Ext Programs<br>Start Other Windows                                                                            | Log4OM Setup<br>MixW Setup                                                                                           |                         | Press <esc> to Quit</esc> |

Aprire il controller StepIR dal menu "Configurazione" di PSTrotator e selezionare la configurazione - Assicurarsi che la casella di controllo "Usa Omnirig" non sia selezionata.

Aprire il menu "Radio" di StepIR e selezionare sia "Radio 1 che Radio 2, questo consentirà al controller StepIR di seguire qualsiasi radio selezionata in Log4OM

| >             |
|---------------|
|               |
| g1<br>g2 < >> |
| News          |
| 180<br>Bi-Dir |
| 3/4           |
|               |

## Avvio automatico di programmi esterni

È possibile selezionare quali altri programmi verranno avviati all'avvio di Log4OM dalla scheda Program Configuration/Auto start.

| Configuration                                                                                                    |                                                                     |                                       |                                                                                                  |                  |        |
|----------------------------------------------------------------------------------------------------|---------------------------------------------------------------------|---------------------------------------|--------------------------------------------------------------------------------------------------|------------------|--------|
| Save config Save and apply Exit                                                                                                    |                                                                     |                                       |                                                                                                  |                  |        |
| Program Settings     Program Scheduler     Program Scheduler     User Configuration     Station configuration     Program Scheduler     User Configuration     Ontimations     Ontimations     Ontimations     Ontimations     Ontabase     Schemal Services     Ostware Configuration     Octabase     Octabase     Oct | Auto start<br>Auto Start<br>WSJT<br>NOTE: Auto Start will work dree | Process<br>File Name<br>FLAGS<br>Plan | Enabled  SNGLETON  NUL  OnProfileOpen  V  Ication scheduler. Chances will be appled immediately. | Win Process name | 0<br>0 |
| ADJE Functions                                                                                                    | Coning a profile will NOT clone h                                   | is auto-start                         | let                                                                                              |                  |        |

- Fornire un nome di processo
- Sfogliare l'exe di avvio di quel programma facendo clic sull'icona della cartella a destra del campo del nome del file
- Fare clic su "Abilita"
- Fare clic sull'icona di salvataggio del disco floppy seguita dal pulsante + per aggiungerla all'elenco di avvio automatico
- Fare clic su Salva ed esci

Possono essere inclusi processi e parametri di Windows aggiuntivi

## Integrazione del programma WSJT

Quando si utilizza WSJT e le varianti associate in tutti i casi, il controllo CAT avviene tramite OMNIRIG, la radio appropriata (Rig1 o Rig2) deve essere selezionata nel software WSJT e nel programma Log4OM - NON SELEZIONARE LA RADIO PER NOME

## Connessione diretta a WSJT-X / WSJT-Z

In Log4OM settings/program configuration/software integration/Connections UDP inbound

- Immettere il numero di porta 2237 nel campo Porta
- Completare il campo 'connection name' (nome della connessione), in questo caso WSJT\_DIRECT
- Selezionare 'Service type' (Tipo di servizio) JT\_MESSAGE
- Fare clic sulla croce verde (+) per aggiungere la connessione all'elenco come nell'immagine seguente
- Fare clic su 'Save and Apply' (Salva e applica) 🛩

| UDP UDP Proxy Remote Control UDP INBOUND                                                                                                    | UDP OUTBOUND                               |
|----------------------------------------------------------------------------------------------------|--------------------------------------------|
| Port Connection name Service type                                                                                                    | Port Connection name Service type          |
| 0 🗧 🗸 🕌                                                                                                    | 0 🗘 🗸 🚽                                    |
| Default answer on msg received                                                                                                    | Broadcast Destination IP Address 127.0.0.1 |
|                                                                                                    |                                            |
| UDP Inbound connections                                                                                                    | UDP Outbound connections                   |
|                                                                                                    |                                            |
| 🛩 🗕 🗇 🧴                                                                                                    | 💞 🗕 🗗 📋                                    |
| ✓ — □ □< | ✓ — ♂ 前                                    |
| ✓ — □ ii [UDP_INBOUND] [JT_MESSAGE] [2237] WSJT_DIRECT                                                                                                    | ✓ — ♂ <sup>†</sup>                         |
| ✓ — □ ii [UDP_INBOUND] [JT_MESSAGE] [2237] WSJT_DIRECT                                                                                                    | ✓ — ♂ <sup>†</sup>                         |
| ✓ — □ ii [UDP_INBOUND] [JT_MESSAGE] [2237] WSJT_DIRECT                                                                                                    | • - 5 1                                    |
| ✓ — □ ii [UDP_INBOUND] [JT_MESSAGE] [2237] WSJT_DIRECT                                                                                                    | • - 5 1                                    |
| ✓ — □ ii       ✓ [UDP_INBOUND] [JT_MESSAGE] [2237] WSJT_DIRECT                                                                                                    |                                            |
| Image: Contract of the selected         0 items selected                                                                                                    |                                            |

In Log4OM settings/program configuration/software integration/Applications/WSJT-X/JTDX, selezionare la casella 'Import QSO's from JT Message #12'

| Configuration                                                                                                    |                                                                                                    |  |
|----------------------------------------------------------------------------------------------------|----------------------------------------------------------------------------------------------------|--|
| 에 🤟 🤟 Save config Save and apply Exit                                                                                                    |                                                                                                    |  |
| Program Settings     Edit program Config     Program Scheduler     User Configuration     Station Information     My References     Sation configuration     Confirmations     Oatabase     External Services     User preferences     Software Configuration     Cluster     Info Providers     Map Settings     Backup     VOACAP Propagation     Audio devices and voice keyer     CAT interface     Software integration     Audio devices and voice keyer     CAT interface     Software integration     ADIF Functions     Applications     FLDigi     WSDT-x / JTDX | WSJT-X<br>WSJT-X<br>Import QSO from JT Message #12<br>This will retrieve QSO from JT Message #12 available on WSTJ-X<br>Use if you're NOT using another QSO insert function related to<br>WSJT-X like JTAlert, an UDP listener with ADIF_INBOUND called by<br>WSJT-X or ADIF file monitor configured |  |

#### NOTA: non utilizzare altre funzioni di inserimento QSO da JTAlert o utilizzando una funzione UIF ADIF\_INBOUND o qualsiasi Monitor file ADIF, altrimenti si verificherà la registrazione di QSO duplicati.

Nella scheda File/Settings/Reporting (File / Impostazioni / Rapporti) WSJT completare le impostazioni evidenziate in rosso nell'immagine seguente.

| Settings  |               |             |              |           |                  |              | ?          | $\times$ |
|-----------|---------------|-------------|--------------|-----------|------------------|--------------|------------|----------|
| General   | Radio         | Audio       | Tx Macros    | Reporting | Frequencies      | Colors       | Advanced   |          |
| L         |               |             |              |           |                  |              |            |          |
| Prom      | pt me to lo   | g QSO       |              |           | Op Call:         |              |            | ]        |
| 🗌 Log a   | automatical   | ly (contest | ting only)   |           |                  |              |            |          |
| Conv      | vert mode t   | o RTTY      |              |           |                  |              |            |          |
| 🗌 dB re   | eports to co  | mments      |              |           |                  |              |            |          |
| Clear     | r DX call and | d grid afte | r logging    |           |                  |              |            |          |
| Mahuark   | Comilana      |             |              |           |                  |              |            |          |
| Network   | Services -    |             |              |           |                  |              |            |          |
| ⊡ Enab    | ie PSK Rep    | orter Spot  | ung          |           |                  |              |            | _        |
| -UDP Serv | /er           |             |              |           |                  |              |            | 1        |
| UDP Ser   | ver:          | 12          | 7.0.0.1      |           | Accept UDP requ  | lests        |            | L        |
| UDP Ser   | ver port nu   | mber: 22    | 37           | ⇒ ≥       | Notify on accept | ed UDP requ  | Jest       | L        |
|           |               |             |              | 2         | Accepted UDP re  | equest resto | res window |          |
| Seconda   | ry UDP Serv   | ver (depre  | cated)       |           |                  |              |            |          |
| 🗌 Enab    | le logged o   | ontact ADI  | IF broadcast |           |                  |              |            |          |
| Server n  | ame or IP a   | ddress:     | 127.0.0.1    |           |                  |              |            |          |
| Server p  | ort number    | : [         | 2333         |           |                  |              | \$         | ]        |
|           |               |             |              |           |                  |              |            |          |
|           |               |             |              |           |                  |              |            |          |
|           |               |             |              |           |                  |              |            |          |
|           |               |             |              |           | L                | OK           | Cance      |          |

• Fare clic su OK, quindi chiudere entrambi i programmi e riavviare

## **Connessione diretta a JTDX**

In Log4OM settings/program configuration/software integration/Connections UDP inbound

- Immettere il numero di porta 2333 nel campo Porta
- Completare il campo "Connection name" (nome della connessione), in questo caso JTDX DX CALL
- Selezionare 'Service type' (Tipo di servizio) JT\_MESSAGE
- Fare clic sulla croce verde (+) per aggiungere la connessione all'elenco come nell'immagine seguente
- Immettere il numero di porta 2237 nel campo Porta
- Completare il campo "Connection name" (nome della connessione), in questo caso WSJT\_DIRECT
- Selezionare 'Service type' (Tipo di servizio) JT\_MESSAGE
- Fare clic sulla croce verde (+) per aggiungere la connessione all'elenco come nell'immagine seguente
- Fai clic su 'Save and Apply' (Salva e applica) 🧡

| Save config Save and apply Exit                               |                                                                                                    |                                                                                                    |
|---------------------------------------------------------------|----------------------------------------------------------------------------------------------------|----------------------------------------------------------------------------------------------------|
| Program Settings                                              | Connections           UpP         QUP Proxy           Remote Control           UpP Field/ICD           Port         Connection name           0         Image: Connection name           Default answer on msg received         Image: Connection name           | Dotation into the interview of the interview of the inter |
| - Info Providers                                              | UDP Inbound connections                                                                                                    | UDP Outbound connections                                                                                                    |
| Map Settings                                                  | 💞 🛏 🗗 📋                                                                                                    | 🛩 🗕 🗇 📋                                                                                                    |
|                                                               | □ [U0P_IHBOUND] [JT_MESSAGE] [2333] JTDX DX CALL           □ [U0P_IHBOUND] [JT_MESSAGE] [2237] JTAENT KESSAGE] [2237] JTAENT KEBROADCAST           □ [U0P_IHBOUND] [AUP_MESSAGE] [1240] JTALENT KEBROADCAST           □ [U0P_IHBOUND] [MIM_MESSAGE] [12660] NIMM | UUDP_OUTBOUND] [ADJF_MESSAGE] [2249] LOG4OM V1                                                                                                    |
| Antenna rotator                                               | 0 items selected                                                                                                    | 0 items selected                                                                                                    |
| ADIF Functions<br>Applications<br>- FLDigi<br>- WSJT-x / JTDX | WSJT-X default port: 2237                                                                                                    | PSTRotator default port: 12040                                                                                                    |

Nella scheda File/Settings/**Reporting** (*File / Impostazioni / Rapporti*) JTDX completare le impostazioni evidenziate in rosso nell'immagine seguente, fare clic su OK quindi chiudere entrambi i programmi e riavviare

| _                                                                                                    | 5                                                                                                    |                                                               |                                                                     |                                |                                                                                                  |                                                                         |                                                           |                                 |                  |                            |            | ?         |
|----------------------------------------------------------------------------------------------------|----------------------------------------------------------------------------------------------------|---------------------------------------------------------------|---------------------------------------------------------------------|--------------------------------|--------------------------------------------------------------------------------------------------|-------------------------------------------------------------------------|-----------------------------------------------------------|---------------------------------|------------------|----------------------------|------------|-----------|
| General                                                                                                    | Radio                                                                                                    | A <u>u</u> dio                                                | Sequencing                                                          | Tx <u>M</u> acros              | Reporting                                                                                        | Frequencies                                                             | Notifications                                             | Filters                         | Scheduler        | Advanced                   |            |           |
| ogging                                                                                                    |                                                                                                    |                                                               |                                                                     | Sen                            | logged QSO A                                                                                     | ADIF data                                                               |                                                           |                                 | Recording to A   | LL.TXT                     |            |           |
| <ul> <li>✓ Promp</li> <li>Enable</li> <li>Cony</li> <li>dB rep</li> <li>✓ Clear</li> <li>✓ Clear</li> </ul>   | pt me to log Q<br>le automatic le<br>gert mode to R<br>eports to comm<br>DX call and g                              | QSO<br>ogging of<br>RTTY<br>ments<br>grid after<br>grid on ex | f QSO<br>logging<br>át                                              | TCI<br>TCI<br>2nc<br>UD        | P server: 127.0<br>P port: 5200<br>Enable sending<br>UDP server 1<br>P port: 2<br>Enable sending | 0.0.1<br>11<br>g to TCP server<br>27.0.0.1<br>2333<br>g to secondary UD | ¢                                                         |                                 | ✓ decoded r      | nessages<br>and debug mess | ages       |           |
| Enab                                                                                                    | ole <u>e</u> QSL send                                                                                               | ling                                                          |                                                                     |                                |                                                                                                  |                                                                         |                                                           |                                 |                  | ✓ Enable P                 | SK Reporte | r Spottin |
| U <u>s</u> ernam<br>P <u>a</u> ssword<br>QTH Nick                                                             | ne:<br>d:<br>kname:                                                                                                 |                                                               |                                                                     |                                |                                                                                                  |                                                                         |                                                           |                                 |                  | Enable D                   | XSummit Sp | potting   |
| U <u>s</u> ernam<br>P <u>a</u> ssword<br>QTH Nick<br>rimary UD<br>JDP Serv                                    | ne:<br>d:<br>kname:<br>DP Server<br>ver:                                                                            | 127.                                                          | 0.0.1                                                               |                                |                                                                                                  |                                                                         | ccept UDP reques                                          | ts                              |                  | Enable D                   | XSummit Sp | potting   |
| U <u>s</u> ernam<br>Passwon<br>QTH Nick<br>rimary UD<br>UDP Serv<br>UDP Serv                                  | ne:<br>d:<br>kname:<br>DP Server<br>ver:<br>ver port numbe                                                          | 127.<br>er: 223                                               | 0.0.1                                                               |                                |                                                                                                  | ✓ Ac<br>↓ V Ac                                                          | ccept UDP reques<br>otify on accepted<br>ccepted UDP requ | ts<br>UDP reque<br>lest restore | ≥st<br>≥s window | Enable D                   | XSummit Sp | potting   |
| Ugernam<br>Passwon<br>QTH Nick<br>imary UE<br>UDP Serv<br>UDP Serv<br>UDP Serv<br>✓ Enabl<br>✓ Preve<br>Apply | ne:<br>d:<br>kname:<br>DP Server<br>ver:<br>ver port numbe<br>ver port numbe<br>ver sporting m<br>y text filters to | 127.<br>oged QSC<br>nessages<br>o transm                      | 0.0.1<br>7<br>D ADIF data<br>: with the unconf<br>ission of the UDF | firmed callsigns<br>P messages | via UDP                                                                                          | v Ac                                                                    | ccept UDP reques<br>bify on accepted<br>ccepted UDP requ  | ts<br>UDP reque<br>lest restore | est<br>es window | Enable D                   | XSummit Sp | potting   |

Nella scheda File/Settings/Radio (File / Impostazioni / Radio) JTDX, selezionare la piattaforma Omnirig utilizzata per JTDX

Le chiamate immesse in JTDX verranno inviate a Log4OM per la ricerca e i QSO registrati in JTDX effettueranno automaticamente il login a Log4OM

## JTAlert e WSJT-X/WSJT-Z/JTDX impostati

1. Abilitare la porta del telecomando in Log4OM V2 con un numero di porta UDP di 2241

| 4                                   |                              |   |
|-------------------------------------|------------------------------|---|
| Configuration                       |                              |   |
| III                                 |                              |   |
| Save config Save and apply Exit     |                              |   |
| Program Settings                    | Connections                  |   |
| Edit program config                 |                              |   |
| Program Scheduler                   | UDP UDP Proxy Remote Control |   |
| Station Information                 | Remote control port          |   |
| My References                       | 2241 🚔                       |   |
| Station configuration               |                              |   |
| Confirmations                       |                              |   |
| External Services                   |                              |   |
| User preferences                    |                              |   |
| Software Configuration              |                              |   |
| Info Providers                      |                              |   |
| Map Settings                        |                              |   |
| Backup                              |                              |   |
| VOACAP Propagation     Auto Start   |                              |   |
| Auto Start ■ Hardware Configuration |                              |   |
| Audio devices and voice keyer       |                              |   |
| CAT interface                       |                              |   |
| Connections                         |                              |   |
| Antenna rotator                     |                              |   |
| ADIF Functions                      |                              |   |
| ) ····· FLDIgi                      |                              |   |
| 10                                  |                              |   |
|                                     |                              |   |
|                                     |                              |   |
|                                     |                              | - |

2.Creare una connessione in entrata "ADIF\_MESSAGE" in Log4OM V2 con un numero di porta UDP di 2235

| Configuration                                                                                                    |                                                                                                    |                                                                                                    |
|----------------------------------------------------------------------------------------------------|----------------------------------------------------------------------------------------------------|----------------------------------------------------------------------------------------------------|
| Save config Save and apply Exit                                                                                                    |                                                                                                    |                                                                                                    |
| Program Settings     Edit program config     Program Scheduler     User Configuration     Station Information     Station configuration     Confirmations     Database     External Services     User preferences     Software Configuration     Lorder | Connections UDP UDP Proxy Remote Control UDP INBOUND Port Connection name Service type 0   Default answer on msg received                                                                                                    | UDP OUTBOUND         Port       Connection name       Service type         0       •       •       •         Broadcast       Destination IP Address       127.0.0.1 |
| Info Providers     Map Settings     Backup     VOACAP Propagation     Auto Start     Hardware Configuration     Auto Start     CAT interface     Goffware integration     CAT integration     Connections                                               | UDP Inbound connections  UDP_INBOUND] [ADIF_MESSAGE] [2235] JTALERT QSO  UDP_INBOUND] [JT_MESSAGE] [1240] JTALERT REBROADCAST  UDP_INBOUND] [NIMM_MESSAGE] [12060] NIMM  [UDP_INBOUND] [ADIF_MESSAGE] [1100] FLDIGI  [UDP_INBOUND] [JT_MESSAGE] [2333] WSJTDX CALL  < | UDP Outbound connections                                                                                                    |
| Antenna rotator<br>ADIF Functions<br>FLDigi                                                                                                    | 0 items selected WSJT-X default port: 2237                                                                                                    | 0 items selected PSTRotator default port: 12040                                                                                                    |

3. Creare una connessione in entrata "JT\_MESSAGE" in Log4OM V2 chiamata JTALERT REBROADCAST con un numero di porta UDP di 1240

| Save config Save and apply Exit  Program Settings Edit program config Program Scheduler User Configuration Station Information My References                                          | Connections         UDP       UDP Proxy         Remote Control         UDP INBOUND         Port       Connection name         Service type | UDP OUTBOUND Port Connection name Service type                     |
|----------------------------------------------------------------------------------------------------|----------------------------------------------------------------------------------------------------|--------------------------------------------------------------------|
| Station configuration     Confirmations     Database     External Services     User preferences     Software Configuration     Culster                                                | 0  Default answer on msg received                                                                                                    | 0     •       Broadcast     Destination IP Address       127.0.0.1 |
| Info Providers<br>Map Settings                                                                                                    | UDP Inbound connections                                                                                                    | UDP Outbound connections                                           |
| Backup     VOACAP Propagation     Auto Start     Hardware Configuration     Auto Start     CAT interface     Software integration     Configuration     Configuration     Connections | ✓                                                                                                    | ✓ → □ □ [UDP_OUTBOUND] [ADIF_MESSAGE] [2249] LOG4OM V1             |
| - Antenna rotator<br>DIF Functions                                                                                                    | 0 items selected                                                                                                    | 0 items selected                                                   |
| - FLDigi                                                                                                    | WSJT-X default port: 2237                                                                                                    | PSTRotator default port: 12040                                     |

4. Seguire le istruzioni per il decodificatore utilizzato come di seguito

## WSJT-X/WSJT-Z

In WSJT-X/WSJT-Z File/Settings/reporting selezionare le caselle e impostare le porte come mostrato di seguito.

| 💿 Set | ttings         |                     |                |               |                   |             |                             |                |                 |    | ?    | ×   |
|-------|----------------|---------------------|----------------|---------------|-------------------|-------------|-----------------------------|----------------|-----------------|----|------|-----|
| Gen   | era <u>l</u>   | <u>R</u> adio       | A <u>u</u> dio | Tx Macros     | Reportin <u>a</u> | Frequencies | Colours                     | Advanced       | WSJT-Z          |    |      |     |
| E Lo  | gging          |                     |                |               |                   |             |                             |                |                 |    |      | - 1 |
|       | Promp          | o <u>t</u> me to lo | g QSO          |               |                   |             |                             | Op Call:       |                 |    |      |     |
|       | Log au         | utomatica           | lly (contes    | ting only)    |                   |             |                             |                |                 |    |      |     |
| e 🗌   | Conve          | ert mode f          | to RTTY        |               |                   |             |                             |                |                 |    |      |     |
|       | d <u>B</u> rep | ports to co         | omments        |               |                   |             |                             |                |                 |    |      |     |
|       | Clear          | UX call an          | id grid arte   | erlogging     |                   |             |                             |                |                 |    |      | _   |
| Ne    | etwork S       | Services -          |                |               |                   |             |                             |                |                 |    |      | - 1 |
|       | Enable         | e <u>P</u> SK Rep   | orter Spo      | tting         |                   |             |                             |                |                 |    |      |     |
| UC    | P Serve        | er                  |                |               |                   |             |                             |                |                 |    |      |     |
| UC    | OP Serv        | er:                 | 1              | 27.0.0.1      |                   |             | Accept L                    | IDP requests   |                 |    |      |     |
| UC    | OP Serv        | er port nu          | mber: 2        | 333           |                   | <b></b>     | Notify or                   | n accepted UDF | P request       |    |      |     |
|       |                |                     |                |               |                   |             | <ul> <li>Accepte</li> </ul> | d UDP request  | restores window |    |      | - 1 |
| Se    | condar         | y UDP Ser           | ver (depr      | ecated)       |                   |             |                             |                |                 |    |      |     |
|       | Enable         | e logged o          | contact AD     | )IF broadcast |                   |             |                             |                |                 |    |      |     |
| Se    | erver na       | me or IP a          | address:       | 127.0.0.1     |                   |             |                             |                |                 |    |      |     |
| Se    | erver po       | rtnumbei            | r:             | 2237          |                   |             |                             |                |                 |    |      |     |
|       |                |                     |                |               |                   |             |                             |                |                 |    |      |     |
|       |                |                     |                |               |                   |             |                             |                |                 |    |      |     |
|       |                |                     |                |               |                   |             |                             |                |                 |    |      |     |
|       |                |                     |                |               |                   |             |                             |                |                 |    |      |     |
|       |                |                     |                |               |                   |             |                             |                |                 |    |      |     |
|       |                |                     |                |               |                   |             |                             |                |                 |    |      |     |
|       |                |                     |                |               |                   |             |                             |                |                 |    |      |     |
|       |                |                     |                |               |                   |             |                             |                |                 |    |      |     |
| -     |                |                     |                |               |                   |             |                             |                |                 |    |      |     |
| -     |                |                     |                |               |                   |             |                             |                |                 | OK | Cane |     |
|       |                |                     |                |               |                   |             |                             |                |                 | UK | Canc |     |

## JTDX

Nella scheda JTDX File/Settings/Reporting completa le impostazioni evidenziate in rosso nell'immagine qui sotto, fai clic su OK

| gging Send logged QSO ADJF data Recording to ALL.TXT  Prompt me to log QSO Enable automatic logging of QSO Corvert mode to RTTY CP port: 52001 CP port: 52001 CP port: 52001 CP port: 2333 CP Cear DX call and grid after logging Cear DX call and grid after logging Cear DX call after logging Cear DX call after logging Cear DX call after logging Cear DX call after logging Cear DX call after logging Cear DX call after logging Cear DX call after logging Cear DX call after logging Cear DX call after logging Cear DX call after logging C |
|----------------------------------------------------------------------------------------------------|
| Image: Prompt me to log QSO       TCP server: 127.0.0.1         Enable automatic logging of QSO       TCP port: 52001         Convert mode to RTTY       Enable sending to TCP server:         Ide reports to comments       Index server:         Ide reports to comments       Index server:         Interviewer:       Index server:         Ide reports       Index server:         Ide reports       Index server:         Ide reportser                                                                                                    |
| Idg. reports to comments       2nd UDP server 127.0.0.1         Idg. reports to comments       2nd UDP port:         Idg. reports to comments       UDP port:         Idg. reports to comments       UDP port:         Idg. reports to comments       IDP port:         Idg. reports to comments       IDP port:                                                                                                    |
| ✓ Clear DX call and grid on exit       Enable sending to secondary UDP server         etwork Services       ✓ Enable gSL sending         □ Enable gQSL sending       ✓ Enable DXSummit         ugername:       □         Password:       □         0TH Nickname:       □         mary UDP Server       □         IDP Server:       127.0.0.1                                                                                                    |
| letwork Services  Enable gQSL sending  Ugername:  Password:  QTH Nickname:  JDP Server:  127.0.0.1  ✓ Accept UDP requests                                                                                                    |
| IDP Server: 127.0.0.1                                                                                                    |
|                                                                                                    |
| JDP Server port number: 2333                                                                                                    |

Nella scheda File / Impostazioni / Radio JTDX, selezionare la piattaforma Omnirig utilizzata per JTDX

NOTA: quando si utilizza JTDX con il monitor ADIF JTAlert in Log4OM DEVE ESSERE DISABILITATO per evitare duplicati del QSO

1.In JTAlert settings/manage settings/Logging/ Log4OM V2, abilitare "Send WSJT-X DX call to Log4OM " e "Enable Log4OM V2 Logging"

2.Impostare la porta di controllo in JTAlert in modo che corrisponda alla porta utilizzata in Log4OM V2 (passaggio 1.)

3.Impostare la porta ADIF\_MESSAGE in JTAlert in modo che corrisponda alla porta utilizzata in Log4OM V2 (Passaggio 2.)

4.Selezionare il percorso del database SQLite Log4OM nel campo "SQLite Log" oppure selezionare "Use Mysql" se non si utilizza il database SQLite standard.

| 🎵 JTAlert 2.15.8 Settings - G4POP - [ Lo                                                                                                    | gging Enabled - Log4OM                                                                                                    | V2 (Sqlite) ]                                                                                                    |                                         | – 🗆 🗙            |
|----------------------------------------------------------------------------------------------------|----------------------------------------------------------------------------------------------------|----------------------------------------------------------------------------------------------------|-----------------------------------------|------------------|
| Alerts     Own Call     - CQ     Wanted Prefix     Wanted CQ Marathon     Wanted QQ Marathon     Wanted CQ Marathon     Wanted CQ Marathon     Wanted COXInent     Wanted COXInent     Wanted Corlinent     Wanted Corlinent     Wanted CRId     Wanted CRId     Wanted CRId     Worked B4     -LoTW / eQSL(AG) Flags     -Filters     Logging     Last QSO API     Los QSO API     Los QSO API     Los QSO API     Los QSO API | Enable Log40M     Send WSJT-X D      UDP Connections      127.0.0.1      2235 ADIF_M      Log Type      @ Use SQLite File      Use MySQL Ser      SQLite Log      C:\Users\g4popar | V2 Logging<br>X Call to Log4OM<br>IP Address<br>IESSAGE Port<br>Log (default)<br>ver Database Log<br>rl.net\Google Drive\\G4POF | 2241 Con                                | trol Port        |
|                                                                                                    | Log SQLite File                                                                                                    |                                                                                                    | Test                                    | Select           |
| DXLab DXKkeeper     HRD V5/V6     Log4OM V1     Log4OM V2     Applications     Window     Miscellaneous     Web Services     Veb Services                                                                                                    | MySQL Log<br>127.0.0.1<br>log4omUser<br>log4om                                                                                                    | MySQL IP Address<br>Username<br>Database Name                                                                                   | 3306 🗘 MySQL<br>log4omUser<br>Test Cont | Port<br>Password |
| JTAlert by VK3AMA                                                                                                    | Help                                                                                                    |                                                                                                    | OK Cancel                               | Save             |

5. In JTAlert settings/manage settings/applications/WSJT-X / JTDX - abilita "Rebroadcast WSJT-X UDP Packets (received only)" e imposta l'indirizzo IP su 127.0.0.1 e il numero di porta UDP affinché corrisponda a quello impostato in Log4OM V2 (passaggio 3)

| Wanted DXCC     Wanted Continent     Wanted CQ Zone     Wanted Grid     Miscellaneous Alerts     Alerts Priority     Worked B4     LoTW / eQSL(AG) Flags     Filters | Options<br>Auto clear JTAlert call<br>Waterfall follow WSJT<br>Color Band Activity Ca | signs when WSJT-X decode<br>-X minimize and restore.<br>Ilsigns/Exhanges with alert | es cleared<br>colors (not JTDX).                 |
|----------------------------------------------------------------------------------------------------|---------------------------------------------------------------------------------------|-------------------------------------------------------------------------------------|--------------------------------------------------|
| Logging<br>Last QSO API<br>Log B4 Database<br>Standard ADIF File                                                                                                    | Resend WSJT-X UDP                                                                     | packets (received only).<br>Address                                                 | 1240 UDP Port                                    |
| <ul> <li>B- DXLab DXKeeper</li> <li>HRD V5/V6</li> <li>Log4OM V1</li> <li>Log4OM V2</li> <li>B- ACL on</li> </ul>                                                    | To Top Options Bring the WSJT-X window to Enable bring WSJT-X                         | o the front of other window<br>Window to Top                                        | s.                                               |
| Applications<br>Auto-Start<br>WSJT-X / JTDX                                                                                                    | Bring WSJT-X Winde     Bring WSJT-X Winde                                             | ow to Top at end of the TX/                                                         | /RX time period (50secs)<br>Alerts are activated |
| DXLab Suite<br>Window<br>Miscellaneous<br>Web Services<br>Scan Log and Rebuild<br>Sound Card                                                                         | Own Call CQ Wanted Call Keyword                                                       | Grid<br>CQ Zone<br>Prefix<br>CQ Marathon                                            | US State<br>DXCC<br>Continent                    |
# N1MM Integrazione del Logger Contest

- 1. In N1MM Config/Configure ports, controllo modalità e altro selezionare la scheda "Broadcast Data"
- 2. Selezionare le prime tre caselle di controllo e assicurarsi che gli indirizzi IP e i numeri di porta siano uguali a 127.0.0.1:12060 come di seguito

| Use 127.0.0.1 for the local ma  | ish to broadcast, and the net Address(es) and port(s) for the receiver(s) of the data,<br>ichine. Use 12060 as the port unless the receiving application requires a different port. |  |
|---------------------------------|----------------------------------------------------------------------------------------------------|--|
| ype of data                     | IP Addr:Port IP Addr:Port                                                                                                    |  |
| Application Info                | 127.0.0.1:12060                                                                                                    |  |
| ] Radio                         | 127.0.0.1:12060                                                                                                    |  |
| Contacts 🗹 All Computers        | 127.0.0.1:12060                                                                                                    |  |
| ] Spots                         | 127.0.0.1:12060                                                                                                    |  |
| Rotor                           | 127.0.0.1:12040                                                                                                    |  |
| ] Score                         | 127.0.0.1:12060                                                                                                    |  |
| External Callsign Lookup        | 127.0.0.1:12060                                                                                                    |  |
|                                 |                                                                                                    |  |
| WSJT and JTAlert connection set | ettings. IP Address and port<br>ings. Allows direct logging Enable IP Address UDP Port                                                                                              |  |

3. In Log4OM, selezionare 'Nothing' ("Niente") nella scheda Configuration / CAT

| 🛲 Configuration                                                                                                    |                         |                  |                            |  |
|----------------------------------------------------------------------------------------------------|-------------------------|------------------|----------------------------|--|
| Image: Height of the second second secon | t                       |                  |                            |  |
| <ul> <li>Program Settings</li> <li>Edit program config</li> </ul>                                                                                                    | CAT Management          |                  |                            |  |
| User Configuration Station Information                                                                                                    | CAT Engine              | Nothing          | Auto start CAT             |  |
| My References                                                                                                    | CAT delay (ms)          | 0                | CAT delay between commands |  |
| Confirmations                                                                                                    | Invert SSB side (CW)    |                  |                            |  |
| Database<br>External Services                                                                                                    | Invert SSB side (PHON   | E)               |                            |  |
| User preferences                                                                                                    | Invert SSB side (DIGIT) | AL)              |                            |  |
| CAT interface                                                                                                    | Switch to DIGITAL mo    | de when required |                            |  |
| Cluster                                                                                                    | D. C. H                 |                  |                            |  |

- 4. Aprire la scheda 'Configuration/Software Integration/Connections'
- 5. Aggiungi una connessione UDP in entrata Service type= N1MM\_Message sul numero di porta = 12060

| Configuration<br>└── ✓ ♂<br>Save config Save and apply Exit                                                                                                    |                                                                                                    |                                                                                                    |
|----------------------------------------------------------------------------------------------------|----------------------------------------------------------------------------------------------------|----------------------------------------------------------------------------------------------------|
| Program Scheduler     Pogram Scheduler     Pogram Scheduler     Station Information     Station Information     Station Information     Station Configuration     Station Scheduler     User preferences     Software Configuration     Software Configuration     Software Configuration     Software Configuration     Software Configuration     Software Configuration | Connections         UDP       IUDP Proxy         Remote Control         UDP INBOUND         Port       Connection name         0       •         •       •         •       •         •       •         •       •         •       • | UDP OUTBOUND       Port     Connection name       0     •       Image: Broadcast     Destination IP Address |
| Cluster                                                                                                    | UDP Inbound connections                                                                                                    | UDP Outbound connections                                                                                    |
| - Info Providers                                                                                                    |                                                                                                    | ✓ = ○ <sup>†</sup>                                                                                          |
| Auto Start     Connection     Antona rotator     Antona rotator                                                                                                    | ✓ [UDP_INBOUND] [N1MM_MESSAGE] [12060] N1MM<br>✓ [UDP_INBOUND] [ADIF_MESSAGE] [2237] W5JT LOG<br>✓ [UDP_INBOUND] [JT_MESSAGE] [2333] W5JT DX CALL                                                                                  | UDP_OUTBOUND] [ADIF_MESSAGE] [2249] LOG4OM V1                                                               |
| ···· ADIF Functions                                                                                                    |                                                                                                    |                                                                                                    |
|                                                                                                    | 0 items selected                                                                                                    | 0 items selected                                                                                            |
|                                                                                                    | WSJT-X default port: 2237                                                                                                    | PSTRotator default port: 12040                                                                              |
|                                                                                                    |                                                                                                    |                                                                                                    |

6. Fare click su 'Save and Apply' <u>Riavvia entrambi i programme</u> e inizia la registrazione in N1MM e vedrai i QSO aggiunti a Log4OM mentre aggiungi i QSO in N1MM

I QSO verranno automaticamente aggiornati da qualsiasi sistema di ricerca in linea che l'utente ha selezionato per aggiungere i dati normalmente non salvati da N1MM.

## **Integrazione FLDigi**

Tutte le modalità dati più diffuse, CW e RTTY sono fornite da FLDigi che si interfaccia facilmente con Log4OM V2.

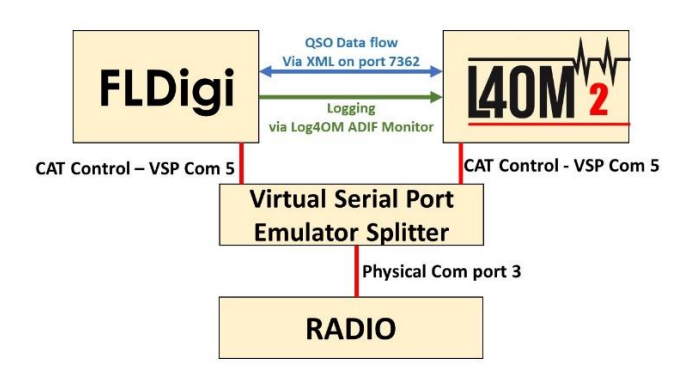

- Installa Eterlogic VSP Manager o simile e configura uno "Splitter"
- Collega Log4OM / Omnirig alla porta com dello splitter
- In FLDigi nella finestra di dialogo Config / Rig control / Hamlib o Rigcat configurare CAT per la radio collegata

| Fldigi configuration                                |   | in Control (Hamlih                                            |                                           | -           |            | ×  |
|-----------------------------------------------------|---|---------------------------------------------------------------|-------------------------------------------|-------------|------------|----|
| IDs     Logging     MacLogger     N3FJP logs        |   |                                                               | ⊙Use Hamlib                               |             |            |    |
| Call Lookup<br>eQSL<br>LoTW<br>OSO logging          |   | Rig: Icom IC-7300 (Stable)<br>Retries<br>Retry Interv<br>1000 | /al (msec) Baud rat                       | e: 19200    |            |    |
| Modem     Misc     Operator-Station     Rig Control |   | Write delay (msec) Post write d                               | elay (msec) Stopt<br>Polling Interval (ms | ec) (       | 1<br>250   |    |
| frig<br>CAT (rigcat)<br>GPIO<br>Hamlib              |   | <ul> <li></li></ul>                                           | Mode delay (ms<br>Sideband: Alway         | ec) 🚺       | 200        | ▶  |
| Hardware PTT<br>Soundcard                           |   | DTR +12                                                       | ORTS +12 OCV                              | / is LSB mo | ode        |    |
| Alerts<br>Devices<br>Right channel                  |   | RTS/CTS flow control  Advanced configuration:                 | OXON/XOFF flow control                    | TY is USB   | mode       |    |
| 3 Settings<br>Wav file recording                    | • |                                                               |                                           |             | Initialize |    |
| Collapse Tree                                       |   | Restore defaults                                              | Save                                      | <u> </u>    | lose       | 15 |

- In FIDigi vai al menu Configura / Config / Misc / Sessioni TCP-IP
- Verificare che sia selezionato Abilita ARQ e che l'interfaccia XML sia impostata come mostrato di seguito.
- Selezionare la casella di controllo "Blocca", salvare e chiudere

| Fldigi configuration                                                                          |   |               |                                                               |                                                                                          |                                                |                                                        |                                            |                                                    | -           |                    | ×  |
|-----------------------------------------------------------------------------------------------|---|---------------|---------------------------------------------------------------|------------------------------------------------------------------------------------------|------------------------------------------------|--------------------------------------------------------|--------------------------------------------|----------------------------------------------------|-------------|--------------------|----|
| Configure     Colors-Fonts     Colors-Fonts     Colors-Fonts     Ds     Logging     Mat.ogger |   | CP-IP se      | ssions<br>Enable ARQ<br>Enable KISS for<br>Only one<br>KISS/A | for programs that sup<br>programs that supp<br>interface (ARQ/KISS<br>RQ/XML Addr/Port d | ipport Ti<br>iorts TCP<br>) can be<br>hanges r | CP and FLD<br>P/UDP and<br>active at a<br>require proj | IGI ARC<br>TNC-2 K<br>any give<br>gram res | ) protocol.<br>ISS protocol.<br>In time.<br>start. |             |                    |    |
| - N3FJP logs<br>Call Lookup<br>eQSL<br>LoTW                                                   |   | OLock<br>KISS | C Enable ARQ  UDP/IP DP                                       | ○Enable KIS                                                                              | S 🗆 Lis                                        | ten / Bind                                             | (                                          | AX25 Decod                                         | e           |                    |    |
| QSO logging<br>Modem<br>Misc<br>Autostart                                                     | 2 |               | Inhibit 7bit Modem 127.0.0.1                                  | ☑ Auto Conne                                                                             | ct / Reti<br>Addr                              | 7342                                                   | ]1/0                                       | Start (7343 (                                      | )<br>)<br>) | Restart<br>Default |    |
| CPU<br>TCP-IP sessions<br>NREMS interface                                                     |   | ARQ           | 127.0.0.1                                                     |                                                                                          | Addr                                           | 7322                                                   | Port                                       | Default                                            |             | Restart            |    |
| Sweet Spot<br>Rx text capture                                                                 |   | XML           | 127.0.0.1                                                     |                                                                                          | Addr                                           | 7362                                                   | Port                                       | Default                                            |             | Restart            |    |
| DTMF                                                                                          |   | firig         | 127.0.0.1                                                     |                                                                                          | Addr                                           | 12345                                                  | Port                                       | Default                                            |             | Reconnec           | t  |
| Operator-Station                                                                              | • | fllog         | 127.0.0.1                                                     |                                                                                          | Addr                                           | 8421                                                   | Port                                       | Default                                            |             | Reconnec           | t  |
| Collapse Tree                                                                                 |   |               | Restore defaults                                              |                                                                                          |                                                | Save                                                   |                                            |                                                    | (           | Close              | 15 |

- In Log4OM, accedere al menu "Settings/Program configuration" e selezionare la scheda FLDigi
- Assicurarsi che l'indirizzo dell'istanza FLDigi sia impostato su http://127.0.0.1 e "FLDIG instance Port" su 7362 (uguale al menu XML FLDigi sopra)

| Configuration                                                                                                    |                         |                                                                                                    |  |
|----------------------------------------------------------------------------------------------------|-------------------------|----------------------------------------------------------------------------------------------------|--|
| Save config Save and apply Exit  Program Settings  Configuration  Program Scheduler  Configuration                                                                                      | ELDigi                  |                                                                                                    |  |
| Station Information     Station Configuration     Configuration     Configuration     Database     External Services     User Preferences     Software Configuration     Construction   | FLDigi instance address | 7362       Image: Comparison of the ADIF import configuration page.         ADIF import must be selected from the ADIF import configuration page. |  |
| Info Providers     Map Settings     Backup     VOACAP Propagation     Auto Start     Hardware Configuration     Audo devices and voice keyer     CAT interface     Software integration |                         |                                                                                                    |  |
| - Connections<br>- Antena rotator<br>- ADIF Functions<br>- FLDigi                                                                                                    |                         |                                                                                                    |  |

• Selezionare la casella di controllo 'Start service' (*Avvia servizio*) e fare clic sull'icona "Salva configurazione" nell'angolo in alto a sinistra.

Le azioni precedenti collegano Log4OM a FLDigi per consentire a Log4OM di inviare la frequenza e la modalità a FLDigi e il segnale di chiamata immesso in FLDigi per essere visualizzato e cercato in Log4OM.

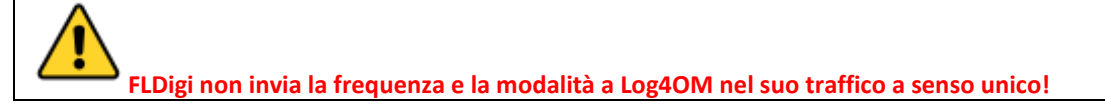

• Fare clic sull'icona ADIF nella scheda Log4OM "Settings/Program configuration/FLdigi"

| Configuration                   |                                                                                                    |
|---------------------------------|----------------------------------------------------------------------------------------------------|
| . ₩. 💉 👲                        |                                                                                                    |
| Save coning Save and apply Exit |                                                                                                    |
| - Edit program config           | ADIF Functions                                                                                           |
| Program Scheduler               | ADIF Monitor ADIF Output ADIF POST                                                                       |
| User Configuration              |                                                                                                    |
| Station Information             | C Enable Abter monitor                                                                                   |
| - My References                 | Lon40M will automatically scan enabled ADIE files searching for new OSO to be imported.                  |
| Confirmations                   | -,                                                                                                    |
| - Database                      | ADIF file C:\Users\g4poparrl.net\fildgi.files\logs\logbook.adi                                           |
| - External Services             |                                                                                                    |
| - User preferences              | Upload QSO to external services Uplete ADI+ file after load I import only QSO containing station calling |
| Software Configuration          |                                                                                                    |
| - Cluster<br>Jofo Browiders     |                                                                                                    |
| - Map Settings                  |                                                                                                    |
| Backup                          | Check file to enable                                                                                     |
| - VOACAP Propagation            | ADTE files                                                                                               |
| - Auto Start                    |                                                                                                    |
| Hardware Configuration          | Comparison (Control UPLOAD) Collegen adapted at 196/applications and (LAST BOCITION: 2926)               |
| CAT interface                   | Envorces] [void orcows] c. (oseis/grapopantiet/indines/ogs/logbook.au/[cvs1+ostitow.zozo]                |
| Software integration            |                                                                                                    |
| - Connections                   |                                                                                                    |
| - Antenna rotator               |                                                                                                    |
| - ADIF Functions                |                                                                                                    |
| FLDigi                          |                                                                                                    |
|                                 | 0 items selected                                                                                         |
|                                 | Reset currently selected file position                                                                   |
|                                 |                                                                                                    |

- Nella scheda risultante "ADIF functions/ADIF monitor" selezionare la casella di controllo 'Enable ADIF monitor' (*Abilita monitoraggio ADIF*)
- Fare clic sul pulsante a destra del campo "ADIF file"
- Passare alla posizione del file ADIF del registro FLDigi (di solito C:\Users\YOUR USER NAME \fldigi.files\logs\Logbook.adi)
- Se si carica su registri online come QRZ. EQSL, HRDLog ecc. è necessario selezionare la casella 'Upload to external services' (*Carica su servizi esterni*)
- Fare clic sul + verde a destra del campo Percorso file ADIF per inserirlo nella finestra dell'elenco file e assicurarsi che la casella di controllo sia selezionata.
- Fare click su 'Save and apply'

L'impostazione del monitor ADIF in Log4OM comporta l'aggiunta di ogni nuovo QSO registrato in FLDigi al registro Log4OM.

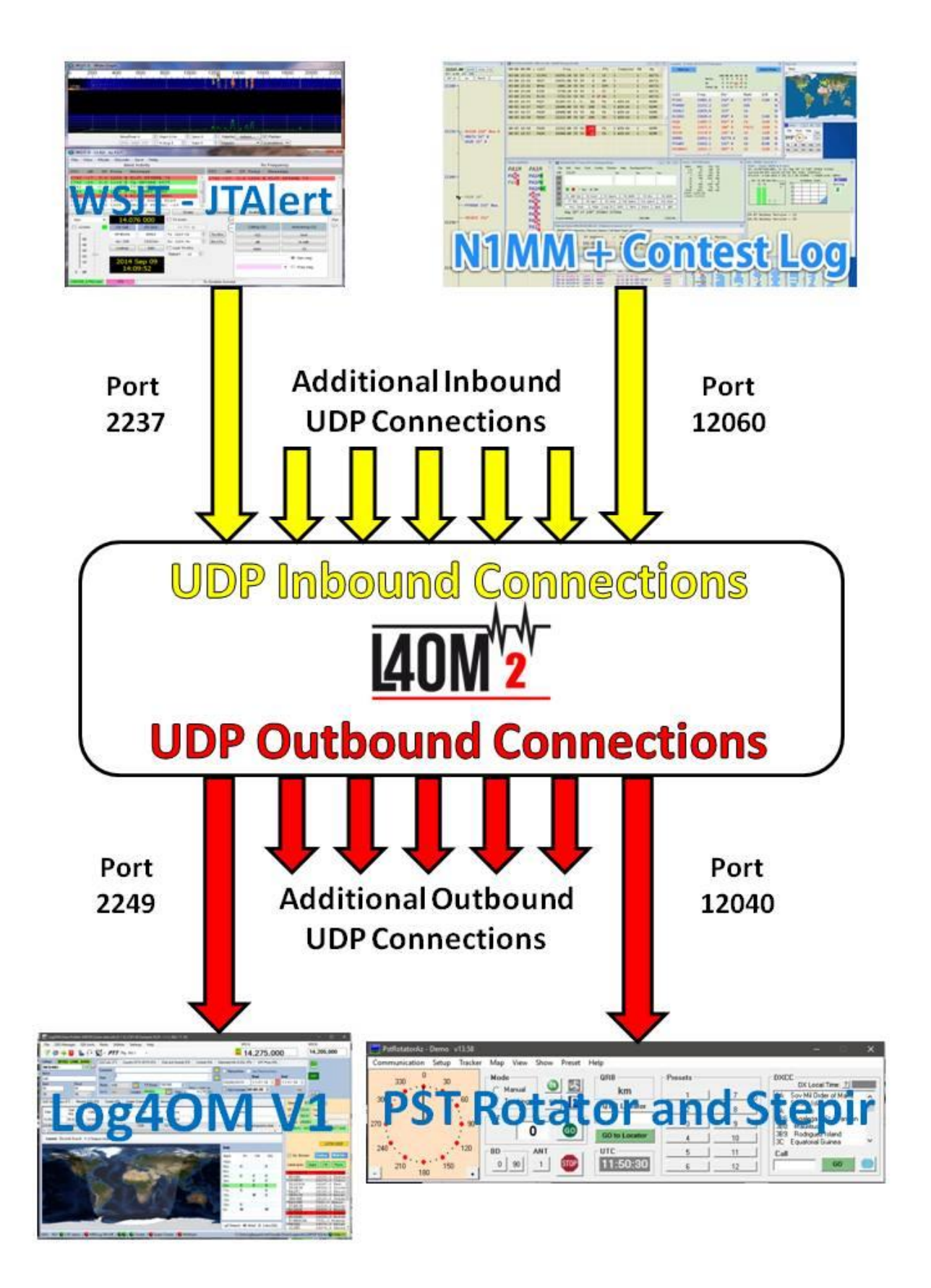

# Integrazione con Win4K3, Win4Icom e Win4Yaesu Suites

(By Tom VA2FSQ)

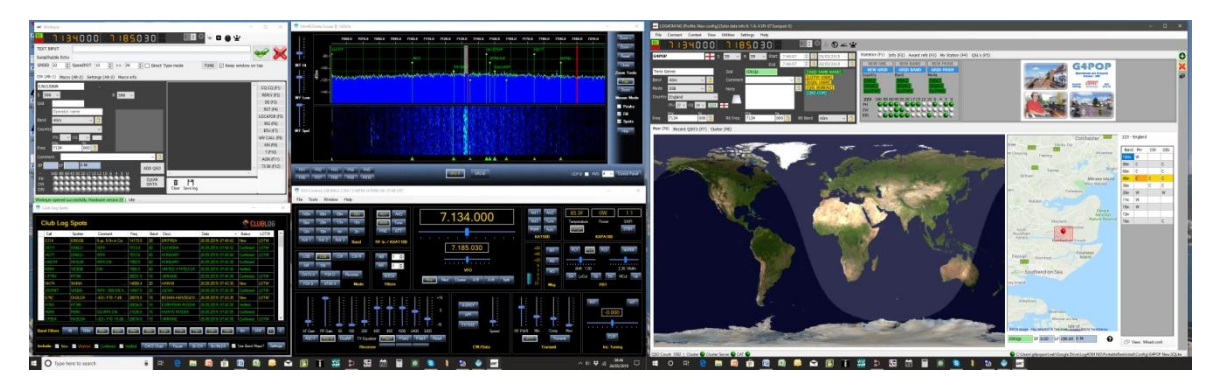

Win4K3Suite ha incorporato un meccanismo di condivisione del comportamento robusto e senza problemi. Ti preghiamo di dedicare qualche minuto a comprendere il concetto di seguito. Di seguito esempi specifici.

## Concetto

Win4K3Suite supporta molti prodotti di terze parti fornendo 4 porte ausiliarie che accettano i comandi CAT. Queste porte forniscono un'interfaccia che a tutti gli effetti sembra una radio K3, KX3 o Icom sul prodotto di terze parti.

Innanzitutto, stabilire il controllo CAT con la radio utilizzando la scheda Hardware del menu "Tools/settings" (Strumenti/impostazioni) della suite Win4 (nn) utilizzando la porta Com a cui è connessa la radio e la velocità di trasmissione impostata nel menu radio.

| 🔛 Settings  |                                             |                      |              |                      |              |                       | -               | o x         |
|-------------|---------------------------------------------|----------------------|--------------|----------------------|--------------|-----------------------|-----------------|-------------|
| Hardware P  | 23 / Radio - Amp Settings                   | Spectrum Macros      | КЗ-РЗ-КРА-КА | T Macros             | F Key Macros | 3rd Party SW/HW       | User Preference | ces Media   |
| Compo       | orts                                        |                      |              |                      |              |                       |                 |             |
|             | K3 - KX3 - KX2                              | KPA500               | / KPA1500    |                      | KAT50        | 0                     | K3/0 M          | ini         |
| COM P       | ort COM12 ~                                 | COM Port             | $\sim$       | COM Po               | ort          | ✓ COM Po              | rt              | ~           |
| Baud F      | Rate 38400 ~                                | Baud Rate 38400      | ) ~          | Baud Ra              | te 38400     | ✓ Baud Rat            | te 38400        | ~           |
|             | Disconnect                                  | Co                   | nnect        |                      | Connect      | t                     | Connect         |             |
|             |                                             |                      |              |                      |              |                       | Help            |             |
|             | P3 Video Sou                                | ce                   | Pa           | anadapt              | ter          |                       |                 |             |
| P3 Re       | solution                                    |                      |              | LP-PAN               |              |                       | SoftRock        | II Lite     |
| ✓ 1440 1024 | x 900 🔲 1280 x 1024<br>x 768 🗍 720 p Webcam | Connect              |              | SDRPlay              | Note: Softro | ck II requires 96 kHz | and higher sam  | pling rate. |
| Make sure   | P3 is set too. Changes ma                   | y require a restart. | Pa           | anadapt              | ter UDP Bro  | oadcast               |                 |             |
|             |                                             |                      | Str          | eam Name             | Win4K3Suite  | •                     |                 |             |
|             |                                             |                      |              | <sup>o</sup> Address | 127.0.0.1    | P                     | ort 13064       |             |
|             |                                             |                      | Di           | ata Points           | 2048         | ✓ Frame Rate(F/       | s) Full 🗸       |             |
|             |                                             |                      |              |                      | Ch           | anges require closing | and re-opening  | spectrum    |
| Save        | Cancel                                      |                      |              |                      |              |                       |                 |             |

Per utilizzare questa funzione è necessario scaricare un'utilità di terze parti che fornisce coppie di porte seriali virtuali a Windows.

L'utilità consigliata che è gratuita è COM0COM che è open source e disponibile su: http://sourceforge.net/projects/com0com/files/com0com/2.2.2.0/

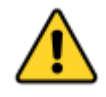

Assicurati di utilizzare la versione per il tuo sistema operativo. Ne esiste uno per 32 bit (com0com 2.2.2.0 - i386fre.zip) e un altro "Firmato" per 64 bit (com0com-2.2.0-x64-fre-signed.zip). È firmata solo la versione a questo link. È necessario utilizzare questa versione. Se viene scaricata una versione più recente NON firmata, ci saranno molti errori anche se il programma lo ha disinstallato e quindi provare a installare questa versione. In tal caso, contattare l'assistenza per sapere come correggere gli errori (per chi è a conoscenza, utilizzare Gestione dispositivi ed eliminare il file del driver, quindi reinstallare).

Dopo l'installazione, apri il menù Start di Windows e nella cartella com0com esegui "Setup". (Non eseguire la riga di comando di installazione).

| <ul> <li>→ Virtual Port Pair 0</li> <li> <ul> <li></li></ul></li></ul> | emulate baud rate emulate baud rate enable buffer overun enable buffer overun enable plug-in mode enable plug-in enable exclusive mode enable hidden mode enable hidden mode enable hidden mode enable hidden mode enable hidden TX • • • • • • • • • • • • • • • • • • | COM1<br>ate<br>verrun<br>mode<br>re mod<br>mode<br>RX<br>TX<br>DTR<br>DSR<br>DCD<br>RTS<br>CTS<br>RI<br>OUT1<br>OUT2 |
|------------------------------------------------------------------------|----------------------------------------------------------------------------------------------------|----------------------------------------------------------------------------------------------------|
|------------------------------------------------------------------------|----------------------------------------------------------------------------------------------------|----------------------------------------------------------------------------------------------------|

Per impostazione predefinita, ci sarà una coppia già definita con nomi di lettere strane. Basta fare clic sui nomi e modificare i nomi dei comport in un nome comport che non esiste sul sistema. In quanto sopra ho scelto COM13 e COM14 per una coppia. Si noti che molti pacchetti software meno recenti potrebbero non conoscere i computer con numeri superiori a COM9.

Una volta creata la coppia comport, avvia Win4K3Suite e seleziona "Tools, Settings" (Strumenti, Impostazioni) e la scheda 3rd Party SW/HW (di terze parti). Vedrai la seguente schermata:

| Settings   |                 |            |                 |        |              |           |               |              |                 |                          | - □          | ×      |
|------------|-----------------|------------|-----------------|--------|--------------|-----------|---------------|--------------|-----------------|--------------------------|--------------|--------|
| Hardware F | P3 / Radio - An | np Setting | gs Spectrum M   | lacros | КЗ-РЗ-КРА-КА | T Macros  | F Key Ma      | cros 3rd     | Party SW/HW     | User I                   | Preferences  | Media  |
| Softw      | are             |            |                 |        |              |           |               |              |                 |                          |              |        |
| Ацх/       | CAT Port 1      | Ацх        | /CAT Port 2     | Ац     | x/CAT Port 3 | Au        | CAT Port      | 4 A          | ux/CAT Port     | 5 A                      | шх/САТ Р     | ort 6  |
| Port 🧧     | COM14 ~         | Port 0     | COM14 ~         | Port   | COM14 ~      | Port      | COM14         | ~ Port       | COM14           | <ul> <li>Port</li> </ul> | COM14        | $\sim$ |
| Baud 3     | 88400 ~         | Baud       | 38400 ~         | Baud   | 38400 ~      | Baud      | 38400         | ~ Baud       | 38400           | Baud                     | 38400        | $\sim$ |
| Tag L      | .og4OM          | Tag        |                 | Tag    |              | Tag       |               | Tag          |                 | Tag                      |              |        |
|            | Disconnect      |            | Connect         |        | Connect      |           | Connect       |              | Connect         |                          | Conne        | ct     |
|            |                 |            |                 |        |              | [         | CW Skim       | mer          |                 |                          |              |        |
| Hardw      | ware (          | Configure  |                 |        | Use          | d for pas | sive hardwai  | re that list | ens only. Do NC | )T use fa                | or software. |        |
| Addres     | ss 127.0.0.1    |            | Port            | 7809   |              | Check fo  | or HRD Versio | on 5.24 a    | nd higher.      |                          |              |        |
| Br         | rowse C:\       | Program    | Files (x86)\com | 0com\s | etupc.exe    |           |               |              |                 |                          |              | ¬      |
| Br         | rowse           |            |                 |        |              |           |               |              |                 |                          |              | -      |
| Br         | rowse           |            |                 |        |              |           |               |              |                 |                          |              | Ξ      |
| Br         | rowse           |            |                 |        |              |           |               |              |                 |                          |              |        |
| QRZ A      | Account         | UserID     | G4POP           |        |              | Pa        | ssword        | •••          |                 |                          |              |        |
| Save       | Cancel          | ]          |                 |        |              |           |               |              |                 |                          |              |        |

In questa schermata ci sono 4 porte AUX / CAT. Ognuno può connettersi a un comportamento di una coppia di comportamenti virtuali. In questo esempio, la porta 1 AUX / CAT è collegata al comportamento 18. Gli altri sono attualmente ad altre coppie di porte virtuali.

Tutto quello che devi fare ora è salvare le impostazioni e quindi configurare il tuo prodotto di terze parti per connettersi al comportamento 11, che è il secondo comportamento della coppia COM11-COM18. Ciò ha effettivamente collegato i due prodotti insieme tramite un cavo null modem.

Se si desidera collegare un dispositivo hardware al proprio sistema come un sintonizzatore di antenna che supporti le radio K3 o Kenwood, è sufficiente collegarlo a una porta seriale disponibile sul computer e immettere quel numero di comportamento in una delle porte AUX / CAT. Non c'è bisogno di una coppia comport.

Ci sono altri pacchetti disponibili che creano coppie comport virtuali come una da Eltima (\$\$) e VSPE. Si noti che mentre questi funzionano, nessuno sembra essere stabile come COM0COM.

**DTR and RTS:** Win4K3Suite non supporta l'uso di DTR o RTS attraverso la sua funzione di porta virtuale. Utilizzare sempre PTT basato su software. Una conseguenza è che il software in grado di produrre CW tramite il controllo del segnale DTR non funzionerà. (Un esempio è la codifica CW di N1MM). Utilizzare un WinKey (migliore) o un'altra porta seriale con una mod di codifica.

Nel menu dell'interfaccia LOG4OM V2 Connect / CAT / Show Cat selezionare l'altra estremità della coppia ComOcom, in questo esempio la porta 13 e corrispondere all'impostazione della velocità di trasmissione.

| ef ( | 🗑 Omni-Ri     | g Settings    |            |          | ×     |
|------|---------------|---------------|------------|----------|-------|
| F    | Elecraft KX3  | Icom IC7100 F | RIG3       | RIG4     | About |
|      | Rig name      | Elecraft KX3  |            |          |       |
| L    | Rig type      | Elecraft KX3  | $\sim$     |          |       |
| 2    | Port          | COM 13        | $\sim$     |          |       |
|      | Baud rate     | 38400         | $\sim$     |          |       |
|      | Data bits     | 8             | $\sim$     |          |       |
| 1    | Parity        | None          | $\sim$     |          |       |
|      | Stop bits     | 1             | $\sim$     |          |       |
| Ŀ    | RTS           | High          | $\sim$     |          |       |
| Ŀ    | DTR           | High          | $\sim$     |          |       |
| re   | Poll int., ms | 30            | -          |          |       |
|      | Timeout, ms   | 4000          | -          |          |       |
| L    |               |               |            |          |       |
| tra  |               | <u>(</u>      | <u>)</u> K | <u>(</u> | ancel |

La sequenza di avvio del programma deve ora essere prima ComOcom, quindi Win4 (nn) suite e infine risoluzione dei problemi LOG4OM V2

# ANAN-7000DLE SDR (PowerSDR<sup>™</sup> OpenHPSDR mRX PS)

## By Richard - G3ZIY.

Innanzitutto installa un programma porta COM virtuale, come com0com. Impostare una coppia di porte com inutilizzate, come COM19 e COM20 mostrate qui.

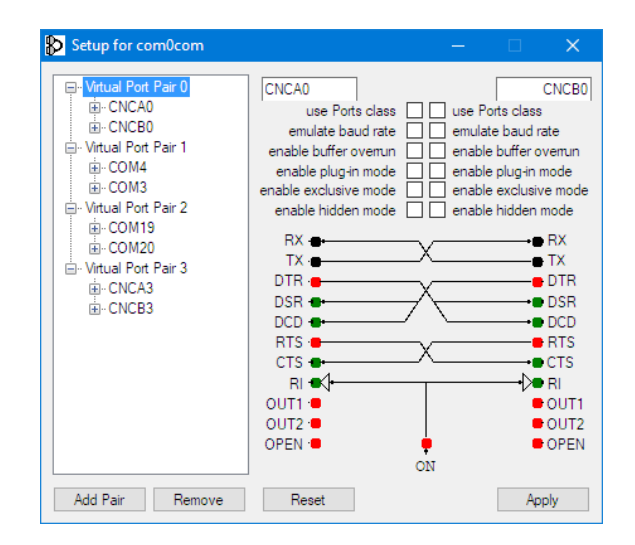

Nel software PowerSDR selezionare la voce di menu Setup (cerchiata in rosso):

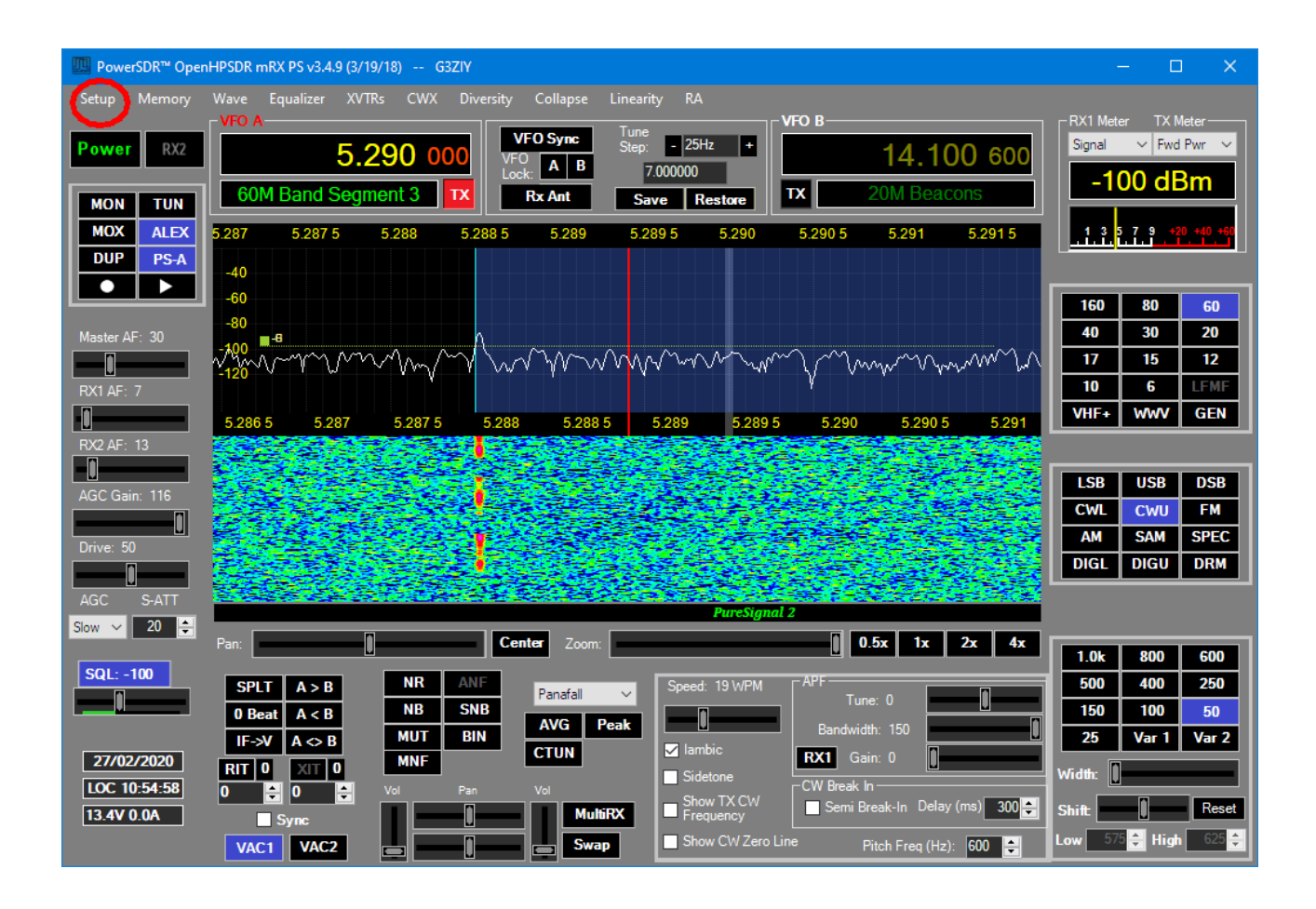

## Seleziona la scheda CAT:

| 🛄 HPSDR Setu        | ıp      |          |          |                    |            |               | _                      |                            | × |
|---------------------|---------|----------|----------|--------------------|------------|---------------|------------------------|----------------------------|---|
| General Audio       | Display | DSP      | Transmit | PA Settings        | Appearance | Keyboard      | CAT Control            | Tests                      |   |
| CAT CAT+            |         |          |          |                    |            |               |                        |                            |   |
| CAT Control         | CAT     |          | PTT Co   | ontrol<br>Ible PTT |            | Jser Interfac | e Controller<br>e MIDI | MIDI Wheel<br>updates/step |   |
| Port:               | COM19   | $\sim$   | Port:    | None `             | ~          |               |                        | 1 ÷ 10 ÷<br>Min Max        |   |
| Baud                | 9600    | $\sim$   | [        | RTS                |            | ID as         | TS-2000                | $\sim$                     |   |
| Parity              | none    | $\sim$   | [        | DTR                |            |               | Test CA<br>Comman      | (T<br>ds                   |   |
| Data                | 8       | $\sim$   | DigL/    | U Returns LS       | B/USB      |               |                        |                            |   |
| Stop                | 1       | $\sim$   | Allow    | Kenwood Al         | Command    | E.            | RTTY Offset            |                            |   |
| FocusMaster<br>Mode | None    |          | ~        |                    |            |               | Enable Of              | ffset VFO A<br>ffset VFO B |   |
| N1MM Port           | 12060   | Delay (r | mS) 2000 | ו                  | ZZSN       | 1             | DIGL<br>2125 🜲         | DIGU<br>2125 🜲             |   |
| window Title        | •       |          |          |                    | 00000      | 000           |                        |                            |   |
| Reset Database      | e Impor | t Databa | se E     | xport Databa       | se         | ОК            | Cancel                 | Apply                      | / |

Scegliere una delle due porte impostate nel programma porta COM virtuale (in questo caso COM19) e fare clic su Abilita e Applica.

In Log4OM selezionare l'interfaccia CAT (cerchiata in rosso):

| LOG4OM 2 [Profile: I<br>File Connect Cor                                                         | New config] [Sola<br>ntest View L                                                                                                    | r data info K: 2 A<br>Itilities Setting                              | : 4 SFI: 70 Sunspo<br>15 Help | nt: 0]                         |                                                                                                    |               |                                                                                              |                                                                                                    |                                                                                                    | - 🗆                   | ×       |
|--------------------------------------------------------------------------------------------------|----------------------------------------------------------------------------------------------------|----------------------------------------------------------------------|-------------------------------|--------------------------------|----------------------------------------------------------------------------------------------------|---------------|----------------------------------------------------------------------------------------------|----------------------------------------------------------------------------------------------------|----------------------------------------------------------------------------------------------------|-----------------------|---------|
| 8.5.2.9                                                                                          | 0.000                                                                                                    | 888                                                                  | 100.61                        | 80                             | 1 🗧 🤇                                                                                                    | Azimuth<br>0° | 180°                                                                                         | Elevation                                                                                                    | ) 🖛 🕸 🖩 🕡 🗸                                                                                                    | )                     |         |
| G3ZIY Richard Drinkwater Band Mode CW Country England TU 27 CC Freq KHz 5290 Main (F6) Recent QS | <ul> <li>✓ ▲</li> <li>✓ ▲</li> <li>✓ ▲</li> <li>✓ ↓</li> <li>✓ ↓</li></ul> | S 599<br>Grid I<br>Comment<br>Note<br>RX Freq 5290<br>rr (F8) Propag | R 599 ~                       | Start<br>End<br>0 🎒<br>ked bef | 27/02/2020 11:05:49<br>27/02/2020 11:05:49<br>27/02/2020 11:05:49<br>COTW USER]<br>[QSL BUREAU]<br>[QSL BUREAU]<br>[QSL DIRECT]<br>[HAMQTH]<br>RX Band<br>COTW USER]<br>COTW USER]<br>COTW USER | Statis        | tics (F1) Int<br>NEW ONE<br>IEW GRID<br>Intry<br>[SL]<br>QSL]<br>OTW]<br>3 160 80 66<br>CCCC | NEW BAND     I       GRID BAND     I       GRID BAND     I       I     I       I     I </th <th>F3)     My Station (F4)     Exter       IEW MODE     Image: Constraint of the state of the state of the stat</th> <th>nded info (F5)</th> <th>G 💥 🖥 😵</th> | F3)     My Station (F4)     Exter       IEW MODE     Image: Constraint of the state of the state of the stat | nded info (F5)        | G 💥 🖥 😵 |
| Cluster Map                                                                                      |                                                                                                    |                                                                      |                               |                                |                                                                                                    |               |                                                                                              |                                                                                                    | Statistics Filters Beam                                                                                                    | View                  |         |
| Date Time                                                                                        | Spot Mode                                                                                                    | Callsign                                                             | Frequency                     | Flag                           | Country                                                                                                    | Reliability   | Ranking                                                                                      | Data Quality ^                                                                                                    | Mode Lock                                                                                                    | Band lock             |         |
| 20200227 1100Z                                                                                   |                                                                                                    | EA1IYT                                                               | 7180.0                        |                                | Spain                                                                                                    | 100           | 335                                                                                          | Spot                                                                                                    | Digital                                                                                                    | Band filter           |         |
| 20200227 1058Z                                                                                   |                                                                                                    | IK2LEY/P                                                             | 5354.0                        |                                | Italy                                                                                                    | 89            | 340                                                                                          | Spot                                                                                                    | Phone                                                                                                    | 80m 🔺                 |         |
| 20200227 10572                                                                                   |                                                                                                    | UK3VIF                                                               | 7096.5                        |                                | Ukraine                                                                                                    | 80            | 334                                                                                          | Spot                                                                                                    | Keep bands                                                                                                    | 40m                   |         |
| 20200227 10542                                                                                   |                                                                                                    | DRZODARC                                                             | 7130.0                        |                                | France                                                                                                    | 100           | 220                                                                                          | Spot                                                                                                    | Keep mode on band                                                                                                    | d 20m                 |         |
| 20200227 10532                                                                                   |                                                                                                    | FABLIRI                                                              | 7185.0                        | -                              | Soain                                                                                                    | 100           | 335                                                                                          | Spot                                                                                                    | Spot origin 🛛 EU 🗸 🗸                                                                                                    | 17m<br>15m ¥          |         |
| 20200227 10512                                                                                   |                                                                                                    | 172CDR                                                               | 7123.0                        |                                | Italy                                                                                                    | 00            | 340                                                                                          | Spot                                                                                                    |                                                                                                    |                       |         |
| 20200227 10497                                                                                   |                                                                                                    | VP8P1                                                                | 14185.0                       |                                | Fakland Is.                                                                                                    | 0             | 202                                                                                          | Spot                                                                                                    |                                                                                                    |                       |         |
| <                                                                                                |                                                                                                    | TED Last update                                                      | : 27/02/2020 11:0             | 03:26                          |                                                                                                    |               |                                                                                              | >                                                                                                    | Reliability threshold                                                                                                    | Hide >> .::           |         |
| QSO Count 0   🕒 Clust                                                                            | er   🕒 Cluster S                                                                                                    | erver   🔘 Super                                                      | Cluster   🕒 CA                | T   🔘 F                        | LDigi   🕼                                                                                                    |               |                                                                                              | <u> </u>                                                                                                    | :\Users\Richard\Documents\S                                                                                                    | QL test database.SQLi | ite     |

Apparirà il pannello di controllo di Omnirig:

| Omni-Rig Setti | ings X        |
|----------------|---------------|
| RIG 1 RIG 2    | About         |
| Rig type       | PowerSDR 💌    |
| Port           | СОМ 20 💌      |
| Baud rate      | 9600 💌        |
| Data bits      | 8 🔹           |
| Parity         | None          |
| Stop bits      | 1 •           |
| RTS            | High 💌        |
| DTR            | High          |
| Poll int., ms  | 500 🚖         |
| Timeout, ms    | 4000          |
|                | <u>Cancel</u> |

Impostare Rig1 o Rig2 come mostrato sopra, quindi OK, e le impostazioni correnti su ANAN verranno replicate sul display Log4OM. Le variazioni di frequenza su Log4OM verranno replicate sul display PowerSDR e viceversa.

## Installazione di MySQL-8.0.20 con Log4OM versione 2 di Tom - SP2L

Per scaricare MySQL Installer - Community Oracle Corporation 1.4.33.0 Andare su: https://dev.mysql.com/downloads/installer/ scegliere: Windows (x86, 32-bit), MSI Installer 8.0.20 420.6M Download (mysql -installer-community-8.0.20.0.msi)

Nella schermata successiva: https://dev.mysql.com/downloads/file/?id=495322 scegli: No grazie, avvia il download. Il download dovrebbe iniziare a breve: mysql-installer-community-8.0.20.0.msi 421MB Avvia installazione ...

I passaggi successivi sono mostrati su immagini consecutive:

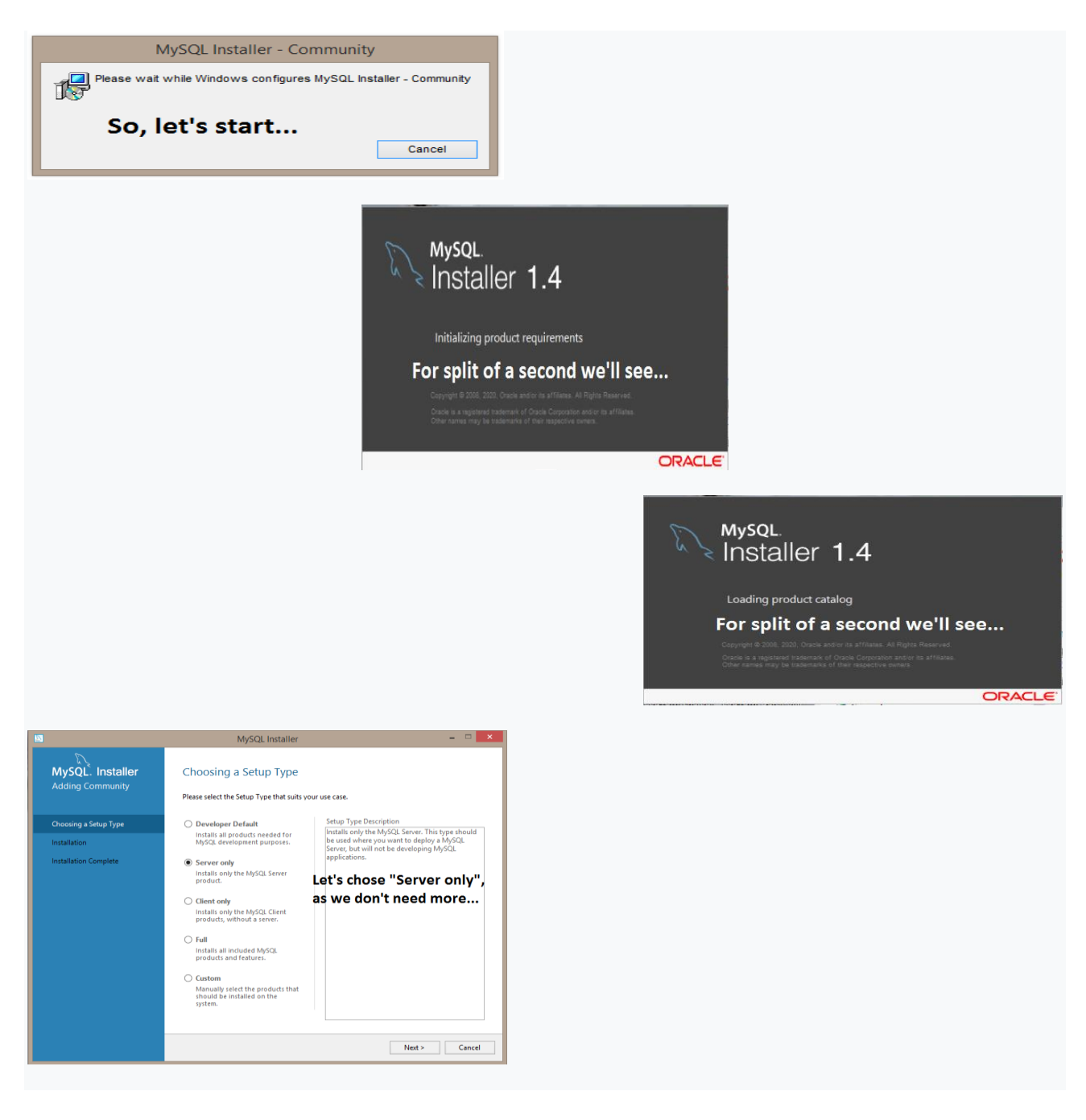

|                                      | MySQL Installer                                           |                  |          | - • × |
|--------------------------------------|-----------------------------------------------------------|------------------|----------|-------|
| MySQL. Installer<br>Adding Community | Installation<br>The following products will be installed. |                  |          |       |
|                                      | Product                                                   | Status           | Progress | Notes |
| Choosing a Setup Type                | MySQL Server 8.0.20                                       | Ready to Install |          |       |
| Installation                         |                                                           |                  |          |       |
| Product Configuration                |                                                           |                  |          |       |
| Installation Complete                |                                                           |                  |          |       |
|                                      | Highlight above and                                       | d press "Exec    | cute" b  | elow  |
|                                      |                                                           |                  |          |       |
|                                      |                                                           |                  |          |       |

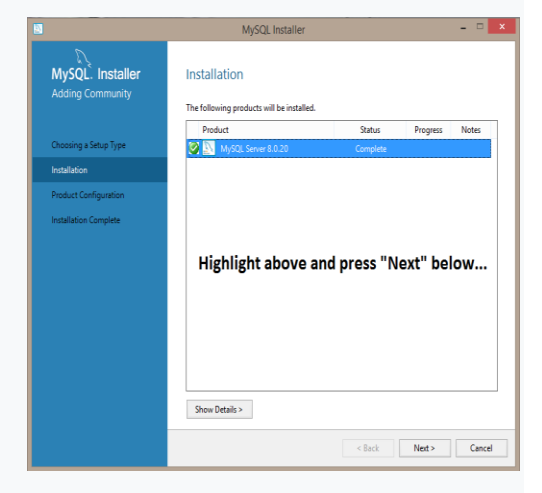

|                                      | MySQL Installer                                              |                                                  |
|--------------------------------------|--------------------------------------------------------------|--------------------------------------------------|
| MySQL. Installer<br>Adding Community | Product Configuration We'll now walk through a configuration | wizard for each of the following products.       |
| Choosing a Setup Type                | You can cancel at any point if you wish products.            | to leave this wizard without configuring all the |
| Installation                         | Product                                                      | Status                                           |
| Product Configuration                | MySQL Server 8.0.20                                          | Ready to configure                               |
|                                      | Just press                                                   | "Next" below                                     |
|                                      | ¢                                                            | ,                                                |
|                                      |                                                              |                                                  |

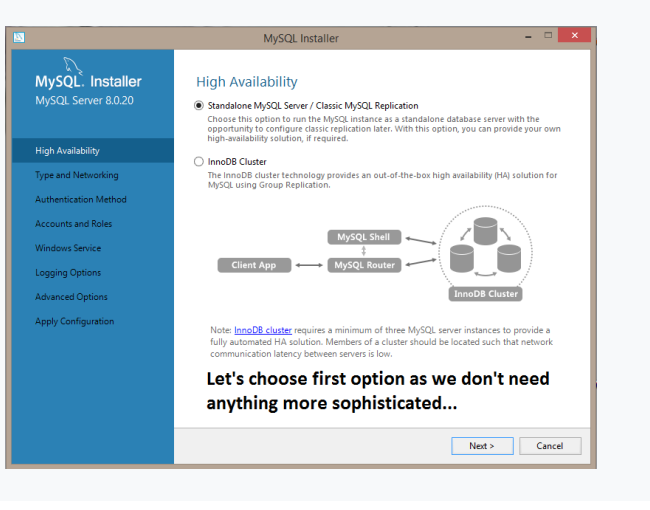

## MySQL Installer MySQL. Installer MySQL Server 8.0.20 Type and Networking Spec Configuration Type Choose the correct save configuration type for this MySQL Server installation. This setting will define how much spatiate resources are assigned to the MySQL Server instance. Config Type Condespond Computer Connectivity Use the following controls to select how you would like to connect to this server. If CPUIP Port: 3306 X Protecel Port: 33000 O Open Windows Firewall ports for network access Named Pipe Pipe Name: MYSOL Shared Memory Memory Name: MYSOL Advanced Configuration Select the check box below to get additional configuration pages where you can set advanced and logging options for this server instance. Let's chose "Development Computer" option, as this will use less computer resources; leave other options unchanged...

## < Back Next > Cancel

# MySQL Server 8.0.20

Type and Networking Authentication Method

Windows Service Apply Configuration

## Authentication Method

## Use Strong Password Encryption for Authentication (RECOMMENDED)

MySQL Installer

MySQL 8 supports a new authentication based on improved stronger SHA256-based password methods. It is recommended that all new MySQL Server installations use this method going forward.

Attention: This new authentication plugin on the server side requires new versions of connectors and clients which add support for this new 8.0 default authentication (caching\_sha2\_password authentication).

\_ 🗆 🗙

Currently MySQL 8.0 Connectors and community drivers which use libmysqlclient 8.0 support this new method. If clients and applications cannot be updated to support this new authentication method, the MySQL 8.0 Server can be configured to use the legacy MySQL Authentication Method below.

 $\bigcirc$  Use Legacy Authentication Method (Retain MySQL 5.x Compatibility) Using the old MySQL 5.x legacy authentication method should only be considered in the following cases:

- If applications cannot be updated to use MySQL 8 enabled Connectors and drivers. For cases where re-compilation of an existing application is not feasible. - An updated, language specific connector or driver is not yet available.

Security Guidance: When possible, we highly recommend taking needed steps towards upgrading your applications, libraries, and database servers to the new stronger authentication. This new method will significantly improve your security.

First option is recommended...

 TAlert users should select
 < Back</th>
 Next >
 Cancel

 egacy Authentication Method.
 Cancel
 Cancel
 Cancel
 Cancel
 Cancel
 Cancel
 Cancel
 Cancel
 Cancel
 Cancel
 Cancel
 Cancel
 Cancel
 Cancel
 Cancel
 Cancel
 Cancel
 Cancel
 Cancel
 Cancel
 Cancel
 Cancel
 Cancel
 Cancel
 Cancel
 Cancel
 Cancel
 Cancel
 Cancel
 Cancel
 Cancel
 Cancel
 Cancel
 Cancel
 Cancel
 Cancel
 Cancel
 Cancel
 Cancel
 Cancel
 Cancel
 Cancel
 Cancel
 Cancel
 Cancel
 Cancel
 Cancel
 Cancel
 Cancel
 Cancel
 Cancel
 Cancel
 Cancel
 Cancel
 Cancel
 Cancel
 Cancel
 Cancel
 Cancel
 Cancel
 Cancel
 Cancel
 Cancel
 Cancel
 Cancel
 Cancel
 Cancel
 Cancel
 Cancel
 Cancel
 Cancel
 Cancel
 Cancel
 Cancel
 Cancel
 Cancel
 Cancel

|                                         | ing bate                                                                         |                               |                      |                   |             |
|-----------------------------------------|----------------------------------------------------------------------------------|-------------------------------|----------------------|-------------------|-------------|
| MySQL. Installer<br>MySQL Server 8.0.20 | Accounts and Ro<br>Root Account Password<br>Enter the password for the<br>place. | lles<br>root account. Pleas   | e remember to stor   | e this password i | in a secure |
| High Availability                       | MySQL Root Password:                                                             | •••••                         |                      |                   |             |
| and Manual State                        | Repeat Password:                                                                 |                               |                      |                   |             |
|                                         |                                                                                  | Password strengt              | the Weak             |                   |             |
| Authentication Method                   |                                                                                  |                               |                      |                   |             |
| Accounts and Roles                      |                                                                                  |                               |                      |                   |             |
| Windows Service                         | MySQL User Accounts                                                              |                               |                      |                   |             |
| Apply Configuration                     | Create MySQL user accou<br>consists of a set of privile                          | nts for your users ar<br>pes. | nd applications. Ass | ign a role to the | user that   |
|                                         | MySQL User Name                                                                  | Host                          | User Role            |                   | Add User    |
|                                         |                                                                                  |                               |                      |                   | Edit User   |
|                                         | On this pict                                                                     |                               | Delete               |                   |             |
|                                         | that passwo                                                                      | ord streng                    | th is "We            | ak"               |             |
|                                         |                                                                                  |                               |                      |                   |             |
|                                         |                                                                                  |                               |                      |                   |             |
|                                         |                                                                                  |                               |                      |                   |             |
|                                         |                                                                                  |                               | < Back               | Next >            | Cancel      |

| 8                                       | MySQL                                                                              | Installer                    |                                | - • ×            |
|-----------------------------------------|------------------------------------------------------------------------------------|------------------------------|--------------------------------|------------------|
| MySQL. Installer<br>MySQL Server 8.0.20 | Accounts and Ro<br>Root Account Password<br>Enter the password for the r<br>place. | ICS<br>oot account. Pleas    | e remember to store this pass  | word in a secure |
| High Availability                       | MySQL Root Password:                                                               | •••••                        |                                |                  |
| Type and Networking                     |                                                                                    | Password streng              | th: Medium                     |                  |
| Authentication Method                   |                                                                                    |                              |                                |                  |
| Accounts and Roles                      |                                                                                    |                              |                                |                  |
| Windows Service                         | MySQL User Accounts                                                                |                              |                                |                  |
| Apply Configuration                     | Create MySQL user accour<br>consists of a set of privileg                          | nts for your users ar<br>es. | nd applications. Assign a role | to the user that |
|                                         | MySQL User Name                                                                    | Host                         | User Role                      | Add User         |
|                                         |                                                                                    |                              |                                | Edit User        |
|                                         | On this pict                                                                       | ure we se                    | ee that                        | Delete           |
|                                         | password s                                                                         | trength is                   | s "Medium"                     |                  |
|                                         |                                                                                    |                              | < Back Next                    | > Cancel         |

## MySQL Installer MySQL. Installer MySQL Server 8.0.20 Type and Networking Spec Configuration Type Choose the correct save configuration type for this MySQL Server installation. This setting will define how much spatiate resources are assigned to the MySQL Server instance. Config Type Condespond Computer Connectivity Use the following controls to select how you would like to connect to this server. If CPUIP Port: 3306 X Protecel Port: 33000 O Open Windows Firewall ports for network access Named Pipe Pipe Name: MYSOL Shared Memory Memory Name: MYSOL Type and Networking Advanced Configuration Select the check box below to get additional configuration pages where you can set advanced and logging options for this server instance. Let's chose "Development Computer" option, as this will use less computer resources; leave other options unchanged...

## < Back Next > Cancel

# MySQL Server 8.0.20

Type and Networking Authentication Method

Accounts and Roles Windows Service Apply Configuration

## Authentication Method

MySQL Installer

Use Strong Pessword Encryption for Authentication (RECOMMENDED)
MySQL 8 supports a new authentication based on improved stronger SHA256-based pessword
methods, it is recommended that all new MySQL Server installations use this method going
forward.

Attention: This new authentication plugin on the server side requires new versions of connectors and clients which add support for this new 8.0 default authentication (caching\_sha2\_password authentication).

\_ 🗆 🗙

Currently MySQL 8.0 Connectors and community drivers which use libmysqlclient 8.0 support this new method. If clients and applications cannot be updated to support this new authentication method, the MySQL 8.0 Server can be configured to use the legacy MySQL Authentication Method below.

 $\bigcirc$  Use Legacy Authentication Method (Retain MySQL 5.x Compatibility) Using the old MySQL 5.x legacy authentication method should only be considered in the following cases:

- If applications cannot be updated to use MySQL 8 enabled Connectors and drivers. For cases where re-compilation of an existing application is not feasible. - An updated, language specific connector or driver is not yet available.

Security Guidance: When possible, we highly recommend taking needed steps towards upgrading your applications, libraries, and database servers to the new stronger authentication. This new method will significantly improve your security.

First option is recommended...

 TAlert users should select
 < Back</th>
 Next >
 Cancel

 egacy Authentication Method.
 Cancel
 Cancel
 Cancel
 Cancel
 Cancel
 Cancel
 Cancel
 Cancel
 Cancel
 Cancel
 Cancel
 Cancel
 Cancel
 Cancel
 Cancel
 Cancel
 Cancel
 Cancel
 Cancel
 Cancel
 Cancel
 Cancel
 Cancel
 Cancel
 Cancel
 Cancel
 Cancel
 Cancel
 Cancel
 Cancel
 Cancel
 Cancel
 Cancel
 Cancel
 Cancel
 Cancel
 Cancel
 Cancel
 Cancel
 Cancel
 Cancel
 Cancel
 Cancel
 Cancel
 Cancel
 Cancel
 Cancel
 Cancel
 Cancel
 Cancel
 Cancel
 Cancel
 Cancel
 Cancel
 Cancel
 Cancel
 Cancel
 Cancel
 Cancel
 Cancel
 Cancel
 Cancel
 Cancel
 Cancel
 Cancel
 Cancel
 Cancel
 Cancel
 Cancel
 Cancel
 Cancel
 Cancel
 Cancel
 Cancel
 Cancel
 Cancel
 Cancel

|                                         | in goate                                                                         |                               |                      |                   |             |
|-----------------------------------------|----------------------------------------------------------------------------------|-------------------------------|----------------------|-------------------|-------------|
| MySQL. Installer<br>MySQL Server 8.0.20 | Accounts and Ro<br>Root Account Password<br>Enter the password for the<br>place. | DIES<br>root account. Pleas   | ie remember to stor  | e this password   | in a secure |
| High Availability                       | MySQL Root Password:                                                             |                               |                      |                   |             |
|                                         | Repeat Password:                                                                 |                               |                      |                   |             |
| The sure restance of the                |                                                                                  | Password streng               | th: Weak             |                   |             |
| Authentication Method                   |                                                                                  |                               |                      |                   |             |
| Accounts and Roles                      |                                                                                  |                               |                      |                   |             |
| Vindows Service                         | MySOL User Accounts                                                              |                               |                      |                   |             |
| pply Configuration                      | Create MySQL user accou<br>consists of a set of privile                          | ints for your users a<br>ges. | nd applications. As: | ign a role to the | user that   |
|                                         | MySQL User Name                                                                  | Host                          | User Role            |                   | Add User    |
|                                         |                                                                                  |                               |                      |                   | Edit User   |
|                                         | On this pict                                                                     | ure we se                     | e                    |                   | Delete      |
|                                         | that passwo                                                                      | ord streng                    | th is "We            | ak"               |             |
|                                         |                                                                                  |                               |                      |                   |             |
|                                         |                                                                                  |                               |                      |                   |             |
|                                         |                                                                                  |                               |                      |                   |             |
|                                         |                                                                                  |                               |                      |                   | ]           |

|                                                                                                    | MySQL I                                                                                                    | nstaller                                  |                                                                                 | - • ×               |
|----------------------------------------------------------------------------------------------------|----------------------------------------------------------------------------------------------------|-------------------------------------------|---------------------------------------------------------------------------------|---------------------|
| MySQL: Installer<br>MySQL Server 8.0.20<br>High Availability<br>Type and Networking<br>Authentication Method<br>Accounts and Roles<br>Windows Service | Accounts and Rol<br>Root Account Password<br>Enter the password for the re<br>place.<br>MySQL Root Password:<br>Repeat Password:<br>MySQL User Accounts | es<br>pot account. Pleas                  | e remember to store this pas                                                    | sword in a secure   |
| Apply Configuration                                                                                                    | Create MySQL user accoun<br>consists of a set of privilege<br>MySQL User Name                                                                           | ts for your users a<br>es.<br><b>Host</b> | nd applications. Assign a role                                                  | to the user that    |
|                                                                                                    | On this picto<br>password st                                                                                                    | ure we se<br>crength is                   | ee that<br>"Medium"<br><back ned<="" th=""><th>Edit User<br/>Delete</th></back> | Edit User<br>Delete |

|                                         | MySQL                                                                              | Installer                      |                             | - 🗆 🗙             |
|-----------------------------------------|------------------------------------------------------------------------------------|--------------------------------|-----------------------------|-------------------|
| MySQL. Installer<br>MySQL Server 8.0.20 | Accounts and Ro<br>Root Account Password<br>Enter the password for the r<br>place. | les<br>not account. Please     | remember to store this pass | sword in a secure |
| High Availability                       | MySQL Root Password:                                                               | •••••                          |                             |                   |
| Type and Networking                     | Repeat Password:                                                                   | Password strength              | : Strong                    |                   |
| Accounts and Poles                      |                                                                                    |                                |                             |                   |
| Windows Service<br>Apply Configuration  | MySQL User Accounts<br>Create MySQL user accounts<br>consists of a set of privileg | nts for your users and<br>Jes. | applications. Assign a role | to the user that  |
|                                         | MySQL User Name                                                                    | Host                           | User Role                   | Add User          |
|                                         | 📕 MyName                                                                           | localhost                      | DB Admin                    | Edit User         |
|                                         |                                                                                    |                                |                             | Delete            |
|                                         | Almost done                                                                        | e, let's clic                  | k "Next" belo               | эw                |
|                                         |                                                                                    |                                | < Back Next                 | > Cancel          |

# MySQL. Installer MySQL Server 8.0.20

Type and Networking Authentication Metho

### Windows Service Configure MySQL Server as a Windows Service

MySQL Installer

- Windows Service Details

   Please specify a Windows Service name to be used for this MySQL Server instance.

   A unique name is required for each instance.

   Windows Service Name
   [MySQL80

   Image Start the MySQL Server at System Startup

- Run Windows Service as ... The MyGQL Server needs to nu under a given user account. Based on the security requirements of your ystem you need to pick one of the options below. Bandard System Account Recommended for most scenarios. Custom Ker An existing user account can be selected for advanced scenarios.

Let's accept presented defaults

## and click "Next" below...

< Back Next > Cancel

- 🗆 🗙

# MySQL. Installer MySQL Server 8.0.20

High Availability Type and Networking

Authentication Method Accounts and Roles

Windows Service Apply Configuration

# Apply Configuration Click [Execute] to apply the changes Configuration Steps Log

## Writing configuration file Updating Windows Firewall rules

MySQL Installer

- Adjusting Windows service
- Initializing database (may take a long time)
   Starting the server
- Applying security settings
- Creating user accounts
- Updating the Start menu link

### Here, just click "Execute" below and wait patiently untill all items will be ticked...

< Back Execute Cancel

|                                                   | Menedżer za    | dań            |           |           |         | ×       |
|---------------------------------------------------|----------------|----------------|-----------|-----------|---------|---------|
| Plik Opcje Widok                                  |                |                |           |           |         |         |
| Procesy Wydajność Historia aplikacji Uruchamianie | Użytkownicy Sz | czegóły 🛛 Usłu | igi       |           |         |         |
| -                                                 | 0%             | 17%            | 0%        | 0%        |         |         |
| Nazwa Stan                                        | Procesor       | Pamięć         | Dysk      | Sieć      |         |         |
| Proces hosta dla zadań systemu                    | 0%             | 3,3 MB         | 0 MB/s    | 0 Mb/s    |         | ^       |
| <ul> <li>ouc.exe (32 bity)</li> </ul>             | 0,1%           | 1,3 MB         | 0 MB/s    | 0 Mb/s    |         |         |
| OpenVPN Service                                   | 0%             | 0,7 MB         | 0 MB/s    | 0 Mb/s    |         |         |
| Network Time Synchronizer (32                     | 0%             | 0,3 MB         | 0 MB/s    | 0 Mb/s    |         |         |
| Network Time Synchronizer - N                     | 0%             | 1,5 MB         | 0,1 MB/s  | 0 Mb/s    |         | - 1     |
| NeroUpdate (32 bity)                              | 0%             | 1,5 MB         | 0 MB/s    | 0 Mb/s    |         |         |
| mysqld.exe                                        | 0%             | 1,7 MB         | 0 MB/s    | 0 Mb/s    |         |         |
| 📰 mysqld.exe                                      | 0%             | 311,5 MB       | 0 MB/s    | 0 Mb/s    |         |         |
| > The Advanced Office Collinses Dente             | 0%             | 20140          | O MAD /r  | O Mile /c |         |         |
| Next, open "Task Manag                            | er" in orc     | ler to c       | heck v    | vhethe    | r       |         |
| we can see two instances                          | s of runni     | ng "m          | /sqld.e   | xe:       |         |         |
|                                                   | 14.00          |                | V IVID/ N | V DUD/ S  |         |         |
| HydraDM (32 hity)                                 | 0%             | 1.2 MB         | 0 MB/s    | 0 Mb/s    |         |         |
| hnus/Schd Annlication (22 hits)                   | 0%             | 0.7 MP         | 0 MP/c    | 0 Mb/c    |         |         |
| In http://www.communication.com                   | 076            | 2.1.140        | 0 MD/s    | 0.141-/-  |         |         |
|                                                   | 0%             | 21 MR          | U MB/S    | U Mb/s    |         |         |
| (^) Mniej szczegółów                              |                |                |           |           | Zakończ | zadanie |

| <complex-block>         We want we want we want want</complex-block>                                                                                                    |  |
|----------------------------------------------------------------------------------------------------|--|
| Re Genetic Genetic View Under Status       Image: Section of the section of the sectin of the section of the section of the section          |  |
| V       Configuration         No       Configuration         No       Configuration                                                                                                    |  |
| Image: Constant View United of Ministry Constant View United of Ministry Constant View United of Ministry Constant View United of Ministry Constant View United Of Ministry Constant View United Of Mini |  |

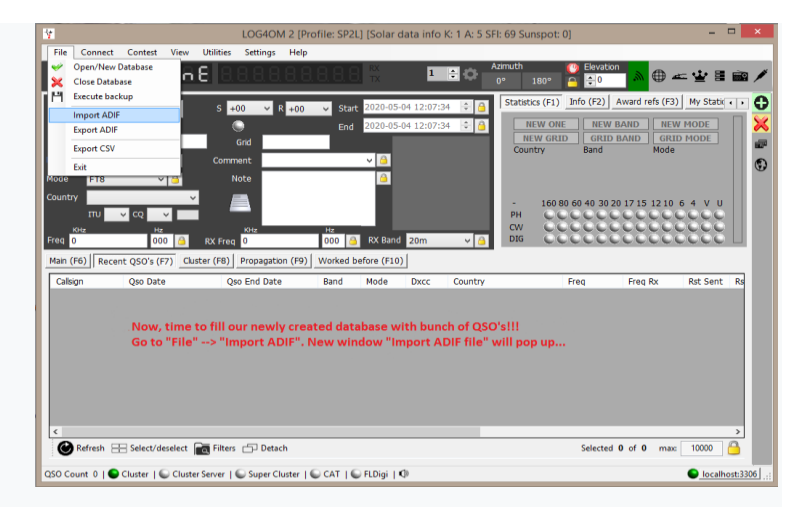

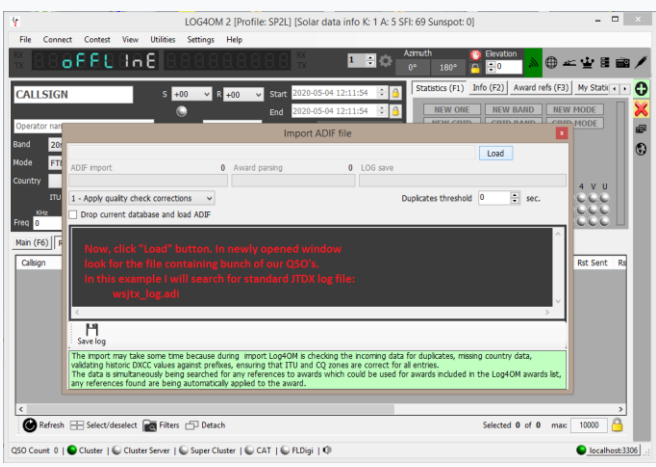

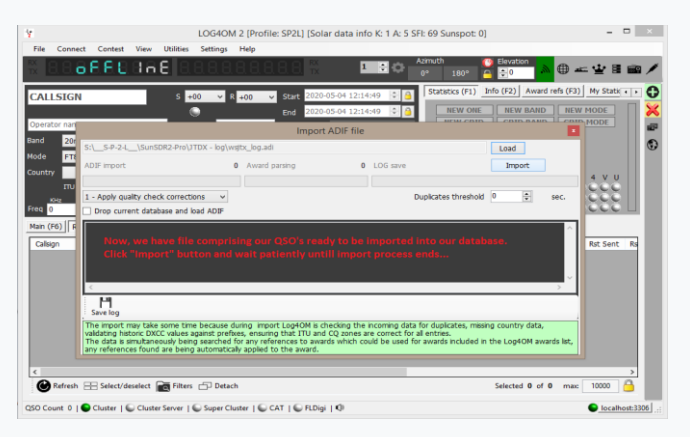

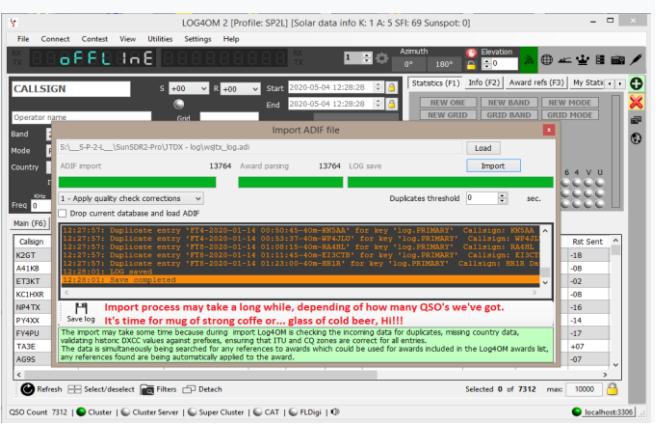

|                                                                                                |                                                                                                    | LOG4OM 2 [Pro                                                                                                    | ofile: SP2                                                                    | L] [Solar c                                                                                     | lata info k                                               | C1 A                                                               | : 5 SFI: 69 Sunspo                                                                            | t 0]                                                                                                    |                                                                                                    | -                                                                                     | - |
|------------------------------------------------------------------------------------------------|----------------------------------------------------------------------------------------------------|----------------------------------------------------------------------------------------------------|-------------------------------------------------------------------------------|-------------------------------------------------------------------------------------------------|-----------------------------------------------------------|--------------------------------------------------------------------|-----------------------------------------------------------------------------------------------|----------------------------------------------------------------------------------------------------|----------------------------------------------------------------------------------------------------|---------------------------------------------------------------------------------------|---|
| ile Conne                                                                                      | ect Contest View Utili                                                                                                    | ities Settings Help                                                                                                    |                                                                               |                                                                                                 |                                                           |                                                                    |                                                                                               | _                                                                                                    |                                                                                                    |                                                                                       | _ |
| 8,8,6                                                                                          | OFFERRE                                                                                                    |                                                                                                    |                                                                               |                                                                                                 | 1                                                         | <b>₽</b> ()                                                        | P 0° 180°                                                                                     | Elevatio                                                                                                    | <mark>_ ∧</mark> ⊕ -                                                                                                | ≃ ⊉ 8                                                                                 | Ē |
| LLSIGN                                                                                         | N                                                                                                    | S +00 ∨ R +00                                                                                                    | v Star                                                                        | t 2020-05-                                                                                      | 04 12:29:08                                               | 3                                                                  | Statistics (F)                                                                                | I) Info (F2)                                                                                                    | Award refs (F3                                                                                                    | ) My Static                                                                           | • |
|                                                                                                |                                                                                                    | •                                                                                                    | End                                                                           | 2020-05-                                                                                        | 04 12:29:08                                               | 8                                                                  | B NEW C                                                                                       | NE NEW                                                                                                    | BAND NEV                                                                                                    | V MODE                                                                                |   |
| erator nam                                                                                     | ie .                                                                                                    | Grid                                                                                                    |                                                                               |                                                                                                 |                                                           |                                                                    | NEW G                                                                                         | RID GRID                                                                                                    | BAND GRI                                                                                                    | D MODE                                                                                |   |
| 201                                                                                            | · · · · ·                                                                                                    | Comment                                                                                                    |                                                                               | × (A)                                                                                           |                                                           |                                                                    | Country                                                                                       | Band                                                                                                    | Mode                                                                                                    |                                                                                       |   |
| CT0                                                                                            |                                                                                                    | Note                                                                                                    |                                                                               | 4                                                                                               |                                                           |                                                                    |                                                                                               |                                                                                                    |                                                                                                    |                                                                                       |   |
| 10                                                                                             |                                                                                                    | Noce                                                                                                    |                                                                               |                                                                                                 |                                                           |                                                                    |                                                                                               |                                                                                                    |                                                                                                    |                                                                                       |   |
| iuy — i                                                                                        | ×                                                                                                    |                                                                                                    |                                                                               | - 84                                                                                            |                                                           |                                                                    | - 16                                                                                          | 0 80 60 40 30 2                                                                                                    | 0 17 15 12 10                                                                                                    | 64 V U                                                                                |   |
| 110                                                                                            | V Q V                                                                                                    |                                                                                                    |                                                                               | - 11                                                                                            |                                                           |                                                                    | PH C                                                                                          | LULU                                                                                                    |                                                                                                    | LULU                                                                                  |   |
| 0                                                                                              | 000 🙆 RX                                                                                                    | Fred 0                                                                                                    | Hz 000                                                                        | RX Band                                                                                         | 20m                                                       | v                                                                  | DIG C                                                                                         |                                                                                                    |                                                                                                    |                                                                                       |   |
|                                                                                                |                                                                                                    |                                                                                                    |                                                                               | -                                                                                               |                                                           | _                                                                  |                                                                                               |                                                                                                    |                                                                                                    |                                                                                       |   |
| (F6) R                                                                                         | erent OSO's (E7) Cluster ()                                                                                                    | FR) Propagation (F9)                                                                                                    | Worked                                                                        | hefore (F10)                                                                                    |                                                           |                                                                    |                                                                                               |                                                                                                    |                                                                                                    |                                                                                       |   |
| n (F6) Re                                                                                      | ecent QSO's (F7) Cluster (                                                                                                    | FB) Propagation (F9) Oso End Date                                                                                                    | Band                                                                          | Mode                                                                                            | Durc                                                      | Court                                                              | itry                                                                                          | Fren                                                                                                    | Fren Ry                                                                                                    | Rst Sent                                                                              | , |
| ilsign                                                                                         | Qso Date<br>2020-05-04 08:08:36                                                                                                    | F8) Propagation (F9)<br>Qso End Date<br>2020-05-04 08:09:44                                                                                                    | Band<br>20m                                                                   | Mode<br>FT8                                                                                     | Dxcc<br>110                                               | Coun                                                               | ity                                                                                           | Freq<br>14076.800                                                                                                    | Freq Rx                                                                                                    | Rst Sent                                                                              | 1 |
| n (F6) Ri<br>Ilsign<br>ST<br>1KB                                                               | ecent QSO's (F7) Cluster ()<br>Qso Date<br>2020-05-04 08:08:36<br>2020-05-04 06:56:16                                                                                                    | F8) Propagation (F9)<br>Qso End Date<br>2020-05-04 08:09:44<br>2020-05-04 06:57:29                                                                                                    | Band<br>20m<br>20m                                                            | Mode<br>FT8<br>FT8                                                                              | Dxcc<br>110<br>370                                        | Coun<br>Hawai<br>Oman                                              | itry<br>i                                                                                     | Freq<br>14076,800<br>14076,800                                                                                                    | Freq Rx<br>0,000<br>0.000                                                                                           | Rst Sent<br>-18<br>-08                                                                | í |
| n (F6) Ri<br>Ilsign<br>ST<br>1KB<br>3KT                                                        | ecent QSO's (F7) Cluster ()<br>Qso Date<br>2020-05-04 08:08:36<br>2020-05-04 06:56:16                                                                                                    | Propagation (F9)           Qso End Date           2020-05-04 08:09:44           2020-05-04 06:57:29                                                                                                    | Band<br>20m<br>20m                                                            | Mode<br>FT8<br>FT8<br>FT8                                                                       | Dxcc<br>110<br>370                                        | Coun<br>Hawai<br>Oman                                              | itry<br>ii<br>ii                                                                              | Freq<br>14076,800<br>14076,800<br>14074,500                                                                                                    | Freq Rx<br>0,000<br>0,000<br>0,000                                                                                  | Rst Sent<br>-18<br>-08<br>-02                                                         |   |
| n (F6) Ri<br>Ilsign<br>ST<br>1KB<br>3KT<br>LHXR                                                | Cluster ()<br>Qso Date<br>2020-05-04 08:08:36<br>2020-05-04 06:56:16<br>Finally, it's time to e                                                                                                    | Propagation (F9)           Qso End Date           2020-05-04 08:09:44           2020-05-04 06:57:29           enjoy successfully                                                                                                    | Band<br>20m<br>20m<br>/ create                                                | Mode<br>FT8<br>FT8<br>FT8<br>FT8                                                                | Dxcc<br>110<br>370<br>L databa                            | Coun<br>Hawai<br>Oman<br>Se                                        | ity<br>i<br>i<br>i<br>i<br>i<br>i<br>i<br>i<br>i<br>i<br>i<br>i<br>i<br>i<br>i<br>i<br>i<br>i | Freq<br>14076,800<br>14076,800<br>14074,500<br>7074,250                                                                                        | Freq Rx<br>0,000<br>0,000<br>0,000<br>0,000                                                                         | Rst Sent<br>-18<br>-08<br>-02<br>-08                                                  |   |
| n (F6) Ri<br>ilsign<br>ST<br>1KB<br>3KT<br>1HXR<br>4TX                                         | Qso Date         Qso Date           2020-05-04         08:08:36           2020-05-04         06:56:16           Finally, it's time to e         filled with a lot of or                                                                                                    | Propagation (F9)           Qso End Date           2020-05-04 08:09:44           2020-05-04 08:09:44           2020-05-04 06:57:29           enjoy successfully           ur QSO's!!!                                                                                                    | Band<br>20m<br>20m<br>create                                                  | Mode<br>FT8<br>FT8<br>ed MySQ                                                                   | Dxcc<br>110<br>370<br>L databa                            | Coun<br>Hawai<br>Oman<br>ISE                                       | try<br>ii<br>ii<br>I States<br>i Rico                                                         | Freq<br>14076,800<br>14076,800<br>14074,500<br>7074,250<br>14075,650                                                                           | Freq Rx<br>0,000<br>0,000<br>0,000<br>0,000<br>0,000                                                                | Rst Sent<br>-18<br>-08<br>-02<br>-08<br>-16                                           |   |
| n (F6) Ra<br>Ilsign<br>ST<br>1KB<br>3KT<br>LHXR<br>4TX<br>4XX                                  | Application         Construction           Qso Date         2020-05-04         08:08:36           2020-05-04         08:08:36         2020-05-04         06:56:16           Finally, it's time to efilled with a lot of or         2020-05-03         19:29:45                                                                                                    | Propagation (F9)           Qso End Date           2020-05-04 08:09:44           2020-05-04 08:09:44           2020-05-04 06:57:29           enjoy successfully<br>ur QSO's!!!           2020-05-03 19:30:22                                                                                                    | Band<br>20m<br>20m<br>(create<br>20m                                          | Mode<br>FT8<br>FT8<br>ed MySQ<br>FT4                                                            | Dxcc<br>110<br>370<br>L databa                            | Coun<br>Hawa<br>Oman<br>Se<br>Brazi                                | try<br>ii<br>ia<br>I States<br>) Rico                                                         | Freq<br>14076,800<br>14076,800<br>14074,500<br>7074,250<br>14075,650<br>14080,300                                                              | Freq Rx<br>0,000<br>0,000<br>0,000<br>0,000<br>0,000<br>0,000<br>0,000                                              | Rst Sent<br>-18<br>-08<br>-02<br>-08<br>-16<br>-14                                    | , |
| n (F6) R4<br>Ilsign<br>GT<br>IKB<br>SKT<br>LHXR<br>4TX<br>4XX<br>4PU                           | Cluster (i)         Cluster (i)           Qso Date         2020-05-04 08:08:36           2020-05-04 08:08:36         2020-05-04 06:58:16           Finally, it's time to e filled with a lot of or         2020-05-03 19:29:45           2020-05-03 19:29:45         2020-05-03 19:29:45                                                                                                    | Propagation (F9)           Qso End Date           2020-05-04 08:09:44           2020-05-04 06:57:29           enjoy successfully<br>ur QSO's!!!           2020-05-03 19:30:22           2020-05-03 19:30:22                                                                                                    | Band<br>20m<br>20m<br>Create<br>20m<br>20m                                    | Mode<br>FT8<br>FT8<br>FT8<br>FT8<br>FT8<br>FT4<br>FT4<br>FT8                                    | Dxcc<br>110<br>370<br>L databa                            | Coun<br>Hawai<br>Oman<br>ISE<br>Brazil<br>Frend                    | try<br>ii<br>la<br>l States<br>j Rico<br>h Guiana                                             | Freq<br>14076,800<br>14076,800<br>14074,500<br>7074,250<br>14075,650<br>14080,300<br>14076,900                                                 | Freq Rx<br>0,000<br>0,000<br>0,000<br>0,000<br>0,000<br>0,000<br>0,000<br>0,000                                     | Rst Sent<br>-18<br>-08<br>-02<br>-08<br>-16<br>-14<br>-17                             | , |
| n (F6) R4<br>Ilsign<br>GT<br>IKB<br>SKT<br>IHXR<br>4TX<br>4XX<br>4PU<br>3E                     | Qso pate         Qso pate           2020-05-04 08:08:36         2020-05-04 06:08:36           2020-05-04 06:56:16         Billy, it's time to e           Finally, it's time to e         2020-05-03 10:29:45           2020-05-03 19:29:45         2020-05-03 19:29:45           2020-05-03 19:29:45         2020-05-03 19:29:45                                                                       | Propagation (F9)           Qso End Date           2020-05-04 08:09:44           2020-05-04 06:57:29           enjoy successfully<br>ur QSO's!!!           2020-05-03 19:30:22           2020-05-03 19:30:22           2020-05-03 19:30:25           2020-05-03 19:59                                                                                                    | Worked I<br>Band<br>20m<br>20m<br>7 create<br>20m<br>20m<br>20m               | FT8<br>FT8<br>FT8<br>FT8<br>FT8<br>FT8<br>FT4<br>FT4<br>FT8<br>FT8<br>FT8                       | Dxcc<br>110<br>370<br>L databa<br>108<br>63<br>390        | Coun<br>Hawa<br>Oman<br>Se<br>Brazil<br>Frend<br>Turke             | itry<br>ii<br>la<br>l States<br>j Rico<br>h Guiana<br>ry                                      | Freq<br>14076,800<br>14076,800<br>14074,500<br>7074,250<br>14075,650<br>14080,300<br>14076,900<br>14075,635                                    | Freq Rx<br>0,000<br>0,000<br>0,000<br>0,000<br>0,000<br>0,000<br>0,000<br>0,000<br>0,000                            | Rst Sent<br>-18<br>-08<br>-02<br>-08<br>-16<br>-14<br>-17<br>+07                      |   |
| n (F6) R4<br>Ikign<br>GT<br>IKB<br>SKT<br>IHOR<br>4TX<br>4XX<br>4XX<br>420X<br>490<br>3E<br>95 | Qso Date         Ouster (I           Qso Date         2020-05-04 08:08:36           2020-05-04 08:08:36         2020-05-04 08:56:16           Finally, it's time to e filled with a lot of or         2020-05-03 19:29:45           2020-05-03 19:29:45         2020-05-03 19:29:45           2020-05-03 19:29:45         2020-05-03 19:29:45           2020-05-03 19:29:45         2020-05-03 19:29:45 | Propagation (F9)           Qso End Date           2020-05-04 08:109:44           2020-05-04 08:109:44           2020-05-04 06:57:29           mjoy successfully           ur QSO's!!!           2020-05-03 19:30:22           2020-05-03 19:30:25           2020-05-03 11:57:46           2020-05-03 20:52:59                                                                                            | Worked I<br>Band<br>20m<br>20m<br>7 create<br>20m<br>20m<br>20m<br>20m<br>20m | Mode<br>FT8<br>FT8<br>FT8<br>FT8<br>FT8<br>FT4<br>FT8<br>FT8<br>FT8<br>FT8<br>FT8<br>FT8<br>FT8 | Dxcc<br>110<br>370<br>L databa<br>108<br>63<br>390<br>291 | Coun<br>Hawa<br>Oman<br>Se<br>Brazil<br>Frend<br>Turke<br>Uniter   | ity<br>ii<br>I States<br>I Rico<br>h Guana<br>ry<br>d States                                  | Freq<br>14076,800<br>14076,800<br>14074,500<br>7074,250<br>14075,650<br>14080,300<br>14076,900<br>14075,635<br>14076,700                       | Freq Rx<br>0,000<br>0,000<br>0,000<br>0,000<br>0,000<br>0,000<br>0,000<br>0,000<br>0,000                            | Rst Sent<br>-18<br>-08<br>-02<br>-08<br>-16<br>-14<br>-17<br>+07<br>-07               | , |
| n (F6) Ra<br>Ilsign<br>ST<br>IKB<br>SKT<br>LH0R<br>4TX<br>4TX<br>4XX<br>4PU<br>3E<br>95        | Cluster (I         Cluster (I           Q00 Date         2020-05-04 08:08:36           2020-05-04 08:08:36         2020-05-04 08:08:36           Finally, it's time to e filled with a lot of or         2020-05-03 19:29:45           2020-05-03 19:29:45         2020-05-03 19:29:45           2020-05-03 19:07:45         2020-05-02 20:51:45                                                        | Propagation (F9)           Qso End Date           2020-65-04 08:09:44           2020-65-04 08:57:29           Enjoy successfully<br>ur QSO's!!!           2020-65-03 19:30:22           2020-65-03 19:30:25           2020-65-03 19:57:46           2020-65-02 20:52:59                                                                                                    | Band<br>20m<br>20m<br>(create<br>20m<br>20m<br>20m<br>20m<br>20m              | Mode<br>FT8<br>FT8<br>FT8<br>FT8<br>FT8<br>FT4<br>FT4<br>FT8<br>FT8<br>FT8<br>FT8<br>FT8<br>FT8 | Dxcc<br>110<br>370<br>L databa<br>63<br>390<br>291        | Coun<br>Hawai<br>Oman<br>ISE<br>Brazil<br>Frend<br>Turke<br>Uniter | try<br>i<br>la<br>I States<br>J Rico<br>h Gulana<br>ry<br>d States                            | Freq<br>14076,800<br>14076,800<br>14074,500<br>7074,250<br>14075,650<br>14080,300<br>14076,900<br>14075,635<br>14076,700                       | Freq Rx<br>0,000<br>0,000<br>0,000<br>0,000<br>0,000<br>0,000<br>0,000<br>0,000                                     | Rst Sent<br>-18<br>-08<br>-02<br>-08<br>-16<br>-14<br>-17<br>+07<br>-07               |   |
| n (F6) Ra<br>albign<br>GT<br>IKB<br>3KT<br>IH0R<br>4TX<br>4DX<br>4PU<br>3E<br>95<br>Refresh    | ecent QSO's (77) Ouster () QsO Date 2020-05-40 06:08:36 2020-05-44 06:08:36 2020-05-44 06:08:36 2020-05-44 06:08:36 2020-05-43 19:29-45 2020-05-43 19:29-45 2020-05-43 19:28-32 2020-05-43 19:28-32 2020-05-43 19:28-32 2020-05-43 29:08:45  Elimits Select/deseter []                                                                                                    | R0]         Propagation (F9)           Qoe End Date         2020-65-04 08:50:544           2020-65-04 08:50:544         2020-65-04 08:50:944           ur QSO's!!!         2020-65-04 08:50:20           2020-65-04 319:30:22         2020-65-03 19:30:529           2020-65-03 19:00:59         2020-65-03 19:30:529           2020-65-04 20:52:59         2020-65-02 20:52:59           iites ➡ Detach | Band<br>20m<br>20m<br>Create<br>20m<br>20m<br>20m<br>20m                      | Mode<br>FT8<br>FT8<br>FT8<br>FT8<br>FT4<br>FT4<br>FT8<br>FT8<br>FT8<br>FT8<br>FT8               | Dxcc<br>110<br>370<br>L databa<br>63<br>390<br>291        | Coun<br>Hawai<br>Oman<br>Sse<br>Brazil<br>Frend<br>Turke<br>Uniter | try<br>i<br>l<br>States<br>i Rico<br>h Guiana<br>ry<br>d States                               | Freq<br>14076,800<br>14076,800<br>14074,500<br>14074,500<br>14075,650<br>14080,300<br>14076,900<br>14075,635<br>14076,700<br>Selected <b>0</b> | Freq Rx<br>0,000<br>0,000<br>0,000<br>0,000<br>0,000<br>0,000<br>0,000<br>0,000<br>0,000<br>0,000<br>0,000<br>0,000 | Rst Sent<br>-18<br>-08<br>-02<br>-08<br>-16<br>-14<br>-17<br>+07<br>-07<br>-07<br>-07 |   |

Ora fai un backup del database del QSO, per ogni evenienza! Questa operazione non è affatto complicata e descritto passo dopo passo di seguito, ci sono solo pochi comandi da eseguire.

1.Aprire la CLI, la cosiddetta riga di comando, cercando il collegamento appropriato o andando nell'angolo inferiore sinistro "Start" e digitando "cmd.exe", quindi fare clic con il pulsante destro del mouse su "cmd.exe" nella parte superiore della finestra aperta per eseguire questo comando con privilegi amministrativi.

2.Nella finestra della CLI appena aperta, digitare: cd "C: \ Programmi \ MySQL \ MySQL Server 8.0 \ bin \" (sopra si presume che MySQL sia stato installato in posizione standard!)

3.Ora siamo nella nuova posizione: C: \ Program Files \ MySQL \ MySQL Server 8.0 \ bin> e qui emettiamo il comando con la seguente sintassi del modello: mysqldump -u [nome utente] -p [password] -h [nome host] [ nome database]> C: \ [nome file] .sql Nel nostro caso sarà: mysqldump –ulog4om2User –plog4om2User –hlocalhost log4om2> C: \ log4om2-backup.sql

NOTA BENE, le tre direttive precedenti sono scritte senza spazi tra lo switch precedente e il valore stesso, anche se tutte possono essere separate: -ulog4om2User è uguale a -u log4om2User -plog4om2User è uguale a -p log4om2User -hlocalhost è uguale a -h localhost File risultante log4om2 -backup.sql può essere utilizzato per il ripristino da un disastro o quando è necessario distribuire il database log4om2 su un server remoto.

Godere! I migliori saluti. Tom - SP2L

## Ripristino di Log4OM dopo un arresto anomalo o un errore

I file di backup vengono salvati ogni volta che Log4OM viene chiuso, a condizione che l'utente abbia selezionato quella funzione nel menu "settings/Program configuration" (Impostazioni / Configurazione programma), come mostrato di seguito.

| Configuration                                                                                                    |                                                                                                    |      |
|----------------------------------------------------------------------------------------------------|----------------------------------------------------------------------------------------------------|------|
| Save config Save and apply Exit                                                                                                    |                                                                                                    |      |
| Program Settings     Fedit program config     Program Scheduler     User Configuration     Wy References     Station Configuration     Configuration     Configuration | Backup         Due to safety reasons backup cannot be disabled         Backup folder       C:\Users\g4poparrLnet\AppData\Roaming\Log4OM2\backup\         If backup folder is not set, Log4OM will create backup in the default folder         Backup rotation       15 |      |
| Database     External Services     User preferences     Desoftware Configuration                                                                                       | The program will keep a number of historical backup copies up to the indicated value<br>(indicates the number of different days. Multiple backup in the same day are considered a single                                                                               | one) |
| Cluster<br>Info Providers                                                                                                    | Enable additional backups                                                                                                    |      |
| Map Settings<br><mark>Backup</mark>                                                                                                    | Backup folder C:\Users\g4poparrl.net\Google Drive\Log4omNG test Backups\                                                                                                    |      |
|                                                                                                    | Backup rotation 15 💽 Inable rotation (default off)                                                                                                    |      |

Si consiglia di impostare due diverse posizioni di backup, una preferibilmente su un archivio cloud come Google Drive o Dropbox

I file di backup contengono copie dei seguenti file critici.

- File ADIF del database
- File di configurazione principale

I file vengono salvati in una cartella predefinita in:

C:\Users\YOUR USERNAME\AppData\Roaming\LogOMNG\Backup

A meno che non sia stata selezionata una o più cartelle specifiche nel menu opzioni / impostazioni 1

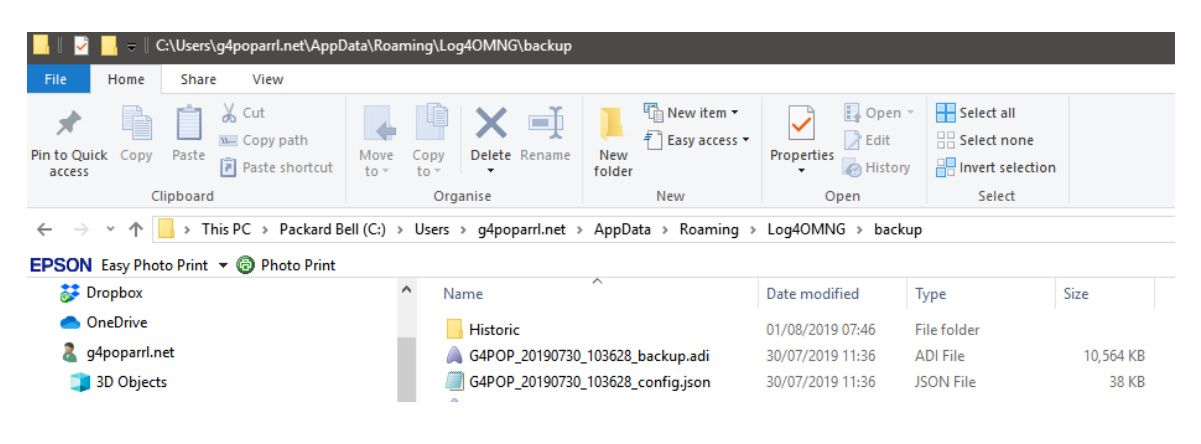

## Se non è stato impostato alcun backup.

Esiste un file "Storico" che salva i file di impostazione dei mesi precedenti per garantire che la maggior parte delle date venga preservata e si perda solo il tempo trascorso dalla fine del mese precedente salvato.

## I file "storici" vengono salvati in:

C:\Users\YOUR USER NAME\AppData\Roaming\LogOM\Backup\historic

## Per ripristinare una configurazione.

- Copiare il file di backup ULTIMO che è normalmente identificato dal segnale di chiamata dell'utente seguito dalla data e ora del backup, ad es. G4POP\_20200311\_181527\_config.json Al C:\Users\USERS NAME\AppData\Roaming\Log4OM2\user folder.
- Una volta copiato il file in quella cartella, eliminare il file config.json esistente e rinominare il file di backup in config.json tutte le impostazioni verranno ripristinate al successivo avvio di Log4OM.

## Per ripristinare un database in caso di corruzione

- In Log4OM, accedere al menu "File/Open" (Apri) nuovo database e creare un nuovo database come descritto altrove in questa guida per l'utente.
- Vai a "File / Import ADIF" e importa l'ultimo file di backup ADIF (l'importazione ADIF è descritta in dettaglio in precedenza in questa guida per l'utente).

# Trasferimento di Log4OM impostato su un altro PC

Per replicare la configurazione di un'installazione Log4OM esistente, comprese le disposizioni sul campo in griglie e cluster.

Copia il contenuto della cartella 'USER' C:\Users\YOUR USER NAME\AppData\Roaming\Log4OM2\user nella stessa cartella sull'altro computer.

# Come generare una richiesta di supporto

Come preparare il file di registro per la revisione del supporto. Si prega di farlo solo quando viene richiesto il pacchetto del file di registro:

- Abilitare un livello di registro superiore. Di solito vengono rilevati errori impostando le informazioni della "trace mode" (modalità traccia) che di solito non vengono salvate nel file di registro del programma per evitare dimensioni non necessarie del file stesso. Il team di supporto ti chiederà il livello di log richiesto. Il debug è in genere sufficiente, ma a volte è necessario un livello superiore.
- La modalità debug e trace può essere impostata dal MENU HELP
- RIPRODURRE IL PROBLEMA. Il registro salverà gli eventi solo per il giorno corrente, viene rimosso quotidianamente, quindi un problema che si è verificato ieri non sarà disponibile nel registro oggi.
- Prendere nota dell'ora del giorno (UTC) in cui si verifica il problema. Il registro di solito produrrà migliaia di righe e questo potrebbe aiutarci a identificare il problema.
- Apri il menu di aiuto e seleziona 'Generate support request' (Genera richiesta di supporto), seleziona la casella "include ADIF backup" (Includi backup ADIF) e rispondi a tutte le domande elencate nel modo più completo possibile, quindi fai clic su "prepare support request" (prepara richiesta di supporto).

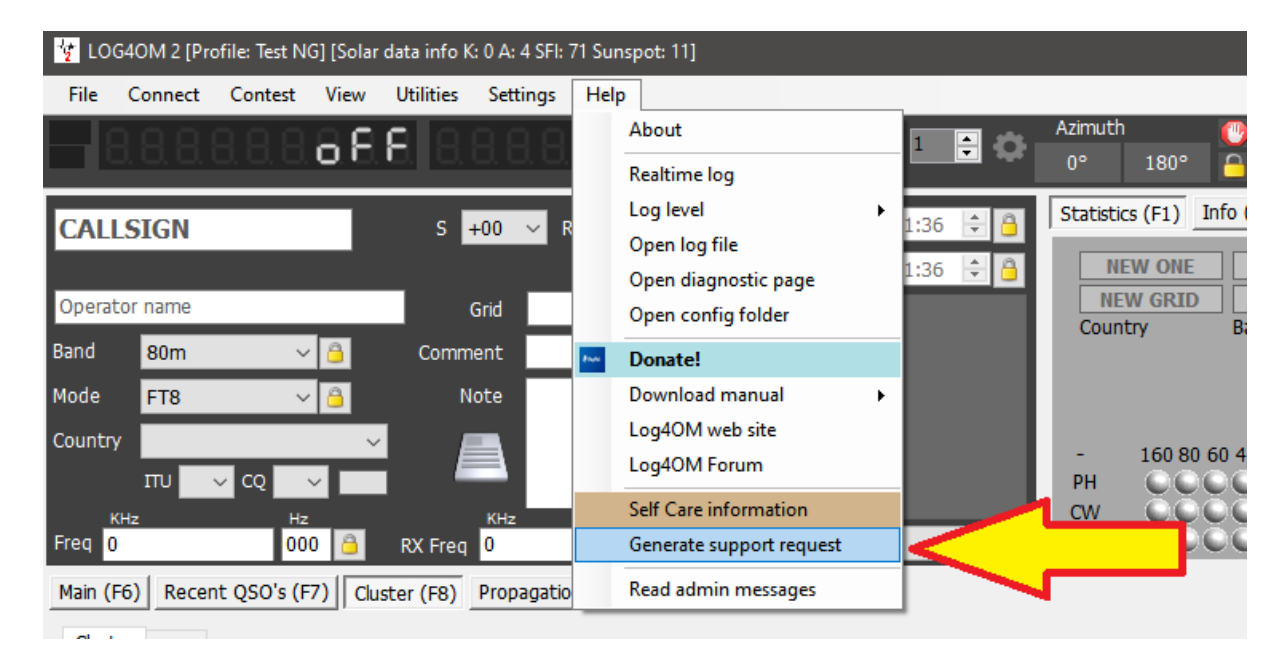

• Invia il file ZIP all'indirizzo e-mail fornito.

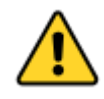

Per eseguire il debug di chiamate remote e altre cose, il registro memorizzerà anche l'URL Web e altre informazioni relative al funzionamento del software. Di solito tali informazioni sono archiviate in modo sicuro sul tuo PC, ma dovresti essere informato che possiamo vedere alcune informazioni (password per servizi online come QRZ / HAMQTH o simili) dal tuo registro. Tali informazioni, se necessario, verranno utilizzate per riprodurre il problema e fornire un supporto migliore e verranno eliminate e mai divulgate quando chiudiamo la richiesta di incidente.

Se non ti senti a tuo agio con quanto sopra, puoi inviare un estratto del registro cancellato da tali informazioni non rilevanti (è un file di testo) modificando i file di registro (log4om e communicator) contenuti nella richiesta di supporto.

I file di registro sono memorizzati nella cartella di roaming del PC "Help/open configuration" (Aiuto/apri la cartella di configurazione)

Gli autori di Log4OM e della relativa documentazione e ausili visivi non si assumono alcuna responsabilità per eventuali difetti o malfunzionamenti causati dal suo uso o interpretazione. E&OE

Copywrite T Genes 2020